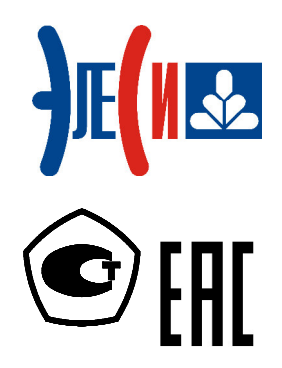

Контроллер программируемый ЭЛСИ-ТМК

# РУКОВОДСТВО ПО ПРИМЕНЕНИЮ

Страниц 432

октябрь 2018

# СОДЕРЖАНИЕ

| СПИСОК ТЕРМИНОВ И СОКРАЩЕНИЙ                                     |    |
|------------------------------------------------------------------|----|
| ИНФОРМАЦИЯ О ДОКУМЕНТЕ                                           |    |
| УКАЗАНИЕ МЕР БЕЗОПАСНОСТИ                                        |    |
| 1 СВЕДЕНИЯ, СОДЕРЖАЩИЕСЯ В ДОКУМЕНТАЦИИ                          | 14 |
| 2 ХАРАКТЕРИСТИКИ И УСТРОЙСТВО КОНТРОЛЛЕРА                        |    |
| 21 Назначение                                                    | 15 |
| 2.2 ПАРАМЕТРЫ ЭЛЕКТРОМАГНИТНОЙ СОВМЕСТИМОСТИ                     |    |
| 2.3 ТЕХНИЧЕСКИЕ ХАРАКТЕРИСТИКИ КОНТРОЛЛЕРА                       |    |
| 2.4 Аппаратный состав                                            |    |
| 2.5 УСЛОВНОЕ НАИМЕНОВАНИЕ И МАРКИРОВКА                           |    |
| 2.6 Конструкция                                                  |    |
| 2.6.1 Конструкция панели коммутационной                          |    |
| 2.6.2 Обшая конструкция модулей                                  |    |
| 2.6.3 Конструкция модуля питания                                 |    |
| 2.7 УСТРОЙСТВО КОНТРОЛЛЕРА                                       |    |
| 3 ИСПОЛЬЗОВАНИЕ КОНТРОЛЛЕРА                                      |    |
| 2 1 Услория оксплиатации                                         | 25 |
| 2.1 УСЛОВИЯ ЭКСПЛУАТАЦИИ                                         |    |
| 3.2 ИНСТРУМЕНТЫ И ПО ДЛЯ РАБОТЫ                                  |    |
| 5.5 ОБЩИИ ПОРЯДОК РАБОТЫ С КОНТРОЛЛЕРОМ                          |    |
| 3.4 РАСПАКОВЫВАНИЕ                                               |    |
| 3.5 УСТАНОВКА И ПОДКЛЮЧЕНИЕ                                      |    |
| 3.6 ОБНОВЛЕНИЕ ПРОГРАММНОГО ОБЕСПЕЧЕНИЯ ЦЕН ГРАЛЬНОГО ПРОЦЕССОРА |    |
| 3. / ПРОГРАММИРОВАНИЕ КОНТРОЛЛЕРА                                |    |
| 3.7.1 Среоство программирования                                  |    |
| 3.7.2 Vismehenue IP-aopeca контроллера                           |    |
| 5.7.5 у становка и запуск ПО оля программирования контроллера    |    |
| 3.7.4 Поряоок расоты                                             |    |
| 5.7.5 Созоание конфигурации                                      |    |
| 3.7.5.1 запуск системы программирования                          |    |
| 3.7.5.2 Создание проекта                                         |    |
| 3.7.5.4 Просмотр и редактирование данных модуля                  |    |
| 3.7.5.4.1 Закладка «Редактор параметров»                         |    |
| 3.7.5.4.2 Закладка «Соотнесение входов/выходов»                  |    |
| 3.7.5.4.3 Закладка Состояние                                     |    |
| 3.7.5.4.4 Закладка Информация                                    |    |
| 3.7.6 Написание кода управляющей программы                       |    |
| 3.7.7 Загрузка проекта в контроллер                              |    |
| 3.7.7.1 Компиляция проекта                                       |    |
| 3.7.7.2 Настроика соединения и загрузка проекта                  |    |
| 5.7.6 МОНИТОРИНЕ и ОТЛИОКИ проекти                               |    |
| 3.7.8.1 запуск программы и мониторинт значении                   |    |
| 3.7.6.2 Отладка проскта<br>3.7.9 Переустановка версии CoDeSys    | 51 |
| 3.7.10 Установка двух и более версий CoDeSys                     |    |
| 4 РАБОТА С МОЛУЛЯМИ                                              | 55 |
|                                                                  |    |
| т. 1 июдули коничутационных напелен                              |    |
| 7.1.1 Пизничение и прибили обозничения                           |    |
| т.1.2 1елнические лириктеристики                                 |    |
| т.1.5 5 сниповки нипели коммуниционной                           |    |
| 4.1.5 Комплеут постаеуи                                          |    |
| $\tau$ . 1.5. Комплеки постивки                                  |    |
| 4.2.1 Назиановно и впасила обознановия                           |    |
| 7.2.1 Пизничение и прибили обозничения                           |    |
| т.2.2 голпические лириктеристики                                 |    |

|                                                                                                | -    |
|------------------------------------------------------------------------------------------------|------|
| 4.2.3 Модуль ТР 711                                                                            |      |
| 4.2.3.1 Подключение модулей                                                                    | 59   |
| 4.2.3.2 Индикация                                                                              | 60   |
| 4.2.3.3 Комплект поставки                                                                      | 60   |
| <b>4.2.4</b> Модуль ТР 712                                                                     | 61   |
| 4.2.4.1 Подключение модулей                                                                    | 61   |
| 4.2.4.2 Индикация                                                                              |      |
| 4.2.4.3 Комплект поставки                                                                      |      |
| 4.3 МОДУЛИ ЦЕНТРАЛЬНОГО ПРОЦЕССОРА                                                             |      |
| 4.3.1 Назначение и правила обозначения                                                         | 63   |
| 4.3.2 Modvau TC 711/TC 712                                                                     |      |
| 4.3.3 Τεχμημεζείμε χαρακτιερικατική                                                            | 64   |
|                                                                                                |      |
| 4.5.4 Баюор режими работы Колпрольери                                                          |      |
| 4.5.5 Быоор режими раооты walcnDog-таимери                                                     |      |
| 4.3.0 выоор режима старта проекта                                                              |      |
| 4.3./ Режимы работы                                                                            | 69   |
| 4.3.7.1 Режим "Инициализация"                                                                  |      |
| 4.3.7.2 Режим "Работа"                                                                         |      |
| 4.3.7.3 Режим "Конфигурирование"                                                               |      |
| 4.3.7.4 Режим "Программирование"                                                               |      |
| 4.3.7.5 Подключение модуля                                                                     |      |
| 4.3.7.6 Индикация                                                                              |      |
| 4.3.8 Выбор и замена типа модуля ЦП                                                            | 71   |
| 4.3.8.1 Выбор типа модуля ЦП                                                                   | 71   |
| 4.3.8.2 Замена типа модуля ЦП                                                                  | 75   |
| 4.3.9 Настройка параметров модуля ТС 711                                                       | 77   |
| 4.3.10 Программный модуль Modbus TCP - Slave                                                   | 79   |
| 4.3.11 Модуль Slave (протокол Modbus TCP Slave)                                                |      |
| 4.3.11.1 Настройка конфигурационных параметров модуля Slave                                    | 82   |
| 4.3.11.2 Конфигурирование передачи данных по Modbus TCP Slave                                  | 82   |
| 4.3.11.2.1 Понятие коммуникационного канала                                                    |      |
| 4.3.11.2.2 Назначение переменных и имен сигналам канала                                        | 84   |
| 4.3.11.2.3 Порядок создания канала                                                             | 85   |
| 4.3.11.3 Настройка статистических и диагностических параметров и соотнесение сигналов          | 88   |
| 4.3.12 Программный модуль Modbus TCP Master                                                    | 88   |
| 4.3.13 Modvar Slave dag MBTCPM                                                                 |      |
| 4 3 13 1 Настройка конфигурационных параметров молуля Slave                                    | 91   |
| 4 132 Kouduryonunganue nepenaun anunix ang Modbus TCP Slave                                    | 92   |
| 4.3.13.2.1 Dougrae konvolution repetation damana                                               | 92   |
| 4.3.13.2.2. Назначение переменных и имен сигналам канала                                       |      |
| 4.3.13.2.3 Порядок создания канала                                                             | 96   |
| 4.3.13.3. Настройка статистических и лиагностических параметров и соотнесение сигналов         | 98   |
| 4.3.13.4 Поллержка работы преобразователей Modbus TCP-RTU в драйвере протокола Modbus TCP в ре | жиме |
| Master                                                                                         |      |
| 4.3.13.4.1 Работа алгоритма адаптивного опроса и формирования сигналов NetStat                 |      |
| 4.3.14 Программный модуль синхронизации времени tsync                                          |      |
| 4.3.14.1 Настройка конфигурационных параметров молуля t sync                                   | 105  |
|                                                                                                | 107  |
| 4.3.14.3. Настройка лиагностических параметров и соотнесение сигналов                          |      |
| 4 3 15 Аппапатные интерфейсы                                                                   | 113  |
| 4 3 15 1 Настройка аппаратного интерфейса                                                      | 114  |
| 4.3.15.1.1 Настройка параметров <i>Lan1</i>                                                    |      |
| 4.3.15.1.2. Лобавление IP-спота и настройка его параметров                                     | 119  |
| 4.3.15.1.3 Добавление коммуникационного слога <i>CommSlot</i>                                  |      |
| 4.3.15.1.4 Рекомендации по конфигридованию сетевых интерфейсов                                 |      |
| 4.3.16 Управление сетевой подсистемой контроллера (коннектор NetControl)                       |      |
| 4.3.16.1 Управление таблицей преобразования сетевых адресов (коннектор DNAT)                   |      |
| 4.3.16.2 Задание статической маршрутизации сетевых интерфейсов (StaticRoute)                   |      |
| 4.3.17 Периферийные устройства                                                                 | 128  |
| 4318 Настройка параметров контроллера (коннектор СРШ ТМЕС)                                     | 120  |
| 4 3 18 1 Установка сервисного IP-апреса                                                        | 131  |
| 4.3.18.2 Установка Сорысного на адреса                                                         | 131  |
| 4 3 19 Работа с SD-картой                                                                      | 131  |
| 4 3 20 Комплект поставки                                                                       | 133  |
| 4 4 Μοπνιμ αματογοβογο ββοπα                                                                   |      |
|                                                                                                |      |

| 4.4.1 Назначение и условное наименование                                                                 |            |
|----------------------------------------------------------------------------------------------------|------------|
| 4.4.2 Технические характеристики                                                                         |            |
| 4.4.3 Модуль ТА 721                                                                                      |            |
| 4.4.3.1 Устройство и работа модуля                                                                       |            |
| 4.4.3.1.1 Аналого-цифровой преобразователь АЦП                                                           |            |
| 4.4.3.1.2 Микроконтроллер                                                                                |            |
| 4.4.3.1.3 Узел индикации                                                                                 |            |
| 4.4.3.2 Режимы работы                                                                                    |            |
| 4.4.3.2.1 Режим "Инициализация"                                                                          |            |
| 4.4.3.2.2 Режим "Работа"                                                                                 |            |
| 4.4.3.3 Подключение модуля                                                                               |            |
| 4.4.3.4 Индикация                                                                                        |            |
| 4.4.3.5 Установка режимов измерения                                                                      |            |
| 4.4.5.5.1 Проведение измерении тока и напряжения                                                         |            |
| 4.4.3.6 Настроика параметров модуля ТА 721                                                               |            |
| 4.4.3./ Комплект поставки                                                                                |            |
| 4.4.4 Модуль ТА 712                                                                                      |            |
| 4.4.4.1 Устройство и работа модуля                                                                       |            |
| 4.4.4.1.1 Аналого-цифровой преобразователь                                                               |            |
| 4.4.4.1.2 Микроконтроллер                                                                                |            |
| 4.4.4.1.3 Узел индикации                                                                                 |            |
| 4.4.4.2 Режимы раооты                                                                                    |            |
| 4.4.4.2.1 Режим Инициализация                                                                            | 130<br>150 |
| 4.4.4.2.2 Режим Радона                                                                                   | 130<br>159 |
| 4.4.4.5 Подключение модуля                                                                               | 130<br>161 |
| 4.4.5 Настройка нараметров молица ТА 712                                                                 | 101<br>161 |
| 4.4.4.5 had point a hapametipo B mody in $1.4 - 1.2$                                                     | 101<br>166 |
| 4.4.4.0 Формирование данных модуля<br>Л Л Л 7 Изменение параметров молуля ТА 712 из задани поли зователя |            |
| 4.4.8 Kommert norabku                                                                                    |            |
| 4.45 Modult TA 715                                                                                       |            |
| 4.451 Verpoverbold policities noticities                                                                 |            |
| 4.4.5.1 5 строиство и работа модуля                                                                      |            |
| 4.4.5.1.2 Миклоконтроллер                                                                                |            |
| 4 4 5 1 3 Vзел индикации молуля                                                                          |            |
| 4.4.5.2. Режимы работы                                                                                   |            |
| 4 4 5 2 1 Аппаратные перемычки молуля ТА 715                                                             | 178        |
| 4.4.5.3 Установка лиапазона измерения входов                                                             | 179        |
| 4.4.5.3.1 Режим измерения напряжения                                                                     |            |
| 4.4.5.3.2 Режим измерения тока                                                                           |            |
| 4.4.5.4 Подключение модуля                                                                               |            |
| 4.4.5.5 Индикация                                                                                        |            |
| 4.4.5.6 Настройка параметров модуля ТА 715                                                               |            |
| 4.4.5.7 Пример кода на языке ST                                                                          |            |
| 4.4.5.8 Комплект поставки                                                                                |            |
| <b>4.4.6</b> Модуль ТА 716                                                                               |            |
| 4.4.6.1 Устройство и работа модуля                                                                       |            |
| 4.4.6.1.1 Аналого-цифровой преобразователь                                                               |            |
| 4.4.6.1.2 Микроконтроллер                                                                                |            |
| 4.4.6.1.3 Узел индикации модуля                                                                          |            |
| 4.4.6.1.4 Аппаратные перемычки                                                                           |            |
| 4.4.6.2 Режимы работы                                                                                    |            |
| 4.4.6.2.1 Режим "Инициализация"                                                                          |            |
| 4.4.6.2.2 Режим "Работа"                                                                                 |            |
| 4.4.6.3 Подключение модуля                                                                               |            |
| 4.4.6.4 Индикация                                                                                        |            |
| 4.4.6.5 Настройка параметров модуля ТА 716                                                               |            |
| 4.4.6.6 Формирование данных модуля                                                                       |            |
| 4.4.6. / Комплект поставки                                                                               |            |
| 4.4./ Модуль ТА 734                                                                                      |            |
| 4.4.7.1 Устройство и работа модуля                                                                       |            |
| 4.4.7.1.1 Аналого-цифровой преобразователь АЦП                                                           |            |
| 4.4.7.1.2 Микроконтроллер                                                                                |            |
| 4.4./.1.3 Узел индикации модуля                                                                          |            |
| 4.4.7.2 Режимы работы                                                                                    |            |
| 4.4. / .5 110дКЛЮЧЕНИЕ МОДУЛЯ                                                                            |            |
| <del>Ч.Ч. / Н. ИНДИКАЦИЯ</del>                                                                           |            |

| 4.4.7.5 Варианты работы ПО модуля                                    |     |
|----------------------------------------------------------------------|-----|
| 4.4.7.5.1 Настройка параметров модуля ТА 734 в режиме измерения тока |     |
| 4.4.7.5.2 Настройка параметров модуля ТА 734 в режиме поддержки СОУ  |     |
| 4.4.7.6 Особенности работы модуля ТА 734LDS в режиме СОУ             |     |
| 4.4.7.6.1 Параметры начальной инициализации СОУ                      |     |
| 4.4.7.6.2 Работа с SD-картой                                         |     |
| 4.4.7.7 Комплект поставки                                            |     |
| 4.5 МОДУЛИ АНАЛОГОВОГО ВВОДА-ВЫВОДА                                  |     |
| 4.5.1 Назначение и условное наименование                             |     |
| 4.5.2 Технические характеристики                                     |     |
| 4.5.3 Модуль ТА 713                                                  |     |
| 4.5.3.1 Устройство и работа модуля                                   |     |
| 4.5.3.1.1 Аналого-цифровой преобразователь                           |     |
| 4.5.3.1.2 Цифро-аналоговый преобразователь                           |     |
| 4.5.3.1.3 Модуль управления и обработки данных                       |     |
| 4.5.3.1.4 Узел индикации                                             |     |
| 4.5.3.2 Режимы работы                                                |     |
| 4.5.3.2.1 Режим "Инициализация"                                      |     |
| 4.5.3.2.2 Аппаратные перемычки модуля ТА 713                         |     |
| 4.5.3.2.3 Режим "Измерение-формирование"                             |     |
| 4.5.3.2.4 Режим "Обработка данных"                                   |     |
| 4.5.3.3 Подключение модуля                                           |     |
| 4.5.3.4 Индикация                                                    |     |
| 4.5.3.5 Настройка параметров модуля ТА 713                           |     |
| 4.5.3.6 Комплект поставки                                            |     |
| 4.6 МОДУЛИ АНАЛОГОВОГО ВЫВОДА                                        |     |
| 4.6.1 Назначение и условное наименование                             |     |
| 4.6.2 Технические характеристики                                     |     |
| 4.6.3 Модуль ТА 714                                                  | 229 |
| 4.6.3.1 Устройство и работа модуля                                   |     |
| 4.6.3.1.1 Цифро-аналоговый преобразователь                           |     |
| 4.6.3.1.2 Модуль управления и обработки данных                       |     |
| 4.6.3.1.3 Узел индикации                                             |     |
| 4.6.3.2 Режимы работы                                                |     |
| 4.6.3.2.1 Режим "Инициализация"                                      |     |
| 4.6.3.2.2 Аппаратные перемычки модуля ТА 714                         |     |
| 4.6.3.2.3 Режим "Формирование"                                       |     |
| 4.6.3.3 Подключение модуля                                           |     |
| 4.6.3.4 Индикация                                                    |     |
| 4.6.3.5 Настройка параметров модулей ТА 714                          |     |
| 4.6.3.6 Комплект поставки                                            |     |
| 4. / МОДУЛИ ДИСКРЕТНОГО ВВОДА                                        |     |
| 4.7.1 Назначение и условное наименование                             |     |
| 4.7.2 Технические характеристики                                     |     |
| 4.7.3 Модуль ID 711/ ID 721                                          |     |
| 4.7.3.1 Устройство и работа модуля                                   |     |
| 4.7.3.1.1 Входы опроса датчиков сигнализации                         |     |
| 4.7.3.1.2 Микроконтроллер                                            |     |
| 4.7.3.1.3 Узел индикации                                             |     |
| 4.7.3.2 Режимы работы                                                |     |
| 4.7.3.2.1 Режим "Инициализация"                                      |     |
| 4.7.3.2.2 Режим "Работа"                                             |     |

| 4.7.5.2.2 Режим Работа                                              |     |
|---------------------------------------------------------------------|-----|
| 4.7.3.3 Установка тока опроса                                       |     |
| 4.7.3.4 Подключение модуля                                          |     |
| 4.7.3.5 Индикация                                                   |     |
| 4.7.3.6 Настройка параметров модуля TD 711/TD 721                   |     |
| 4.7.3.7 Комплект поставки                                           |     |
| 4.7.4 Модуль TD 713                                                 |     |
| 4.7.4.1 Устройство и работа модуля                                  |     |
| 4.7.4.1.1 Пороговое устройство и устройство гальванической развязки |     |
| 4.7.4.1.2 Микроконтроллер                                           |     |
| 4.7.4.1.3 Узел индикации                                            |     |
| 4.7.4.2 Подключение модуля                                          |     |
| 4.7.4.3 Режимы работы                                               |     |
| 4.7.4.3.1 Режим "Инициализация"                                     |     |
| 4.7.4.3.1.1 Аппаратные перемычки модуля TD 713                      |     |
| 47432 Режим "Работа"                                                | 255 |

| 4.7.4.4 Индикация                                                   |                |
|---------------------------------------------------------------------|----------------|
| 4.7.4.5 Настройка параметров модуля TD 713                          |                |
| 4.7.4.6 Особенности конфигурирования и работы модуля                |                |
| 4.7.4.6.1 Дискретный ввод                                           |                |
| 4.7.4.6.2 Измерение частоты следования импульсов                    |                |
| 4.7.4.6.3 Измерение периода следования импульсов                    |                |
| 4.7.4.6.4 Измерение длительности импульса                           |                |
| 4.7.4.6.5 Счетчик импульсов                                         |                |
| 4.7.4.6.6 Измерение частоты следования импульсов за заданный период |                |
| 4.7.4.7 Комплект поставки                                           |                |
| 4.7.5 Модуль TD 723                                                 |                |
| 4.7.5.1 Устройство и работа модуля                                  |                |
| 4.7.5.1.1 Пороговое устройство и устройство гальванической развязки |                |
| 4.7.5.1.2 Микроконтроллер                                           |                |
| 4.7.5.1.3 Узел индикации                                            |                |
| 4.7.5.2 Подключение модуля                                          |                |
| 4.7.5.3 Режимы работы                                               |                |
| 4.7.5.3.1 Режим "Инициализация"                                     |                |
| 4.7.5.3.1.1 Аппаратные перемычки модуля TD 723                      |                |
| 4.7.5.3.2 Режим "Работа"                                            |                |
| 4.7.5.4 Индикация                                                   |                |
| 4.7.5.5 Настройка параметров модуля TD 723                          |                |
| 4.7.5.6 Особенности конфигурирования и работы модуля                |                |
| 4.7.5.6.1 Дискретный ввод                                           |                |
| 4.7.5.6.2 Измерение частоты следования импульсов                    |                |
| 4.7.5.6.3 Измерение периода следования импульсов                    |                |
| 4.7.5.6.4 Измерение длительности импульса                           |                |
| 4.7.5.6.5 Счетчик импульсов                                         |                |
| 4.7.5.0.6 измерение частоты следования импульсов за заданный период |                |
| 4.7.5.7 KOMILICKI HOCIABKU                                          |                |
| 4.7.0 MOOYNE ID /15/1D /25                                          |                |
| 4.7.6.1 Устроиство и расота модуля.                                 |                |
|                                                                     | 200 200<br>207 |
| 4.7.6.1.2 Wakpower pomet                                            | 201 201<br>287 |
| 4.7.0.1.5 ЭЗСЛ ИНДИКАЦИИ                                            |                |
| 4.7.6.2 Подключение модуля                                          |                |
| 4.7.6.9 Гежника работы                                              |                |
| 4765 Настройка параметров молуля TD 715/TD 725                      | 289            |
| 4766 Комплект поставки                                              | 209            |
| 4 8 МОЛУЛИ ЛИСКРЕТНОГО ВЫВОЛА                                       | 293            |
| 481 Назилиение и условиое илименование                              | 293            |
| 4.8.2 Toxinuacina rangemanicimum                                    |                |
| 4.0.2 <i>Технические хириктеристики</i>                             | 294 205        |
| 4.0.5 M00y/b 1D /12                                                 |                |
| 4.6.5.1 Устроиство и работа модуля                                  | 290 290<br>207 |
| 4.0.5.2 Г Сжимы раолы                                               | 297<br>207     |
| 4.6.3.2.11 Сжим инициализация<br>А 8.3.2.2 Баучин "Работа"          | 297<br>207     |
|                                                                     |                |
|                                                                     | 298            |
| 4.8.3.5 Hacthooks nanametros monivirg TD 712                        |                |
|                                                                     | 302            |
|                                                                     | 302            |
| 4.0.4 MOOY/16 1D / 14                                               | 203 202        |
| 4.0.4.1 9 CIPOUCIBO U PADOTA                                        |                |
|                                                                     | -00<br>304     |
|                                                                     | -00<br>306     |
| 4.8.4.5 Hactpoke upparettop molying TD $-71.4$                      | 306            |
| 4 8 4 6 Комплект поставки                                           | 300            |
| 4.85 Modure TD 716                                                  | 210<br>210     |
| 1951 Verdever a pasara                                              |                |
| 4.0.5.1 9 CIPONCIBU II PAUDIA                                       |                |
| 4.0.3.2 г сжимы работы                                              |                |
| ч.о.э.э нодключение модуля                                          |                |
| т. о типдикация                                                     |                |
| 4.8.5.6 Комплект поставки                                           |                |
| т.о.э.о комплект поставки                                           | 214<br>214     |
|                                                                     |                |

| 4.9.1 Назначение и условное наименование                                                                                                    | 316                |
|----------------------------------------------------------------------------------------------------|--------------------|
| 4.9.2 Технические характеристики                                                                                                    | 318                |
| <b>4.9.3</b> Модуль ТМ 713\ТМ 723                                                                                                    | 319                |
| 4.9.3.1 Устройство и работа модуля                                                                                                    | 320                |
| 4.9.3.1.1 Схема FRONT-END                                                                                                    | 320                |
| 4.9.3.1.2 Узел УГР                                                                                                    | 321                |
| 4.9.3.1.3 Источник питания ИП                                                                                                    | 321                |
| 4.9.3.1.4 Микроконтроллер МК                                                                                                    | 321                |
| 4.9.3.1.5 Узел индикации ИН                                                                                                    | 322                |
| 4.9.3.2 Режимы работы                                                                                                    | 322                |
| 4.9.3.2.1 Режим "Инициализация"                                                                                                    | 322                |
| 4.9.3.2.2 Режим "Раоота"                                                                                                    | 322                |
| 4.9.3.5 Установка режимов раооты                                                                                                    | 322                |
| 4.9.3.4 ПОДКЛючение модуля                                                                                                    | 323                |
| 4.9.3.5 Определение длины каосля                                                                                                    | 324                |
| $4.9.37$ Принцип работы молуця TN713\ TN723 по протоколу Modbus-Master                                                                                                    | 325                |
| 4.9.3.7 Принцип работы модуля $11715(11725)$ по протоколу woodos-waster                                                                                                    | 325                |
| 4.9.3.7.2 Hactpointa hapametrop MORVIG TN 713 (TN 72.3 JJJ patient no dynamic characteristic for the second statemetric for the second statemetric for th | 323                |
| 4.9.3.7.2 Настройка нараметров модуля IN 713 $(10, 723)$ для работы по двум каналам связи                                                                                                    | 330                |
| 4.9.5.7.5 пастроика параметров модуля ты 715 \ты 725 для работы в режиме резервирования                                                                                                    | 330                |
| 4.9.3.7.5 Назнанение переменицу и имен сигналам канала                                                                                                    | 330                |
| 4.9.3.7.6 Спужебные сигналы                                                                                                    | 339                |
| 4.9.3.7.0 Служеоные сигналы.<br>4.9.3.7.7 Создание канала                                                                                                    | 340                |
| 4 9 3 7 8 Особенности работы молуля TN71 3MBM\ TN72 3MBM                                                                                                    | 344                |
| 493781 Формирование таблицы опроса                                                                                                    | 344                |
| 493782 Сбор ланных по таблице опроса                                                                                                    | 345                |
| 4 9 3 7 8 3 Запись ланных                                                                                                    | 346                |
| 4.9.3.8 Принцип работы молуля TN 71.3/TN 72.3 по протоколу Modbus-Slave                                                                                                    | 347                |
| 49381 Настройка параметров молуля ТN 713/TN 723 лля работы по олному каналу связи                                                                                                    | 347                |
| 4.9.3.8.2 Настройка параметров модуля ТК 713/ТК 723 для работы по одному каналу связи                                                                                                    | 350                |
| 4.9.3.8.3 Конфигурирование перелачи ланных по Modbus RTU                                                                                                    | 354                |
| 4.9.3.8.4 Назначение переменных и имен сигналам канала                                                                                                    | 355                |
| 4.9.3.8.5 Создание канала                                                                                                    | 356                |
| 4.9.3.8.6 Особенности работы модуля TN713MBS/TN723MBS                                                                                                    | 359                |
| 4.9.3.8.6.1 Формирование карты сигналов                                                                                                    | 360                |
| 4.9.3.8.6.2 Чтение данных из устройства                                                                                                    | 360                |
| 4.9.3.8.6.3 Запись данных в устройство                                                                                                    | 361                |
| 4.9.3.9 Принцип работы ПО поддержки протоколов Modbus RTU Master и опроса счетчиков электроэнергии                                                                                                    |                    |
| СЭТ4ТМ03М и ПСЧ-4ТМ.05(М, МК, Д) модуля ТN713                                                                                                    | 361                |
| Настройка параметров модуля                                                                                                    | 361                |
| 4.9.3.9.1 Конфигурирование передачи данных                                                                                                    | 367                |
| 4.9.3.9.2 Конфигурирование передачи данных по протоколу Modbus RTU Master                                                                                                    | 367                |
| 4.9.3.9.3 Конфигурирование передачи данных по протоколу <i>ElMeters</i>                                                                                                    | 367                |
| 4.9.3.9.4 Назначение переменных и имен сигналам канала                                                                                                    | 368                |
| 4.9.3.9.5 Служебные сигналы                                                                                                    | 369                |
| 4.9.3.9.6 CO3dahue kahana                                                                                                    | 369                |
| 4.9.3.9.6.1 Осооенности расоты модуля 1N/15МВМ_ЕІМ/1N/25МВМ_ЕІМ                                                                                                    | 374                |
| 4.9.5.10 Комплект поставки.                                                                                                    | 570                |
| 4.10 ДОСТУП К ПОСЛЕДОВАТЕЛЬНЫМ ИНТЕРФЕИСАМ КОНТРОЛЛЕРА                                                                                                    | 311                |
| 4.10.1 Использование мобуля TN/13/TN/23 в режиме Any                                                                                                    | 3//                |
| 4.10.1.1 Представление дерева конфигурации                                                                                                    | 377                |
| 4.10.1.2 Устройство TN/13_ANY/IN/23_ANY                                                                                                    | 378                |
| 4.10.1.2.1 Параметры устройства TN/13_ANY                                                                                                    | 379                |
| 4.10.1.2.2 Сигналы устройства TN/13_ANY/TN/23_ANY                                                                                                    | 380                |
| 4.10.1.3 Устройство HwPort                                                                                                    | 380                |
| 4.10.1.3.1 Параметры устроиства HwPort                                                                                                    | 381                |
| 4.10.1.2.2 UNTHAINS YETPONETBA INWYOFU.                                                                                                    | 382<br>202         |
| 4.10.1.4. Уотройство DeSlot                                                                                                    | . 382              |
| 4.10.1.4 J CIPUMUIBU RSOIUL                                                                                                    | 382                |
| т. 10.1. т. 1 Парамстры устроиства Козног                                                                                                    | 202                |
| 4 10 1 4 3 Сигналы устройства                                                                                                    | 282                |
| 4 10 2 Использование функционального блока AnybusSendReev                                                                                                    | 505<br>7 <i>81</i> |
| 4 10 2 1 Интерфейс функционального блока                                                                                                    | 38/                |
| 4.10.2.2 Последовательность действий при работе с ФБ                                                                                                    | 385                |
| 4.10.2.3 Особенности работы ФБ                                                                                                    | 386                |
| •                                                                                                    |                    |

| 4.10.3 Поддержка протокола ОСР UA                                                                      | 386        |
|----------------------------------------------------------------------------------------------------|------------|
| 4.10.3.1 Конфигурация программного модуля ОРС UA                                                       | 386        |
| 4.10.3.2 Поддержка функций ОРС UA                                                                      | 388        |
| 5 ТРАНСПОРТИРОВАНИЕ И ОБСЛУЖИВАНИЕ                                                                     | 390        |
| 5.1 Тара и упаковка                                                                                    | 390        |
| 5.2 ТРАНСПОРТИРОВАНИЕ И ХРАНЕНИЕ                                                                       | 390        |
| 5.3 ПОВЕРКА (КАЛИБРОВКА)                                                                               | 391        |
| 5.4 ТЕХНИЧЕСКОЕ ОБСЛУЖИВАНИЕ                                                                           | 391        |
| 6 РЕШЕНИЕ ПРОБЛЕМ                                                                                      | 393        |
| ПРИЛОЖЕНИЕ А (СПРАВОЧНОЕ) ИЗМЕНЕНИЕ ІР-АДРЕСА МОДУЛЯ тс711                                             | 395        |
| ПРИЛОЖЕНИЕ Б (СПРАВОЧНОЕ) ПОДДЕРЖИВАЕМЫЕ ТИПЫ ДАННЫХ                                                   | 397        |
| ПРИЛОЖЕНИЕ В (СПРАВОЧНОЕ) УСТАНОВКА ДРАЙВЕРА MICROSOFT RNDIS                                           | 398        |
| ПРИЛОЖЕНИЕ Г (СПРАВОЧНОЕ) ИСПОЛЬЗОВАНИЕ СОМ-ПОРТА ПРОЦЕССОРНЫХ                                         | 40.4       |
| модулей то 711                                                                                         | 404        |
| ПРИЛОЖЕНИЕ Д (СПРАВОЧНОЕ) ПОРЯДОК ПОЛУЧЕНИЯ И УСТАНОВКИ ЛИЦЕНЗИИ НА<br>ПРОГРАММНЫЕ ФУНКЦИИ КОНТРОЛЛЕРА | 410        |
| ПРИ ЛОЖЕНИЕ Е (СПРАВОЧНОЕ). ОПИСАНИЕ ПРИМЕНЕНИЯ ФУНКЦИОНА ЛЬНЫХ БЛОКО                                  | )R         |
| MAPIN, MAPOUT                                                                                          | 413        |
|                                                                                                    | 413        |
| Е.2 ИСПОЛЬЗОВАНИЕ ФБ МАРОИТ                                                                            | 414        |
| ПРИ ПОЖЕНИЕ Ж (СПРАВОЧНОЕ), КАРТА А ПРЕСОВ ЭЛЕМЕНТОВ ЛАННЫХ СЧЕТЧИКА                                   |            |
| СЭТ4ТМ03М И ПСЧ-4ТМ.05(М, МК, Д)                                                                       | 416        |
| Ж 1 Энергия                                                                                            | 416        |
| Ж.1 УЛЕНТИЯ                                                                                            | 416        |
| Ж.З Напряжение                                                                                         | 417        |
| Ж.4 Ток                                                                                                | 417        |
| Ж.5 ЧАСТОТА СЕТИ И УСРЕДНЕННОЕ ЗНАЧЕНИЕ ЧАСТОТЫ                                                        | 417        |
| Ж.6 ТЕМПЕРАТУРА                                                                                        | 418        |
| Ж.7 ДИАГНОСТИКА                                                                                        | 418        |
| Ж.8 КОЭФФИЦИЕНТЫ ТРАНСФОРМАЦИИ                                                                         | 418        |
| ПРИЛОЖЕНИЕ И (СПРАВОЧНОЕ) ПРИМЕР ПРИМЕНЕНИЯ ФУНКЦИОНАЛЬНОГО БЛОКА<br>А NUDLISSENINDE CV                | 410        |
| ANYBUSSENDRECV                                                                                         | 419        |
| ПРИЛОЖЕНИЕ К (СПРАВОЧНОЕ) ОБНОВЛЕНИЕ СИСТЕМНОГО ПО КОНТРОЛЛЕРА                                         | 422        |
| К.1 ПОДГОТОВКА USBFLASH НОСИТЕЛЯ                                                                       | 422        |
| К.2 ПОДГОТОВКА МОДУЛЯ ЦП                                                                               | 422        |
| К.З АВТОМАТИЧЕСКОЕ ОБНОВЛЕНИЕ ПО                                                                       | 422        |
| К.4 Проверка корректности обновления ПО                                                                | 423        |
| ПРИЛОЖЕНИЕ Л (СПРАВОЧНОЕ) ОБНОВЛЕНИЕ ПОЛЬЗОВАТЕЛЬСКОГО ПО КОНТРОЛЛЕН                                   | 'A<br>424  |
|                                                                                                    | 101        |
| Л. ГНОДГОТОВКА ОЗВРЪАЗИ ПОСИТЕЛЯ                                                                       | +24<br>474 |
| Л.З АВТОМАТИЧЕСКОЕ ОБНОВЛЕНИЕ ПО                                                                       | 425        |
| ПРИ ЛОЖЕНИЕ М (СПРАВОЧНОЕ) ПЕРЕЧЕНЬ ИЗМЕНЕНИЙ ПРОГРАММНОГО ОБЕСПЕЧЕН                                   | ия         |
| И РЭ НА КОНТРОЛЛЕР.                                                                                    | 426        |

# Список терминов и сокращений

| AC           | _ | Alternating Current. Переменный ток;                                                                                                    |  |
|--------------|---|----------------------------------------------------------------------------------------------------|--|
| ASDU         | _ | Application service data units. Блок данных прикладного уровня;                                                                                                    |  |
| CRC          | _ | Cyclic Redundancy Check. Контроль с помощью циклического                                                                                                    |  |
|              |   | избыточного кода:                                                                                                    |  |
| DMA          | _ | Direct Memory Access. Прямой доступ к памяти:                                                                                                    |  |
| DNAT         | _ | Destination Network Address Translation, метол изменения конечного                                                                                                    |  |
|              |   | маршрута пакета данных;                                                                                                    |  |
| DC           | _ | Direct Current. Постоянный ток:                                                                                                    |  |
| FAT          | _ | File Allocation Table. Таблица распреления файлов:                                                                                                    |  |
| FBD          | _ | Function Block Diagram. Функциональная блоковая лиаграмма:                                                                                                    |  |
| FIFO         | _ | принцип First In First Out "первым пришел - первым обслужен"                                                                                                    |  |
|              |   | дисциплина обслуживания типа "очередь", элементы очереди выбираются                                                                                                    |  |
|              |   | из неё в порялке поступления:                                                                                                    |  |
| FPGA         | _ | Field-Programmable Gate Array Программируемая погическая                                                                                                    |  |
| 110/1        |   | интегральная схема (ППИС) конфигурания которой может быть                                                                                                    |  |
|              |   | загружена после включения питания.                                                                                                    |  |
| GLONASS      | _ | Глобальная навигационная спутниковая система:                                                                                                    |  |
| GMT          | _ | Greenwich Mean Time Bnewg по Гринвичу                                                                                                    |  |
| GPS          | _ | Global Positioning System Глобальная система навигации и определения                                                                                                    |  |
| 015          |   | попожения.                                                                                                    |  |
| IFC          | _ | International Electrotechnical Commission CM Takwe MOK                                                                                                    |  |
| ID           | _ | Ladder Diagram Репейно-контактная схема:                                                                                                    |  |
|              | _ | Leakage Detection System CM Takwe COV:                                                                                                    |  |
| NAT          | _ | Network Address Translation Mevanuan p certax TCP/IP позроляющий                                                                                                    |  |
|              |   | menonazoripate IP-anneca manantuliy naketor                                                                                                    |  |
| NMFA         | _ | National Marine Electronic Association, стандартный для GPS-приемников                                                                                                    |  |
|              |   | потокол вылани информации. Ланный протокол поллеруивается                                                                                                    |  |
|              |   | Национальной ассоциацией морской электроники и дрядется отрасперым                                                                                                    |  |
|              |   | стандартом в области GPS наригании. Выполняет передацу GPS                                                                                                    |  |
|              |   | ниформации простими ASCII строками по последователи иому                                                                                                    |  |
|              |   | информации простыми АЗСП-строками по последовательному<br>интерфейсу, такому как RS-232. Вместе с географинескими коорлинатами                                                                                                    |  |
|              |   | NMEA передает еще и тошное раски как правило, раз в секущих:                                                                                                    |  |
| NTD          | _ | Natwork Time Protocol Cerepoù протокол синуронизании рремени:                                                                                                    |  |
|              | _ | Program Organization Unit Kongoueur on sauguaguu unorpano                                                                                                    |  |
| 100          | - | гюдгані огданізаціон Оніт. Компонент организации программ,                                                                                                    |  |
| DDC          | _ | программный компонент,<br>Dulse Der Second Cupuer CDS приеминиса, поступающий раз в секуннус                                                                                                    |  |
|              | _ | Pandom Access Memory, Dawgry (approximation according to the second second seco |  |
| KAW          | - | произвольной выборкой: оперативное запоминающее устроиство) с                                                                                                    |  |
|              |   | произвольной выобркой, оперативное запоминающее устроиство. См.                                                                                                    |  |
| PC           |   |                                                                                                    |  |
|              | - | Pool Time Clock Heavy people provenue                                                                                                    |  |
| KIU<br>SCADA | _ | Real-Time Clock. Mach peanshold Bpemeha;                                                                                                    |  |
| SCADA        | _ |                                                                                                    |  |
|              |   | управления и соора данных, название класса по для создания систем                                                                                                    |  |
| тср          |   | Transmission Control Protocol Innorowow venoperating Honorowow venoperating                                                                                                    |  |
|              | _ | Transmission Control Protocol Inpotokon ynpasnehus nepedagen dathux,                                                                                                    |  |
| TCP/IP       | _ |                                                                                                    |  |
| TOD          |   | управления передачей данных;                                                                                                    |  |
| 1 SIP        | - | Гитове Standard Interface Protocol, стандартный интерфейсный протокол                                                                                                    |  |
| WDT          |   | компании тппполе для GPS-приемников;                                                                                                    |  |
|              | - | w акспоод итег. программируемый сторожевой таймер;                                                                                                    |  |
|              | - | Автоматизированные системы управления технологическими процессами;                                                                                                    |  |
| АЦП          | - | Аналогово-цифровои преооразователь;                                                                                                    |  |
| JULI         | - | запасные части, инструменты и принадлежности;                                                                                                    |  |
| ИМ           | _ | интерфеис магистрали;                                                                                                    |  |

| ИН             | _ | Vзел инликации:                                                                      |  |
|----------------|---|--------------------------------------------------------------------------------------|--|
| Интерфейс MII  | _ | узслиндикации,<br>Media Independent Interface. Интерфейс поллерживает независимый от |  |
| initeppene mit |   | используемой физической среды способ обмена данными.                                 |  |
| ИП             | _ | Испочник питания.                                                                    |  |
| ИС             | _ | Исполняющая система:                                                                 |  |
| Калр           | _ | Количество информации, состоящей из переменного числа байт                           |  |
| Тадр           |   | перелаваемой/получаемой протоколом за олин раз:                                      |  |
| "Клиент"       | _ | Устройство, расположенное в пункте управления и являющееся                           |  |
| ("Master")     |   | потребителем ланных и осуществляющее сбор ланных с КП всей системы                   |  |
| (1.00002)      |   | телемеханики:                                                                        |  |
| Контроллер     | _ | Контроллер программируемый ЭЛСИ-ТМК:                                                 |  |
| КП             | _ | Контролируемый пункт:                                                                |  |
| Крейт          | _ | Панель комуутационная:                                                               |  |
| Маппинг        | _ | Марріпд. Процесс назначения переменных сигналам конфигурации для                     |  |
|                |   | лапьнейшего осуществления лоступа к сигналам из управляющей                          |  |
|                |   | программы CoDeSys:                                                                   |  |
| МК             | _ | Микроконтроллер:                                                                     |  |
| МЭК            | _ | Межлунаролная электротехническая комиссия. См. также IEC:                            |  |
| O3V            | _ | Оперативное запоминающее устройство: оперативная память. См. также                   |  |
|                |   | RAM:                                                                                 |  |
| OC             | _ | Операционная система:                                                                |  |
| ПЗУ            | _ | Постоянное запоминающее устройство                                                   |  |
| ПЛК            | _ | Программируемый логический контроллер:                                               |  |
| ПНЧ            | _ | Преобразователь напряжения в частоту:                                                |  |
| ПО             | _ | Программное обеспечение:                                                             |  |
| Поллинг        | _ | (англ polling) опрос Метол предоставления доступа к среде для                        |  |
| 110,1,11111    |   | обеспечения информационного обмена межлу велушим и полчинённым                       |  |
|                |   | устройством путем выдачи периодических запросов к устройствам                        |  |
|                |   | согласно таблице поллинга: используется одна таблица (очерель)                       |  |
|                |   | алресованное устройство получает право использования канала передачи                 |  |
|                |   | ланных в течение заланного тайм-аутом времени. Таблица поллинга –                    |  |
|                |   | таблица (список) определяющая порядок опроса полчинённых устройств и                 |  |
|                |   | необходимые параметры запроса.                                                       |  |
| ПСЧ            | _ | Счетчик электрической энергии многофункциональный ПСЧ                                |  |
| ПУ             | _ | Пункт управления.                                                                    |  |
| PЭ             | _ | Руковолство по эксплуатации.                                                         |  |
| "Censen"       | _ | Vстройство, расположенное на контролируемом пункте системы                           |  |
| ("Slave")      |   | телемеханики осуществляющее сбор данных с технологического                           |  |
| ( 51476 )      |   | оборудования и являющееся поставщиком данных в информационную                        |  |
|                |   | сеть                                                                                 |  |
| СОУ            | _ | Система обнаружения утечек. См. также LDS:                                           |  |
| CV3            | _ | Схема управления записью:                                                            |  |
| СЭТ            | _ | Счетчик электроэнергии трехфазный:                                                   |  |
| УГР            | _ | Устройство гальванической развязки:                                                  |  |
| ТИ             | _ | : · · · · · · · · · · · · · · · · · · ·                                              |  |
| ТС             | _ | Телесигнализация:                                                                    |  |
| -              | _ | Телерегулирование:                                                                   |  |
| ТУ             | _ | Телеуправление:                                                                      |  |
| Управляющая    | _ | Олин или несколько взаимосвязанных программных компонентов.                          |  |
| программа      |   | реализованных на языках программирования IEC 61131-3 и                               |  |
| 1 T T          |   | определяющих логику работы контроллера:                                              |  |
| ЦП             | _ | Центральный процессор;                                                               |  |
| Э́НП           | _ | Энергонезависимая память.                                                            |  |
|                |   | *                                                                                    |  |

# Информация о документе

В настоящем руководстве по применению содержится информация, необходимая пользователю для правильной и безопасной эксплуатации контроллера программируемого ЭЛСИ-ТМК (далее – контроллер).

В контроллере и подключаемых цепях содержатся опасные напряжения, в связи с чем при эксплуатации необходимо соблюдение требований безопасности, приведенных в настоящем РЭ. Указания, которые пользователь должен соблюдать для обеспечения собственной безопасности и защиты оборудования от повреждений, выделены по тексту особым образом: **ОСТОРОЖНО!** 

Персонал, проводящий работы с контроллером, должен иметь необходимую квалификацию для работы с электронным оборудованием и программным обеспечением, а также с объектами, которыми управляет контроллер.

Алгоритмы работы контроллера с объектом управления обеспечиваются программой, разработанной пользователем. Изготовитель не несет ответственности за ущерб, принесенный вследствие ошибочно составленной пользовательской программы.

Данные, предоставленные в документе, проверены на соответствие аппаратному и программному обеспечению на момент поставки контроллера. В связи с текущим совершенствованием продукции и документации, пользователю целесообразно следить за проводимыми обновлениями через сайт производителя.

Авторские права на настоящий документ принадлежат компании АО "ЭлеСи". Копирование и распространение настоящего документа без письменного разрешения владельца авторских прав запрещено.

Контактная информация:

- почтовый адрес: АО "ЭлеСи", 634021, г. Томск, ул. Алтайская, 161а;
- тел. (3822) 601-000, факс (3822) 601-001;

официальный сайт компании: www.elesy.ru.

# Указание мер безопасности

• Сохранность технических характеристик при эксплуатации и хранении, постоянная готовность контроллера к работе обеспечиваются при строгом соблюдении требований настоящего руководства по эксплуатации и знании принципа работы контроллера. Для исключения выхода контроллера из строя из-за неправильных действий или нарушения условий безопасной работы перед началом работы необходимо внимательно изучить настоящее руководство по эксплуатации.

• Эксплуатация контроллера должна производиться в соответствии с "Правилами технической эксплуатации электроустановок потребителей".

• Контроллер соответствует требованиям безопасности ГОСТ IEC 60950-1-2014, ГОСТ 12.2.003-91, ГОСТ 12.2.007.0-75.

• По способу защиты от поражения электрическим током контроллер соответствует классу I по ГОСТ IEC 60950-1-2014.

• Запрещается эксплуатировать контроллер без подключенного защитного заземления.

• Запрещается эксплуатировать контроллер со снятыми или имеющими повреждения корпусными деталями.

• Контроллер не предназначен для использования во взрывоопасной зоне.

• Контроллер удовлетворяет нормам индустриальных радиопомех, установленным для оборудования класса A по ГОСТ 30428-96, и не должен применяться в жилых, коммерческих и производственных зонах с малым энергопотреблением и подключаться к низковольтным распределительным электрическим сетям.

• Все работы в процессе эксплуатации необходимо проводить с применением мер защиты от статического электричества, не допуская ударов и приложения больших усилий при стыковке разъемов.

• Запрещается эксплуатировать контроллер в помещениях с химически агрессивной средой.

• Все работы в процессе эксплуатации необходимо проводить с применением мер защиты от статического электричества, не допуская ударов и приложения больших усилий при стыковке разъемов.

# 1 Сведения, содержащиеся в документации

Руководство по применению контроллера ЭЛСИ-ТМК состоит из нескольких частей.

В таблице 1.1 приведено краткое назначение и краткое содержание частей.

| Номер<br>части | Назначение и содержание части                                                                                                    | Имя файла документа                      |
|----------------|----------------------------------------------------------------------------------------------------|------------------------------------------|
| 1              | Основная часть. Содержит следующие разделы:<br><u>Раздел 2</u> содержит информацию о характеристиках и<br>устройстве контроллера.<br><u>Раздел 3</u> содержит сведения об условиях<br>эксплуатации, инструментах и ПО, используемых для<br>работы с контроллером, а также информацию о порядке<br>работы с контроллером и его программировании.<br><u>Раздел 4</u> содержит сведения о модулях, которые<br>используются в составе контроллера.<br><u>Раздел 5</u> содержит информацию, касающуюся<br>вопросов транспортирования и обслуживания<br>контроллера.<br><u>Раздел 6</u> содержит рекомендации по решению<br>проблем, в случае их возникновения при эксплуатации<br>контроллера. | 19001-XX 31<br>01_dd_mm_yy.pdf           |
| 2              | Построение подсистемы резервирования.<br>Документ содержит детальное описание реализации<br>задачи резервирования контроллера                                                                                                    | 19001-XX 31 01-<br>02rnd_dd_mm_yy.pdf    |
| 3              | Поддержка протоколов передачи данных ГОСТ Р МЭК<br>60870-5-104-2004 и ГОСТ Р МЭК 60870-101-2006.<br>Документ содержит информацию по поддержке<br>протоколов передачи данных ГОСТ Р МЭК 60870-5-104-2004<br>(далее – МЭК 104) и ГОСТ Р МЭК 60870-101                                                                                                    | 19001-XX 31 01-<br>03iec_dd_mm_yy.pdf    |
| 4              | Поддержка протокола передачи данных ГОСТ Р МЭК<br>61850.<br>Документ содержет информацию по поддержке<br>протокола передачи данных ГОСТ Р МЭК 61850 (МЭК850)                                                                                                    | 19001-XX 31 01-<br>04iec850_dd_mm_yy.pdf |

# 2 Характеристики и устройство контроллера

# 2.1 Назначение

Контроллер предназначен для:

• измерения непрерывных сигналов, представленных напряжением постоянного тока и (или) постоянным током;

• сбора и обработки информации с первичных датчиков;

• формирования сигналов управления по заданным алгоритмам;

• приема и передачи информации по последовательным каналам связи в системах измерения;

• контроля и управления объектами нефтяной и газовой промышленности, энергетики и других отраслей.

Контроллер является восстанавливаемым, многоканальным, многофункциональным изделием с переменным составом функциональных модулей и возможностью резервирования источника питания и центрального процессора.

Алгоритм работы контроллера определяется управляющей программой, разрабатываемой пользователем в соответствии с требованиями к системе управления, создаваемой с использованием контроллера.

Основная область применения – системы автоматического и автоматизированного управления технологическими процессами.

Контроллер обеспечивает непрерывный необслуживаемый режим работы в условиях естественной вентиляции.

Сведения о сертификации приводятся на электронном носителе, входящем в комплект поставки изделия.

Метрологические характеристики контроллера устанавливаются в соответствии с ГОСТ 22261-94.

По эксплуатационной законченности контроллер относится к изделиям второго порядка по ГОСТ Р 52931-2008.

## 2.2 Параметры электромагнитной совместимости

Контроллер удовлетворяет критерию качества функционирования А по требованиям устойчивости к воздействию электромагнитных помех в соответствии с ГОСТ CISPR 24-2013, ГОСТ 30804.6.2-2013 по следующим типам воздействий:

• уровень электростатического разряда в соответствии с ГОСТ 30804.4.2-2013 (степень жесткости *1*);

• радиочастотное электромагнитное поле в соответствии с ГОСТ 30804.4.3-2013 (степень жесткости 2);

• наносекундные импульсные помехи по цепи электропитания в соответствии с ГОСТ 30804.4.4-2013 (степень жесткости 3);

• микросекундные импульсные помехи большой энергии по цепям электропитания в соответствии с ГОСТ Р 51317.4.5-99 (степень жесткости 2);

• динамические изменения напряжения сети электропитания в соответствии ГОСТ 30804.4.11-2013, класс электромагнитной обстановки *3*;

• колебания напряжения питания в соответствии с ГОСТ Р 51317.4.14-2000, класс электромагнитной обстановки *3*.

Контроллер удовлетворяет нормам индустриальных радиопомех класса А по ГОСТ 30428-96 и ГОСТ 30805.22-2013.

### 2.3 Технические характеристики контроллера

Общие технические характеристики контроллера указаны в таблице 2.1.

#### Таблица 2.1 – Контроллер. Технические характеристики

| Наименование параметра                                               | Значение             |
|----------------------------------------------------------------------|----------------------|
| Напряжение питания от источника постоянного тока                     | $24 \pm 4 \text{ B}$ |
| Напряжение питания от сети переменного тока частотой $(50 \pm 1)$ Гц | $220 \pm 44$ B       |
| Потребляемая мощность, не более:                                     |                      |
| 🗆 с количеством модулей не более шести, при питании от сети          |                      |
| постоянного тока                                                     | 70 B·A               |
| 🗆 с количеством модулей не более шести, при питании от сети          |                      |
| переменного тока                                                     | 70 Вт                |
| 🗆 с количеством модулей не более 10, при питании от сети постоянного |                      |
| тока                                                                 | 100 B·A              |
| с количеством модулей не более 10, при питании от сети переменного   |                      |
| тока                                                                 | <i>100</i> Вт        |
| Степень защиты от внешних воздействий, обеспечиваемая оболочкой      | IP20                 |
| Среднее время наработки на отказ, не менее                           | <i>80 000</i> ч      |
| Среднее время восстановления работоспособного состояния агрегатным   | 30 MIII              |
| методом замены, не более                                             | ЗО МИН               |
| Время готовности к работе, не более                                  | 2 мин                |
| Средний срок службы, не менее                                        | 12 лет               |

Контроллер предназначен для работы в климатических условиях, указанных в таблице 2.2.

| Наименование параметра          | Значение                                 |
|---------------------------------|------------------------------------------|
| Диапазон рабочих температур     | от 0 до плюс 60 °С                       |
|                                 | от <i>40</i> до <i>95</i> %              |
| Относительная влажность воздуха | (при температуре плюс 40 °C)             |
|                                 | от <i>84,0</i> до <i>106,7</i> кПа       |
| Атмосферное давление            | (от <i>630</i> до <i>800</i> мм рт. ст.) |

### 2.4 Аппаратный состав

Контроллер представляет собой набор модулей, объединенных коммутационной панелью. На рисунке 2.1 представлена схема расположения модулей на коммутационной панели.

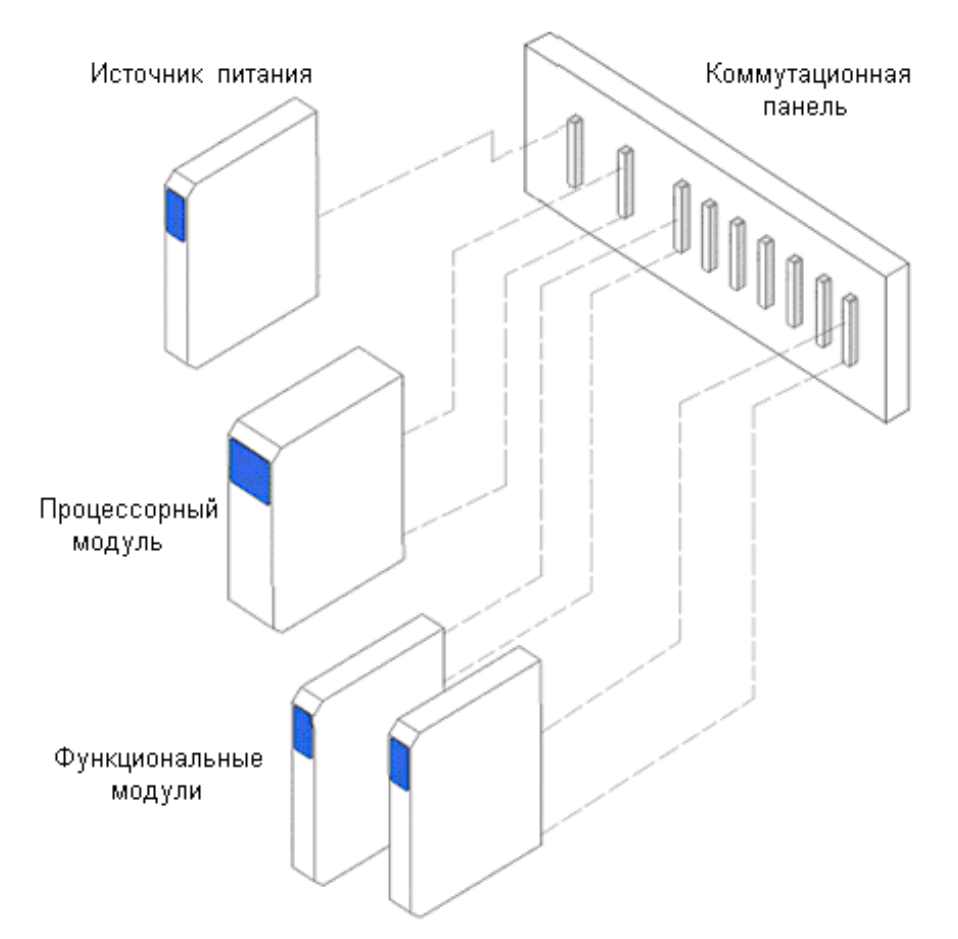

Рисунок 2.1 – Контроллер. Аппаратный состав

Панель коммутационная предназначена для механического объединения модулей контроллера, организации электрических соединений между модулями, а также для монтажа контроллера на месте установки. В зависимости от числа устанавливаемых модулей панель имеет несколько исполнений. Питание крейта возможно от внешнего источника питания 24 В или модуля питания, устанавливаемого непосредственно на крейт. Конструктивное исполнение крейта обеспечивает автоматическое переключение между источниками питания.

Источник питания предназначен для обеспечения модулей, установленных на коммутационной панели, питанием от сети постоянного или переменного тока (в зависимости от варианта исполнения). Предусмотрена возможность резервирования источников для обеспечения бесперебойного питания контроллера.

Центральный процессор обеспечивает управление работой контроллера и выполняет проверку работоспособности функциональных модулей, обмен данными между модулями и связь с верхним уровнем системы (SCADA), логическую обработку данных и выдачу сигналов управления в соответствии с управляющей программой.

Функциональные модули подразделяются на модули ввода-вывода и интерфейсные модули. Модули ввода-вывода обеспечивают получение и преобразование входных сигналов с первичных средств измерения и формирование выходных сигналов на исполнительные механизмы. Интерфейсные модули обеспечивают обмен данными по технологическим протоколам.

### 2.5 Условное наименование и маркировка

Условное наименование модулей контроллера приведено на рисунке 2.2.

| Модуль                                  | Т | Х | XXX | XXXXXX |
|-----------------------------------------|---|---|-----|--------|
| Т – обозначение серии контроллеров ЭЛСИ |   |   |     |        |
| Основное функциональное назначение:     |   |   |     |        |
| К – модуль коммутационный (панель)      |   |   |     |        |
| С – модуль центрального процессора      |   |   |     |        |
| А – модуль аналогового ввода-вывода     |   |   |     |        |
| D – модуль дискретного ввода-вывода     |   |   |     |        |
| Р – модуль питания                      |   |   |     |        |
| N – модуль интерфейсный                 |   |   |     |        |
| Порядковый номер разработки             |   |   |     |        |
| Коды вариантов исполнения модуля        |   |   |     |        |

### Рисунок 2.2 – Система обозначения модулей контроллера

Пример условного наименования модуля контроллера: *Модуль ТА 711 4IDC*.

Маркировка модулей контроллера соответствует ГОСТ 26828-86 и содержит:

• наименование предприятия-изготовителя и (или) товарный знак (только на модуле центрального процессора);

- наименование модуля;
- знак утверждения типа (для модулей измерения непрерывных сигналов);
- страна-изготовитель;
- единый знак обращения продукции на рынке;
- условное обозначение разъемов (зажимов) внешних подключений;
- условное обозначение индикаторов;
- заводской номер входит в состав матричного кода, наносимого на изделие;
- дату изготовления входит в состав матричного кода, наносимого на изделие;
- буквенно-цифровое обозначение матричного кода, наименование сайта компании;
- информацию о предохранителе (при наличии), его типе и рабочем токе;
- назначение перемычек установки режимов работы модуля.

На модулях также имеются предупредительные знаки и надписи при наличии в модулях факторов, представляющих опасность при эксплуатации и обслуживании, в соответствии с требованиями безопасности согласно IEC 61131-2-2012.

Маркировка панели коммутационной на лицевой поверхности содержит:

- маркировку позиций установки модулей;
- маркировку разъема резервного питания;
- наименование панели;
- наименование контроллера;
- товарный знак предприятия-изготовителя;

- наименование страны-изготовителя;
- единый знак обращения продукции на рынке;
- заводской номер входит в состав матричного кода, наносимого на изделие;
- дату изготовления входит в состав матричного кода, наносимого на изделие;
- буквенно-цифровое обозначение матричного кода;

• знак "Защитное заземление" по ГОСТ 25874-83, размещенный вблизи зажима подключения защитного заземления.

# 2.6 Конструкция

Габаритно-установочные размеры контроллера представлены на рисунках 2.3–2.4.

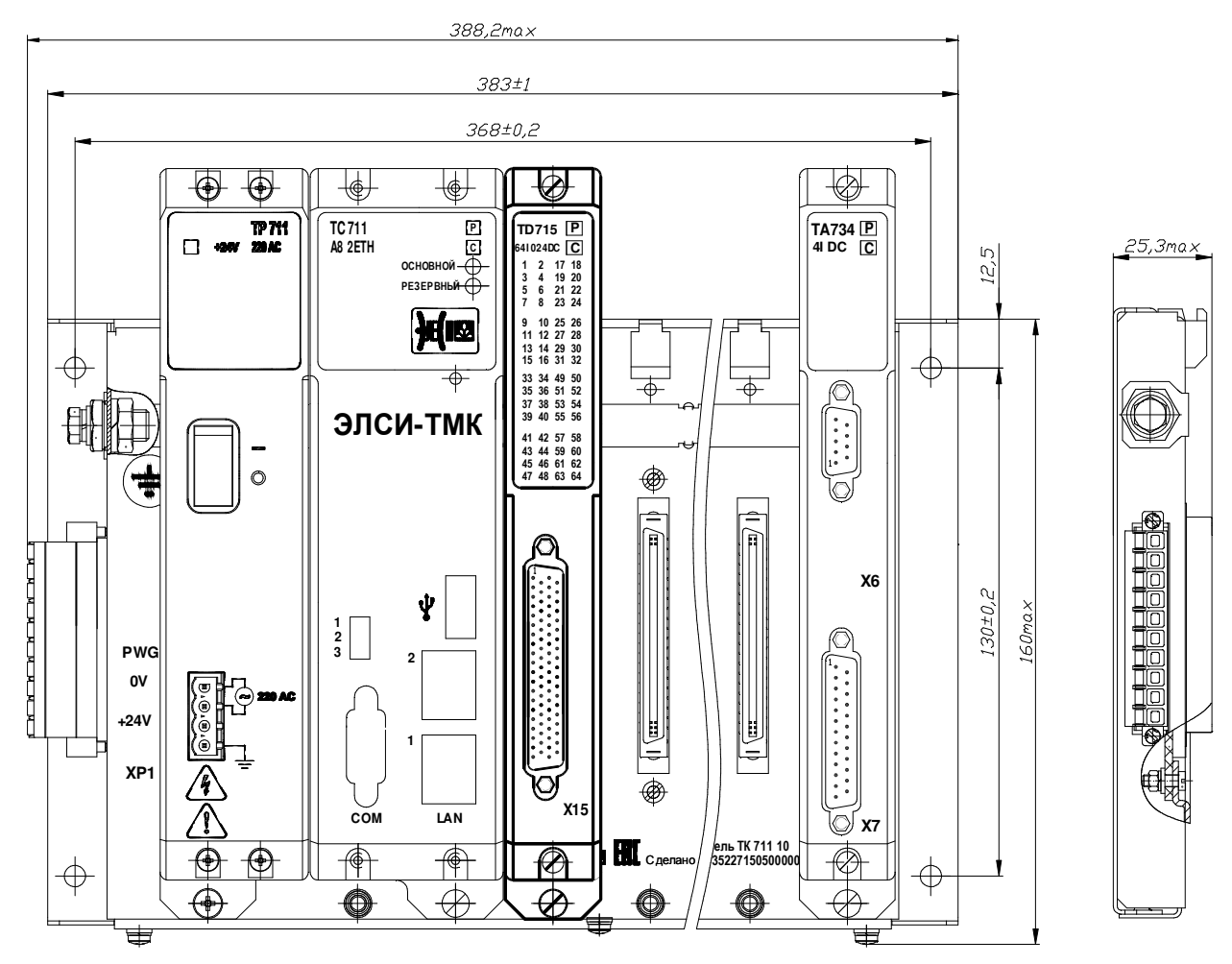

Рисунок 2.3 – Контроллер. Габаритно-установочные размеры. Вид спереди

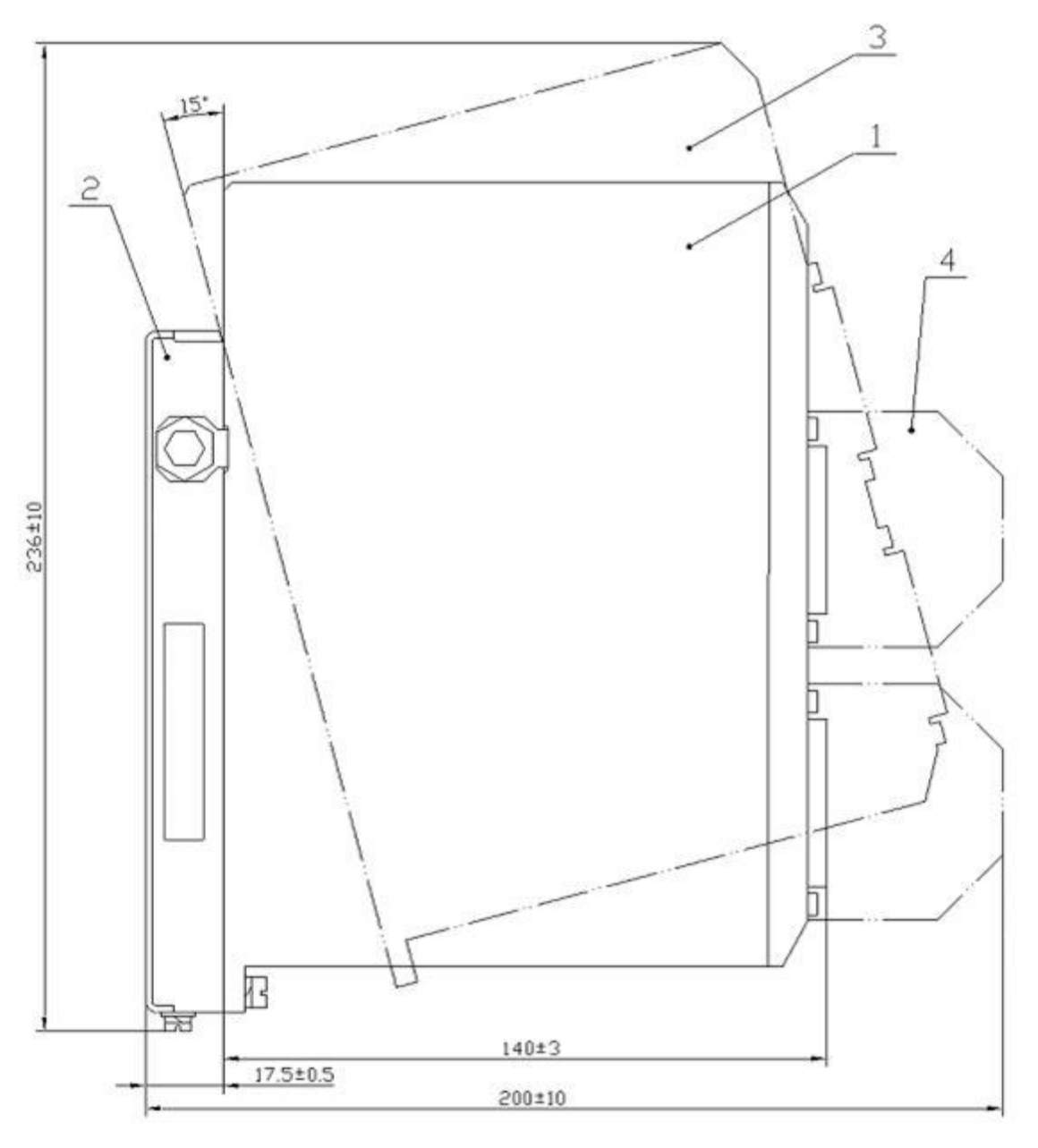

| Элемент | Описание                       |
|---------|--------------------------------|
| 1       | Модуль                         |
| 2       | Панель коммутационная          |
| 3       | Положение модуля при установке |
| 4       | Кабельная часть                |

| Рисунок 2.4 - | - Контроллер. | Габаритно-у | становочные | размеры.   | Вид с | боку |
|---------------|---------------|-------------|-------------|------------|-------|------|
| •             | <b>I I</b>    |             |             | <b>I I</b> |       | •    |

# 2.6.1 Конструкция панели коммутационной

Общий вид панели с обозначением основных элементов конструкции представлен на рисунке 2.5.

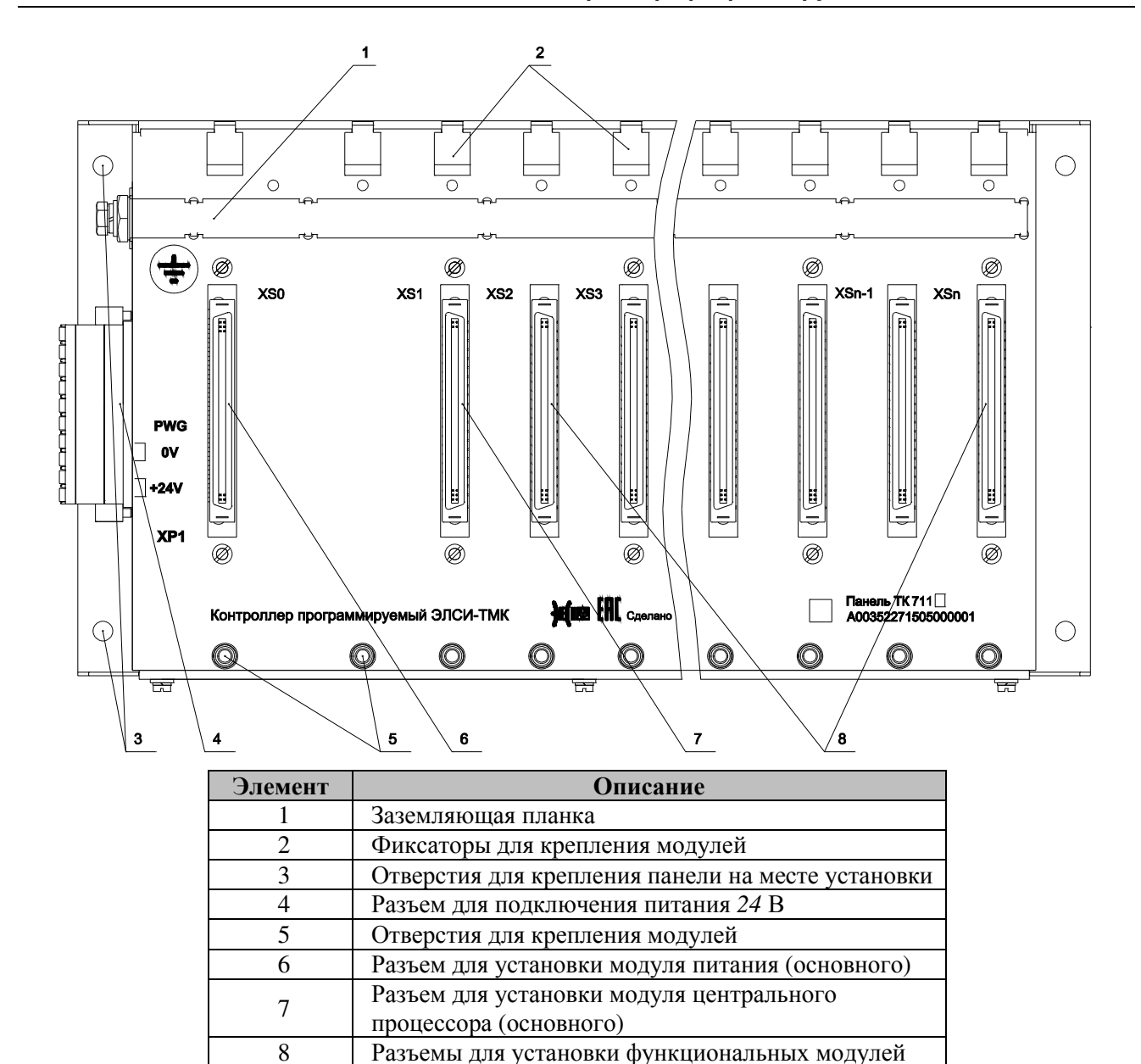

Рисунок 2.5 – Панель коммутационная. Конструкция

Панель состоит из металлического корпуса и печатной платы, на которой смонтированы разъемы для подключения модулей контроллера (6–8). С верхней стороны панели имеются фиксаторы (2), с помощью которых обеспечивается позиционирование и крепление модулей при установке.

Заземляющая планка (1) обеспечивает электрическое объединение корпусов модулей для организации защитного заземления. На заземляющей планке также размещен винт (зажим) защитного заземления по ГОСТ 21130-75, вблизи зажима нанесен знак "Защитное заземление" по ГОСТ 25874-83. На нижней стороне панели расположены резьбовые отверстия (5) для крепления модулей с помощью винтов.

Крепление панели на месте установки производится с помощью четырех отверстий, расположенных по бокам панели на выступах задней стенки (3). Разъемы (4) предназначены для подключения источника резервного питания к коммутационной панели.

### 2.6.2 Общая конструкция модулей

Конструкция модулей контроллера унифицирована и состоит из одной или двух плат, помещенных в металлический корпус, состоящий из лицевой панели, задней стенки и двух боковых крышек. Общий вид модулей с обозначением основных элементов конструкции представлен на рисунке 2.6.

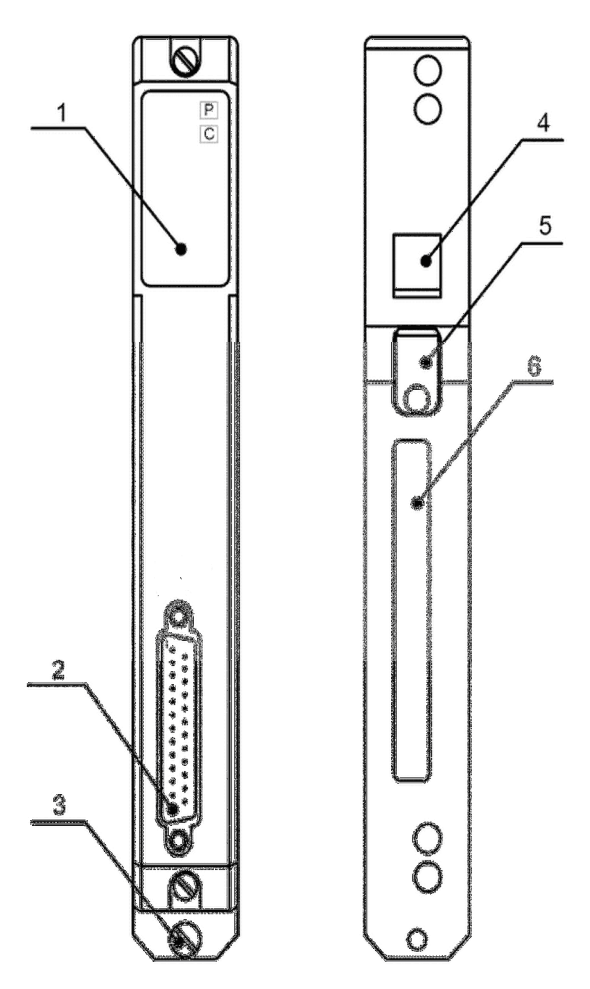

| Элемент | Описание                    |
|---------|-----------------------------|
| 1       | Панель индикации            |
| 2       | Разъем подсоединения        |
|         | входных/выходных цепей      |
| 3       | Винт для крепления к панели |
| 4       | Отверстие для фиксации на   |
|         | панели                      |
| 5       | Планка                      |
| 6       | Разъем для подключения к    |
|         | панели                      |

Рисунок 2.6 - Модули. Общая конструкция

На лицевой панели модулей расположены разъемы подсоединения входных и выходных цепей (2), а также индикаторы режима работы и состояния входов-выходов модулей (1).

На задней стенке модулей расположен разъем для подключения к коммутационной панели (6) для организации электрического соединения модулей между собой и цепями питания. Для крепления модулей на коммутационной панели задняя стенка модулей имеет отверстие (4), а снизу снабжена невыпадающим винтом (3).

Защитное заземление модулей образуется путем электрического контакта задней планки модуля (5) с заземляющей планкой коммутационной панели при закручивании винта крепления модуля (3).

### 2.6.3 Конструкция модуля питания

Модуль питания имеет конструкцию, аналогичную общей конструкции модулей (см. 2.6.2). Общий вид модуля питания с обозначением элементов конструкции представлен на рисунке 2.7.

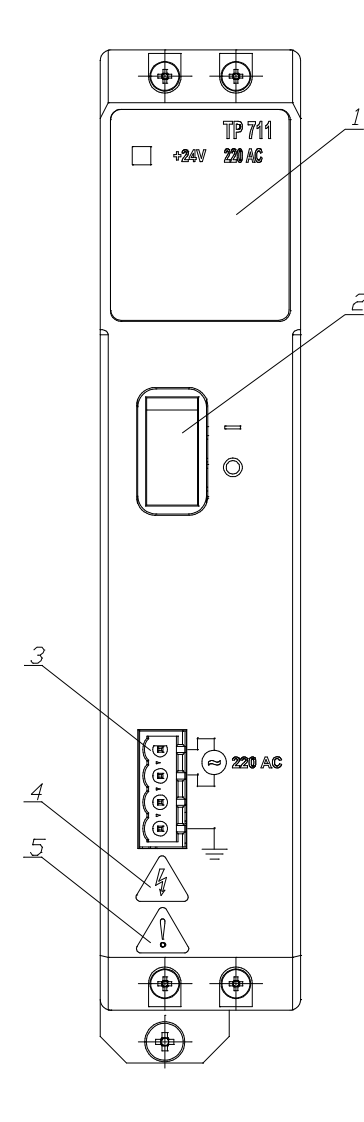

| Элемент | Описание                         |
|---------|----------------------------------|
| 1       | Панель индикации                 |
| 2       | Сетевой выключатель (выключатель |
| 2       | сети питания)                    |
| 3       | Разъем для подключения к сети    |
|         | питания                          |
| 4       | Знаки, предупреждающие о наличии |
| +       | факторов, представляющих         |
| 5       | опасность при эксплуатации и     |
| 5       | обслуживании                     |
|         |                                  |

#### Рисунок 2.7 – Модуль питания. Конструкция

Радиатором охлаждения силовых элементов модуля питания является левая боковая сторона корпуса. Подключение сети питания к контроллеру осуществляется через разъем на лицевой панели модуля (3), на которой также размещается двухполюсной выключатель сети питания (2) и индикаторы наличия питающих напряжений контроллера (1).

### 2.7 Устройство контроллера

Контроллер реализован по модульному принципу на основе параллельной магистрали (шины). Структурная схема контроллера приведена на рисунке 2.8.

Магистраль контроллера содержит:

- шину адреса;
- шину данных;
- шину управления;
- шину прерываний;
- шину питания.

Модули контроллера подключены к шине параллельно и посредством магистрали производят обмен данными с процессором, а также подключение к питающим напряжениям.

Руководство по применению

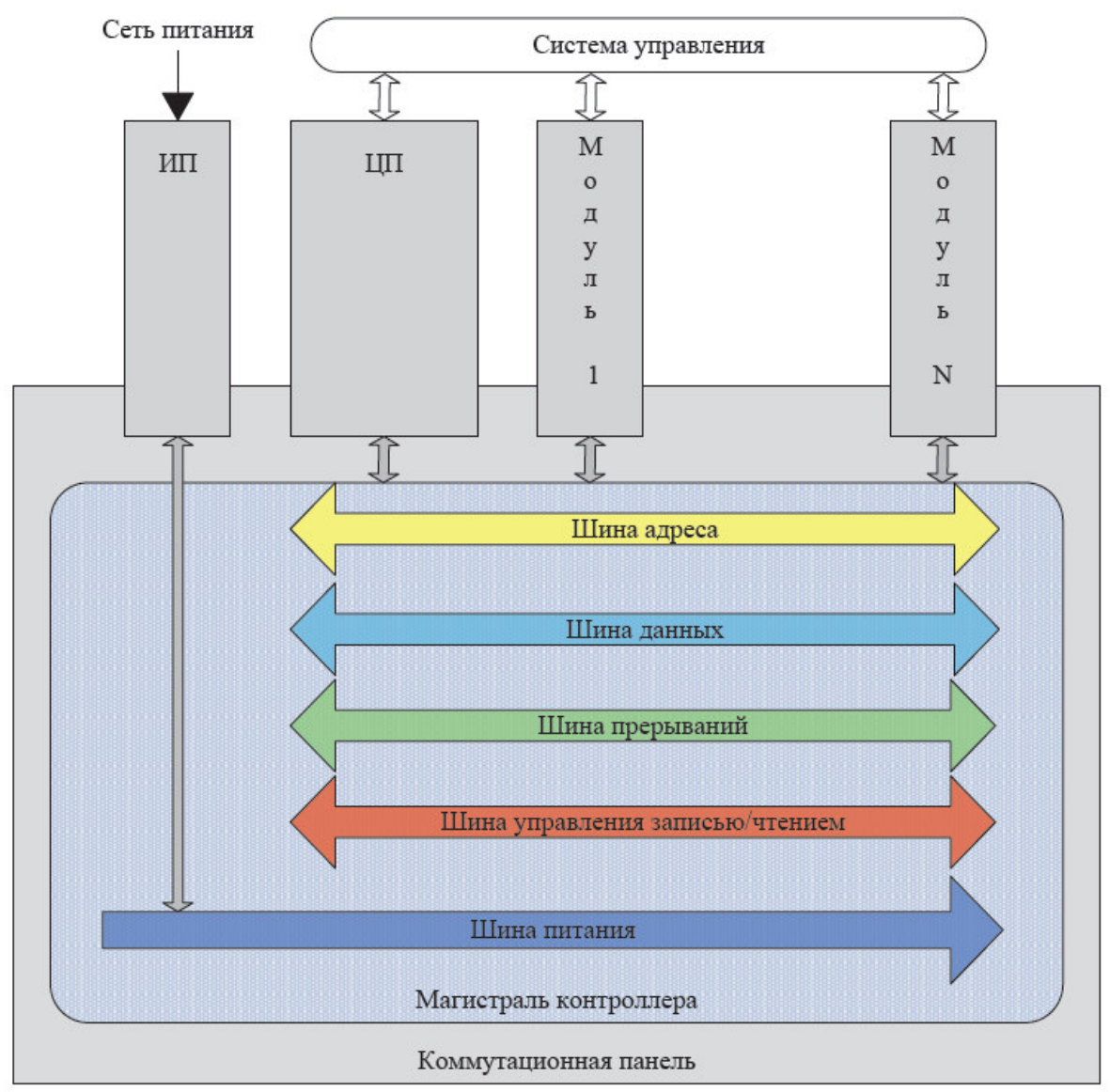

Рисунок 2.8 – Контроллер. Структурная схема

Центральный процессор выполняет функции:

- самопроверки и проверки работоспособности функциональных модулей;
- коммуникации данных между модулями;

• логической обработки данных и выдачи сигналов управления в соответствии с управляющей программой;

- сохранения данных в энергонезависимой памяти;
- обслуживания часов реального времени;
- автоматического перезапуска контроллера при подаче питания или сбое в работе.

Функциональные модули выполняются на основе микроконтроллера с программным управлением.

# 3 ИСПОЛЬЗОВАНИЕ КОНТРОЛЛЕРА

## 3.1 Условия эксплуатации

Надежная и безопасная работа контроллера обеспечивается при соблюдении следующих ограничений:

• контроллер не предназначен для работы во взрывоопасной зоне;

• не допускается эксплуатация контроллера без защитного заземления, со снятыми или имеющими повреждения корпусными деталями. Винты крепления модулей контроллера должны быть затянуты;

• контроллер удовлетворяет нормам индустриальных радиопомех, установленным для оборудования класса A по ГОСТ 30428-96, и не должен применяться в жилых, коммерческих и производственных зонах с малым энергопотреблением и подключаться к низковольтным распределительным электрическим цепям;

• при работе контроллера должна быть обеспечена свободная циркуляция воздуха через вентиляционные отверстия;

• напряжение питания контроллера должно соответствовать варианту исполнения источника питания;

• все подключения и отключения цепей к контроллеру допускается производить только после снятия питающих напряжений;

• не допускается попадание на корпус и внутренние части контроллера агрессивных химических веществ и их паров;

• не допускается превышать нормы механических воздействий на контроллер, указанных в таблице 3.1.

| Габлица 3.1 – Контроллер | . Допустимые механические | воздействия |
|--------------------------|---------------------------|-------------|
|--------------------------|---------------------------|-------------|

| Наименование параметра                  | Значение       |
|-----------------------------------------|----------------|
| Синусоидальная вибрация с параметрами:  |                |
| • частота                               | от 5 до 150 Гц |
| • максимальное ускорение                | <i>1,0</i> g   |
| • максимальное смещение                 | 3,5 мм         |
| Удары с параметрами:                    |                |
| • амплитуда, не более                   | <i>15</i> g    |
| • длительность                          | 11 мс          |
| <ul> <li>форма ударной волны</li> </ul> | полусинусоида  |

# 3.2 Инструменты и ПО для работы

Для работы с контроллером требуется следующее программное обеспечение:

• система программирования *CoDeSys V3.x Development System* ("3S-Smart Software Solutions");

• пакет поддержки системы исполнения *EleSy PLC ELSYTMK TSP\_vXX.XXXXX* (АО "ЭлеСи").

Для работы с системой программирования требуется ПК (или ноутбук) с характеристиками, перечисленными в таблице 3.2.

| Требование                | Значение                                                           |
|---------------------------|--------------------------------------------------------------------|
| Процессор                 | Pentium V, Centrino > $3$ ΓΓι                                      |
|                           | Pentium M > $1,5$ ΓΓμ                                              |
|                           | (рекомендуется Pentium V, Centrino > 3,5 ГГц, Pentium M > 2,0 ГГц) |
| O3Y (RAM)                 | 2024 Мбайт (рекомендуется 4096 Мбайт)                              |
| Объем свободного места на | 500 MEOUT (nor on an I FEOUT)                                      |
| системном диске           | JOO MIDAUI (peromendyetcs 1 Todut)                                 |
| Операционная система      | MS Windows XP/7                                                    |

Таблица 3.2 – Аппаратные и системные требования

Для работы с контроллером необходимы следующие инструменты:

- отвертка плоская 0,5×200 мм;
- отвертка плоская *3*,*5*×*60* мм;
- клещи (обжимные щипцы) для обжима разъемов RJ-45;
- клещи для обжима кабельных наконечников на провод 10-24 AWG;
- инструмент (клещи) для зачистки и обрезки кабеля;
- бокорезы *110* мм;
- плоскогубцы.

### 3.3 Общий порядок работы с контроллером

Работа с контроллером осуществляется в следующем порядке:

• извлечь устройство из упаковки в соответствии с требованиями, указанными в подразделе 3.4;

• собрать контроллер, установить на рабочую поверхность и подключить к сети в соответствии с инструкциями, изложенными в 3.5;

• установить сервисное ПО для работы с контроллером, см. 3.7;

• создать управляющую программу для контроллера, произвести ее загрузку в контроллер и отладку, см. 3.7.7 и 3.7.8.

### 3.4 Распаковывание

Распаковывание контроллера должно выполняться в следующем порядке:

• после получения, длительного хранения или транспортирования контроллеров в групповой транспортной таре произвести внешний осмотр транспортного ящика и проверить целостность упаковки;

• перед распаковыванием контроллера после транспортирования при температуре окружающей среды ниже 0 °С необходимо выдержать его в упаковке не менее 6 часов в помещении, в котором он будет эксплуатироваться;

• вскрыть транспортный ящик, извлечь из него упаковочную ведомость. Проверить соответствие комплектности упаковочной ведомости;

• произвести первичный осмотр контроллера на отсутствие повреждений корпуса, целостности маркировки: извлечь модули контроллера из упаковочного ящика и проверить:

• отсутствие видимых механических повреждений, вмятин и следов коррозии составных частей контроллера;

• отсутствие повреждений и загрязнения разъемов модулей и коммутационной панели;

• состояние лакокрасочных покрытий и четкость маркировки;

Контроллер программируемый ЭЛСИ-ТМК. Часть 1

• отсутствие механических повреждений или ослабления креплений элементов (проверяется на слух при наклонах модулей).

Повторное упаковывание контроллера должно проводиться в соответствии с указаниями, изложенными в 5.1.

#### 3.5 Установка и подключение

Порядок установки и подключения контроллера:

• установить коммутационную панель на вертикальную плоскую поверхность. Отклонение от вертикальной оси не должно превышать 15°;

• закрепить панель на месте установки на четыре винта М5 в отверстия на боковых выступах корпуса;

• подключить защитное заземление к панели, для этого использовать проводник сечением не менее 0,5 мм2;

ОСТОРОЖНО! Эксплуатация панели при отсутствии защитного заземления запрещается!

• установить требуемые режимы работы модулей согласно указаниям, представленным в соответствующих разделах;

• установить модули на коммутационную панель в соответствии с конфигурацией в следующем порядке:

• зацепить модуль за фиксаторы с верхней стороны коммутационной панели;

• нажать на модуль с нижней стороны для состыковки разъемов модуля и коммутационной панели;

**ВНИМАНИЕ!** При подстыковке модулей к коммутационной панели не допускаются удары и значительные усилия во избежание повреждения разъемов модулей и коммутационной панели!

• закрутить винт крепления модуля. Модули следует устанавливать в соответствии с маркировкой разъемов коммутационной панели:

- разъем "XS0" установка модуля питания;
- разъем "XS1" установка модуля центрального процессора;
- разъемы "XS2"-"XS11" установка функциональных модулей.
- подключить модуль питания согласно описанию, представленному в 4.2.3.1;

• подключить в соответствии с маркировкой кабели соединения контроллера с объектами контроля и управления и питающими напряжениями. Схемы подключения приведены в соответствующих разделах настоящего документа;

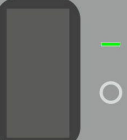

• включить сетевой выключатель на модуле питания. При правильной работе модуля на лицевой панели должен включиться светодиодный индикатор "+24 V";

• через 1–2 минуты по завершению инициализации на модулях индикаторы красного цвета свечения выключаются, контроллер переходит в рабочий режим. На модулях устанавливается индикация, соответствующая рабочему режиму, см. описание в соответствующих разделах настоящего документа.

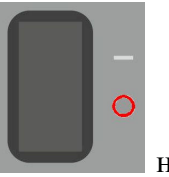

Для отключения контроллера следует отключить сетевой выключатель модуле питания.

### 3.6 Обновление программного обеспечения центрального процессора

В случае необходимости обновления программного обеспечения центрального процессора контроллера необходимо выполнить действия, описанные в приложении К.

В случае необходимости обновления пользовательского программного обеспечения необходимо выполнить действия, описанные в приложении Л.

ВНИМАНИЕ! Обновление должно производиться квалифицированными специалистами. В случае необходимости следует обратиться в техническую поддержку для предоставления пользователю актуальной версии программного обеспечения (см. контактную информацию)!

### 3.7 Программирование контроллера

Алгоритм работы контроллера определяется управляющей программой, разрабатываемой пользователем в соответствии с требованиями к системе управления на базе контроллера.

В данном разделе приводится описание общих принципов программирования контроллера ЭЛСИ-ТМК. В документе "Программирование контроллера ЭЛСИ-ТМК (система программирования *CoDeSys* серия 7XX). Быстрый старт. Инструкция" приведена пошаговая инструкция программирования на примере решения тестовых задач пользователя.

### 3.7.1 Средство программирования

Программное обеспечение контроллера базируется на системе разработки *CoDeSys* компании "3S-Smart Software Solutions" (Германия) и предназначено для программирования контроллеров на языках в соответствии со стандартом *IEC 61131-3*.

В базовый состав комплекса *CoDeSys* входят две системы: система разработки и система исполнения. Система разработки реализована для использования на компьютере и представляет собой инструмент для проектирования и конфигурирования системы, а также для создания кода управляющей программы для ПЛК. Система исполнения (ИС) функционирует в контроллере и обеспечивает загрузку кода прикладной программы в контроллер, исполнение управляющей программы и выполнение отладочных функций.

Базовая версия *CoDeSys* специально адаптирована для функционирования в контроллере ЭЛСИ-ТМК. Для максимально эффективной разработки прикладных программ, в дополнение к имеющимся инструментам комплекса, разработаны встраиваемые компоненты поддержки контроллера.

Разработка прикладных программ в среде *CoDeSys* обеспечивает:

- единую среду конфигурирования, разработки программ и отладки;
- возможность разработки программ на пяти языках программирования IEC 61131-3:
- IL (Instruction List) список инструкций;
- ST (Structured Text) структурированный текст;
- FBD (Function Block Diagram) функциональные блоковые диаграммы;

• LD (Ladder Diagram) – релейно-контактные схемы;

• SFC (Sequental Function Chart) – последовательные функциональные схемы;

Примечание - В дополнение к приведенным выше языкам программирования, осуществлена поддержка языка непрерывных функциональных схем СFC.

• прямую генерацию машинного кода, что обеспечивает высокое быстродействие управляющих программ;

• возможность производить отладку программы без привлечения аппаратных устройств благодаря наличию встроенного эмулятора.

#### 3.7.2 Изменение IP-адреса контроллера

Контроллер с модулем центрального процессора **тс 711** поставляется с предустановленным заводским IP-адресом – *10.24.1.200*. В системе программирования *CoDeSys* контроллер имеет адрес устройства – [0000.0580.A1C8], см. 3.7.7.2.

В ходе работы возможно изменение IP-адреса модуля. Порядок изменения IP-адреса модуля центрального процессора описан в приложении А.

### 3.7.3 Установка и запуск ПО для программирования контроллера

Порядок установки ПО для программирования контроллера:

• установить систему программирования CoDeSys.

Для установки системы программирования *CoDeSys* следует запустить файл *Setup\_CoDeSysV*<*Version*>.*exe* и далее следовать указаниям "**Мастера установки**" (**InstallShield Wizard**);

• установить пакет EleSy PLC ELSYTMK TSP\_vXX.XX.XXXX.

Для установки пакета следует:

• запустить систему программирования CoDeSys. Вид стартовой страницы приведен на рисунке 3.1;

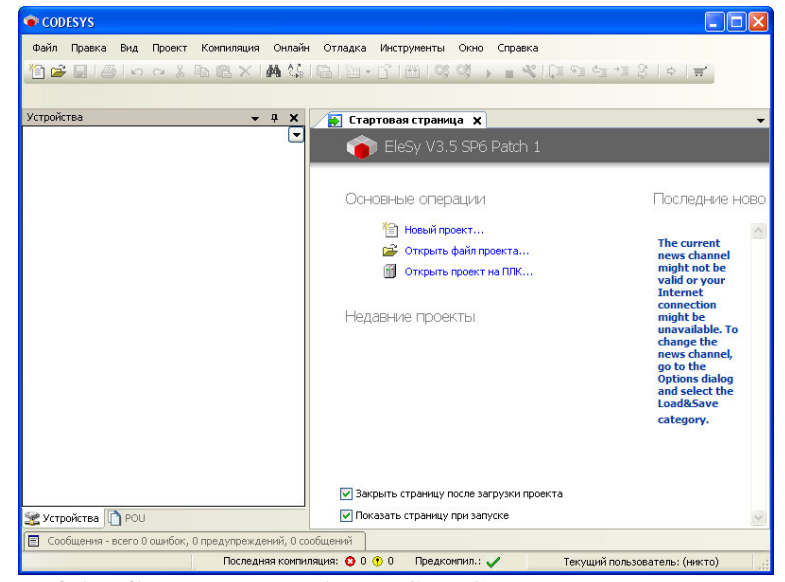

Рисунок 3.1 – Система разработки CoDeSys. Вид стартовой страницы

• в меню «Инструменты» выбрать команду «Менеджер пакетов...», в результате чего будет открыто диалоговое окно Менеджер пакетов», приведенное на рисунке 3.2.

| бновить |         | Сортировать по: Имя 💙 Установить                         |
|---------|---------|----------------------------------------------------------|
| 19      | Version | Дата установки Информация об Информация лицензии Удалить |
|         |         | Детали                                                   |
|         |         | Обновления                                               |
|         |         | Искать                                                   |
|         |         | Загрузить                                                |
|         |         | CODESYS Store                                            |
|         |         | Рейтинг,                                                 |
|         |         | CODESYS Store                                            |
|         |         |                                                          |
|         |         |                                                          |

Рисунок 3.2 – Система разработки CoDeSys. Диалоговое окно "Менеджер пакетов"

• щелчком по кнопке "Установить ..." открыть диалоговое окно «Открыть», пример которого приведен на рисунке 3.3;

• указать путь к файлу ELSYTMK TSP (<version>).package и щелчком по кнопке «Открыть» выбрать его;

| Открыть                                                                    |                     |                           |                   | ? 🔀             |
|----------------------------------------------------------------------------|---------------------|---------------------------|-------------------|-----------------|
| <u>П</u> апка:                                                             | 🚞 EleSy PLC EL      | SYTMK TSP_v02.06.5472     | 🔽 🥝 🏚 🔛 🛄 -       |                 |
| Недавние<br>документы<br>Рабочий стол<br>Мои документы<br>Мой<br>компьютер | ELSYTMK TSP 3       | .5.6.5472 (02.06).package |                   |                 |
|                                                                            | <u>И</u> мя файла:  | ELSYTMK TSP 3.5.6.5472    | (02.06).package 💌 | <u>О</u> ткрыть |
| Сетевое                                                                    | <u>Т</u> ип файлов: | Package (*.package)       | <b>~</b> (        | Отмена          |

Рисунок 3.3 – Система разработки CoDeSys. Окно выбора файла

• далее следовать указаниям "Мастера установки";

• по завершению установки, для вступления в силу всех изменений следует перезапустить систему CoDeSys.

В результате, будут установлены все профили, библиотеки, компоненты и описания устройств, необходимые для обеспечения поддержки контроллера ЭЛСИ-ТМК в системе *CoDeSys*.

### 3.7.4 Порядок работы

Разработка управляющей программы контроллера включает следующие действия:

- создание конфигурации контроллера, см. 3.7.5;
- создание главной программы и других программных компонентов, см. 3.7.6;
- загрузка проекта в контроллер, см. 3.7.7;
- запуск задачи, мониторинг и отладка, см. 3.7.8.

### 3.7.5 Создание конфигурации

Порядок создания конфигурации:

- 1 Запустить систему разработки CoDeSys (см. 3.7.5.1).
- 2 Создать проект (см. 3.7.5.2).
- 3 Добавить устройства в конфигурацию (см. 3.7.5.3).
- 4 Редактировать конфигурацию при необходимости (см. 3.7.5.4).
- 5 Задать параметры модулей (см. 3.7.5.4.1).

6 Назначить переменные сигналам (см. 3.7.5.4.2).

### 3.7.5.1 Запуск системы программирования

Запуск системы разработки *CoDeSys* следует осуществлять одним из следующих способов:

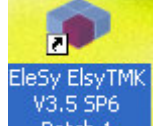

• с помощью ярлыка Patch 1 на рабочем столе;

• с помощью команды системного меню Windows:

### Пуск $\rightarrow$ Программы $\rightarrow$ 3S CODESYS $\rightarrow$ CODESYS $\rightarrow$ CODESYS without profile.

В появившемся окне выбора профиля (рисунок 3.4) необходимо выбрать *EleSy ELSYTMK V <версия>SP6 Patch<версия>*.

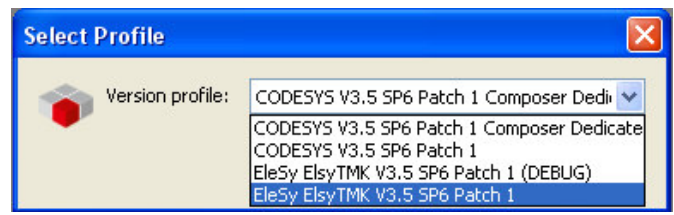

Рисунок 3.4 – Система разработки CoDeSys. Выбор профиля

### 3.7.5.2 Создание проекта

Конфигурация контроллера, программные компоненты (POUs), составляющие код управляющей программы, и другие объекты содержатся в проекте.

Для создания проекта следует:

1 В меню **Файл** выбрать команду **Новый проект...** или нажать клавиши [*Ctrl*]+[*N*] (рисунок 3.1).

2 В окне "Новый проект" (рисунок 3.5) в списке Шаблоны: выбрать шаблон *Стандартный проект*.

Выбранным шаблоном проекта определяются базовые настройки проекта (структура меню, предопределенные объекты и др.).

| <u></u>                               |                                        | Шаблоны:                                                                                                    |
|---------------------------------------|----------------------------------------|----------------------------------------------------------------------------------------------------|
| ————————————————————————————————————— | 80                                     | Проекты НМІ Пустой<br>проект<br>проект<br>Стандартный<br>Стандартный<br>Стандартный<br>проект с А проект с п |
| Проект, содержа<br><u>И</u> мя:       | щий одно устр<br>test<br>C:\Users\sahc | ойство, одно приложение и пустую реализацию для PLC_PRG                                                      |

Рисунок 3.5 – Система разработки *CoDeSys*. Выбор шаблона проекта

3 В поле *Имя:* задать имя проекта, а в поле *Расположение:* указать место для сохранения файлов проекта.

4 Нажать кнопку "ОК". Проект сохраняется в указанном месте в файле <project\_name>.project.

5 В окне "Стандартный проект" в списке Устройство: выбрать контроллер ELSYTMK (EleSy Company), в списке PLC\_PRG на: – язык реализации основного программного компонента Структурированный текст (ST) (рисунок 3.6).

6 Нажать кнопку "ОК".

| Стандартн | ный проект                                                                                                    |                              |    |  |
|-----------|----------------------------------------------------------------------------------------------------|------------------------------|----|--|
|           | Вы собираетесь создать новый стандартный проект. При этом будут созданы<br>следующие объекты:<br>- Одно программируемое устройство, как задано ниже<br>- Программа PLC_PRG на языке, выбранном ниже<br>- Циклическая задача, вызывающая PLC_PRG<br>- Ссылка на новейшую установленную версию библиотеки Standard library. |                              |    |  |
|           |                                                                                                    |                              |    |  |
|           | <u>Устройство:</u> ELSYTMK_A8_100_2ETH (EleSy Company)                                                                                                    |                              |    |  |
|           | PLC_PRG на:                                                                                                    | Структурированный текст (ST) | ~  |  |
|           |                                                                                                    |                              |    |  |
|           |                                                                                                    | ОК Отме                      | на |  |

Рисунок 3.6 – Система разработки CoDeSys. Настройка стандартного шаблона проекта

Созданный проект отображается в области *Устройства* в виде дерева объектов (рисунок 3.7).

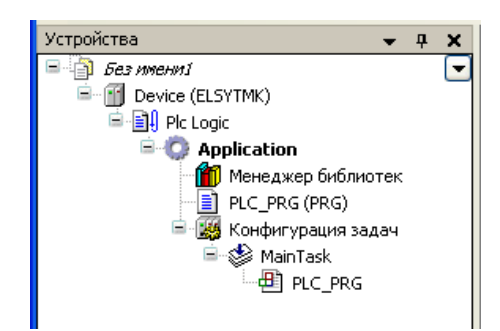

Рисунок 3.7 – Система разработки CoDeSys. Дерево объектов проекта

Проект включает одно или несколько устройств – элементов первого уровня (узел *Device (ELSYTMK)* на рисунке 3.7). Каждое устройство включает два основных объекта: *Plc Logic* (контейнер для программных компонентов) и аппаратную конфигурацию.

Контейнер *Plc Logic* в свою очередь содержит:

• Application – представляет собой набор объектов для запуска экземпляра программы в конкретном аппаратном устройстве и включает в себя следующие компоненты:

• Менеджер библиотек – компонент, предоставляющий доступ к библиотекам *CoDeSys*, которые представляют собой специализированный набор функций и функциональных блоков (ФБ);

• программные компоненты:

• *PLC\_PRG (PRG)* – основная программа, самый верхний уровень проекта. При запуске проекта в контроллере программа *PLC\_PRG* первая получает управление;

• любое количество других программных компонентов (POU);

• Конфигурация задач – конфигуратор для управления задачами с главной задачей Main Task;

• другие компоненты, поддерживаемые системой *CoDeSys* (список глобальных переменных, Interface, и др.).

#### 3.7.5.3 Добавление устройств в конфигурацию

Графически конфигурация представлена как дерево устройств. Основным узлом (самый верхний уровень) является контроллер ЭЛСИ-ТМК. Именно основной узел определяет, какие устройства могут быть добавлены и в каком порядке.

В состав дерева устройств контроллера ЭЛСИ-ТМК входят следующие узлы (рисунок 3.8):

• Коммутационная панель. Добавляется в первую очередь к узлу Device (ELSYTMK):

• модуль источника питания – добавляется только к коммутационной панели;

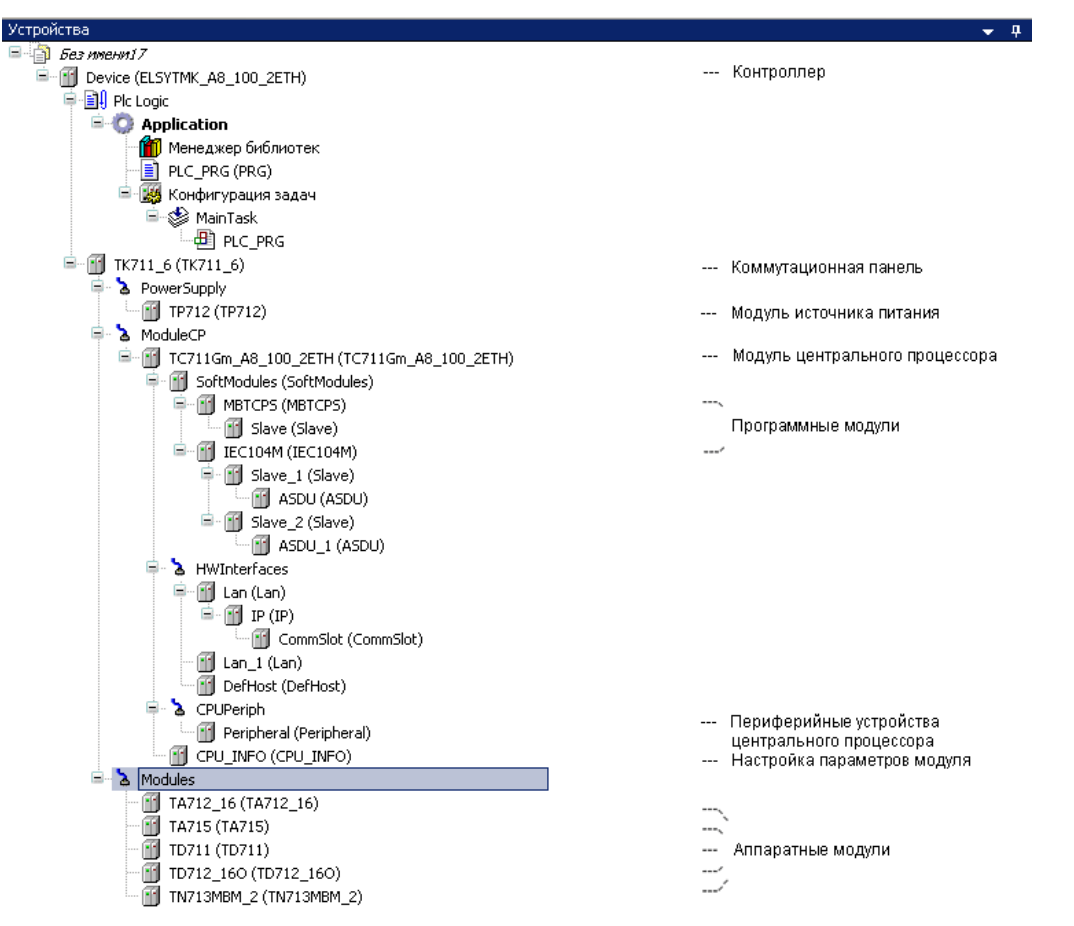

### Рисунок 3.8 – Система разработки CoDeSys. Структура дерева устройств

• модуль центрального процессора – добавляется к коммутационной панели и включает в себя следующие узлы:

- программные модули;
- аппаратные модули;
- периферийные устройства центрального процессора.

В структуре дерева программных модулей организована сквозная нумерация в зависимости от очередности добавления модулей в дерево устройств одного уровня.

Список поддерживаемых аппаратных и программных модулей представлен в таблице 3.3. Каждый модуль в сервисной программе идентифицируется коротким символьным обозначением, эти обозначения приведены в столбце *Обозначение*.

| Модуль | Обозначение       | Назначение                                   | Номер раздела |
|--------|-------------------|----------------------------------------------|---------------|
| TC 711 | TC711_A8_2ETH     | Программный модуль, обеспечивающий           |               |
| 10 /11 | (TC711_2)         | функциональность процессорного модуля        |               |
|        | TC711_A2_30_1ETH  | (программный модуль необходимо выбирать в    | 4.3.2         |
|        | TC711_A2_60_2ETH  | соответствии с установленной модификацией    |               |
|        | TC711_A8_100_2ETH | процессорного модуля в крейте)               |               |
|        |                   | Программный модуль организации доступа к     |               |
|        | MBTCDS            | сигналам контроллера по протоколу Modbus TCP | 4 3 10        |
|        | MDICI 5           | Slave с функциональностью сервера с          | 4.5.10        |
|        |                   | поддержкой 32-х соединений                   |               |
|        |                   | Программный модуль организации доступа к     |               |
|        | MBTCPM            | сигналам контроллера по протоколу Modbus TCP | 4 2 1 2       |
|        |                   | Master с функциональностью сервера с         | 4.3.12        |
|        |                   | поддержкой 32-х соединений                   |               |

Таблица 3.3 – Контроллер. Список модулей

| Модуль | Обозначение                          | Назначение                                                                                                    | Номер раздела                                                                                                    |  |
|--------|--------------------------------------|----------------------------------------------------------------------------------------------------|----------------------------------------------------------------------------------------------------|--|
|        | IEC104S                              | Программный модуль организации доступа к<br>сигналам контроллера по протоколу <i>МЭК</i> в<br>режиме поставщика данных (Slave)                                                                 | См. документ<br>«Контроллер<br>програм-                                                                                              |  |
|        | IEC104M                              | Программный модуль организации доступа к<br>сигналам контроллера по протоколу <i>МЭК</i> в<br>режиме потребителя данных (MasterM)                                                              | мируемый ЭЛСИ-<br>ТМК. Поддержка<br>протоколов<br>передачи данных                                                                    |  |
|        | IEC101S                              | Программный модуль организации доступа к<br>сигналам контроллера по протоколу МЭК в<br>режиме поставщика данных (Slave)                                                                        | ГОСТ Р МЭК<br>60870-5-104-2004,<br>ГОСТ Р МЭК                                                                                        |  |
|        | IEC103M                              | Программный модуль организации доступа к<br>сигналам контроллера по протоколу <i>МЭК</i> в<br>режиме потребителя данных (MasterM)                                                              | 60870-5-101-2006<br>и ГОСТ Р МЭК<br>60870-5-103-2005»                                                                                |  |
|        | IEC850                               | Программный модуль организации приема и<br>передачи данных по протоколу МЭК850.                                                                                                    | См. документ<br>«Контроллер<br>программ-<br>мируемый ЭЛСИ-<br>ТМК. Поддержка<br>протокола<br>передачи данных<br>ГОСТ Р МЭК<br>61850» |  |
|        | tsync                                | Программный модуль, предназначенный для<br>работы в составе программного обеспечения<br>модуля ЦП и обеспечивающий синхронизацию<br>временем модулей контроллера ЭЛСИ-ТМК                      | 4.3.14                                                                                                    |  |
| TC 712 | TC 712 A8 100<br>5ETH                | Модуль центрального процессора                                                                                                    | 4.3.2                                                                                                    |  |
| TA 721 | TA721_2                              | Модуль измерения аналоговых сигналов постоянного тока и напряжения постоянного тока по двум каналам                                                                                            | 443                                                                                                    |  |
|        | <b>TA721_4</b>                       | Модуль измерения аналоговых сигналов<br>постоянного тока и напряжения постоянного<br>тока по четырем каналам                                                                                   |                                                                                                    |  |
| TA 712 | TA712_8                              | Модуль аналогового ввода с 8 каналами<br>измерения значений (напряжения или тока, или<br>температуры датчиками термопар либо<br>термосопротивлений)<br>Молули, аналогового врода с 16 каналами | 4.4.4                                                                                                    |  |
|        | TA712_16                             | измерения значений (напряжения или тока, или температуры датчиками термопар либо термосопротивлений)                                                                                           |                                                                                                    |  |
| TA 713 | <b>TA713</b>                         | Модуль аналогового ввода-вывода (8<br>входов/выходов)                                                                                                    | 4.5.3                                                                                                    |  |
| TA 714 | <b>TA714 80DC</b>                    | Модуль аналогового вывода (8 выходов)                                                                                                    | 4.6.3                                                                                                    |  |
| TA 715 | TA715 24IDC                          | Модуль аналогового ввода (24 входа)                                                                                                    | 4.4.5                                                                                                    |  |
| TA 716 | TA716_8                              | Модуль аналогового ввода с 8 каналами<br>измерения значений (напряжения или тока)<br>Модуль аналогового ввода с 16 каналами                                                                    | - 4.4.6                                                                                                    |  |
| TA 734 | TA/16_16<br>TA734AI                  | измерения значений (напряжения или тока)<br>Модуль измерения, преобразования и<br>гальванического разделения непрерывных<br>сигналов, представленных величиной<br>постоянного тока             | 4.4.7.5.1                                                                                                    |  |
|        | TA734LDS                             | Модуль в режиме поддержки СОУ                                                                                                    | 4.4.7.5.2                                                                                                    |  |
| TD 711 | TD 711 32I 024DC                     | Модуль дискретного ввода (32 входа)                                                                                                    | 0                                                                                                    |  |
| TD 721 | TD 721 16I 024DC<br>TD 721 32I 024DC | Модуль дискретного ввода (16 входов, 32 входа)                                                                                                    | 0                                                                                                    |  |

Таблица 3.3 – Контроллер. Список модулей

| Модуль   | Обозначение   | Назначение                                                                                                    | Номер раздела |  |
|----------|---------------|----------------------------------------------------------------------------------------------------|---------------|--|
| TD 712   | TD712_320     | Модуль дискретного вывода (32 выхода)                                                                                                    | 4.8.3         |  |
| TD 713 - | TD713_8       | Модуль дискретного ввода-вывода (8 входов с<br>функцией счета, 2 выхода)                                                                                                    | 474           |  |
|          | TD713_16      | Модуль дискретного ввода-вывода (16 входов с<br>функцией счета, 4 выхода)                                                                                                    |               |  |
| TD 723   | TD723_8       | Модуль дискретного ввода-вывода (8 входов с<br>функцией счета, 2 выхода)                                                                                                    | 474           |  |
|          | TD723_16      | Модуль дискретного ввода-вывода (16 входов с<br>функцией счета, 4 выхода)                                                                                                    |               |  |
| TD 714   | TD714         | Модуль дискретного вывода (64 выхода)                                                                                                    | 4.8.4         |  |
| TD 715   | TD715         | Модуль дискретного ввода (64 входа)                                                                                                    | 4.7.5         |  |
| TD 725   | TD725         | Модуль дискретного ввода (64 входа)                                                                                                    | 4.7.5         |  |
| TD 716   | TD716         | Модуль дискретного вывода (16 выходов)                                                                                                    | 4.8.5         |  |
| TN 713   | TN713MBM_1    | Модуль связи по одному каналу с поддержкой протокола <i>Modbus Master RTU</i>                                                                                                    | 4.9.3.7.1     |  |
|          | TN713MBM_2    | Модуль связи (RS-232 или RS-485/RS-422) по<br>двум каналам с поддержкой протокола <i>Modbus</i><br><i>Master RTU</i>                                                                                                    | 4.9.3.7       |  |
|          | TN713MBM_ELM  | Модуль связи с поддержкой протокола <i>Modbus</i><br><i>RTU</i> в режиме опросчика (Master) на одном<br>логическом канале и протокола <i>ElMeters</i> опроса<br>счетчиков электроэнергии СЭТ4ТМ03М и ПСЧ-<br>4ТМ.05 (М, МК, Д) на другом | 4.9.3.7.8     |  |
|          | TN713MBS_1    | Модуль связи по одному каналу с поддержкой протокола <i>Modbus Slave RTU</i>                                                                                                    | 4.9.3.8.1     |  |
|          | TN713MBS_2    | Модуль связи по двум каналам с поддержкой протокола <i>Modbus Slave RTU</i>                                                                                                    | 4.9.3.8.2     |  |
|          | TN713_ANY_1CH | Модуль со свободно конфигурируемым<br>интерфейсом связи с одним каналом                                                                                                    | 4.10.1        |  |
|          | TN713_ANY_2CH | Модуль со свободно конфигурируемым<br>интерфейсом связи с двумя каналами                                                                                                    | 4.10.1        |  |
| TN 723   | TN723MBM_1    | Модуль связи по одному каналу с поддержкой протокола <i>Modbus Master RTU</i>                                                                                                    | 4.9.3.7.1     |  |
|          | TN723MBM_2    | Модуль связи (RS-232 или RS-485/RS-422) по<br>двум каналам с поддержкой протокола <i>Modbus</i><br><i>Master RTU</i>                                                                                                    | 4.9.3.7       |  |
|          | TN723MBM_ELM  | Модуль связи с поддержкой протокола <i>Modbus</i><br><i>RTU</i> в режиме опросчика (Master) на одном<br>логическом канале и протокола <i>ElMeters</i> опроса<br>счетчиков электроэнергии СЭТ4ТМ03М и ПСЧ-<br>4TM.05 (М, МК, Д) на другом | 4.9.3.7.8     |  |
|          | TN723MBS_1    | Модуль связи по одному каналу с поддержкой протокола <i>Modbus Slave RTU</i>                                                                                                    | 4.9.3.8.1     |  |
|          | TN723MBS_2    | Модуль связи по двум каналам с поддержкой протокола <i>Modbus Slave RTU</i>                                                                                                    | 4.9.3.8.2     |  |
|          | TN723_ANY_1CH | Модуль со свободно конфигурируемым интерфейсом связи с одним каналом                                                                                                    | 4.10.1        |  |
|          | TN723_ANY_2CH | Модуль со свободно конфигурируемым интерфейсом связи с двумя каналами                                                                                                    | 4.10.1        |  |

Таблица 3.3 – Контроллер. Список модулей

Для добавления устройств в конфигурацию следует:

1 Выделить нужный узел в дереве устройств и выбрать команду *Добавить устройство...* контекстного меню (рисунок 3.9).
|          | контроллер програм                  | М |
|----------|-------------------------------------|---|
| Ж        | Вырезать                            |   |
| ð        | Копировать                          |   |
| 2        | Вставить                            |   |
| ×        | Удалить                             |   |
|          | Обзор                               | Þ |
| a        | Свойства                            |   |
| <b>*</b> | Добавление объекта                  | Þ |
| 6        | Добавить папку                      |   |
|          | Добавить устройство                 |   |
|          | Обновить устройство                 |   |
| ĵ        | Редактировать объект                |   |
|          | Редактировать объект в              |   |
|          | Изменить I/О-соотнесение            |   |
|          | Импорт соотнесений из CSV           |   |
|          | Экспортировать соотнесения в CSV    |   |
| *        | Режим онлайн-конфигурации           |   |
|          | Сброс заводской устройства [Device] |   |
|          | Эмуляция                            |   |

Рисунок 3.9 Система разработки CoDeSys. Вид контекстного меню элементов дерева устройств

2 В окне "Добавить устройство" в группе Устройство: отображается список доступных для добавления к данному узлу устройств. Устройства в списке сгруппированы по функциональному назначению. В поле *Производитель:* следует выбрать *EleSy Company* - устройства компании "ЭлеСи" и нажать кнопку "Добавить устройство" (рисунок 3.10).

После этого устройство появится на дереве устройств, а диалоговое окно "Добавить устройство" остается открытым (т.к. не является модальным).

3 Для добавления остальных устройств повторить пункты 1-2.

Примечание – Если обязательное поле не было заполнено, рядом с этим полем появляется значок 0.

й ЭЛСИ-ТМК. Часть 1

| 🖞 Добавить устройство                                                                                                    | )<br>)               |                   | ×                      |  |  |
|----------------------------------------------------------------------------------------------------|----------------------|-------------------|------------------------|--|--|
| Имя: ТD715                                                                                                    |                      |                   |                        |  |  |
| - Лействие:                                                                                                    |                      |                   |                        |  |  |
|                                                                                                    | 0.0                  | 0                 |                        |  |  |
| О Дооавить устроиство                                                                                                    | О вставить устрон    | ство О Цодключить | устроиство () Орновить |  |  |
| Устройство:                                                                                                    |                      |                   |                        |  |  |
| Производитель: EleSy Co                                                                                                    | mpany                |                   | ~                      |  |  |
| Имя                                                                                                    | Производитель        | Версия            | ~                      |  |  |
| - 🕤 TD712_160                                                                                                    | EleSy Company        | 1.0.0.4875        |                        |  |  |
|                                                                                                    | EleSy Company        | 1.0.0.4665        |                        |  |  |
| - 📆 TD714                                                                                                    | EleSy Company        | 1.0.0.4665        |                        |  |  |
|                                                                                                    | EleSy Company        | 1.0.0.4877        |                        |  |  |
| - 🛐 TD716                                                                                                    | EleSy Company        | 1.0.0.4877        |                        |  |  |
| - 🛐 TN713MBM_2                                                                                                    | EleSy Company        | 1.0.0.5033        |                        |  |  |
| TN713MBM_EIM                                                                                                    | EleSy Company        | 1.0.0.5033        |                        |  |  |
| Информация:                                                                                                    |                      |                   |                        |  |  |
| Имя: TD715         Производитель: EleSy Company         Группы:         Версия: 1.0.0.4877         Номер модели: IO22D505I01         Описание : Discrete input module TD 715 64I 024DC (1 groups with 64 channels) |                      |                   |                        |  |  |
| Добавить выбранное устройство как последнего потомка<br>Modules                                                                                                    |                      |                   |                        |  |  |
| (Можно выбрать дру                                                                                                    | гой таргет-узел, пон | а окно открыто.)  |                        |  |  |
|                                                                                                    |                      | Добавить ус       | тройство Закрыть       |  |  |

Рисунок 3.10 – Система разработки CoDeSys. Окно добавления устройств

Для упрощения добавления устройств в конфигурацию имеется возможность копирования уже созданного устройства в конфигурации стандартными средствами *CoDeSys* (с помощью команд *Копировать* и *Вставить* контекстного меню, рисунок 3.9). Данная операция доступна для устройств одного типа.

### 3.7.5.4 Просмотр и редактирование данных модуля

Каждый функциональный модуль работает с данными нескольких категорий:

• конфигурационные параметры;

• данные модуля. По функциональному назначению данные подразделяются на три типа:

• входные/выходные данные (измерения, сигналы управления, данные обмена по протоколам и др.);

• диагностические данные: статус работы модуля, наличие связи с ЦП и др.;

• статистические данные: версии ПО модулей и компонентов, количество пересбросов, ошибок передачи и т.п.

Доступ к данным модуля осуществляется в области просмотра и конфигурирования устройства.

Для просмотра данных модуля следует выделить имя модуля в дереве устройств и дважды нажать левую кнопку "мыши", при этом в области просмотра и конфигурирования появляется закладка с именем устройства.

Закладка данных модуля включает несколько встроенных закладок:

- «Редактор параметров» (см. 3.7.5.4.1);
- «Соотнесение входов/выходов» (см. 3.7.5.4.2);
- Состояние (см. 3.7.5.4.3);
- Информация (см. 3.7.5.4.4).

#### 3.7.5.4.1 Закладка «Редактор параметров»

На закладке «*Редактор параметров*» (рисунок 3.11) отображаются следующие параметры модуля:

- Информация модуля;
- Системные параметры модуля;
- Конфигурационные параметры модуля.

Параметры определяют индивидуальные настройки модуля и задаются на начальном этапе конфигурирования. Параметры каждого модуля описываются в подразделах "Настройка параметров модуля".

| PLC_PRG            |                            | 1_2 <b>x</b>                                                   |                         |
|--------------------|----------------------------|----------------------------------------------------------------|-------------------------|
| Редактор параметро | в Конфигураци              | ия 🛛 Карта сигналов 🛛 🗮 Соотнесение входов/выходов 🖉 Состояние | $\langle \cdot \rangle$ |
| 😔 Информация М     | 1одуля                     |                                                                |                         |
| Системные Паг      | алетры Молуля              |                                                                | _                       |
| Имя Значение       | Описание                   |                                                                |                         |
| Position 1         | Позиция                    |                                                                |                         |
|                    |                            | Manuar                                                         |                         |
| Имя                | нные параметры<br>Значение | Описание                                                       |                         |
| NetRedundancy      | Without Reserve            | Режим работы                                                   | ^                       |
| OperMode_0         | Normal                     | Режим работы                                                   |                         |
| MaxRep_0           | 3                          | Количество запросов                                            | 100                     |
| Parity_0           | None                       | Паритет                                                        |                         |
| BaudRate_0         | 19200                      | Скорость передачи, бод                                         |                         |
| AnsTimeout_0       | 500                        | Тайм-аут на кадр ответа, мс. Обычно 0,5 с                      |                         |
| PreambDuration_0   | 0                          | Длительность преамбулы после получения CTS, мс                 |                         |
| MinCycleTime_0     | 20                         | Минимальное время между двумя проходами по таблице поллинга, м |                         |
| 1                  |                            | A                                                              | $\sim$                  |

Рисунок 3.11 – Система разработки *CoDeSys*. Вид закладки «*Pedakmop параметров*» Параметр редактируется следующим образом:

1 Выбрать параметр для редактирования.

2 Установить курсор "мыши" в область ячейки значения параметра.

3 Дважды нажать левую кнопку "мыши".

4 Ввести или выбрать необходимое значение параметра.

Редактирование параметров выполняется в ячейках столбца *Value* с помощью следующих элементов управления:

1000 Pefault – счетчика значений;
 1 Default – поля ввода значений;
 None Pefault – списка выбора значения.

Кнопка <u>Default</u> – устанавливает значение по умолчанию. Данная кнопка находится в активном состоянии, если значение в ячейке задано пользователем.

#### 3.7.5.4.2 Закладка «Соотнесение входов/выходов»

На закладке «*Coomhecenue входов/выходов*» отображаются входные/выходные и диагностические данные – см. рисунок 3.12.

| PLC_PRG                | TN713MBM_2    | 👔 De       | vice 📑      | TC711_2  | TD714 X                                 |
|------------------------|---------------|------------|-------------|----------|-----------------------------------------|
| Редактор параметров Ко | энфигурация 🤇 | 🛋 Соотнес  | ение входов | (выходов | Состояние 🤹 Информация                  |
| Каналы                 |               |            |             |          |                                         |
| (Переменная            | Соотнесение   | Канал      | Адрес       | Единица  | Описание                                |
| 📮 📴 OutputSignals      |               |            |             |          |                                         |
| 😟 ·· 🍢                 |               | DigOut_1   | %QD4        |          | Установка дискретных выходов 18 гр. 1   |
| 😟 <sup>K</sup> ø       |               | DigOut_2   | %QD7        |          | Установка дискретных выходов 916 гр. 1  |
|                        |               | DigOut_3   | %QD10       |          | Установка дискретных выходов 1724 гр. 1 |
| 😟 <sup>K</sup> ø       |               | DigOut_4   | %QD13       |          | Установка дискретных выходов 2532 гр. 1 |
|                        |               | DigOut_5   | %QD16       |          | Установка дискретных выходов 3340 гр. 1 |
| 😟 - <sup>K</sup> ø     |               | DigOut_6   | %QD19       |          | Установка дискретных выходов 4148 гр. 1 |
|                        |               | DigOut_7   | %QD22       |          | Установка дискретных выходов 4956 гр. 1 |
| 😟 <sup>K</sup> ø       |               | DigOut_8   | %QD25       |          | Установка дискретных выходов 5764 гр. 1 |
| 😑 📴 InputSignals       |               |            |             |          |                                         |
| 😟 🦄                    |               | DigOutSt   | %ID147      |          | Состояние дискретных выходов 18 гр. 1   |
| 😟 🦄                    |               | DigOutSt   | %ID150      |          | Состояние дискретных выходов 916 гр. 1  |
| 😟 🦄                    |               | DigOutSt   | %ID153      |          | Состояние дискретных выходов 1724 гр. 1 |
| 😟 🦄                    |               | DigOutSt   | %ID156      |          | Состояние дискретных выходов 2532 гр. 1 |
| 😟 🦄                    |               | DigOutSt   | %ID159      |          | Состояние дискретных выходов 3340 гр. 1 |
| 😟 🦄                    |               | DigOutSt   | %ID162      |          | Состояние дискретных выходов 4148 гр. 1 |
| 😟 🦄                    |               | DigOutSt   | %ID165      |          | Состояние дискретных выходов 4956 гр. 1 |
| 😟 🦄                    |               | DigOutSt   | %ID168      |          | Состояние дискретных выходов 5764 гр. 1 |
| 🖹 🛄 Diagnostic         |               |            |             |          |                                         |
| 🖹 🗋 System             |               |            |             |          |                                         |
| 😟 🦄                    |               | MStatus    | %ID171      |          | Состояние модуля                        |
| 😟 🦄                    |               | CntRes     | %ID175      |          | Счетчик переинициализации модуля        |
| 🗎 🦄                    |               | RealIdSoft | %ID180      |          | Идентификатор ПО                        |
| 😟 🦄                    |               | RealIdH    | %ID184      |          | Идентификатор модуля                    |
| 🗎 🦄                    |               | rx_overfl  | %ID188      |          | Счетчик переполнения сигналов по входу  |
| 😟                      |               | tx_overfl  | %ID193      |          | Счетчик переполнения сигналов по выход  |

Рисунок 3.12 – Система разработки *CoDeSys*. Представление входных/выходных и диагностических данных

Данные представлены в форме таблицы сигналов *Каналы*. Сигнал – это элемент данных с набором атрибутов и с определенным адресом в памяти контроллера. Строками таблицы *Каналы* являются сигналы, столбцами – атрибуты сигналов.

Каждый сигнал модуля ввода-вывода представлен в виде структуры. Доступные типы данных для описания сигналов представлены в таблице Б.1. Структура для представления сигнала имеет следующий формат:

• Управление (*control*) (для модуля **TN713**, см. 4.9.3.7.4) – определяет режим передачи выходных сигналов и режим приема входных сигналов;

• Значение (*value*) – текущее значение сигнала. По старту контроллера сигнал имеет начальное значение, заданное при конфигурировании;

• Статус (*status*) – статус сигнала;

• Метка времени (*tvtime*) – метка времени сигнала. Метка времени определяет время возникновения сигнала. В некоторых случаях, например, при работе с аппаратными модулями, метка времени устанавливается исполняющей системой в момент записи сигнала. Принятый из модуля сигнал может так же содержать свою метку времени. Время возникновения сигнала фиксируется с точностью до *1* мкс. Сигнал *tvtime* содержит поля:

- seconds (секунды);
- *microseconds* (микросекунды).

Сигналы в таблице по назначению объединены в следующие группы:

- Входные сигналы (Input Signals);
- Выходные сигналы (Output Signals);
- Диагностические сигналы (Diagnostics):

• Системные сигналы (System) – каждый модуль обязательно имеет <u>стандартный</u> набор системных выходных сигналов, описанных в таблице 3.4.

#### Таблица 3.4 – Общий набор сигналов

| Имя         | Тип            | Описание                                                       |  |  |  |
|-------------|----------------|----------------------------------------------------------------|--|--|--|
| MStatus     | Str_Word,      | Текущее состояние модуля. Нулевое значение свидетельствует о   |  |  |  |
|             | Str_WordAsBits | нормальной работе модуля. Ненулевое значение означает, что     |  |  |  |
|             | FifoModule,    | произошли ошибки функционирования модуля или устройства.       |  |  |  |
|             | Str_WordAsBits | Набор конкретных значений сигнала индивидуален для каждого     |  |  |  |
|             | TUModule       | модуля (таблицы 3.5 и 3.6)                                     |  |  |  |
| CntRes      | str_UDInt      | Счетчик переинициализации модуля для диагностики работы        |  |  |  |
|             |                | контроллера. При нормальной работе модуль инициализируется     |  |  |  |
|             |                | один раз – при старте контроллера. Увеличение значения сигнала |  |  |  |
|             |                | может свидетельствовать о нештатной работе модуля, при         |  |  |  |
|             |                | которой исполняющая система пытается восстановить              |  |  |  |
|             |                | нормальную работу модуля, периодически инициализируя его.      |  |  |  |
|             |                | Статус данного сигнала всегда равен "0"                        |  |  |  |
| RealIdSoft  | str_Uint       | Идентификатор ПО                                               |  |  |  |
| RealIdHard  | str_Uint       | Идентификатор модуля в конфигурации                            |  |  |  |
| rx_overflow | str_UDInt      | Счетчик переполнения сигналов по входу                         |  |  |  |
| tx_overflow | str_UDInt      | Счетчик переполнения сигналов по выходу                        |  |  |  |

Примечания

1 Все системные сигналы имеют признак доступа "R", т.е. сигналы не могут быть изменены с помощью диагностических средств.

2 Некоторые модули имеют сигналы, названные, как правило, *Reserve*. Они зарезервированы для будущего изменения ПО, в работе модуля не используются и здесь не описываются

Сигнал *MStatus* определяет текущее состояние модуля. Ненулевое значение свидетельствует об аварии модуля. Значения каждого бита сигнала *MStatus* соответствуют таблице 3.5.

| Таблица 3.5 – Битовые значения сигнала <i>MSt</i> | Status (для всех моду | улей, кроме диск | ретного вывода) |
|---------------------------------------------------|-----------------------|------------------|-----------------|
|---------------------------------------------------|-----------------------|------------------|-----------------|

| Номер бита  | Описание                           |
|-------------|------------------------------------|
| 0 (младший) | Не было обновления данного сигнала |
| 1           | Ошибка модуля                      |
| 2           | Ошибка аппаратного идентификатора  |
| 3           | Ошибка программного идентификатора |
| 4           | Несовпадение имени модуля          |
| 5           | Несовпадение имени ПО              |
| 6           | Ошибка совместимости версии ПО     |
| 7           | Резерв                             |
| 8           | Авария внутреннего ОЗУ             |
| 9           | Авария внешнего ОЗУ                |
| 10          | Авария FLASH                       |
| 11          | Авария коэффициентов               |
| 12          | Ошибка параметров конфигурирования |
| 13-15       | Резерв                             |

По старту контроллера в сигнале установлен бит 0, остальные сброшены. После инициализации модуля этот бит снимается и, в зависимости от результата инициализации, могут установиться биты, инициирующие ту или иную неисправность. Как правило, при возникновении ошибок дальнейшая нормальная работа модуля невозможна, модуль подлежит замене.

Для модулей дискретного вывода побитовые значения сигнала *MStatus* отличаются от общих и соответствуют таблице 3.6.

Таблица 3.6 – Битовые значения сигнала MStatus для модулей дискретного вывода

| Номер бита  | Описание                           |
|-------------|------------------------------------|
| 0 (младший) | Не было обновления данного сигнала |
| 1           | Ошибка модуля                      |
| 2-15        | Резерв                             |

• Сигналы драйвера (Driver) – группа сигналов драйвера, обслуживающего модуль. Предназначены для диагностики процесса обмена данными с ЦП по интерфейсу FIFO. Данные сигналы являются стандартными сигналами для всех модулей, за исключением модулей дискретного вывода. Сигналы драйвера и их свойства описаны в таблице 3.7.

Таблица 3.7 – Модули. Сигналы обмена по интерфейсу FIFO

| Имя       | Тип       | Описание                                                             |                    |  |  |
|-----------|-----------|----------------------------------------------------------------------|--------------------|--|--|
| CntRxErr  | str_UDint | Счетчик, отражающий количество ошибок, возникших при приеме          |                    |  |  |
|           |           | данных в модуль от ЦП по интерфейсу FIFO. Не                         | енулевое значение  |  |  |
|           |           | сигнала CntRxErr свидетельствует об аппаратны                        | іх проблемах, при  |  |  |
|           |           | возникновении которых модуль рекомендуется з                         | заменить           |  |  |
| CntTxErr  | str_UDint | Счетчик, отражающий количество ошибок, возн                          | икших при передаче |  |  |
|           |           | данных из модуля в ЦП по интерфейсу FIFO. Ненулевое значение         |                    |  |  |
|           |           | сигнала <i>CntTxErr</i> свидетельствует об аппаратных проблемах, при |                    |  |  |
|           |           | возникновении которых модуль рекомендуется з                         | заменить           |  |  |
| CntTxFIFO | str_UDint | Счетчик кадров данных FIFO, переданных из                            | Значения           |  |  |
|           |           | ЦП в модуль                                                          | счетчиков          |  |  |
| CntRxFIFO | str_UDint | Счетчик кадров данных FIFO, принятых ЦП от                           | поставляются       |  |  |
|           |           | модуля исполняющей                                                   |                    |  |  |
| CntRxBusy | str_UDint | Счетчик кадров данных FIFO, задержанных                              | системой. Данные   |  |  |

сигналы всегда

| Имя                                                                            | Тип       | Описание                                |                  |  |  |
|--------------------------------------------------------------------------------|-----------|-----------------------------------------|------------------|--|--|
|                                                                                |           | при приеме ЦП от модуля                 | имеют статус "0" |  |  |
| <b>CntTxBusy</b>                                                               | str_UDint | Счетчик кадров данных FIFO, задержанных | (достоверные     |  |  |
|                                                                                |           | при передаче ЦП в модуль                | данные)          |  |  |
| Примечание – Все сигналы имеют признак доступа "R", т.е. сигналы не могут быть |           |                                         |                  |  |  |
| изменены с помощью диагностических средств                                     |           |                                         |                  |  |  |

Таблица 3.7 – Модули. Сигналы обмена по интерфейсу FIFO

Состав групп и сигналов в группах индивидуален для каждого модуля и описывается в разделах на каждый модуль (см. "Настройка параметров модулей").

В столбцах представлены следующие атрибуты сигналов:

- Переменная:
- для группы имя группы;

• для сигнала – имя назначенной сигналу переменной и обозначение области хранения переменной в соответствии с таблицей 3.8.

#### Таблица 3.8 – Области хранения переменных

| Обозначение | Индекс | Описание               |
|-------------|--------|------------------------|
| ×           | Ι      | Область входов         |
| <b>~</b> @  | Q      | Область выходов        |
| ۰           | M      | Прямоадресуемая память |

- Соотнесение тип маппинга;
- Канал имя сигнала;
- Адрес адрес сигнала в памяти контроллера;
- *Тип* тип данных значения сигнала в соответствии с таблицей Б.1;
- *Текущее значение* текущее значение сигнала (отображается в online-режиме);
- Единица единицы измерения значения сигнала;
- Описание описание сигнала.

При выборе имени сигнала в столбце *Переменная*, описание сигнала отображается в поле, находящемся под таблицей сигналов.

Из управляющей программы доступ к сигналам осуществляется через переменные, назначенные сигналам в конфигурации. Такие сигналы называются смаппированными, а сам процесс – маппингом (mapping).

Предусмотрено два типа маппинга:

• на новую переменную – <sup>Создать новую переменную</sup>. Такая переменная будет автоматически объявлена во внутреннем списке глобальных переменных *CoDeSys* (с указанным именем указанного типа);

• на существующую переменную – Соотнести с существующей переменной. Такая переменная должна быть объявлена пользователем.

Существует возможность выполнения маппинга на следующих закладках:

*Карта сигналов* – данная закладка используется для создания каналов или групп сигналов и маппирования созданных сигналов в области *Привязка и автонаименование*. Процесс выполнения маппирования сигналов к переменным на закладке *Карта сигналов* описан в подразделах на отдельные модули (см. 4.3.11.2.1, 4.3.11.2.2).

*Соотнесение ввода/вывода* – данная закладка используется для маппирования ранее созданных сигналов или заданных в конфигурации диагностических/статистических параметров.

| Acc | истент ввода                 |            |                                                                                |                                                                      |                 |                                        |                     |
|-----|------------------------------|------------|--------------------------------------------------------------------------------|----------------------------------------------------------------------|-----------------|----------------------------------------|---------------------|
| T   | екстовый поиск               | Категории  |                                                                                |                                                                      |                 |                                        |                     |
|     | екстовыи поиск<br>Переменные | Категории  | ▲ Имя<br>□ ③ IoConfig_Globals<br>□ ④ nIoConfig<br>□ ④ pIoConfig<br>④ pIoConfig | Тип<br>VAR_GLOBAL<br>DINT<br>POJINTER TO IoConfig<br>IoConfigTaskMap | Адрес           | Источник<br>Application<br>Application |                     |
|     | ✓ ⊆труктурирова              | энный вид  |                                                                                | Perseva e                                                            | <u>Ф</u> ильтр: | Нет                                    |                     |
| L   | _11 юказывать до             | кументацию |                                                                                | 🕑 Вставка с 🤅                                                        | дргументамИ     | ОК (                                   | префиксом<br>Отмена |

Рисунок 3.13 - Система разработки CoDeSys. Окно "Ассистент ввода"

Для того чтобы смаппировать переменную, следует на закладке *Соотнесение ввода/вывода*:

1 В столбце Переменная выделить сигнал и дважды нажать левую кнопку "мыши".

2 Ввести имя для назначаемой переменной:

- для маппинга на новую переменную ввести ее имя в поле ввода.
- для маппинга на существующую переменную:

  - в окне "Ассистент ввода" (рисунок 3.13) на закладке Категории: в списке Переменные отображается список объектов, доступных в проекте. Следует выбрать нужную категорию из списка.
  - о в области отображения переменных выбрать нужный элемент и имя переменной и нажать кнопку "ОК".

На рисунке 3.14 представлен пример отображения маппированных переменных.

| контроллер | программируемыи | ЭЛСИ-ТМК. | Часть 1 |
|------------|-----------------|-----------|---------|
|            |                 |           |         |

------

| THE THE           |             |                         |           |          |            |                                |
|-------------------|-------------|-------------------------|-----------|----------|------------|--------------------------------|
| еременная         | Соотнесение | Канал                   | Адрес     | Тип      | Единица    | Описание                       |
| 📴 Channels        |             |                         |           |          |            |                                |
| 📮 🚞 Slave1        |             |                         |           |          |            |                                |
| 😑 - 🍢             |             | InputDataSet1_Control   | %QD1      |          |            | Измерительные данные агрегата  |
| 💷 🦘 InputDataSet1 | ***         | InputDataSet1_1         | %ID86     |          |            | Измерительные данные агрегата  |
| 💷 🦘 InputDataSet1 | ***         | InputDataSet1_2         | %ID90     |          |            | Измерительные данные агрегата  |
| 🗄 🦘 InputDataSet1 | **          | InputDataSet1_3         | %ID94     |          |            | Измерительные данные агрегата  |
| 💷                 | ***         | InputDataSet1_4         | %ID98     |          |            | Измерительные данные агрегата  |
| 🗄 🕂 🦄             |             | ModVariant              | %ID76     |          |            | Вариант исполнения модуля      |
| 🗎 - 🦄             |             | ChanStat0               | %ID80     |          |            | Статус канала 0                |
| - 🚊 🏘             |             | ChanStat1               | %ID83     |          |            | Статус канала 1                |
| 🗄 🦄               |             | NetStat01               | %ID       |          |            | NetStat01                      |
| Diagnostics       |             |                         |           |          |            |                                |
|                   |             |                         |           |          |            | )                              |
| Сброс             | соотнесения | Всегда обновлять переме | анные,    | Использ  | OBATH VCTA | новку родительского устройства |
|                   |             | всегда соповлять перем  | annoic,   | PICHONDO | obarb yera | повку родитольского устронстве |
|                   |             |                         | попомоцио | й        |            |                                |

Рисунок 3.14 – Система разработки CoDeSys. Маппинг переменной

В группе *Опции цикла шины* в поле *Задача цикла шины* существует возможность задать цикл шины:

• *Main Task* – "главная" задача *PLC\_PRG*, созданная в проекте по умолчанию и выполняемая циклически;

• Использовать родительскую установку цикла шины – используются настройки цикла шины вышестоящего (родительского) сигнала.

Перед запуском для корректной работы программы в контроллере необходимо задать параметры настройки обновления значений переменных, выбрав одно из следующих элементов выпадающего списка *Всегда обновлять переменные:* 

• Использовать установку родительского устройства – использовать настройки старшего (родительского, по уровню вложенности) устройства;

• Вкл. 1 (в задаче цикла шины, если не используется) – использовать задачу цикла шины, если ни одна пользовательская задача не задана;

• Включено 2 (всегда в задаче цикла шины) – всегда обновлять переменные при выполнении задачи цикла шины.

**ВНИМАНИЕ!** В текущей версии сервисной программы не реализована возможность конфигурирования параметров настройки для обновления значений переменных и цикла шины. Описание данных параметров носит информационный характер и пользователю не рекомендуется задавать данные параметры.

**ВНИМАНИЕ!** Если сигналы диагностики были смаппированы, но не используются в управляющей программе, в **online**-режиме их значения обновляться не будут.

Для удаления соотнесения переменных служит кнопка "Сброс соотнесения".

#### 3.7.5.4.3 Закладка Состояние

На закладке *Состояние* (рисунок 3.15) отображается статус подключенных модулей контроллера. Существуют следующие состояния модулей:

- *n/a* (not available) модуль не доступен;
- запуск модуль в работе.

| PLC_PRG             | TN713MBM_    | 2 🗙            |               |                  |           | -            |
|---------------------|--------------|----------------|---------------|------------------|-----------|--------------|
| Редактор параметров | Конфигурация | Карта сигналов | 辛 Соотнесение | е входов/выходов | Состояние | 🤹 Информация |
|                     |              |                |               |                  |           |              |
|                     |              |                |               | ; n/a            |           |              |
|                     |              |                |               |                  |           |              |
|                     |              |                |               |                  | _         |              |

Рисунок 3.15 – Система разработки CoDeSys. Закладка Состояние

#### 3.7.5.4.4 Закладка Информация

На закладке *Информация* (рисунок 3.16) в группе *Общее:* отображается информация об устройстве: символическое обозначение, производитель, тип, версия модуля, номер модели для заказа, описание назначения модуля.

| PLC_PRG      | GTN713MBM_2 X                                                                                                    | •   |
|--------------|----------------------------------------------------------------------------------------------------|-----|
| Конфигурация | а Карта сигналов 🗮 Соотнесение входов/выходов Состояние 🌵 Информация                                                                                                    | < > |
| Общее:       | Имя: TN713MBM_2<br>Производитель: EleSy Company<br>Группы:<br>Тип: 4096<br>ID: 75<br>Версия: 1.0.0.3806<br>Номер модели: TN713MBM_2<br>Описание: Модуль поддержки протокола ModBus в режиме Master (2 канала) |     |

Рисунок 3.16 - Система разработки CoDeSys. Закладка Информация

#### 3.7.6 Написание кода управляющей программы

Управляющая программа представляет собой набор программных объектов, таких как компонент доступа к библиотекам, программные компоненты (POUs), GVL и др., и предназначена для запуска в конкретном устройстве (контроллере). Помимо стандартных типов данных, в состав пакета поддержки контроллера включены дополнительные типы данных, используемых для работы с контроллером ЭЛСИ-ТМК (см. приложение Б).

Последовательный процесс создания программных компонентов включает следующие действия:

1 Добавление и объявление программного компонента (POU).

2 Объявление переменных и маппинг.

3 Написание тела компонента.

Правила создания POU изложены в стандарте IEC 61131-3, порядок выполнения действий – в документации на систему программирования *CoDeSys*.

При использовании ЭНП (переменные типа **RETAIN**) для процессорного модуля TC 711 накладывается ограничение – максимальное количество задаваемых в ЭНП переменных не должно превышать 1 Мбайт.

### 3.7.7 Загрузка проекта в контроллер

Для загрузки проекта в контроллер необходимо:

1 Скомпилировать проект (см. 3.7.7.1).

2 Настроить соединение с контроллером (см. 3.7.7.2).

3 Подключиться к контроллеру. Загрузка проекта производится автоматически при подключении к контроллеру.

**ВНИМАНИЕ!** При настройке параметров работы задачи не рекомендуется задавать параметру *Interval* нулевое значение. Невыполнение данного условия может привести к зацикливанию задачи, следствием которого может явиться непредсказуемое поведение модуля ЦП.

## 3.7.7.1 Компиляция проекта

Для того чтобы скомпилировать проект, следует выбрать команду меню *Компиляция* или нажать кнопку [*F11*].

Сообщения об ошибках выводятся в область отображения сообщений "Сообщения" (рисунок 3.17).

| Сообщения - всего 2 ошибок, 0 предупреждений, 0 сообщений  |            |        |              |             | <u> +</u> + × |
|------------------------------------------------------------|------------|--------|--------------|-------------|---------------|
| Компиляция                                                 | 😳 2 ошибок | 🕐 О пр | едупреждений | 0 сообщений | X             |
| Описание                                                   | [          | Пр     | оект         | Объект      | Позиция       |
| Компиляция : Приложение: Device.Application                |            |        |              |             |               |
| типизировать код                                           |            |        |              |             |               |
| 😳 Application.nIoConfigTaskMapCount: Неверный идентифика   | тор. При   | boile  | er           | Device      |               |
| O Application.pIoConfigTaskMap^: Разыменование недопустимо | ).         | boile  | er           | Device      |               |
| Компиляция завершена 2 ошибок, О предупреждений            |            |        |              |             |               |
|                                                            |            |        |              |             |               |
|                                                            |            |        |              |             |               |
| <                                                          |            |        |              |             |               |

Рисунок 3.17 – Система разработки CoDeSys. Окно сообщений

#### 3.7.7.2 Настройка соединения и загрузка проекта

Для работы с контроллером имеется возможность применение двух интерфейсов связи:

- Ethernet;
- USB.

Для работы через *Ethernet* необходимо подключить контроллер к сети через разъем "LAN (порт 1)". В этом случае необходимо предварительно задать корректные сетевые настройки контроллера в соответствии с заданными настройками сети. Процесс изменения сетевых параметров контроллера приведен в приложении А.

Для работы через USB необходимо предварительно установить драйвер поддержки

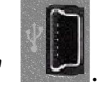

для работы через *USB* и подключить контроллер к ПК через разъем "mini**USB**" Процесс установки драйвера приведен в приложении В.

Взаимодействие среды разработки с системой исполнения контроллера осуществляется через специальное приложение – шлюз связи (*Gateway*).

Система шлюзов позволяет создавать сложные разветвленные системы с использованием различных протоколов связи.

Для настройки соединения с контроллером и загрузки проекта следует задать шлюз связи по необходимости. По умолчанию шлюз связи настроен на локальный компьютер.

В случае необходимости изменения шлюза связи следует:

1 Открыть закладку данных контроллера в области отображения и конфигурирования настроек контроллера, дважды нажав левую кнопку "мыши" на имени контроллера (*Device*) в дереве устройств.

2 Выбрать закладку *Установки соединения* (рисунок 3.18) и выбрать в меню *Gateway* команду *Add new gateway...*.

| TC_711_1.project* - CODESYS                          |                     |                          |               |            |                       |                      |                     |   |
|------------------------------------------------------|---------------------|--------------------------|---------------|------------|-----------------------|----------------------|---------------------|---|
| Файл Правка Вид Проект Компиляция Онлайн             | Отладка Инструнен   | ты Окно Справка          | _             |            |                       |                      | 100                 |   |
| 🛅 📽 🖬 🚳 🗠 🗠 🚴 🗟 🗶 🖓 🕼 🕼                              | 🖀 i 🐘 - 😚 i 🕮 i     | Q Q > = 4 ()             | 19191         | 8 0 1      |                       |                      |                     |   |
|                                                      |                     |                          |               |            |                       |                      |                     |   |
| Устройства 👻 🗸 🗙                                     | Device X            |                          |               |            |                       |                      |                     |   |
| 8 () (C_7)1_1                                        | Редактор параметров | Установки соединения     | Установки ПЛК | Приложения | Журнал Ф              | งลักษ 🔻              | Соотнесение входо   |   |
| Device (PLC_ELSYTM_71X)                              | Scan network Gate   | way - Device -           |               |            |                       |                      |                     | ^ |
| S O Application                                      |                     |                          |               |            |                       |                      |                     | _ |
| 👘 Менеджер библиотек                                 |                     |                          |               |            |                       |                      |                     |   |
| PLC_PRG (PRG)                                        |                     |                          | •             |            |                       |                      |                     |   |
| Конфигурация задач                                   |                     |                          |               |            |                       | -                    |                     |   |
| - B PLC PRG                                          |                     |                          | Increased and |            |                       | **                   |                     |   |
| □ TK711_6 (TK711_6)                                  |                     |                          | Cateman       |            |                       |                      | •                   |   |
| - & PowerSupply                                      |                     |                          | Galeniay      |            | -                     |                      | 0.042               | _ |
| B A ModuleCP                                         |                     | Gateway-1                |               | *          | [0316] (a             | стив.)               |                     | × |
| SoftModules (SoftModules)                            |                     | IP-Address:<br>localhost |               |            | Иня устр<br>ТС703-С4  | ойства:<br>HEDBA8BF? | 798                 |   |
| ModBusServer (ModB)                                  |                     | Port:<br>1217            |               |            | Адрес уст<br>0316     | ройства:             |                     |   |
| HWInterfaces                                         |                     |                          |               |            | ID таргет<br>1028 000 | a:<br>1              |                     | 1 |
| Lan1 (Lan1)                                          |                     |                          |               |            |                       | 200                  |                     | - |
| < >                                                  |                     |                          |               |            |                       | _                    |                     | ~ |
| Сообщения - всего 0 ошибок, 0 предупреждений, 0 соог | бщений              |                          |               |            |                       |                      |                     | _ |
|                                                      | По                  | следняя компиляция: 🧿    | 0 🕐 О Предк   | сонпня.: 🗸 | Ter                   | куший пол            | пьзователь: (никто) |   |

Рисунок 3.18 – Система разработки *CoDeSys*. Добавление шлюза связи

3 В окне "Gateway" в поле *Имя:* задать имя шлюза; в поле *Драйвер:* выбрать *TCP*\*IP* (рисунок 3.19), задать IP-адрес и порт шлюза и нажать кнопку "OK".

| Gateway      | $\mathbf{X}$                                              |
|--------------|-----------------------------------------------------------|
| <u>И</u> мя: | Gateway-4                                                 |
| Драйвер:     | TCP/IP                                                    |
| IP-Addres:   | s localhost                                               |
| Port         | 1217                                                      |
| Эта устан    | овка 'IP-Address' может быть использована для задания IP- |
| адреса дл    | я gateway. Это может быть полезно, если вы хотите         |
| подключи     | ться к удаленному gateway, запущенному на другом ПК или   |
| устройств    | е.                                                        |
|              |                                                           |

Рисунок 3.19 – Система разработки CoDeSys. Добавление шлюза связи

4 Назначить активный контроллер:

а) на закладке *Установки соединения* нажать кнопку *Scan network...* для получения списка доступных устройств.

б) в появившемся окне **"Выбор устройства"** (рисунок 3.20) в списке устройств шлюза выделить контроллер с нужным идентификатором (ID приведен в квадратных скобках). При этом выбранный контроллер приобретает статус (*актив.*) – см. рисунок 3.18.

в) для идентификации выбранного контроллера можно нажать кнопку "Wink", при этом на модуле центрального процессора выбранного контроллера происходит 10-кратное мигание индикатора "**РЕЗЕРВНЫЙ**" (рисунок 4.8) с периодом *1* с.

| Выбор устройства                                                                                            |                                                                                                    | ×                               |
|----------------------------------------------------------------------------------------------------|----------------------------------------------------------------------------------------------------|---------------------------------|
| Выберите сетевой путь к контроллеру:<br>Gateway-1<br>ТС703-7С669D1A715E [0104]<br>ТС703-С4EDBA8BF79B [0316] | Имя устройства:           ТС703-С4ЕDBA8BF79B           Адрес устройства:           0316           Имя таргета:           EleSy ARM/Linux           target           Bepcus таргета:           3.5.6.10           ID таргета:           1028 0001           Тип таргета:           4096 | Сканировать сеть<br><u>Wink</u> |
|                                                                                                    | EleSy                                                                                                    | Отмена                          |

Рисунок 3.20 – Система разработки CoDeSys. Выбор активного контроллера

Все последующие операции будут выполняться именно с этим контроллером.

5 Подключиться к контроллеру, нажав клавиши [*Alt*]+[*F8*]. На вопрос о загрузке задачи в контроллер следует нажать кнопку "Yes".

Примечание – В случае необходимости изменения шлюза связи на лицевой

панели модуля ТС 711 следует установить трехпозиционный переключатель в положение "3". Описание выбора режима работы контроллера с помощью

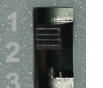

трехпозиционного переключателя приведено в 4.3.4.

### 3.7.8 Мониторинг и отладка проекта

#### 3.7.8.1 Запуск программы и мониторинг значений

Для запуска программы в контроллере следует нажать клавишу *[F5]*. Признаком того, что программа запущена, служит обозначение ЗАПУСК в строке статуса *CoDeSys*.

При успешном запуске программы контроллер переходит в **online**-режим и запускается процесс мониторинга, при котором:

• индикация модулей соответствует рабочему режиму (см. разделы индикации соответствующего модуля);

• данные модулей обновляются с заданным периодом;

• в окне редактора *POU* и на закладках «*Редактор параметров*», «*Соотнесение входов/выходов*» отображаются текущие значения переменных – см. рисунок 3.21.

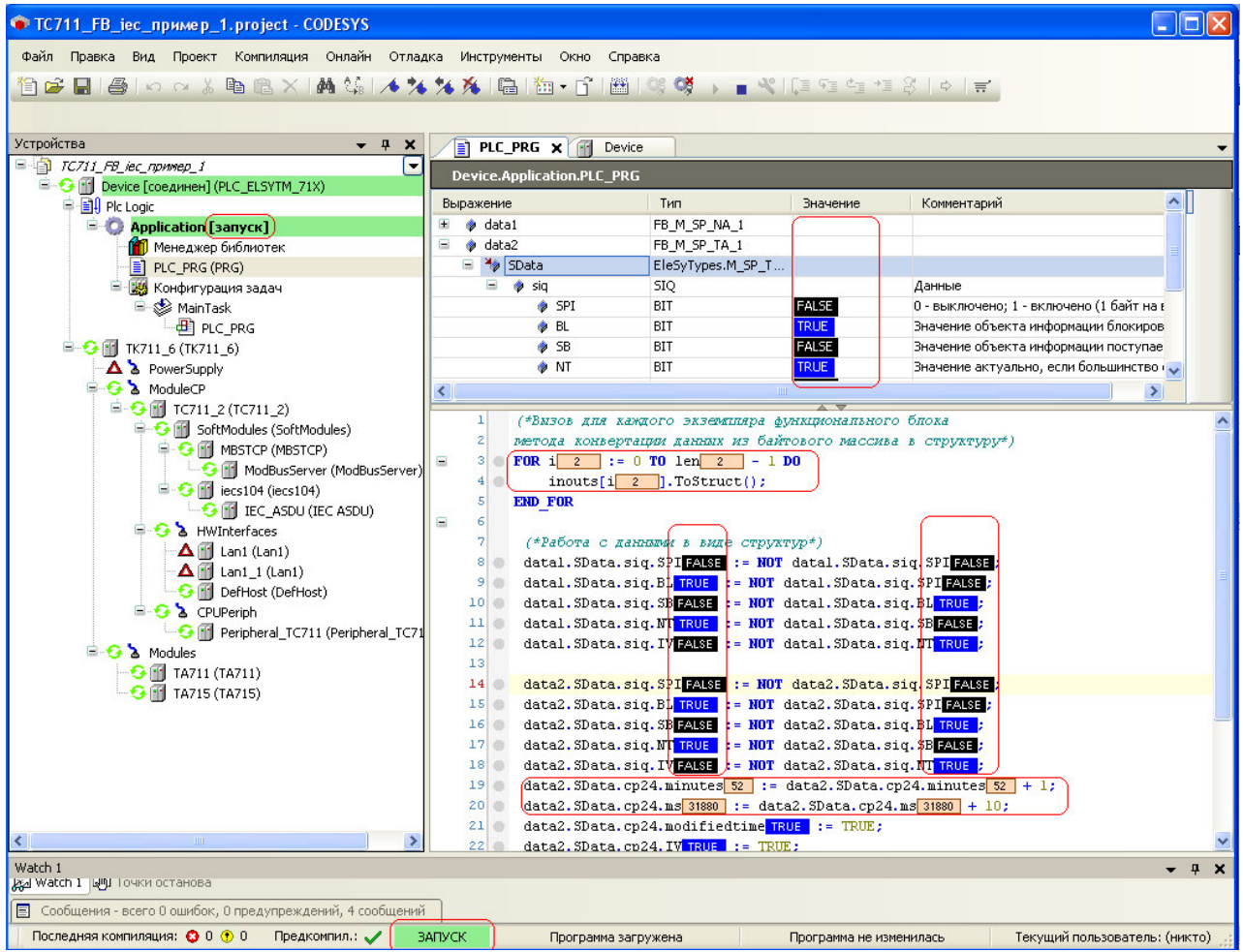

Рисунок 3.21 – Система разработки CoDeSys. Работа в online-режиме

#### 3.7.8.2 Отладка проекта

Для отладки управляющей программы имеется широкий спектр средств:

- мониторинг переменных с возможностью:
  - о просмотра списка переменных;
  - о записи и фиксации значений переменных;

• контроля процесса выполнения POU в реальном времени (подсветка работающих элементов, отслеживание последовательных состояний и т.д.);

- выполнение по циклам;
- точки останова, пошаговое выполнение;
- возможность редактирования кода РОИ во время выполнения операции;
- развитые средства визуализации.

Подробное описание использования отладочных функций приведено в документации на систему программирования *CoDeSys*.

### 3.7.9 Переустановка версии CoDeSys

После переустановки версии *CoDeSys* на более новую, при открытии ранее созданных проектов, пользователю предлагается актуализировать окружение проекта. Для этого необходимо в появившемся окне *Среда проекта* нажать кнопку «Сделать все новейшим» (рисунок 3.22) для полной актуализации проекта. Для частичной актуализации проекта (например, только для актуализации версии компилятора) необходимо в окне *Среда проекта* перейти на необходимую вкладку и в графе *Действия* выбрать «Обновить до версии Х.Х.Х.Х». По завершению работы с окном *Среда проекта* нажать кнопку «OK».

| Версия компилятора  | Версии устройств     | Профиль визулизации     | SoftMotion Version                   |
|---------------------|----------------------|-------------------------|--------------------------------------|
| Текущая версия ког  | ипилятора в проекте  | 3.5.10.40               |                                      |
| Рекомендуемая, но   | зейшая версия        | 3.5.11.10               |                                      |
| Действие            |                      | Обновить до 3.5.11.     | .10 💌                                |
|                     |                      |                         |                                      |
|                     |                      |                         |                                      |
|                     |                      |                         |                                      |
|                     |                      |                         |                                      |
|                     |                      |                         |                                      |
|                     |                      |                         |                                      |
|                     |                      |                         |                                      |
|                     |                      |                         |                                      |
|                     |                      |                         |                                      |
|                     |                      |                         |                                      |
|                     |                      |                         |                                      |
| В проекте используе | тся не новейшая вер  | ссия компилятора. Реком | іендуется обновление до '3,5,11,10'. |
| 8 проекте используе | тся не новейшая вер  | сия компилятора, Реком  | индуется обновление до '3.5.11.10'.  |
| В проекте используе | атся не новейшая вер | сия компилятора, Реком  | иендуется обновление до "3,5,11,10". |

Рисунок 3.22 – Система CoDeSys. Окно Среда проекта

После обновления *CoDeSys* отображает информационное окно, в котором указано какие компоненты были обновлены (рисунок 3.23).

| CODESYS | ×                                                                             |
|---------|-------------------------------------------------------------------------------|
| 1       | Следующие компоненты обновлены:                                               |
|         | Версия компилятора<br>3.5.10.40 -> 3.5.11.10                                  |
|         | Версии устройств<br>Ethernet: 3.5.10.0 -> 3.5.11.0                            |
|         | Профиль визулизации<br>CODESYS V3.5 SP10 Patch 4 -> CODESYS V3.5 SP11 Patch 1 |
|         | SoftMotion Version<br>4.2.1.1 -> 4.2.2.0                                      |
|         |                                                                               |
|         | OK                                                                            |

Рисунок 3.23 – Система CoDeSys. Информационное окно обновления компонентов

После актуализации проекта система программирования предлагает обновить устройства (зеленым цветом выделены устройства, которые следует обновить). Для обновления следует поставить галочку в столбце *Обновить* напротив необходимых для обновления устройств (или выбрать все устройства, нажав на кнопку «Выбрать все») и нажать кнопку «ОК» (рисунок 3.24).

| Проверьте в | выбранные устро | йства для обновле | ния               | 8                                                        |
|-------------|-----------------|-------------------|-------------------|----------------------------------------------------------|
| Обновить    | Имя             | Текущая версия    | Обновляемая верси | Описание                                                 |
| 7           | Device          | 3.5.11.10.9248    | 3.5.11.10.10402 - | ELSYTMK RETAIN - 2048 КЬ (ТС711 А8 2ЕТН, ТС              |
|             | TK711_6         | 3.5.11.10.7355    | 3.5.11.10.7355 💌  | Chassis TK_711_6 (2-Power Supply, 2-CPU, 6-Mo            |
| V           | TC711_A8_2ETH   | 3.5.11.10.9241    | 3.5.11.10.10634 👻 | CP Module TC711 with 2 Ethernet (revision 1.00) $_{\Xi}$ |
|             | SoftModules     | 3.5.11.10.8893    | 3.5.11.10.9361 🔻  | SoftModules of module tc702                              |
| V           | Lan2            | 3.5.11.10.7848    | 3.5.11.10.10588 * | Lan1                                                     |
| <b>V</b>    | Lan1            | 3.5.11.10.7848    | 3.5.11.10.10588 🔻 | Lan1                                                     |
|             | Peripheral      | 3.5.11.10.7355    | 3.5.11.10.7355 🔻  | Peripheral_TC711                                         |
| <b>V</b>    | CPU_INFO        | 3.5.11.10.8138    | 3.5.11.10.10588 👻 | CPU_INFO                                                 |
| •           |                 |                   |                   |                                                          |
|             |                 | Выбрать все       | чистить все ОК    | Cancel                                                   |

Рисунок 3.24 - Система CoDeSys. Окно выбора устройств для обновления

После обновления устройств *CoDeSys* отображает информационное окно (рисунок 3.25), в котором указано, какие устройства были обновлены.

| Update result                                                    | × |
|------------------------------------------------------------------|---|
| Device: Device, version 3.5.11.10.10402, result: Success;        |   |
| Device: TK711_6, version 3.5.11.10.7355, result: Not updated;    |   |
| Device: TC711_A8_2ETH, version 3.5.11.10.10634, result: Success; |   |
| Device: SoftModules, version 3.5.11.10.9361, result: Success;    |   |
| Device: Lan2, version 3.5.11.10.10588, result: Success;          |   |
| Device: Lan1, version 3.5.11.10.10588, result: Success;          |   |
| Device: Peripheral, version 3.5.11.10.7355, result: Not updated; |   |
| Device: CPU_INFO, version 3.5.11.10.10588, result: Success;      |   |
| Device: IP, version 3.5.11.10.8806, result: Not updated;         |   |
| Device: CommSlot, version 3.5.11.10.7355, result: Not updated;   |   |
| Device: MBTCPM, version 3.5.11.10.10380, result: Success;        |   |
| Device: Slave, version 3.5.11.10.9724, result: Success;          |   |
| Device: TP712, version 3.5.11.10.9910, result: Success;          |   |
|                                                                  |   |
|                                                                  |   |
| Скопировать ОК                                                   |   |

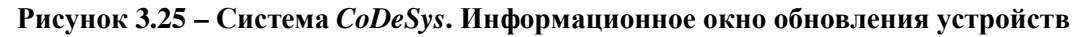

## 3.7.10 Установка двух и более версий CoDeSys

При необходимости возможна установка двух и более версий *CoDeSys* на компьютер.

При установке нескольких версий *CoDeSys* необходимо:

1 Для каждой версии выбрать уникальную папку расположения. В противном случае последняя установленная версия стирает предыдущую (рисунок 3.26).

| Choose Destination Location<br>Select folder where setup will install files.                                                                                             | Choose Folder                                                      |
|----------------------------------------------------------------------------------------------------|--------------------------------------------------------------------|
| Setup will install CODESYS V3.5 SP6 Patch 1 in the following folder.<br>To install to this folder, click Next. To install to a different folder, click Browse and select | Please select the installation folder.<br>Path:<br>C:Brogram Eller |
| another folder.                                                                                                    | Directories:                                                       |
|                                                                                                    |                                                                    |
| Destination Folder                                                                                                    | ⊳ 🛺 Borland                                                        |
| C:\Program Files Browse                                                                                                    | CodeBlocks                                                         |
| nstallShield                                                                                                    |                                                                    |
|                                                                                                    | ок Отмена                                                          |

Рисунок 3.26 – Установка CoDeSys. Выбор папки расположения

2 При установке необходимо в списке имен папок указать версию *CoDeSys* (рисунок 3.27).

| Select Program Folder<br>Please select a program folder.                                                                       |                                                  | 24                   |
|----------------------------------------------------------------------------------------------------|--------------------------------------------------|----------------------|
| Setup will add program icons to the Program Folder<br>name, or select one from the existing folders list. C<br>Program Folder: | r listed below. You ma<br>Jick Next to continue. | ay type a new folder |
| BS CODESYS_V6                                                                                                    |                                                  |                      |
| Existing Folders:                                                                                                    |                                                  |                      |
| 3S CDDESYS_V11_10<br>7-Zip<br>Accessories<br>Administrative Tools                                                              |                                                  |                      |
| Bioloashed Dev-L++<br>Borland C++Builder 6<br>CodeBlocks<br>CodeMeter                                                          |                                                  |                      |
| Cygwin                                                                                                    |                                                  | -                    |
| allShield                                                                                                    |                                                  |                      |
|                                                                                                    |                                                  |                      |

Рисунок 3.27 – Установка CoDeSys. Указание версии в имени папки

После установки нескольких версий *CoDeSys* в дереве конфигурации отображаются все версии устройств, но добавлять/обновлять в *CoDeSys* можно только те устройства, версии которых соответствуют запущеной версии CoDeSys. При попытке использования иных версий устройств система выдает сообщение о несоответствии версии (рисунок 3.28).

## Руководство по применению

|         |                                         | Vendor:                        | <all vendors=""></all> |             |  |
|---------|-----------------------------------------|--------------------------------|------------------------|-------------|--|
| Name    |                                         | Vendor                         | Version                | Description |  |
| CODESYS | CUASION<br>PCUASION<br>sponded version. | Elesy Company<br>Elesy Company | 1.0.0.0                | OPCUASIot   |  |

Рисунок 3.28 – Окно выбора устройств. Сообщение о выборе некорректной версии

# 4 РАБОТА С МОДУЛЯМИ

## 4.1 Модули коммутационных панелей

## 4.1.1 Назначение и правила обозначения

Панель коммутационная предназначена для механического объединения модулей контроллера, организации электрических соединений и монтажа контроллера на месте установки. Панель имеет несколько вариантов исполнения в зависимости от количества устанавливаемых модулей.

Условное наименование панели коммутационной приведено на рисунке 4.1.

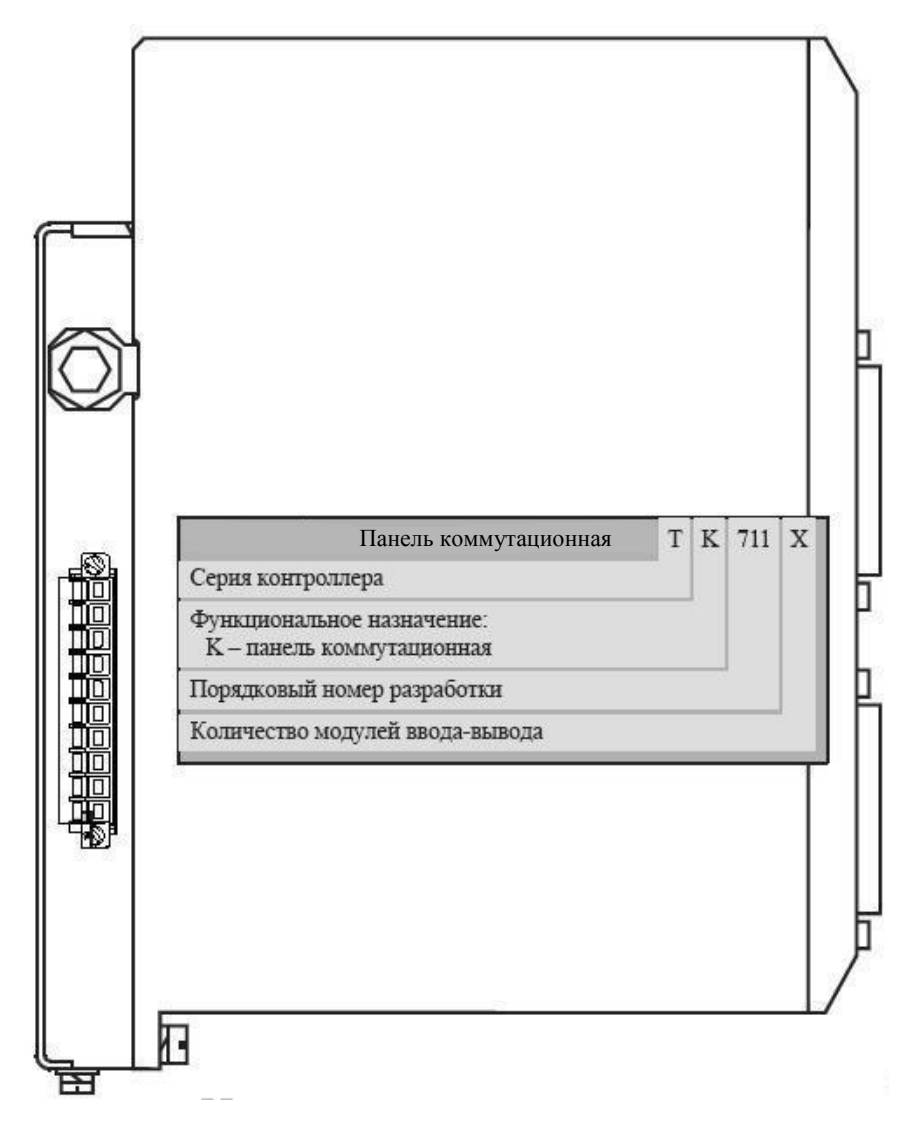

Рисунок 4.1 – Панель коммутационная. Условное наименование

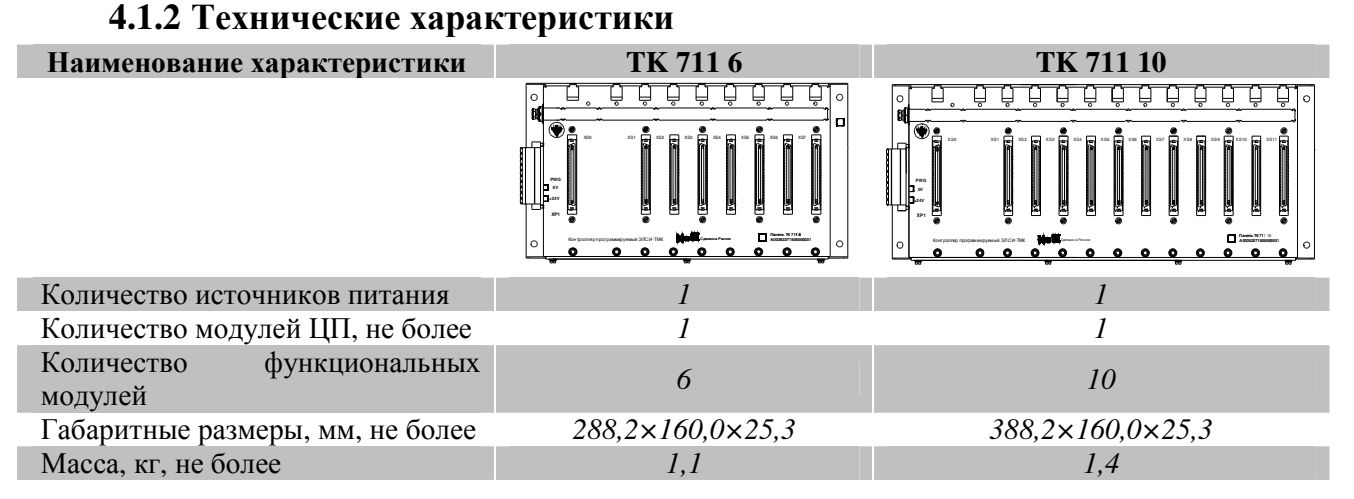

### 4.1.3 Установка панели коммутационной

Монтаж панели коммутационной тк 711 выполняется следующим образом:

1 Закрепить панель на месте установки на четыре винта в отверстия на боковых выступах корпуса.

2 Подключить защитное заземление к панели. Защитное заземление должно подключаться проводником сечением не менее 0,5 мм<sup>2</sup>.

#### 4.1.4 Подключение панели

Разъем XP1 служит для подключения источника резервного питания к панели коммутационной **TK 711**. Назначение контактов приведено на рисунке 4.2. Сигнал *SUPC2* определяет наличие питания. Данный сигнал должен поступать с источника питания. Для проверки работы входа *SUPC2* и в случае необходимости контроля подключения разъема к панели **TK 711** можно соединить контакт 5 и 4. При этом в контроллере будет установлен сигнал наличия резервного источника питания.

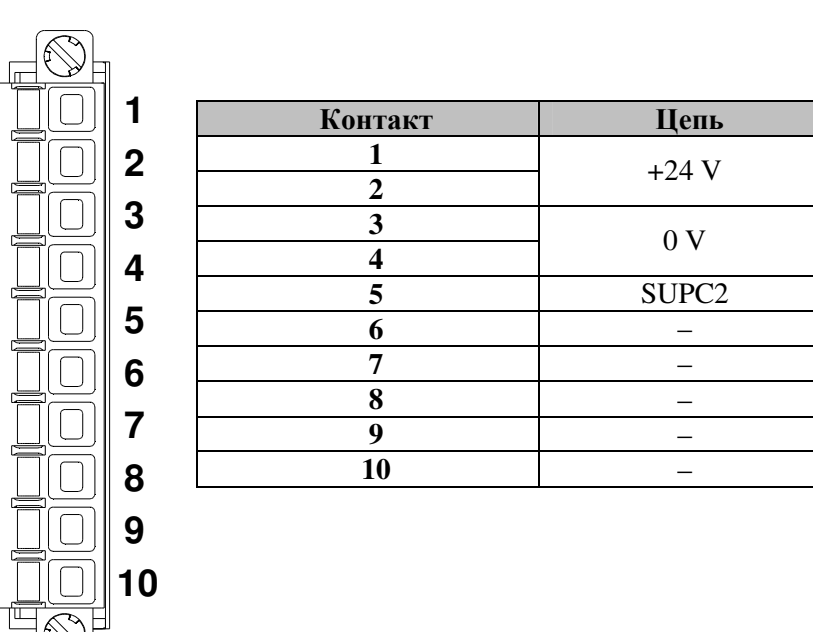

Рисунок 4.2 – Панель коммутационная ТК 711. Назначение контактов разъема ХР1

## 4.1.5 Комплект поставки

Панель коммутационная поставляется в комплектности, указанной в таблице 4.1.

#### Таблица 4.1 – Панель коммутационная ТК 711. Комплект поставки

| Изделие | Наименование и обозначение                                                                    | Кол-во   |
|---------|-----------------------------------------------------------------------------------------------|----------|
|         | Модуль                                                                                        | 1 шт.    |
|         | Паспорт                                                                                       | 1 экз.   |
|         | Гарантийный талон                                                                             | 1 экз.   |
|         | Электронный носитель с руководством по<br>эксплуатации и копиями разрешительных<br>документов | 1 шт.    |
|         | Упаковка                                                                                      | 1 компл. |

### 4.2 Модули источников питания

### 4.2.1 Назначение и правила обозначения

Модули предназначены для электропитания модулей контроллера. Условное наименование модулей приведено на рисунке 4.3.

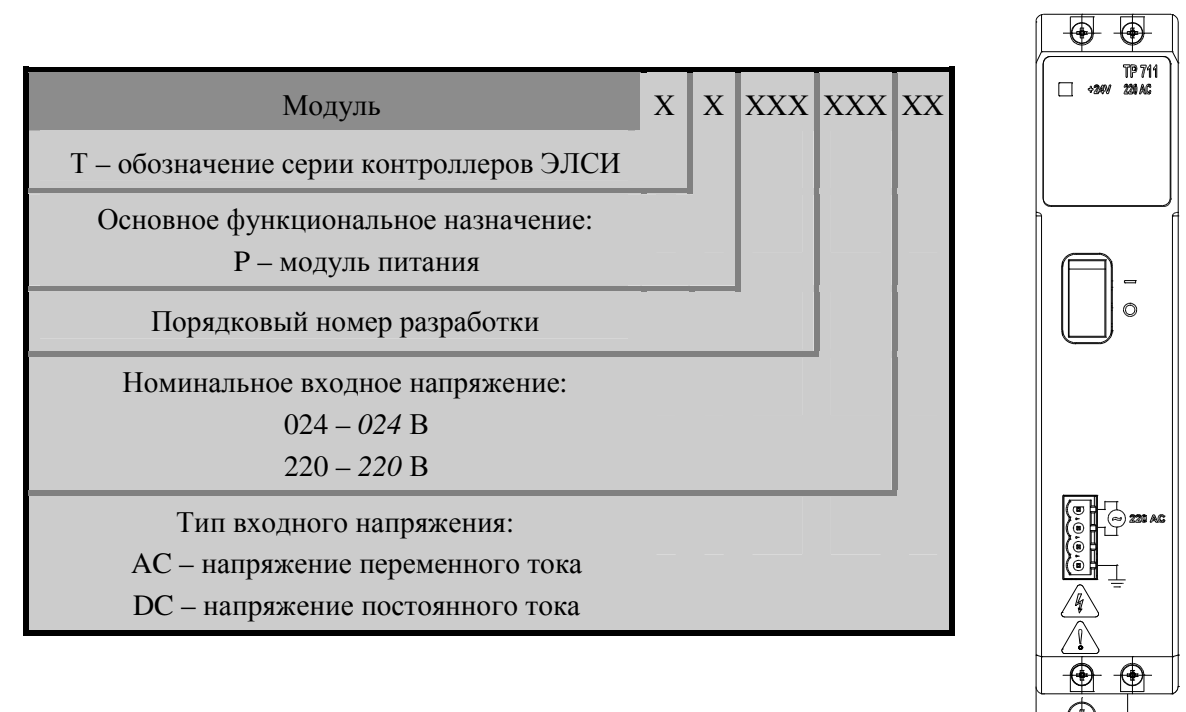

Рисунок 4.3 – Модули питания. Условное наименование

|                                                       |                             | TD 712 024DC                   |
|-------------------------------------------------------|-----------------------------|--------------------------------|
| Наименование характеристики                           | <b>IP /II 220AC</b>         | <b>IP</b> 712 024DC            |
|                                                       |                             |                                |
|                                                       | TTP 711                     | TP 712<br>□ +24V 0240C         |
|                                                       |                             |                                |
|                                                       |                             |                                |
| Нолициян ное рудное напражение В                      | $220 \pm 44$                | $24 \pm 4$                     |
| Тип входного напряжения                               | Напряжение переменного тока | Напряжение<br>постоянного тока |
| Выходная мощность, Вт, не менее                       | 100                         | 100                            |
| Выходное напряжение, В, не менее                      | +24                         | 4                              |
| Ток потребления, А                                    | 0,7                         | 5                              |
| Допустимое отклонение выходного напряжения, %         | ±5                          |                                |
| Напряжение гальванического разделения (эфф.знач.), В: |                             |                                |
| – выходов и корпуса от сети питания                   | 1500                        | 500                            |
| – выходов от корпуса                                  | 500                         | 500                            |
| Габаритные размеры, мм, не более                      | 40×194                      | ×147                           |
| Масса, кг, не более                                   | 1,0                         | )                              |

### 4.2.2 Технические характеристики

## 4.2.3 Модуль тр 711

Модуль **ТР** 711 предназначен для питания модулей контроллера ЭЛСИ-ТМК от промышленной сети переменного тока с напряжением 220 В.

### 4.2.3.1 Подключение модулей

Для подключения модуля питания следует:

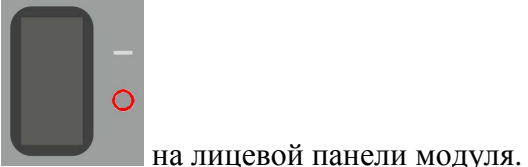

1 Отключить сетевой выключатель

2 Убедиться, что параметры сети питания соответствуют варианту исполнения модуля.

3 Проверить, что все подключаемые к контроллеру цепи обесточены.

4 Подключить цепи входного питания к разъему С модуля с помощью кабеля КР711-Х26 согласно рисунку 4.4. Назначение контактов также указано на лицевой панели

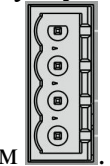

модуля рядом с разъёмом

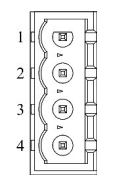

Розетка MSTB 2,5/4-ST

(при поставке установлена на модуле)

| Контакт | Цепь   |
|---------|--------|
| 1       | ~220 B |
| 2       | ~220 B |
| 3       | —      |
| 4       | Корпус |

#### Рисунок 4.4 – Модуль ТР 711. Назначение контактов разъема

Примечание – Конструкция колодки допускает подключение проводников сечением от 0,2 до 2,5 мм<sup>2</sup>. Сечение проводников для подключения питания рекомендуется выбирать исходя из значения тока потребления конкретной конфигурации контроллера. Рекомендуем руководствоваться плотностью тока в проводнике 5 А/мм<sup>2</sup>. Для типовой конфигурации контроллера (мощность потребления 50 Вт) рекомендуется закладывать сечение провода не менее 0,35 мм<sup>2</sup>.

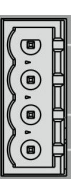

производится в

Подключение проводников разъему к последовательности:

5 Подсоединить проводник к ответной части разъема. Для этого:

а) Зачистить проводник от изоляции на длину 5-6 мм. Для надежного подключения проводник рекомендуется обжать наконечником.

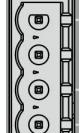

следующей

б) Вставить проводник в отверстие колодки. Зафиксировать проводник винтами. Проверить надежность закрепления провода.

в) Подсоединить ответную часть к вилке.

ОСТОРОЖНО! Не допускается выход оголенных участков проводников над изолятором колодки.

## 4.2.3.2 Индикация

На лицевой панели модуля расположен светодиодный индикатор "+24 V", отображающий наличие выходного напряжения модуля указанной величины.

## 4.2.3.3 Комплект поставки

Модуль поставляется в комплектности, указанной в таблице 4.2.

Таблица 4.2 – Модуль ТР 711. Комплект поставки

| Изделие                            | Наименование и обозначение                                                              | Кол-во   |  |  |
|------------------------------------|-----------------------------------------------------------------------------------------|----------|--|--|
|                                    | Модуль                                                                                  | 1 шт.    |  |  |
|                                    | Паспорт                                                                                 | 1 экз.   |  |  |
|                                    | Гарантийный талон                                                                       | 1 экз.   |  |  |
|                                    | Электронный носитель с руководством по эксплуатации и копиями разрешительных документов | 1 шт.    |  |  |
|                                    | Розетка MSTB 2,5/4-ST                                                                   | 1 шт.    |  |  |
| EF                                 | Предохранитель 5Х20Т ЗА                                                                 | 2 шт.    |  |  |
| A                                  | Упаковка                                                                                | 1 компл. |  |  |
| Поставляются по отдельному заказу: |                                                                                         |          |  |  |
| LC-P711C01                         | Кабель КР711-1,5 для подключения модуля (1,5 м)*                                        | 1 шт.    |  |  |
| LC-P711C02                         | Кабель КР711-3 для подключения модуля (3,0 м)*                                          | 1 шт.    |  |  |
| LC-P711C03                         | Кабель КР711-5 для подключения модуля (5,0 м)*                                          | 1 шт.    |  |  |
| * Длина и конс                     | струкция кабеля могут изменяться по запросу                                             |          |  |  |

## 4.2.4 Модуль тр 712

Модуль **ТР 712** предназначен для питания модулей контроллера ЭЛСИ-ТМК от сети постоянного тока напряжением 24 В.

### 4.2.4.1 Подключение модулей

Для подключения модуля питания следует:

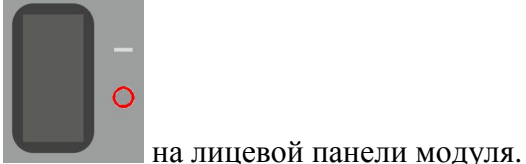

1 Отключить сетевой выключатель

2 Убедиться, что параметры сети питания соответствуют варианту исполнения модуля.

3 Проверить, что все подключаемые к контроллеру цепи обесточены.

4 Подключить цепи входного питания к разъему модуля с помощью кабеля КР712-Х27 согласно рисунку 4.5. Назначение контактов также указано на лицевой панели

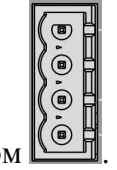

модуля рядом с разъёмом

| Ρογοτιγά | MSTR | 2 5/4-ST |  |
|----------|------|----------|--|
| гозетка  | MOID | 2.3/4-31 |  |

| 2 | _            |
|---|--------------|
| 3 | <i>–24</i> B |
| 4 | Корпус       |

Контакт

1

(при поставке установлена на модуле)

#### Рисунок 4.5 – Модуль ТР 712. Назначение контактов разъема

П р и м е ч а н и е – Конструкция колодки допускает подключение проводников сечением от 0,2 до 2,5 мм<sup>2</sup>. Сечение проводников для подключения питания рекомендуется выбирать исходя из значения тока потребления конкретной конфигурации контроллера. Рекомендуем руководствоваться плотностью тока в проводнике 5 А/мм<sup>2</sup>. Для типовой конфигурации контроллера (мощность потребления 50 Вт) рекомендуется закладывать сечение провода не менее  $0,5 \text{ мм}^2$ .

Подключение проводников к разъему последовательности:

1 Подсоединить проводник к ответной части разъема. Для этого:

2 Зачистить проводник от изоляции на длину 5-6 мм. Для надежного подключения проводник рекомендуется обжать наконечником.

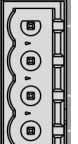

**Цепь** +24 В

производится в следующей

3 Вставить проводник в отверстие колодки. Зафиксировать проводник винтами. Проверить надежность закрепления провода.

4 Подсоединить ответную часть к вилке.

ОСТОРОЖНО! Не допускается выход оголенных участков проводников над изолятором колодки.

#### 4.2.4.2 Индикация

На лицевой панели модуля расположен светодиодный индикатор "+24 V", отображающий наличие выходного напряжения модуля указанной величины.

#### 4.2.4.3 Комплект поставки

Модуль поставляется в комплектности, указанной в таблице 4.3.

Таблица 4.3 – Модуль ТР 712. Комплект поставки

| Изделие                            | Наименование и обозначение                                                              | Кол-во   |  |  |
|------------------------------------|-----------------------------------------------------------------------------------------|----------|--|--|
|                                    | Модуль                                                                                  | 1 шт.    |  |  |
|                                    | Паспорт                                                                                 | 1 экз.   |  |  |
|                                    | Гарантийный талон                                                                       | 1 экз.   |  |  |
|                                    | Электронный носитель с руководством по эксплуатации и копиями разрешительных документов | 1 шт.    |  |  |
|                                    | Розетка MSTB 2,5/4-ST                                                                   | 1 шт.    |  |  |
| EF                                 | Предохранитель 5Х20Т 6,3А                                                               | 2 шт.    |  |  |
|                                    | Упаковка                                                                                | 1 компл. |  |  |
| Поставляются по отдельному заказу: |                                                                                         |          |  |  |
| LC-P712C01                         | Кабель КР712-1,5 для подключения модуля (1,5 м)*                                        | 1 шт.    |  |  |
| LC-P712C02                         | Кабель КР712-3 для подключения модуля (3,0 м)*                                          | 1 шт.    |  |  |
| LC-P712C03                         | Кабель КР712-5 для подключения модуля (5,0 м)*                                          | 1 шт.    |  |  |
| * Длина и коне                     | струкция кабеля могут изменяться по запросу                                             |          |  |  |

## 4.3 Модули центрального процессора

## 4.3.1 Назначение и правила обозначения

Модули выполняют функции центрального процессора в составе контроллера ЭЛСИ-ТМК. Условное наименование модулей приведено на рисунке 4.6.

| Ν                                                                                                    | Іодуль                | X | X | XXX | XX | XXX | XXXX |
|----------------------------------------------------------------------------------------------------|-----------------------|---|---|-----|----|-----|------|
| Т – обозначение серии контроллеров З                                                                                                    | элси                  |   |   |     |    |     |      |
| Основное функциональное назначени<br>С – модуль центрального процессор                                                                                                    | ие:<br>ра             |   |   |     |    |     |      |
| Порядковый номер разработки                                                                                                    |                       |   |   |     |    |     |      |
| Тип микропроцессора:<br>A8 – AM3358;<br>A2 – AM3352<br>Исполнения аппаратной части:<br>30 – тактовая частота 300                                                                                                    | МГц,                  |   | _ |     |    |     |      |
| <ul> <li>ОЗУ 256 Мбайт, ЭНП 128 Кбайт;</li> <li>60 – тактовая частота 600</li> <li>ОЗУ 512 Мбайт, ЭНП 512 Кбайт;</li> <li>100 или без символа – тактовая час:</li> <li>1000 МГц, ОЗУ 512 Мбайт, ЭНП 2048 К</li> </ul> | МГц,<br>тота<br>Сбайт |   |   |     |    |     |      |
| Тип интерфейса:<br>1ЕТН – <i>Ethernet, 1</i> порт<br>2ЕТН – <i>Ethernet, 2</i> порта                                                                                                    |                       |   |   |     |    |     |      |

Рисунок 4.6 – Модули центральных процессоров. Условное наименование

## 4.3.2 Модули тс 711/тс 712

Модули TC 711 и TC 712 предназначены для выполнения функции центрального процессора в составе контроллера ЭЛСИ-ТМК.

Основным отличием модуля TC 712 от модуля TC 711, помимо наличия более мощного процессора и увеличенным до пяти количеством Ethernet-портов, является возможность его использования для реализации задачи резервирования контроллеров ЭЛСИ-ТМК, решаемой путем построения подсистемы резервирования.

Подсистема резервирования (далее – ПР) является ПО, работающим в составе двух ПЛК, связанных между собой линиями резервирования по принципу «Основной-Резервный». Детальные инструкции по построению ПР изложены в документе «19001-XX 31 01-02rnd.dot».

| 4.3.3 Технические х | характеристики |
|---------------------|----------------|
|---------------------|----------------|

| Наименование характеристики                                                                                         | TC 711 A8 2ETH         |
|----------------------------------------------------------------------------------------------------|------------------------|
|                                                                                                    |                        |
|                                                                                                    | TC 711. P              |
|                                                                                                    | АВ 2ЕТН СС ОСНОВНОЙ СО |
|                                                                                                    | РЕЗЕРВНЫЙ              |
|                                                                                                    | <b>)</b> E(1152        |
|                                                                                                    |                        |
|                                                                                                    | ЭЛСИ-ТМК               |
|                                                                                                    |                        |
|                                                                                                    |                        |
| Тип центрального процессора                                                                                         | ARM (A8)               |
| Тактовая частота процессора, МГц                                                                                    | 1000                   |
| Объем ОЗУ, Мбайт                                                                                                    | 512                    |
| Объем ППЗУ (Flash), Мбайт, не менее                                                                                 | 512                    |
| Объем ЭНП, Мбайт                                                                                                    | 2                      |
| Интерфейс Ethernet 10/100 Base-T, количество, шт.                                                                   | 2                      |
| Напряжение гальванического разделения (эфф. значение) между разъемами " <b>COM</b> " и " <b>LAN</b> (порт 1, 2)", В | 500                    |
| Напряжение гальванического разделения (эфф. значение) между шиной контроллера и разъемом "СОМ" В                    | 750                    |
| Напряжение гальванического разделения (эфф. значение)                                                               | 750                    |
| между шиной контроллера и разъемом LAN (порт $1, 2$ ), В                                                            |                        |
| Ребото насор розничего воздуха, С                                                                                   | 010 до +00             |
| питания, лет, не менее                                                                                              | 1,5                    |
| Время выполнения олной логической операции, нс                                                                      | 25                     |
| Время выполнения одной математической операции с                                                                    | 05                     |
| фиксированной точкой, нс                                                                                            | 25                     |
| Время выполнения одной математической операции с                                                                    | 50                     |
| плавающей точкой, нс                                                                                                | 50                     |
| Потребляемая мощность, Вт, не более                                                                                 | 5                      |
|                                                                                                    |                        |
| Габаритные размеры, мм, не более                                                                                    | 50×193×143             |

TC 711 A2 60 TC 711 A8 100 2ETH Наименование характеристики 2ETH  $\odot$ ⊛  $\odot$ ۲ TC 711 A8 100 2ETR P TC 711 A2 60 2ETH C 8 ЭЛСИ-ТМК ЭЛСИ-ТМК 140 2 2 ⊛  $\odot$ ⊛ ø 0 0 ARM (A8) Тип центрального процессора Тактовая частота процессора, МГц 1000 600 512 Объем ОЗУ, Мбайт Объем ППЗУ (Flash), Мбайт, не менее 512 Объем ЭНП. Кбайт 2048 512 Интерфейс Ethernet 10/100 Base-T, количество, шт. 2 Напряжение гальванического разделения (эфф. значение) 500 между разъемами "COM" и "LAN (порт 1, 2)", В Напряжение гальванического разделения (эфф. значение) 750 между шиной контроллера и разъемом "СОМ", В Напряжение гальванического разделения (эфф. значение) 750 между шиной контроллера и разъемом "LAN (порт 1, 2)", В Температура окружающего воздуха, °С от 0 до +60 Работа часов реального времени при отключении питания, 1,5 лет, не менее Время выполнения одной логической операции, нс 25 50 Время выполнения одной математической операции с 25 50 фиксированной точкой, нс Время выполнения одной математической операции с 50 100 плавающей точкой, нс Потребляемая мощность, Вт, не более 5 50×193×143 Габаритные размеры, мм, не более Масса, кг, не более 0,8

| Наименование характеристики                                                                                                    | TC 711 A2 30 1ETH               | TC 712 100 5ETH                       |
|----------------------------------------------------------------------------------------------------|---------------------------------|---------------------------------------|
|                                                                                                    |                                 |                                       |
|                                                                                                    | TC 711 🗩                        | TC 712 D                              |
|                                                                                                    | A2 30 1ETH C                    | A8 100 5ETH<br>CCHOBHOR ⊕             |
|                                                                                                    | Manana 🔾                        | резервный 🕁                           |
|                                                                                                    |                                 |                                       |
|                                                                                                    | элси-тмк                        | элси-тмк                              |
|                                                                                                    | 18                              |                                       |
|                                                                                                    | <u>5</u> □                      | <b>1</b> 3 <b>⊥</b>                   |
|                                                                                                    | <b>! ! ! !</b>                  |                                       |
|                                                                                                    |                                 |                                       |
|                                                                                                    | P P P                           |                                       |
|                                                                                                    | I MI                            |                                       |
|                                                                                                    |                                 |                                       |
|                                                                                                    |                                 |                                       |
|                                                                                                    |                                 | COW U                                 |
|                                                                                                    |                                 |                                       |
|                                                                                                    |                                 |                                       |
|                                                                                                    |                                 | 4 5                                   |
|                                                                                                    |                                 | <b>A A</b>                            |
|                                                                                                    |                                 |                                       |
| -                                                                                                    |                                 |                                       |
| Тип центрального процессора                                                                                                    | ARM                             | (A8)                                  |
| Гактовая частота процессора, МІ Ц                                                                                                    | 300                             | 512                                   |
| Obtem US3, Modul<br>Обтем ППЗV (Flash) Мбайт не менее                                                                                                    | 230                             | J12<br>12                             |
| Объем ЭНП Кбайт                                                                                                    | 128                             | 2048                                  |
| Интерфейс <i>Ethernet 10/100 Base-T</i> , количество, шт.                                                                                                    | 1                               | 5                                     |
| Напряжение гальванического разделения (эфф.                                                                                                    | _                               | -                                     |
| значение) между разъемами «СОМ» и «LAN                                                                                                    | 50                              | 00                                    |
| (порт 1, 2/1, 2, 3, 4, 5)», В                                                                                                    |                                 |                                       |
| Напряжение гальванического разделения (эфф.                                                                                                    | _                               |                                       |
| значение) между шиной контроллера и разъемом                                                                                                    | 75                              | 50                                    |
| «COM», B                                                                                                    |                                 |                                       |
| папряжение гальванического разделения (эфф.                                                                                                    | 74                              | 50                                    |
| «LAN (порт 1/1. 2. 3. 4. 5)». В                                                                                                    | /2                              |                                       |
| Температура окружающего воздуха, °С                                                                                                    | от 0 д                          | o +60                                 |
| Работа часов реального времени при отключении                                                                                                    | 1                               | 5                                     |
| питания, лет, не менее                                                                                                    | 1,                              | 5                                     |
|                                                                                                    |                                 |                                       |
| Время выполнения одной логической операции, нс                                                                                                    | 100                             | 25                                    |
| Время выполнения одной логической операции, нс Время выполнения одной математической операции                                                                                                    | 100<br>100                      | 25<br>25                              |
| Время выполнения одной логической операции, нс<br>Время выполнения одной математической операции<br>с фиксированной точкой, нс                                                                                                    | 100<br>100                      | 25<br>25                              |
| Время выполнения одной логической операции, нс<br>Время выполнения одной математической операции<br>с фиксированной точкой, нс<br>Время выполнения одной математической операции<br>с плавающей точкой, нс                                                                            | 100<br>100<br>200               | 25<br>25<br>50                        |
| Время выполнения одной логической операции, нс<br>Время выполнения одной математической операции<br>с фиксированной точкой, нс<br>Время выполнения одной математической операции<br>с плавающей точкой, нс<br>Потребляемая мощность. Вт. не более                                     | 100<br>100<br>200<br>5          | 25<br>25<br>50<br>не более 7          |
| Время выполнения одной логической операции, нс<br>Время выполнения одной математической операции<br>с фиксированной точкой, нс<br>Время выполнения одной математической операции<br>с плавающей точкой, нс<br>Потребляемая мощность, Вт, не более<br>Габаритные размеры, мм, не более | 100<br>100<br>200<br>5<br>50×19 | 25<br>25<br>50<br>не более 7<br>3×143 |

## 4.3.4 Выбор режима работы контроллера

Режим работы контроллера задается с помощью переключателя на лицевой панели модуля центрального процессора (рисунок 4.7).

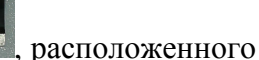

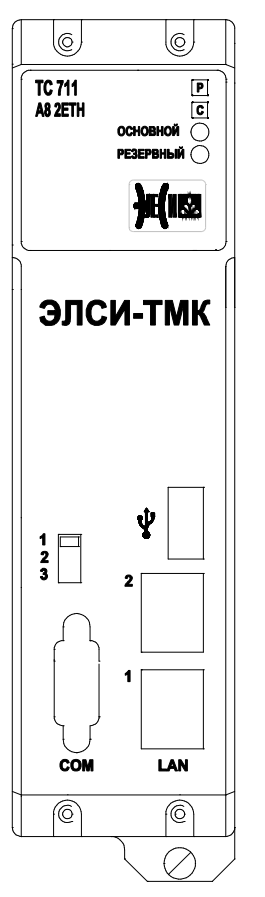

| Положения<br>переключателя<br>режима работы | Режим                                                 |                                                   |
|---------------------------------------------|-------------------------------------------------------|---------------------------------------------------|
| "1"                                         | Основной режим<br>работы<br>Резервный режим<br>работы | Производственный<br>режим<br>(PRODUCTION<br>MODE) |
| "3"                                         | Сервисный режим работы                                | Режим обслуживания<br>(MAINTENANCE<br>MODE)       |

Рисунок 4.7 – Модуль TC 711/TC 712. Выбор режима работы контроллера с помощью переключателя режима работы

В штатном режиме контроллер должен находиться в производственном режиме

(PRODUCTION MODE), при этом переключатель находится в положении "1". В этом режиме технически запрещены следующие действия:

- загрузка приложения;
- обновление приложения;
- остановка приложения;
- тёплый сброс приложения;
- холодный сброс приложения;
- запись переменных.

В производственном режиме разрешены следующие действия:

- подключение к контроллеру;
- старт приложения;
- мониторинг переменных.

Примечание – В производственном режиме (PRODUCTION MODE) работает функция «Сброс заводской».

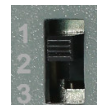

При установке переключателя в положение "*3*" контроллер переходит в режим обслуживания (MAINTENANCE MODE). В данном режиме становится доступен сервис обновления программного обеспечения модулей. Также разрешены функции, запрещённые в производственном режиме (PRODUCTION MODE).

## 4.3.5 Выбор режима работы WatchDog-таймера

WatchDog-таймер предназначен для автоматического формирования сигнала сброса процессора при подаче питания, а также в случае некорректной работы программного обеспечения.

Выбор режима работы модуля производится установкой переключателя SA300 "*1*" в положение "ON" – "OFF". Для выбора режима следует:

1 Открутить четыре винта крепления лицевой панели модуля и снять лицевую панель.

2 Установить переключатель согласно рисунку 4.8.

3 Установить лицевую панель на прежнее место и завинтить крепежные винты.

| AG TETH C<br>DOCHODINOR C<br>PESIPENHAR | Переключатели<br>SA300 | Состояние<br>переключателя | Режим                                                          |
|-----------------------------------------|------------------------|----------------------------|----------------------------------------------------------------|
| <b>)</b> #(1123                         | "1"                    | "ON"                       | WatchDog-таймер<br>отключен                                    |
|                                         | 1                      | "OFF"                      | WatchDog-таймер<br>включен                                     |
|                                         | "3"                    | "ON"                       | Перевод контроллера<br>в режим настройки<br>сетевых параметров |
| *                                       |                        | "OFF"                      | Старт в штатном<br>режиме                                      |
|                                         | "4"                    | "ON"                       | Включен режим<br>старта контроллера в<br>безопасном режиме     |
|                                         |                        | "OFF"                      | Выключен режим<br>старта контроллера в<br>безопасном режиме    |

Рисунок 4.8 – Модуль TC 711/TC 712. Выбор режима работы WatchDog-таймера

### 4.3.6 Выбор режима старта проекта

При отладке пользовательского программного обеспечения возникает необходимость сброса (удаления) созданного проекта (например, при некорректно созданной программе). Для этого существует возможность старта контроллера в "Безопасном" режиме. В данном режиме перед запуском исполняющей системы удаляется ранее созданный проект и производится старт без проекта. Для выбора режима следует:

1 Выключить контроллер.

0

- 2 Открутить четыре винта крепления лицевой панели модуля и снять лицевую панель.
- 3 Установить переключатель SA300 "4" в положение "ON" (рисунок 4.8).

4 Включить контроллер, дождаться старта системы.

5 Установить переключатель SA300 "4" в положение "OFF".

6 Установить лицевую панель на прежнее место и закрутить крепежные винты.

## 4.3.7 Режимы работы

Модуль тс 711\тс 712 функционирует в следующих режимах:

- "Инициализация" (см. 4.3.7.1);
- "Работа" (см. 4.3.7.2);
- "Конфигурирование" (см. 4.3.7.3);
- "Программирование" (см. 4.3.7.4).

### 4.3.7.1 Режим "Инициализация"

Инициализация модуля производится при подаче питания на модуль. В процессе инициализации осуществляется тестирование основных узлов модуля, загрузка операционной системы, инициализация модулей ввода-вывода и интерфейсных модулей (сброс, установка начального состояния, загрузка параметров) и запуск управляющей программы.

#### 4.3.7.2 Режим "Работа"

Режим "Работа" является основным режимом работы модуля. В ходе его центральный процессор выполняет следующие функции:

- самопроверка и проверка работоспособности функциональных модулей;
- коммуникация данных между модулями;

• логическая обработка данных и выдача сигналов в соответствии с управляющей программой;

- сохранение данных в ЭНП;
- обслуживание RTC;
- автоматический перезапуск контроллера при подаче питания или сбое в работе.

### 4.3.7.3 Режим "Конфигурирование"

В режиме "Конфигурирование" производится:

• задание параметров конфигурации контроллера (состав и параметры работы модулей и связанного с ними программного обеспечения);

- задание состава и параметров входных/выходных и интерфейсных сигналов;
- установка параметров интерфейсов контроллера.

Конфигурирование производится пользователем с помощью сервисной программы *CoDeSys*. Порядок работы с программой описан в 3.7.5.

### 4.3.7.4 Режим "Программирование"

В режиме "Программирование" производится:

- разработка и загрузка программы в контроллер;
- отладка и мониторинг процесса выполнения программы.

Разработка программ производится в среде программирования *CoDeSys* на базе языков стандарта IEC 61131-3. Порядок работы с программой описан в 3.7.

### 4.3.7.5 Подключение модуля

Модуль **тс 711/тс 712** устанавливается на панель коммутационную **тк 711** в позицию XS1.

Назначение контактов разъема СОМ-порта модуля показано на рисунке 4.9.

| $\langle \bigcirc \rangle$ | Контакт | Цепь |
|----------------------------|---------|------|
|                            | 1       | DCD  |
| 5 • 9<br>4 · • 9           | 2       | RXD  |
| 3 7                        | 3       | TXD  |
| 2.6                        | 4       | DTR  |
| [ <sup>1</sup> • ]         | 5       | GND  |
|                            | 6       | DSR  |
|                            | 7       | RTS  |
| _                          | 8       | CTS  |
| Вилка                      | 9       | RI   |
| DRB-9M 📃                   |         |      |

Рисунок 4.9 – Модуль ТС 711/ТС 712. Назначение контактов разъема СОМ

СОМ-порт доступен в задаче пользователя. Описание и пример использования СОМ-порта приведены в приложении Г.

## 4.3.7.6 Индикация

Узел индикации модуля состоит из четырех светодиодных индикаторов:

- двух индикаторов состояния модуля ("Р" работа и "С" состояние);
- двух индикаторов режима работы модуля "ОСНОВНОЙ" и "РЕЗЕРВНЫЙ".

Описание состояния индикаторов работы модуля представлено в таблице 4.4.

| Индикатор                   | Состояние индикатора                                                                  | Режим работы                                                                                                    |  |
|-----------------------------|---------------------------------------------------------------------------------------|----------------------------------------------------------------------------------------------------|--|
| " <b>Р</b> " и " <b>С</b> " | Красный и желтый цвета свечения                                                       | Включение или сброс модуля, до начала<br>инициализации модуля центрального<br>процессора                                                                                                    |  |
| " <b>P</b> "                | Красный цвет свечения                                                                 | Авария ЦП, проверяется в начальной фазе инициализации системы <i>CoDeSys</i>                                                                                                    |  |
| " <b>C</b> "                | Желтый цвет свечения, непрерывно                                                      | Инициализация модуля центрального процессора                                                                                                    |  |
| " <b>P</b> "                | Зеленый цвет свечения, мигание с периодом 1 с                                         | Система <i>CoDeSys</i> запущена, не загружен проект в контроллер                                                                                                    |  |
| "P"                         | Красный цвет свечения, мигание с периодом 1 с                                         | Система <i>CoDeSys</i> запущена, не загружен проект в контроллер, произошла исключительная ситуация                                                                                               |  |
| "P"                         | Зеленый цвет свечения, непрерывно                                                     | Система <i>CoDeSys</i> запущена, проект загружен<br>в контроллер и прошла стадия обновления<br>конфигурации (" <i>Update configuration</i> "),<br>проект не запущен (в состоянии " <i>cmon</i> ") |  |
| " <b>Р</b> " и "С"          | Зеленый цвет свечения,<br>непрерывно, желтый цвет свечения,<br>мигание с периодом 1 с | Проект в состоянии исполнения                                                                                                    |  |
| "P"                         | Красный и зеленый цвета свечения мигают поочередно с периодом 1 с                     | Произошла исключительная ситуация после<br>загрузки проекта. В пользовательской задаче<br>возможна фатальная ошибка                                                                               |  |
| " <b>Р</b> " и " <b>С</b> " | Одновременное свечение                                                                | Выход из системы CoDeSys. Данный режим                                                                                                    |  |

Таблица 4.4 – Модуль ТС 711/ТС 712. Индикация

| т                  |                                                                                                    |                                                                  | ~                                       |
|--------------------|----------------------------------------------------------------------------------------------------|------------------------------------------------------------------|-----------------------------------------|
| Индикатор          | Состояние индикатора                                                                                        | Режим работы                                                     |                                         |
|                    | индикаторов красным и зелёным                                                                               | работы возникает только в случае ошибки                          |                                         |
|                    | "Р" и желтым "С" цветом                                                                                     | работы операцио                                                  | нной системы, при                       |
|                    |                                                                                                    | включенном WD                                                    | Т контроллер будет                      |
|                    |                                                                                                    | перезапущен                                                      |                                         |
| " <b>P</b> "       | Зеленый цвет свечения, постоянно                                                                            | <ul> <li>Обновление сетевых параметров</li> </ul>                |                                         |
| "C"                | Желтый цвета свечения, постоянно                                                                            |                                                                  |                                         |
| " <b>Р</b> " и "С  | «Р» - зеленый цвет свечения и «С»<br>- желтый цвет свечения,<br>одновременно мигают с<br>периодичностью 3 с | Завершение процесса обновления ПО ЦП контроллера                 |                                         |
| "P"                | Зеленый цвет свечения, мигание с переменной скоростью                                                       | <ul> <li>Автоматическое обновление ПО контролле</li> </ul>       |                                         |
| "C"                | Желтый цвет свечения, постоянно                                                                             |                                                                  |                                         |
| " <b>Р</b> " и "С" | Желтый и зеленый цвет свечения,<br><i>3 с</i> , красный цвет свечения <i>1 с</i><br>(мигают поочередно)     | Неудачное обновление ПО контроллера                              |                                         |
| "ОСНОВНОЙ"         | Включен (непрерывно)                                                                                        | Выполнение<br>задачи<br>основного ЦП                             | Управление индикаторами                 |
| "РЕЗЕРВНЫЙ"        | Включен (непрерывно)                                                                                        | Выполнение<br>задачи<br>резервного ЦП                            | производиться из задачи<br>пользователя |
|                    | Мигание с периодом 1 с                                                                                      | Идентификация контроллера с помощью функции "Wink" (см. 3.7.7.2) |                                         |

Таблица 4.4 – Модуль ТС 711/ТС 712. Индикация

## 4.3.8 Выбор и замена типа модуля ЦП

## 4.3.8.1 Выбор типа модуля ЦП

Выбор процессорного модуля **тс** 711/тс 712 выполняется в системе *CoDeSys*, в окне "Добавить устройство". Для выполнения операции следует:

1 Создать проект (см. 3.7.5.2), выбрав в окне "Стандартный проект" в списке Устройство: контроллер ELSYTMK\_A8\_100\_2ETH (EleSy Company), а в списке PLC\_PRG на: – язык реализации основного программного компонента Структурированный текст (ST) (рисунок 4.10).

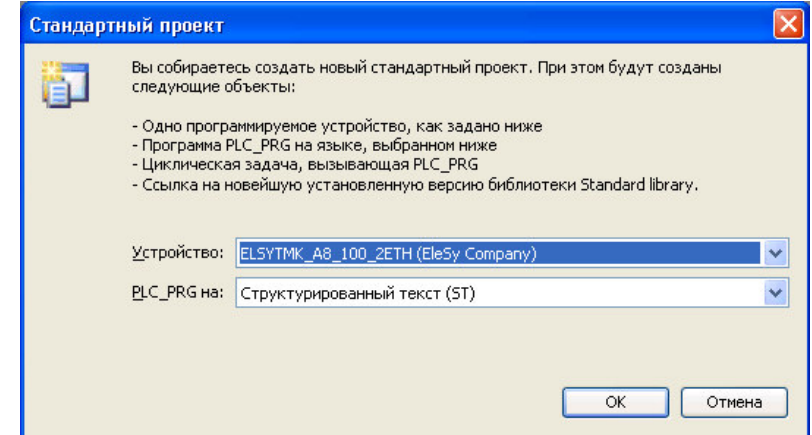

Рисунок 4.10 – Система разработки *CoDeSys*. Настройка шаблона проекта для выбора процессорного модуля

Созданный проект отображается в области *Устройства* в виде дерева объектов (рисунок 4.11).

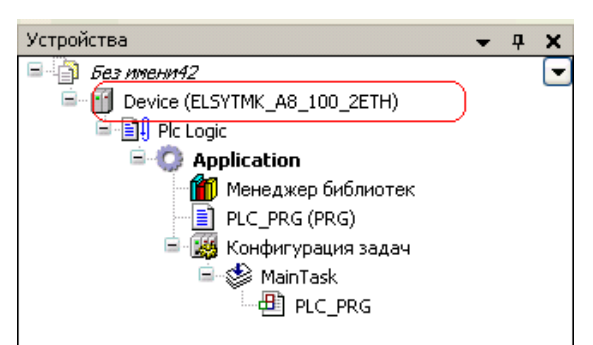

Рисунок 4.11 – Система разработки CoDeSys. Дерево объектов проекта

2 Выделить объект *Device (ELSYTMK\_A8\_100\_2ETH)* в дереве устройств, вызвать контекстное меню правой кнопкой "мыши", и в нем выбрать команду *Добавить устройство*... (рисунок 4.12).

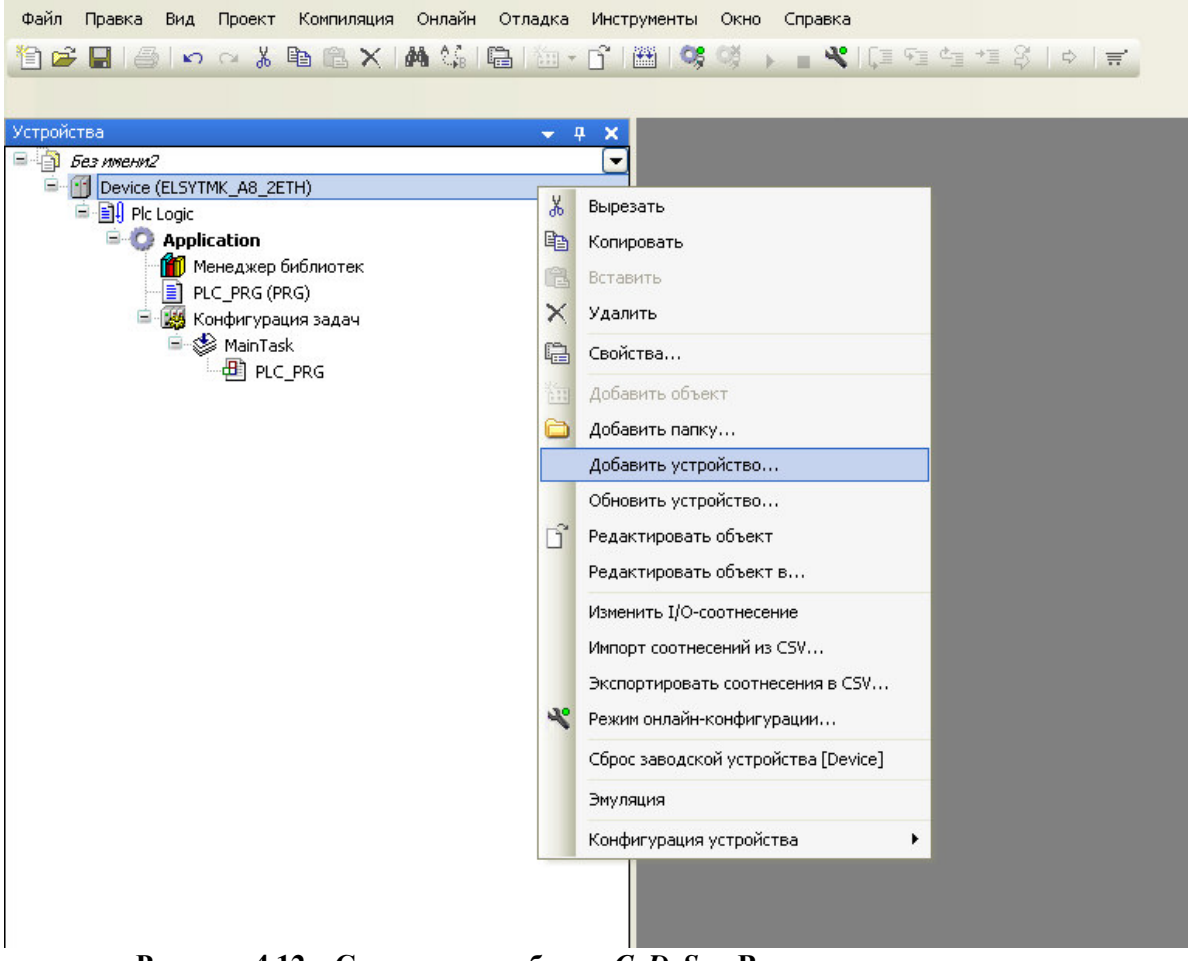

Рисунок 4.12 – Система разработки CoDeSys. Вид контекстного меню

3 В появившемся окне (рисунок 4.13) выбрать необходимую коммутационную панель и нажать кнопку "Добавить устройство".
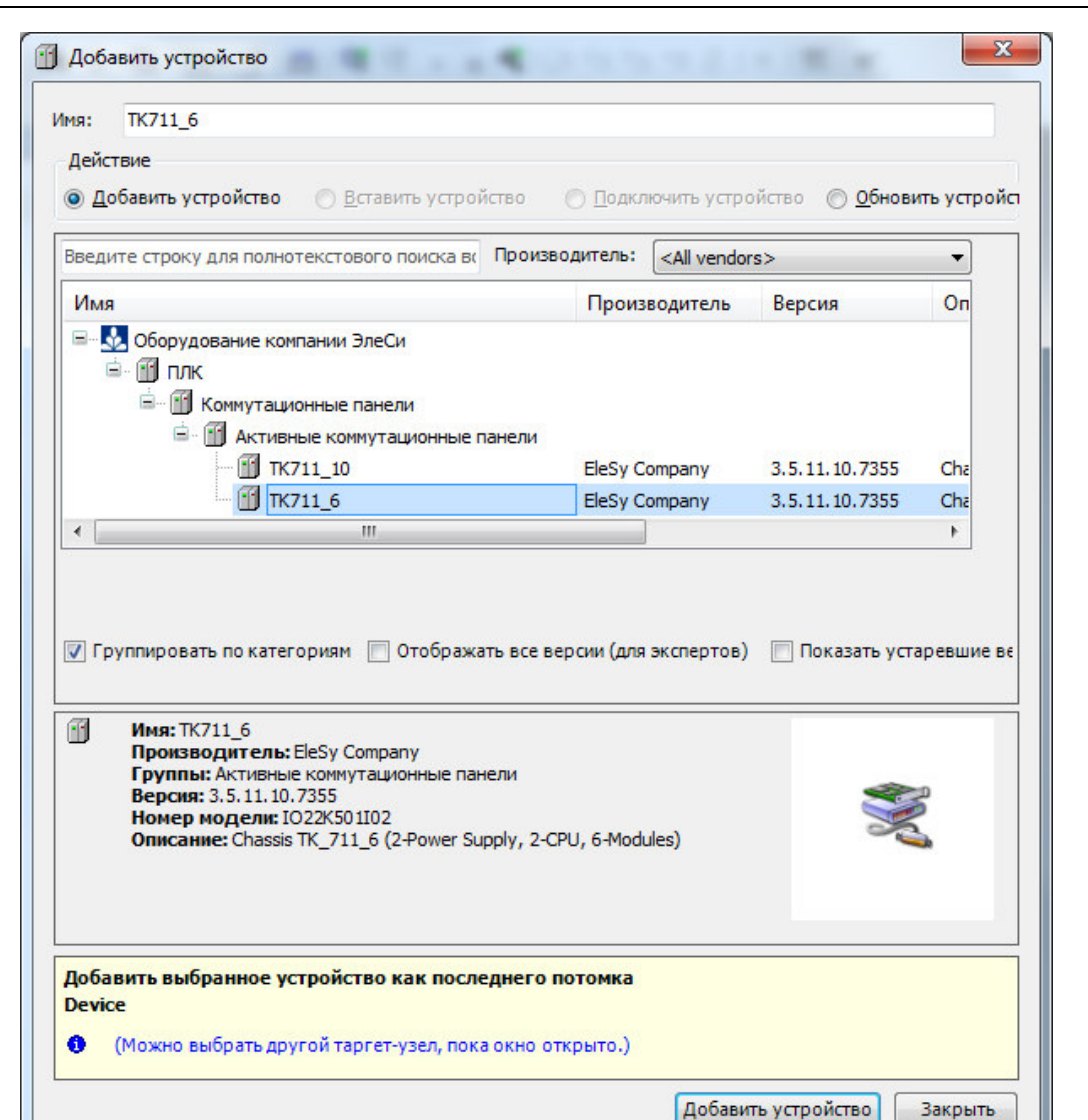

Контроллер программируемый ЭЛСИ-ТМК. Часть 1

Рисунок 4.13 – Система разработки CoDeSys. Вид окна "Добавить устройство"

В дереве устройств появится коммутационная панель (рисунок 4.14).

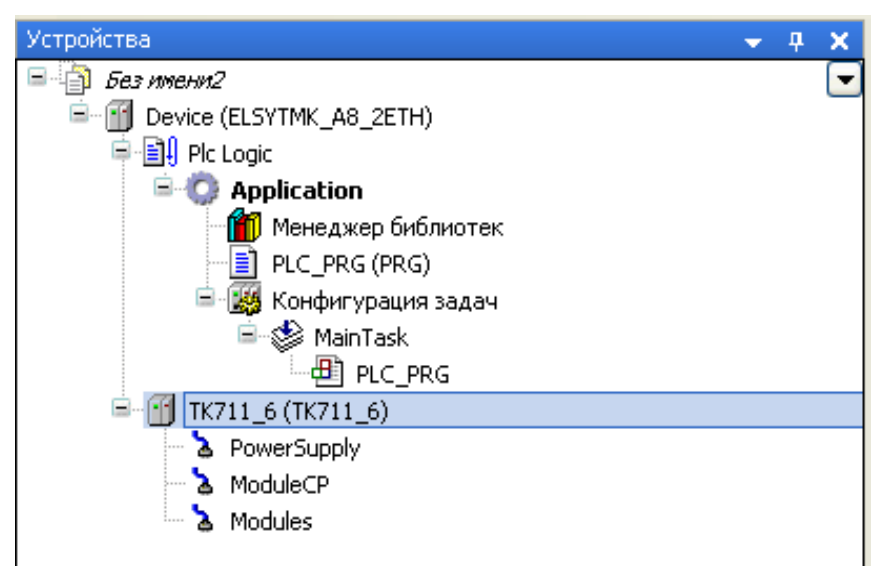

Рисунок 4.14 – Система разработки CoDeSys. Область Устройства

4 Выделить модуль центрального процессора (*ModuleCP*) в дереве устройств и вызвать контекстное меню правой кнопкой "мыши". В контекстное меню выбрать команду *Добавить устройство*....

5 В появившемся окне (рисунок 4.15) выбрать требуемый процессорный модуль и нажать кнопку "Добавить устройство".

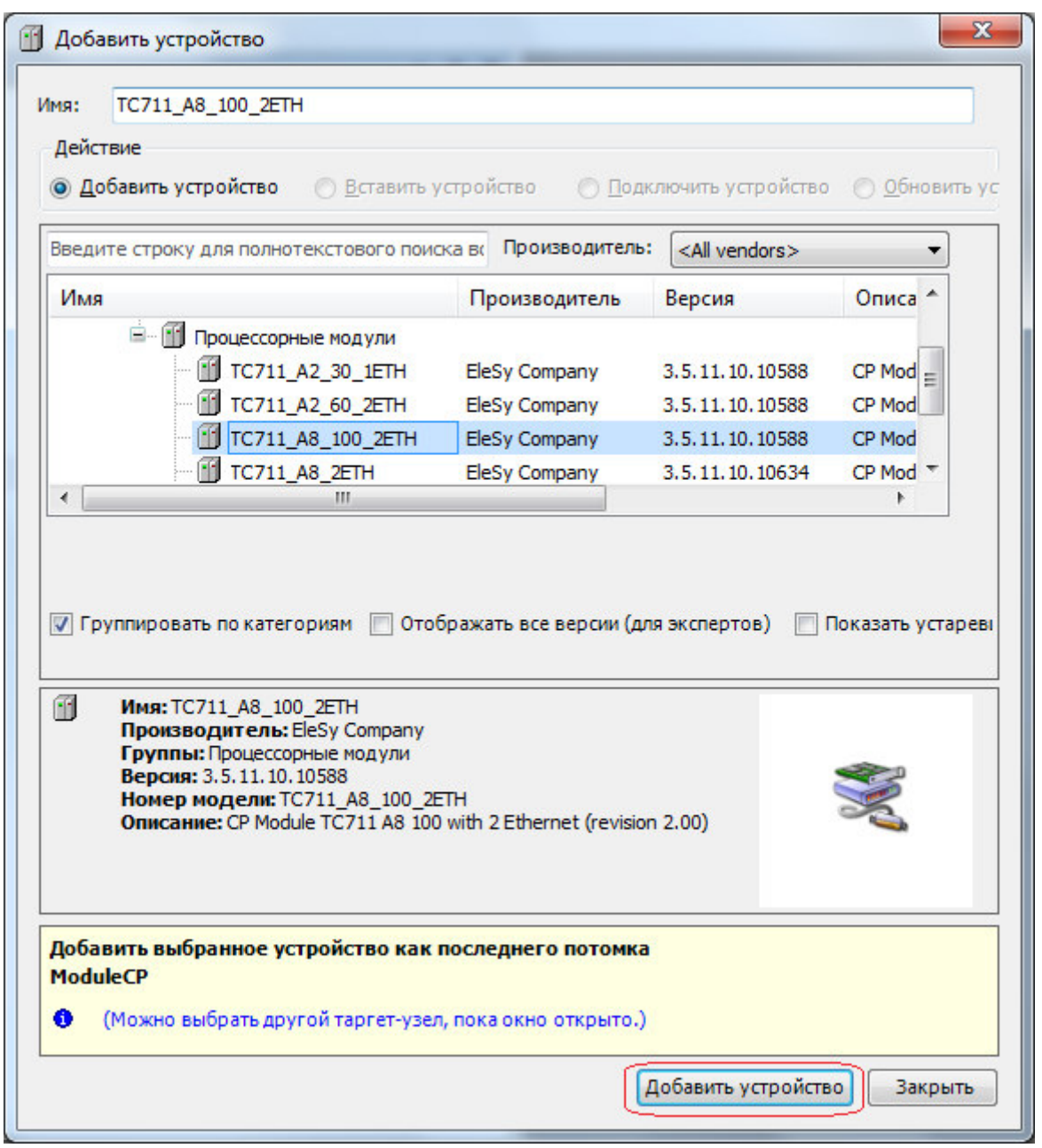

Рисунок 4.15 – Система разработки CoDeSys. Выбор центрального процессора

В области *Устройства* появится модуль ЦП (см. рисунок 4.16), содержащий программные и аппаратные модули, а также периферийные устройства ЦП (в зависимости от заданной конфигурации).

Контроллер программируемый ЭЛСИ-ТМК. Часть 1

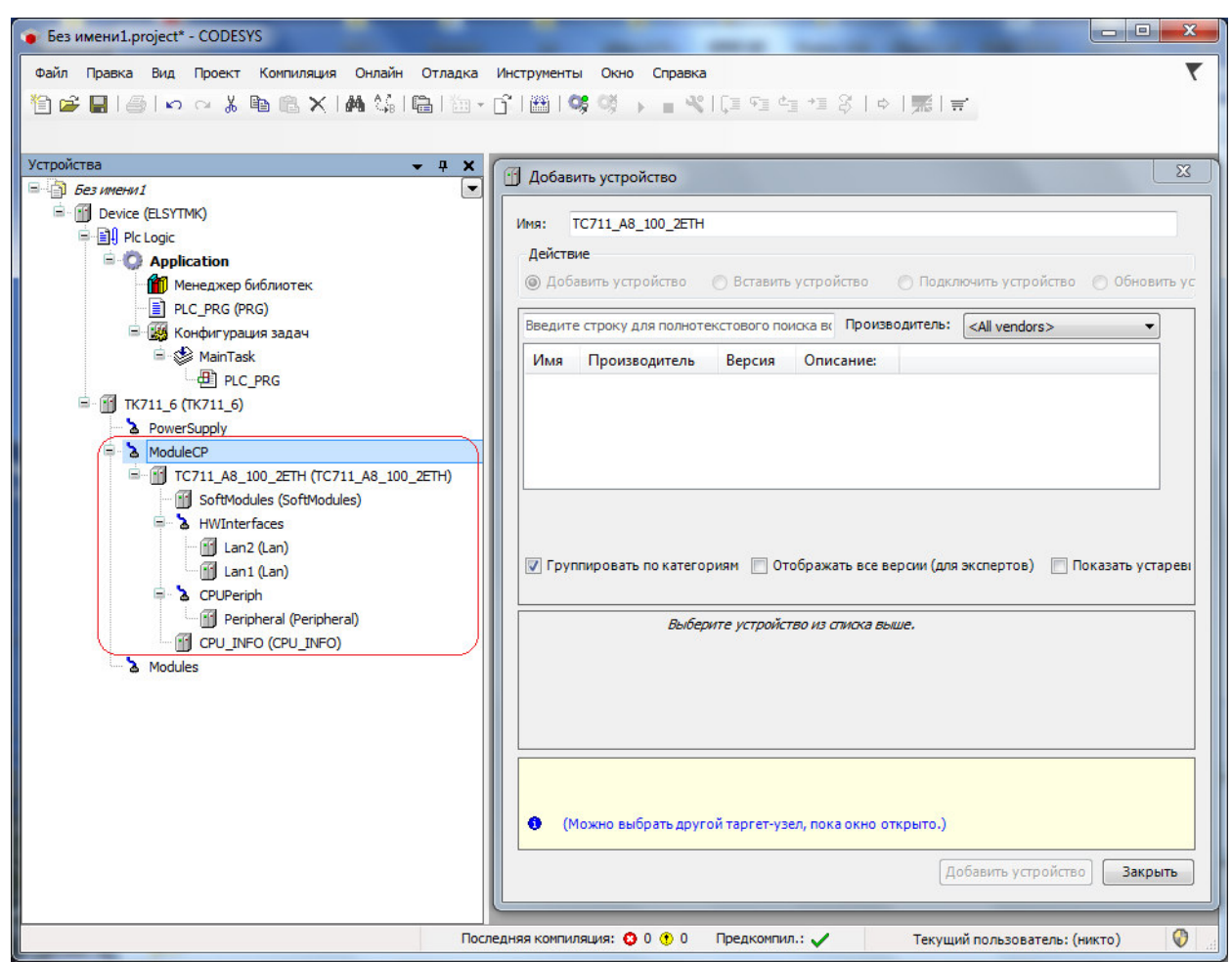

Рисунок 4.16 – Система разработки *CoDeSys*. Конфигурация с добавленным модулем ЦП 6 Закрыть окно "Добавить устройство".

# 4.3.8.2 Замена типа модуля ЦП

**Внимание!** Для изменения типа центрального процессора необходимо, чтобы контроллер находился в offline-режиме.

Для изменения типа центрального процессора необходимо выполнить следующие действия:

1 Выделить существующий модуль ЦП в дереве устройств, вызвать контекстное меню правой кнопкой "мыши", и в нем выбрать команду *Обновить устройство...*(рисунок 4.17).

| Ж                    | Вырезать                         |
|----------------------|----------------------------------|
| Đ                    | Копировать                       |
| e.                   | Вставить                         |
| $\times$             | Удалить                          |
|                      | Обзор                            |
| Ę,                   | Свойства                         |
| 52<br>1 8 8<br>2 8 8 | Добавление объекта               |
| 6                    | Добавить папку                   |
|                      | Откл. устройство                 |
|                      | Обновить устройство              |
| ß                    | Редактировать объект             |
|                      | Редактировать объект в           |
|                      | Изменить I/O-соотнесение         |
|                      | Импорт соотнесений из CSV        |
|                      | Экспортировать соотнесения в CSV |
|                      | Эмуляция                         |

Рисунок 4.17 – Система разработки *CoDeSys*. Вид контекстного меню

2 В появившемся окне (рисунок 4.18) выбрать необходимый процессорный модуль и нажать кнопку "Обновить устройство".

| 1.000 |                                                                |                                 |                 |          |
|-------|----------------------------------------------------------------|---------------------------------|-----------------|----------|
| Имя   |                                                                | Производитель                   | Версия          | Описа ^  |
| ė 🖬   | ПЛК<br>Процессорные модули                                     |                                 |                 | =        |
|       | TC711_A2_30_1ETH                                               | EleSy Company                   | 3.5.11.10.10588 | CP Mod   |
|       | TC711_A2_60_2ETH                                               | EleSy Company                   | 3.5.11.10.10588 | CP Mod   |
|       | TC711 A8 100 2ETH                                              | EleSy Company                   | 3.5.11.10.10588 | CP Mod 🔻 |
| П Им  | 19.TC711 A2 60 2ETH                                            |                                 |                 |          |
| Ш Пр  | оизводитель: EleSy Company                                     |                                 |                 |          |
| Be    | рсия: 3.5.11.10.10588                                          |                                 |                 |          |
| Ho    | мер модели: TC711_A2_60_2ET<br>исание: CP Module TC711 A2 60 у | "H<br>with 2 Ethernet (revision | 2.00)           | ×.       |
| On    |                                                                |                                 |                 |          |

Рисунок 4.18 – Система разработки CoDeSys. Выбор центрального процессора

При этом, новый процессорный модуль появится в дереве устройств (рисунок 4.19). 3 Закрыть окно "Обновить устройство".

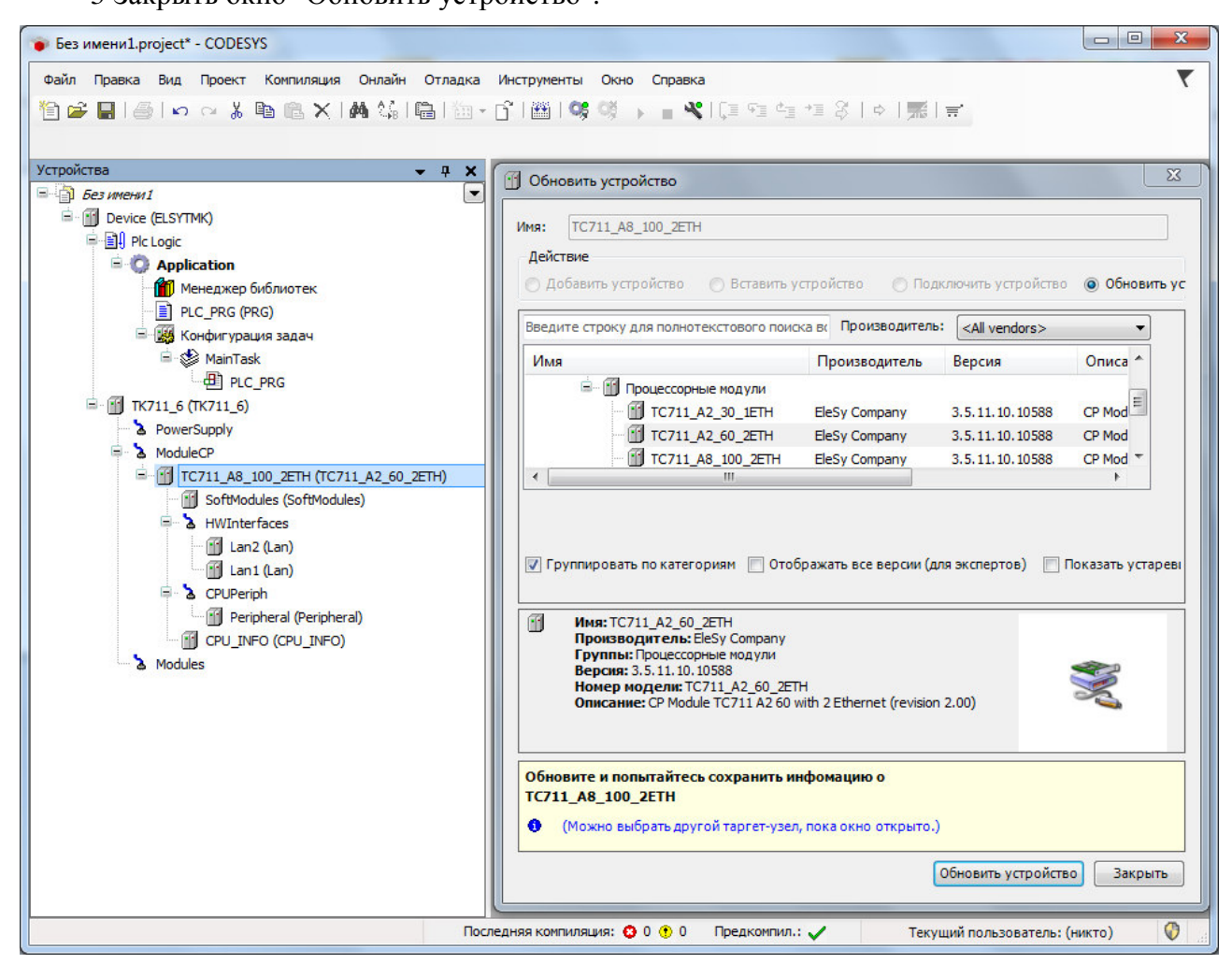

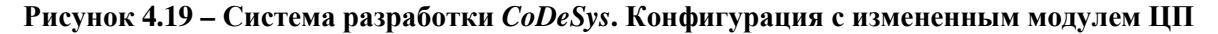

#### 4.3.9 Настройка параметров модуля тс 711

Настройка модуля **TC 711** (**TC 712**) (на примере исполнения модуля ЦП TC 711 A8 100 2ETH) выполняется в системе *CoDeSys*, на закладке просмотра и настройки модуля **TC711\_A8\_100\_2ETH**. Для выполнения операции следует:

1 Открыть закладку просмотра и настройки модуля **тс711\_А8\_100\_2етн**, выделив имя модуля в дереве устройств и дважды нажав левую кнопку "мыши".

2 Перейти на закладку «*Редактор параметров*» (рисунок 4.20).

| дактор пара        | аметров 🗮 Соот    | гнесение входов/выходов                              | Состояние | 🕕 Информация |
|--------------------|-------------------|------------------------------------------------------|-----------|--------------|
| 🔊 Информа          | ация Модуля       |                                                      |           |              |
| Имя                | Значение          | Описание                                             |           |              |
| ModName            | tc711_a2_60_2eth  | Имя модуля                                           |           |              |
| TemplDate          | 25.06.2018        | Дата создания или модификации ПО модуля              |           |              |
| License no data    |                   | Наличие лицензии (0 - отсутствует, 1 - присутствует) |           |              |
| DeviceUID no data  |                   | Уникальный идентификатор устройства                  |           |              |
| ChRealName no data |                   | Имя канала фактическое                               |           |              |
| ChRealSoft no data |                   | Имя ПО фактическое                                   |           |              |
| ChRealDate         | no data           | Фактическая дата создани                             | я канала  |              |
| 20                 |                   |                                                      |           |              |
| Системн            | ые параметры моду | /ля                                                  |           |              |

Рисунок 4.20 – Модуль исполнения ТС 711 А8 100 2ЕТН. Закладка «Редактор параметров»

3 Настроить соответствующие параметры модуля:

• информационные параметры модуля **тс711\_А8\_100\_2ЕТН** перечислены в таблице 4.5. Данные параметры недоступны для редактирования пользователем;

• в системных параметрах модуля **TC** 711\**TC** 712 положение модуля в крейте. Имя параметра – *Position*. Значение по умолчанию – 0.

| Имя        | Значение по<br>умолчанию | Описание                                                                   |  |  |
|------------|--------------------------|----------------------------------------------------------------------------|--|--|
| ModName    | tc711_a8_100_2eth        | Имя модуля в конфигурации                                                  |  |  |
| TemplDate  | DD.MM.YY                 | Дата создания или модификация ПО модуля в формате<br><i>день.месяц.год</i> |  |  |
| License    | no data                  | Наличие лицензии (0 – отсутствует, 1 – присутствует)                       |  |  |
| DeviceUID  | no data                  | Уникальный идентификатор устройства                                        |  |  |
| ChRealName | no data                  | Имя канала фактическое                                                     |  |  |
| ChRealSoft | no data                  | Имя ПО фактическое                                                         |  |  |
| ChRealDate | no data                  | Фактическая дата создания канала                                           |  |  |

Таблица 4.5 – Модуль исполнения ТС 711 А8 100 2ЕТН. Информационные параметры

**ВНИМАНИЕ!** В контроллере реализована система лицензирования программных функций контроллера. Перечень лицензируемых функций приведен в каталоге на контроллер. Параметр *License* показывает наличие файла лицензии в контроллере. В приложении Д приведен порядок получения и установки лицензии при необходимости.

В процессе работы модуля **TC** 711\TC 712 осуществляется подсчёт статистики работы модуля ЦП с помощью набора диагностических сигналов. Описание диагностических сигналов представлено в таблице 4.6. Настройка сигналов выполняется на закладке «*Coomhecenue входов/выходов*» модуля **TC** 711\TC 712 (см. 3.7.5.4.2).

| Имя                               | Тип                 | Описание                                    |  |  |
|-----------------------------------|---------------------|---------------------------------------------|--|--|
| mstatus                           | UDINT               | Текущее состояние работы модуля. Допустимые |  |  |
|                                   |                     | значения сигнала MStatus представлены в     |  |  |
|                                   |                     | таблице 3.5                                 |  |  |
| cstatus                           | UDINT               | Текущее состояние работы канала. Допустимые |  |  |
|                                   |                     | значения сигнала:                           |  |  |
|                                   |                     | <i>0</i> – нормальный режим работы;         |  |  |
|                                   |                     | <i>1</i> – ошибка работы канала             |  |  |
| <i>chstat</i> – статистика работь | і модуля (тип EleSy | yTypes.chstat):                             |  |  |
| rx_cnt                            | UDINT               | Счетчик работы канала                       |  |  |
| rx_bad_frames                     | UDINT               | Счетчик ошибок по приему кадра              |  |  |
| rx_double_frames                  | UDINT               | Счетчик принятых кадров дублем              |  |  |
| tx_cnt                            | UDINT               | Счетчик переданных кадров                   |  |  |
| tx_bad_frames                     | UDINT               | Счетчик ошибок по передачи кадров           |  |  |
| tx_double_frames                  | UDINT               | Счетчик переданных кадров дублем            |  |  |
| libstat – статистика работн       | ы библиотеки канал  | иа (тип EleSyTypes.libstat):                |  |  |
| rx_overflow                       | UDINT               | Счетчик переполнения входной передачи       |  |  |
| tx_overflow                       | UDINT               | Счетчик переполнения выходной передачи      |  |  |

Таблица 4.6 – Модуль ТС 711. Набор диагностических сигналов

# 4.3.10 Программный модуль Modbus TCP - Slave

Подраздел содержит описание данных программного модуля с поддержкой протокола *Modbus TCP* в режиме Slave, обеспечивающего подключение до четырех опрашивающих устройств. Символьное обозначение модуля – **МВТСРS**.

Примечание – в дерево конфигурации можно добавить до 8-ми устройств **мвтсрs**.

На рисунке 4.21 представлен вид закладки «*Редактор параметров*» программного модуля **мвтсрs**. Параметры, приведенные в поле *Информация Модуля*, используются для идентификации и недоступны для редактирования пользователем.

**ВНИМАНИЕ!** Параметры поля *Конфигурационные Параметры Модуля* используются для настройки данного модуля, и не рекомендуется их изменять.

**ВНИМАНИЕ!** Начиная с версии ПО 02.08, параметр *License* показывает наличие лицензии на данный программный модуль. Значение параметра *License*, равное "0", свидетельствует об отсутствии лицензии. В данном случае программный модуль не будет запускаться.

Примечание – Инструкция по установке лицензии приведена в приложении Д.

| едактор па | араметров                                                    | Соотнесение входов/выходов       | Состояние       |       |  |
|------------|--------------------------------------------------------------|----------------------------------|-----------------|-------|--|
| 🔊 Инфор    | мация Моду                                                   | ля                               |                 |       |  |
| Имя        | Значение                                                     | Описание                         |                 |       |  |
| ChName     | mbtcps                                                       | Имя канала                       |                 |       |  |
| ChNum      | 2                                                            | Номер канала                     |                 |       |  |
| ChVersion  | 1.0.0.1                                                      | Версия канала                    |                 |       |  |
| ChDate     | 28.03.2018                                                   | Дата создания/изменения канала   |                 |       |  |
| Priority   | 18                                                           | Приоритет канала                 |                 |       |  |
| ChDebug    | 135                                                          | Флаг отладки канала              |                 |       |  |
| RealName   | no data                                                      | Имя канала фактическое           | ала фактическое |       |  |
| RealSoft   | no data                                                      | Имя ПО фактическое               |                 |       |  |
| RealDate   | no data                                                      | Фактическая дата создания канала |                 |       |  |
| License    | no data Наличие лицензии (0 - отсутствует, 1 - присутствует) |                                  |                 | вует) |  |
| ~          |                                                              |                                  |                 |       |  |
| 🔿 Конфи    | гурационны                                                   | е Параметры Модуля               |                 |       |  |
| Имя        | Значени                                                      | е Описание                       |                 |       |  |
| DiagTimeC  | out 1                                                        | Таймаут выдачи диагностики, с    |                 |       |  |

Рисунок 4.21 – Модуль MBTCPS. Закладка «Редактор параметров»

На рисунке 4.22 представлен вид закладки «*Coomhecehue входов/выходов*» программного модуля **MBTCPS** с диагностическими сигналами, аналогичными сигналам модуля **TC711\_2** (таблица 4.6).

| MBTCPS X                                                                |                                        |                  |       |       |                                        |  |
|-------------------------------------------------------------------------|----------------------------------------|------------------|-------|-------|----------------------------------------|--|
| Редактор параметров 🗮 Соотнесение входов/выходов Состояние 🥠 Информация |                                        |                  |       |       |                                        |  |
| Каналы                                                                  |                                        |                  |       |       |                                        |  |
| Переменная                                                              | Переменная Со Канал Адрес Тип Описание |                  |       |       |                                        |  |
| 🖃 🚞 Diagnostic                                                          | :                                      |                  |       |       |                                        |  |
| ¥ø                                                                      |                                        | cstatus          | %ID19 | UDINT | Статус работы канала                   |  |
| 🚔 🍫                                                                     |                                        | chstat           | %ID20 |       | Статистика работы канала               |  |
| 🍫                                                                       |                                        | rx_cnt           | %ID20 | UDINT | Счетчик принятых кадров                |  |
| 🍫                                                                       |                                        | rx_bad_frames    | %ID21 | UDINT | Счетчик ошибок по приему кадров        |  |
| 🍫                                                                       |                                        | rx_double_frames | %ID22 | UDINT | Счетчик принятых кадров дублем         |  |
| 🍫                                                                       |                                        | tx_cnt           | %ID23 | UDINT | Счетчик переданных кадров              |  |
| <b>*</b> >                                                              |                                        | tx_bad_frames    | %ID24 | UDINT | Счетчик ошибок по передаче кадров      |  |
| ¥ø                                                                      |                                        | tx_double_frames | %ID25 | UDINT | Счетчик переданных кадров дублем       |  |
| 🖹 🍾                                                                     |                                        | libstat          | %ID26 |       | Статистика работы библиотеки канала    |  |
| 🍫                                                                       |                                        | rx_overflow      | %ID26 | UDINT | Счетчик переполнения входной передачи  |  |
| - <b>*</b>                                                              |                                        | tx_overflow      | %ID27 | UDINT | Счетчик переполнения выходной передачи |  |

Рисунок 4.22 - Модуль МВТСРЅ. Закладка «Соотнесение входов/выходов»

В данной версии сервисной программы для программного модуля **Modbus TCP-Slave** реализована работа с серверным модулем **Slave** (см. 4.3.11). Для настройки информационного взаимодействия необходимо:

Контроллер программируемый ЭЛСИ-ТМК. Часть 1

1 Добавить и сконфигурировать устройство **Slave** (в дереве устройств по иерархии располагается ниже **MBTCPS**).

2 Для каждого из подчинённых устройств создать и сконфигурировать коммуникационный слот (*CommSlot*) в дереве устройств аппаратных интерфейсов (HWInterfaces -> Lan -> IP-> CommSlot) (см. 4.3.15).

3 Перейти на вкладку *Редактор соединения* для устройства CommSlot и привязать слот к серверному модулю, установив в графе «Сервер» значение *Slave*.

# 4.3.11 Модуль Slave (протокол Modbus TCP Slave)

Модуль **Slave** предназначен для организации доступа к сигналам контроллера по протоколу *Modbus TCP/IP* с функциональностью сервера (Slave-устройства). Символьное обозначение модуля, используемое в сервисной программе – **Slave**.

Программное обеспечение модуля обеспечивает до 4-х подключений опрашивающих устройств (Master) одновременно с возможностью принимать/передавать до 1 000 сигналов.

Протокол *Modbus* оперирует битовыми значениями (ячейка – **Coil** и вход – **Input**) и 16ти битными регистрами (регистр – **Holding Register** и входной регистр – **Input Register**).

Поддерживаемые контроллером функции Modbus представлены в таблице 4.7.

| Код функции | Описание функции                                            |  |  |
|-------------|-------------------------------------------------------------|--|--|
| 01 (0x01)   | Read Coils (Чтение битовой ячейки)                          |  |  |
| 02 (0x02)   | Read Discrete Inputs (Чтение битового входа)                |  |  |
| 03 (0x03)   | Read Holding Registers (Чтение содержимого регистров)       |  |  |
| 04 (0x04)   | Read Input Registers (Чтение содержимого входных регистров) |  |  |
| 05 (0x05)   | Write Single Coil (Запись битовой ячейки)                   |  |  |
| 06 (0x06)   | Write Single Register (Запись в единичный регистр)          |  |  |
| 15 (0x0F)   | Write Multiple Coils (Запись группы битовых ячеек)          |  |  |
| 16 (0x10)   | Write Multiple registers (Запись группы регистров)          |  |  |

#### Таблица 4.7 – Поддерживаемые функции Modbus

В зависимости от результата выполнения операции, подчиненное устройство возвращает нормальный ответ на запрос либо ответ исключения. В нормальном ответе подчиненное устройство возвращает код функции первоначального запроса и запрошенные данные. Ответ исключения формируется, когда подчиненное устройство не может обработать запрос и содержит в поле данных код исключения с объяснением причины возникшей ошибки. Поддерживаемые в контроллере коды исключений описаны в таблице 4.8.

| Таблица 4.8 – П | Іоддерживаемые коды | исключения по | протоколу | Modbus |
|-----------------|---------------------|---------------|-----------|--------|
|-----------------|---------------------|---------------|-----------|--------|

| Код | Исключение   | Описание                                                            |
|-----|--------------|---------------------------------------------------------------------|
| 01  | ILLEGAL      | Генерация при запросе клиентом функции, которая не поддерживается   |
|     | FUNCTION     | модулем                                                             |
| 02  | ILLEGAL DATA | Генерация при обращении к несуществующим Modbus-регистрам           |
|     | ADDRESS      |                                                                     |
| 03  | ILLEGAL DATA | Генерация при попытке записи в регистр значения, несоответствующего |
|     | VALUE        | предусмотренному диапазону значений, или при запросе больше         |
|     |              | максимального объема данных                                         |
| 06  | SLAVE DEVICE | Генерация при невозможности немедленно обработать запрос.           |
|     | BUSY         | Например, при обработке команды записи, если предыдущая команда не  |
|     |              | завершилась (команда не передана в ЦП)                              |

Настройка работы серверного модуля **Slave** в системе *CoDeSys* состоит из следующих этапов:

81

1 Настройка конфигурационных параметров (см. 4.3.11.1).

2 Конфигурирование передачи данных по протоколу Modbus TCP Slave (см 4.3.11.2).

3 Соотнесение сигналов (см. 4.3.11.3).

# 4.3.11.1 Настройка конфигурационных параметров модуля Slave

Настройка конфигурационных параметров осуществляется на закладке просмотра и настройки модуля **Slave**. Для выполнения операции следует:

1 Открыть закладку просмотра и настройки модуля **Slave**, выделив имя модуля в дереве устройств и дважды нажав левую кнопку "мыши".

2 Перейти на закладку «*Редактор параметров*» (рисунок 4.23).

3 Настроить конфигурационные параметры модуля. Описание параметров представлено в таблице 4.9.

| едактор парам | етров Ка |                               |          | Состояние | Пиформация |
|---------------|----------|-------------------------------|----------|-----------|------------|
| A Koudupina   |          |                               | vaa      |           |            |
| Имя           | Значение | Описание                      | Описание |           |            |
| ServerAddress | 255      | Адрес подчиненного устройства |          |           |            |
| DellTime Out  | 1000     | Таймаут на опрос станции, мс  |          |           |            |

Рисунок 4.23 – Модуль Slave. Закладка «Редактор параметров»

#### Таблица 4.9 – Модуль Slave. Конфигурационные параметры

| Имя           | Значение по | Описание                                                                                                    |
|---------------|-------------|----------------------------------------------------------------------------------------------------|
|               | умолчанию   |                                                                                                    |
| ServerAddress | 255         | Адрес подчиненного устройства. Если подчиненное устройство получило запрос с адресом, отличным от адреса, заданного в конфигурационных параметрах, то данный запрос игнорируется. Диапазон значений: от <i>1</i> до 255. |
| PollTimeOut   | 1000        | Таймаут на опрос станции, мс. Диапазон значений: от <i>100</i> до 65535.                                                                                                    |

# 4.3.11.2 Конфигурирование передачи данных по Modbus TCP Slave

#### 4.3.11.2.1 Понятие коммуникационного канала

Формирование сигналов для чтения/записи данных по протоколу *Modbus TCP Slave* осуществляется через создание коммуникационного канала, описывающего один непрерывный блок данных. Каналы могут быть логически сгруппированы в секции.

Для работы с каналами и секциями используются следующие операции:

1 Создание канала (см. 4.3.11.2.3).

2 Редактирование (имени секции или атрибутов канала в зависимости от контекста).

- 3 Копирование (для вставки в такой же модуль в конфигурации).
- 4 Удаление.

Для выполнения операции следует:

1 Вызвать закладку просмотра и настройки данных модуля, выделив имя модуля в дереве устройств и дважды нажав левую кнопку "мыши".

2 Выбрать закладку Карта сигналов.

3 Вызвать контекстное меню и выбрать соответствующую команду (рисунок 4.24).

|      | Создать секцию |
|------|----------------|
| A    | Создать канал  |
| Ж    | Вырезать       |
| Ca . | Копировать     |

#### Рисунок 4.24 - Модуль Slave. Общий вид контекстного меню

Канал имеет следующие атрибуты (рисунок 4.25):

• Имя – имя секции/канала. Задает условное наименование блока данных;

• Стартовый адрес – начальный адрес блока данных, расположенных в непрерывной области адресов. Для заданного адреса выбирается формат представления адреса – *hex* или *dec*;

• Количество данных – количество данных в блоке;

| MBTCPS         | 🔄 Slave 🗙             |                     |                 |            |              |                       |                       |                                  | +        |
|----------------|-----------------------|---------------------|-----------------|------------|--------------|-----------------------|-----------------------|----------------------------------|----------|
| Редактор параг | метров Карта сигналов | 🔰 🗮 Соотнесение вхо | одов/выходов    | Состояние  | 🗼 Информация | 1                     |                       |                                  |          |
| Имя            | Стартовый адрес       | Количество данн     | Сегмент         | Тип данных | Тип канала   | Изменять порядок байт | Изменять порядок слов | Тип исключения при нецелостности | Описание |
| Section        | 11                    |                     |                 | 12.22      | 2 101        | 12 mil                | 12 m                  | (2)                              |          |
| 📔 🦳 🏈 Channe   | el1 4                 | 1                   | Discretes Input | BIT        | Выходной     | False                 | False                 | None                             |          |
| 🦾 🖉 Channe     | el2 1                 | 5                   | Coils           | BIT        | Выходной     | False                 | False                 | None                             |          |

Рисунок 4.25 - Модуль Slave. Атрибуты коммуникационного канала

• *Сегмент* – типом сегмента определяется область хранения данных. Для заданного сегмента выбирается тип данных (таблица 4.10);

| Тип данных | Discrete Inputs, Coils | Input Registers, Holding Registers |
|------------|------------------------|------------------------------------|
| BOOL       | +                      | +                                  |
| BYTE       | +                      | +                                  |
| SINT       | +                      | +                                  |
| USINT      | +                      | +                                  |
| WORD       | +                      | +                                  |
| UINT       | +                      | +                                  |
| INT        | +                      | +                                  |
| DWORD      | +                      | +                                  |
| DINT       | +                      | +                                  |
| UDINT      | +                      | +                                  |
| LWORD      | -                      | +                                  |
| LINT       | -                      | +                                  |
| REAL       | -                      | +                                  |
| LREAL      | -                      | +                                  |

Таблица 4.10 – Допустимые типы данных в зависимости от типов сегментов

• Тип данных;

• Тип канала – определяет доступ к данным со стороны опросчика:

• входной канал – используется для записи данных в подчиненное устройство (Сегменты Coils и HoldingRegisters);

• выходной канал – используется для чтения данных из подчиненного устройства (Сегменты DiscretesInputs, InputRegisters, Coils и HoldingRegisters).

Типы сегментов и принцип размещения данных представлены на рисунке 4.26.

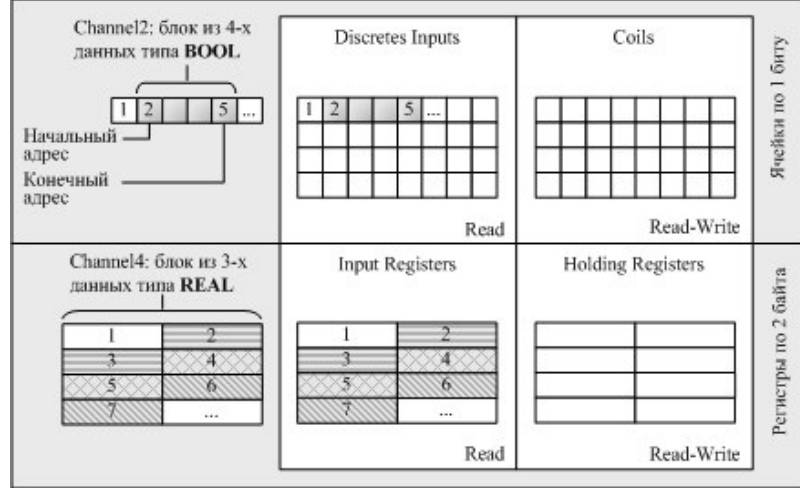

Рисунок 4.26 – Модуль Slave. Типы сегментов и принцип размещения данных

• Изменять порядок байтов – устанавливается для изменения порядка последовательности байтов в значении сигнала с размером от 2 байтов. Данное значение условно делится на слова (размер слова – 2 байта), и в каждом слове выполняется изменение последовательности байтов;

• Изменять порядок слов – устанавливается для изменения порядка слов в обратной последовательности в значении сигнала с размером от 2 слов;

• *Тип исключения при нецелостности* – определяет целостное чтение/запись значения объекта, состоящего более чем из одного регистра *Modbus*;

• Описание.

При двойном нажатии левой кнопки "мыши" в области отображения значений любого атрибута открывается окно редактирования "**Редактор канала**", описание которого представлено в 4.3.11.2.3.

#### 4.3.11.2.2 Назначение переменных и имен сигналам канала

При создании канала предоставляется возможность назначить сигналам новую или существующую переменную, а также возможность задать параметры для автоматического формирования имен структуры (автонаименования). Формирование имен осуществляется на основе шаблонов имен, представляющих собой произвольные комбинации служебных последовательностей (таблица 4.11) и обычных символов в соответствии с разрешенными в IEC 61131-3 символами для имен переменных.

| Название                     | Обозначение | Пример           | Описание                 |
|------------------------------|-------------|------------------|--------------------------|
| Имя канала                   | %CHANNEL%   | Channel3         | Заданное имя канала      |
| Код сегмента (hex)           | %PTYPE_X%   | x03              | Код сегмента данных в    |
| Код сегмента (dec)           | %STYPE_D%   | 03               | разных форматах          |
| Код сегмента (строка)        | %STYPE_S%   | HoldingRegisters |                          |
| Тип данных (IEC 61131-3)     | %TYPE%      | SIGNAL_REAL_T    | Тип данных сигнала       |
| Текущий адрес сигнала (hex)  | %CURADDR_X% | x01              | Адрес сигнала в          |
| Текущий адрес сигнала (dec)  | %CURADDR_D% | 1                | различных форматах       |
| Номер сигнала в канале (hex) | %NUM_X%     | x0000            | Номер сигнала в канале в |

Таблица 4.11 - Символьные последовательности для шаблонов имен

| Название                     | Обозначение                                       | Пример | Описание                 |
|------------------------------|---------------------------------------------------|--------|--------------------------|
| Номер сигнала в канале (dec) | %NUM_D%                                           | 0      | разных форматах          |
| Индекс элемента в массиве    | В текущей версии сервисной программы данный шабло |        | ы данный шаблон имени не |
|                              | реализован                                        |        |                          |

| Таблица 4.11 – | Символьные последовательност | и для шаблонов имен |
|----------------|------------------------------|---------------------|
|----------------|------------------------------|---------------------|

#### 4.3.11.2.3 Порядок создания канала

Для создания канала следует:

1 Вызвать закладку просмотра и настройки данных модуля, выделив имя модуля Slave в дереве устройств и дважды нажав левую кнопку "мыши".

2 Выбрать закладку Карта сигналов.

3 Вызвать контекстное меню и выбрать команду Создать канал....

4 В окне "Редактор канала" (рисунок 4.27) в поле *Имя:* задать имя канала, в поле *Описание:* текстовое описание канала.

5 Задать атрибуты канала с помощью элементов группы Параметры канала:

6 В списке *Сегмент*: выбрать тип сегмента данных:

- DiscretesInputs;
- Coils;
- Holding Registers;
- InputRegisters.

7 В выпадающем списке справа выбрать тип данных и формат значения с помощью переключателей *hex* и *dec*. Набор допустимых типов данных определяется типом сегмента (таблица 4.10).

8 С помощью счетчика *Стартовый адрес:* и *Количество данных:* установить начальный адрес блока данных и количество данных в блоке. При этом в поле *Конечный адрес*: отображается конечный адрес блока.

9 Для сегментов Coils и Holding Registers в списке *Тип канала:* выбрать тип канала.

10 Для данных в сегменте **Input Registers** или **Holding Registers** при необходимости установить флаги:

• изменить порядок байтов – устанавливается для изменения порядка последовательности байтов в значении сигнала с размером от 2 байтов. Данное значение условно делится на слова (размер слова – 2 байта) и в каждом слове выполняется изменение последовательности байтов;

• изменить порядок слов – устанавливается для изменения порядка слов в обратной последовательности в значении сигнала с размером от двух слов.

#### Руководство по применению

| Редактор канала                               |                     |                 |  |  |  |  |
|-----------------------------------------------|---------------------|-----------------|--|--|--|--|
| Имя: OutputDataSet1                           | Имя: OutputDataSet1 |                 |  |  |  |  |
| Описание: Измерительные                       | данные агрегата1    |                 |  |  |  |  |
| Параметры канала                              |                     |                 |  |  |  |  |
| Сегмент:                                      | Discretes Input     | WORD 💌          |  |  |  |  |
| Стартовый адрес:                              | 100                 | 🔿 hex 💿 dec     |  |  |  |  |
| Количество данных:                            | 3                   | Конечный адрес: |  |  |  |  |
| Тип қанала:                                   | Выходной            | 147             |  |  |  |  |
| Изменить порядок байтов                       |                     |                 |  |  |  |  |
| Изменить порядок слов                         |                     |                 |  |  |  |  |
| Проверка целостности объекта                  |                     |                 |  |  |  |  |
| Тип исключения при нецелостности              | ILLEGAL_DATA_VALUE  |                 |  |  |  |  |
|                                               |                     |                 |  |  |  |  |
| <ul> <li>Привязка и автоименование</li> </ul> |                     |                 |  |  |  |  |
|                                               |                     | ОК Отмена       |  |  |  |  |

Рисунок 4.27 – Модуль Slave. Создание канала

11 Установить флаг *Проверка целостности объекта* для обеспечения целостного чтения/записи значения объекта, состоящего более чем из одного регистра *Modbus*.

При попытке опрашивающего устройства выполнить чтение/запись части значения сигнала, например – чтение только двух байт из четырехбайтного значения, то подчиненное устройство выдает один из кодов исключения, описанных в таблице 4.12.

| Тип           | Код | Описание                                                         |
|---------------|-----|------------------------------------------------------------------|
| ILLEGAL_      | 01  | Недопустимая функция – полученный в запросе код функции не       |
| FUNCTION      |     | является допустимым для данного подчиненного устройства          |
| ILLEGAL_DATA_ | 02  | Недопустимый адрес данных – полученный в запросе адрес данных    |
| ADDRESS       |     | не является допустимым для данного подчиненного устройства       |
| ILLEGAL_DATA_ | 03  | Недопустимое значение – значение, содержащееся в поле данных     |
| VALUE         |     | запроса, является недопустимым для подчиненного устройства       |
| SLAVE_DEVICE_ | 04  | Сбой подчиненного устройства – неисправимая ошибка, возникшая    |
| FAILURE       |     | при попытке подчиненного устройства выполнить запрос.            |
| ACKNOWLEDGE   | 05  | Квитирование – на обработку запроса требуется много времени.     |
|               |     | Данный ответ возвращается для предотвращения ошибки тайм-аута    |
|               |     | опрашивающего устройства                                         |
| SLAVE_DEVICE_ | 06  | Подчиненное устройство занято – подчиненное устройство           |
| BUSY          |     | задействовано в обработке продолжительного запроса. Следует      |
|               |     | ретранслировать запрос позже                                     |
| MEMORY_PARIT  | 08  | Ошибка четности памяти – подчиненное устройство пыталось счи-    |
| Y_ERROR       |     | тать расширенную память, но выявило ошибку четности (паритета)   |
| GATEWAY_PATH  | 0A  | Путь шлюза недоступен – указывает, что шлюз не смог локализовать |
| _UNAVAILABLE  |     | путь для выполнения запроса. данный тип исключения указывает на  |
|               |     | то, что шлюз не сконфигурирован или перегружен                   |

Таблица 4.12 – Тип исключения при нецелостности объекта

| Тип           | Код | Описание                                                       |  |  |  |
|---------------|-----|----------------------------------------------------------------|--|--|--|
| GATEWAY_      | 0B  | Выбранный шлюз выдал ошибку при ответе – указывает на то, что  |  |  |  |
| TARGET_DEVICE |     | от конечного устройства не был получен ответ. Данный тип       |  |  |  |
| _FAILED       |     | исключения указывает на то, что устройство не находится в сети |  |  |  |

Таблица 4.12 – Тип исключения при нецелостности объекта

12 В выпадающем списке *Тип исключения при нецелостности* выбрать один из кодов исключений, представленных в таблице 4.12. Данный список доступен при выбранном флаге *Проверка целостности объекта*.

13 Настроить параметры привязки и автонаименования:

| 14 Нажать кнопку  | Привязка и автоименование                               |      |
|-------------------|---------------------------------------------------------|------|
| 15 Задать шаблоны | имен сигналов. Для выбора предопределенной последовател | ьнос |

используется кнопка ..., а для предварительного просмотра результата – кнопка

Существующие форматы предопределенной последовательности для формирования имени сигнала представлены на рисунке 4.28 и описаны в таблице 4.11.

Если шаблон имени не задан, то глобальные переменные не формируются. При этом необходимо вручную смапировать переменные (см. 3.7.5.4.2).

16 Нажать кнопку "ОК".

| араметры привязки и автоименования |                              |
|------------------------------------|------------------------------|
| Шаблон имени:                      | 🔛 🛄 Имя канала               |
|                                    | Код сегмента (hex)           |
|                                    | Код сегмента (dec)           |
|                                    | Код сегмента (строка)        |
|                                    | Тип данных (ІЕС 61131)       |
|                                    | Текущий адрес сигнала (hex)  |
|                                    | Текущий адрес сигнала (dec)  |
|                                    | Номер сигнала в канале (hex) |
|                                    | Номер сигнала в канале (dec) |
|                                    | Индекс элемента в массиве    |

#### Рисунок 4.28 - Модуль Slave. Задание шаблона формирования имени сигнала

В результате будет создан канал с указанными атрибутами. Для просмотра сигналов канала следует перейти на закладку «*Coomhecenue входов/выходов*» модуля **Slave** (рисунок 4.29).

#### Руководство по применению

| MBTCPS Slave X              |              |              |                 |                        |                                                               |
|-----------------------------|--------------|--------------|-----------------|------------------------|---------------------------------------------------------------|
| Редактор параметров Карта с | ≓ Соотнесени | е входов/в   | ыходов          | Состояние 🥠 Информация |                                                               |
| Каналы                      |              |              |                 |                        |                                                               |
| Переменная                  | Соот         | Канал        | Адрес           | Тип                    | Описание                                                      |
| 📮 🧀 Channels                |              |              |                 |                        |                                                               |
| Application.PLC_P           | <b>~</b>     | Channel1_1   | <del>%Q80</del> | Enumer                 | 1×0005                                                        |
| Application.pIoCo           | ~¢           | Channel2_1   | %QB1            | Enumer                 | 0x0002                                                        |
| <b>*</b> @                  |              | Channel2_2   | %QB2            | Enumer                 | 0x0003                                                        |
| <sup>K</sup> ø              |              | Channel2_3   | %QB3            | Enumer                 | 0x0004                                                        |
| <b>*</b> @                  |              | Channel2_4   | %QB4            | Enumer                 | 0x0005                                                        |
| <b>K</b> ø                  |              | Channel2_5   | %QB5            | Enumer                 | 0x0006                                                        |
| 🖃 🛅 Diagnostics             |              |              |                 |                        |                                                               |
| 🍫                           |              | Connect_1    | %IB             | BYTE                   | Наличие связи опрашивающего устройства с подчиненным устрой   |
| <b>*</b> •                  |              | Connect_2    | %IB             | BYTE                   | Наличие связи опрашивающего устройства с подчиненным устрой   |
| 🍫                           |              | Connect_3    | %IB             | BYTE                   | Наличие связи опрашивающего устройства с подчиненным устрой   |
| <b>*</b>                    |              | Connect_4    | %IB             | BYTE                   | Наличие связи опрашивающего устройства с подчиненным устрой   |
| 🖃 🛅 Statistics              |              |              |                 |                        |                                                               |
| <b>*</b>                    |              | CntConn_1    | %ID36           | UDINT                  | Счетчик установки соединения. 1                               |
| <b>*</b>                    |              | CntConn_2    | %ID37           | UDINT                  | Счетчик установки соединения. 2                               |
| <b>*</b>                    |              | CntConn_3    | %ID38           | UDINT                  | Счетчик установки соединения. З                               |
| <b>*</b>                    |              | CntConn_4    | %ID39           | UDINT                  | Счетчик установки соединения. 4                               |
| ····· 🍬                     |              | CntWErrMst_1 | %ID68           | UDINT                  | Счетчик кадров, поступивших от опрашивающего устройства, на к |
| <b>*</b>                    |              | CntWErrMst_2 | %ID69           | UDINT                  | Счетчик кадров, поступивших от опрашивающего устройства, на к |
| ¥ø                          |              | CntWErrMst_3 | %ID70           | UDINT                  | Счетчик кадров, поступивших от опрашивающего устройства, на к |
| I 🍬                         |              | CntWErrMst_4 | %ID71           | UDINT                  | Счетчик кадров, поступивших от опрашивающего устройства, на к |

Рисунок 4.29 – Модуль Slave. Отображение созданных сигналов канала

# 4.3.11.3 Настройка статистических и диагностических параметров и соотнесение сигналов

Модуль **Slave** имеет набор диагностических и статистических сигналов, представленных в таблице 4.13, где X = 1...4 (номер соединения).

| Таблица 4.13 – Модуль Slave. Диагностические и статистические сигна |
|---------------------------------------------------------------------|
|---------------------------------------------------------------------|

| Имя          | Тип   | Описание                                               |
|--------------|-------|--------------------------------------------------------|
|              | Диаг  | ностические сигналы                                    |
| Connect_X    | BYTE  | Наличие связи опрашивающего устройства с               |
|              |       | подчиненным устройством по соединению номер Х:         |
|              |       | 0 – соединение не установлено;                         |
|              |       | 1 – соединение установлено                             |
|              | Cma   | тистические сигналы                                    |
| CntConn_X    | UDINT | Счетчик установки соединения Х. Отображает количество  |
|              |       | удачных попыток установления связи с потребителем      |
| CntWErrMst_X | UDINT | Счетчик кадров, поступивших от опрашивающего           |
|              |       | устройства, на которые подчиненное устройство ответило |
|              |       | исключением                                            |

Настройка сигналов (см. 3.7.5.4.2) выполняется на закладке «*Coomhecenue входов/выходов»* модуля Slave (рисунок 4.29).

# 4.3.12 Программный модуль Modbus TCP Master

В данном подразделе представлено описание программного модуля с поддержкой протокола *Modbus TCP* в режиме *Master* (*Client*). Символьное обозначение модуля – **мвтсрм**.

Примечание – в дерево конфигурации можно добавить до 4-х модулей мвтсрм.

Применение этого программного модуля в составе ПО ПЛК позволяет использовать любой из двух коммуникационных интерфейса *Ethernet* модуля ЦП для взаимодействия с устройствами в сетях с применением протокола *Modbus TCP* [согласно "**MODBUS**]

# MESSAGING ON TCP/IP IMPLEMENTATION GUIDE" и "MODBUS APPLICATION PROTOCOL SPECIFICATION"].

На рисунке 4.30 представлен вид закладки «*Редактор параметров*» программного модуля **мвтсрs**. Параметры, приведенные в поле *Информация Модуля*, используются для идентификации и недоступны для редактирования пользователем.

**ВНИМАНИЕ!** Параметры поля *Конфигурационные Параметры Модуля* используются для настройки данного модуля, и не рекомендуется их изменять.

**ВНИМАНИЕ!** Начиная с версии ПО 02.08, параметр *License* показывает наличие лицензии на данный программный модуль. Значение параметра *License*, равное "0", свидетельствует об отсутствии лицензии. В данном случае программный модуль не будет запускаться.

Примечание – Инструкция по установке лицензии приведена в приложении Д.

| едактор па | араметров  | 🗮 Соотнесение входов/выходов   Состояние   🕕 Информация |
|------------|------------|---------------------------------------------------------|
| 🔊 Инфор    | мация Моду | ля                                                      |
| Имя        | Значение   | Описание                                                |
| ChName     | mbtcpm     | Имя канала                                              |
| ChNum      | 1          | Номер канала                                            |
| ChVersion  | 1.0.0.1    | Версия канала                                           |
| ChDate     | 28.03.2018 | Дата создания/изменения канала                          |
| Priority   | 18         | Приоритет канала                                        |
| ChDebug    | 135        | Флаг отладки канала                                     |
| RealName   | no data    | Имя канала фактическое                                  |
| RealSoft   | no data    | Имя ПО фактическое                                      |
| RealDate   | no data    | Фактическая дата создания канала                        |
| License    | no data    | Наличие лицензии (0 - отсутствует, 1 - присутствует)    |
|            |            |                                                         |
| 🔿 конфи    | гурационны | е Параметры Модуля                                      |
| Имя        | Значени    | е Описание                                              |
| DiagTime   | )ut 1      | Тайнант выязни визсностики, с                           |

Рисунок 4.30 – Модуль Modbus TCP Master. Информация о модуле на закладке "«*Pedakmop napamempog*»"

На рисунке 4.31 представлен вид закладки "«*Coomhecenue входов/выходов»*" для программного модуля **Modbus TCP Master** с диагностическими сигналами. Набор сигналов соответствует единому шаблону программных модулей **TC711\_2** и описан в таблице 4.6.

| 🗃 МВТСРМ 🗙          |             |                   |             |          |         |                                        |
|---------------------|-------------|-------------------|-------------|----------|---------|----------------------------------------|
| Редактор параметров | ≓ Соотнесен | ие входов/выходов | Состояние 🧃 | 😕 Информ | эция    |                                        |
| Каналы              |             |                   |             |          |         |                                        |
| Переменная          | Соотнесение | Канал             | Адрес       | Тип      | Единица | Описание                               |
| 🖃 📴 Diagnostic      |             |                   |             |          |         |                                        |
| 🍾                   |             | cstatus           | %ID19       | UDINT    |         | Статус работы канала                   |
| 🛱 🏘                 |             | chstat            | %ID20       |          |         | Статистика работы канала               |
| · 🍫                 |             | rx_cnt            | %ID20       | UDINT    |         | Счетчик принятых кадров                |
| 🍫                   |             | rx_bad_frames     | %ID21       | UDINT    |         | Счетчик ошибок по приему кадров        |
| 🍫                   |             | rx_double_frames  | %ID22       | UDINT    |         | Счетчик принятых кадров дублем         |
| 🍫                   |             | tx_cnt            | %ID23       | UDINT    |         | Счетчик переданных кадров              |
| 🍫                   |             | tx_bad_frames     | %ID24       | UDINT    |         | Счетчик ошибок по передаче кадров      |
|                     |             | tx_double_frames  | %ID25       | UDINT    |         | Счетчик переданных кадров дублем       |
| ii 🦄                |             | libstat           | %ID26       |          |         | Статистика работы библиотеки канала    |
| ···· 妆              |             | rx_overflow       | %ID26       | UDINT    |         | Счетчик переполнения входной передачи  |
| L 🍫                 |             | tx_overflow       | %ID27       | UDINT    |         | Счетчик переполнения выходной передачи |

Рисунок 4.31 – Модуль Modbus TCP Master. Диагностические сигналы на закладке "«Coomhecenue входов/выходов»"

В данной версии сервисной программы конфигурирования программного модуля **Modbus TCP Master** для настройки информационного взаимодействия необходимо:

1 Добавить и сконфигурировать устройство **Slave** (в "дереве устройств" по иерархии располагается ниже **мвтсрм**) (см. 4.3.13).

2 Для каждого из подчинённых устройств создать и сконфигурировать коммуникационный слот (CommSlot) в "дереве устройств" аппаратных интерфейсов (HWInterfaces -> Lan -> IP) (см. 4.3.15).

## 4.3.13 Модуль Slave для МВТСРМ

Модуль **Slave** предназначен для подготовки конфигурации сигналов удалённого контроллера, опрашиваемого по протоколу *Modbus TCP* (**Slave**-устройство). Символьное обозначение модуля, используемое в сервисной программе – **Slave**.

Для каждого опрашиваемого устройства создаётся выделенное сетевое соединение и должна быть подготовлена конфигурация сигналов. Программное обеспечение модуля обеспечивает до 32-х одновременных подключений к **Slave**-устройствам. При подготовке конфигурации для каждого устройства сервисные средства не ограничивают количество запросов, но общее количество транзакций для чтения/записи сигналов *Modbus* в конфигурации ведущего устройства (Master) не должно превышать 1000.

Протокол *Modbus* оперирует битовыми значениями (ячейка – **Coil** и вход – **Input**) и 16ти битными регистрами (регистр – **Holding Register** и входной регистр – **Input Register**).

Поддерживаемые контроллером функции Modbus представлены в таблице 4.14.

| Код функции | Описание функции                                            |
|-------------|-------------------------------------------------------------|
| 01 (0x01)   | Read Coils (Чтение битовой ячейки)                          |
| 02 (0x02)   | Read Discrete Inputs (Чтение битового входа)                |
| 03 (0x03)   | Read Holding Registers (Чтение содержимого регистров)       |
| 04 (0x04)   | Read Input Registers (Чтение содержимого входных регистров) |
| 05 (0x05)   | Write Single Coil (Запись битовой ячейки)                   |
| 06 (0x06)   | Write Single Register (Запись в единичный регистр)          |
| 15 (0x0F)   | Write Multiple Coils (Запись группы битовых ячеек)          |
| 16 (0x10)   | Write Multiple registers (Запись группы регистров)          |

Таблица 4.14 – Поддерживаемые функции Modbus

В зависимости от результата выполнения операции, подчиненное устройство возвращает нормальный ответ на запрос либо ответ исключения. В нормальном ответе подчиненное устройство возвращает код функции первоначального запроса и запрошенные данные. Ответ исключения формируется, когда при обработке запроса подчинённым устройством возникает та или иная ошибка, и значение в поле данных содержит код исключения, поясняющий причину возникновения ошибки. Код исключения может передаваться в программу пользователя через специальную, определённую в конфигурации, переменную. Основные коды исключений описаны в таблице 4.15.

| Код       | Исключение        | Описание                                                       |
|-----------|-------------------|----------------------------------------------------------------|
| 00        | OK                | Нет ошибки                                                     |
| 01        | ILLEGAL FUNCTION  | Генерируется Modbus Slave-устройством в ответ на запрос с      |
|           |                   | кодом функции, которая не поддерживается (неисправимая         |
|           |                   | ошибка, требуется коррекция конфигурации)                      |
| 02        | ILLEGAL DATA      | Генерируется Modbus Slave-устройством в ответ на запрос с      |
|           | ADDRESS           | адресом регистров, не входящих в допустимый диапазон адресов   |
|           |                   | (неисправимая ошибка, требуется коррекция конфигурации)        |
| 03        | ILLEGAL DATA      | Генерируется при попытке записи в регистр значения,            |
|           | VALUE             | несоответствующего предусмотренному диапазону значений, или    |
|           |                   | при запросе больше максимального объема данных                 |
| 04        | SERVER DEVICE     | Генерируется Modbus Slave-устройством при возникновении        |
|           | FAILURE           | неисправности устройства в процессе обработки запроса          |
|           |                   | (неисправимая ошибка, требуется проверка Modbus Slave)         |
| 05        | ACKNOWLEDGE       | Генерируется Modbus Slave-устройством при невозможности        |
|           |                   | быстро ответить на запрос, для предотвращения тайм-аута ответа |
|           |                   | (исправимая ошибка, требует повтора запроса)                   |
| 06        | SLAVE DEVICE BUSY | Генерируется при невозможности немедленно обработать запрос.   |
|           |                   | Например, при обработке команды записи, если предыдущая        |
|           |                   | команда не завершилась (команда не передана в ЦП)              |
| 0A        | GATEWAY PATH      | Ошибка шлюза. Сеть недоступна из-за несконфигурированного      |
|           | UNAVAILABLE       | или перегруженного внешнего оборудования                       |
| <i>0B</i> | GATEWAY TARGET    | Подчиненное устройство, подключенное через шлюз, не отвечает   |
|           | DEVICE FAILED TO  |                                                                |
|           | RESPOND           |                                                                |
| 81        | NO CONNECTION     | Отсутствует соединение с устройством Modbus Slave              |

| Таблица 4.15 – Подд | ерживаемые коды исключения по | протокол | y Modbus |
|---------------------|-------------------------------|----------|----------|
|---------------------|-------------------------------|----------|----------|

Настройка работы модуля Modbus TCP Master в системе *CoDeSys* состоит из следующих этапов:

1 Настройка конфигурационных параметров (см. 4.3.13.1).

2 Конфигурирование запросов (базы сигналов) протокола Modbus TCP (см 4.3.13.2).

3 Соотнесение сигналов (см. 4.3.13.3).

#### 4.3.13.1 Настройка конфигурационных параметров модуля Slave

Настройка конфигурационных параметров осуществляется на закладке "Редактор параметров" модуля **Slave**. Для выполнения операции следует:

1 Открыть закладку просмотра и настройки модуля **Slave**, выделив имя модуля в дереве устройств и дважды нажав левую кнопку "мыши".

2 Перейти на закладку «*Редактор параметров*» (рисунок 4.32).

3 Настроить конфигурационные параметры модуля. Описание параметров представлено в таблице 4.16.

#### Руководство по применению

| тс711_2        | M I         | BTCPM Jave X                                                                                    |
|----------------|-------------|-------------------------------------------------------------------------------------------------|
| Редактор парам | етров Кар   | та сигналов 🛛 🗮 Соотнесение входов/выходов 🛛 === Slave === 🗍 === === 🛛 Состояние 🛛 🎄 Информация |
| 🔊 Конфигура    | ационные Па | раметры Модуля                                                                                  |
| Имя            | Значение    | Описание                                                                                        |
| Answer_TO      | 100         | Таймаут ожидания ответа от ведомого устройства, мс                                              |
| CyclicReq_TO   | 0           | Пауза перед запросом к ведомому устройству, мс                                                  |
| Poll_TO        | 0           | Пауза перед очередным проходом по таблице опроса, мс                                            |

Рисунок 4.32 – Модуль Modbus TCP Slave. Закладка "«Редактор параметров»"

## Таблица 4.16 – Модуль Modbus TCP Slave. Конфигурационные параметры

| Имя          | Значение по<br>умолчанию | Описание                                               |
|--------------|--------------------------|--------------------------------------------------------|
| Answer_TO*   | 100                      | Тайм-аут ожидания ответа от ведомого устройства (мс).  |
|              |                          | Может потребоваться увеличение, если устройство        |
|              |                          | малопроизводительное или большая задержка в канале     |
|              |                          | передачи данных                                        |
| CiclicReq_TO | 0                        | Пауза перед запросом к ведомому устройству (мс).       |
|              |                          | Может быть необходима для снижения нагрузки на канал и |
|              |                          | малопроизводительное устройство                        |
| Poll_TO      | 0                        | Пауза перед очередным проходом по таблице опроса (мс)  |
|              |                          | Может быть необходима для уменьшения нагрузки на канал |
| * Примечан   | ие: при работе           | через преобразователь TCP/RTU, рекомендуется соблюдать |

\* Примечание: при работе через преобразователь TCP/RTU, рекомендуется соблюдать следующее условие: тайм-аут ожидания ответа на опрос на стороне TCP Master должен быть больше или равен тайм-ауту на ответ на стороне RTU Master (в настройках преобразователя).

# 4.3.13.2 Конфигурирование передачи данных для Modbus TCP Slave

# 4.3.13.2.1 Понятие коммуникационного канала

Формирование сигналов для чтения/записи данных по протоколу *Modbus TCP* осуществляется через создание коммуникационного канала, описывающего один непрерывный блок данных. Каналы могут быть логически сгруппированы в секции.

Для работы с каналами и секциями используются следующие операции:

1 Создание канала (см. 4.3.11.2.3).

2 Редактирование (имени секции или атрибутов канала в зависимости от контекста).

3 Копирование (для вставки в такой же модуль в конфигурации).

4 Удаление.

Для выполнения операции следует:

1 Вызвать закладку просмотра и настройки модуля, выделив имя модуля в дереве устройств и дважды нажав левую кнопку "мыши".

2 Выбрать закладку Карта сигналов.

3 Вызвать контекстное меню и выбрать соответствующую команду (рисунок 4.33).

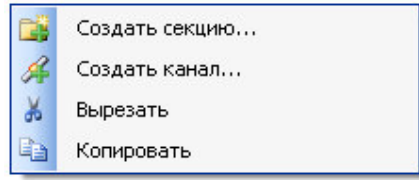

Рисунок 4.33 – Модуль Modbus TCP Slave. Общий вид контекстного меню на карте сигналов при создании канала или секции

Канал имеет следующие атрибуты (рисунок 4.34):

- Имя имя секции/канала. Задает условное наименование блока данных;
- *Адрес подчинённой станции* адрес опрашиваемой станции (Slave);

• Стартовый адрес – начальный адрес блока данных, расположенных в непрерывной области адресов. Для удобства просмотра адреса можно выбрать формат представления адреса – *hex* или *dec*. Необходимо установить в соответствии с адресами сигналов на Slave устройстве;

| едактор параметров | Карта сигналов | ≓ Соотнесен | ие входов/выходов | === Slave === |          | Состояние      | 🧼 Информация |            |          |
|--------------------|----------------|-------------|-------------------|---------------|----------|----------------|--------------|------------|----------|
| Имя                | Адрес подчинен | ной станции | Стартовый адрес   | Количество д  | анных Се | гмент          | Тип данных   | Тип канала | Описание |
| 🗁 🖉 Channel1       |                | 1           | 1                 |               | 100 Disc | retes Input    | BIT          | Входной    |          |
| 🥖 Channel2         |                | 1           | 1                 |               | 10 Coils | s              | BIT          | Входной    |          |
| 🧳 🖉 Channel3       |                | 1           | 1                 |               | 100 Inpu | ut Registers   | WORD         | Входной    |          |
| 🥖 Channel4         |                | 1           | 300               |               | 52 Hold  | ding Registers | WORD         | Входной    |          |

Рисунок 4.34 – Модуль Modbus TCP Slave. Вид закладки "Карта сигналов"

• Количество данных – количество данных в блоке;

• *Сегмент* – тип сегмента определяется один из четырех видов данных Modbus (определяется кодом запроса к Slave устройству).

• Тип данных – тип данных выбирается для заданного сегмента (таблица 4.17);

#### Таблица 4.17 – Допустимые типы данных в зависимости от типов сегментов

| Тип данных | Discrete Inputs, Coils | Input Registers, Holding Registers |
|------------|------------------------|------------------------------------|
| BOOL       | +                      | +                                  |
| BYTE       | +                      | +                                  |
| SINT       | +                      | +                                  |
| USINT      | +                      | +                                  |
| WORD       | +                      | +                                  |
| UINT       | +                      | +                                  |
| INT        | +                      | +                                  |
| DWORD      | +                      | +                                  |
| DINT       | +                      | +                                  |
| UDINT      | +                      | +                                  |
| LWORD      | -                      | +                                  |
| LINT       | -                      | +                                  |
| REAL       | -                      | +                                  |
| LREAL      | -                      | +                                  |

• Тип канала – определяет доступ к данным со стороны опросчика:

♦ входной канал – используется для записи данных в подчиненное устройство (сегменты Coils и HoldingRegisters);

♦ выходной канал – используется для чтения данных из подчиненного устройства (сегменты DiscretesInputs, InputRegisters, Coils и HoldingRegisters).

Типы сегментов и принцип размещения данных представлены на рисунке 4.35.

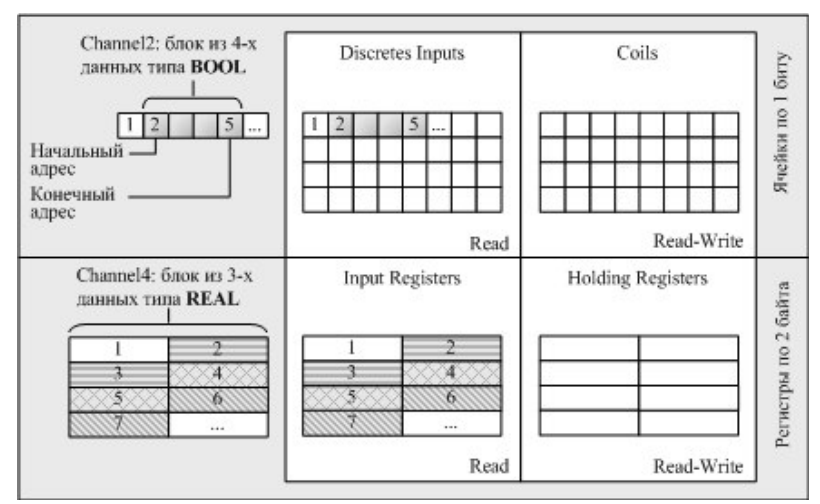

Рисунок 4.35 – Модуль Modbus TCP Server. Типы сегментов и принцип размещения данных

Кроме этих полей в окне установки параметров канала (рисунок 4.36) можно выбрать значения для следующих параметров:

• Изменять порядок байтов – устанавливается для изменения порядка последовательности байтов в значении сигнала с размером от 2 байтов. Данное значение условно делится на слова (размер слова 2 байта) и в каждом слове выполняется изменение последовательности байтов (применимо к HoldingRegisters и InputRegisters);

• Изменять порядок слов – устанавливается для изменения порядка слов в обратной последовательности в значении сигнала с размером от 2 слов (применимо к HoldingRegisters и InputRegisters);

#### • Описание.

При двойном нажатии левой кнопки "мыши" в области отображения значений любого атрибута, открывается окно редактирования "**Редактор канала**", описание которого представлено в 4.3.11.2.3.

|                                                        | Има                                                              | Channel3                                                            |                        |            |                 |
|--------------------------------------------------------|------------------------------------------------------------------|---------------------------------------------------------------------|------------------------|------------|-----------------|
| Ø.                                                     | 0                                                                | Channelo                                                            |                        |            |                 |
|                                                        | Описание:                                                        |                                                                     |                        |            |                 |
| Парамет                                                | ры канала                                                        |                                                                     |                        |            |                 |
|                                                        | Адрес подчи                                                      | ненной станц                                                        | ии: 1                  | -          | WORD            |
|                                                        |                                                                  | Код функці                                                          | ии: ReadInputRegisters | ~          | Конечный адрес: |
|                                                        | С                                                                | тартовый адр                                                        | ec: 1                  | \$         | 100             |
|                                                        | Kor                                                              | ичество данн                                                        | ых: 100                | *          |                 |
|                                                        | Режим                                                            | і работы запи                                                       | си: Cyclic             | ~          | 🔿 hex 💿 dec     |
|                                                        | Сигнал ипра                                                      | зления записн                                                       |                        |            | 0               |
|                                                        | Изменить                                                         | порядок байт                                                        | гов                    |            |                 |
|                                                        |                                                                  | 22.                                                                 |                        |            |                 |
|                                                        | Измени                                                           | пь порядок сл                                                       | 10в 📃                  |            |                 |
|                                                        | Измени<br>Передават                                              | ть порядок сл<br>ъ сигнал всег                                      | аов 🗌<br>гда 🔲         |            |                 |
| Привяз                                                 | Измени<br>Передават<br>зка и автоими                             | ть порядок сл<br>гь сигнал всег<br>енование                         | аов<br>да              |            |                 |
| <ul> <li>Привяз<br/>Тараметр</li> <li>Общие</li> </ul> | Измени<br>Передават<br>зка и автоими<br>ры привязки              | ть порядок сл<br>ъ сигнал всег<br>енование<br>и автоименов          | ания                   |            |                 |
| Привяз<br>Тараметр<br>Общие                            | Измени<br>Передават<br>эка и автоим<br>ры привязки               | ть порядок сл<br>ъ сигнал всег<br>енование<br>и автоименов          | юв 🗌<br>да 🗌<br>ания   |            |                 |
| ⊾ Привяз<br>Тараметр<br>Общие                          | Измени<br>Передават<br>зка и автоими<br>ры привязки<br>Шаблон ин | ть порядок сл<br>ъ сигнал всег<br>енование<br>и автоименов<br>иени: | ания                   | <b>.</b>   | редпросмотр     |
| ⊾ Привяз<br>Тараметр<br>Общие                          | Измени<br>Передават<br>эка и автоими<br>ры привязки<br>Шаблон им | ть порядок сл<br>ъ сигнал всег<br>знование<br>и автоименов<br>иени: | ания                   |            | редпросмотр     |
| ⊾ Привяз<br>Тараметр<br>Общие                          | Измени<br>Передават<br>эка и автоими<br>ры привязки<br>Шаблон ин | ть порядок сл<br>ъ сигнал всег<br>знование<br>и автоименов<br>иени: | ания                   | <b>.</b> ( | редпросмотр     |
| ⊾ Привяз<br>Параметр<br>Общие                          | Измени<br>Передават<br>эка и автоим<br>ры привязки<br>Шаблон иг  | ть порядок сл<br>ъ сигнал всег<br>енование<br>и автоименов<br>иени: | ания                   | v (r       | редпросмотр     |
| ⊾ Привяз<br>Тараметр<br>Общие                          | Измени<br>Передават<br>эка и автоими<br>ры привязки<br>Шаблон иг | ть порядок сл<br>ъ сигнал всег<br>енование<br>и автоименов<br>иени: | ания                   | · •        | редпросмотр     |
| ⊾ Привяз<br>Тараметр<br>Общие                          | Измени<br>Передават<br>зка и автоими<br>ры привязки<br>Шаблон ит | ть порядок сл<br>ъ сигнал всег<br>енование<br>и автоименов<br>чени: | ания                   | (r         | редпросмотр     |
| . Привяз<br>Параметр<br>Общие                          | Измени<br>Передават<br>эка и автоими<br>ры привязки<br>Шаблон иг | ть порядок сл<br>ъ сигнал всег<br>енование<br>и автоименов<br>иени: | ания                   | (T         | редпросмотр     |
| ⊾ Привя:<br>Тараметр<br>Общие                          | Измени<br>Передават<br>эка и автоими<br>ры привязки<br>Шаблон ин | ть порядок сл<br>ъ сигнал всег<br>нование<br>и автоименов<br>иени:  | ания                   | <u> </u>   | Іредпросмотр    |

Рисунок 4.36 – Модуль Modbus TCP Server. Создание канала

#### 4.3.13.2.2 Назначение переменных и имен сигналам канала

При создании канала предоставляется возможность назначить сигналам новую или существующую переменную, а также возможность задать параметры для автоматического формирования имен структуры (автонаименования). Формирование имен осуществляется на основе шаблонов имен, представляющих собой произвольные комбинации служебных последовательностей (таблица 4.18) и обычных символов в соответствии с разрешенными в IEC 61131-3 символами для имен переменных.

| Название                     | Обозначение  | Пример           | Описание                 |
|------------------------------|--------------|------------------|--------------------------|
| Имя канала                   | %CHANNEL%    | Channel3         | Заданное имя канала      |
| Код сегмента (hex)           | %PTYPE_X%    | x03              | Код сегмента данных в    |
| Код сегмента (dec)           | %STYPE_D%    | 03               | разных форматах          |
| Код сегмента (строка)        | %STYPE_S%    | HoldingRegisters |                          |
| Тип данных (IEC 61131)       | %TYPE%       | SIGNAL_REAL      | Тип данных сигнала       |
|                              |              | _T               |                          |
| Текущий адрес сигнала (hex)  | %CURADDR_X%  | x01              | Адрес сигнала в          |
| Текущий адрес сигнала (dec)  | %CURADDR_D%  | 1                | различных форматах       |
| Номер сигнала в канале (hex) | %NUM_X%      | x0000            | Номер сигнала в канале в |
| Номер сигнала в канале (dec) | %NUM_D%      | 0                | разных форматах          |
| Индекс элемента в массиве    | %ARRAYINDEX% | [1]              | Индекс сигнала в         |
|                              |              |                  | заданном диапазоне       |

Таблица 4.18 – Символьные последовательности для шаблонов имен

#### 4.3.13.2.3 Порядок создания канала

Для создания канала следует:

1 Вызвать закладку просмотра и настройки данных модуля, выделив имя модуля **Slave** в дереве устройств и дважды нажав левую кнопку "мыши".

2 Выбрать закладку Карта сигналов.

3 Вызвать контекстное меню и выбрать команду Создать канал....

4 В окне "Редактор канала" (рисунок 4.36) в поле *Имя:* задать имя канала, в поле *Описание:* текстовое описание канала.

5 Задать атрибуты канала с помощью элементов группы Параметры канала:

• В поле "Адрес подчинённой станции" – ввести адрес опрашиваемой станции (Slave);

• В выпадающем списке "Код функции": выбрать тип запроса:

- ♦ Read Coils (01 (0x01));
- ♦ Read Discrete Inputs 02 (0x02);
- ♦ Read Holding Registers 03 (0x03);
- ♦ Read Input Registers (04 (0x04));
- ♦ Write Single Coil (05 (0x05));
- $\diamond$  Write Single Register (06 (0x06));
- ♦ Write Multiple Coils (15 (0x0F));
- $\diamond$  Write Multiple registers 16 (0x10).

В выпадающем списке справа выбрать тип данных. Набор допустимых типов данных определяется типом сегмента (таблица 4.17).

• С помощью счетчика *Стартовый адрес:* и *Количество данных:* установить начальный адрес блока данных и количество данных в блоке. При этом в поле *Конечный адрес*: отображается конечный адрес блока.

• В выпадающем списке "*Режим работы записи*": выбрать тип запроса по старту модуля:

◊ циклический опрос (по умолчанию): *Cyclic* – выдаётся в каждом цикле поллинга при обращении к станции;

♦ запрет выдачи запроса: *DenyRequest* – запрос не выдаётся, пока режим не будет изменён из задачи пользователя;

♦ выдача запроса только один раз : SingleRequest – запрос выдаётся только в первом цикле поллинга (может быть изменён из задачи пользователя);

• Для данных с типом в сегменте **Input Registers** или **Holding Registers**, при необходимости, можно установить флаги, изменяющие порядок байт в получаемых от подчинённого устройства данных:

◊ "Изменить порядок байтов" – устанавливается для изменения порядка последовательности байтов в значении сигнала с размером от 2 байтов. Данное значение условно делится на слова (размер слова 2 байта) и в каждом слове выполняется изменение последовательности байтов;

◊ "Изменить порядок слов" – устанавливается для изменения порядка слов в обратной последовательности в значении сигнала с размером от 2 слов; Контроллер программируемый ЭЛСИ-ТМК. Часть 1

◇ Радиокнопка ''Передавать сигнал всегда'' позволяет запретить или разрешить выдачу сигнала в задачу пользователя при неизменном его значении после выполнения данного запроса.

6 Настроить параметры привязки и автонаименования:

- Нажать кнопку
- Задать шаблоны имен сигналов. Для выбора предопределенной последовательности

используется кнопка ..., а для предварительного просмотра результата – кнопка

Существующие форматы предопределенной последовательности для формирования имени сигнала представлены на рисунке 4.28 и описаны в таблице 4.11.

Если шаблон имени не задан, то глобальные переменные не формируются. При этом необходимо вручную смапировать переменные (см. 3.7.5.4.2).

7 Нажать кнопку "ОК".

| Шаблон имени:<br>Имя канала<br>Код сегмента (hex)<br>Код сегмента (dec)<br>Код сегмента (строка)<br>Тип данных (IEC 61131)<br>Текущий адрес сигнала (hex)<br>Текущий адрес сигнала (hex)<br>Номер сигнала в канале (hex)                                                                | араметры привязки и автоименования<br>Общие |                              |
|----------------------------------------------------------------------------------------------------|---------------------------------------------|------------------------------|
| <ul> <li>Код сегмента (hex)</li> <li>Код сегмента (dec)</li> <li>Код сегмента (строка)</li> <li>Тип данных (IEC 61131)</li> <li>Текущий адрес сигнала (hex)</li> <li>Текущий адрес сигнала (hex)</li> <li>Номер сигнала в канале (hex)</li> <li>Номер сигнала в канале (dec)</li> </ul> | Шаблон имени:                               | 🕑 🛄 Имя канала               |
| Код сегмента (dec)<br>Код сегмента (строка)<br>Тип данных (IEC 61131)<br>Текущий адрес сигнала (hex)<br>Текущий адрес сигнала (hex)<br>Номер сигнала в канале (hex)<br>Номер сигнала в канале (dec)                                                                                     |                                             | Код сегмента (hex)           |
| <ul> <li>Код сегмента (строка)</li> <li>Тип данных (IEC 61131)</li> <li>Текущий адрес сигнала (hex)</li> <li>Текущий адрес сигнала (dec)</li> <li>Номер сигнала в канале (hex)</li> <li>Номер сигнала в канале (dec)</li> </ul>                                                         |                                             | Код сегмента (dec)           |
| Тип данных (IEC 61131)<br>Текущий адрес сигнала (hex)<br>Текущий адрес сигнала (dec)<br>Номер сигнала в канале (hex)<br>Номер сигнала в канале (dec)                                                                                                    |                                             | Код сегмента (строка)        |
| Текущий адрес сигнала (hex)<br>Текущий адрес сигнала (dec)<br>Номер сигнала в канале (hex)<br>Номер сигнала в канале (dec)                                                                                                    |                                             | Тип данных (IEC 61131)       |
| Текущий адрес сигнала (dec)<br>Номер сигнала в канале (hex)<br>Номер сигнала в канале (dec)                                                                                                    |                                             | Текущий адрес сигнала (hex)  |
| Номер сигнала в канале (hex)<br>Номер сигнала в канале (dec)                                                                                                    |                                             | Текущий адрес сигнала (dec)  |
| Номер сигнала в канале (dec)                                                                                                    |                                             | Номер сигнала в канале (hex) |
|                                                                                                    |                                             | Номер сигнала в канале (dec) |

Рисунок 4.37 – Модуль Slave в МВТСРМ. Задание шаблона формирования имени сигнала

В результате будет создан канал с указанными атрибутами. Для просмотра сигналов канала следует перейти на закладку «*Coomhecehue входов/выходов*» модуля **Slave** – см. рисунок 4.38.

| редактор параметров | в 🛛 Карта сигналов | 🛛 🏯 Соотнесение входов/выхо | рдов 🔤 === Sla | ve ===   === === | Состояние | • | 🧦 Информация                                                        |
|---------------------|--------------------|-----------------------------|----------------|------------------|-----------|---|---------------------------------------------------------------------|
| Каналы              |                    |                             |                |                  |           |   |                                                                     |
| Переменная          | Соотнесение        | Канал                       | Адрес          | Тип              |           | E | Описание                                                            |
| 🗏 过 Channels        |                    |                             |                |                  |           |   |                                                                     |
| - <b>*</b> *        |                    | Channel1_Control            | %QB0           | BYTE             |           |   |                                                                     |
| 🍫                   |                    | Channel2_Control            | %QB1           | BYTE             |           |   |                                                                     |
| ···· *ø             |                    | Channel3_Control            | %QB2           | BYTE             |           |   |                                                                     |
| ···· *ø             |                    | Channel4_Control            | %QB3           | BYTE             |           |   |                                                                     |
| 🕀 🏘                 |                    | Channel1                    | %IB124         | ARRAY [1100] OF  | BOOL      |   |                                                                     |
| 🍫                   |                    | Channel1_Response           | %IB224         | BYTE             |           |   |                                                                     |
| ± 🍫                 |                    | Channel2                    | %IB225         | ARRAY [110] OF E | 300L      |   |                                                                     |
| 🍫                   |                    | Channel2_Response           | %IB235         | BYTE             |           |   |                                                                     |
| 😟 🏘                 |                    | Channel3                    | %IW118         | ARRAY [1100] OF  | WORD      |   |                                                                     |
| 🍫                   |                    | Channel3_Response           | %IB436         | BYTE             |           |   |                                                                     |
| 😟 🦄                 |                    | Channel4                    | %IW219         | ARRAY [152] OF \ | NORD      |   |                                                                     |
| ¥ø                  |                    | Channel4_Response           | %IB542         | BYTE             |           |   |                                                                     |
| 🖹 📴 Diagnostics     |                    |                             |                |                  |           |   |                                                                     |
| i 🧤                 |                    | Connect                     | %IB112         | BYTE             |           |   | Наличие связи мастера с модулем по соединению 1 (NumberConnection = |
| 🖮 🚞 Statistics      |                    |                             |                |                  |           |   |                                                                     |
| 🍫                   |                    | CntConn                     | %ID29          | UDINT            |           |   | Счетчик установки соединения.                                       |
|                     |                    | CntWErr                     | %ID30          | UDINT            |           |   | Счетчик неудачных попыток записи в подчиненное устройство           |

#### Рисунок 4.38 - Модуль Slave. Отображение созданных сигналов канала

# 4.3.13.3 Настройка статистических и диагностических параметров и соотнесение сигналов

Модуль **Slave** имеет набор диагностических и статистических сигналов, представленных в таблице 4.19, где X = 1...4 (номер соединения).

| Габлица 4.19 - | - Модуль Slave. | Диагностические и | статистические сигналы |
|----------------|-----------------|-------------------|------------------------|
|----------------|-----------------|-------------------|------------------------|

| Имя     | Тип   | Описание                                            |
|---------|-------|-----------------------------------------------------|
|         | Диаг  | ностические сигналы                                 |
| Connect | BYTE  | Наличие связи опрашивающего устройства с            |
|         |       | подчиненным устройством по соединению 1:            |
|         |       | -0 – соединение не установлено;                     |
|         |       | – 1 – соединение установлено                        |
|         | Cma   | тистические сигналы                                 |
| CntConn | UDINT | Счетчик установки соединения. Отображает количество |
|         |       | удачных попыток установления связи с подчинённым    |
|         |       | устройством (Slave)                                 |
| CntWErr | UDINT | Счетчик неудачных попыток записи в подчинённое      |
|         |       | устройство (увеличивается в случае неполучения      |
|         |       | подтверждения от подчинённого устройства или при    |
|         |       | получении команды записи от прикладного уровня, но  |
|         |       | отсутствии соединения с подчинённым устройством)    |

Настройка сигналов (см. 3.7.5.4.2) выполняется на закладке «*Coomhecenue входов/выходов*» модуля **Slave** (рисунок 4.38).

После создания определенных каналов во вкладке соотнесение входов/выходов отображаются сигналы *\_Control*, *\_Responce*, *\_Confirmation*.

*\_Control* – специальный сигнал для управления строками в таблице опроса. С помощью данного сигнала модно включить/исключить строку из таблицы опроса. Возможные значения сигнала:

0 – включить строку в таблицу опроса;

1 – исключить строку из таблицы опроса;

2 – спросить один раз и исключить строку из таблицы опроса.

Сигнал \_*Responce* передает код завершения запроса на чтение.

Сигнал \_*Confirmation* передает код завершения запроса на запись.

Коды исключения для сигналов \_*Responce* и \_*Confirmation* представлены в таблице 4.15.

# 4.3.13.4 Поддержка работы преобразователей Modbus TCP-RTU в драйвере протокола Modbus TCP в режиме Master

В контроллере ЭЛСИ-ТМК предусмотрена поддержка работы преобразователей Modbus TCP-RTU (в частности, *Advantech EKI-1222*) в драйвере протокола Modbus TCP в режиме Master для модуля ЦП. Программный модуль обеспечивает выполнение следующих функций:

• Взаимодействие с физическим устройством преобразователя интерфейсов ModBusTCP-RTU;

- Формирование дополнительных сигналов управления, состояния связи с подчиненными устройсвами на линии RTU;
- Формирования алгоритма адаптивного опроса (для снижения времени опроса).

Схема взаимодействия устройств через преобразователь Modbus TCP-RTU представлена на рисунке 4.39.

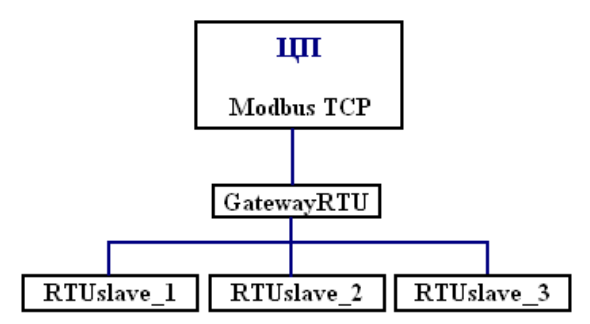

Рисунок 4.39 – Схема взаимодействия устройств через преобразователь Modbus TCP-RTU

Для настройки информационного взаимодействия необходимо настроить конфигурацию следующим образом:

1. В дерево устройств добавить программный модуль *МВТСРМ* (располагается в *SoftModules*).

2. В дереве устройств выбрать устройство *МВТСРМ*, нажать на него правой кнопкой мыши и выбрать команду Добавить устройство.... В появившемся окне выбрать *Разн.→Server→GatewayRTU* и нажать на кнопку «Добавить устройство».

Примечание: в дерево конфигурации можно добавить не более 32 устройств *GatewayRTU*.

Во вкладке *Редактор параметров* для устройства *GatewayRTU* представлена конфигурационные параметры модуля (рисунок 4.40).

| Gatewa       | yRTU 🗙   |                                                                        |          |  |  |  |
|--------------|----------|------------------------------------------------------------------------|----------|--|--|--|
| едактор пара | метров   | Сарта сигналов 🗮 Соотнесение входов/выходов Состояние 🛙                | 🚺 Инфо 🚹 |  |  |  |
| 🔨 Конфигур   | ационные | Параметры Модуля                                                       |          |  |  |  |
| Имя          | Значение | описание                                                               |          |  |  |  |
| Answer_TO    | 1000     | Таймаут ожидания ответа от ведомого устройства, мс                     |          |  |  |  |
| CyclicReq_TO | 0        | Пауза перед запросом к ведомому устройству, мс                         |          |  |  |  |
| Poll_TO      | 0        | Пауза перед очередным проходом по таблице опроса, мс                   |          |  |  |  |
| PollMode     | 0        | Режим работы адаптивного алгоритма опроса (0 - выключен; 1 - включен). |          |  |  |  |
| LinkMode     | 1        | Алгоритм формирования сигнала состояния ТСР соединения, см. Алгоритм р |          |  |  |  |
| MaxRep       | 1        | Количество запросов при неответе подчиненного устройства.              |          |  |  |  |

Рисунок 4.40 – Устройство GatewayRTU. Вкладка Редактор параметров

Перечень конфигурационных параметров устройства *GatewayRTU* представлен в таблице 4.20.

| Имя<br>параметра | Тип          | Значение по<br>умолчанию | Описание параметра                                                                                                    |  |
|------------------|--------------|--------------------------|----------------------------------------------------------------------------------------------------|--|
| Конфигурацио     | нные Парамет | ры Модуля                |                                                                                                    |  |
| Answer_TO        | UINT         | 1000                     | Таймаут ожидания ответа от ведомого устройства, мс.<br>Диапазон допустимых значений: от 100 до 65535.                                                                                                    |  |
| CiclicReq_TO     | UINT         | 0                        | Пауза перед запросом к ведомому устройству, мс.<br>Диапазон допустимых значений: от 0 до 65535.                                                                                                    |  |
| Poll_TO          | UINT         | 0                        | Пауза перед очередным проходом по таблице опроса, мс. Диапазон допустимых значений: от 0 до 65535.                                                                                                    |  |
| PollMode         | BYTE         | 1                        | Режим работы адаптивного алгоритма опроса (см.<br>раздел 4.3.13.4.1):<br>0 – адаптивный режим выключен;<br>1 – адаптивный режим включен.                                                                                                    |  |
| LinkMode         | BYTE         | 1                        | Алгоритм формирования сигнала состояния TCP<br>соединения:<br>0 – соединение не разрывать при отсутствии ответа от<br>Slave;<br>1 – соединение разрывать, если все Slave не ответили в<br>одном цикле опроса;<br>2 – соединение разрывать при любом отсутствии<br>ответа от Slave. |  |
| MaxRep           | BYTE         | 1                        | Количество запросов при не ответе подчиненного<br>устройства. Диапазон допустимых значений: от 1 до<br>10.                                                                                                    |  |

Таблица 4.20 – Конфигурационные параметры устройства «GatewayRTU»

На рисунке 4.41 представлен вид вкладки *Соотнесение входов/выходов* с набором сигналов для программного модуля *GatewayRTU*.

|                  |     |          | 🛱 Coo | тнесени | евхо                                                         |                                                              |  |  |
|------------------|-----|----------|-------|---------|--------------------------------------------------------------|--------------------------------------------------------------|--|--|
| Чайти переменную |     |          |       |         | Φι                                                           | ильтр Показать все                                           |  |  |
| Переменная       | Coo | Канал    | Ад    | Тип     | E                                                            | Описание                                                     |  |  |
| 🖃 🚞 Control      |     |          |       |         |                                                              |                                                              |  |  |
| <b>*</b> ø       |     | StateCmd | %     | BYTE    |                                                              | Сигнал управления состоянием модуля (1 - перейти в активное  |  |  |
| L- 🍫             |     | State    | %     | BYTE    | Сигнал состояния модуля (0 - начальное значение, не было обн |                                                              |  |  |
| 🖹 🚞 Diagnostics  |     |          |       |         |                                                              |                                                              |  |  |
| L 🍫              |     | Connect  | %     | BYTE    |                                                              | Наличие связи мастера с модулем по соединению 1 (NumberConne |  |  |
| 🖹 🚞 Statistics   |     |          |       |         |                                                              |                                                              |  |  |
| 🍫                |     | CntConn  | %     | UDINT   |                                                              | Счетчик установки соединения.                                |  |  |
| ¥ø               |     | CntWErr  | %     | UDINT   |                                                              | Счетчик неудачных попыток записи в подчиненное устройство    |  |  |

Рисунок 4.41 – Устройство *GatewayRTU*. Вкладка *Coomhecenue входов/выходов* Перечень сигналов устройства *GatewayRTU* описан в таблице 4.21.

| Имя<br>параметра | Тип   | Описание параметра                                                       |
|------------------|-------|--------------------------------------------------------------------------|
| Control          |       |                                                                          |
| State            | BYTE  | Сигнал состояния программного модуля:                                    |
|                  |       | 0 – начальное значение, не было обновление данного сигнала;              |
|                  |       | 1 – активное состояние (программный модуль устанавливает соединение      |
|                  |       | с преобразователем интерфейсов, ведет опрос по заданной таблице);        |
|                  |       | 2 – не активное состояние (соединение не установлено).                   |
| StateCmd         | BYTE  | Сигнал управления состоянием модуля:                                     |
|                  |       | <i>1</i> – перейти в активное состояние;                                 |
|                  | I     | 2 – перейти в неактивное состояние (разорвать соединение).               |
| Diagnostics      |       |                                                                          |
| Connect          | BYTE  | Наличие связи мастера с модулем по соединению 1<br>(NumberConnection=1): |
|                  |       | 0 – соединение не установлено;                                           |
|                  |       | 1 – соединение установлено.                                              |
| Statistics       |       |                                                                          |
| CntConn          | UDINT | Счетчик установки соединения.                                            |
| CntWErr          | UDINT | Счетчик неудачных попыток записи в подчиненное устройство.               |
| Channels*        |       |                                                                          |
| NetStat001       |       | Состояние связи со Slave-устройством 1:                                  |
|                  |       | 0 – нет связи (устройство не отвечает);                                  |
|                  | I     | 1 – есть связь (устройство отвечает).                                    |
| •                |       |                                                                          |
| NetStatN         |       | Состояние связи с устройством N.                                         |
| Примеча          | ания: |                                                                          |

| Таблица 4.21 - | Сигналы | устройства | «GatewayRTU» |
|----------------|---------|------------|--------------|
|----------------|---------|------------|--------------|

\* Данная группа сигналов отображается во вкладке *Coomhecenue входов/выходов* после создания коммуникационных каналов и нажатия кнопки «Apply»; номер *N* сигнала *NetStat* соответствует адресу подчиненной станции коммуникационного канала.

Формирование сигналов для чтения/записи данных по протоколу *Modbus TCP-RTU* осуществляется через создание коммуникационного канала, описывающего один непрерывный блок данных.

Для создания канала необходимо перейти на вкладку *Карта сигналов* устройства *GatewayRTU*, нажать на рабочее поле правой кнопкой мыши и выбрать команду *Создать канал...* На рисунке 4.42 изображено окно *Редактора канала*.

| 📈 Имя                                         | : Channel1                  |                        |    |                 |
|-----------------------------------------------|-----------------------------|------------------------|----|-----------------|
| Описание                                      | :                           |                        |    |                 |
| араметры канала                               |                             |                        |    |                 |
| Адрес под                                     | чиненной станц              | ии: 1                  | ×. | BOOL            |
|                                               | Код функц                   | ии: ReadDiscreteInputs | -  | Конечный адрес: |
|                                               | Стартовый адр               | ec: 1                  |    | 1               |
| К                                             | оличество данны             | ых: 1                  | ×  |                 |
| Режи                                          | им работы запи              | си: Cyclic             | •  | 🔘 hex 🔘 dec     |
| Сигнал упр                                    | авления запись              | ю: 🔽                   |    |                 |
| Измени                                        | ть порядок байт             | ов                     |    |                 |
| Изме                                          | нить порядок сл             | ов                     |    |                 |
| Передав                                       | ать сигнал всег             | да 📃                   |    |                 |
| Привязка и автои<br>араметры привязк<br>Эбщие | менование<br>и и автоименов | эния                   |    |                 |
| Шаблон                                        | имени: %СН                  | IANNEL%                | •  | Предпросмотр    |

Рисунок 4.42 – Окно Редактор канала

Для вступления изменений в силу после создания канала необходимо нажать кнопку «Apply», расположенную в правом нижнем углу вкладки. После нажатия кнопки во вкладке *Coomhecenue входов/выходов* устройства *GatewayRTU* появляется новая группа сигналов работы коммуникационного канала – *Channel* (рисунок 4.43). В данной группе отображается сигнал *NetStatN* (см. таблицу 4.21), отвечающий за состояние связи со Slave-устройством.

| GatewayRTU 🗙                |         |                   |           |             |      | •                                                    |
|-----------------------------|---------|-------------------|-----------|-------------|------|------------------------------------------------------|
| Редактор параметров Карта с | игналов | 🛱 Соотнесение вхо | одов/выхо | дов Состоян | ие 🚺 | Информация                                           |
| Найти переменную            |         | Φ                 | ильтр П   | оказать все |      | -                                                    |
| Переменная                  | Соот    | Канал             | Адрес     | Тип         | Еди  | Описание                                             |
| 🖃 🚞 Control                 |         |                   |           |             |      |                                                      |
| <b>*</b> ø                  |         | StateCmd          | %         | BYTE        |      | Сигнал управления состоянием модуля (1 - перейти в а |
| l                           |         | State             | %I        | BYTE        |      | Сигнал состояния модуля (0 - начальное значение, не  |
| 🖻 🚞 Channels                |         |                   |           |             |      |                                                      |
| Channel1_Control            | **      | Channel1_Control  | %         | BYTE        |      |                                                      |
| 🖻  🦃 Channel 1              | *       | Channel1          | %I        | ARRAY [1    |      |                                                      |
| - L ᡟ                       |         | Channel1[1]       | %I        | BOOL        |      |                                                      |
| Channel1_Response           | *       | Channel1_Response | %I        | BYTE        |      |                                                      |
| - L 🍫                       |         | NetStat001        | %I        | BYTE        |      | NetStat001                                           |
| 🖹 🛅 Diagnostics             |         |                   |           |             |      |                                                      |
| <b></b>                     |         | Connect           | %I        | BYTE        |      | Наличие связи мастера с модулем по соединению 1 (Nu  |
| 🖹 🚞 Statistics              |         |                   |           |             |      |                                                      |
| <b>*</b> >                  |         | CntConn           | %I        | UDINT       |      | Счетчик установки соединения.                        |
|                             |         | CntWErr           | %I        | UDINT       |      | Счетчик неудачных попыток записи в подчиненное уст   |

Рисунок 4.43 - Устройство *GatewayRTU*. Вкладка *Coomhecenue входов/выходов* после создания коммуникационного канала

Более подробное описание процесса создания коммуникационного канала представлено в разделе 4.3.13.2 данного руководства по применению.

# 4.3.13.4.1 Работа алгоритма адаптивного опроса и формирования сигналов NetStat

Алгоритм адаптивного опроса предназначен для уменьшения времени опроса подчиненных устройств за счет того, что для подчиненных станций, находящихся «не на связи», в одном цикле опроса запросы не выполняются. Алгоритм адаптивного опроса всех

подчиненных устройств (на линии Modbus RTU) производится в соответствии с заданной таблицей опроса (карта сигналов).

Первый проход по таблице опроса выполняется так, будто все устройства «на связи», так как запрос выдается только на подчиненные устройства, отмеченные как «на связи». При отсутствии ответа от подчиненного устройства производиться переповтор запроса (количество переповторов определяется параметром *MaxRep*). При отсутствии ответа от подчиненной станции соответствующему сигналу *NetStatxx* устанавливается значение, равное 0; данный номер подчиненной станции помечается как «не на связи» и запросы к этой станции в данном цикле опроса больше не выполняются. При ответе подчиненной станции соответствующему сигналу *NetStatxx* устанавливается значение.

В одном цикле опроса выдается запрос только на одну «не на связи» подчиненную станцию. В случае отсутствия связи с несколькими станциями, в каждом новом цикле опроса выполняется запрос к следующей станции из списка отсутствующих на связи.

Поступающие команды выполняются после завершения текущей транзакции, при условии, что данный номер подчиненной станции является «на связи».

При разрыве TCP-соединения всем сигналам *NetStatxx* устанавливается значение, равное 0 (при установлении соединения будет подключаться по 1-й станции за один проход по таблице опроса). После восстановления TCP-соединения опрос продолжается со следующей записи таблицы опроса.

Примечание: в случае неадаптивного опроса при отсутствии ответа от подчиненного устройства производится переповтор запроса (параметр *MaxRep*), данный номер подчиненной станции помечается как «не на связи» и каждый последующий запрос к данной станции в данном цикле опроса будет выполняться 1 раз (при этом станции не исключаются из опроса, в отличие от адаптивного). После восстановления связи со станцией и последующей потери производится переповтор запроса (параметр *MaxRep*).

Ниже представлены формулы для расчета оценочного времени цикла опроса. В описанных расчетных формулах не рассматриваются ситуации случайного сбоя связи со станциями. Подразумевается, что станции специально временно выведены из строя (например, техобслуживание).

Оценочное время стартового цикла опроса рассчитывается по следующей формуле:

$$t_{\text{ct. onp}} = \sum_{i=1}^{n} (t_{zi} + t_{TA})p + \sum_{k=1}^{N} \Delta t_{k}$$

где *n* – количество устройств стартового цикла опроса, с которыми отсутствует связь;

p – количество переповторов запроса (параметр *MaxRep*);

 $t_{3i}$  – время отправки запроса;

*t*<sub>т</sub> – тайм-аут ответа на запрос;

*N* – количество строк таблицы опроса для устройств стартового цикла опроса, с которыми есть связь;

 $\Delta t_k$  - сумма времени запросов и ответов устройств «на связи».

Оценочное время цикла опроса, в котором есть станция «не на связи», рассчитывается по следующей формуле:

$$t_{\rm omp} = (t_s + t_{TA}) + \sum_{k=1}^{N} \Delta t_k$$

где  $t_{s}$  – время отправки запроса на устройство, с которым отсутствует связь;

*t*<sub>*TA*</sub> – тайм-аут ответа на запрос;

*N* – количество строк таблицы опроса для устройств, с которыми есть связь;

 $\Delta t_k$  - сумма времени запросов и ответов устройств «на связи».

Оценочное время цикла опроса, в котором появилась станция, ранее бывшая «не на связи», рассчитывается по следующей формуле:

$$t_{\rm onp} = (t_{\rm s} + t_{\rm ors}) + \sum_{k=1}^{N} \Delta t_k$$

где  $t_{a}$  – время отправки запроса на устройство, с которым отсутствовала связь;

 $t_{otb}$  – время ответа устройства, которое ранее было «не на связи»;

*N* – количество строк таблицы опроса для устройств, с которыми есть связь;

 $\Delta t_k$  - сумма времени запросов и ответов устройств «на связи».

 $\Pi$  р и м е ч а н и е : значение N в расчетах будет меняться в зависимости от наличия связи со станцией, т.е. если связь со станцией восстанавливается, параметр N увеличивается.

## 4.3.14 Программный модуль синхронизации времени tsync

Программный модуль tsync, представляющий собой канал синхронизации, предназначен для работы в составе программного обеспечения модуля ЦП, обеспечивающий синхронизацию временем модулей контроллера ЭЛСИ-ТМК.

Программный модуль tsync обеспечивает выполнение следующих функций:

• конфигурирование и запуск службы NTP для получения времени от источников по протоколу *NTP*;

• для сторонних источников времени (ANYTIME) получение времени от системы *CoDeSys* и передачу его в службу NTP.

Служба NTP выполняет выбор наиболее достоверных источников времени из предоставленного пользователем списка по следующим параметрам и в следующем порядке:

1 *Stratum* (стратум, уровень) – это число от "*1*" до "*16*", указывающее на точность сервера. Единица означает максимальную точность, "*16*" – сервер недоступен.

2 Offset (смещение) – разница между системными часами модуля ЦП и удаленного сервера. В ходе синхронизации это значение должно понижаться (приближаться к нулю), указывая на то, что системные часы модуля ЦП идут все точнее.

3 *Jitter* (дисперсия) – мера статистических отклонений от значения смещения (поле *offset*) по нескольким успешным парам запрос-ответ. Меньшее значение дисперсии предпочтительнее, поскольку позволяет точнее синхронизировать время.

4 *Delay* (задержка) – определяет время (в секундах), необходимое для получения ответа на запрос о времени.

Список эталонных NTP-серверов регулярно пересматривается службой. Более

подробная информация о работе службы NTP представлена в стандартах NTP (RFC 778, RFC 891, RFC 956, RFC 958, RFC 1305, RFC2030, RFC 4330, RFC 5905).

На рисунке 4.44 представлена схема работы модуля **tsync** в составе программного обеспечения модуля ЦП, а также схема передачи данных от различных источников времени (GPS-приемника, NTP-серверов, сторонних источников времени (ANYTIME)) в сервис NTP.

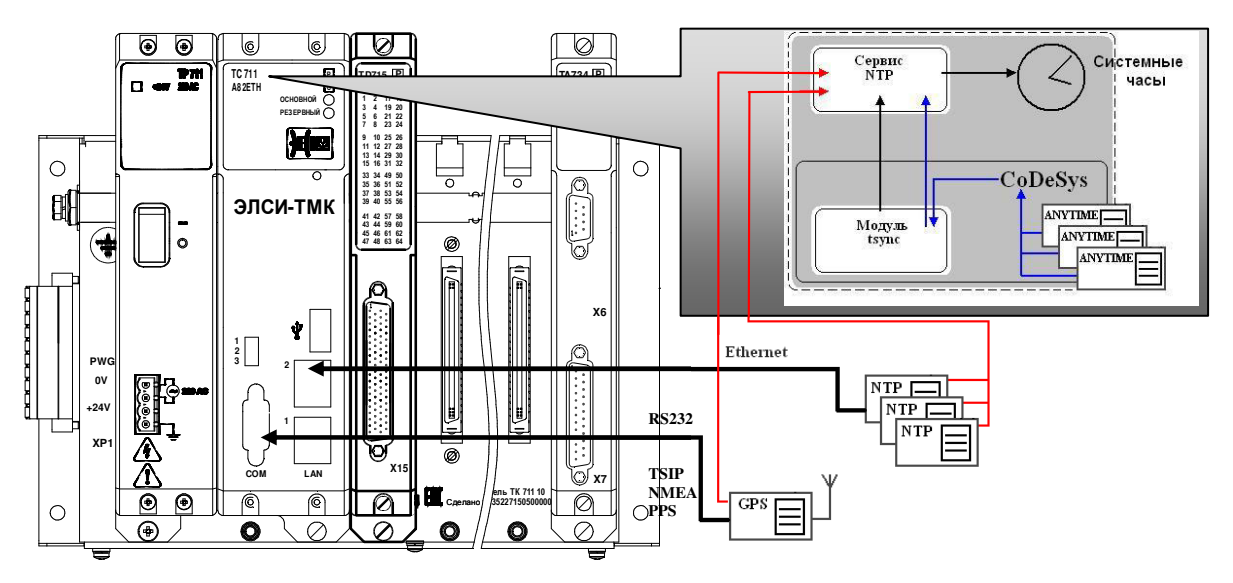

Рисунок 4.44 – Модуль tsync. Схема передачи данных в сервис NTP

Символьное обозначение модуля, используемое в сервисной программе – tsync (таблица 4.22).

# 4.3.14.1 Настройка конфигурационных параметров модуля tsync

Настройка конфигурационных параметров осуществляется на закладке просмотра и настройки модуля tsync. Для выполнения операции следует:

1 В дереве конфигурации найти устройство *SoftModules* и нажать на него правой кнопкой мыши. В контекстном меню выбрать команду Добавить устройство..., затем в появившемся окне выбрать *Оборудование компании ЭлеСи — ПЛК — Tsync — tsync* и нажать кнопку «Добавить устройство».

Примечание: в конфигурацию можно добавить только *одно* устройство *tsync*.

2 Открыть закладку просмотра и настройки модуля tsync, выделив имя модуля в дереве устройств и дважды нажав левую кнопку "мыши".

3 Перейти на закладку «*Редактор параметров*» (рисунок 4.45).

| 👔 tsyn     | c 🗙                                           | •                                           |  |  |
|------------|-----------------------------------------------|---------------------------------------------|--|--|
| редактор п | араметров                                     | 🗮 Соотнесение входов/выходов Состояние      |  |  |
| 🔿 Инфор    | рмация Моду                                   | ля                                          |  |  |
| Имя        | Значение                                      | Описание                                    |  |  |
| chname     | tsync                                         | Имя канала                                  |  |  |
| chnum      | 1                                             | Номер канала                                |  |  |
| chversion  | 1.0.0.0                                       | Версия канала                               |  |  |
| chdate     | 18.06.2015                                    | Дата создания/изменения канала              |  |  |
| Конфи      |                                               | е Параметон Молулд                          |  |  |
| Има        | Значение Описание                             |                                             |  |  |
| periodsyna | 1000 Период выдачи синхронизации в модули, мс |                                             |  |  |
| timezone   | 0                                             | Смещение времени относительно Гринвича, ч   |  |  |
| modentp    | Client Режим работы NTP                       |                                             |  |  |
| racentp    | Mode 2 Способ установки времени               |                                             |  |  |
| periodrtc  | 180                                           | 00 Период сохранения времени в RTC часах, с |  |  |
| Доба       | вить                                          | Удалить                                     |  |  |

Рисунок 4.45 – Модуль tsync. Закладка «Редактор параметров»

4 Настроить соответствующие параметры модуля:

• Информационные параметры модуля tsync перечислены в таблице 4.22. Данные параметры недоступны для редактирования пользователем;

| Таблица 4.22 - | Moдульts | упс. Информа | ционные данные |
|----------------|----------|--------------|----------------|
|----------------|----------|--------------|----------------|

| Имя       | Значение по<br>умолчанию | Описание                                                |
|-----------|--------------------------|---------------------------------------------------------|
| chname    | tsync                    | Имя канала                                              |
| chnum     | 1                        | Номер канала                                            |
| chversion | 1.0.0.0                  | Версия канала                                           |
| chdate    | DD.MM.YY                 | Дата создания/изменения канала в формате день месяц год |

**ВНИМАНИЕ!** Начиная с версии ПО 02.08, параметр *License* показывает наличие лицензии на данный программный модуль. Значение параметра *License*, равное "0", свидетельствует об отсутствии лицензии. В данном случае программный модуль не будет запускаться.

Примечание – Инструкция по установке лицензии приведена в приложении Д.

• Описание конфигурационных параметров модуля tsync представлено в таблице 4.23.

| Таблица | 4.23 - | Модуль | tsync. | Конфигу | рационные | параметры |
|---------|--------|--------|--------|---------|-----------|-----------|
|         |        |        | -      |         |           |           |

| Имя        | Значение по<br>умолчанию | Описание                                                                                       |
|------------|--------------------------|------------------------------------------------------------------------------------------------|
| periodsync | 1000                     | Период выдачи синхронизации в модули, мс. Диапозон допустимых значений: от 0 до 4294967295 мс. |
| timezone   | 0                        | Смещение времени относительно Гринвича, ч.                                                     |
|            |                          | Диапазон допустимых значении: от -128 до 127 ч.                                                |

| Имя       | Значение по | Описание                                                  |
|-----------|-------------|-----------------------------------------------------------|
|           | умолчанию   |                                                           |
| modentp   | Client      | Режим работы NTP. Допустимые значения:                    |
|           |             | • $0-Client;$                                             |
|           |             | • 1 – Clent_Server;                                       |
|           |             | • 2 – Server                                              |
| racentp   | Mode 2      | Способ установки времени:                                 |
|           |             | • 0 – <i>Mode1</i> – время устанавливается всегда плавно; |
|           |             | • <i>1-Mode2</i> – время устанавливается скачком по       |
|           |             | старту, при работе плавно;                                |
|           |             | • 2-Mode3 – время устанавливается скачком по              |
|           |             | старту и во время работы;                                 |
|           |             | • <i>3-Моде4</i> – время устанавливается скачком по       |
|           |             | старту, при работе отключение                             |
| periodrtc | 1800        | Период сохранения времени в RTC часах, с. Диапазон        |
|           |             | допустимых значений: от 10 до 1800 с.                     |

Таблица 4.23 – Модуль tsync. Конфигурационные параметры

5 Выбрать тип синхронизации (см. 4.3.14.2).

#### 4.3.14.2 Выбор типа синхронизации

Выбор типа синхронизации выполняется с помощью кнопки **Добавить**, при нажатии которой открывается окно "**Выбор типа синхронизации**" – см. рисунок 4.46.

| выбор типа синхрони | зации | ×          |
|---------------------|-------|------------|
| Тип синхронизации:  | NTP   | ~          |
|                     | ж     | NTP<br>GPS |
|                     |       | ANYTIME    |

Рисунок 4.46 – Модуль tsync. Окно выбора типа синхронизации

Поле Тип синхронизации: имеет следующие типы источников времени:

• *NTP* – получение сигнала синхронизации от NTP-сервера (через порт *Ethernet*). Существует возможность выбора до пяти NTP-серверов. При выборе *NTP* в качестве источника времени, закладка «*Pedakmop параметров*» принимает вид, представленный на рисунке 4.47;

• *GPS* – получение сигнала точного времени от GPS-приемника (через COM-порт). Существует возможность выбора только одного GPS-приемника. При выборе синхронизации времени от *GPS*-приемника, закладка «*Редактор параметров*» принимает вид, представленный на рисунке 4.48;

| едактор пара | метров 🗮 Соотнесен    | ие входов/выходов Состояние               |  |
|--------------|-----------------------|-------------------------------------------|--|
| 🕑 Информа    | ция Модуля            |                                           |  |
| 🔊 Конфигуј   | рационные Параметры М | одуля                                     |  |
| Имя          | Значение              | Описание                                  |  |
| periodsync   | 1000                  | Период выдачи синхронизации в модули, мс  |  |
| timezone     | 0                     | Смещение времени относительно Гринвича, ч |  |
| modentp      | Server                | Режим работы NTP                          |  |
| racentp      | Mode 2                | Способ установки времени                  |  |
| periodrtc    | 1800                  | Период сохранения времени в RTC часах, с  |  |
| • NTP_1      |                       | NTP1                                      |  |
| state        | Active                | Статус объекта синхронизации              |  |
| ip           |                       | IP адрес или DNS сервера NTP              |  |
| stratum      | 2                     | Разрешенный стратум сервера               |  |
| offset       | 0                     | Смещение, мкс                             |  |
| prefer       | Without_Prefer        | Признак предпочтения                      |  |

Рисунок 4.47 – Модуль tsync. Закладка «*Редактор параметров*». Конфигурационные параметры NTP-сервера

| дактор парам | етров 🛱 Соотнесен    | ие входов/выходов Состояние               |
|--------------|----------------------|-------------------------------------------|
| 🖌 Информац   | ция Модуля           |                                           |
| 🔨 Конфигур   | ационные Параметры М | одуля                                     |
| Имя          | Значение             | Описание                                  |
| periodsync   | 1000                 | Период выдачи синхронизации в модули, мс  |
| timezone     | 0                    | Смещение времени относительно Гринвича, ч |
| modentp      | Server               | Режим работы NTP                          |
| racentp      | Mode 2               | Способ установки времени                  |
| periodrtc    | 1800                 | Период сохранения времени в RTC часах, с  |
| 🔿 GPS        |                      | GPS                                       |
| state        | Active               | Статус объекта синхронизации              |
| comport      | COM1                 | Номер СОМ порта                           |
| rate         | 9600                 | Скорость СОМ порта                        |
| protocol     | TSIP                 | Тип протокола                             |
| fpps         | With PPS             | Флаг использования сигнала PPS            |
| offset       | 0                    | Смещение, мкс                             |
| prefer       | Without Prefer       | Признак предпочтения                      |

Рисунок 4.48 – Модуль tsync. Закладка «*Редактор параметров*». Конфигурационные параметры GPS-приемника
• *ANYTIME* – получение сигнала синхронизации от сторонних источников времени. Существует возможность выбора не более пяти сторонних источников. При выборе синхронизации времени от стороннего источника, закладка *«Редактор параметров»* принимает вид, представленный на рисунке 4.49.

| едактор пара | метров 🛱 Соотнесен | ие входов/выходов Состояние                                  |  |  |
|--------------|--------------------|--------------------------------------------------------------|--|--|
| 📀 Информа    | ция Модуля         |                                                              |  |  |
| Koutura      |                    |                                                              |  |  |
| Имя          | Значение           | Описание                                                     |  |  |
| periodsync   | 1000               | Период выдачи синхронизации в модули, мс                     |  |  |
| timezone     | 0                  | Смещение времени относительно Гринвича, ч                    |  |  |
| modentp      | Server             | Режим работы NTP                                             |  |  |
| racentp      | Mode 2             | Способ установки времени                                     |  |  |
| periodrtc    | 1800               | Период сохранения времени в RTC часах, с                     |  |  |
| ANY_1        |                    | ANY1                                                         |  |  |
| state        | Active             | Статус объекта синхронизации                                 |  |  |
| offset       | 0                  | Смещение, мкс                                                |  |  |
| prefer       | Without_Prefer     | Признак предпочтения                                         |  |  |
| perioderr    | 0                  | Период достоверности источника в отсутствие синхронизации, с |  |  |
| mode         | Directly           | Режим установки времени                                      |  |  |
| Добавит      | ь Удалить          |                                                              |  |  |

# Рисунок 4.49 – Модуль tsync. Закладка «*Pedakmop napamempos*». Конфигурационные параметры стороннего источника времени

Описание параметров типов источников времени представлено в таблице 4.24.

| Таблица 4.24 – Модуль tsyno | Конфигурационные параметр | ы источников времени |
|-----------------------------|---------------------------|----------------------|
|-----------------------------|---------------------------|----------------------|

| Имя          | Значение по    | Описание                                                         |  |  |  |  |  |
|--------------|----------------|------------------------------------------------------------------|--|--|--|--|--|
|              | умолчанию      |                                                                  |  |  |  |  |  |
|              |                | NTР-сервер                                                       |  |  |  |  |  |
| state        | Enable         | Состояние объекта синхронизации:                                 |  |  |  |  |  |
|              |                | <ul> <li><i>1 – Enable –</i> включено;</li> </ul>                |  |  |  |  |  |
|              |                | <ul> <li>0 – Disable – выключено</li> </ul>                      |  |  |  |  |  |
| ip           |                | IP-адрес или DNS NTP-сервера                                     |  |  |  |  |  |
| stratum      | 2              | Разрешенный стратум сервера. Допустимый диапазон                 |  |  |  |  |  |
|              |                | значений: от 0 до 16.                                            |  |  |  |  |  |
|              |                | При установке пользователем значения меньше, чем реальный        |  |  |  |  |  |
|              |                | стратум источника времени, служба NTP признает данный            |  |  |  |  |  |
|              |                | источник невалидным                                              |  |  |  |  |  |
| offset       | 0              | Смещение, мкс. Допустимый диапазон значений: от                  |  |  |  |  |  |
|              |                | - 2147483648 до 2147483647                                       |  |  |  |  |  |
| prefer       | Without_Prefer | Признак предпочтения:                                            |  |  |  |  |  |
|              |                | <ul> <li><i>1</i> - With _Prefer – есть предпочтение;</li> </ul> |  |  |  |  |  |
|              |                | • 0 - Without_Prefer – нет предпочтения                          |  |  |  |  |  |
| GPS-приемник |                |                                                                  |  |  |  |  |  |
| state        | Enable         | Состояние объекта синхронизации:                                 |  |  |  |  |  |
|              |                | <ul> <li><i>1 – Enable –</i> включено;</li> </ul>                |  |  |  |  |  |

безотносительно к другим ответам

| Имя              | Значение по        | Описание                                                                                      |
|------------------|--------------------|-----------------------------------------------------------------------------------------------|
|                  | умолчанию          |                                                                                               |
|                  |                    | <ul> <li><i>0 – Disable –</i> выключено</li> </ul>                                            |
| comport          | COM1               | Номер СОМ-порта:                                                                              |
|                  |                    | • $0 - COM1;$                                                                                 |
|                  |                    | • 1 - COM2                                                                                    |
| rate             | 9600               | Скорость СОМ-порта:                                                                           |
|                  |                    | • $0 - 9600;$                                                                                 |
|                  |                    | • <i>1 – 19200</i> ;                                                                          |
|                  |                    | • 2 – <i>38400</i> ;                                                                          |
|                  |                    | • <i>3 – 57600</i> ;                                                                          |
|                  |                    | • 4 - 115200                                                                                  |
| protocol         | TSIP               | Тип протокола:                                                                                |
|                  |                    | <ul> <li>0 – TSIP протокол</li> </ul>                                                         |
|                  |                    | <ul> <li>1 – NMEA протокол</li> </ul>                                                         |
| fpps             | With PPS           | Флаг использования сигнала PPS:                                                               |
|                  |                    | <ul> <li>0 – Without PPS – без PPS-сигнала,</li> </ul>                                        |
|                  |                    | <ul> <li><i>1 – With PPS</i> с PPS-сигналом</li> </ul>                                        |
| offset           | 0                  | Смещение, мкс. Допустимый диапазон значений: от                                               |
|                  |                    | - 2147483648 до 2147483647                                                                    |
| prefer           | Without_Prefer     | Признак предпочтения:                                                                         |
|                  |                    | <ul> <li><i>1</i> – With _Prefer – есть предпочтение;</li> </ul>                              |
|                  |                    | • <i>0 – Without_Prefer –</i> нет предпочтения                                                |
|                  | Сторо              | нний источник времени ANYTIME                                                                 |
| state            | Enable             | Состояние объекта синхронизации:                                                              |
|                  |                    | <ul> <li><i>1 – Enable –</i> включено;</li> </ul>                                             |
|                  | _                  | • <i>0 – Disable –</i> выключено                                                              |
| offset           | 0                  | Смещение, мкс. Допустимый диапазон значений: от                                               |
|                  |                    | - 214/483648 до 214/48364/                                                                    |
| prefer           | Without_Prefer     | Признак предпочтения:                                                                         |
|                  |                    | • <i>I – With _Prefer –</i> есть предпочтение;                                                |
|                  | 0                  | • <i>0 – Without_Prefer –</i> нет предпочтения                                                |
| perioderr        | 0                  | Период достоверности источника в отсутствие синхронизации,                                    |
|                  |                    | C:                                                                                            |
|                  |                    | • $0$ – оесконечная достоверность,                                                            |
|                  |                    | • <i>1</i> и далее – установленный период.                                                    |
| 7                |                    | Допустимыи диапазон значении: от 0 до 429496/295                                              |
| mode             | Directly           | Режим установки времени:                                                                      |
|                  |                    | • $0 - Directly -$ непосредственно. Установка времени                                         |
|                  |                    | выполняется непосредственно в системные часы ЦП. Однако,                                      |
|                  |                    | в данном режиме возможно отключение служоы NTP, если<br>возможно $4.23$ на билат истановной   |
|                  |                    | параметр <i>racemp</i> = 2 (см. таолице 4.25) не будет установлен,                            |
|                  |                    | • $I = NIF = 4epes NIF = Chymroly,$<br><b>BHUMAHUF!</b> Menon approve percents. The herotyper |
|                  |                    | АNVTIME может нарушить работу службы NTP поэтому                                              |
|                  |                    | рекоменлиется отклюцать пригие истоиники времени с                                            |
|                  |                    | помощью параметра state                                                                       |
| Ппимеца          | ние – Признаи      | полощно пиранотри вине<br>препплитения <i>nrofor</i> истанавнивается пользователем            |
| определенному    | источнику времен   | и в том спушае если панцый истонник снитается наиболее                                        |
| лостоверным О    | твет от прелпочтит | ельного источника времени булет отброшен если он значительно                                  |
| отличается от    | ответов лючгих     | источников. в противном случае он булет использоваться                                        |
| 0111111001011 01 | and the Apprille   |                                                                                               |

## Таблица 4.24 – Модуль tsync. Конфигурационные параметры источников времени

#### 4.3.14.3 Настройка диагностических параметров и соотнесение сигналов

Модуль tsync имеет следующий набор диагностических сигналов, отображающих работу модуля синхронизации времени. Настройка сигналов выполняется на закладке «*Coomhecenue входов/выходов*» модуля tsync (см. 3.7.5.4.2) Описание диагностических сигналов представлено в таблице 4.6.

При выборе типа синхронизации (см. 4.3.14.2) на закладке «*Coomhecenue exodoe/выходое*» модуля **tsync** появляется дополнительная группа выходных диагностических сигналов взависимости от выбранного источника времени:

• *NTP* – выходной сигнал *DiagNTP\_X*, где X – номер NTP-клиента. Структура сигнала *DiagNTP\_X* представлена на рисунке 4.50.

| 👔 tsync 🗙 🗸                                                                                                    |             |           |       |             |                             |  |
|----------------------------------------------------------------------------------------------------|-------------|-----------|-------|-------------|-----------------------------|--|
| Редактор параметров 🗮 Соотнесение входов/выходов Состояние                                                                                                    |             |           |       |             |                             |  |
| Каналы                                                                                                    |             |           |       |             |                             |  |
| Переменная                                                                                                    | Соотнесение | Канал     | Адрес | Тип         | Описание                    |  |
| 📮 🚞 DynamicChannels                                                                                                    |             |           |       |             |                             |  |
| 📄 🏘                                                                                                    |             | DiagNTP_1 | %ID19 |             | DiagNTP_1                   |  |
| - <b>*</b>                                                                                                    |             | status    | %IB76 | Enumeration | Статус сервера NTP          |  |
| - <b>*</b>                                                                                                    |             | delay     | %ID20 | REAL        | Задержка ответа сервера, мс |  |
| - No No |             | offset    | %ID21 | REAL        | Разница времени, мс         |  |
| - North Contraction (1997)                                                                                                    |             | jitter    | %ID22 | REAL        | Дисперсия фазы, мс          |  |
| <b>*</b> >                                                                                                    |             | stratum   | %IB92 | USINT(116)  | Стратум сервера             |  |
| 🖻 🛄 Diagnostic                                                                                                    |             |           |       |             |                             |  |

Рисунок 4.50 – Модуль tsync. Закладка «Соотнесение входов/выходов». Структура сигнала DiagNTP\_X

Описание выходного сигнала *DiagNTP\_X* модуля tsync представлено в таблице 4.25.

| Имя     | Тип   | Описание                                                            |
|---------|-------|---------------------------------------------------------------------|
| status  | USINT | Статус NTP-сервера:                                                 |
|         |       | • <i>0</i> – работает,                                              |
|         |       | <ul> <li><i>1</i> – не обновлялся;</li> </ul>                       |
|         |       | <ul> <li>2 – плохой (непригодный для обновления) сервер;</li> </ul> |
|         |       | • 3 – является кандидатом                                           |
| delay   | REAL  | Задержка ответа сервера, мс. Время между отправкой и получением     |
|         |       | ответа от сервера                                                   |
| offset  | REAL  | Разница времени, мс. Смещение времени на ЦП и сервером времени      |
| jitter  | REAL  | Дисперсия фазы, мс                                                  |
| stratum | USINT | Стратум сервера. Допустимые значения сигнала: от 0 до16             |

|  | <b>Габлица</b> 4.25 – | Модуль | tsync. | Выходные | сигналы | NTP-ce | рвера |
|--|-----------------------|--------|--------|----------|---------|--------|-------|
|--|-----------------------|--------|--------|----------|---------|--------|-------|

• GPS – выходной сигнал DiagGPS. Структура сигнала DiagGPS представлена на рисунке 4.51.

| 🕤 tsync 🗙 📃 🗸 🗸     |                                                            |         |       |             |                             |  |
|---------------------|------------------------------------------------------------|---------|-------|-------------|-----------------------------|--|
| Редактор параметров | Редактор параметров 🗮 Соотнесение входов/выходов Состояние |         |       |             |                             |  |
| Каналы              |                                                            |         |       |             |                             |  |
| Переменная          | Соотнесение                                                | Канал   | Адрес | Тип         | Описание                    |  |
| 📮 🚞 DynamicChannels |                                                            |         |       |             |                             |  |
| 🖹 🏘                 |                                                            | DiagGPS | %ID19 |             | DiagGPS                     |  |
|                     |                                                            | status  | %IB76 | Enumeration | Статус GPS                  |  |
| <b>*</b> >          |                                                            | delay   | %ID20 | REAL        | Задержка ответа сервера, мс |  |
| 🍫                   |                                                            | offset  | %ID21 | REAL        | Разница времени, мс         |  |
| <b>*</b> >          |                                                            | jitter  | %ID22 | REAL        | Дисперсия фазы, мс          |  |
| ¥ø                  |                                                            | stratum | %IB92 | USINT(116)  | Стратум сервера             |  |
| 🖻 📴 Diagnostic      |                                                            |         |       |             |                             |  |
|                     |                                                            |         |       |             |                             |  |

Рисунок 4.51 – Модуль tsync. Закладка «Соотнесение входов/выходов». Структура сигнала DiagGPS

Описание выходного сигнала *DiagGPS* модуля tsync представлено в таблице 4.26.

| Имя     | Тип   | Описание                                                            |
|---------|-------|---------------------------------------------------------------------|
| status  | USINT | Статус GPS:                                                         |
|         |       | • <i>0</i> – работает,                                              |
|         |       | <ul> <li><i>1</i> – не обновлялся;</li> </ul>                       |
|         |       | <ul> <li>2 – плохой (непригодный для обновления) сервер;</li> </ul> |
|         |       | • 3 – является кандидатом                                           |
| delay   | REAL  | Задержка ответа сервера, мс. Время между отправкой и получением     |
|         |       | ответа от сервера                                                   |
| offset  | REAL  | Разница времени, мс. Смещение времени между контроллером и          |
|         |       | сервером времени                                                    |
| jitter  | REAL  | Дисперсия фазы, мс                                                  |
| stratum | USINT | Стратум сервера. Допустимые значения сигнала: от 0 до16             |

• *ANYTIME* – входной сигнал *anytime\_X* и выходной сигнал *DiagANY\_X*, где X – номер стороннего источника времени. Структура сигналов представлена на рисунке 4.52.

| 🕂 tsync 🗙                                                                       |                                                            |              |       |                                                                  |                                          |  |  |
|---------------------------------------------------------------------------------|------------------------------------------------------------|--------------|-------|------------------------------------------------------------------|------------------------------------------|--|--|
| Редактор параметров 🗧                                                           | Редактор параметров 🗮 Соотнесение входов/выходов Состояние |              |       |                                                                  |                                          |  |  |
| Каналы                                                                          |                                                            |              |       |                                                                  |                                          |  |  |
| Переменная                                                                      | Соотн                                                      | Канал        | Адрес | Тип                                                              | Описание                                 |  |  |
| 📮 📴 DynamicChannels                                                             |                                                            |              |       |                                                                  |                                          |  |  |
| 📄 — <sup>K</sup> ø                                                              |                                                            | anytime_1    | %QD0  |                                                                  | anytime_1                                |  |  |
| seconds %QD0 DATE_AND Количество секунд с 1 января 00:00 1970 года (тип DATE_AN |                                                            |              |       | Количество секунд с 1 января 00:00 1970 года (тип DATE_AND_TIME) |                                          |  |  |
| L                                                                               |                                                            | microseconds | %QD1  | UDINT                                                            | Количество микросекунд от начала секунды |  |  |
| 🖹 🧤                                                                             |                                                            | DiagANY_1    | %ID19 |                                                                  | DiagANY_1                                |  |  |
| 🍾                                                                               |                                                            | status       | %IB76 | Enumeration                                                      | Статус ANY                               |  |  |
| <b>*</b> >                                                                      |                                                            | delay        | %ID20 | REAL                                                             | Задержка ответа сервера, мс              |  |  |
| 🍫                                                                               |                                                            | offset       | %ID21 | REAL                                                             | Разница времени, мс                      |  |  |
| <b>*</b> >                                                                      |                                                            | jitter       | %ID22 | REAL                                                             | Дисперсия фазы, мс                       |  |  |
| <b>*</b> >                                                                      |                                                            | stratum      | %IB92 | USINT(116)                                                       | Стратум сервера                          |  |  |
| 😟 📴 Diagnostic                                                                  |                                                            |              |       |                                                                  |                                          |  |  |

Рисунок 4.52 – Модуль tsync. Закладка «Соотнесение входов/выходов». Структура сигналов стороннего источника времени ANYTIME

Описание входного и выходного сигналов *anytime\_Y* и *DiagANY\_X* модуля tsync представлено в таблице 4.27.

| Имя          | Тип              | Описание                                                 |  |  |  |  |
|--------------|------------------|----------------------------------------------------------|--|--|--|--|
|              | Сигнал апуtime_Ү |                                                          |  |  |  |  |
| seconds      | DATE_AND_TIME    | Количество секунд с 1 января 00 : 00 1970 года           |  |  |  |  |
| microseconds | UDINT            | Количество секунд от начала секунды                      |  |  |  |  |
|              |                  | Сигнал DiagANY_X                                         |  |  |  |  |
| status       | USINT            | Ctatyc ANYTIME:                                          |  |  |  |  |
|              |                  | <ul> <li><i>0</i> – работает,</li> </ul>                 |  |  |  |  |
|              |                  | <ul> <li><i>1</i> – не обновлялся;</li> </ul>            |  |  |  |  |
|              |                  | • 2 – плохой (непригодный для обновления) сервер;        |  |  |  |  |
|              |                  | • 3 – является кандидатом                                |  |  |  |  |
| delay        | REAL             | Задержка ответа сервера, мс. Время между отправкой и     |  |  |  |  |
|              |                  | получением ответа от сервера                             |  |  |  |  |
| offset       | REAL             | Разница времени, мс. Смещение времени между контроллером |  |  |  |  |
|              |                  | и сервером времени                                       |  |  |  |  |
| jitter       | REAL             | Дисперсия фазы, мс                                       |  |  |  |  |
| stratum      | USINT            | Стратум сервера. Допустимые значения сигнала: от 0 до16  |  |  |  |  |

Таблица 4.27 – Модуль tsync. Входной и выходной сигналы стороннего источника времени

### 4.3.15 Аппаратные интерфейсы

В данном подразделе представлено описание аппаратных интерфейсов, доступных для работы в модуле центрального процессора **тс 711\тс 712**. Доступные аппаратные интерфейсы отражаются в дереве устройств в ветке *HWInterfaces* (рисунок 4.53).

Существует два вида аппаратных интерфейсов для тс 711 и пять видов для тс 712:

- *Lan1* аппаратный интерфейс *Ethernet 1* (тс 711\тс 712);
- *Lan2* аппаратный интерфейс *Ethernet 2* (тс 711\тс 712);
- *Lan3* аппаратный интерфейс *Ethernet 3* (тс 712);
- *Lan4* аппаратный интерфейс *Ethernet* 4 (**тс** 712);
- *Lan5* аппаратный интерфейс *Ethernet 5* (тс 712);

Настройка аппаратного интерфейса *Lan1* выполняется с помощью следующих операций:

1 Настройка конфигурационных параметров *Lan1* (см. 4.3.15.1.1).

2 Добавление IP-слота и настройка его параметров (см. 4.3.15.1.2).

3 Добавление коммуникационного слота *CommSlot* и настройка его параметров (см. 4.3.15.1.3).

Настройка аппаратных интерфейсов *Lan2*, *Lan3*, *Lan4*, *Lan5* выполняется аналогично настройке *Lan1*.

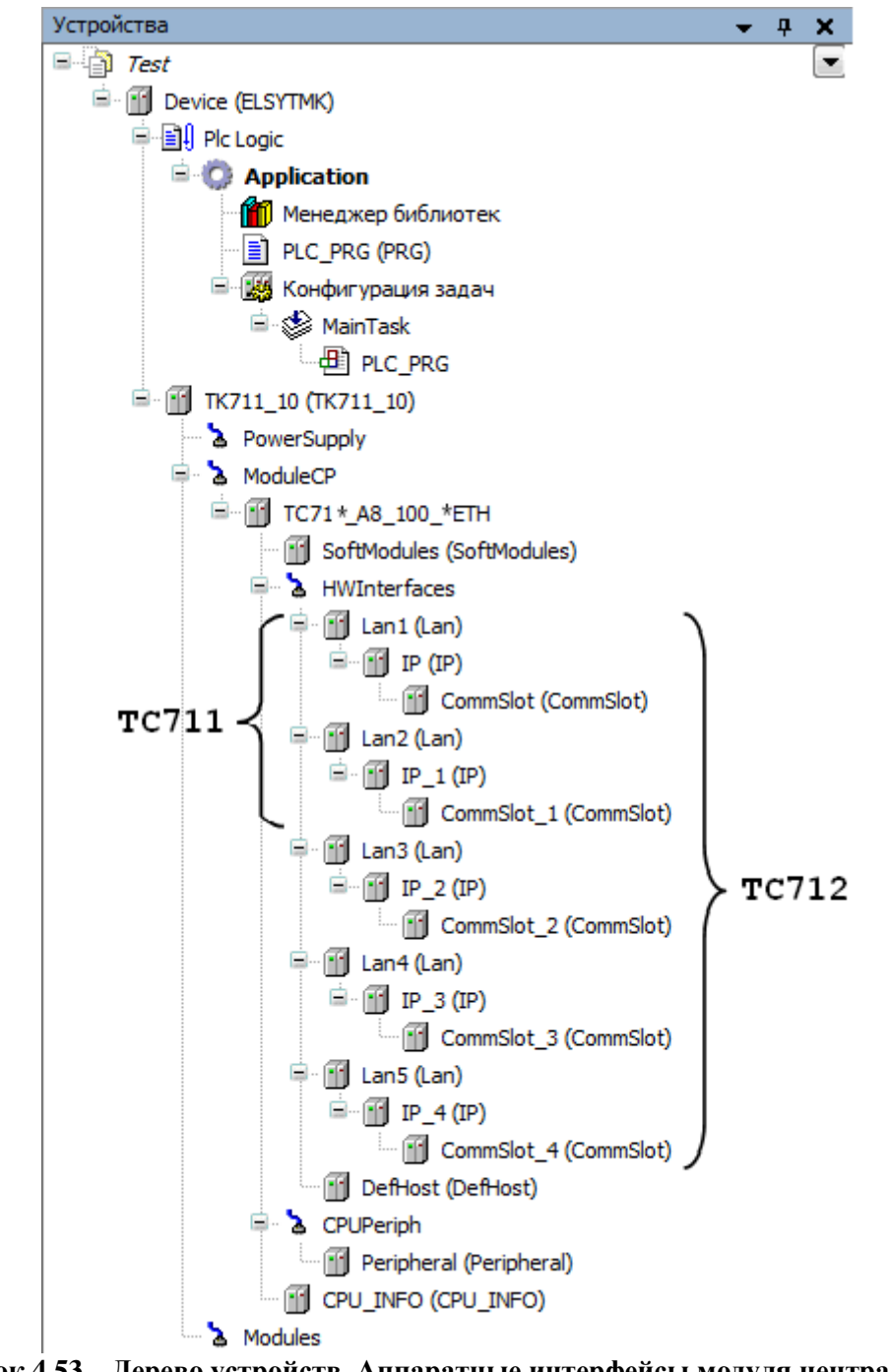

Рисунок 4.53 – Дерево устройств. Аппаратные интерфейсы модуля центрального процессора TC 711\ TC 712

#### 4.3.15.1 Настройка аппаратного интерфейса

Настройка аппаратного интерфейса *Lan1* выполняется в системе *CoDeSys*, на закладке просмотра и настройки модуля Lan1.

Для настройки аппаратного интерфейса необходимо:

1 Задать конфигурационные параметры модуля Lan1 (см. 4.3.15.1.1).

2 Добавить IP-слот (см. 4.3.15.1.2).

3 Добавить коммуникационный слот (см. 4.3.15.1.3).

4 Настроить адрес шлюза (см. 4.3.15.1.4).

#### 4.3.15.1.1 Настройка параметров Lan1

Для выполнения операции следует:

1 Открыть закладку просмотра и настройки модуля Lan1, выделив имя интерфейса в дереве устройств и дважды нажав левую кнопку "мыши".

2 Перейти на закладку «*Редактор параметров*» (рисунок 4.54) и настроить соответствующие параметры модуля.

|                                                         |                                                |                                      |                            | (-                    |              |  |
|---------------------------------------------------------|------------------------------------------------|--------------------------------------|----------------------------|-----------------------|--------------|--|
| едакторг                                                | араметров Ко                                   | нфигурация 📗 🍋                       | Соотнесение входов/выходов | Состояние             | 🔱 Информация |  |
| 🔨 Инфо                                                  | рмация Модуля                                  |                                      |                            |                       |              |  |
| Имя                                                     | Значение                                       | Описание                             |                            |                       |              |  |
| Eth_Spee                                                | d 10                                           | Скорость раб                         | оты интерфейса, МБит/с     |                       |              |  |
| Duplex                                                  | HalfDuple                                      | х Режим работ                        | ы интерфейса               |                       |              |  |
| AutoNego                                                | tiation Off                                    | Автоопредел                          | Автоопределение параметров |                       |              |  |
|                                                         |                                                |                                      |                            |                       |              |  |
|                                                         | _                                              | Monung                               |                            |                       |              |  |
| 🔿 Систе                                                 | мные Параметры                                 | гмодуля                              |                            | Имя Значение Описание |              |  |
| Оисте<br>Имя                                            | емные Параметрі<br>Значение                    | Описание                             |                            |                       |              |  |
| <ul> <li>Систе</li> <li>Имя</li> <li>SetMode</li> </ul> | емные Параметри<br>Значение<br>AutoNegotiation | Описание<br>Режим работы і           | интерфейса                 |                       |              |  |
| ∧ Систе<br>Имя<br>SetMode                               | мные Параметри<br>Значение<br>AutoNegotiation  | Подуля<br>Описание<br>Режим работы і | интерфейса                 |                       |              |  |
| ∧ Систе<br>Имя<br>SetMode                               | мные Параметри<br>Значение<br>AutoNegotiation  | Описание<br>Режим работы і           | интерфейса                 |                       |              |  |
| 🔊 Систе<br>Имя<br>SetMode                               | мные Параметри<br>Значение<br>AutoNegotiation  | Описание<br>Режим работы п           | интерфейса                 |                       |              |  |

Рисунок 4.54 – Модуль Lan1. Закладка «Редактор параметров»

Конфигурационные параметры модуля Lan1 представлены в таблице 4.28.

| Имя<br>параметра | Значение по<br>умолчанию | Описание параметра                             |  |  |  |  |  |
|------------------|--------------------------|------------------------------------------------|--|--|--|--|--|
|                  | Информационные параметры |                                                |  |  |  |  |  |
| Eth_Speed        | 10                       | Скорость работы интерфейса, Мбит/с             |  |  |  |  |  |
| Duplex           | HalfDuplex               | Режим работы интерфейса                        |  |  |  |  |  |
| AutoNegotiation  | Off                      | Автоопределение параметров                     |  |  |  |  |  |
|                  | С                        | истемные параметры                             |  |  |  |  |  |
| SetMode          | AutoNegotiation          | Установка режима работы интерфейса. Допустимые |  |  |  |  |  |
|                  |                          | значения:                                      |  |  |  |  |  |
|                  |                          | • Speed10_Half                                 |  |  |  |  |  |
|                  |                          | • Speed10_Full                                 |  |  |  |  |  |
|                  |                          | • Speed100_Half                                |  |  |  |  |  |
|                  |                          | • Speed100_Full                                |  |  |  |  |  |
|                  |                          | AutoNegotiation                                |  |  |  |  |  |

На рисунке 4.55 представлен вид закладки «*Coomhecenue входов/выходов*» модуля Lan1 со статистическими параметрами.

| дакто<br>зналы | р парамет<br>1 | ров Конфигура | ция 🗮 Сос  | отнесение в | ходов/в | ыходов Состояние 🧼 Информация                            |   |
|----------------|----------------|---------------|------------|-------------|---------|----------------------------------------------------------|---|
| Терем          | енная          | Соотнесение   | Канал      | Адрес       | Тип     | Описание                                                 |   |
| - 🗖            | Statistic      |               |            |             |         |                                                          | ſ |
| <u>.</u>       | *              |               | BusStat    | %ID         |         | Структура основной диагностики работы интерфейса         |   |
| 1              | ¥ø             |               | tx_cnt     | %ID         | UDINT   | Счетчик переданных кадров                                |   |
|                | 🍫              |               | rx_cnt     | %ID         | UDINT   | Счетчик принятых кадров                                  |   |
|                | <b>*</b>       |               | rx_a_err   | %ID         | UDINT   | Счетчик некорректно полученных кадров                    |   |
| 1              | <b>*</b>       |               | rx_crc_err | %ID         | UDINT   | Количество ошибок CRC при приеме                         |   |
|                | 🍫              |               | rx_bad_f   | %ID         | UDINT   | Пришли кадры, которые не должны были поступить при пр    |   |
|                | <b>*</b>       |               | tx_dma     | %ID         | UDINT   | Переполнение буфера на передачу                          |   |
|                | <b>*</b>       |               | tx_doubl   | %ID         | UDINT   | Выдача дублей на передачу                                |   |
|                | <b>*</b>       |               | status     | %ID         | UDINT   | Регистр статуса: О – работа не 1-15 – ошибка             |   |
| 1              | i 🍫            |               | timestamp  | %ID         | UDINT   | Метка времени формирования сигналов диагностики          |   |
|                | *              |               | BusStatExt | %ID         |         | Структура расширенной диагностики работы интерфейса      |   |
|                | <b>*</b>       |               | runt_err   | %ID         | UDINT   | Фрагментированный (сбойный) кадр (меньше 64 байтов)      |   |
|                | 🍫              |               | len_err    | %ID         | UDINT   | Ошибка длинны кадра                                      |   |
|                | <b>*</b>       |               | out_of_err | %ID         | UDINT   | Счетчик кадров с размером больше допустимого (длина ка   |   |
|                | <b>*</b>       | -             | mii_rxer   | %ID         | UDINT   | Счетчик некорректно полученных кадров по интерфейсу MII  |   |
|                |                |               | jabber_t   | %ID         | UDINT   | Таймаут передачи сообщений о возникновении ошибки        |   |
|                | <b>*</b>       |               | loss_of    | %ID         | UDINT   | Потеря несущуй                                           |   |
|                | 🍫              |               | late_colli | %ID         | UDINT   | Поздняя коллизия (за пределами временного окна коллизии) |   |
| 2              | 🍫              |               | frame_u    | %IB         | BYTE    | Обнуление кадра данных                                   |   |
|                | <b>*</b>       |               | excessiv   | %ID         | UDINT   | Избыточная отсрочка                                      |   |
|                | ¥ø             |               | excessiv   | %ID         | UDINT   | Избыточная коллизия                                      |   |
|                | 🍫              |               | dribble    | %ID         | UDINT   | Битовая ошибка                                           |   |
|                | ¥ø             |               | mii_err    | %ID         | UDINT   | Ошибка интерфейса MII                                    |   |
|                | ¥ø             |               | broadcas   | %ID         | UDINT   | Счетчик широковещательных пакетов данных                 |   |
|                | <b>*</b>       |               | min_time   | %ID         | UDINT   | Минимальное зафиксированное время в период от постано    |   |
| 1              | 🍫              |               | avg_time   | %ID         | UDINT   | Среднее зафиксированное время в период от постановки к   |   |
| 1              | <b>*</b>       |               | max_time   | %ID         | UDINT   | Максимальное зафиксированное время в период от постан    |   |
|                | 🍫              |               | status     | %ID         | UDINT   | Регистр статутса: О - работа, 1-15 - ошибка              |   |
| 1              | L              |               | timestamp  | %ID         | UDINT   | Метка времени формирования сигналов диагностики          |   |

Рисунок 4.55 – Модуль Lan1. Закладка «Соотнесение входов/выходов»

В таблице 4.29 представлено описание статистических параметров.

| Габлица 4.29 – Статистические п | араметры программного моду | ля <i>Lan1</i> (тс | 711) |
|---------------------------------|----------------------------|--------------------|------|
|---------------------------------|----------------------------|--------------------|------|

| Имя<br>параметра  | Тип                                                                  | Описание параметра                                        |
|-------------------|----------------------------------------------------------------------|-----------------------------------------------------------|
| BusStat           |                                                                      | Структура основной диагностики работы интерфейса          |
| tx_cnt            | UDINT                                                                | Счетчик переданных кадров                                 |
| rx_cnt            | UDINT                                                                | Счетчик принятых кадров                                   |
| <i>rx_a_err</i>   | UDINT                                                                | Счетчик некорректно полученных кадров                     |
| <i>rx_crc_err</i> | UDINT                                                                | Количество ошибок CRC при приеме                          |
| rx_bad_frames     | UDINT                                                                | Пришли кадры, которые не должны были поступить при приеме |
| tx_dma_overflow   | UDINT                                                                | Переполнение буфера на передачу                           |
| tx_double_frames  | <b>UDINT</b> Выдача дублей на передачу                               |                                                           |
| status            | <b>UDINT</b> Регистр статуса: 0 – работа, 1-15 – ошибка              |                                                           |
| timestamp         | UDINT                                                                | Метка времени формирования сигналов диагностики           |
| BusStatExt        | (                                                                    | Структура расширенной диагностики работы интерфейса       |
| runt_err          | UDINT                                                                | Фрагментированный (сбойный) кадр (меньше 64 байтов)       |
| len_err           | UDINT                                                                | Ошибка длины кадра                                        |
| out_of_err        | UDINT                                                                | Счетчик кадров с размером больше допустимого (длина кадра |
|                   |                                                                      | больше максимального размера)                             |
| mii_rxer          | <b>UDINT</b> Счетчик некорректно полученных кадров по интерфейсу МІІ |                                                           |
| jabber_tout       | UDINT Тайм-аут передачи сообщений о возникновении ошибки)            |                                                           |
| loss_of_carrier   | UDINT                                                                | Потеря несущей                                            |

| Имя<br>параметра    | Тип   | Описание параметра                                               |
|---------------------|-------|------------------------------------------------------------------|
| late_collision      | UDINT | Поздняя коллизия (за пределами временного окна коллизии)         |
| frame_underflow     | UDINT | Обнуление кадра данных                                           |
| excessive_defferal  | UDINT | Избыточная отсрочка                                              |
| excessive_collision | UDINT | Избыточная коллизия                                              |
| dribble_bit_err     | UDINT | Битовая ошибка                                                   |
| mii_err             | UDINT | Ошибка интерфейса МІІ                                            |
| broadcast_cnt       | UDINT | Счетчик широковещательных пакетов данных                         |
| min_time            | UDINT | Минимальное зафиксированное время в период от постановки         |
|                     |       | кадра в DMA до получения подтверждения на него                   |
| avg_time            | UDINT | Среднее зафиксированное время в период от постановки кадра в     |
|                     |       | DMA до получения подтверждения на него                           |
| max_time            | UDINT | Максимальное зафиксированное время в период от постановки        |
|                     |       | кадра в DMA до получения подтверждения на него                   |
| status              | UDINT | Регистр статуса: 0 – работа, 1-15 – ошибка                       |
| timestamp           | UDINT | Метка времени формирования сигналов диагностики                  |
| LinkState           | BYTE  | Состояние соединения: 0 – соединение отсутствует, 1 – соединение |
|                     |       | установлено                                                      |

Таблица 4.29 – Статистические параметры программного модуля Lan1 (TC 711)

ВАЖНО! Аппаратные интерфейсы *Lan1*, *Lan2* модуля тс 711 и *Lan4* модуля тс 712 имеют одинаковые конфигурационные параметры и сигналы! Конфигурационные параметры и сигналы аппаратных интерфейсов *Lan1*, *Lan2*, *Lan3*, *Lan5* модуля тс 712 отличаются от параметров и сигналов ранее представленных интерфейсов!

На рисунке 4.56 представлена закладка «*Редактор параметров*» для аппаратных интерфейсов *Lan1*, *Lan2*, *Lan3*, *Lan5* модуля **тс** 712.

| тс7:         | 12_A8_100_5E  | TH 🔐 Lan1 🗙                                                                                                    |  |  |  |
|--------------|---------------|----------------------------------------------------------------------------------------------------|--|--|--|
| едактор па   | раметров 罩    | Соотнесение входов/выходов Состояние ) Информация                                                                |  |  |  |
| 🔿 Инфор      | мация Модуля  | 1                                                                                                    |  |  |  |
| Имя          | Значение      | Описание                                                                                                    |  |  |  |
| PortMode     | no data       | Текущее значение режима работы порта: 0 - данные не обновлялись, 1 - auto-negotiation, 2 - 10BASE-T half duplex, |  |  |  |
| LinkMode     | no data       | Текущее состояние линка порта (битовое поле).                                                                    |  |  |  |
| PortName     | Lan1          | Определяет соответствие физическому интерфейсу                                                                   |  |  |  |
| 🔿 Систем     | ные Параметр  | ры Модуля                                                                                                    |  |  |  |
| Имя          | Значение      | Описание                                                                                                    |  |  |  |
| SetMode      | AutoNegotiati | n Установка режима работы порта                                                                                  |  |  |  |
| PortPriority | 1             | Установка приоритета входящего трафика данного порта.                                                            |  |  |  |

Рисунок 4.56 – Модули Lan1, Lan2, Lan3, Lan5 (TC 712). Закладка «Редактор параметров»

Конфигурационные параметры аппаратных интерфейсов *Lan1*, *Lan2*, *Lan3*, *Lan5* модуля **тс 712** представлены в таблице 4.30.

| Имя                      | Значение по     |                                                      |  |  |  |
|--------------------------|-----------------|------------------------------------------------------|--|--|--|
| параметра                | умолчанию       | Описание параметра                                   |  |  |  |
| Информационные параметры |                 |                                                      |  |  |  |
| PortMode                 | no data         | Текущее значение режима работы порта:                |  |  |  |
|                          |                 | 0 – данные не обновлялись;                           |  |  |  |
|                          |                 | <i>1</i> – auto-negotiation;                         |  |  |  |
|                          |                 | 2 - 10BASE-T half duplex;                            |  |  |  |
|                          |                 | 3 - 100Base-TX half duplex;                          |  |  |  |
|                          |                 | 4 – не используется;                                 |  |  |  |
|                          |                 | 5 – 10BASE-T full duplex;                            |  |  |  |
|                          |                 | 6 – 100BASE-TX full duplex                           |  |  |  |
| LinkMode                 | no data         | Текущее состояние линка порта (битовое поле)         |  |  |  |
| PortName                 | Lan1            | Определяет соответствие физическому интерфейсу       |  |  |  |
|                          | С               | истемные параметры                                   |  |  |  |
| SetMode                  | AutoNegotiation | Установка режима работы интерфейса. Допустимые       |  |  |  |
|                          |                 | значения:                                            |  |  |  |
|                          |                 | • Speed10_Half                                       |  |  |  |
|                          |                 | • Speed10_Full                                       |  |  |  |
|                          |                 | • Speed100_Half                                      |  |  |  |
|                          |                 | • Speed100_Full                                      |  |  |  |
|                          |                 | AutoNegotiation                                      |  |  |  |
| <b>PortPriority</b>      | 1               | Установка приоритета входящего трафика данного порта |  |  |  |

| Таблица 4.30 - | - Конфиг | урационные па | раметры аппа | ратного интерс | фейса Lan1 | (TC712) |
|----------------|----------|---------------|--------------|----------------|------------|---------|
|----------------|----------|---------------|--------------|----------------|------------|---------|

На рисунке 4.57 представлен вид закладки «*Соотнесение входов/выходов*» интерфейсов *Lan1*, *Lan2*, *Lan3*, *Lan5* модуля **тс 712** со статистическими параметрами.

| едактор парамет | ров 🗮 Соотне | сение входов | /выходов | Состояни | ие 🕕 Ин | формация                                 |
|-----------------|--------------|--------------|----------|----------|---------|------------------------------------------|
| Іайти переменну |              |              | Фильтр   | Показать | все     |                                          |
| Переменная      | Соотнесение  | Канал        | Адрес    | Тип      | Единица | Описание                                 |
| = 🔁 Statistic   |              |              |          |          |         |                                          |
| 🍫               |              | rx_packets   | %IL13    | ULINT    |         | Счетчик принятых кадров                  |
| 🍫               |              | tx_packets   | %IL14    | ULINT    |         | Счетчик переданных кадров                |
| 🍫               |              | rx_bytes     | %IL15    | ULINT    |         | Счетчик принятых байт данных             |
| 🍫               |              | tx_bytes     | %IL16    | ULINT    |         | Счетчик переданных байт данных           |
| 🍫               |              | rx_errors    | %IL17    | ULINT    |         | Количество ошибок на приеме              |
| 🍫               |              | tx_errors    | %IL18    | ULINT    |         | Количество ошибок на передаче            |
| 🍫               |              | rx_dropped   | %IL 19   | ULINT    |         | Количество сброшенный кадров на приеме   |
| 🍫               |              | tx_dropped   | %IL20    | ULINT    |         | Количество сброшенных кадров на передаче |
|                 |              | PortStatus   | %ID42    | 2 UDINT  |         | Статус работы порта                      |

Рисунок 4.57 - Модуль Lan1, 2, 3, 5 (TC 712). Закладка «Соотнесение входов/выходов»

В таблице 4.31 представлено описание статистических параметров интерфейсов *Lan1*, *Lan2*, *Lan3*, *Lan5* модуля **тс** 712.

Таблица 4.31 – Статистические параметры программного модуля Lan1 (TC 712)

| Имя<br>параметра | Тип   | Описание параметра             |  |  |
|------------------|-------|--------------------------------|--|--|
| rx_packets       | ULINT | Счетчик принятых кадров        |  |  |
| tx_packets       | ULINT | Счетчик переданных кадров      |  |  |
| <i>rx_bytes</i>  | ULINT | Счетчик принятых байт данных   |  |  |
| tx_bytes         | ULINT | Счетчик переданных байт данных |  |  |

| Имя<br>параметра | Тип   | Описание параметра                       |
|------------------|-------|------------------------------------------|
| <i>rx_errors</i> | ULINT | Количество ошибок на приеме              |
| tx_errors        | ULINT | Количество ошибок на передаче            |
| rx_dropped       | ULINT | Количество сброшенных кадров на приеме   |
| tx_dropped       | ULINT | Количество сброшенных кадров на передаче |
| PortStatus       | UDINT | Статус работы порта                      |

Таблица 4.31 – Статистические параметры программного модуля Lanl (TC 712)

#### 4.3.15.1.2 Добавление IP-слота и настройка его параметров

В дереве устройств в ветке *LAN1* существует возможность добавить *IP* для слота с помощью команды *Добавить устройство*... контекстного меню. Системные параметры IP-слота приведены в таблице 4.32.

Таблица 4.32 – Системные параметры ІР-слота

| Имя<br>параметра  | Тип    | Описание параметра |
|-------------------|--------|--------------------|
| <b>IP-Address</b> | STRING | IP-адрес порта     |
| Mask              | STRING | Сетевая маска      |
| Gateway           | STRING | Адрес шлюза        |

На рисунке 4.58 представлен вид закладки «*Соотнесение входов/выходов*» IP-слота со статистическими сигналами, отображающими состояние IP-слота.

| 📑 TC711_2 📑 La          | TC711_2 Lan1 IP X |                 |           |       |         |          |  |  |  |  |
|-------------------------|-------------------|-----------------|-----------|-------|---------|----------|--|--|--|--|
| Редактор параметров 🛛 🗮 | Соотнесение в     | ходов/выходов 🛛 | Состояние | 🤹 Инф | ормация |          |  |  |  |  |
| Каналы                  |                   |                 |           |       |         |          |  |  |  |  |
| Переменная              | Соотнесе          | Канал           | Адрес     | Тип   | Единица | Описание |  |  |  |  |
| 🖃 📴 Statistic           |                   |                 |           |       |         |          |  |  |  |  |
| <sup>K</sup> ø          |                   | ConnectionCount | %QW6      | UINT  |         |          |  |  |  |  |
| <sup>K</sup> ø          |                   | VServerCon      | %QB14     | BYTE  |         |          |  |  |  |  |
| <sup>K</sup> ø          |                   | TXCount         | %QD4      | UDINT |         |          |  |  |  |  |
| <sup>K</sup> ø          |                   | RXCount         | %QD5      | UDINT |         |          |  |  |  |  |
| <b>K</b> ø              |                   | RXError         | %QD6      | UDINT |         |          |  |  |  |  |

Рисунок 4.58 – Модуль IP . Закладка «Соотнесение входов/выходов»

Примечание – В дерево конфигурации можно добавить до 16-и устройств **IP**.

#### 4.3.15.1.3 Добавление коммуникационного слота CommSlot

В дереве устройств в ветке *IP* возможно добавить коммуникационный слот *CommSlot* с помощью команды *Добавить устройство...* контекстного меню. Конфигурационные параметры слота *CommSlot* представлены в таблице 4.33.

Таблица 4.33 – Конфигурационные параметры CommSlot

| Имя<br>параметра | Значения по<br>умолчанию | Описание параметра                              |
|------------------|--------------------------|-------------------------------------------------|
| Port             | 2402                     | Порт заданного коммуникационного слота          |
| MaxConnections   | 1                        | Количество разрешённых соединений для серверных |
|                  |                          | каналов. Диапазон значений: от 1 до 4           |

| Имя<br>параметра | Значения по<br>умолчанию | Описание параметра                                  |
|------------------|--------------------------|-----------------------------------------------------|
| ModeTransport    | TCP Server               | Режим работы транспортного уровня. Возможные        |
|                  |                          | значения:                                           |
|                  |                          | • 0 – TCP Server;                                   |
|                  |                          | • 1 – TCP Client;                                   |
|                  |                          | • 2 – UDP Server;                                   |
|                  |                          | • 3 – UDP Client                                    |
| SendBuf          | 4096                     | Размер буфера хранения перед отправкой. Диапазон    |
|                  |                          | допустимых значений: от 0 до 4294967295             |
| TCP_NoDelay      | 4                        | Отключение алгоритма Нагля для обеспечения передачи |
|                  |                          | данных без ожидания заполнения пакета данными       |

| Таблица 4.33 - Кон | фигурационные па | раметры CommSlot |
|--------------------|------------------|------------------|
|--------------------|------------------|------------------|

На рисунке 4.59 представлен вид закладки «*Редактор параметров*» коммуникационного слота *CommSlot* с конфигурационными параметрами.

| TC711_2          | 📑 Lan1       | IP CommSlot X                                                                |
|------------------|--------------|------------------------------------------------------------------------------|
| Редактор парамет | ров Редакт   | ор соединения Состояние 🤹 Информация                                         |
| 🔿 Конфигураци    | ионные Парам | етры Модуля                                                                  |
| Имя              | Значение     | Описание                                                                     |
| Port             | 2404         | Номер порта                                                                  |
| MaxConnections   | 1            | Количество соединений                                                        |
| ModeTransport    | TCP Server   | Режим работы транспортного уровня: 0 - в качестве транспортного уровня испол |
| SendBuff         | 4096         | Размер буфера хранения перед отправкой                                       |
| TCP_NoDelay      | 4            | Отключение алгоритма Harля (Nagle algorithm) для обеспечения передачи даннь  |

Рисунок 4.59 – Конфигурационные параметры CommSlot. Закладка «Редактор параметров»

Примечание – В дерево конфигурации можно добавить до 32-х устройств *CommSlot*.

Для присвоения IP-коммуникационного слота программным модулям, через которые должен быть осуществлен доступ к сигналам контроллера, на закладке *Pedaкmop coedunenus* (рисунок 4.60) в области настройки и просмотра параметров слота *CommSlot* необходимо выбрать в выпадающем списке *Server:* необходимый программный модуль.

|         | TC711_2         | 👔 Lan1 🛐 IP 🔐 CommSlot 🗙                   | • |
|---------|-----------------|--------------------------------------------|---|
| Редакт  | ор параметров   | Редактор соединения Состояние 🤍 Информация |   |
| Server: | iecs104         |                                            |   |
|         | None<br>iecs104 |                                            |   |
|         | ModBusServer    |                                            |   |
|         |                 |                                            |   |

Рисунок 4.60 – Конфигурационные параметры CommSlot. Закладка Pedakmop coedинения

**ВНИМАНИЕ!** В данной версии сервисной программы реализована работа со следующими модулями:

• Modbus-Server TCP/IP – **ModBusServer**. Для присвоения IP-слота программному модулю Modbus-Server TCP/IP необходимо выполнить следующие действия:

1 На закладке *Редактор соединения* в выпадающем списке *Server*: выбрать значение – *ModBusServer*.

2 На закладке «*Редактор параметров*» для модуля CommSlot задать номер порта – 502 и количество соединений – 4.

3 На закладке «*Редактор параметров*» для модуля **IP** заполнить IP-адрес, сетевую маску и адрес шлюза (см. 4.3.15.1.4);

• МЭК 104 TCP-Slave – **iecs104**. Для присвоения IP-слота программному модулю МЭК 104 TCP-Slave необходимо выполнить следующие действия:

1 На закладке *Редактор соединения* в выпадающем списке *Server:* выбрать значение – *iecs104*.

2 На закладке «*Редактор параметров*» для модуля CommSlot задать номер порта – 2404 и количество соединений – 1.

3 На закладке «*Редактор параметров*» для модуля **IP** заполнить IP-адрес, сетевую маску и адрес шлюза (см. 4.3.15.1.4).

#### 4.3.15.1.4 Рекомендации по конфигрированию сетевых интерфейсов

Для корректной работы сетевых интерфейсов пользователю следует соблюдать следующие рекомендации:

1 Сеть назначения маршрута не должна пересекаться с сервисным IP адресом (не должен быть указан статический маршрут к сервисной сети, так как уже имеется определенная локальная сеть).

2 Запрещено использовать адреса сети: 169.254.10.25/16, 127.0.0.1/8, 10.9.32.1/16.

3 Нельзя назначать разным портам IP адреса из одной сети. Следует избегать использование протокольного IP адреса, попадающего в сеть сервисного IP, который находится на другом *LAN* порту.

4 Нельзя назначать в качестве шлюза IP адреса, недоступные (недостижимые) в текущей конфигурации ПЛК с учетом всех сконфигурированных IP.

# 4.3.16 Управление сетевой подсистемой контроллера (коннектор NetControl)

В контроллере реализована возможность конфигурирования и управления сетевой подсистемой, в частности настройки правил преобразования сетевых адресов. Данная возможность позволяет расширить функциональность контроллера при работе с различными протоколами. Например, устройство **NAT** дает возможность работы нескольких программных модулей поддержки протокола ГОСТ Р МЭК 870-104 в режиме Slave с одинаковыми внешними параметрами подключения.

Для работы с необходимыми функциями к коннектору *NetControl* необходимо добавить соответствующее устройство и настроить соответствующие параметры.

## 4.3.16.1 Управление таблицей преобразования сетевых адресов (коннектор DNAT)

При добавлении в дерево устройства **NAT** в контроллере активируется действие **DNAT** (Destination Network Address Translation), которое производит преобразование адресов назначения в заголовках пакетов. Другими словами, производится перенаправление пакетов на другие адреса, отличные от указанных в заголовках пакетов. Например, в контроллере необходимо реализовать задачу, приведенную на рисунке 4.61, обеспечить возможность работы нескольких программных модулей поддержки протокола ГОСТ Р МЭК 870-104 в режиме Slave с одинаковыми внешними параметрами подключения (подобная схема может потребоваться при реализации резервирования канала связи).

Примечание – В дерево конфигурации можно добавить только одно устройство **NAT**.

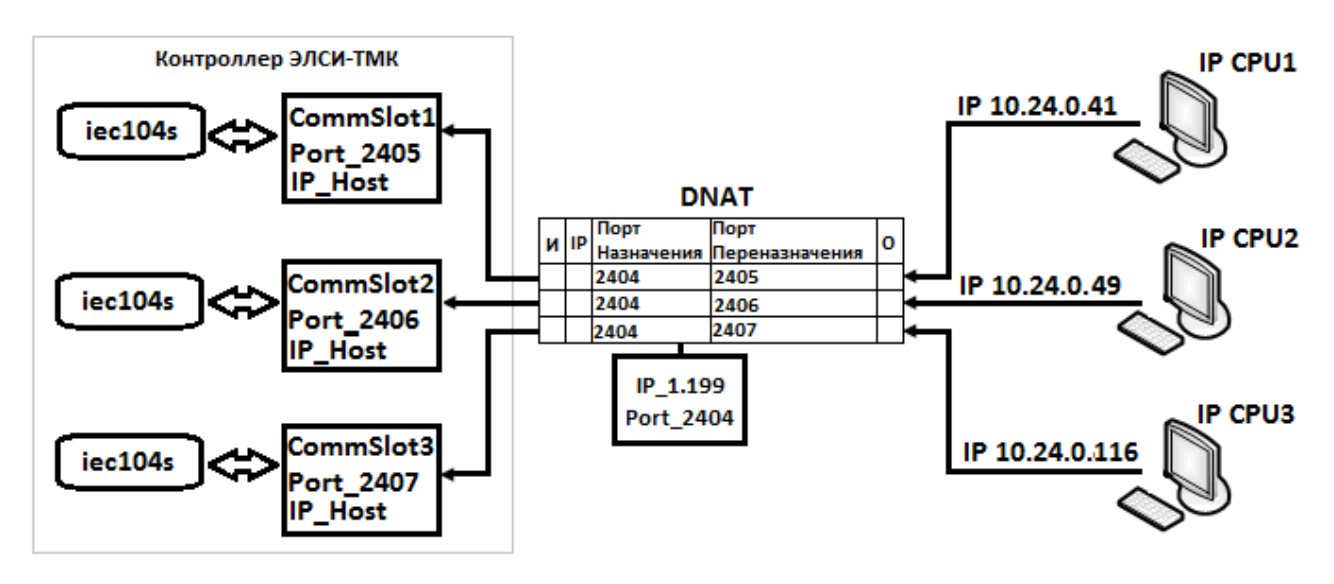

Рисунок 4.61 - Схематичное представление работы DNAT

На рисунке 4.62 приведен пример дерева устройства для реализации приведенной выше задачи. В дерево добавлены устройство для конфигурирования таблицы **DNAT** и устройства поддержки протокола IEC 104 в режиме Slave (IEC104S); каждый программный модуль связан с коммуникационным слотом (*CommSlot*). При конфигурировании в параметрах **CommSlot** изменено значение параметра **Port**, значения заданны 2405, 2406, 2407 (для примера заданное значение параметра Port отражается в имени устройства).

ВНИМАНИЕ! Для IP\_Host необходимо задать IP адрес 0.0.0.0 (рисунок 4.62).

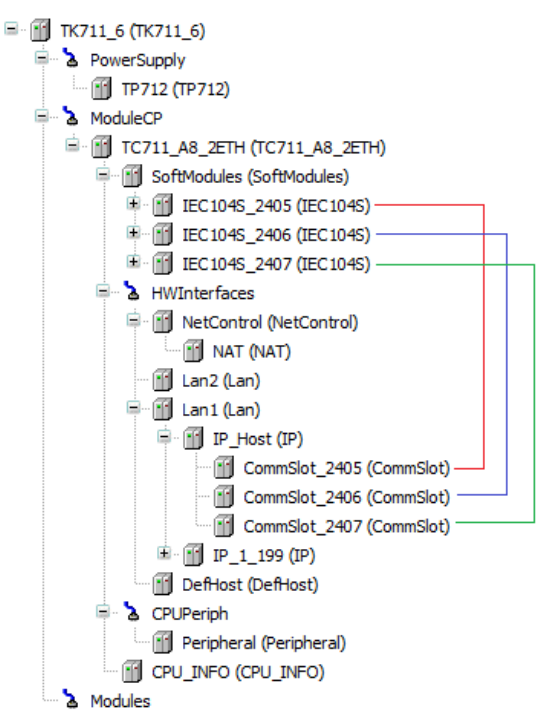

Рисунок 4.62 - Дерево устройств. Конфигурирование таблицы NAT

Для реализации, приведенной на рисунке 4.61, необходимо задать в устройстве **NAT** соответствующие параметры.

| едактор парам | етров 🗮 Со     | отнесение входов/ | выходов Состояние   | 🕕 Информация                 |
|---------------|----------------|-------------------|---------------------|------------------------------|
| 🔿 Таблица D   | NAT (Преобразо | вания сетевых адр | есов назначения)    |                              |
| Имя           | IP             | Порт назначения   | Порт переназначения | Описание                     |
| DNATString1   | 10.24.0.41/32  | 2404              | 2405                | Строка правила преобразовани |
| DNATString2   | 10.24.0.49/32  | 2404              | 2406                | Строка правила преобразовани |
| DNATString3   | 10.24.0.116/32 | 2404              | 2407                | Строка правила преобразовани |
| DNATString4   | . <u>.</u>     |                   |                     | Строка правила преобразовани |
| DNATString5   |                |                   |                     | Строка правила преобразовани |
| DNATString6   | )              |                   |                     | Строка правила преобразовани |
| DNATString7   |                |                   |                     | Строка правила преобразовани |
| DNATString8   |                |                   |                     | Строка правила преобразовани |
| DNATString9   |                |                   |                     | Строка правила преобразовани |
| DNATString10  |                |                   |                     | Строка правила преобразовани |
| DNATString11  |                |                   |                     | Строка правила преобразовани |
| DNATString12  |                |                   |                     | Строка правила преобразовани |
| DNATString13  |                |                   |                     | Строка правила преобразовани |
| DNATString14  |                |                   |                     | Строка правила преобразовани |
| DNATString15  | · · · · · ·    |                   | -                   | Строка правила преобразовани |
| DNATString16  |                |                   |                     | Строка правила преобразовани |

Контроллер программируемый ЭЛСИ-ТМК. Часть 1

Рисунок 4.63 – Устройство DNAT. Конфигурирование таблицы преобразования адресов.

Пользователь иметь возможность задать до 16 записей таблицы правил преобразования сетевых адресов (рисунок 4.63). Каждая запись имеет следующие параметры:

**IP** - IP адрес источника и маска подсети. Маска подсети задается в виде количества значимых бит. В приведенном выше примере значение маски равно 32, это означает, что проверяется весь IP адрес и пакет перенаправляется при полном совпадении.

Если задать маску подсети целым числом до 32, то устройства из подсети будет иметь доступ к хосту (например 10.24.41/23, где 23 = 255.255.254.0, иметь доступ будут 510 устройств). Если задать маску подсети равную 32, то доступ будет иметь только данный хост.

Порт назначения – порт, по которому производится подключение к контроллеру;

**Порт переназначения** – порт, на который производится переназначение полученного пакета. Пакеты перенаправляются на IP адрес 0.0.0.0 по умолчанию.

Кнопка «Сохранить DNAT» предназначена для сохранения созданной пользователем таблицы. При необходимости загрузить сохраненную таблицу следует нажать кнопку «Загрузить DNAT».

Из заданных параметров коннектора **DNAT** формируется файл и вызывается команда установки заданных правил в системе. При задании таблицы проверяются следующие ошибочные ситуации:

- ошибка создания файла;
- ошибка записи строк в файл;
- ошибка выполнения команды;
- идентичность заданных команд и установленных в системе.

В случае возникновения ошибки в log системы выводится сообщение, при этом **DNAT** изменит свое состояние на «неактивный» (оранжевый цвет).

Сигналы устройства NAT формируются в соответствие с приведенной таблицей 4.34.

Таблица 4.34 – Модуль DNAT. Диагностические сигналы

| Имя       | Тип   |            |                 | Описан      | ие             |          |     |
|-----------|-------|------------|-----------------|-------------|----------------|----------|-----|
| DNATState | UDINT | Состояние  | формирования    | таблицы     | преобразования | адресов. | При |
|           |       | успешной з | агрузке принима | ет значение | e 1.           |          |     |

**ВНИМАНИЕ!** В случае использования устройства **DNAT** и задания пустой таблицы правил преобразования сетевых адресов (не задано ни одного поля в таблице) при обновлении конфигурации будет удалена предыдущая таблица преобразования и установлена 'пустая' таблица. При удалении коннектора **DNAT** из дерева устройств в конроллере не производятся манипуляции с таблицей **DNAT**, соответственно, в этом случае в контроллере таблица преобразования останется старой. Чтобы удалить таблицу **DNAT** необходимо сбросить контроллер по питанию.

# 4.3.16.2 Задание статической маршрутизации сетевых интерфейсов (StaticRoute)

При добавлении в дерево конфигурации устройства **StaticRoute** в контроллере активируется функция конфигурирования и управления сетевой подсистемой, в частности настройки статической маршрутизации сетевых данных. Маршруты указываются в явном виде при конфигурации маршрутизатора. Вся маршрутизация при этом происходит без участия каких-либо протоколов маршрутизации.

К основным функциям статической маршрутизации относятся:

• обеспечение возможности более гибкого управления сетевой подсистемой;

• обеспечение возможности задания в явном виде маршрутов передачи данных в сети Ethetnet.

Примечание: поддержка функции статической маршрутизации выполняется без лицензирования во всех модификациях ЦП тс 711 и тс 712.

Допустим, что в контроллере необходимо реализовать задачу, схема которой приведена на рисунке 4.64: необходимо обеспечить связь *Modbus Master* и подчиненных устройств, при условии нахождения в разных подсетях, через шлюз связи посредством интерфейсов *LAN1* и *LAN2*; если устройство *Master* и *Slave* находятся в одной подсети, то связь устанавливается напрямую (без шлюза связи).

Контроллер программируемый ЭЛСИ-ТМК. Часть 1

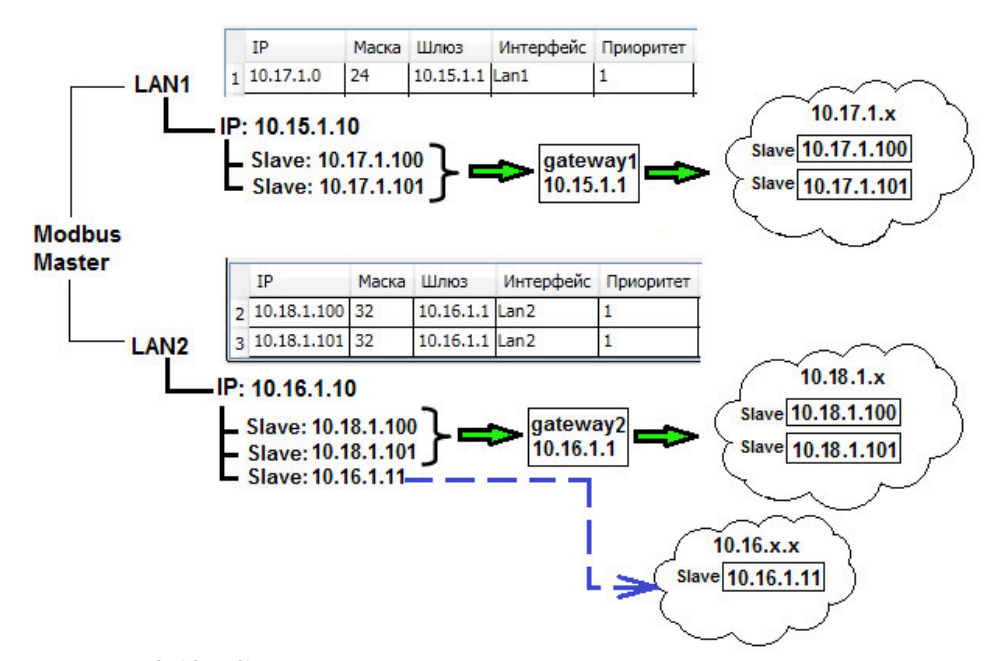

Рисунок 4.64 – Схематичное предсталение статической маршрутизации

На рисунке 4.65 представлен пример итогового дерева конфигурации для реализации приведенной выше задачи. В дерево добавлены устройство для конфигурирования таблицы маршрутов **StaticRoute**, устройство поддержки протокола **MBTCPM** и соответствующие **Slave**-устройства, каждое из которых связано с коммуникационным слотом **CommSlot**. При конфигурировании в параметрах **CommSlot** заданы значения IP адресов в соответствии с IP адресами **Slave**-устройств (значения IP адресов устройств прописаны в именах).

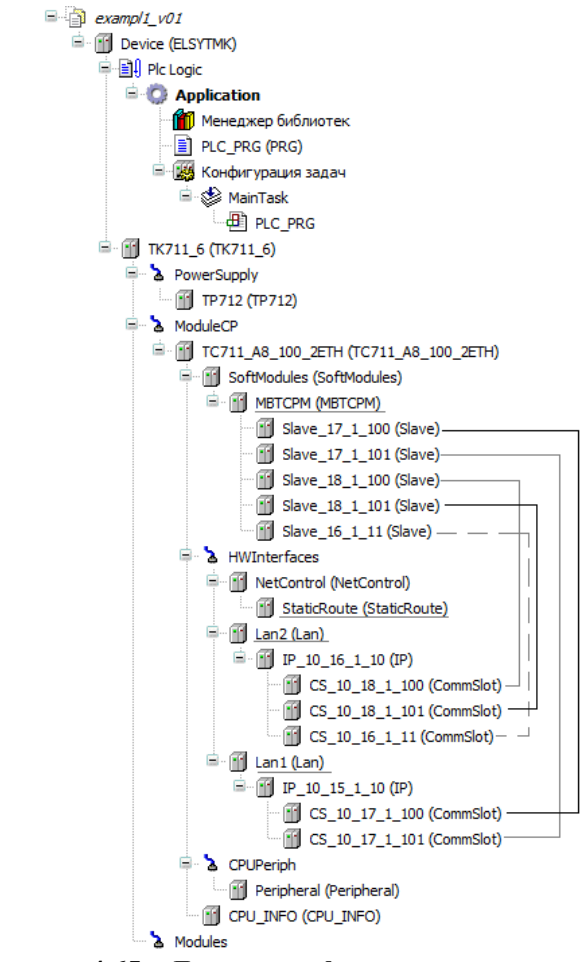

Рисунок 4.65 – Дерево конфигурации проекта

Примечание: в дерево устройств можно добавить только одно устройство *StaticRoute*.

Для реализации схемы, приведенной на рисунке 4.64, необходимо во вкладке *Редактор параметров* устройства **StaticRoute** задать в *таблице маршрутов* соответствующие параметры (рисунок 4.66).

| 1           | StaticRo                                       | ute x                      |                                               |                                         |                                     |             |              |
|-------------|------------------------------------------------|----------------------------|-----------------------------------------------|-----------------------------------------|-------------------------------------|-------------|--------------|
| ед          | актор парам                                    | етров                      | ≓ Соот                                        | несение вход                            | ов/выходов                          | Состояние   | 🕕 Информация |
| -           | 🕥 Таблица м                                    | аршруто                    | ов                                            |                                         |                                     |             |              |
| C           |                                                |                            | 8                                             |                                         |                                     |             |              |
| C           | охранить таб                                   | блицу :                    | Загрузить т                                   | таблицу До                              | бавить маршр                        | ут Удалить  | маршрут      |
| C           | охранить таб<br>IP                             | блицу (<br>Маска           | Загрузить 1<br>Шлюз                           | габлицу До<br>Интерфейс                 | бавить маршр<br>Приоритет           | ут Удалить  | маршрут      |
| 1           | охранить таб<br>IP<br>10.17.1.0                | блицу :<br>Маска<br>24     | Загрузить 1<br>Шлюз<br>10.15.1.1              | габлицу До<br>Интерфейс<br>Lan1         | бавить маршр<br>Приоритет<br>1      | уут Удалить | маршрут      |
| C<br>1<br>2 | охранить таб<br>IP<br>10.17.1.0<br>10.18.1.100 | блицу<br>Маска<br>24<br>32 | Загрузить т<br>Шлюз<br>10.15.1.1<br>10.16.1.1 | габлицу До<br>Интерфейс<br>Lan1<br>Lan2 | бавить маршр<br>Приоритет<br>1<br>1 | Удалить     | маршрут      |

Рисунок 4.66 – Устройство StaticRoute. Вкладка Редактор параметров. Таблица маршрутов

Пользователь иметь возможность задать до *32-х* статических маршрутов. Каждая запись таблицы маршрутов имеет следующие параметры:

- ІР адрес сети, на которую маршрутизируется трафик.
- Маска маска сети, на которую маршрутизируется трафик.
- Шлюз адрес шлюза, который способствует дальнейшей маршрутизации (или подключен к маршрутизируемой сети напрямую).
- Интерфейс интерфейс, на который следует направить трафик сети и указать дополнительные условия, согласно которым выбирается маршрут.
- Приоритет число переходов до места назначения. При наличии нескольких маршрутов на одну и ту же сеть некоторые маршрутизаторы выбирают маршрут с минимальным приоритетом.

**IP** можно задать двумя способами: в явном виде и в виде подсети. В таблице маршрутов (рисунок 4.66) в соответствии с задачей, приведенной на рисунке 4.64, для интерфейса *LAN1* адрес был задан в виде подсети (маска 24), для интерфейса *LAN2* – в явном виде (конкретно заданные адреса, маска 32).

Примечание – При задании IP-адерса необходимо проверить соответствие заданного IP-адреса и заданной маски подсети.

Параметр **IP** может принимать значение *«default»* (рисунок 4.67). При задании данного значения пакет отправляется в том случае, если маршрут к сети назначения пакета неизвестен (не задан явным образом в таблице маршрутизации).

| 1   | StaticRou    | te x    |             |             |              |            |              |
|-----|--------------|---------|-------------|-------------|--------------|------------|--------------|
| еда | актор параме | тров    | 📫 Соотн     | есение вход | ов/выходов   | Состояние  | 🕕 Информация |
| •   | ) Таблица ма | ршрутов | 3           |             |              |            |              |
| Co  | хранить табл | ицу З   | агрузить та | аблицу До   | бавить маршр | ут Удалить | маршрут      |
|     | IP           | Маска   | Шлюз        | Интерфей    | Приоритет    |            |              |
| 1   | 10.17.1.0    | 24      | 10.15.1.1   | Lan1        | 1            |            |              |
| 2   | 10.18.1.100  | 32      | 10.16.1.1   | Lan2        | 1            |            |              |
| 3   | 10.18.1.101  | 32      | 10.16.1.1   | Lan2        | 1            |            |              |
| 4   | default      | 32      | 10.15.1.3   | Lan1        | 1            |            |              |

Рисунок 4.67 – Устройство StaticRoute. Вкладка Редактор параметров. Таблица маршрутов

Над таблицей маршрутов расположены четыре кнопки.

Кнопка «Добавить маршрут» позволяет пользователю добавить в таблицу статический маршрут.

Удалить выделенный статический маршрут можно с помощью кнопки «Удалить маршрут».

При нажатии на кнопку «Сохранить таблицу» пользователь сохраняет заданные статические маршруты. Файл с таблицей маршрутов сохраняется в формате .txt; формат записи строки маршрута в файле – 'IP; Маска; Шлюз; Интерфейс; приорите' (например, '10.14.0.1; 32; 10.14.0.1; Lan1; 0').

С помощью кнопки **«Загрузить таблицу»** пользователь имеет возможность загрузить статические маршруты из текстового файла сгенерированного ранее программно (при помощи функции **«Сохранить таблицу»**) или созданного вручную в соответствии с форматом строки маршрута *'IP;Macka;Шлюз;Интерфейс;Приоритеm'*.

Сигналы устройства StaticRoute формируются во вкладке *Соотнесение входов\выходов* (рисунок 4.68) в соответствии с таблицей 4.35.

| StaticRoute       | ×          |                |          |           |            |                                              |
|-------------------|------------|----------------|----------|-----------|------------|----------------------------------------------|
| Редактор параметр | ов 🗮 Соотн | несение входов | /выходов | Состояние | 🕕 Инфо     | рмация                                       |
| Найти переменну   | ю          |                |          | Фильтр П  | оказать во | e 🔹                                          |
| Переменная        | Соотнесе   | Канал          | Адрес    | Тип       | Един       | Описание                                     |
| 🖃 🗀 Diagnostic    |            |                |          |           |            |                                              |
| L 妆               |            | SRouteState    | %IW8     | 36 INT    |            | Состояние формирования таблицы статических м |

Рисунок 4.68 – Устройство StaticRoute. Вкладка Соотнесение входов\выходов

| Ta | блица 4 | 4.35 – | Диагностические | сигналы уст | ройства | StaticRoute |
|----|---------|--------|-----------------|-------------|---------|-------------|
|    | ,       |        |                 | •/          |         |             |

| Имя параметра     | Тип       | Значение по<br>умолчанию | Описание параметра                                                                                                    |
|-------------------|-----------|--------------------------|----------------------------------------------------------------------------------------------------|
| Диагностические о | сигналы м | юдуля                    |                                                                                                    |
| SRouteState       | Int       | 0                        | Состояние формирования таблицы статических маршрутов. Возвращает следующие значения:<br><i>1</i> – все маршруты добавлены в систему корректно;<br><i>-1</i> – не совпадает счетчик строк в конфигурации и реально считанные из проекта;<br><i>-2</i> – ошибка в заданном параметре (строке) задания маршрута. |

В случае возникновения ошибки -1 в log системы (журнал CoDeSys) выводится сообщение «StaticRoute: Parameter RoutesCount do not EQ of the project».

В случае возникновения ошибки -2 в log системы выводится сообщение «StaticRoute: ip gw prio is not valid» (на каждую запись).

При успешном добавлении записи в статическоймаршрутизации в log системы выводится сообщение: «StaticRoute: ip gw prio was added» (на каждую запись).

#### 4.3.17 Периферийные устройства

В данном подразделе представлено описание периферийных устройств, отображающих работу источников питания с модулем центрального процессора **тс711**. Доступные периферийные устройства отражаются в дереве устройств в ветке *CPUPeriph*.

На рисунке 4.69 представлен вид закладки «*Соотнесение входов/выходов*» периферийных устройств со статистическими параметрами.

| Peripheral_TC7      | 11 X          |           |         |      |      |                                                                             |
|---------------------|---------------|-----------|---------|------|------|-----------------------------------------------------------------------------|
| 芊 I/O Mapping Statu | us 🚺 🤹 Inform | nation    |         |      |      |                                                                             |
| Channels            |               |           |         |      |      |                                                                             |
| Variable            | Mapping       | Channel   | Address | Туре | Unit | Description                                                                 |
| 🖃 😳 Leds            |               |           |         |      |      |                                                                             |
| <sup>K</sup> ø      |               | MainLed   | %QB0    | BYTE |      | Управление светодиодом (основной)                                           |
| <b> </b>            |               | ResLed    | %QB1    | BYTE |      | Управление светодиодом (резервный)                                          |
| 🖹 🞑 PowerSig        |               |           |         |      |      |                                                                             |
| <b>*</b> ø          |               | CPU_POW   | %IB297  | BYTE |      | Состояние источника питания                                                 |
| 🍫                   |               | CPUPGMain | %IB298  | BYTE |      | Состояние основного источника питания                                       |
| L 🍬                 |               | CPUPGRes  | %IB299  | BYTE |      | Состояние резервного источника питания                                      |
| 🖻 📴 Switches        |               |           |         |      |      |                                                                             |
| 🍬                   |               | WDTSwitch | %IB300  | BYTE |      | Положение переключателя блокировки WDT (1 - WDT разблокирован, 2 - WDT забл |
| 🍬                   |               | DipSwitch | %IB301  | BYTE |      | Состояние DipSwitch (первые 4 бита)                                         |
| 🍬                   |               | Switch    | %IB302  | BYTE |      | 1 - положение 'О', 2 - положение 'Р', 3 - положение 'С'                     |
| i 🇤                 |               | SDOn      | %IB303  | BYTE |      | Признак наличия SD карты в слоте (1 - не установлена; 2 - установлена)      |

Рисунок 4.69 – Периферийные устройства. Закладка «Соотнесение входов/выходов»

Модуль поддерживает набор выходных сигналов для управления светодиодами – *MainLed*, *ResLed* и отображения состояний источников питания – *CPU\_POWER\_GOOD*, а также набор выходных сигналов для отображения состояния переключателей на модуле центрального процессора (таблица 4.36).

| таолица нео | подультепр | петин диниве модуни |
|-------------|------------|---------------------|
| Имя         | Тип        | 0                   |
|             |            |                     |

Таблица 4 36 – Молуль Perinheral Ланные молуля

| Имя        | ІИП  | Описание                                                            |  |  |  |
|------------|------|---------------------------------------------------------------------|--|--|--|
|            |      | Leds – управление светодиодом                                       |  |  |  |
| MainLed    | BYTE | Управление светодиодом "ОСНОВНОЙ" (рисунок 4.8). Допустимые         |  |  |  |
|            |      | значения:                                                           |  |  |  |
|            |      | • 2 – включает свечение светодиода;                                 |  |  |  |
|            |      | <ul> <li>1 – выключает свечение светодиода;</li> </ul>              |  |  |  |
|            |      | <ul> <li>0 – освобождает светодиод для системных функций</li> </ul> |  |  |  |
| ResLed     | BYTE | Управление светодиодом "РЕЗЕРВНЫЙ" (рисунок 4.8). Значения          |  |  |  |
|            |      | сигнала аналогичны сигналу MainLed. Так как данный светодиод        |  |  |  |
|            |      | выполняет системную функцию "Wink" (см. 3.7.7.2), рекомендуется     |  |  |  |
|            |      | присваивать нулевое значение сигналу, если он не используется в     |  |  |  |
|            |      | задаче пользователя                                                 |  |  |  |
|            | P    | PowerSig – состояние источника питания                              |  |  |  |
| CPU_POWER_ | BYTE | Показывает состояние источника питания. Используется в системе с    |  |  |  |
| GOOD       |      | резервированием источников питания. Имеет следующие значения:       |  |  |  |
|            |      | <ul> <li>1 – отказ одного из источников питания;</li> </ul>         |  |  |  |
|            |      | <ul> <li>0 – нормальная работа обоих источников питания</li> </ul>  |  |  |  |

| Имя              | Тип    | Описание                                                                |
|------------------|--------|-------------------------------------------------------------------------|
| <b>CPURGMain</b> | BYTE   | Отображает состояние модуля ТР7ХХ – основной источник питания.          |
|                  |        | Допустимые значения сигнала:                                            |
|                  |        | •2 – источник питания работает и выдает питающее                        |
|                  |        | напряжение;                                                             |
|                  |        | •1 – источник питания не выдает питающее напряжение                     |
|                  |        | (отсутствует, неисправен или выключен);                                 |
|                  |        | • 0 – данный сигнал не формируется исполняющей системой                 |
|                  |        | контроллера                                                             |
| CPURGRes         | BYTE   | Отображает состояние питания подключенного к коммутационной             |
|                  |        | панели ТК7ХХ – резервный источник питания (см. 4.1.4). Значения         |
|                  | ~      | сигнала аналогичны значениям сигнала <i>CPURGMain</i>                   |
|                  | Switch | es – состояние переключателей на модулеЦП                               |
| WdtSwitch        | BYTE   | Отображает положение переключателя сторожевого таимера WD1.             |
|                  |        | Допустимые значения:                                                    |
|                  |        | • $I - WDI$ разолокирован (переключатель SA300 "I" в                    |
|                  |        | положении <i>"OFF"</i> );                                               |
|                  |        | $\bullet 2 - WDT$ заолокирован (сорос центрального процессора по        |
|                  |        | таимеру wD1 не производится, переключатель SA500 1 в                    |
| DinGuitah        | DVTE   | ПОЛОжении ON )                                                          |
| DipSwitch        | DIIE   | $U_{100}$ ражает состояние переключателя <b>DipSwach</b> (первые 4 онта |
|                  |        | соответствует установленному биту Соотвествие бит и номера              |
|                  |        | переключателя.                                                          |
|                  |        | • $\delta \mu m \theta$ – He используется:                              |
|                  |        | • $6 \mu m l = contract переключателю DIP2.$                            |
|                  |        | • $\delta um 2 - соответствует переключателю DIP 2;$                    |
|                  |        | • $6 \mu m 3 - соответствует переключателю DIP4$                        |
| Switch           | BYTE   | Отображает состояние переключателя ОРС. Лопустимые значения:            |
| Sintient         | DITE   | <ul> <li>1 – переключатель в положении "1" (основной режим</li> </ul>   |
|                  |        | работы):                                                                |
|                  |        | •2 – переключатель в положении "2" (резервный режим                     |
|                  |        | работы);                                                                |
|                  |        | • 3 – переключатель в положении "3" (сервисный режим                    |
|                  |        | работы)                                                                 |
| SDOn             | BYTE   | Отображает наличие SD-карты в слоте:                                    |
|                  |        | <ul> <li>1 – карта не установлена;</li> </ul>                           |
|                  |        | • 2 – карта установлена                                                 |

Таблица 4.36 – Модуль Peripheral. Данные модуля

#### 4.3.18 Настройка параметров контроллера (коннектор сри\_INFO)

Настройка модуля ЦП (контроллера) выполняется в системе *CoDeSys*, на закладке просмотра и настройки контроллера (коннектор **тс711\_А8\_100\_2ЕТН** – **СРU\_INFO**). Для выполнения операции следует:

1 Открыть закладку просмотра и настройки модуля ЦП **тС711\_А8\_100\_2ЕТН**, выделив коннектор **СРU\_INFO** в дереве устройств и дважды нажав левую кнопку "мыши".

2 Перейти на закладку «Редактор параметров» (рисунок 4.70).

#### Руководство по применению

| Устройства 🗸 🗸 🗙                      | CPU_INF        | 0 X        |               |                                                                                 |
|---------------------------------------|----------------|------------|---------------|---------------------------------------------------------------------------------|
| exampl1_v01                           | Редактор парам | етров С    | остояние 📢    | Информация                                                                      |
|                                       | 🔿 Информац     | ия Модуля  | 1             |                                                                                 |
| G O Application                       | Имя            | Значение   | Описание      |                                                                                 |
| Менеджер библиотек                    | OSCoreVer      | 0.0.0.0    | Версия опер   | ационной системы                                                                |
|                                       | CSCoreVer      | 0.0.0.0    | Версия ядра   | CODESYS                                                                         |
| MainTask                              | FWVer          | 0.0.0.0    | Версия сбор   | ки FirmWare                                                                     |
| PLC_PRG                               | SerNmb         | 200400     | Серийный н    | омер изделия                                                                    |
| TK711_6 (TK711_6)                     | ModVariant     |            | Вариант исп   | олнения платы                                                                   |
| TP712 (TP712)                         | FPGAVerMain    |            | Версия ПО В   | PGA                                                                             |
| S ModuleCP                            | LogStatus      | no data    | Статус рабо   | THI CHETEMHI WYDHARUDDBAHUR                                                     |
| TC711_A8_100_2ETH (TC711_A8_100_2ETH) | DateAndTime    | no data    | Teroviuee and |                                                                                 |
| MBTCPM (MBTCPM)                       | TD             | 0.0.0.0    | ID-anner      |                                                                                 |
| HWInterfaces                          | ar<br>Marila   | 0.0.0.0    | пенадрес      |                                                                                 |
| CPUPeriph                             | Mask           | 0.0.0.0    | маска         |                                                                                 |
| CPU INFO (CPU INFO)                   | DefGateWay     | 0.0.0.0    | Шлюз по-ум    | олчанию (для работы сервисного IP-адреса)                                       |
| & Modules                             | ServIntrf      | Lan1       | Интерфейс     | (Lan1 - Lan5) на который добавляется сервисный IP-адрес                         |
|                                       | Параметри      | и установк | зи            |                                                                                 |
|                                       | Имя            | Значен     | ние           | Описание                                                                        |
|                                       | DateAndTimeS   | et 1972.03 | 3.29-00:00:00 | Дата и время для установки                                                      |
|                                       | IPSet          | 10.24.1    | .201          | IР адрес для установки                                                          |
|                                       | MaskSet        | 255.25     | 5.254.0       | Маска подсети для установки                                                     |
|                                       | DefGateWaySe   | t 10.14.0  | .1            | Шлюз по-умолчанию (для работы сервисного IP-адреса) для установки               |
|                                       | ServIntrfSet   | Lan1       |               | Интерфейс (Lan1 - Lan5) на который добавляется сервисный IP-адрес для установки |
|                                       |                |            |               |                                                                                 |
|                                       | Установить     | время      | Установить п  | араметры                                                                        |

Рисунок 4.70 – Дерево устройств. Аппаратные интерфейсы

3 Настроить соответствующие параметры модуля ЦП.

Информационные параметры модуля ЦП **тс711\_А8\_100\_2ЕТН** перечислены в таблице 4.37. Данные параметры не доступны для редактирования пользователем.

| Таблица 4.37 – Модуль ЦП тС711_А8_100_2ЕТН. Информационные параметр | )Ы |
|---------------------------------------------------------------------|----|
|---------------------------------------------------------------------|----|

| Имя                | Значение "по<br>умолчанию" | Описание                                                     |
|--------------------|----------------------------|--------------------------------------------------------------|
| <b>OSCoreVer</b>   | 0.0.0.0                    | Версия операционной системы                                  |
| CSCoreVer          | 0.0.0.0                    | Версия ядра исполнительной системы CodeSys                   |
| FWVer              | 0.0.0.0                    | Версия сборки FirmWare                                       |
| SerNmb             |                            | Серийный номер изделия                                       |
| ModVariant         |                            | Вариант исполнения платы (для служебного использования)      |
| <b>FPGAVerMain</b> |                            | Версия ПО FPGA                                               |
| LogStatus          | no data                    | Статус работы системы журналирования                         |
| DateAndTime        | no data                    | Текущее время                                                |
| IP                 | 0.0.0.0                    | Установленный IP-адрес                                       |
| Mask               | 0.0.0.0                    | Установленная сетевая маска                                  |
| DefGateWay         | 0.0.0.0                    | Шлюз по умолчанию (для работы сервисного IP адреса)          |
| ServIntrf          | Lan1                       | Интерфейс (LAN1 – LAN5), на который добавляется сервисный IP |
|                    |                            | адрес                                                        |

Параметры установки модуля ЦП тС711\_А8\_100\_2ЕТН перечислены в таблице 4.38.

## Таблица 4.38 – Модуль ЦП тС711\_А8\_100\_2ЕТН. Параметры установки

| Имя                  | Значение "по умолчанию" | Описание                                       |
|----------------------|-------------------------|------------------------------------------------|
| DateAndTimeSet       | 1972.03.29-00:00:00     | Дата и время для установки                     |
| IPSet                | 10.14.1.201             | IP адрес установки                             |
| MaskSet              | 255.255.254.0           | Маска подсети для установки                    |
| <b>DefGateWaySet</b> | 10.14.0.1               | Шлюз по-умолчанию (для работы сервисного ІР-   |
|                      |                         | адреса) для установки                          |
| Sam Inte Sat         | Lanl                    | Интерфейс (Lan1 – Lan5), на который            |
| Servinirsei          | Lani                    | добавляется сервистный IP-адрес для установки. |

Для изменения параметров модуля ЦП **тс711\_А8\_100\_2ЕТН** необходимо в области *Параметры установки* задать нужные значения и нажать на кнопку "Установить время" или "Установить параметры" (соответственно).

#### 4.3.18.1 Установка сервисного ІР-адреса

Для установки новых сетевый параметров ЦП необходимо в закладке *Редактор параметров* устройства **СРU\_INFO** в области *Параметры установки* установить необходимые значения параметров *IPSet*, *MaskSet*, *DefGateWaySet* (описание представлено в таблице 4.38) и нажать кнопку "Установить параметры". Установленные будут отображены в области *Информационне параметрах*.

**ВНИМАНИЕ!** При изменении сетевых параметров *IPSet*, *MaskSet* новые параметры вступят в силу только после перезагрузки контроллера.

#### 4.3.18.2 Установка RTC

Для установки реального времени (**RTC**) необходимо в закладке *Редактор параметров* устройства **CPU\_INFO** в области *Параметры установки* задать необходимое значение параметра *DateAndTimeSet* (описание представлено в таблице 4.38) и нажать кнопку "Установить время". Установленное значение будет отображено в области *Информационные параметры*.

Примечание: нельзя установить параметр *DateAndTimeSet* меньше, чем дата и время сборки системы.

#### 4.3.19 Работа с SD-картой

SD-карта памяти предназначена для записи отладочной информации по каждому модулю в процессе работы контроллера.

Для работы с контроллером ЭЛСИ-ТМК существует возможность использовать карты памяти *MicroSDHC* с объемом от 2 до *16* Гбайт.

Для работы с картой необходимо выполнить следующие действия:

1 Выполнить форматирование SD-карты.

Примечание: Форматирование SD-карты выполняется в файловую систему FAT.

2 Создать папку "*dump*" в корневой папке устройства.

3 Установить SD-карту. Для этого необходимо отключить питание контроллера и установить SD-карту в слот контроллера так, чтобы раздался характерный щелчок.

**ВНИМАНИЕ!** Перед извлечением SD-карты из слота контроллера, предварительно необходимо отключить питание контроллера. В ходе работы контроллера запрещается извлекать SD-карту в виду потери данных незавершенных операций обмена.

Вся отладочная информация каждого модуля записывается в директорию с именем *position\_N*, где N – номер позиции модуля на коммутационной панели. Директории *position\_N* создаются программой *CoDeSys* автоматически в зависимости от конфигурации контроллера.

Пример структуры файловой системы SD-карты представлен на рисунке 4.71.

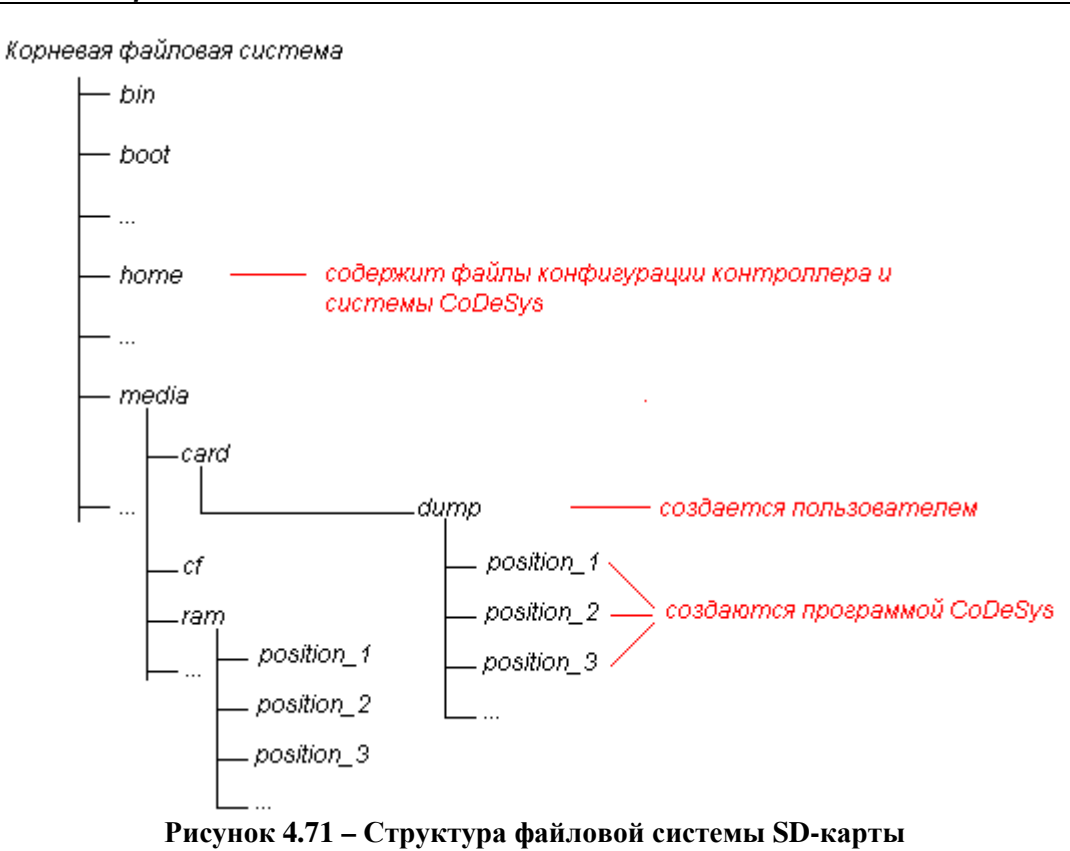

**ВАЖНО!** При изменении конфигурации контроллера ранее созданные директории *position\_N* и их содержимое системой *CoDeSys* не удаляются.

## 4.3.20 Комплект поставки

Модуль поставляется в комплектности, указанной в таблице 4.39.

## Таблица 4.39 – Модуль центрального процессора. Комплект поставки

| Изделие | Наименование и обозначение                                                                                                    | Кол-во   |
|---------|----------------------------------------------------------------------------------------------------|----------|
|         | Модуль                                                                                                    | 1 шт.    |
|         | Паспорт                                                                                                    | 1 экз.   |
|         | Гарантийный талон                                                                                                    | 1 экз.   |
|         | Электронный носитель с руководством по эксплуатации,<br>дистрибутивом системы программирования <i>CoDeSys</i> , пакетом<br>поддержки контроллера ЭЛСИ-ТМК в системе <i>CoDeSys</i> (TSP),<br>руководством по применению и копиями разрешительных<br>документов | 1 шт.    |
|         | Упаковка                                                                                                    | 1 компл. |

## 4.4 Модули аналогового ввода

## 4.4.1 Назначение и условное наименование

Модули предназначены для измерения напряжения постоянного тока или постоянного тока в составе контроллера ЭЛСИ-ТМК. Условное наименование модулей приведено на рисунке 4.34.

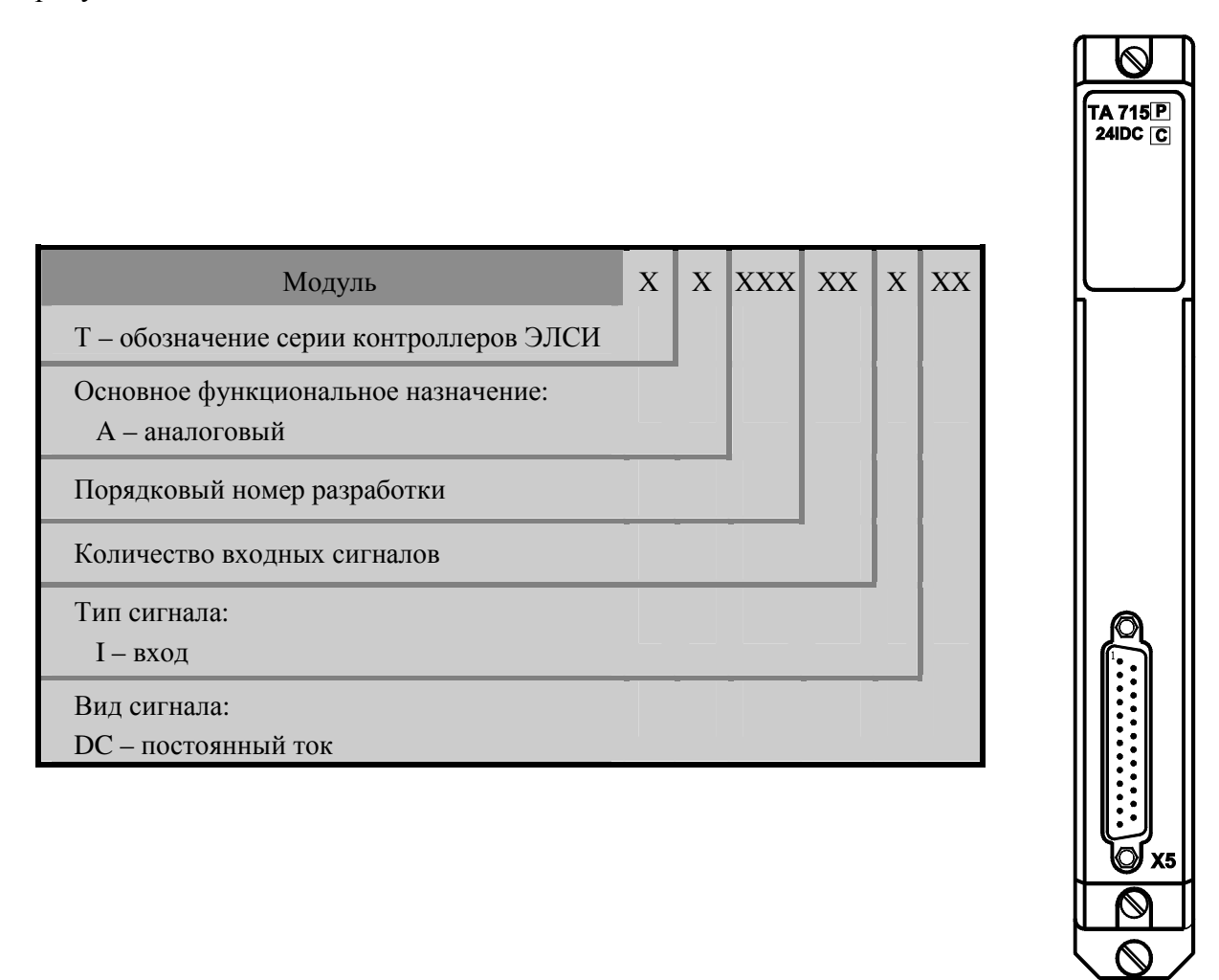

Рисунок 4.72 - Модули аналогового ввода. Условное наименование

| Наименование характеристики                                                                                   | TA 721 2IDC        | TA 721 4IDC        |
|----------------------------------------------------------------------------------------------------|--------------------|--------------------|
| Паименование характеристики                                                                                   |                    |                    |
|                                                                                                    |                    |                    |
|                                                                                                    | TA 721 P<br>2IDC C | TA 721 P<br>4IDC C |
|                                                                                                    |                    |                    |
|                                                                                                    |                    |                    |
|                                                                                                    |                    |                    |
|                                                                                                    |                    | [ل]                |
|                                                                                                    | 1 1                | N N                |
|                                                                                                    |                    |                    |
|                                                                                                    |                    |                    |
|                                                                                                    |                    |                    |
|                                                                                                    |                    |                    |
|                                                                                                    |                    |                    |
|                                                                                                    |                    |                    |
|                                                                                                    |                    |                    |
|                                                                                                    |                    | 8                  |
|                                                                                                    |                    |                    |
|                                                                                                    |                    |                    |
|                                                                                                    | [1]                | 191                |
|                                                                                                    |                    |                    |
|                                                                                                    | Yaa                | ¥27                |
|                                                                                                    | A30                |                    |
|                                                                                                    |                    |                    |
|                                                                                                    |                    |                    |
| Количество входов                                                                                             | 2                  | 4                  |
| Гальваническая развязка входов                                                                                | Индивид            | цуальная           |
| Количество групп                                                                                              | -                  | ·<br>1             |
| Разрядность Ацп, оит Время съема работающим в режиме                                                          | 1                  | 4                  |
| измерения тока или напряжения, не более                                                                       | 1                  | 0                  |
| Диапазон измерения постоянного тока, мА:                                                                      |                    |                    |
| - I                                                                                                    | от минус 5         | 5 до плюс 5        |
| - II                                                                                                    | от минус 10        | до плюс 10         |
| - III                                                                                                    | от минус 20        | до плюс 20         |
| Диапазон измерений напряжения постоянного тока, В                                                             | от минус 10        | до плюс 10         |
| лля лиапазонов кОм:                                                                                           |                    |                    |
| для дианазонов, ком.<br>- I                                                                                   | 1.0                | 20                 |
| - II                                                                                                    | 0,1                | 50                 |
| - III                                                                                                    | 0,25               |                    |
| Входное сопротивление в режиме измерения напряжения постоянного тока, МОм, не менее                           | 1,                 | 0                  |
| Пределы допускаемой основной приведенной погрешности                                                          |                    |                    |
| измерения, %, не более                                                                                        | ±0,                | 15                 |
| пределы допускаемои основнои приведеннои погрешности                                                          | 10                 | ) 3                |
| измерения в рассчих условиях эксплуатации, %, не солее<br>Значение допустимой перегрузки по входам % не менее | ±0                 | 0                  |
| Напряжение гальванического разделения (эфф. значение) межлу                                                   |                    | <u> </u>           |
| входами и между входами и корпусом В не более                                                                 | 5(                 | 00                 |

## 4.4.2 Технические характеристики

## Руководство по применению

| Потребляемая мощность, Вт, не более                                                                                                    | 7                  |                     |
|----------------------------------------------------------------------------------------------------|--------------------|---------------------|
| Габаритные размеры, мм, не более                                                                                                    | 25×193×143         |                     |
| Масса, кг, не более                                                                                                    | 0,                 | 8                   |
| Наименование характеристики                                                                                                    | TA 712 8IDC        | TA 712 16IDC        |
|                                                                                                    | TA 712 P<br>BIDC C | TA 712 P<br>16IDC C |
|                                                                                                    |                    | ¥29                 |
|                                                                                                    |                    | ×30                 |
| Количество вхолов                                                                                                    | 8                  | 16                  |
| Гальваническая развязка входов                                                                                                    | Груп               | ювая                |
| Количество групп                                                                                                    | 1                  | 2                   |
| Разрядность АЦП, бит                                                                                                    | 1                  | 6                   |
| Диапазон измерения напряжения постоянного тока, В                                                                                                    | от 0 д             | цо <i>10</i>        |
| Входное сопротивление в режиме измерения:                                                                                                    |                    | <u>_</u>            |
| • напряжения постоянного тока, МОм, не менее                                                                                                    | <i>I</i> ,         | 0                   |
| • температуры с подключением термопары, кОм, не менее                                                                                                    | 250,0              |                     |
| Диапазон измерения постоянного тока, мА                                                                                                    | от О до і          | плюс 20             |
| пребуемое сопротивление внешнего шунтирующего резистора                                                                                                    | 1(                 | 00                  |
| Пределы допускаемой приведённой погрешности измерения, %, не более:                                                                                                    | 10                 |                     |
| • в режиме измерения напряжения                                                                                                    | ±0                 | ,2                  |
| • в режиме измерения тока                                                                                                    | $\pm 0.2$          |                     |
| <ul> <li>в режиме измерения термосопротивления:</li> <li>с номинальными статическими характеристиками 50М,<br/>50П и Pt50 по ГОСТ 6651-2009</li> <li>с остальными номинальными статическими<br/>характеристиками по ГОСТ 6651-2009</li> </ul> | ±0<br>±0           | 9,5<br>9,4          |
| • в режиме измерения термопары:                                                                                                    |                    |                     |
| ◆ ТХК (тип L) (от 0 до 800 °С)                                                                                                    | ±1,5               |                     |
| <ul> <li>♦ ТХА (тип К) (от -200 до 900°С)</li> <li>♦ ТХКн (тип Е):</li> </ul>                                                                                                    | <u>+2</u>          | ,0                  |

от -250 до -100 °C
 от -100 до 1000 °C
 ±6,0
 ±3,0
 ТПП10 (тип S) (от 0 до 1700 °C)
 ±2,5
 THH (тип N):
 от -250 до 0 °C
 ±4 0

| ♦ ТНН (тип N):                    | ,    |
|-----------------------------------|------|
| ■ от -250 до 0 °С                 | ±4,0 |
| ■ от 0 до 1000 °C                 | ±1,5 |
| ♦ ТПР (тип В):                    |      |
| ■ от 250 до 700 °C                | ±5,0 |
| ■ от 700 до 1800 °C               | ±2,0 |
| ♦ ТЖК (тип J) (от -200 до 600 °С) | ±1,0 |
| ♦ ТВР (тип А-1) (от 0 до 2500 °С) | ±2,5 |
| ♦ ТПП13 (тип R) (от 0 до 1600 °С) | ±2,5 |

Диапазон измерения температуры датчиками термопар и термосопротивлений по ГОСТ Р 8.585-2001 и ГОСТ 6651-2009, °С:

| • для медных термосопротивлений                             | от минус 50 до плюс 150   |  |  |
|-------------------------------------------------------------|---------------------------|--|--|
| <ul> <li>для платиновых термосопротивлений</li> </ul>       | от минус 50 до плюс 500   |  |  |
| • для никелевых термосопротивлений                          | от минус 50 до плюс 150   |  |  |
| <ul> <li>для термопары типа К</li> </ul>                    | от минус 200 до плюс 900  |  |  |
| • для термопары типа L                                      | от 0 до плюс 800          |  |  |
| <ul> <li>для термопары типов Е и N</li> </ul>               | от минус 250 до плюс 1000 |  |  |
| • для термопары типа S                                      | от 0 до плюс 1700         |  |  |
| <ul> <li>для термопары типа В</li> </ul>                    | от плюс 250 до плюс 1800  |  |  |
| • для термопары типа J                                      | от минус 200 до плюс 600  |  |  |
| <ul> <li>для термопары типа А-1</li> </ul>                  | от 0 до плюс 2500         |  |  |
| • для термопары типа R                                      | от 0 до плюс 1600         |  |  |
| Напряжение гальванического разделения (эфф. значение) между |                           |  |  |
| входами и корпусом, В, не более                             | 500                       |  |  |
| Потребляемая мощность, Вт, не более                         | 5                         |  |  |
| Габаритные размеры, мм, не более                            | 25×193×143                |  |  |
| Масса, кг, не более                                         | 0,8                       |  |  |

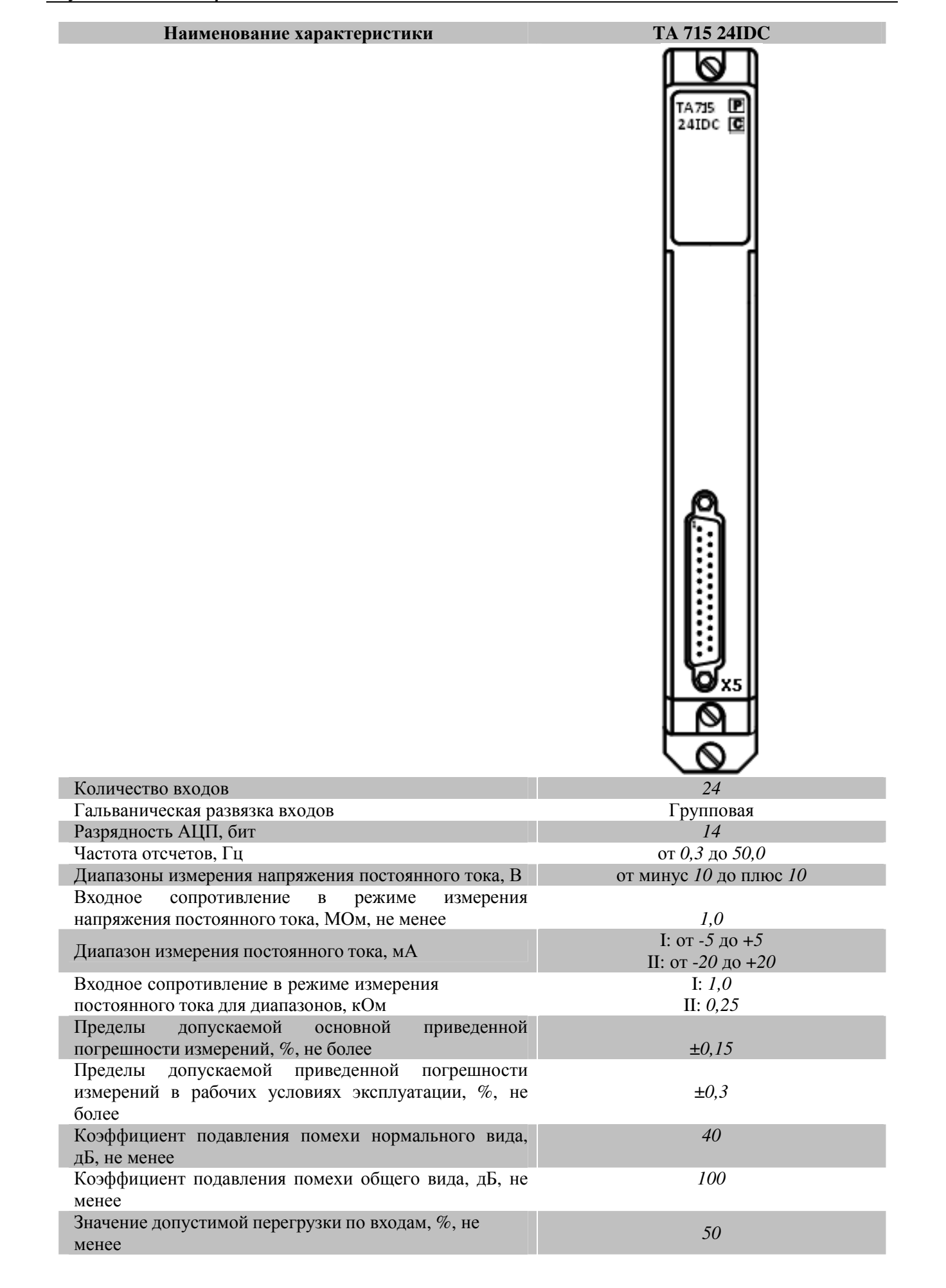

| Напряжение гальванического разделения (эфф.<br>значение) между входами и между входами и<br>корпусом, B, не более | 500        |
|----------------------------------------------------------------------------------------------------|------------|
| Дискретность преобразования входного напряжения,                                                                  | 3.0        |
| мВ, не более                                                                                                    | 5,0        |
| Время измерения, с, не более                                                                                      | 10         |
| Потребляемая мощность по цепям питания, Вт, не                                                                    | 6          |
| более                                                                                                    | 0          |
| Габаритные размеры, мм, не более                                                                                  | 25×193×143 |
| Масса, кг, не более                                                                                               | 0,8        |

| Наименование характеристики                            | TA 716 8IDC        | TA 716 16IDC                                                                    |
|--------------------------------------------------------|--------------------|---------------------------------------------------------------------------------|
|                                                        | TA 716 P<br>BIDC C | TA 716 P<br>16IDC C                                                             |
|                                                        |                    | X32                                                                             |
|                                                        | (*)<br>(*)         | С<br>()<br>()<br>()<br>()<br>()<br>()<br>()<br>()<br>()<br>()<br>()<br>()<br>() |
|                                                        |                    |                                                                                 |
| IC                                                     |                    |                                                                                 |
| Количество входов                                      | ð                  | 10                                                                              |
| Гальваническая развязка влодов<br>Колицество групп     | 1 pyn              | 110Вая 2                                                                        |
| Разрядность АШП бит                                    | 1                  | 2<br>'A                                                                         |
| Лиапазон измерения напряжения постоянного тока. В      | от 0               | ло 10                                                                           |
| Входное сопротивление в режиме измерения постоянного   |                    |                                                                                 |
| тока, кОм, не менее                                    |                    |                                                                                 |
| • I                                                    | 1.                 | 20                                                                              |
| • ]]                                                   | 1.                 | 20                                                                              |
| Диапазон измерения постоянного тока, мА                |                    |                                                                                 |
| ●I                                                     | от 0               | до <i>20</i>                                                                    |
| • []                                                   | от 4               | до 20                                                                           |
| Пределы допускаемой основной приведенной погрешности   |                    | •                                                                               |
| измерений, %, не более                                 | ±0                 | ),2                                                                             |
| Пределы допускаемои приведеннои погрешности измерении  |                    | n <b>n</b>                                                                      |
| в расочих условиях эксплуатации, %, не оолее           | ±(                 | J, Z                                                                            |
| папряжение тальванического разделения (эфф. значение)  | 5                  | 00                                                                              |
| поледу влодами и между влодами и корпусом, D, не облее |                    | 1                                                                               |
| Габаритные размеры мм не более                         | 192 3×14           | 43.0×25.0                                                                       |
| Масса, кг, не более                                    |                    | ,8                                                                              |
|                                                        | •                  | ,                                                                               |

TA 734 2IDC TA 734 4IDC Наименование характеристики  $\bigcirc$ TA734 P 21 DC C TA734 P 41 DC C **X8** X6 O X9 🔘 X7  $( \mathcal{O} )$ Количество входов Гальваническая развязка входов Индивидуальная Разрядность АЦП, бит 24 Время преобразования АЦП, мс 10 Входное сопротивление в режиме измерения напряжения постоянного тока, МОм, не менее 1,0 Диапазон измерения постоянного тока, мА от 0 до 20 Входное сопротивление в режиме измерения постоянного тока  $0,110 \pm 0,005$ для диапазонов, кОм Пределы допускаемой основной приведенной погрешности измерений, %, не более ±0.050 Пределы допускаемой приведенной погрешности измерений в рабочих условиях эксплуатации, %, не более ±0,075 Напряжение питания датчика, В от 21,6 до 26,4 Ограничение по току в цепи датчика, мА, не более 50 Значение допустимой перегрузки по входам, В, не менее ±30 Коэффициент подавления синфазного сигнала, дБ, не менее 80 Коэффициент подавления помехи общего вида, дБ, не менее 90 Напряжение гальванического разделения (эфф. значение) между входами и между входами и корпусом, В, не более 500 Потребляемая мощность по цепям питания, Вт, не более 7.5 25×193×143 Габаритные размеры, мм, не более 0,8

Масса, кг, не более

Контроллер программируемый ЭЛСИ-ТМК. Часть 1

### 4.4.3 Модуль ТА 721

Модуль предназначен для измерения аналоговых сигналов постоянного тока и напряжения постоянного тока по четырем или двум входам, в зависимости от исполнения модуля, в составе контроллера программируемого ЭЛСИ-ТМК. Технические характеристики модуля приведены в 4.4.2.

#### 4.4.3.1 Устройство и работа модуля

В состав модуля ТА 721 входят:

- аналого-цифровые преобразователи (АЦП) измерительных входов;
- микроконтроллер (МК);
- узел индикации (ИН).

Структурная схема модуля **ТА** 721 приведена на рисунке 4.73.

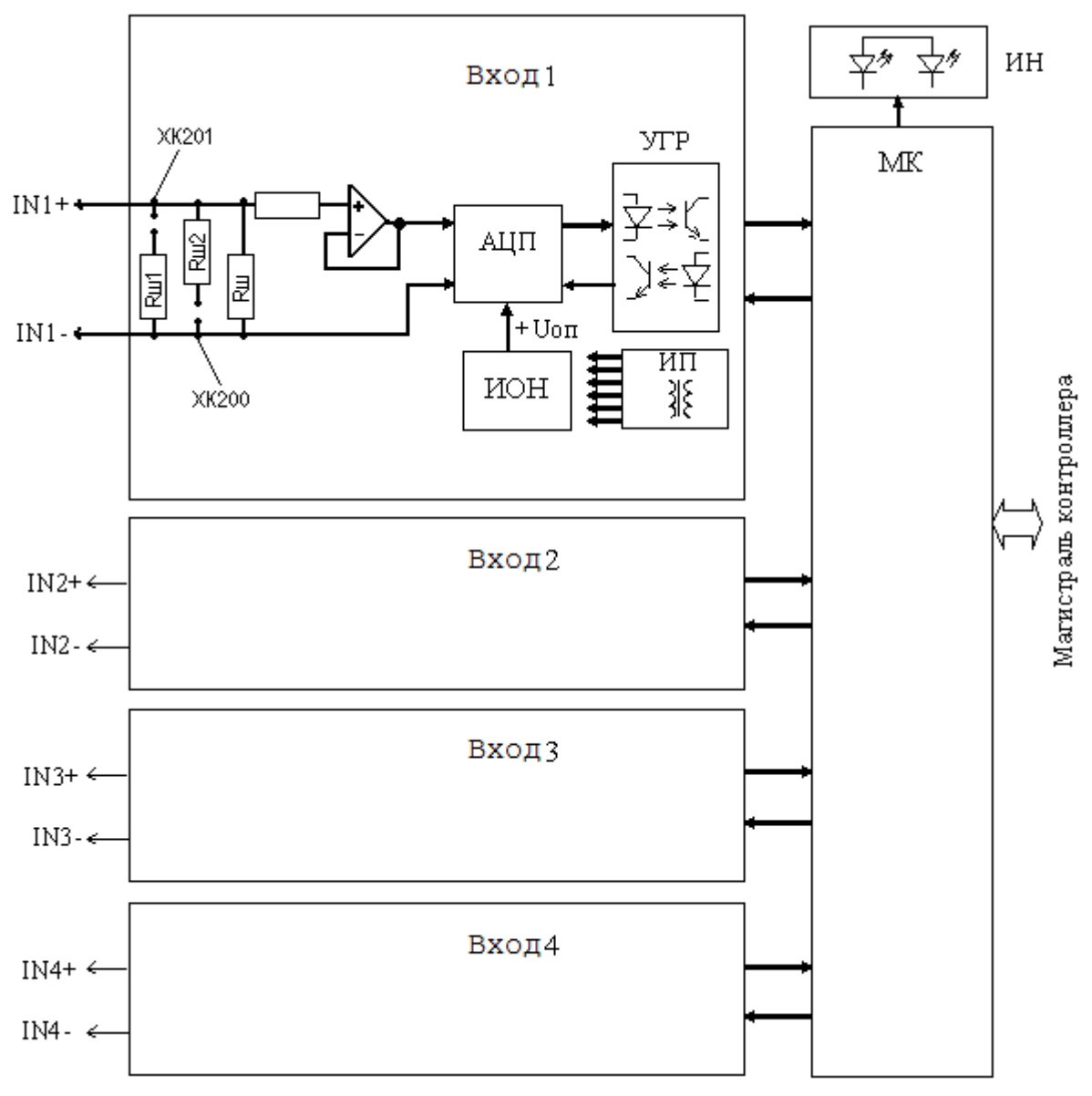

Рисунок 4.73 – Модуль ТА 721. Структурная схема

### 4.4.3.1.1 Аналого-цифровой преобразователь АЦП

АЦП предназначен для преобразования величины входного сигнала постоянного тока в последовательный двоичный код.

АЦП каждого измерительного входа содержит:

- входные шунты Rш1 и Rш2 (для каждого входа);
- фильтр входного сигнала (для каждого входа);
- источник опорного напряжения (далее ИОН);
- интегральный АЦП;
- устройство гальванической развязки (далее УГР);
- источник питания (далее ИП).

При измерении тока измеряемый сигнал через входной разъем модуля поступает на шунты Rш1 и Rш2, обеспечивающие преобразование входного тока в напряжение, лежащее в диапазоне от минус 10 до плюс 10 В. Установкой перемычек на штыревые соединители XK производится подключение на вход одного из шунтов Rш1 или Rш2, чем обеспечивается необходимый диапазон измерения тока.

При измерении напряжения шунты отключены и входное напряжение в диапазоне от минус *10* до плюс *10* В подается непосредственно на вход.

Измеряемый сигнал (напряжение) поступает на вход фильтра низких частот, предназначенного для подавления помех, поступающих по сигнальной цепи.

АЦП реализован на основе интегрального АЦП последовательного приближения с минимальным временем выборки 5 мкс. Разрядность АЦП – 14 бит.

ИОН обеспечивает формирование прецизионных высокостабильных опорных напряжений  $\pm 10,0$  В. Опорное напряжение задает коэффициент преобразования АЦП, а также используется в качестве калибровочной точки при периодической самокалибровке и самодиагностике входа.

Результат преобразования в виде последовательного двоичного кода через УГР, выполненного на оптронах, подается на МК.

Питание элементов входов модуля осуществляется постоянным напряжением минус 15 В и плюс 15 В. ИП входа АЦП выполнен на интегральном DC/DC преобразователе с гальваническим разделением входа и выхода.

## 4.4.3.1.2 Микроконтроллер

МК выполняет функции:

• формирования сигналов управления АЦП, считывание результата преобразования и интегрирование, усреднение и расчет значения измеряемого сигнала по входам измерения IN1-IN4 (IN1-IN2);

• управления входами АЦП;

• обмена информацией с центральным процессором по магистрали (шине) контроллера;

• диагностики работоспособности и формирование сигналов индикации.

МК выполнен на основе микропроцессора. Программное обеспечение модуля размещается во *Flash*-памяти.

Определение величины входного сигнала основано на интегрировании результатов преобразования по входам IN1-IN4 (IN1-IN2), усреднении результатов интегрирования за

период измерения и вычислении входного значения относительно уровня опорных напряжений ±Uon и 0 V.

Измеренное значение входного сигнала в формате чисел с плавающей запятой по магистрали контроллера передаётся в модуль центрального процессора.

#### 4.4.3.1.3 Узел индикации

Узел индикации отображает информацию о состоянии модуля в процессе работы. Описание работы светодиодных индикаторов представлено в таблице 4.42.

#### 4.4.3.2 Режимы работы

Модуль функционирует в двух режимах:

- "Инициализация";
- "Работа".

#### 4.4.3.2.1 Режим "Инициализация"

Инициализация модуля происходит при подаче питания на модуль либо принудительно по сигналу с центрального процессора в случае, если центральный процессор определил нарушения в функционировании модуля.

В процессе инициализации происходит тестирование основных узлов микроконтроллера и входов АЦП и запись в модуль параметров режима работы.

При установке перемычки на штыревой соединитель *XK101*, расположенный под лицевой панелью, модуль при подаче питания переходит в режим "Загрузка", в котором производится загрузка ПО при производстве и испытаниях модуля.

**ВНИМАНИЕ!** При работе модуля в составе контроллера на месте эксплуатации перемычка с соединителя *XK101* должна быть снята!

## 4.4.3.2.2 Режим "Работа"

Режим «Работа» является основным режимом работы модуля и состоит из двух циклов – «Измерение» и «Обработка».

В ходе цикла «Измерение» микроконтроллер производит преобразование измеряемых сигналов по измерительным входам IN1-IN4 (IN1-IN2) и опорных напряжений ±Uon, 0 V в двоичный код и интегрирование результатов измерений. Время измерения (интервал интегрирования) задаётся в параметрах режима работы модуля при инициализации.

В цикле «Обработка» производится усреднение результатов по входам IN1-IN4 (IN1-IN2) и опорных уровней, вычисление значений измеряемых величин относительно опорных напряжений. В данном цикле также производится самодиагностика АЦП: проверяется соответствие измеренных значений по опорным уровням с требуемыми значениями. В случае выхода измеряемых величин за допуски формируется сигнал диагностики об отказе АЦП.

При наличии запроса на выдачу данных, производится выдача результатов вычислений и самодиагностики в центральный процессор.

#### 4.4.3.3 Подключение модуля

Установить модуль на коммутационную панель **тк 711** в соответствии с маркировкой на панели в следующем порядке:

1 Зацепить модуль за фиксаторы с верхней стороны панели.

2 Нажать на модуль с нижней стороны для состыковки разъёмов модуля и панели.
3 Закрутить винт крепления модуля.

На лицевой панели модуля располагаются элементы коммутации и индикации:

- входной разъем:
- ◊ "X37" для исполнения та 721 41DC;
- ◊ "X38" для исполнения та 721 21DC;
- светодиодные индикаторы "С" и "Р".

В модуле предусмотрены аппаратные перемычки, перечень и назначение которых приведен в таблице 4.40.

|  | Таблица 4.40 – | Модуль та | 721. Назначение контакто | в разъёмов |
|--|----------------|-----------|--------------------------|------------|
|--|----------------|-----------|--------------------------|------------|

| Штыревой<br>соединитель | Назначение перемычки                          |  |  |  |
|-------------------------|-----------------------------------------------|--|--|--|
| XK101                   | Для перехода модуля в режим «Загрузка» (boot) |  |  |  |
| XK102                   | Резервная перемычка (должна быть снята)       |  |  |  |
| XK103                   | Для установки режима калибровки               |  |  |  |
| XK104                   | Для записи коэффициентов по умолчанию         |  |  |  |

Для получения доступа к штыревым соединителям XK101, XK102, XK103 требуется выполнить демонтаж лицевой панели модуля: открутить два винта и снять панель.

Для получения доступа к штыревому соединителю XK104 необходимо извлечь плату корпуса модуля.

Примечание – Перемычки, устанавливаемые на штыревые разъемы XK101, XK103, XK104 используются только при производстве модуля и его испытаниях.

**ВНИМАНИЕ!** В РАБОЧЕМ РЕЖИМЕ МОДУЛЯ В СОСТАВЕ КОНТРОЛЛЕРА, ПЕРЕМЫЧКИ ДОЛЖНЫ БЫТЬ СНЯТЫ СО ШТЫРЕВЫХ СОЕДИНИТЕЛЕЙ **ХК101**, **ХК102**, **ХК103**, **ХК104** 

Под крышкой лицевой панели также располагаются перемычки для выбора режима измерения.

На задней стенке модуля находится выходной разъем для установки модуля на панель коммутационную ТК 711 и подключения к магистрали (шине) контроллера.

Защитное заземление модуля образуется путем электрического контакта нижней задней планки модуля с заземляющей планкой коммутационной панели ТК 711 при закручивании винта крепления модуля к панели.

Схемы подключения измерительных цепей модуля исполнения TA 721 4IDC представлены на рисунках 4.74, 4.75 и 4.76. Схемы подключения измерительных цепей для модуля исполнения TA 721 2IDC отличаются от приведенных ниже схем отсутствием входов 3 и 4.

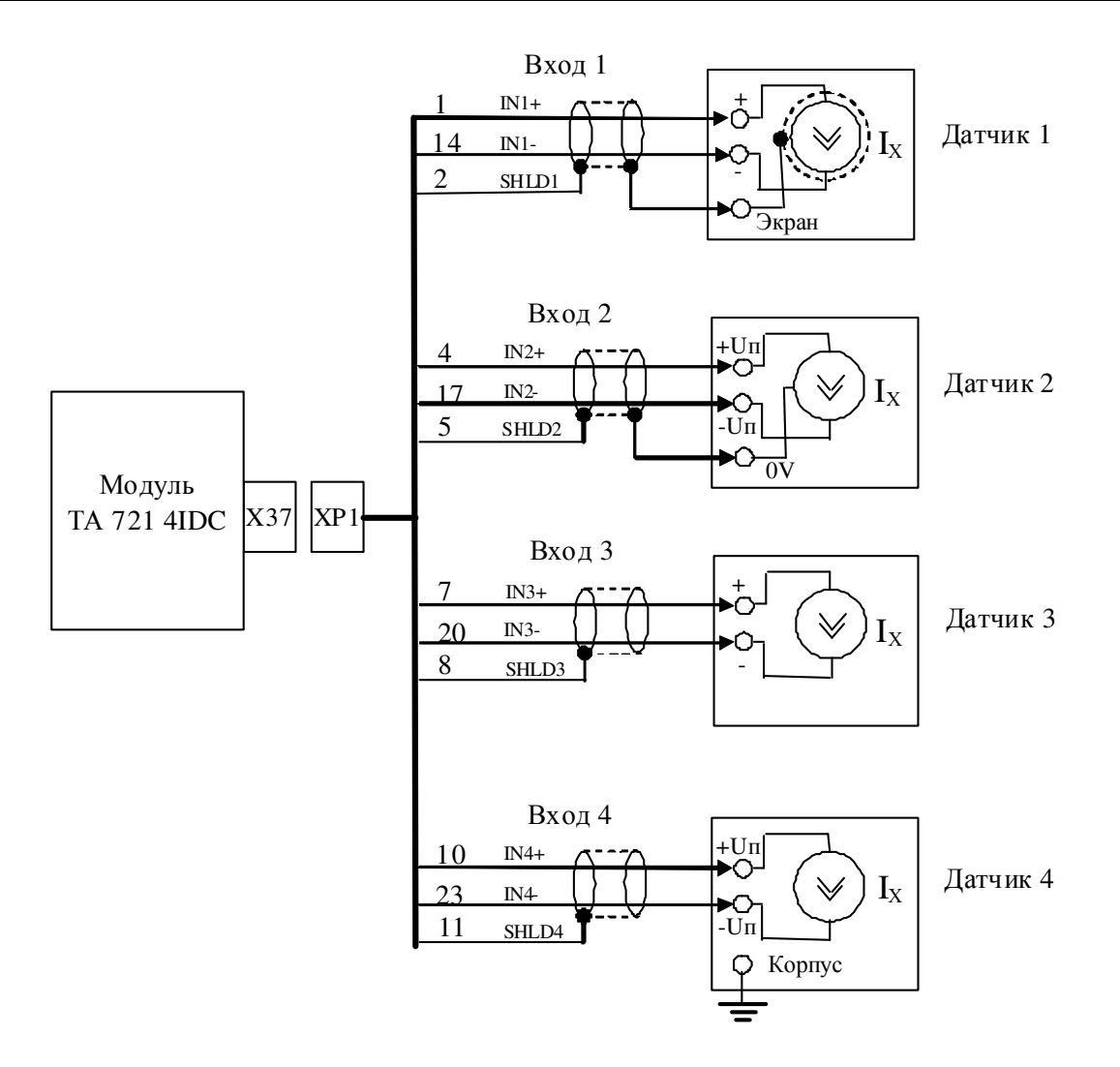

Варианты подключения датчика:

- 1) При наличии экрана, изолированного от корпуса датчика (Датчик 1);
- 2) При наличии средней точки питания датчика (Датчик 2);
- 3) При однополярном питании датчика (Датчик 3);
- 4) При наличии на датчике клеммы «Корпус» (Датчик 4)

# Рисунок 4.74 – Модуль ТА 721. Схема подключения датчиков тока с питанием от модуля исполнения ТА 721 4IDC

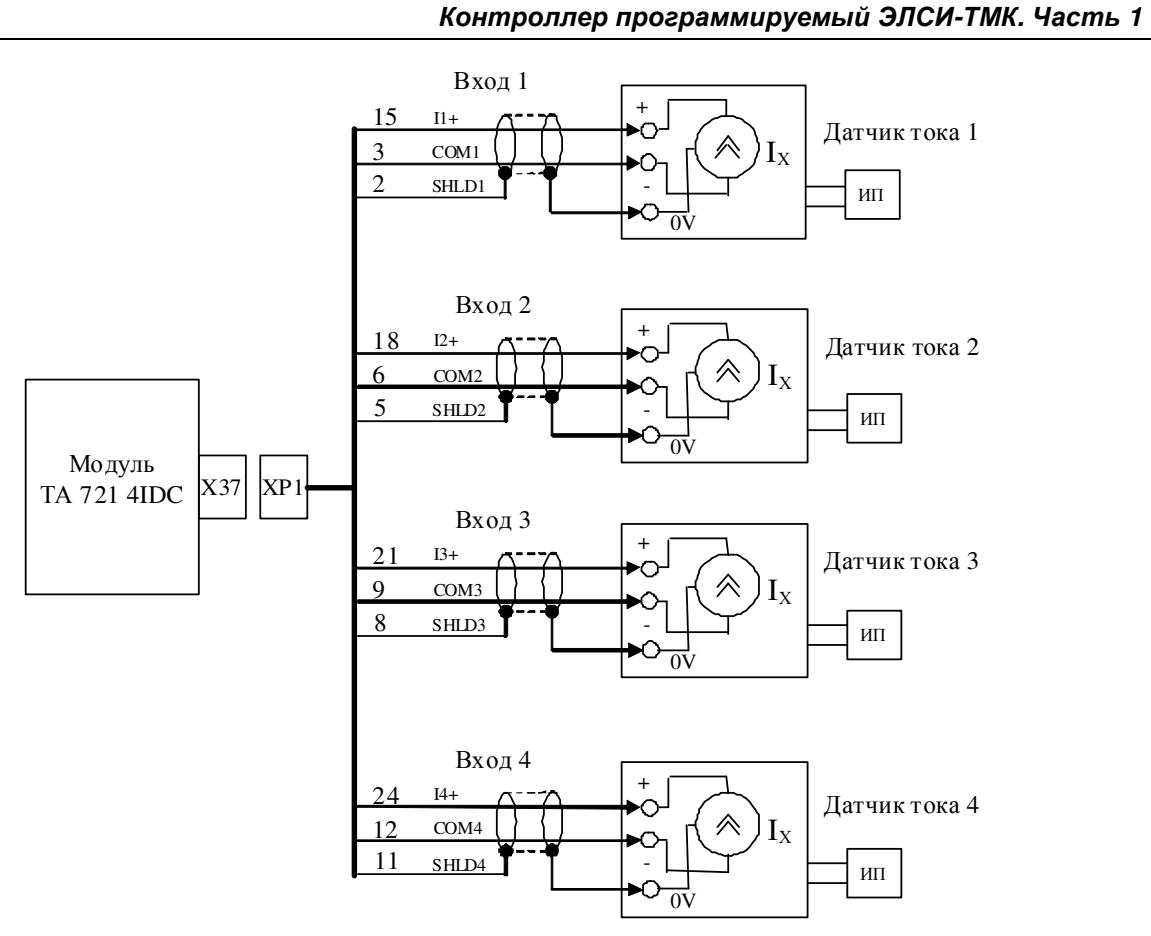

Рисунок 4.75 – Модуль ТА 721. Схема подключения датчиков тока с собственным питанием к модулю исполнения ТА 721 4IDC

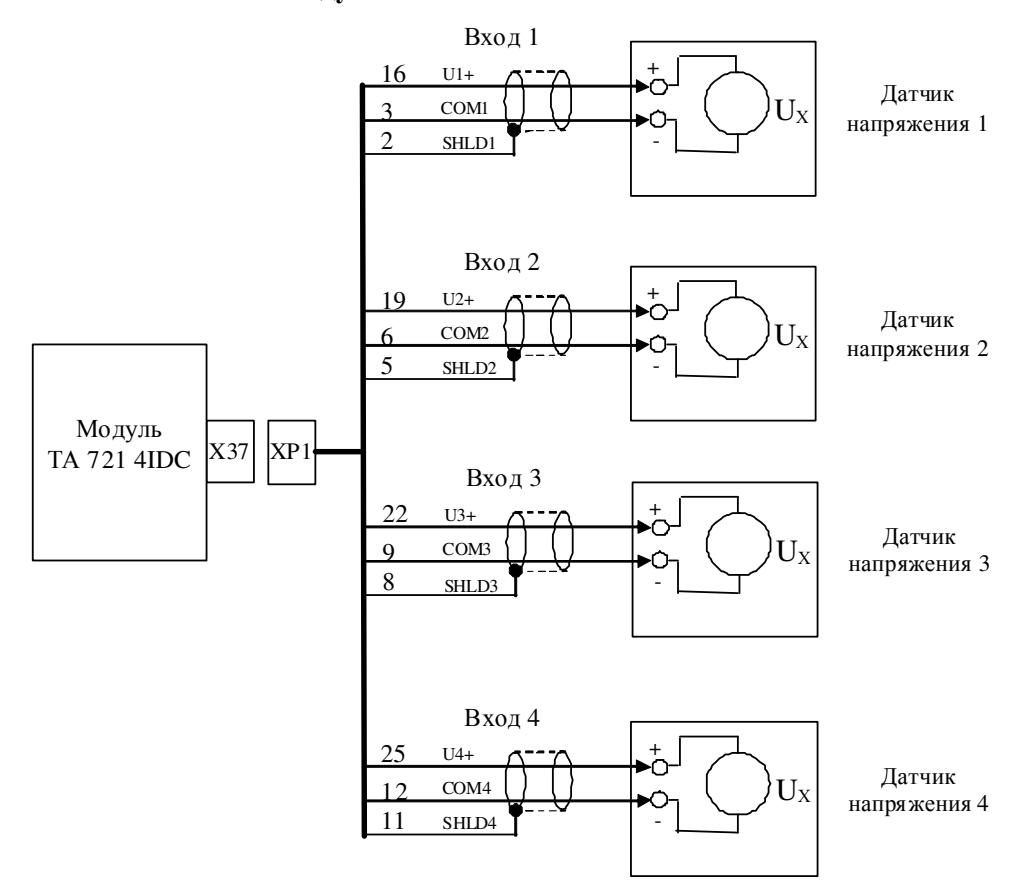

Рисунок 4.76 – Модуль ТА 721. Схема подключения датчиков напряжения к модулю исполнения ТА 721 4IDC

Подключение к модулю измерительных цепей выполняется следующим образом:

- 1 Проверить, что все подключаемые к модулю цепи обесточены.
- 2 Подключить цепи измеряемых сигналов:
  - к разъёму "X37" модуля исполнения та 721 4IDC с помощью кабеля КА721-X37;
  - к разъёму "X38" модуля исполнения та 721 2IDC с помощью кабеля КА721-X38.

Назначение контактов разъёмов "Х37" и "Х38" представлено в таблице 4.41.

#### Таблица 4.41 – Модуль та 721. Назначение контактов разъёмов

| Соединитель    | Контакт | Наименование цепи |
|----------------|---------|-------------------|
|                | 1       | IN1+              |
|                | 2       | IN4+              |
| -              | 3       | IN1-              |
| l (Ö)          | 4       | IN2+              |
|                | 5       | IN4-              |
|                | 6       | IN2-              |
|                | 7       | IN3+              |
|                | 8       |                   |
|                | 9       | IN3-              |
|                | 10      | IN4+              |
| Q              | 11      |                   |
|                | 12      | IN4-              |
| Розетка DB-15F | 13      |                   |
|                | 14      |                   |
|                | 15      |                   |

# 4.4.3.4 Индикация

ИН модуля **та 721** выполнен из двух светодиодных индикаторов: "**P**" (РАБОТА) – красного и зеленого цвета свечения и "**C**" (СОСТОЯНИЕ) – желтого цвета свечения. Соответствие индикации режимам работы модуля представлено в таблице 4.42.

| Индикатор                                                                                                    | Состояние индикации                                   | Режим работы модуля                                         |  |  |  |  |
|----------------------------------------------------------------------------------------------------|-------------------------------------------------------|-------------------------------------------------------------|--|--|--|--|
| Общее                                                                                                    |                                                       |                                                             |  |  |  |  |
| " <b>Р</b> " и " <b>С</b> " Свечение индикаторов красного и желтого (цвета (аппаратно, в течение 1 секунды)  |                                                       | Сброс модуля                                                |  |  |  |  |
| ''P''                                                                                                    | Свечение индикатора красного цвета                    | Авария модуля                                               |  |  |  |  |
|                                                                                                    | В режиме работы                                       |                                                             |  |  |  |  |
| "C"                                                                                                    | Свечение индикатора желтого цвета                     | Ожидание получения параметров,<br>инициализация модуля      |  |  |  |  |
| <b>"Р"</b> Свечение индикатора зеленого цвета                                                                |                                                       | Рабочий режим модуля                                        |  |  |  |  |
|                                                                                                    | В режиме калибровк                                    | a                                                           |  |  |  |  |
| <b>"Р" и "С"</b> Свечение индикатора зеленого цвета и мигание индикатора желтого цвета с периолом 0.5 секунл |                                                       | Ожидание установления значения сигнала в заданном диапазоне |  |  |  |  |
| "Р" и "С"                                                                                                    | Свечение индикаторов зеленого и желтого цвета         | Значение сигнала установлено в заданном диапазоне           |  |  |  |  |
| <b>"Р"</b> Свечение индикатора зеленого цвета                                                                |                                                       | Процесс калибровки успешно завершен                         |  |  |  |  |
|                                                                                                    | В режиме записи коэффициентов калибровки по умолчанию |                                                             |  |  |  |  |
| "Р" и "С"                                                                                                    | Свечение индикаторов зеленого и желтого цвета         | Ожидание записи коэффициентов                               |  |  |  |  |

| Таблица | 4.42 -              | Молуль  | ТΑ         | 721.    | Инликация |
|---------|---------------------|---------|------------|---------|-----------|
| гаолица | <b>T</b> 0 <b>T</b> | ттодуль | <b>TTT</b> | / = + • | нидикации |

|           | -                                       |                                      |  |
|-----------|-----------------------------------------|--------------------------------------|--|
| Индикатор | Состояние индикации                     | Режим работы модуля                  |  |
| ייסיי     | Свечение индикатора зеленого цвета      | Процесс записи коэффициентов успешно |  |
| L         |                                         | завершен                             |  |
|           | В режиме загрузчик                      | a                                    |  |
| "D" "C"   | Свечение индикаторов зеленого и желтого | Ожидание загрузки ПО                 |  |
| РИС       | цветов                                  |                                      |  |
| ""D"      | Свечение индикатора зеленого            | Загрузка ПО                          |  |
| r         |                                         |                                      |  |

Таблица 4.42 – Модуль ТА 721. Индикация

# 4.4.3.5 Установка режимов измерения

Режим измерения выбирается схемой подключения внешних цепей (см. рисунки 4.74, 4.75 и 4.76) и установкой перемычки (см. рисунок 4.77). Выбор диапазона измерения входов модуля производится установкой перемычек, входящих в комплект поставки модуля, на штыревые соединители ХК200, ХК201, ХК300, ХК301, ХК400, ХК401, ХК500, ХК501 (последние две пары перемычек – для исполнения с 4-мя входами). Перемычки легкодоступны при снятой передней панели модуля.

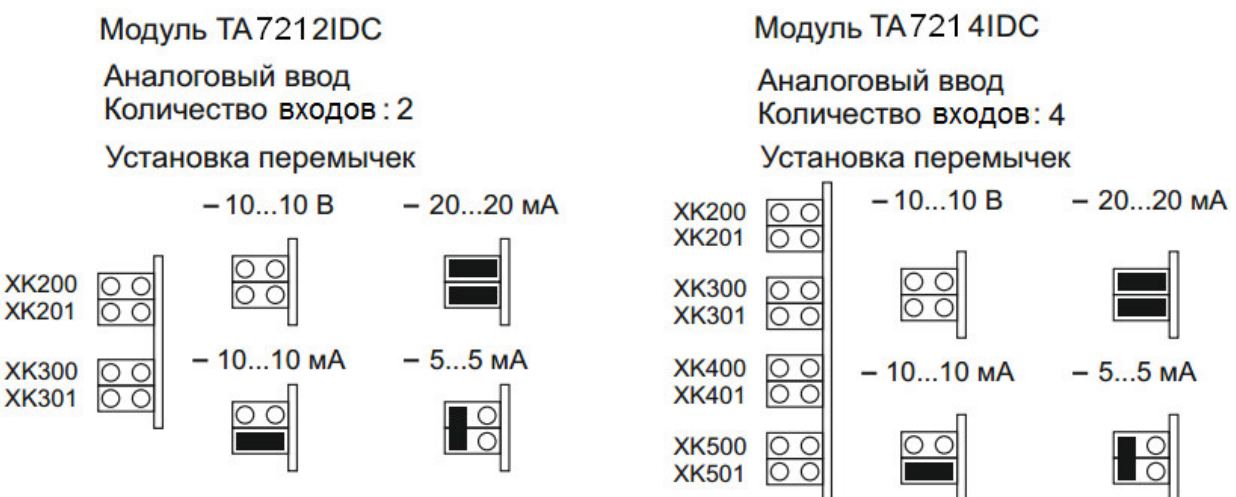

Рисунок 4.77 – Модуль ТА 721. Порядок установки перемычек

#### 4.4.3.5.1 Проведение измерений тока и напряжения

Измерение значения входного сигнала постоянного тока и преобразование в цифровой код производится автоматически по заложенной в модуле программе. Параметры работы модуля задаются центральным процессором при инициализации модуля.

Выходные данные модуля передаются в центральный процессор по интерфейсу (магистрали) контроллера.

Значение входного тока выдается в формте с плавающей запятой. Единица измерения – миллиампер.

Значение входного напряжения выдается непосредственно в *вольтах* в формате с плавающей запятой.

Полученные значения для каждого входа интегрируются с применением фильтра 1-го порядка по расчетной формуле:

*Value<sub>cur</sub>* = (1 - *Coefficient*) \* *Value<sub>prev</sub>* + *Coefficient* \* *Value* 

где:

Coefficient – коэффициент интегрирования, заданный в параметрах;

Value – значение полученное после приведения к току или напряжению;

*Value*<sub>prev</sub> – результирующее значение вычисленное на предыдущем шаге.

#### 4.4.3.6 Настройка параметров модуля та 721

Модуль **та 721** является аппаратным модулем измерения аналоговых значений напряжения или тока. Существует два варианта исполнения модуля:

• **TA** 721 2IDC – базовый вариант исполнения с двумя измерительными входами, индивидуальная гальваническая развязка;

• **TA** 721 4IDC – вариант исполнения с четырьмя измерительными входами, индивидуальная гальваническая развязка.

Конфигурирование модулей **TA721\_2** и **TA721\_4** выполняется в системе *CoDeSys*, на закладке просмотра и настройки модулей **TA721\_2** и **TA721\_4**, соответственно. Для выполнения операции следует:

1 Открыть закладку просмотра и настройки модуля **та 721**, выделив имя модуля в дереве устройств и дважды нажав левую кнопку "мыши".

2 Перейти на закладку «*Редактор параметров*» (рисунки 4.78 и 4.79).

| едактор параметро                                   | ов 💳 Со    | отнесение входов/выходов           | Состояние | 🕕 Информация |  |  |
|-----------------------------------------------------|------------|------------------------------------|-----------|--------------|--|--|
| • Информация М                                      | Іодуля     |                                    |           |              |  |  |
| Имя                                                 | Значение   | Описание                           |           |              |  |  |
| ModName                                             | A721       | Имя модуля                         |           |              |  |  |
| SoftName                                            | AI2        | Имя ПО модуля                      |           |              |  |  |
| TemplDate                                           | 21.06.18   | Дата создания шаблона моду         | /ля       |              |  |  |
| RealName                                            | no data    | Имя модуля фактическое             |           |              |  |  |
| RealSoft                                            | no data    | Имя ПО фактическое                 |           |              |  |  |
| RealDate                                            | no data    | а Фактическая дата создания модуля |           |              |  |  |
| RealModuleVariant                                   | no data    | Реальное исполнение модуля         |           |              |  |  |
| RealModuleVersion                                   | no data    | Реальная версия ПО модуля          |           |              |  |  |
| CfgModuleVersion                                    | no data    | Конфигурационная версия ПО модуля  |           |              |  |  |
| RealFPGAVersion                                     | no data    | Реальная версия ПЛИС               |           |              |  |  |
| CfgFPGAVersion no data Конфигурационная версия ПЛИС |            |                                    |           |              |  |  |
| Curranus in Dec                                     | Marou I Ma |                                    |           |              |  |  |
| Имя Значение                                        | Описание   | дуля                               |           |              |  |  |
| Position 2                                          | Позиция    |                                    |           |              |  |  |
| ~                                                   |            | 21531                              |           |              |  |  |

Рисунок 4.78 – Модуль ТА721\_2. Закладка «Редактор параметров»

| едактор параметро | ов 🚍 Со    | оотнесение входов/выходов   Состояние   💔 Информация |  |  |  |  |
|-------------------|------------|------------------------------------------------------|--|--|--|--|
| 🔊 Информация М    | Іодуля     |                                                      |  |  |  |  |
| Имя               | Значение   | Описание                                             |  |  |  |  |
| ModName           | A721       | Имя модуля                                           |  |  |  |  |
| SoftName          | AI4        | Имя ПО модуля                                        |  |  |  |  |
| TemplDate         | 21.06.18   | Дата создания шаблона модуля                         |  |  |  |  |
| RealName          | no data    | Имя модуля фактическое                               |  |  |  |  |
| RealSoft          | no data    | Имя ПО фактическое                                   |  |  |  |  |
| RealDate          | no data    | Фактическая дата создания модуля                     |  |  |  |  |
| RealModuleVariant | no data    | Реальное исполнение модуля                           |  |  |  |  |
| RealModuleVersion | no data    | Реальная версия ПО модуля                            |  |  |  |  |
| CfgModuleVersion  | no data    | Конфигурационная версия ПО модуля                    |  |  |  |  |
| RealFPGAVersion   | no data    | Реальная версия ПЛИС                                 |  |  |  |  |
| CfgFPGAVersion    | no data    | Конфигурационная версия ПЛИС                         |  |  |  |  |
| • Системные Пар   | раметры Мо | рдуля                                                |  |  |  |  |
| Имя Значение      | Описание   | <u>.</u>                                             |  |  |  |  |
| Position 1        | Позиция    |                                                      |  |  |  |  |

Контроллер программируемый ЭЛСИ-ТМК. Часть 1

Рисунок 4.79 – Модуль ТА 721\_4. Закладка «Редактор параметров»

3 Настроить соответствующие параметры модуля:

• Информационные параметры модуля **та 721** перечислены в таблице 4.43. Данные параметры недоступны для редактирования пользователем;

| Таблица 4.43 – Модуль ТА | 🛚 721. Информационные данны |
|--------------------------|-----------------------------|
|--------------------------|-----------------------------|

| Имя                     | Значение по | Описание                          |                                                     |  |  |  |
|-------------------------|-------------|-----------------------------------|-----------------------------------------------------|--|--|--|
|                         | умолчанию   |                                   |                                                     |  |  |  |
| ModName                 | A721        | Имя модуля в конфигурац           | ии                                                  |  |  |  |
| SoftName                | A2In/A4In   | Наименование ПО модуля            | и (в зависимости от исполнения модуля)              |  |  |  |
| TemplDate               | DD.MM.YY    | Дата создания шаблона             | модуля в формате день месяц год.                    |  |  |  |
| 1                       |             | Устанавливается на момен          | нт создания или изменения шаблона                   |  |  |  |
| RealName                | no data     | Имя модуля З                      | начения параметров RealName и RealSoft              |  |  |  |
|                         |             | фактическое м                     | югут использоваться для контроля                    |  |  |  |
|                         |             | C                                 | оответствия фактического набора                     |  |  |  |
|                         |             | М                                 | юдулей в контроллере файлам                         |  |  |  |
| RealSoft                | no data     | Имя ПО фактическое ко             | онфигурации. До инициализации модуля                |  |  |  |
|                         |             | п                                 | араметры RealName, RealSoft, RealDate               |  |  |  |
|                         |             | И                                 | меют значения <i>по data</i> . В процессе           |  |  |  |
|                         |             |                                   | нициализации параметрам <i>кеанчате</i> ,           |  |  |  |
| RealDate                | no data     | Фактическая дата                  | earson paginata no incort ononomical                |  |  |  |
|                         |             | создания ПО модуля 🛛 🙀            | араметр <b>кешрана</b> не имеет значения.           |  |  |  |
|                         |             |                                   | араметры принимают реальные значения                |  |  |  |
| RealModuleVariant       | no data     | Реальное исполнение моду          | אראין אראין איז איז איז איז איז איז איז איז איז איז |  |  |  |
| RealModuleVersion       | no data     | Реальная версия ПО модул          | ЛЯ                                                  |  |  |  |
| <b>CfgModuleVersion</b> | no data     | Конфигурационная версия ПО модуля |                                                     |  |  |  |
| RealFPGAVersion         | no data     | Реальная версия ПЛИС              |                                                     |  |  |  |
| <b>CfgFPGAVersion</b>   | no data     | Конфигурационная версия           | Конфигурационная версия ПЛИС                        |  |  |  |

• В системных параметрах модуля **TA** 721 представлено положение модуля в крейте. Имя параметра *Position*;

• Конфигурационные параметры модуля **та 721** представлены в таблице 4.44. Данные параметры доступны для редактирования.

Таблица 4.44 – Модуль та 721. Конфигурационные параметры

| Имя                          | Значение по                 | Описание                                                                                     |
|------------------------------|-----------------------------|----------------------------------------------------------------------------------------------|
|                              | умолчанию                   |                                                                                              |
| PerSend                      | 100                         | Период выдачи данных в ЦП, мс. Диапазон значений: от 10 до                                   |
|                              |                             | 10000                                                                                        |
| InpType1                     | Voltage                     | Режим работы аналогового входа 1. Возможные значения:                                        |
|                              |                             | <i>Voltage</i> – измерение напряжения в диапазоне <u>+</u> 10 В;                             |
|                              |                             | <i>Current</i> $\pm 5mA$ – измерение тока в диапазоне $\pm 5$ мА;                            |
|                              |                             | <i>Current</i> $\pm 10mA$ – измерение тока в диапазоне $\pm 10$ мА;                          |
|                              |                             | <i>Current</i> $\pm 20mA$ – измерение тока в диапазоне $\pm 20$ мА.                          |
| Coefficient1                 | 0.08                        | Коеффициент интегрирования входа 1. Диапазон значений: от                                    |
|                              |                             | 0.0001 до 1                                                                                  |
| InpType2                     | Voltage                     | Режим работы аналогового входа 2. Возможные значения:                                        |
|                              |                             | <i>Voltage</i> – измерение напряжения в диапазоне <u>+</u> 10 В;                             |
|                              |                             | <i>Current</i> $\pm 5mA$ – измерение тока в диапазоне $\pm 5$ мА;                            |
|                              |                             | <i>Current</i> $\pm 10mA$ – измерение тока в диапазоне $\pm 10$ мА;                          |
|                              |                             | <i>Current</i> $\pm 20mA$ – измерение тока в диапазоне $\pm 20$ мА.                          |
| Coefficient2                 | 0.08                        | Коеффициент интегрирования входа 2. Диапазон значений: от                                    |
|                              |                             | 0.0001 до 1                                                                                  |
| InpType3*                    | Voltage                     | Режим работы аналогового входа 3. Возможные значения:                                        |
|                              |                             | <i>Voltage</i> – измерение напряжения в диапазоне <u>+</u> 10 В;                             |
|                              |                             | <i>Current</i> $\pm 5mA$ – измерение тока в диапазоне $\pm 5$ мA;                            |
|                              |                             | <i>Current</i> $\pm 10mA$ – измерение тока в диапазоне $\pm 10$ мА;                          |
|                              |                             | <i>Current</i> $\pm 20mA$ – измерение тока в диапазоне $\pm 20$ мА.                          |
| Coefficient3*                | 0.08                        | Коеффициент интегрирования входа 3. Диапазон значений: от                                    |
|                              |                             | 0.0001 до 1                                                                                  |
| InpType4*                    | Voltage                     | Режим работы аналогового входа 4. Возможные значения:                                        |
|                              |                             | <i>Voltage</i> – измерение напряжения в диапазоне <u>+</u> 10 B;                             |
|                              |                             | <i>Current</i> $\pm 5mA$ – измерение тока в диапазоне $\pm 5$ мA;                            |
|                              |                             | <i>Current</i> $\pm 10mA$ – измерение тока в диапазоне $\pm 10$ мА;                          |
|                              |                             | <i>Current</i> $\pm 20mA$ – измерение тока в диапазоне $\pm 20$ мА.                          |
| Coefficient4*                | 0.08                        | Коеффициент интегрирования входа 4. Диапазон значений: от                                    |
|                              |                             | 0.0001 до 1                                                                                  |
| Примеча<br><b>та721_2</b> от | ание: * парал<br>сутствуют. | метры <i>InpType3</i> , <i>Coefficient3</i> , <i>InpType4</i> , <i>Coefficient4</i> в модуле |
| —                            |                             |                                                                                              |

Настройка сигналов модуля **TA 721\_2** (или **TA 721\_4**) выполняется на закладке «*Coomhecenue входов/выходов*» для соответствующего исполнения модуля **TA 721** (см. 3.7.5.4.2). На рисунке 4.80 представлен вид закладки «*Coomhecenue входов/выходов*» с настроенными сигналами.

| едактор параметро | в 🗮 Соотнесе | ние входов/вь | іходов == | = TA721_ | 4 === ==   |                                               | Состояние     | 🕕 Информация                      |
|-------------------|--------------|---------------|-----------|----------|------------|-----------------------------------------------|---------------|-----------------------------------|
| Іайти переменную  |              |               | Φι        | ильтр По | казать все |                                               |               | -                                 |
| Переменная        | Соотнесение  | Канал         | Адрес     | Тип      | Единица    | Описание                                      |               |                                   |
| 🗧 🚞 InputSignals  |              |               |           |          |            |                                               |               |                                   |
| 📄 - 🍫             |              | AnalogIn1     | %ID12     | 1        |            | Значе                                         | ние измерени  | я по входу 1 (мА, В)              |
|                   |              | control       | %IB48     | 4 BYTE   |            | Управ                                         | вление        |                                   |
| 🍫                 |              | value         | %ID12     | 2 REAL   |            | Значе                                         | ние сигнала   |                                   |
| <b>*</b> >        |              | status        | %IB49     | 2 USINT  |            | Стату                                         | с сигнала     |                                   |
| 😟 ᡟ               |              | tvtime        | %ID12     | 4        |            | Метка                                         | а времени сиг | нала                              |
| 😟 🦄               |              | AnalogIn2     | %ID12     | 6        |            | Значе                                         | ние измерени  | я по входу 2 (мА, В)              |
| 😟 🦄               |              | AnalogIn3     | %ID13     | 1        |            | Значе                                         | ние измерени  | я по входу З (мА, В)              |
| 😟 🏘               |              | AnalogIn4     | %ID13     | 6        |            | Значе                                         | ние измерени  | я по входу 4 (мА, В)              |
| 🖻 ᡟ               |              | Diag          | %ID14     | 1        |            | Диагностика работы модуля                     |               | ъ модуля                          |
| 🗆 过 Diagnostic    |              |               |           |          |            |                                               |               |                                   |
| 🚊 📴 System        |              |               |           |          |            |                                               |               |                                   |
| 🖈 🗄               |              | MStatus       | %ID14     | 4        |            | Состо                                         | яние модуля   |                                   |
| 😟 - 🍫             |              | CntRes        | %ID14     | 8        |            | Счетч                                         | ик переиници  | нализации модуля                  |
| 😟 🦄               |              | RealIdSoft    | %ID15     | 3        |            | Идент                                         | гификатор ПС  | 0                                 |
| 😟 ᡟ               |              | RealIdHard    | %ID15     | 7        |            | Идент                                         | гификатор мо  | дуля                              |
| 主 🍫               |              | rx_overflow   | %ID16     | 1        |            | Счетч                                         | ник переполне | ения сигналов по входу в канал    |
| 😟 ᡟ               |              | tx_overflow   | %ID16     | 6        |            | Счетчик переполнения сигналов по выходу из ка |               | ения сигналов по выходу из канала |
| 🖻 🔯 Driver        |              |               |           |          |            |                                               |               |                                   |
| 😟 - ᡟ             |              | CntRxErr      | %ID17     | 1        |            | Колич                                         | ество ошибон  | к FIFO по приему                  |
| € 📲               |              | CntTxErr      | %ID17     | 6        |            | Количество ошибок FIFO по передаче            |               |                                   |
| 😐 - ᡟ             |              | CntRxFifo     | %ID18     | 1        |            | Колич                                         | ество принят  | ых пакетов FIFO                   |
| 😟 🦄               |              | CntTxFifo     | %ID18     | 6        |            | Колич                                         | ество переда  | анных пакетов FIFO                |
| 😟 🎽               |              | CntRxBusy     | %ID19     | 1        |            | Счетч                                         | ник задержан  | ных посылок по приему в FIFO      |

Контроллер программируемый ЭЛСИ-ТМК. Часть 1

Рисунок 4.80 - Модуль та 721\_4. «Соотнесение входов/выходов»

Кроме общего набора сигналов (таблицы 3.4 и 3.7), модуль **та 721\_2** (**та 721\_4**) имеет сигналы, представленные в таблице 4.45.

| Имя     | Тип      | Нач.     | Описание                                             |
|---------|----------|----------|------------------------------------------------------|
|         |          | значение |                                                      |
| AnalIn1 | str_Real | 0        | Значение измерения по входу 1 (мА, В)*               |
| AnalIn2 | str_Real | 0        | Значение измерения по входу 2 (мА, В)*               |
| AnalIn3 | str_Real | 0        | Значение измерения по входу 3 (мА, В)*               |
| AnalIn4 | str_Real | 0        | Значение измерения по входу 4 (мА, В)*               |
| Diag    | str_Word | 0        | Диагностика работы модуля. Описание значений данного |
|         |          |          | параметра представлено в таблице 4.46                |

Таблица 4.45 – Модуль ТА 721\_2 (ТА 721\_4). Сигналы входные

Примечания

1 В модуле **ТА 721\_2** входные сигналы *AnalIn3* и *AnalIn4* отсутствуют.

2 Сигналы AnalIn1..4 содержат измеренные модулем аналоговые значения. Модуль поставляет данные значения после каждого цикла измерения. В зависимости от заданного режима работы единицы измерения измеряемой величины могут быть: вольт (В), миллиампер (мА).

Диагностические данные модуля, находящиеся в сигнале *Diag* (таблица 4.45), приведены в таблице 4.46.

# Таблица 4.46 – Модуль ТА 721\_2 (ТА 721\_4). Диагностические данные модуля, находящиеся в сигнале *Diag*

| Номер бита                                                                      |                                                                        | Описание                                           |  |  |
|---------------------------------------------------------------------------------|------------------------------------------------------------------------|----------------------------------------------------|--|--|
| Бит 0 (младший)                                                                 | Флаг валидности                                                        | Флаг валидности входа отражает достоверность       |  |  |
|                                                                                 | входа <i>1</i>                                                         | данных, приходящих из входа:                       |  |  |
| Бит 1                                                                           | Флаг валидности                                                        | • $0$ – данные достоверны;                         |  |  |
|                                                                                 | входа 2                                                                | <ul> <li>1 – данные недостоверны.</li> </ul>       |  |  |
| Бит 2                                                                           | Флаг валидности                                                        | Данный флаг устанавливается в случае, когда:       |  |  |
|                                                                                 | входа <i>3</i>                                                         | • нет готовности данных АЦП;                       |  |  |
| Бит 3                                                                           | Флаг валидности                                                        | • нет готовности шины SPI, по которой              |  |  |
|                                                                                 | входа 4                                                                | передаются данные АЦП (установлен флаг             |  |  |
|                                                                                 |                                                                        | валидности SPI)                                    |  |  |
| Бит 4                                                                           | Резерв                                                                 |                                                    |  |  |
| Бит 5                                                                           | Резерв                                                                 |                                                    |  |  |
| Бит б                                                                           | Резерв                                                                 |                                                    |  |  |
| Бит 7                                                                           | Резерв                                                                 |                                                    |  |  |
| Бит 8                                                                           | Флаг валидности SPI. Данный флаг устанавливается в случае неготовности |                                                    |  |  |
|                                                                                 | SPI к передаче данных                                                  |                                                    |  |  |
| Бит 9                                                                           | Резерв                                                                 |                                                    |  |  |
| Бит 10                                                                          | Резерв                                                                 |                                                    |  |  |
| Бит 11                                                                          | Резерв                                                                 |                                                    |  |  |
| Бит 12                                                                          | Флаг отсутствия калиб                                                  | ровки. Данный флаг устанавливается в случае, когда |  |  |
|                                                                                 | входы не были откали                                                   | брованы либо если контрольная сумма калибровочных  |  |  |
|                                                                                 | коэффициентов не сов                                                   | падает с вычисленной. Если бит 12 диагностики      |  |  |
|                                                                                 | установлен, то сигнала                                                 | м AnalIn выставляется невалидный статус            |  |  |
| Бит 13                                                                          | Резерв                                                                 |                                                    |  |  |
| Бит 14                                                                          | Резерв                                                                 |                                                    |  |  |
| Бит 15                                                                          | Резерв                                                                 |                                                    |  |  |
| Примечание – Если какой-либо из битов младшего байта диагностики установлен, то |                                                                        |                                                    |  |  |
| сигналу AnalIn coo                                                              | тветствующего входа вы                                                 | ставляется невалидный статус                       |  |  |

Модуль формирует статус сигналов в соответствии с таблицей 4.47.

# Таблица 4.47 – Модуль ТА 721\_2 (ТА 721\_4). Статус сигналов

| Номер | Описание                                                                                              |
|-------|----------------------------------------------------------------------------------------------------|
| бита  |                                                                                                    |
| 06    | Резерв                                                                                                |
| 7     | Признак достоверности данных: 0 – данные достоверны; 1 – данные недостоверны или сигнал не обновлялся |

# 4.4.3.7 Комплект поставки

Модуль поставляется в комплектности, указанной в таблице 4.48.

# Таблица 4.48 – Модуль та 721. Комплект поставки

| Изделие      | Наименование и обозначение                                                                                                    | Кол-во         |
|--------------|----------------------------------------------------------------------------------------------------|----------------|
|              | Модуль                                                                                                    | 1 шт.          |
|              | Паспорт                                                                                                    | 1 экз.         |
|              | Гарантийный талон                                                                                                    | 1 экз.         |
|              | Электронный носитель с руководством по эксплуатации, методикой поверки и копиями разрешительных документов                                                                                | 1 шт.          |
|              | Перемычка САВ4:<br>• для исполнения ТА 721 2IDC;<br>• для исполнения ТА 721 4IDC                                                                                                    | 2 шт.<br>4 шт. |
| <pre> </pre> | Упаковка                                                                                                    | 1 компл.       |
|              | Поставляются по отдельному заказу:                                                                                                    |                |
|              | Кабель:<br>• КА721-Х37 (для исполнения ТА 721 2IDC);<br>• КА721-Х38 (для исполнения ТА 721 4IDC).<br>Длина кабеля (1,5; 3,0 или 5,0 м) устанавливается при заказе                         | 1 шт.<br>1 шт. |
|              | Выносной клеммный блок ТВ721А:<br>• для исполнения ТА 721 2IDC;<br>• для исполнения ТА 721 4IDC                                                                                           | 1 шт.<br>1 шт. |
|              | Выносной клеммный блок ТВ721AS с защитными<br>функциями:<br>• для исполнения ТА 721 2IDC;<br>• для исполнения ТА 721 4IDC                                                                 | 1 шт.<br>1 шт. |
|              | Кабель:<br>• КА721-Х37ТВ-0,5 (для исполнения ТА 721 2IDC);<br>• КА721-Х38ТВ-0,5 (для исполнения ТА 721 4IDC)<br>для подключения к выносному клеммному блоку ТВ721А<br>или ТВ721АS (0,5 м) | 1 шт.<br>1 шт. |

# 4.4.4 Модуль та 712

Модуль предназначен для измерения напряжения постоянного тока, постоянного тока, а также температуры датчиками термопар и термосопротивлений в составе контроллера программируемого ЭЛСИ-ТМК. Технические характеристики модуля приведены в 4.4.2.

# 4.4.4.1 Устройство и работа модуля

Модуль обеспечивает преобразование сопротивления медных, платиновых и никелевых TC с номинальными статическими характеристиками (HCX) 50M, 100M, 500M, 50П, 100П, 500П, 1000П, Pt50, Pt100, 100H, 500H, 1000H по ГОСТ 6651-2009 в значение напряжения постоянного тока или постоянного тока, соответствующее температуре термометра сопротивления.

Модуль также обеспечивает преобразование сигналов термопар типа K, L, E, S, N, B, J, A-1 и R в значения напряжения постоянного тока или постоянного тока, соответствующие температуре рабочего конца термопары в диапазонах:

- от минус 250 до плюс 900 °С для термопары типа К;
- от *0* до плюс *800* °С для термопары типа L;
- от минус 250 до плюс 1000 °C для термопары типов Е и N;
- от 0 до плюс 1700 °С для термопары типа S;
- от плюс 250 до плюс 1800 °С для термопары типа В;
- от минус 200 до плюс 600 °С для термопары типа J;
- от *0* до плюс *2500* °С для термопары типа А-1;
- от *0* до плюс *1600* °С для термопары типа R.

Преобразование производится в значение выходного сигнала, в формате числа с плавающей запятой. Единицы измерения: для напряжения – вольт, для тока – миллиампер, для термосопротивлений и термопар – градус Цельсия.

В состав модуля та 712 входят:

• один или два аналого-цифровых преобразователя (АЦП) в зависимости от исполнения;

- микроконтроллер (МК);
- узел индикации (ИН).

Структурная схема модуля **ТА** 712 представлена на рисунке 4.81.

# 4.4.4.1.1 Аналого-цифровой преобразователь

АЦП предназначен для преобразования величины входного непрерывного сигнала по 8 гальванически связанным входам в последовательный двоичный код. АЦП для исполнения TA 712 8IDC состоит из одной гальванически развязанной группы, АЦП для исполнения TA 712 16IDC – из двух гальванически развязанных групп по 8 сигналов. Каждый вход АЦП содержит:

- коммутаторы входов (К);
- датчик температуры (ДТ);
- интегральный АЦП;
- устройство гальванической развязки (УГР);
- источник питания (ИП).

Коммутаторы входов предназначены для синхронного подключения входных контактов измерения к соответствующим входам интегрального АЦП. Управляются микроконтроллером через УГР.

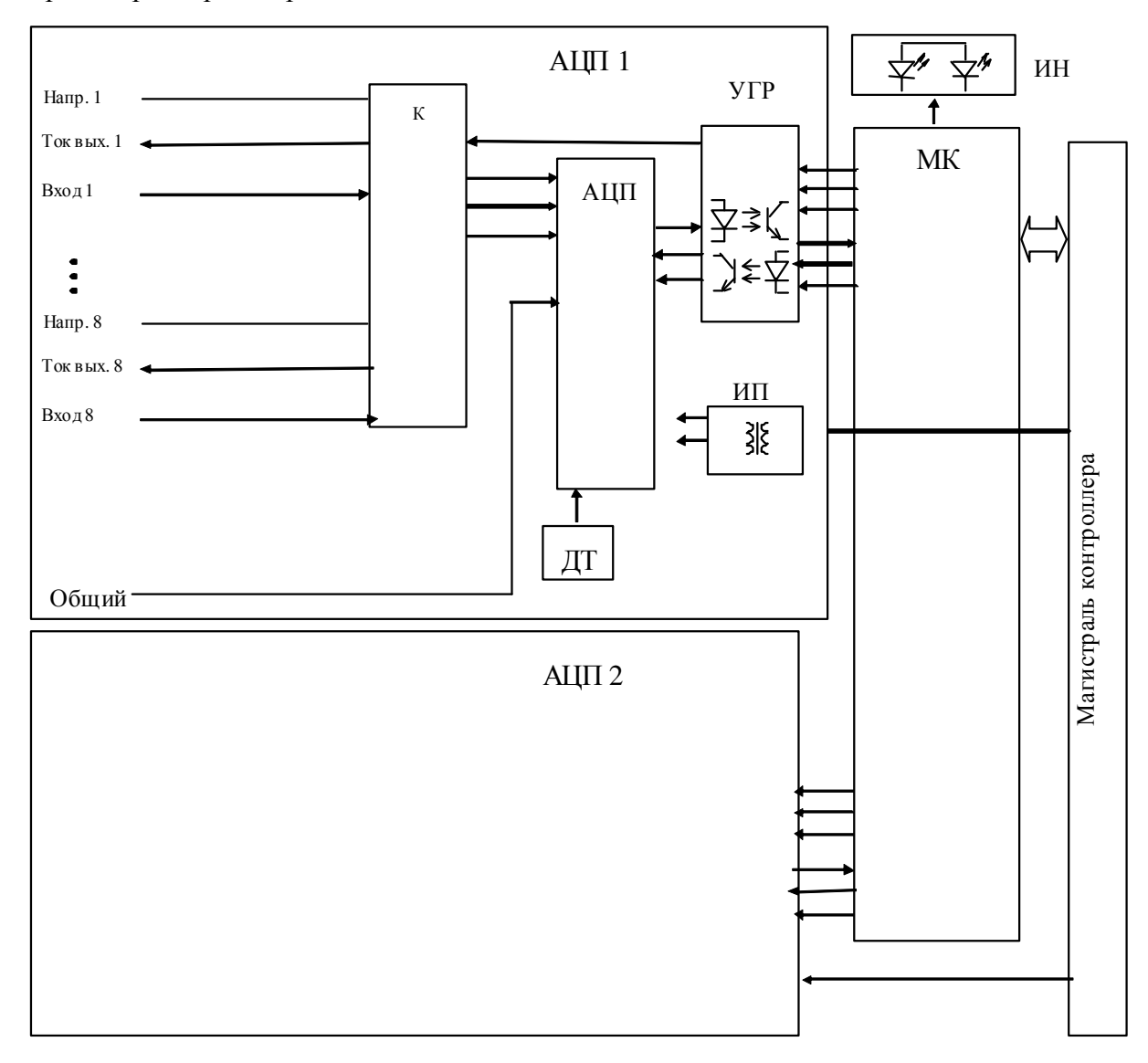

# Рисунок 4.81 – Модуль ТА 712. Структурная схема

Датчик температуры предназначен для измерения температуры свободных концов термопары.

Интегральный АЦП представляет собой шестиканальный Σ-Δ аналого-цифровой преобразователь. Содержит встроенный математический фильтр и источник тока для термометра сопротивления. Разрядность АЦП – 16 бит.

Результат преобразования в виде последовательного двоичного кода через устройство гальванической развязки (УГР) подается на микроконтроллер (МК).

Питание элементов входов модуля осуществляется однополярным напряжением 5 В постоянного тока. Источник питания (ИП) входа АЦП выполнен на интегральном DC/DC преобразователе с гальваническим разделением входа и выхода.

# 4.4.4.1.2 Микроконтроллер

Микроконтроллер выполняет следующие функции:

• управление коммутаторами входов;

• формирование сигналов управления АЦП, считывание результата преобразования, интегрирование и расчет значения измеряемого сигнала по входам измерения;

• обмен информацией с центральным процессором по магистрали (шине) контроллера;

• диагностику работоспособности и формирование сигналов индикации.

Микроконтроллер выполнен на основе микропроцессора. Программное обеспечение модуля размещается во Flash-памяти.

Измеренное значение входного сигнала в формате чисел с плавающей запятой по магистрали контроллера передаётся в модуль центрального процессора.

#### 4.4.4.1.3 Узел индикации

Узел индикации отображает информацию о состоянии модуля в процессе работы. Описание работы светодиодных индикаторов представлено в таблице 4.50.

# 4.4.4.2 Режимы работы

Модуль функционирует в двух режимах:

- "Инициализация";
- "Работа".

## 4.4.4.2.1 Режим "Инициализация"

Инициализация модуля происходит при подаче питания на модуль либо принудительно по сигналу с центрального процессора в случае, если центральный процессор определил нарушения в функционировании модуля.

В процессе инициализации происходит тестирование основных узлов микроконтроллера и входов АЦП, и запись в модуль параметров режима работы.

При установке перемычки на штыревой соединитель **XK101**, расположенный под лицевой панелью модуля, модуль при подаче питания переходит в режим "Загрузка", в котором производится загрузка программного обеспечения при настройке и испытаниях модуля.

**ВНИМАНИЕ!** При работе модуля в составе контроллера на месте эксплуатации перемычка с соединителя **XK101**, расположенного под лицевой панелью модуля, должна быть снята!

# 4.4.4.2.2 Режим "Работа"

Режим "Работа" является основным режимом работы модуля.

В данном режиме микроконтроллер производит преобразование измеряемых сигналов по измерительным входам в двоичный код и интегрирование результатов измерений. Параметр интегрирования (коэффициент фильтра) и режимы измерения для каждого входа задаются в параметрах режима работы модуля при инициализации.

# 4.4.4.3 Подключение модуля

Установить модуль на коммутационную панель **тк 711** в соответствии с маркировкой на панели в следующем порядке:

1 Зацепить модуль за фиксаторы с верхней стороны панели.

2 Нажать на модуль с нижней стороны для состыковки разъёмов модуля и панели.

3 Закрутить винт крепления модуля.

На лицевой панели модуля располагаются элементы коммутации и индикации:

- входные разъемы:
- ♦ "X28" для исполнения та 712 8IDC;
- ◊ "Х29" и "Х30" для исполнения та 712 16ІОС;
- светодиодные индикаторы "С" и "Р".

Штыревые соединители **XK101** и **XK102** доступны при снятии лицевой панели модуля.

**ВНИМАНИЕ!** При работе модуля в составе контроллера на месте эксплуатации перемычки с соединителей **ХК101**, **ХК102** должны быть сняты!

Схема подключения измерительных цепей модуля представлена на рисунке 4.82.

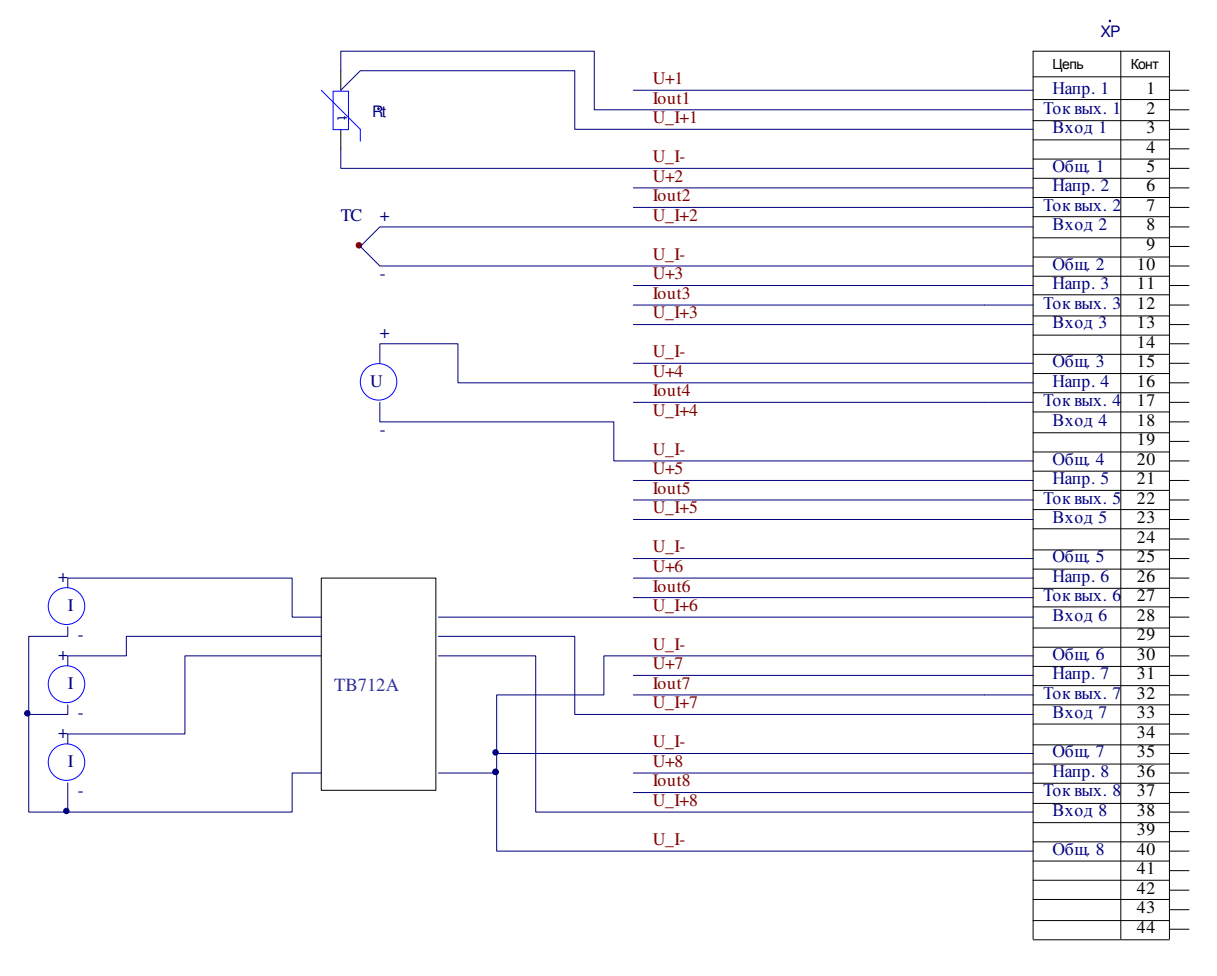

#### Рисунок 4.82 – Модуль ТА 712. Схема подключения измерительных цепей модуля

Подключение к модулю измерительных цепей выполняется следующим образом:

1 Проверить, что все подключаемые к модулю цепи обесточены.

2 Подключить цепи измеряемых сигналов:

• к разъёму "X28" модуля исполнения та 712 8IDC с помощью кабеля КА712 -X28;

• к разъёмам "**X29**" и "**X30**" модуля исполнения **та 712 16IDC**, соответственно, с помощью кабелей КА712-Х29 и КА712-Х30.

**ВНИМАНИЕ!** При подключении номера контактов вилки **XP1** с розеткой XS200 (XS300) должны совпадать!

Назначение контактов разъёмов "Х28" ("Х30") и "Х29" представлено в таблице 4.49.

Одна гальваническая группа модуля имеет 8 одинаковых входов измерения. На рисунке 4.82 показано подключение термопары, термосопротивления и термодатчика только к одному входу, хотя на практике допускается произвольная комбинация любых типов датчиков на каждом из входов.

Подключение датчиков тока крайне желательно производить через клеммный блок ТВ712А, поставляемый по отдельному заказу (подключение показано на рисунке 4.82). При этом гарантируется наиболее высокая точность измерения.

| Соединитель                      | Контакт       | Наименование цепи |
|----------------------------------|---------------|-------------------|
|                                  | 1             | Напр. 1           |
| -                                | 2             | Ток вых. 1        |
| -                                | 3             | Вход 1            |
| -                                | 4             |                   |
|                                  | 5             | Общ.              |
|                                  | 6             | Напр. 2           |
|                                  | 7             | Ток вых. 2        |
|                                  | 8             | Вход 2            |
|                                  | 9             |                   |
|                                  | 10            | Общ.              |
|                                  | 11            | Напр. 3           |
|                                  | 12            | Ток вых. 3        |
| 1 1 <sup>1</sup> 8 <sub>31</sub> | 13            | Вход 3            |
|                                  | 14            |                   |
|                                  | 15            | Общ.              |
|                                  | 16            | Напр. 4           |
|                                  | 17            | Ток вых. 4        |
|                                  | 18            | Вход 4            |
|                                  | 19            |                   |
|                                  | 20            | Общ.              |
|                                  | 21            | Напр. 5           |
|                                  | 22            | Ток вых. 5        |
|                                  | 23            | Вход 5            |
|                                  | 24            |                   |
|                                  | 25            | Общ.              |
|                                  | 26            | Напр. 6           |
|                                  | 27            | Ток вых. 6        |
|                                  | 28            | Вход б            |
| 0 30 44                          | 29            | 07                |
|                                  | 30            | Общ.              |
|                                  | 31            | Напр. 7           |
|                                  | 32            | 1 ОК ВЫХ. /       |
|                                  | 33            | Вход /            |
|                                  | 34            | 05                |
| Розетка DHR-44F                  | 35            | Общ.              |
| (на печатной плате XS200, XS300) | 30            | Напр. 8           |
|                                  | 31            | 1 ОК ВЫХ. 8       |
|                                  | <u> </u>      | БХОД δ            |
|                                  | 39<br>40      | 05                |
|                                  | 40<br>41      | Общ.              |
|                                  | 41            |                   |
|                                  | 42            |                   |
|                                  | 45            |                   |
|                                  | <del>44</del> |                   |

#### Таблица 4.49 – Модуль ТА 712. Назначение контактов разъёмов

## 4.4.4.4 Индикация

ИН модуля **та 712** выполнен из двух светодиодных индикаторов: "**P**" (РАБОТА) – красного и зеленого цвета свечения и "**C**" (СОСТОЯНИЕ) – желтого цвета свечения. Соответствие индикации режимам работы модуля представлено в таблице 4.50.

Таблица 4.50 – Модуль ТА 712. Индикация

| Индикатор                   | Состояние индикации                                        | Режим работы модуля            |
|-----------------------------|------------------------------------------------------------|--------------------------------|
| " <b>Р</b> " и " <b>С</b> " | Одновременное свечение индикаторов красным и желтым цветом | Сброс модуля при инициализации |
| "P"                         | Зеленый цвет свечения (непрерывно)                         | Рабочий режим (измерение)      |
|                             | Красный цвет свечения (непрерывно)                         | Авария модуля                  |
| "C"                         | Желтый цвет свечения                                       | Ожидание инициализации         |

## 4.4.4.5 Настройка параметров модуля та 712

Модуль **та 712** является аппаратным модулем измерения аналоговых значений напряжения или тока, либо значений температур датчиками термопар или термосопротивлений. Существует два варианта исполнения модуля:

• **ТА** 712 8IDC – базовый вариант исполнения с 8-ю измерительными входами, одна гальванически развязанная группа;

• **TA** 712 16IDC – вариант исполнения с 16-ю измерительными входами, две гальванически развязанные группы.

Режим измерений каждой группы (напряжение/ток) задается при конфигурировании модуля.

Конфигурирование модулей **та712\_8** и **та712\_16** выполняется в системе *CoDeSys*, на закладке просмотра и настройки модулей **та712\_8** и **та712\_16**. Для выполнения операции следует:

1 Открыть закладку просмотра и настройки модуля **та 712**, выделив имя модуля в дереве устройств и дважды нажав левую кнопку "мыши".

2 Перейти на закладку «*Редактор параметров*» (рисунки 4.83 и 4.84).

| TA712_1                 | 16 ;  | K          |                                               |                                             | •      |
|-------------------------|-------|------------|-----------------------------------------------|---------------------------------------------|--------|
| едактор парам           | етро  | в 🚍        | Co                                            | оотнесение входов/выходов === ТА712_16 ==   | 4 >    |
| \land Информация Модуля |       |            |                                               |                                             | ) ^    |
| Имя                     |       | Значе      | ние                                           | Описание                                    |        |
| ModName                 |       | A712       |                                               | Имя модуля                                  |        |
| SoftName                | ľ     | ai16       |                                               | Имя ПО модуля                               |        |
| TemplDate               |       | 20.06      | .18                                           | Дата создания шаблона модуля                |        |
| RealName                |       | no da      | ita                                           | Имя модуля фактическое                      |        |
| RealSoft                |       | no da      | ita                                           | Имя ПО фактическое                          | =      |
| RealDate                |       | no da      | ta                                            | Фактическая дата создания модуля            |        |
| RealModuleVar           | iant  | no da      | ta                                            | Реальное исполнение модуля                  |        |
| RealModuleVer           | sion  | n no data  |                                               | Реальная версия ПО модуля                   |        |
| CfgModuleVers           | ion   | 0.0.1.0    |                                               | Конфигурационная версия ПО модуля           |        |
| RealFPGAVersi           | on    | no data    |                                               | Реальная версия ПЛИС                        |        |
| CfgFPGAVersion          |       | no da      | ta                                            | Конфигурационная версия ПЛИС                |        |
| • Системные             | е Пар | аметрі     | ы Ма                                          | дуля                                        | ]      |
| Имя Значе               | ение  | Опис       | ание                                          | 1                                           |        |
| Position 1 No:          |       | Пози       | ция                                           |                                             |        |
| Конфигура               | ашион | ные П      | anar                                          | иетры Молуля                                | ן<br>ו |
| Имя Зна                 |       | чение      | Оп                                            | исание                                      |        |
| PerSend 100             |       | .00        | Период выдачи даных в ЦП, мс                  |                                             |        |
| ModeFrec Dis            |       | isable Pex |                                               | ким интегрирования                          |        |
| InpType1_1 Cu           |       | rrent      | Тиг                                           | аналогового входа 1 (1 группа)              |        |
| Coefficient1_1 (        |       | .08        | Kos                                           | оффициент интегрирования входа 1 (1 группа) |        |
| InpType2_1 Co           |       | rrent      | Тиг                                           | а аналогового входа 2 (1 группа)            |        |
| Coefficient2_1          |       | .08        | Коэффициент интегрирования входа 2 (1 группа) |                                             | -      |

Рисунок 4.83 – Модуль ТА712\_8. Закладка «Редактор параметров»

3 Настроить соответствующие параметры модуля:

• Информационные параметры модуля **ТА 712** перечислены в таблице 4.51. Данные параметры недоступны для редактирования пользователем;

| Имя                     | Значение  | Описание                                                 |
|-------------------------|-----------|----------------------------------------------------------|
|                         | ПО        |                                                          |
|                         | умолчанию |                                                          |
| ModName                 | A712      | Имя модуля в конфигурации                                |
| SoftName                | ai8/ai16  | Наименование ПО модуля (в зависимости от исполнения      |
|                         |           | модуля)                                                  |
| TemplDate               | DD.MM.YY  | Дата создания шаблона модуля в формате день месяц год.   |
| _                       |           | Устанавливается на момент создания или изменения шаблона |
| RealName                | no data   | Имя модуля Значения параметров <i>RealName</i> и         |
|                         |           | фактическое <i>RealSoft</i> могут использоваться для     |
| RealSoft                | no data   | Имя ПО контроля соответствия фактического                |
| -                       |           | фактическое набора модулей в контроллере файлам          |
| RealDate                | no data   | Фактическая дата конфигурации. До инициализации модуля   |
|                         |           | создания ПО параметры RealName, RealSoft, RealDate       |
|                         |           | модуля имеют значения no data. В процессе                |
|                         |           | инициализации параметрам RealName,                       |
|                         |           | RealSoft устанавливаются значения error,                 |
|                         |           | а параметр <i>RealData</i> не имеет значения.            |
|                         |           | Если инициализация прошла успешно,                       |
|                         |           | параметры принимают реальные значения                    |
| RealModuleVariant       | no data   | Реальное исполнение модуля                               |
| RealModuleVersion       | no data   | Реальная версия ПО модуля                                |
| <b>CfgModuleVersion</b> | no data   | Конфигурационная версия ПО модуля                        |
| RealFPGAVersion         | no data   | Реальная версия ПЛИС                                     |
| <b>CfgFPGAVersion</b>   | no data   | Конфигурационная версия ПЛИС                             |

Таблица 4.51 – Модуль та 712. Информационные данные

• В системных параметрах модуля **ТА** 712 представлено положение модуля в крейте. Имя параметра *Position*;

| TA712_8 TA712_16 ×                                               |            |                                               |   |  |  |  |
|------------------------------------------------------------------|------------|-----------------------------------------------|---|--|--|--|
| Редактор параметров 😑 Соотнесение входов/выходов Состояние 🕕 🕻 🛀 |            |                                               |   |  |  |  |
| 🕑 Информация Модуля                                              |            |                                               |   |  |  |  |
| Системные                                                        | е Параметр | ы Модуля                                      |   |  |  |  |
| 🔨 Конфигура                                                      | ационные П | араметры Модуля                               | W |  |  |  |
| Имя                                                              | Значение   | Описание                                      |   |  |  |  |
| PerSend                                                          | 100        | Период выдачи даных в ЦП, мс                  |   |  |  |  |
| ModeFrec                                                         | Disable    | Режим интегрирования                          |   |  |  |  |
| InpType1_1                                                       | Current    | Тип аналогового входа 1 (1 группа)            |   |  |  |  |
| Coefficient1_1                                                   | 0.08       | Коэффициент интегрирования входа 1 (1 группа) |   |  |  |  |
| InpType2_1                                                       | Current    | Тип аналогового входа 2 (1 группа)            |   |  |  |  |
| Coefficient2_1                                                   | 0.08       | Коэффициент интегрирования входа 2 (1 группа) |   |  |  |  |
| InpType3_1                                                       | Current    | Тип аналогового входа 3 (1 группа)            |   |  |  |  |
| Coefficient3_1                                                   | 0.08       | Коэффициент интегрирования входа 3 (1 группа) |   |  |  |  |
| InpType4_1                                                       | Current    | Тип аналогового входа 4 (1 группа)            |   |  |  |  |
| Coefficient4_1                                                   | 0.08       | Коэффициент интегрирования входа 4 (1 группа) | Ŧ |  |  |  |

Рисунок 4.84 – Модуль та712\_16. Конфигурационные параметры

• Описание конфигурационных параметров модуля **ТА 712** представлено в таблице 4.52.

| Габлица 4.52 – Модуль ТА | . 712. Конфигурационные данные |
|--------------------------|--------------------------------|
|--------------------------|--------------------------------|

| Имя        | Значение по      | Описание                                                                                                    |
|------------|------------------|----------------------------------------------------------------------------------------------------|
| PorSond    | умолчанию<br>100 | Период выдани данных в ШП мс. С недью оптимизации трафика                                                              |
| I el Senu  | 100              | период выдачи данных в цп, ме. С целью оптимизации графика<br>все значения вхолов перелаются в ШП олним калром. Ланице |
|            |                  | отключенных входов передаются в Ц11 одним кадром. Данные                                                               |
|            |                  | Лиапазон лопустимых значений: от 10 ло 10 000                                                                          |
| ModeFrec   | 0                | Режим аппаратного интегрирования. Допустимые значения:                                                                 |
|            |                  | • $0 - Disable$ (без интегрирования):                                                                                  |
|            |                  | • $1 - Enable$ (с интегрированием).                                                                                    |
|            |                  | При включенном режиме интегрирования время измерения                                                                   |
|            |                  | каждого сигнала составляет 150 мс, а при выключенном – 25 мс.                                                          |
|            |                  | Общее время измерения всех входов можно вычислить, умножив                                                             |
|            |                  | время измерения одного входа на количество активированных                                                              |
|            |                  | входов (значение типа входа ≠ "Disable")                                                                               |
| InpTypeX_Y | Current          | Тип аналогового входа Х (У группа), где:                                                                               |
|            |                  | • для модуля <b>ТА</b> 712_8 <i>X</i> – номер аналогового входа (от                                                    |
|            |                  | 1 до 8 аналоговых входов);                                                                                             |
|            |                  | • для модуля <b>та 712_16</b> X – номер аналогового входа                                                              |
|            |                  | (от 1 до 16 входов).                                                                                                   |
|            |                  | Допустимые значения:                                                                                                   |
|            |                  | <ul> <li>Disable (отключен);</li> </ul>                                                                                |
|            |                  | • <i>Current</i> (ток 0-20 мА)                                                                                         |
|            |                  | <ul> <li>Voltage (напряжение 0-10 В);</li> </ul>                                                                       |
|            |                  | <ul> <li><i>TXAK</i> (Термопара типа ТХА (К));</li> </ul>                                                              |
|            |                  | • <i>TXAK_тк</i> (Термопара типа ТХА (К) с                                                                             |
|            |                  | термокомпенсацией);                                                                                                    |
|            |                  | • <i>ТХКL</i> (Термопара типа ТХК (L));                                                                                |
|            |                  | • $TXKL_m\kappa$ (Гермопара типа ТХК (L) с                                                                             |
|            |                  | термокомпенсациеи);                                                                                                    |
|            |                  | • $IXKE$ (Tepmonapa tuna TXKH (E));                                                                                    |
|            |                  | • $IXKE_m\kappa$ (Гермопара типа IXKH (Е) с                                                                            |
|            |                  | T = T = 10 (Templorene Type T = 10 (S)).                                                                               |
|            |                  | • $T\Pi\Pi10$ (Tephonapa Tuna TIIII10 (S));                                                                            |
|            |                  | • $111110_mk$ (Tepmonapa Tuna 111110 (S) C                                                                             |
|            |                  | • $THH$ (Termoniana THE THH (N)):                                                                                      |
|            |                  | • $THH$ my (Tephonapa Tuna THH (N)),                                                                                   |
|            |                  | термокомпенсацией):                                                                                                    |
|            |                  | • $T\Pi P$ (Tenmonana типа TПР (B)).                                                                                   |
|            |                  | • $T\Pi P m\kappa$ (TepMonapa TMR (B)),                                                                                |
|            |                  | термокомпенсацией):                                                                                                    |
|            |                  | • <i>ТЖК</i> (Термопара типа ТЖК (J)):                                                                                 |
|            |                  | • $T K K m K$ (Термопара типа Т K (J) с                                                                                |
|            |                  | термокомпенсацией);                                                                                                    |
|            |                  | • <i>ТВР</i> (Термопара типа ТВР (А-1));                                                                               |
|            |                  | • ТВР_тк (Термопара типа ТВР (А-1) с                                                                                   |
|            |                  | термокомпенсацией);                                                                                                    |
|            |                  | • <i>ТПП13</i> (Термопара типа ТПП13 (R));                                                                             |
|            |                  | • <i>ТПП13_тк</i> (Термопара типа ТПП13 (R) с                                                                          |
|            |                  | термокомпенсацией);                                                                                                    |

| Имя            | Значение по | Описание                                                          |
|----------------|-------------|-------------------------------------------------------------------|
|                | умолчанию   |                                                                   |
|                |             | • ТСМ 50М (Термосопротивление в режиме                            |
|                |             | трехпроводного подключения типа TCM 50M);                         |
|                |             | • ТСМ 100М (Термосопротивление в режиме                           |
|                |             | трехпроводного подключения типа ТСМ 100М);                        |
|                |             | • ТСМ 500М (Термосопротивление в режиме                           |
|                |             | трехпроводного подключения типа ТСМ 500М);                        |
|                |             | • ТСП 50П (Термосопротивление в режиме                            |
|                |             | трехпроводного подключения типа ТСП 50П);                         |
|                |             | • ТСП 100П (Термосопротивление в режиме                           |
|                |             | трехпроводного подключения типа ТСП 100П);                        |
|                |             | • ТСП 500П (Термосопротивление в режиме                           |
|                |             | трехпроводного подключения типа ТСП 500П);                        |
|                |             | • ТСП 1000П (Термосопротивление в режиме                          |
|                |             | трехпроводного подключения типа ТСП 1000П);                       |
|                |             | • <i>ТСП Рt50</i> (Термосопротивление в режиме                    |
|                |             | трехпроводного подключения типа ТСП Pt50);                        |
|                |             | • <i>ТСП Рt100</i> (Термосопротивление в режиме                   |
|                |             | трехпроводного подключения типа ТСП Pt100);                       |
|                |             | • ТСН 100Н (Термосопротивление в режиме                           |
|                |             | трехпроводного подключения типа ТСН 100Н);                        |
|                |             | • ТСН 500Н (Термосопротивление в режиме                           |
|                |             | трехпроводного подключения типа ТСН 500Н);                        |
|                |             | • ТСН 1000Н (Термосопротивление в режиме                          |
|                | 0.00        | трехпроводного подключения типа ТСН 1000Н)                        |
| CoefficientX_Y | 0,08        | Коэффициент интегрирования входа Х (У группа), где:               |
|                |             | • для модуля <b>TA</b> 712_8 $X$ – номер входа (с $I$ по 8 вход), |
|                |             | <i>Y</i> – номер группы (1);                                      |
|                |             | • для модуля <b>ТА</b> 712_16 $X$ – номер входа (с $I$ по $I6$    |
|                |             | вход), Ү – номер группы (1, 2).                                   |
|                |             | • Допустимые значения:                                            |
|                |             | • 0.0001;                                                         |
|                |             | • 1.0                                                             |

| Т | аблица | 4.52 - | • Модуль та | A 712 | . Конфиг | урац | ионные | данные |
|---|--------|--------|-------------|-------|----------|------|--------|--------|
|   |        |        |             |       |          |      |        |        |

Настройка сигналов модуля **TA 712** выполняется на закладке «*Coomhecenue входов/выходов»* для модуля **TA 712** (см. 3.7.5.4.2). На рисунке 4.85 представлен вид закладки «*Coomhecenue входов/выходов»*.

Кроме общего набора сигналов (таблицы 3.4 и 3.7), модуль **та 712** имеет сигналы , *AnalIn\_X* представленные в таблице 4.53, где X = *1...8/16* (номер входа).

| Таблица 4.53 – Модуль ТА | 712. Сигналы выходные |
|--------------------------|-----------------------|
|--------------------------|-----------------------|

| Имя      | Тип      | Нач.     | Описание                                                                                                    |
|----------|----------|----------|----------------------------------------------------------------------------------------------------|
|          |          | значение |                                                                                                    |
| AnalIn_X | str_Real | 0.0      | Значение аналогового входа Х (У группа) (В, мА, град.                                                                                                    |
|          |          |          | Цельсия). Сигналы AnalIn_X содержат измеренные модулем аналоговые значения для 8/16 входов. Модуль поставляет                                                                                            |
|          |          |          | данные значения после каждого цикла измерения. В зависимости от заданного режима работы единицы измерения измеряемой величины могут быть: вольт (В), миллиампер (мА) или градус Цельсия (град. Цельсия). |

Модуль формирует статус сигналов в соответствии с таблицей 4.54.

| Номер бита | Описание                               |  |  |  |  |  |
|------------|----------------------------------------|--|--|--|--|--|
| 0          | Вход отключен (задан параметр Disable) |  |  |  |  |  |
| 1          | Выход значения за диапазон измерения   |  |  |  |  |  |
| 2          | Ошибка SPI при работе с ADC            |  |  |  |  |  |
| 3-6        | Резерв=0                               |  |  |  |  |  |
| 7          | Сигнал не обновлялся                   |  |  |  |  |  |

Таблица 4.54 – Модуль ТА 712. Статус сигналов

| едактор па       | раметров        | 🗮 🗮 Соотнес | ение входов | в/выходов | === TA7                                                        | 12_16 ===  |                                                                | Состояние    | 🕖 Информация           |                       |
|------------------|-----------------|-------------|-------------|-----------|----------------------------------------------------------------|------------|----------------------------------------------------------------|--------------|------------------------|-----------------------|
| Чайти переменную |                 |             |             |           | Фильтр Показат                                                 |            | see T                                                          |              |                        |                       |
| Переменная       |                 | Соотнесение | Канал       | Адрес     | Тип                                                            | Единица    | Описание                                                       |              |                        |                       |
| 🖣 过 InputSignals |                 |             |             |           |                                                                |            |                                                                |              |                        |                       |
| 🖨 - ᡟ            |                 |             | AnalIn1_1   | %ID12     | 1                                                              |            | Значение а                                                     | налогового в | ахода 1 (1 группа), (г | мА, В, град. Цельсия) |
| ····             |                 |             | %IB484      | A BYTE    |                                                                | Управление |                                                                |              |                        |                       |
|                  | *               |             | value       | %ID12     | 2 REAL                                                         |            | Значение сигнала                                               |              |                        |                       |
|                  | ¥ø              |             | status      | %IB492    | 2 USINT                                                        |            | Статус сигнала                                                 |              |                        |                       |
| ۲                | ¥ø              |             | tvtime      | %ID124    | 4                                                              |            | Метка времени сигнала                                          |              |                        |                       |
| 😟 🏘              |                 |             | AnalIn2_1   | %ID126    | 5                                                              |            | Значение аналогового входа 2 (1 группа), (мА, В, град. Це      |              | мА, В, град. Цельсия)  |                       |
| 🕀 - 🗎            |                 |             | AnalIn3_1   | %ID13     | 1                                                              |            | Значение аналогового входа 3 (1 группа), (мА, В, град. Целы    |              | мА, В, град. Цельсия)  |                       |
| 🗄 - 🏘            |                 |             | AnalIn4_1   | %ID136    | 5                                                              |            | Значение аналогового входа 4 (1 группа), (мА, В, град. Цель    |              | мА, В, град. Цельсия)  |                       |
| 🕀 - 🗎            |                 |             | AnalIn5_1   | %ID14     | 1                                                              |            | Значение аналогового входа 5 (1 группа), (мА, В, град. Цел     |              | мА, В, град. Цельсия)  |                       |
| 🖈 🖷 🗄            |                 |             | AnalIn6_1   | %ID14     | 5                                                              |            | Значение а                                                     | налогового в | ахода 6 (1 группа), (I | мА, В, град. Цельсия) |
| 🕀 - 🗎            |                 |             | AnalIn7_1   | %ID15     | 1                                                              |            | Значение а                                                     | налогового в | ахода 7 (1 группа), (i | мА, В, град. Цельсия) |
| 😟 ᡟ              |                 |             | AnalIn8_1   | %ID156    | 5                                                              |            | Значение а                                                     | налогового в | ахода 8 (1 группа), (г | мА, В, град. Цельсия) |
| 🗄 - ᡟ            |                 |             | AnalIn1_2   | %ID16     | 1                                                              |            | Значение а                                                     | налогового в | ахода 1 (2 группа), (г | мА, В, град. Цельсия) |
| 😟 🏘              |                 |             | AnalIn2_2   | %ID166    | 5                                                              |            | Значение а                                                     | налогового в | ахода 2 (2 группа), (г | мА, В, град. Цельсия) |
| 🗲 🗄              |                 |             | AnalIn3_2   | %ID17     | 1                                                              |            | Значение а                                                     | налогового в | ахода 3 (2 группа), (г | мА, В, град. Цельсия) |
| 🖈 🖷              |                 |             | AnalIn4_2   | %ID176    | 5                                                              |            | Значение аналогового входа 4 (2 группа), (мА, В, град.         |              | мА, В, град. Цельсия)  |                       |
| 🗲 - 街            | AnalIn5_2 %ID18 |             | 1           |           | Значение аналогового входа 5 (2 группа), (мА, В, град. Цельсия |            |                                                                |              |                        |                       |
| 🖈 🗉 🗄            |                 |             | AnalIn6_2   | %ID186    | 5                                                              |            | Значение аналогового входа 6 (2 группа), (мА, В, град. Цельси: |              |                        | мА, В, град. Цельсия) |
| 🕀 🕀              |                 |             | AnalIn7_2   | %ID19     | 1                                                              |            | Значение а                                                     | налогового в | ахода 7 (2 группа), (г | мА, В, град. Цельсия) |
| 😟 ᡟ              |                 |             | AnalIn8_2   | %ID196    | 5                                                              |            | Значение а                                                     | налогового в | ахода 8 (2 группа), (г | мА, В, град. Цельсия) |
| 🗄 🚺 Diag         | nostic          |             |             |           |                                                                |            |                                                                |              |                        |                       |

Рисунок 4.85 - Модуль ТА 712. «Соотнесение входов/выходов»

#### 4.4.4.6 Формирование данных модуля

Измерение всех входов зависит от режим аппаратного интегрирования и задается параметром *ModeFrec* (25 или *150* мс). Для фильтрации данных используется фильтр первого порядка.

Период измерения каждого входа завистит от выбранных параметров работы модуля, а именно режим измерения и режим интегрирования для каждого из входов. Обработка входов ведется последовательно. Время, затрачиваемое на обработку одного входа, можно рассчитать по формуле:

#### $\mathbf{t}_{\mu_{3M}}, \mathbf{MC} = MF * ST,$

где MF = 25, если *ModeFrec = Disable* и MF = 150, если *ModeFrec = Enable;* 

ST = 0, если вход отключен;

ST = 1, если вход сконфигурирован для измерения тока, напряжения или термопары без термокомпенсации;

ST = 2, если вход сконфигурирован для измерения термопары с термокомпенсацией;

Контроллер программируемый ЭЛСИ-ТМК. Часть 1

ST = 3, если вход сконфигурирован для измерения термосопротивления;

Период съема значений определяется как сумма времени, затраченная модулем на обработку каждого из измерительных входов.

Пример 1.

Модуль сконфигурирован в режиме измерения тока по первому входу и напряжения по второму входу. Остальные входы отключены, ModeFrec = Disable. Тогда период съема значений будет равен:

$$T = 25 \text{ mc} * 1 + 25 \text{ mc} * 1 = 50 \text{ mc}$$

Пример 2.

Модуль сконфигурирован для подключения термосопротивления TCM 50M, ModeFrec = Enable для всех входов. Тогда период съема значений будет равен:

T = 150 мс \* 3 \* 16 = 7200 мс.

Измеренные значения поступают на вход фильтра первого порядка, пересчитывающего измеренные значения по формуле:

$$\mathbf{U}_{\mathbf{B}\mathbf{b}\mathbf{I}\mathbf{X}} = \mathbf{U}_{\mathbf{B}\mathbf{b}\mathbf{I}\mathbf{X}-1} * (1 - Coeff) + \mathbf{U}_{\mathbf{H}\mathbf{3}\mathbf{M}} * Coeff,$$

где U<sub>вых</sub> – выходное значение фильтра;

U<sub>вых-1</sub>- выходное значение фильтра на время получения предыдущего входного отчета;

U<sub>изм</sub> – измеренное значение величины, поступающее на вход фильтра

*Coeff* – коэффициент фильтрации, задаваемый в конфигурации на каждый из измерительных входов. Чем меньше коэффициент фильтрации, тем дольше будет нарастать выходное значение фильтра при скачкообразном повышении сигнала на входе. В таблице 4.55 приведено соответствие заданного коэффициента и необходимое количество отсчетов до получения выходного значения равного 0,9 от реального и 0,995 от реального.

| Coeff | Число<br>отсчетов до<br>уровня 0,9 | Число отсчетов до уровня 0,995 |
|-------|------------------------------------|--------------------------------|
| 1     | 1                                  | 1                              |
| 0,1   | 22                                 | 52                             |
| 0,01  | 230                                | 528                            |

Таблица 4.55 – Выходные значения коэффициента фильтрации

Для того чтобы определить, за какое время статический сигнал на входе модуля будет измерен с заданной точностью, необходимо умножить период съема значений для заданной конфигурации на необходимое число отсчетов для достижения заданной точности. Так при заданном коэффициенте *Coeff* = 0,1 и конфигурации, описанной в *Примере 1*, время измерения составит 50 мс \* 22 = 1100 мс, а для *Coeff* = 1 составит 50 мс.

#### 4.4.4.7 Изменение параметров модуля ТА 712 из задачи пользователя

Для модуля TA 712 существует дополнительная возможность изменения параметров из задачи пользователя (например, для изменения типа измерительного входа), с помощью ФБ моdule. ФБ находится в библиотеке **TA712\_16** для исполнения TA 712 16IDC и в библиотеке **TA712\_8** для исполнения TA 712 8IDC, которая автоматически добавляется в *Meнedжер библиотек* ("*Library Manager*") при добавлении модуля **TA712\_16** или **TA712\_8** в дерево устройств ("*Devices*"). При выборе библиотеки в *Meнedжере библиотек*, во

вкладке *Documentation* приводится соответствующее описание по каждому из компонентов библиотеки. В состав библиотеки входят следующие компоненты:

- СМОМОО (ЕНИМ) КОМАНДЫ ФБ, СМ. ТАБЛИЦУ 4.56;
- **ERRORMOD** (**ENUM**) диагностика ФБ, см. таблицу 4.57;
- **ІNРТУРЕ** (**ENUM**) тип аналогового входа, см. таблицу 4.58;
- модеfrecmod (ENUM) режим интегрирования, см. таблицу 4.59;
- **MODULE** (**FB**) ФБ управления аппаратным модулем ТА 712, см. таблицу 4.60.

#### Таблица 4.56 – Модуль ТА 712. Команды ФБ MODULE (СМДМОД)

| Имя          | Тип | Значение | Описание                         |
|--------------|-----|----------|----------------------------------|
| NO_CMD       | INT | 0        | Нет команд на исполнение         |
| READPAR_CMD  |     | 1        | Команда чтения параметров модуля |
| WRITEPAR_CMD |     | 2        | Команда записи параметров модуля |
| RESETFB_CMD  |     | 3        | Команда сброса ФБ                |

#### Таблица 4.57 – Модуль та 712. Диагностика ФБ MODULE (ERRORMOD)

| Имя       | Тип | Значение | Описание                                                   |
|-----------|-----|----------|------------------------------------------------------------|
| NO_ERROR  | INT | 0        | Нет ошибок                                                 |
| POS_ERROR |     | 1        | Ошибка позиции модуля – в конфигурации проекта отсутствует |
|           |     |          | модуль с заданной позицией в крэйте                        |
| PAR_ERROR |     | 2        | Ошибка параметров модуля – передан невалидный или          |
|           |     |          | неправильный адрес, или размер параметров для другого типа |
|           |     |          | модуля                                                     |
| CMD_ERROR |     | 3        | Ошибка команды модуля – тип команды не поддержан           |
| MOD_ERROR |     | 4        | Ошибка модуля – данный тип модуля не поддержан             |

#### Таблица 4.58 – Модуль та 712. Тип аналогового входа (INPTYPE)

| Имя         | Тип   | Значение | Описание                                                 |
|-------------|-------|----------|----------------------------------------------------------|
| ID_Disable  | USINT | 0        | Вход отключен                                            |
| ID_Cur      |       | 1        | Ток 0–20 мА                                              |
| ID_Vol      |       | 2        | Напряжение 0–10 В                                        |
| ID_THAK     |       | 3        | Термопары типа ТХА (К), от -250 до 900 град. Цельсия     |
| ID THAK th  |       | 1        | Термопары типа ТХА (К) с компенсацией холодного спая, от |
|             |       | 4        | -250 до 900 град. Цельсия                                |
| ID_THAL     |       | 5        | Термопары типа ТХА (L), от 0 до 800 град. Цельсия        |
| ID THAL th  |       | 6        | Термопары типа ТХА (L) с компенсацией холодного спая, от |
| ID_IIIAL_IK |       | 0        | 0 до 800 град. Цельсия                                   |
| ID_THAE     |       | 7        | Термопары типа ТХАн (L), от -250 до 1000 град. Цельсия   |
| ID THAE th  |       | 8        | Термопары типа ТХАн (L) с компенсацией холодного спая,   |
| ID_IHAE_IK  |       | 0        | от -250 до 1000 град. Цельсия                            |
| ID_TPP10    |       | 9        | Термопары типа ТПП10 (S), от 0 до 1700 град. Цельсия     |
| ID TOD10 th |       | 10       | Термопары типа ТПП10 (S) с компенсацией холодного спая,  |
|             |       | 10       | от 0 до 1700 град. Цельсия                               |
| ID_TNN      |       | 11       | Термопары типа ТНН (N), от -250 до 1000 град. Цельсия    |
| ID TNN th   |       | 12       | Термопары типа ТНН (N) с компенсацией холодного спая, от |
|             |       | 12       | -250 до 1000 град. Цельсия                               |
| ID_TPR      |       | 13       | Термопары типа ТПР (В), от 250 до 1800 град. Цельсия     |
|             |       | 14       | Термопары типа ТПР (В) с компенсацией холодного спая, от |
| ID_IFK_IK   |       | 14       | 250 до 1800 град. Цельсия                                |

| Имя          | Тип | Значение | Описание                                                                                           |
|--------------|-----|----------|----------------------------------------------------------------------------------------------------|
| ID_TJK       |     | 15       | Термопары типа ТЖК (J), от -200 до 600 град. Цельсия                                               |
| ID_TJK_tk    |     | 16       | Термопары типа ТЖК (J) с компенсацией холодного спая, от -200 до 600 град. Цельсия                 |
| ID_TVR       |     | 17       | Термопары типа ТВР (А-1), от 0 до 2500 град. Цельсия                                               |
| ID_TVR_tk    |     | 18       | Термопары типа ТВР (А-1) с компенсацией холодного спая,<br>от 0 до 2500 град. Цельсия              |
| ID_TPP13     |     | 19       | Термопары типа ТПП13 (R), от 0 до 1600 град. Цельсия                                               |
| ID_TPP13_tk  |     | 20       | Термопары типа ТПП13 (R) с компенсацией холодного спая, от 0 до 1600 град. Цельсия                 |
| ID_TSM_50M   |     | 21       | Термосопротивления в режиме трехпроводного подключения типа TCM 50M, от -50 до 150 град. Цельсия   |
| ID_TSM_100M  |     | 22       | Термосопротивления в режиме трехпроводного подключения типа TCM 100M, от -50 до 150 град. Цельсия  |
| ID_TSM_500M  |     | 23       | Термосопротивления в режиме трехпроводного подключения типа ТСП 500М, от -50 до 150 град. Цельсия  |
| ID_TSP_50P   |     | 24       | Термосопротивления в режиме трехпроводного подключения типа ТСП 50П, от -50 до 500 град. Цельсия   |
| ID_TSP_100P  |     | 25       | Термосопротивление в режиме трехпроводного подключения типа ТСП 100П, от -50 до 500 град. Цельсия  |
| ID_TSP_500P  |     | 26       | Термосопротивление в режиме трехпроводного подключения типа ТСП 500П, от -50 до 500 град. Цельсия  |
| ID_TSP_1000P |     | 27       | Термосопротивление в режиме трехпроводного подключения типа ТСП 1000П, от -50 до 500 град. Цельсия |
| ID_TSP_Pt50  |     | 28       | Термосопротивление в режиме трехпроводного подключения типа ТСП Pt50, от -50 до 500 град. Цельсия  |
| ID_TSP_Pt100 |     | 29       | Термосопротивление в режиме трехпроводного подключения типа ТСП Pt100, от -50 до 500 град. Цельсия |
| ID_TSN_100N  |     | 30       | Тремосопротивление в режиме трехпроводного подключения типа ТСН 100Н, от -50 до 150 град. Цельсия  |
| ID_TSN_500N  |     | 31       | Термосопротивление в режиме трехпроводного подключения типа ТСН 500Н, от -50 до 150 град. Цельсия  |
| ID_TSN_1000N |     | 32       | Термосопротивление в режиме трехпроводного подключения типа TCH 1000H, от -50 до 150 град. Цельсия |

Таблица 4.58 – Модуль ТА 712. Тип аналогового входа (INPTYPE)

Таблица 4.59 – Модуль та 712. Режим интегрирования (MODEFRECMOD)

| Имя     | Тип   | Значение | Описание                      |
|---------|-------|----------|-------------------------------|
| disable | USINT | 0        | Режим интегрирования выключен |
| enable  | USINI | 1        | Режим интегрирования включен  |

# Таблица 4.60 – Модуль та 712. ФБ управления аппаратным модулем (MODULE)

| Область | Имя                | Тип         | Значение            | Описание                |
|---------|--------------------|-------------|---------------------|-------------------------|
| вход    | control            | CMDMOD      | CMDMOD.NO_CMD       | Команда ФБ              |
|         | nos                | PVTE        | 1                   | Позиция в крейте        |
|         | pos                | DIIL        | 1                   | аппаратного модуля      |
|         | Dansand            | UINT        | 100                 | Период выдачи данных    |
|         | Fersena            | (1010000)   | 100                 | в ЦП, мс                |
|         | ModeFrec           | MODEFRECMOD | MODEFRECMOD.disable | Режим интегрирования    |
|         | InpType1_1 INPTYPE |             | INPTYPE ID Cur      | Тип аналогового входа – |
|         |                    |             | INFIIFE.ID_Cur      | группа 1, вход 1        |

| Область | Имя                                                     | Тип     | Значение       | Описание                                                                                                    |  |  |  |
|---------|---------------------------------------------------------|---------|----------------|----------------------------------------------------------------------------------------------------|--|--|--|
|         | Coefficient1_1                                          | REAL    | 0.08           | Коэффициент<br>интегрирования<br>аналогового входа -<br>группа 1, вход 1                                                                                                    |  |  |  |
|         | InpType1_2                                              | INPTYPE | INPTYPE.ID_Cur | Тип аналогового входа – группа 1, вход 2                                                                                                    |  |  |  |
|         | Coefficient1_2                                          | REAL    | 0.08           | Коэффициент<br>интегрирования<br>аналогового входа -<br>группа 1, вход 2                                                                                                    |  |  |  |
|         | InpType1_3                                              | INPTYPE | INPTYPE.ID_Cur | Тип аналогового входа –<br>группа 1, вход 3                                                                                                    |  |  |  |
|         | Coefficient1_3                                          | REAL    | 0.08           | Коэффициент<br>интегрирования<br>аналогового входа –<br>группа 1, вход 3                                                                                                    |  |  |  |
|         | InpType1_4                                              | INPTYPE | INPTYPE.ID_Cur | Тип аналогового входа – группа 1, вход 4                                                                                                    |  |  |  |
|         | Coefficient1_4                                          | REAL    | 0.08           | Коэффициент<br>интегрирования<br>аналогового входа –<br>группа 1, вход 4                                                                                                    |  |  |  |
|         | InpType1_5                                              | INPTYPE | INPTYPE.ID_Cur | Тип аналогового входа –<br>группа 1, вход 5                                                                                                    |  |  |  |
|         | Coefficient1_5                                          | REAL    | 0.08           | Коэффициент<br>интегрирования<br>аналогового входа –<br>группа 1, вход 5                                                                                                    |  |  |  |
|         | InpType1_6                                              | INPTYPE | INPTYPE.ID_Cur | Тип аналогового входа –<br>группа 1, вход 6                                                                                                    |  |  |  |
|         | Coefficient1_6                                          | REAL    | 0.08           | Коэффициент<br>интегрирования<br>аналогового входа –<br>группа 1, вход 6<br>Тип аналогового входа –<br>группа 1, вход 7<br>Коэффициент<br>интегрирования<br>аналогового входа –<br>группа 1, вход 7 |  |  |  |
|         | InpType1_7                                              | INPTYPE | INPTYPE.ID_Cur |                                                                                                    |  |  |  |
|         | Coefficient1_7                                          | REAL    | 0.08           |                                                                                                    |  |  |  |
|         | InpType1_8                                              | INPTYPE | INPTYPE.ID_Cur | Тип аналогового входа –<br>группа 1, вход 8                                                                                                    |  |  |  |
|         | Coefficient1_8                                          | REAL    | 0.08           | Коэффициент<br>интегрирования<br>аналогового входа –<br>группа 1, вход 8                                                                                                    |  |  |  |
|         | Дополнительные входы для исполнения модуля TA 712 16IDC |         |                |                                                                                                    |  |  |  |
|         | InpType2_1                                              | INPTYPE | INPTYPE.ID_Cur | Тип аналогового входа –<br>группа 2, вход 1                                                                                                    |  |  |  |
|         | Coefficient2_1                                          | REAL    | 0.08           | Коэффициент<br>интегрирования<br>аналогового входа –<br>группа 2 вход 1                                                                                                    |  |  |  |

Таблица 4.60 – Модуль та 712. ФБ управления аппаратным модулем (MODULE)

| Область | Имя            | Тип     | Значение          | Описание                |
|---------|----------------|---------|-------------------|-------------------------|
|         | InnTuna? ?     | INDTVDE | INPTYPE ID Cur    | Тип аналогового входа – |
|         | Inp1ype2_2     | INPTTPE | INFTIFE.ID_Cur    | группа 2, вход 2        |
|         |                |         |                   | Коэффициент             |
|         | Coefficient? ? | DEAL    | 0.08              | интегрирования          |
|         | Coefficient2_2 | KEAL    | 0.08              | аналогового входа –     |
|         |                |         |                   | группа 2, вход 2        |
|         | InpType2_3     | INPTYPE | INPTYPE.ID_Cur    | Тип аналогового входа – |
|         |                |         |                   | группа 2, вход 3        |
|         |                |         | 0.08              | Коэффициент             |
|         | Coefficient? 3 | DEAL    |                   | интегрирования          |
|         | Coefficient2_5 | KEAL    |                   | аналогового входа –     |
|         |                |         |                   | группа 2, вход 3        |
|         | Lun True 2 4   | INPTYPE |                   | Тип аналогового входа – |
|         | InpType2_4     |         | INPTYPE.ID_Cur    | группа 2, вход 4        |
|         |                |         |                   | Коэффициент             |
|         | Confficient2 4 | DEAL    | 0.08              | интегрирования          |
|         | Coefficient2_4 | KEAL    | 0.08              | аналогового входа –     |
|         |                |         |                   | группа 2, вход 4        |
|         | 1 77 2 5       | NIDTVDE | INPTYPE.ID_Cur    | Тип аналогового входа – |
|         | Inp1ype2_5     | INPTYPE |                   | группа 2, вход 5        |
|         | Coefficient2_5 | REAL    | 0.08              | Коэффициент             |
|         |                |         |                   | интегрирования          |
|         |                |         |                   | аналогового входа –     |
|         |                |         |                   | группа 2, вход 5        |
|         | InpType2_6     | INPTYPE | INPTYPE.ID_Cur    | Тип аналогового входа – |
|         |                |         |                   | группа 2, вход 6        |
|         | Coefficient2_6 | REAL    | 0.08              | Коэффициент             |
|         |                |         |                   | интегрирования          |
|         |                |         |                   | аналогового входа –     |
|         |                |         |                   | группа 2, вход 6        |
|         | InpType2_7     | INPTYPE | INPTYPE.ID_Cur    | Тип аналогового входа – |
|         |                |         |                   | группа 2, вход 7        |
|         |                | REAL    | 0.00              | Коэффициент             |
|         | G (C) · · O 7  |         |                   | интегрирования          |
|         | Coefficient2_/ |         | 0.08              | аналогового входа –     |
|         |                |         |                   | группа 2, вход 7        |
|         | 1 7 2 0        |         |                   | Тип аналогового входа – |
|         | Inp1ype2_8     | INPTYPE | INPTYPE.ID_Cur    | группа 2, вход 8        |
|         | Coefficient2_8 | REAL    | 0.08              | Коэффициент             |
|         |                |         |                   | интегрирования          |
|         |                |         |                   | аналогового входа –     |
|         |                |         |                   | группа 2, вход 8        |
| выход   | error          | REAL    | ERRORMOD.NO_ERROR | Диагностика ФБ          |

Таблица 4.60 – Модуль ТА 712. ФБ управления аппаратным модулем (MODULE)

На вход ФБ подаются команда положения модуля в крейте (*pos*), команда ФБ (*control*) и конфигурационные параметры модуля (*Persend*, *ModeFrec* и т.д). После исполнения ФБ команда (*control*) примет значение "*CMDMOD.NO\_CMD*", если команда исполнилась. Если нет команд на исполнение (значение команды *control* = "*CMDMOD.NO\_CMD*"), то на вход можно подавать следующую команду.

Если подана команда чтения основных параметров ("*CMDMOD.READPAR\_CMD*"), то после исполнения команды, параметры модуля ФБ примут текущие значения параметров модуля.

Если подана команда записи основных параметров ("*CMDMOD.WRITEPAR\_CMD*"), то после исполнения команды, параметры модуля ФБ будут переданы модулю. При передаче этой команды модуль должен сброситься по питанию и во вкладке «Соотнесение входов/выходов» (I/O mapping) значение сигнала *CntRes* увеличится на "*1*".

Если подана команда сброса ФБ ("*CMDMOD.RESETFB\_CMD*"), то после исполнения команды, параметры модуля ФБ примут значения "по умолчанию" (см. таблицу 4.60).

В случае возникновения ошибок ФБ, выход "Диагностика ФБ" (*error*) примет соответствующие значение (см. описание компонента **ERRORMOD**, таблица 4.57), и ФБ сможет принять только команду сброса "*CMDMOD.RESETFB\_CMD*".

ВНИМАНИЕ! Перед выполнением команды записи параметров модуля необходимо хотя бы один раз выполнить команду чтения параметров, иначе неизмененные параметры в задаче пользователя передадутся со значениями "по умолчанию"!

Пример использования ФБ для исполнения модуля TA 712 8IDC на языке ST:

РROGRAM PLC\_PRG VAR (\* ФБ управления аппаратным модулем TA 712 8IDC \*) module\_ta712 : TA712\_8.MODULE; (\* Управляющий флаг для сброса ФБ \*) flag : BOOL; (\* Управляющий флаг для чтения параметров \*) flag1 : BOOL; (\* Управляющий флаг для записи параметров \*) flag2 : BOOL; (\* Пользовательская команда \*) cmd : INT; (\* Последняя пользовательская команда - нужно для отладки \*) cmdlast : INT; END\_VAR

```
(* Команда выхода из задачи *)
IF cmd = 0 THEN
(* Выход из текущего цикла задачи *)
RETURN;
END IF
```

```
(* Команда на сброс ФБ *)
```

IF cmd = 1 THEN

(\* Сохраним последнюю пользовательскую команду \*)

cmdlast := cmd;

(\* Если нет команд на исполнение ФБ модуля ТА712\_8 \*)

IF module\_ta712.control = TA712\_8.CMDMOD.NO\_CMD AND flag=FALSE THEN

(\* Устанавливаем команду сброса ФБ модуля TA712\_8 \*)

module\_ta712.control := TA712\_8.CMDMOD.RESETFB\_CMD;

(\* Установим управляющий флаг, чтобы больше не выполнять это условие \*)

Контроллер программируемый ЭЛСИ-ТМК. Часть 1

flag := TRUE; END\_IF END\_IF

```
(* Команда на чтение параметров *)
IF cmd = 2 THEN
(* Сохраним последнюю пользовательскую команду *)
cmdlast := cmd;
(* Если нет команд на исполнение ФБ модуля TA712_8 *)
IF module_ta712.control = TA712_8.CMDMOD.NO_CMD AND flag1=FALSE THEN
(* Установим позицию модуля *)
module_ta712.pos := 5;
(* Устанавливаем команду чтения параметров модуля TA712_8 *)
module_ta712.control := TA712_8.CMDMOD. READPAR_CMD;
(* Установим управляющий флаг, чтобы больше не выполнять это условие *)
flag1 := TRUE;
END_IF
END_IF
```

```
(* Команда на запись параметров *)
IF cmd = 3 THEN
 (* Сохраним последнюю пользовательскую команду *)
 cmdlast := cmd:
 (* Если нет команд на исполнение ФБ модуля ТА712_8 *)
 IF module ta712.control = TA712 8.CMDMOD.NO CMD AND flag2=FALSE THEN
         (* Установим позицию модуля *)
         module ta712.pos := 5;
         (* Заполняем параметры модуля ТА712_8 *)
         module ta712.ModeFrec := TA712 8.MODEFRECMOD.enable;
         module ta712.Persend := 3600;
         module_ta712.Coefficient1_1 := 1.0;
         module_ta712.lnpType1_1 := TA712_8.INPTYPE.ID_TSM_100M;
         (* Устанавливаем команду записи параметров модуля ТА712 8 *)
         module ta712.control := TA712 8.CMDMOD. WRITEPAR CMD;
         (* Установим управляющий флаг, чтобы больше не выполнять это условие *)
         flag2 := TRUE;
 END IF
END IF
```

(\* Исполняем команду модуля ta712\_8 \*) module\_ta712 ();

(\* Если есть ошибки исполнения команды ФБ модуля TA712\_8, то выходим \*) IF (module\_ta712.error <> TA712\_8.ERRORMOD.NO\_ERROR AND module\_ta712.control <> TA712\_8.CMDMOD.RESETFB\_CMD) THEN (\* Установим команду выхода из задачи \*) cmd := 0;

(\* Выход из текущего цикла задачи \*)

Руководство по применению

RETURN; END\_IF

(\* По исполнению команды ФБ, установим команду выхода из задачи \*) IF module\_ta712.control = TA712\_8.CMDMOD.NO\_CMD THEN (\* Установим команду выхода из задачи \*) cmd := 0; (\* Сбросим управляющие флаги \*) flag := FALSE; flag1 := FALSE; flag2 := FALSE; END IF

ВНИМАНИЕ! Для исполнения модуля ТА 712 16IDC достаточно в текущем примере заменить имя библиотеки тА712\_8 на тА712\_16!

# 4.4.4.8 Комплект поставки

Модуль поставляется в комплектности, указанной в таблице 4.61.

# Таблица 4.61 – Модуль та 712. Комплект поставки

| Изделие | Наименование и обозначение                                                                                                    | Кол-во                  |
|---------|----------------------------------------------------------------------------------------------------|-------------------------|
|         | Модуль                                                                                                    | 1 шт.                   |
|         | Паспорт                                                                                                    | 1 экз.                  |
|         | Гарантийный талон                                                                                                    | 1 экз.                  |
|         | Электронный носитель с руководством по эксплуатации,<br>методикой поверки и копиями разрешительных документов                                                                                                    | 1 шт.                   |
|         | Упаковка                                                                                                    | 1 компл.                |
|         | Поставляются по отдельному заказу:                                                                                                    |                         |
| KA712   | Кабель:<br>• КА712-Х28 (для исполнения ТА 712 8IDC);<br>• КА712-Х29 (для исполнения ТА 712 16IDC);<br>• КА712-Х30 (для исполнения ТА 712 16IDC).<br>Длина кабеля (1,5; 3,0 или 5,0 м) устанавливается при заказе                               | 1 шт.<br>1 шт.<br>1 шт. |
|         | Выносной клеммный блок ТВ712А:<br>• для исполнения ТА 712 8IDC;<br>• для исполнения ТА 712 16IDC                                                                                                    | 1 шт.<br>2 шт.          |
|         | Выносной клеммный блок TB712AS с защитными функциями:<br>• для исполнения TA 712 8IDC;<br>• для исполнения TA 712 16IDC                                                                                                    | 1 шт.<br>2 шт.          |
| ka712   | Кабель:<br>• КА712-Х28ТВ-0,5 (для исполнения ТА 712 8IDC);<br>• КА712-Х29ТВ-0,5 (для исполнения ТА 712 16IDC);<br>• КА712-Х30ТВ-0,5 (для исполнения ТА 712 16IDC)<br>для подключения к выносному клеммному блоку ТВ712А или<br>ТВ712АS (0,5 м) | 1 шт.<br>1 шт.<br>1 шт. |

# 4.4.5 Модуль та 715

Модуль ТА 715 предназначен для измерения постоянного тока или напряжения по 24-м входам в составе контроллера ЭЛСИ-ТМК. Технические характеристики модуля приведены в 4.4.2.

# 4.4.5.1 Устройство и работа модуля

В состав модуля входят:

- аналого-цифровой преобразователь (далее АЦП) (см. 4.4.5.1.1);
- микроконтроллер (далее МК) (см. 4.4.5.1.2);
- узел индикации (далее ИН) (см. 4.4.5.1.3).

Структурная схема модуля приведена на рисунке 4.86.

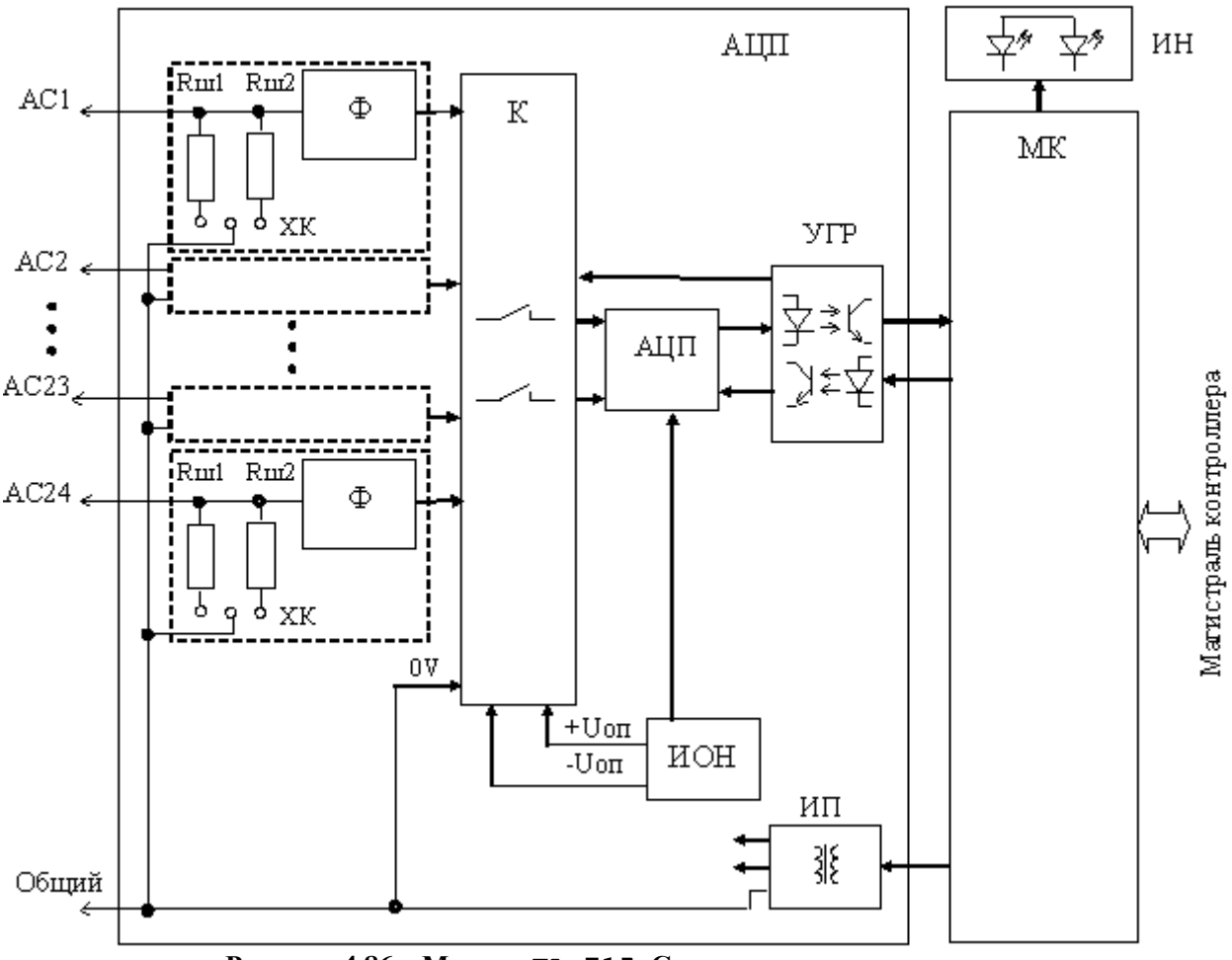

Рисунок 4.86 – Модуль ТА 715. Структурная схема модуля

# 4.4.5.1.1 Аналого-цифровой преобразователь АЦП

АЦП предназначен для преобразования величины входного непрерывного сигнала (постоянного тока или напряжения постоянного тока) по 24 гальванически связанным входам в последовательный двоичный код.

АЦП содержит:

- входные шунты Rш1 и Rш2 (для каждого входа);
- фильтр входного сигнала (для каждого входа);
- источник опорного напряжения (далее ИОН);

- коммутатор (далее КМ);
- интегральный АЦП;
- устройство гальванической развязки (далее УГР);
- источник питания (далее ИП).

При измерении тока измеряемый сигнал через входной разъем модуля поступает на шунты Rш1 и Rш2, обеспечивающие преобразование входного тока в напряжение, лежащее в диапазоне от минус 5 до плюс 5 В. Установкой перемычек на соединители ХК производится подключение на вход одного из шунтов Rш1 или Rш2, чем обеспечивается необходимый диапазон измерения тока.

При измерении напряжения шунты отключены и входное напряжение в диапазоне от минус *10* В до плюс *10* В подается непосредственно на вход.

Измеряемый сигнал (напряжение) поступает на вход фильтра низких частот, предназначенного для подавления помех, поступающих по сигнальной цепи.

С выхода фильтра измеряемое напряжение поступает на вход коммутатора (К). Коммутатор обеспечивает переключение входа АЦП последовательно к входному сигналу входов AC1-AC24, цепи 0 V и опорным напряжениям. За счет этого производится измерение входного сигнала и калибровка нуля и масштаба преобразования.

АЦП реализован на основе интегрального аналого-цифрового преобразователя последовательного приближения с минимальным временем выборки 5 мкс. Разрядность АЦП 14 бит.

Источник опорного напряжения (ИОН) обеспечивает формирование прецизионных высокостабильных опорных напряжений ±10,0. Опорное напряжение задает коэффициент преобразования АЦП, а также используется в качестве калибровочной точки при периодической самокалибровке и самодиагностике входа.

Результат преобразования в виде последовательного двоичного кода через устройство гальванической развязки (УГР), выполненное на оптронах, подается на микроконтроллер (МК).

Питание элементов входов модуля осуществляется постоянным напряжением минус 15 В и плюс 15 В. Источник питания (ИП) входа АЦП выполнен на интегральном DC/DC преобразователе с гальваническим разделением входа и выхода

#### 4.4.5.1.2 Микроконтроллер

Микроконтроллер выполняет функции:

• формирование сигналов управления АЦП, считывание результата преобразования и интегрирование, усреднение и расчет значения измеряемого сигнала по входам измерения AC1-AC24;

• управление входами АЦП;

• обмен информацией с центральным процессором по магистрали (шине) контроллера;

• диагностику работоспособности и формирование сигналов индикации.

Микроконтроллер выполнен на основе микропроцессора.

Встроенное ПО модуля размещается во Flash-памяти, устанавливается в процессе изготовления модуля и не подлежит изменению в период эксплуатации. ПО модуля осуществляет функции по обработке и передаче результатов измерений, проверку работоспособности модуля.

ПО, установленное в модуле ввода непрерывных сигналов, является метрологически значимой частью.

В микроконтроллере со встроенным ПО реализовано механическое опечатывание (путем нанесения лака на микроконтроллер). Возможность несанкционированных модификаций, загрузки, считывания из памяти, удаления или иных преднамеренных изменений метрологически значимой части ПО исключена.

Все результаты измерений передаются в ЦП контроллера для дальнейшей обработки и передачи по каналам связи.

# 4.4.5.1.3 Узел индикации модуля

Узел индикации отображает информацию о состоянии модуля в процессе работы. Описание режимов работы узла индикации представлено в таблице 4.63.

# 4.4.5.2 Режимы работы

Модуль ТА 715 функционирует в двух режимах:

• "Инициализация";

• "Работа".

Инициализация модуля производится при подаче питания на модуль либо принудительно по сигналу с центрального процессора в случае, если ЦП определил нарушения в функционировании модуля.

В процессе инициализации осуществляется тестирование основных узлов микроконтроллера и входов АЦП и запись в модуль параметров режима работы.

Режим "Работа" является основным режимом работы модуля и состоит из двух циклов: "Измерение" и "Обработка".

В ходе цикла "Измерение" микроконтроллер производит преобразование измеряемых сигналов по измерительным входами AC1–AC24 и опорных напряжений в двоичный код и интегрирование результатов измерений. Время измерения (интервал интегрирования) задается в параметрах режима работы модуля при инициализации.

В цикле "Обработка" производится усреднение результатов интегрирования по входам AC1–AC24 и опорных уровней, вычисление значений измеряемых величин относительно опорных напряжений. В данном цикле также производится самодиагностика АЦП: проверяется соответствие измеренных значений по опорным уровням с требуемыми значениями. В случае выхода измеряемых величин за допуски формируется сигнал диагностики об отказе АЦП.

При наличии запроса на выдачу данных производится выдача результатов вычислений и самодиагностики в ЦП.

# 4.4.5.2.1 Аппаратные перемычки модуля та 715

В модуле ТА 715 предусмотрены аппаратные перемычки.

Перечень и назначение аппаратных перемычек приведены в таблице 4.62.

#### Таблица 4.62 - Перечень и назначение аппаратных перемычек

| Штыревой<br>соединитель | Назначение перемычки                          |  |
|-------------------------|-----------------------------------------------|--|
| XK6                     | Для перехода модуля в режим «Загрузка» (boot) |  |
| XK7                     | Технологическая перемычка                     |  |

Для получения доступа к штыревым соединителям XK6, XK7 требуется выполнить демонтаж лицевой панели модуля: открутить два винта и снять панель.

Примечание – Перемычки, устанавливаемые на штыревые разъемы XK6 и XK7, используются только при производстве модуля и его испытаниях.

**ВНИМАНИЕ!** В РАБОЧЕМ РЕЖИМЕ МОДУЛЯ В СОСТАВЕ КОНТРОЛЛЕРА, ПЕРЕМЫЧКИ ДОЛЖНЫ БЫТЬ СНЯТЫ СО ШТЫРЕВЫХ СОЕДИНИТЕЛЕЙ **ХК6** И **ХК7**!

После удаления перемычек установить лицевую панель на прежнее место и закрутить крепежные винты. В соответствии с маркировкой на панели коммутационной ТК 711 (далее - панель), установить модуль на панель:

• зацепить модуль за фиксатор с верхней стороны панели;

• нажать на модуль с нижней стороны панели для состыковки разъёмов модуля и панели;

• закрутить винт крепления модуля.

# 4.4.5.3 Установка диапазона измерения входов

Выбор диапазона измерения входов модуля производится установкой перемычек (входят в комплект поставки модуля) на штыревые соединители.

Для выбора диапазона следует:

1 Открутить два винта крепления лицевой панели модуля и снять ее.

2 Установить перемычки на штыревые соединители "ХК13"-"ХК36" – для модуля ТА 715. Схема выбора диапазона измерения входов для модуля ТА 715 приведена на рисунке 4.87;

3 Установить лицевую панель на прежнее место и закрутить крепежные винты.

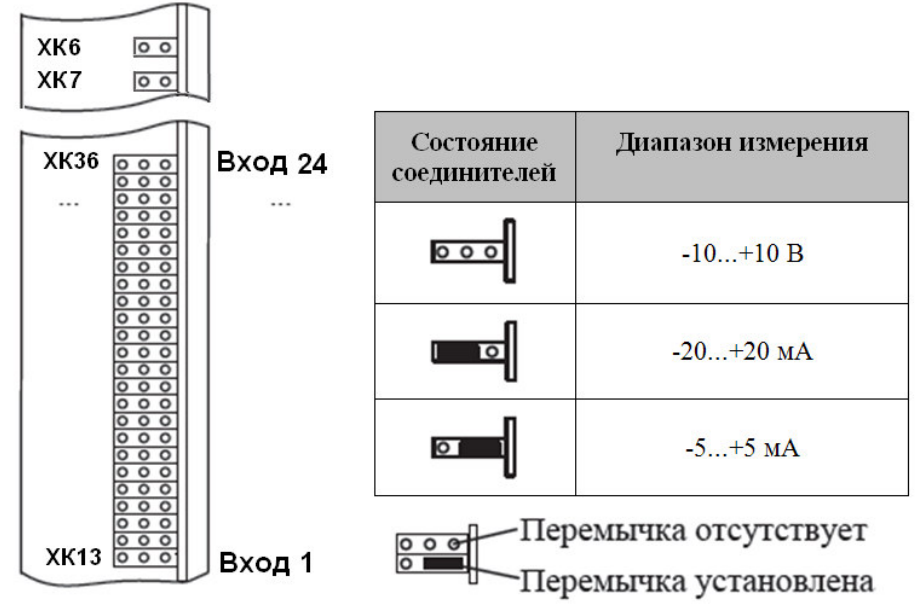

Рисунок 4.87 – Модуль ТА 715. Установка диапазона измерения входов

# 4.4.5.3.1 Режим измерения напряжения

Измерение значения входного сигнала постоянного тока и напряжения постоянного тока, его интегрирование и преобразование в цифровой код производится автоматически по заложенной в модуле программе. Параметры работы модуля (время интегрирования, предел изменения) задаются центральным процессором при инициализации модуля.

Выходные данные модуля передаются в центральный процессор по интерфейсу (магистрали) контроллера.

Значение входного напряжения выдается непосредственно в вольтах в формате с плавающей запятой.

#### 4.4.5.3.2 Режим измерения тока

Значение входного тока определяется величиной напряжения на входном сопротивлении Rвх измерительного входа модуля. Рассчитать значение входного тока по выходным данным модуля можно по формуле ((1)):

$$Ix = U / RBX, (1)$$

где

Iх – значение входного тока по измерительному входу, мА;

U – значение выходных данных модуля, В;

Rвх. – значение входного сопротивления входа для выбранного диапазона измерения тока согласно таблице ниже, кОм.

| Входное сопротивление в режиме измерения постоянного тока для диапазонов: |     |      |
|---------------------------------------------------------------------------|-----|------|
| от –5 до +5                                                               | кОм | 1,00 |
| от –20 до +20                                                             | кОм | 0,25 |

# 4.4.5.4 Подключение модуля

Схема подключения внешних цепей модуля представлена на рисунке 4.88.

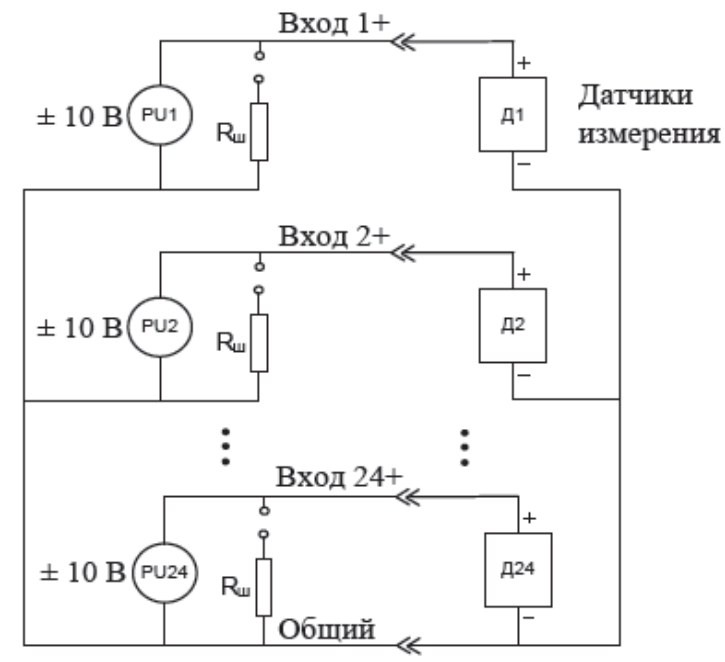

Рисунок 4.88 – Модуль ТА 715. Схема подключения

Назначение контактов разъема модуля приведено на рисунке 4.89.
| $(\bigcirc)$ | Контакт | Цепь | Контакт | Цепь |
|--------------|---------|------|---------|------|
|              | 1       | AC1  | 14      | AC14 |
| 1 14         | 2       | AC2  | 15      | AC15 |
| ° ° '        | 3       | AC3  | 16      | AC16 |
| 0            | 4       | AC4  | 17      | AC17 |
| 0            | 5       | AC5  | 18      | AC18 |
| 0            | 6       | AC6  | 19      | AC19 |
| 0            | 7       | AC7  | 20      | AC20 |
| 0            | 8       | AC8  | 21      | AC21 |
| 0            | 9       | AC9  | 22      | AC22 |
| 0            | 10      | AC10 | 23      | AC23 |
| • •          | 11      | AC11 | 24      | AC24 |
| • •          | 12      | AC12 | 25      | Общ. |
| 0            | 13      | AC13 | —       | -    |
| 13 25        |         |      |         |      |

Контроллер программируемый ЭЛСИ-ТМК. Часть 1

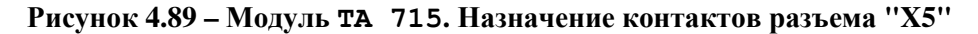

### 4.4.5.5 Индикация

Узел индикации модуля ТА 715 выполнен на двух светодиодных индикаторах: "**P**" (РАБОТА) – красного и зеленого цвета свечения и "**C**" (СОСТОЯНИЕ) – желтого цвета свечения. Соответствие индикации режимам работы модуля представлено в таблице 4.63.

Таблица 4.63 – Модуль ТА 715. Индикация

| Индикатор          | Состояние индикации                                                              | Режим работы модуля              |
|--------------------|----------------------------------------------------------------------------------|----------------------------------|
| " <b>Р</b> " и "С" | Одновременное включение всех<br>индикаторов красного и желтого цвета<br>свечения | Сброс и инициализация модуля     |
| "D"                | Зеленый цвет свечения                                                            | Рабочий режим (измерение)        |
| r                  | Красный цвет свечения, непрерывно                                                | Авария модуля                    |
| "C"                | Желтый цвет свечения                                                             | Рабочий режим (обработка данных) |

#### 4.4.5.6 Настройка параметров модуля та 715

Модуль ТА 715 является аппаратным модулем измерения 24 аналоговых значений (напряжения или тока) по входам. Режим измерений каждого входа (напряжение/ток) задается при конфигурировании модуля.

Конфигурирование модуля ТА 715 выполняется в системе *CoDeSys*, на закладке просмотра и настройки модуля ТА 715.

Примечание – Процедура конфигурирования рассмотрена на примере конфигурирования модуля ТА 715. Конфигурирование модуля ТА 715 rev.2 выполняется аналогичным образом.

Для выполнения операции следует:

1 Открыть закладку просмотра и настройки модуля ТА 715, выделив имя модуля в дереве устройств и дважды нажав левую кнопку "мыши".

2 Перейти во вкладку «Редактор параметров» (рисунок 4.90).

| TA71        | 5 X     |           |                                                            | •          |  |  |  |  |
|-------------|---------|-----------|------------------------------------------------------------|------------|--|--|--|--|
| едактор па  | раметро | в 🗮 Со    | отнесение входов/выходов === ТА715 === ===                 | 4, 1       |  |  |  |  |
| 🔿 Инфорг    | мация М | одуля     |                                                            | ]_         |  |  |  |  |
| Имя         |         | Значение  | Описание                                                   |            |  |  |  |  |
| ModName     |         | A715      | Имя модуля                                                 |            |  |  |  |  |
| SoftName    |         | A24In     | Имя ПО модуля                                              |            |  |  |  |  |
| TemplDate   |         | 09.07.18  | Дата создания шаблона модуля                               |            |  |  |  |  |
| RealName    |         | no data   | Имя модуля фактическое                                     |            |  |  |  |  |
| RealSoft    |         | no data   | Имя ПО фактическое                                         |            |  |  |  |  |
| RealDate    |         | no data   | Фактическая дата создания модуля                           |            |  |  |  |  |
| RealModule  | Variant | no data   | Реальное исполнение модуля                                 |            |  |  |  |  |
| RealModule  | Version | no data   | Реальная версия ПО модуля                                  |            |  |  |  |  |
| CfgModule   | /ersion | 0.0.1.1   | Конфигурационная версия ПО модуля                          |            |  |  |  |  |
| RealFPGAVe  | ersion  | no data   | Реальная версия ПЛИС                                       |            |  |  |  |  |
| CfgFPGAVe   | rsion   | no data   | Конфигурационная версия ПЛИС                               |            |  |  |  |  |
| О Систем    | ные Паг | аметры Мо | луля                                                       | <u>ا</u> ا |  |  |  |  |
| Имя Зн      | ачение  | Описание  |                                                            |            |  |  |  |  |
| Position    | 1       | Позиция   |                                                            |            |  |  |  |  |
| (A) Kouthur |         |           |                                                            | ן          |  |  |  |  |
| Има         | Значен  | ние Описа | ние                                                        |            |  |  |  |  |
| IntegrTime  | 200     | Время     | Время интегрирования, мс                                   |            |  |  |  |  |
| DsblDiag    | 1       | Разре     | Разрешение выдачи диагностики                              |            |  |  |  |  |
| Delta1      | 0       | Преде     | Предел изменения сигнала для генерации события для входа 1 |            |  |  |  |  |
| Delta2      | 0       | Преде     | Предел изменения сигнала для генерации события для входа 2 |            |  |  |  |  |
| Delta3      | 0       | Преде     | л изменения сигнала для генерации события для входа 3      | 1          |  |  |  |  |
| Delta4      | 0       | Преде     | л изменения сигнала для генерации события для входа 4      |            |  |  |  |  |
|             | 3.      | 1         |                                                            | 1          |  |  |  |  |

## Рисунок 4.90 – Модуль та 715. Вкладка «Редактор параметров»

3 Настроить соответствующие параметры модуля:

• информационные параметры модуля ТА 715 перечислены в таблице 4.64. Данные параметры недоступны для редактирования пользователем;

• в системных параметрах модуля TA 715 представлено положение модуля в крейте. Имя параметра *Position*. Значение по умолчанию – *1*;

| Имя                      | Значение  |                                           | Описание                                              |  |  |  |
|--------------------------|-----------|-------------------------------------------|-------------------------------------------------------|--|--|--|
|                          | ПО        |                                           |                                                       |  |  |  |
|                          | умолчанию |                                           |                                                       |  |  |  |
| ModName                  | A715      | Имя модуля в конс                         | ригурации                                             |  |  |  |
| SoftName                 | A24In     | Наименование ПО                           | модуля                                                |  |  |  |
| TemplDate                | DD.MM.YY  | Дата создания ша                          | аблона модуля в формате день месяц год.               |  |  |  |
|                          |           | Устанавливается н                         | а момент создания или изменения шаблона               |  |  |  |
| RealName                 | no data   | Имя модуля                                | Значения параметров <i>RealName</i> и <i>RealSoft</i> |  |  |  |
|                          |           | фактическое                               | могут использоваться для контроля                     |  |  |  |
| RealSoft                 | no data   | Имя ПО соответствия фактического модуля в |                                                       |  |  |  |
|                          |           | фактическое                               | контроллере файлу конфигурации. До                    |  |  |  |
| RealDate                 | no data   | Фактическая                               | инициализации модуля параметры                        |  |  |  |
|                          |           | дата создания                             | RealName, RealSoft, RealDate имеют                    |  |  |  |
|                          |           | ПО модуля                                 | значения <i>по data</i> . В процессе                  |  |  |  |
|                          |           |                                           | инициализации параметрам RealName,                    |  |  |  |
|                          |           | RealSoft устанавливаются значения error,  |                                                       |  |  |  |
|                          |           |                                           | а параметр <i>RealData</i> не имеет значения.         |  |  |  |
|                          |           | Если инициализация прошла успешно,        |                                                       |  |  |  |
|                          |           | параметры принимают реальные значения     |                                                       |  |  |  |
| RealModuleVariant        | no data   | Реальное исполнение модуля                |                                                       |  |  |  |
| <b>RealModuleVersion</b> | no data   | Реальная версия ПО модуля                 |                                                       |  |  |  |
| <b>CfgModuleVersion</b>  | no data   | Конфигурационная версия ПО модуля         |                                                       |  |  |  |
| RealFPGAVersion          | no data   | Реальная версия П                         | ЛИС                                                   |  |  |  |
| <b>CfgFPGAVersion</b>    | no data   | Конфигурационна                           | я версия ПЛИС                                         |  |  |  |

## Таблица 4.64 – Модуль та 715. Информационные данные

• описание конфигурационных параметров модуля **ТА** 715 представлено в таблице 4.65.

| Габлица 4.65 – Модуль та | 715. | Конфигурационные данные |
|--------------------------|------|-------------------------|
|--------------------------|------|-------------------------|

| Имя        | Значение по | Описание                                                                                                    |  |  |  |  |  |
|------------|-------------|----------------------------------------------------------------------------------------------------|--|--|--|--|--|
|            | умолчанию   |                                                                                                    |  |  |  |  |  |
| IntegrTime | 200         | Время интегрирования. Данный параметр задает время интегрирования (в миллисекундах) – интервал времени, на котором происходит усреднение получаемых модулем измерений перед выдачей результатов измерений в контроллер. Задается кратным 20 мс. Диапазон допустимых значений: от 200 до 3000 мс                                                                                                    |  |  |  |  |  |
| DsblDiag   | 1           | Разрешение выдачи диагностических данных модуля (сигналы<br><i>Diag</i> (таблица 4.67)):<br>0 – диагностика выдается;<br>1 – диагностика не выдается                                                                                                    |  |  |  |  |  |
| DeltaX     | 0           | Предел изменения сигнала для генерации события для входа Х.<br>Данный параметр задает предел изменения сигнала для<br>генерации события каждого входа измерения. Параметр<br>используется для регулирования потока данных, отправляемых в<br>центральный процессор по интерфейсу FIFO. Алгоритм работы<br>при передаче измеренных значений соответствует таблице 4.66.<br>Диапазон допустимых значений: от -1 до 10 |  |  |  |  |  |

**ВНИМАНИЕ!** Параметр *DeltaX* задает значение выраженное в вольтах для режима измерения напряжения. Для работы в режиме измерения тока данный параметр нужно преобразовать по формуле приведенной в разделе 4.4.5.3. Например, для установки предела измерения 2 мА измерительного входа от -20 до +20 мА необходимо задать значение 0.5.

Алгоритм работы параметров *DeltaX* представлен в таблице 4.66.

| Таблица 4.66 – Модуль ТА 7 | 715. Алгоритм | работы парам | етров <i>DeltaX</i> |
|----------------------------|---------------|--------------|---------------------|
|----------------------------|---------------|--------------|---------------------|

| Условие    | Описание работы                                                   |  |  |  |  |  |  |  |
|------------|-------------------------------------------------------------------|--|--|--|--|--|--|--|
| DeltaX = 0 | В центральный процессор передаются все данные по завершению цикла |  |  |  |  |  |  |  |
|            | измерения                                                         |  |  |  |  |  |  |  |
| DeltaX > 0 | В центральный процессор передаются данные только при изменении    |  |  |  |  |  |  |  |
|            | измеряемой величины на указанный предел                           |  |  |  |  |  |  |  |
| DeltaX < 0 | Измеренное значение не передается в центральный процессор         |  |  |  |  |  |  |  |

Настройка сигналов модуля **ТА 715** (рисунок 4.91) выполняется на вкладке «*Соотнесение входов/выходов*» (см. 3.7.5.4.2).

| TA715 🗙             |              |               |       |       |      |        |       |                                         |             |                  |         |   |
|---------------------|--------------|---------------|-------|-------|------|--------|-------|-----------------------------------------|-------------|------------------|---------|---|
| Редактор параметров | з 🗮 Соотнесе | ние входов/вы | ходов | === T | A715 |        | ===   |                                         | Состояние   | 🛛 🕕 Информа      | ция     |   |
| Найти переменную    |              |               |       | Филь  | тр П | оказат | ь все |                                         |             |                  | •       |   |
| Переменная          | Соотнесение  | Канал         | Адрес |       | Тип  | Едини  | ща    | Опис                                    | ание        |                  |         |   |
| 🖃 🚞 InputSignals    |              |               |       |       |      |        |       |                                         |             |                  |         |   |
| 😟 🦄                 |              | AnalogIn1_1   | %1    | 0121  |      |        |       | Значе                                   | ние измерен | ия по 1 входу, ( | В, мА)  |   |
| 😟 🦄                 |              | AnalogIn1_2   | %I    | 0126  |      |        |       | Значе                                   | ние измерен | ия по 2 входу, ( | В, мА)  |   |
| 😟 🦄                 |              | AnalogIn1_3   | %1    | 0131  |      |        |       | Значе                                   | ние измерен | ия по 3 входу, ( | В, мА)  | = |
| 😟 🦄                 |              | AnalogIn1_4   | %I    | 0136  |      |        |       | Значе                                   | ние измерен | ия по 4 входу, ( | В, мА)  |   |
| 🖽 🦄                 |              | AnalogIn1_5   | %1    | 0141  |      |        |       | Значе                                   | ние измерен | ия по 5 входу, ( | В, мА)  |   |
| 😟 🦄                 |              | AnalogIn1_6   | %1    | 0146  |      |        |       | Значе                                   | ние измерен | ия по 6 входу, ( | В, мА)  |   |
| 😟 🦄                 |              | AnalogIn1_7   | %I    | 0151  |      |        |       | Значе                                   | ние измерен | ия по 7 входу, ( | В, мА)  |   |
| 😟 🦄                 |              | AnalogIn1_8   | %1    | 0156  |      |        |       | Значе                                   | ние измерен | ия по 8 входу, ( | В, мА)  |   |
| 😟 - 🦄               |              | AnalogIn1_9   | %1    | 0161  |      |        |       | Значе                                   | ние измерен | ия по 9 входу, ( | В, мА)  |   |
| 🗄 🧤                 |              | AnalogIn1_10  | %I    | 0166  |      |        |       | Значе                                   | ние измерен | ия по 10 входу,  | (В, мА) |   |
| 😟 🍫                 |              | AnalogIn1_11  | %1    | 0171  |      |        |       | Значе                                   | ние измерен | ия по 11 входу,  | (В, мА) |   |
| 😟 🦄                 |              | AnalogIn1_12  | %1    | 0176  |      |        |       | Значение измерения по 12 входу, (В, мА) |             | (B, MA)          |         |   |
| 😟 🦄                 |              | AnalogIn1_13  | %1    | 0181  |      |        |       | Значе                                   | ние измерен | ия по 13 входу,  | (B, MA) |   |
| 😟 ᡟ                 |              | AnalogIn1_14  | %1    | 0186  |      |        |       | Значе                                   | ние измерен | ия по 14 входу,  | (B, MA) |   |
| 😟 🍓                 |              | AnalogIn1 15  | %1    | 0191  |      |        |       | Значе                                   | ние измерен | ия по 15 вхолу.  | (B. MA) | - |

Рисунок 4.91 - Модуль та 715. Вкладка «Соотнесение входов/выходов»

Кроме общего набора сигналов (таблицы 3.4 и 3.7), модуль ТА 715 имеет сигналы, представленные в таблице 4.67, где X = 1...24 (номер входа).

| Имя         | Тип      | Нач. знач. | Описание                                                                                                    |
|-------------|----------|------------|----------------------------------------------------------------------------------------------------|
| AnalogIn1_X | str_Real | 0.0        | Значение измерения по входу <i>X</i> (В, мА). Сигналы <i>AnalogIn_X</i> содержат измеренные модулем аналоговые значения для 24 входов. Определение диапазона измерения и измеряемая величина (ток, напряжение) описаны в 4.4.5.3. В зависимости от заданного диапазона измерения данные представляются либо в вольтах (В), либо, в случае расчета по формуле (1) - в миллиамперах (мА)                                                                                                    |
| Diag        | str_Word | 0          | Значение диагностики. Сигнал <i>Diag</i> – диагностически<br>сигнал модуля, определяющий состояние измерительных<br>входов. Модуль может поставлять или не поставлять в базу<br>этот сигнал в зависимости от значения параметра <i>DsblDiag</i><br>(таблица 4.65). Значение каждого сигнала представляет собой<br><i>16</i> -ти битное поле. Ненулевое значение свидетельствует об<br>ошибке, в этом случае для диагностики неисправности<br>следует проанализировать значение в соответствии с<br>таблицей 4.68. |

Таблица 4.67 – Модуль ТА 715. Сигналы выходные

Модуль формирует статус сигналов в соответствии с таблицей 4.68.

Таблица 4.68 – Модуль ТА 715. Статус сигналов

| Номер<br>бита | Описание                                                                                              |
|---------------|----------------------------------------------------------------------------------------------------|
| 0             | Признак переполнения для аналоговых данных:<br>0 – нет переполнения; 1– есть                          |
| 16            | Резерв                                                                                                |
| 7             | Признак достоверности данных: 0 – данные достоверны; 1 – данные недостоверны или сигнал не обновлялся |

### 4.4.5.7 Пример кода на языке ST

PROGRAM PLC PRG

VAR

AIn1 : str\_real; (\* Измеренное значение входа 1 модуля TA715, В \*)

AIn2 : str\_real; (\* Измеренное значение входа 2 модуля TA715, мВ \*)

AIn3 : str\_real; (\* Измеренное значение входа 3 модуля TA715, мВ \*)

V1 : REAL; (\*Вычисленное значение напряжения для входа 1, В. Диапазон от -10 до +10 В \*);

I2 : REAL; (\* Вычисленное значение тока для входа 2, мА. Диапазаон от –5 до +5 мА \*)

I3 : REAL; (\* приведенное значение тока для входа 3, мА. Диапазаон от -20 до +20 мА \*)

END\_VAR

(\* Значения входного напряжения, В поступает из модуля без преобразования \*);

V1 := AIn1.value;

(\* Вычисление значения входного тока входа 2, мА. Диапазон от –5 до +5 мА \*)

I2 := AIn2.value / 1.0;

(\* Вычисление значения входного тока входа 3, мА. Диапазон от –20 до +20 мА \*)

I3 := AIn3.value / 0.25;

# 4.4.5.8 Комплект поставки

Модуль поставляется в комплектности, указанной в таблице 4.69.

## Таблица 4.69 – Модуль аналогового ввода ТА 715. Комплект поставки

| Изделие      | Наименование и обозначение                                                                                    | Кол-во   |
|--------------|----------------------------------------------------------------------------------------------------|----------|
|              | Модуль                                                                                                    | 1 шт.    |
|              | Паспорт                                                                                                    | 1 экз.   |
|              | Гарантийный талон                                                                                             | 1 экз.   |
|              | Электронный носитель с руководством по эксплуатации,<br>методикой поверки и копиями разрешительных документов | 1 шт.    |
| 27           | Перемычка МЈ-О                                                                                                | 24 шт.   |
| <pre> </pre> | Упаковка                                                                                                    | 1 компл. |
|              | Поставляются по отдельному заказу:                                                                            |          |
|              | Кабель КА715-Х5<br>Длина кабеля (1,5; 3,0 или 5,0 м) устанавливается при заказе                               | 1 шт.    |
|              | Выносной клеммный блок ТВ715А                                                                                 | 1 шт.    |
|              | Выносной клеммный блок ТВ715AS с защитными функциями                                                          | 1 шт.    |
| R            | Кабель КА715-Х5ТВ-0,5 для подключения к выносному клеммному блоку ТВ715А или ТВ715АS (0,5 м)                  | 1 шт.    |

## 4.4.6 Модуль та 716

Модуль предназначен для измерения аналоговых сигналов напряжения постоянного тока и/или постоянного тока в составе контроллера программируемого ЭЛСИ-ТМК. Технические характеристики модуля приведены в 4.4.2.

### 4.4.6.1 Устройство и работа модуля

В состав модуля ТА 716 входят:

• один или два аналого-цифровых преобразователя (АЦП) в зависимости от исполнения;

- микроконтроллер (МК);
- узел индикации (ИН).

Структурная схема модуля **ТА** 716 представлена на рисунке 4.92.

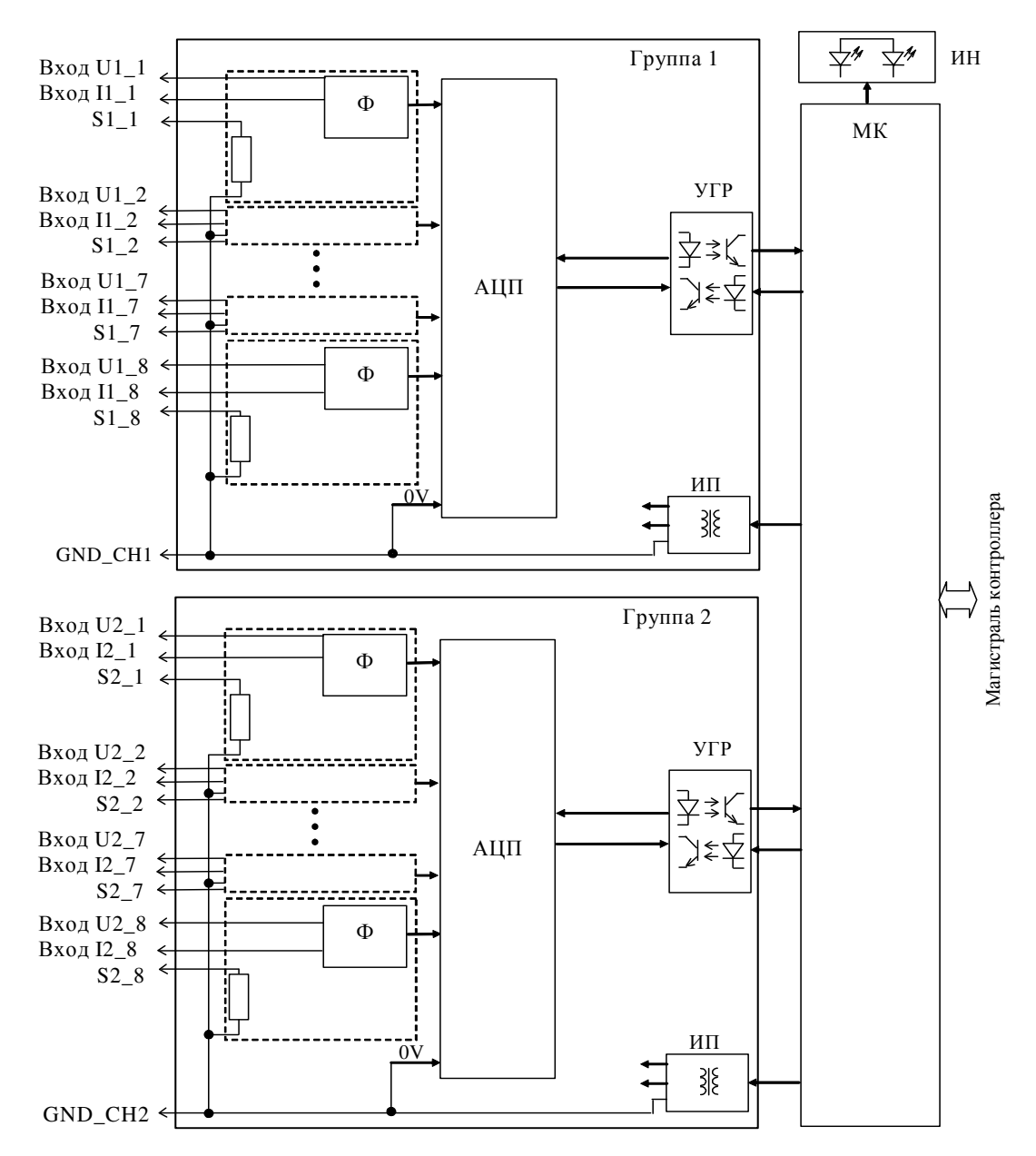

Рисунок 4.92 – Модуль ТА 716. Структурная схема

### 4.4.6.1.1 Аналого-цифровой преобразователь

АЦП предназначен для преобразования величины входного непрерывного сигнала постоянного тока и/или напряжения постоянного тока по восьми гальванически связанным входам в последовательный двоичный код. АЦП для исполнения **та 716 8IDC** состоит из одной гальванически развязанной группы, АЦП для исполнения **та 716 16IDC** – из двух гальванически развязанных групп по 8 входных сигналов. Каждый вход АЦП содержит:

- входной шунт Rш (для каждого входа по току);
- фильтр входного сигнала (Ф) (для каждого входа);
- интегральный АЦП;
- устройство гальванической развязки (УГР);
- источник питания (ИП).

При измерении тока измеряемый сигнал, подаваемый на вход по току входного разъема модуля, поступает на шунт S, обеспечивающий преобразование входного тока в напряжение.

При измерении напряжения шунт отключен и входное напряжение в диапазоне от 0 до плюс 10 В подается непосредственно на вход.

АЦП реализован на основе интегрального аналого-цифрового преобразователя последовательного приближения со временем выборки менее 10 мкс. Разрядность АЦП 14 бит.

Результат преобразования в виде последовательного двоичного кода через УГР подается на МК.

Питание элементов входов модуля осуществляется однополярным напряжением 5 В постоянного тока. ИП входа АЦП выполнен на интегральном DC/DC преобразователе с гальваническим разделением входа и выхода.

### 4.4.6.1.2 Микроконтроллер

Микроконтроллер выполняет следующие функции:

• формирование сигналов управления АЦП, считывание результата преобразования и интегрирование, усреднение и расчет значения измеряемого сигнала по измерительным входам;

• управление входами АЦП;

• обмен информацией с центральным процессором по магистрали (шине) контроллера;

• диагностику работоспособности и формирование сигналов индикации.

Микроконтроллер выполнен на основе микропроцессора. Программное обеспечение модуля размещается во Flash-памяти.

Измеренное значение входного сигнала в формате чисел с плавающей запятой по магистрали контроллера передаётся в модуль центрального процессора.

## 4.4.6.1.3 Узел индикации модуля

Узел индикации отображает информацию о состоянии модуля в процессе работы. Описание работы светодиодных индикаторов представлено в таблице 4.71.

## 4.4.6.1.4 Аппаратные перемычки

В модулях **та 716** и **та 716 rev.2** предусмотрена возможность установки аппаратных перемычек, расположенных на печатной плате.

Перечень аппаратных перемычек и их назначение приведен в таблице 4.70.

Таблица 4.70 - Перечень и назначение аппаратных перемычек

| Штыревой<br>соединитель | Назначение перемычки                                                                                                    |
|-------------------------|----------------------------------------------------------------------------------------------------|
| XK101                   | Для перевода модуля в режим «Загрузка», в котором производится<br>загрузка программного обеспечения при настройке и испытаниях<br>модуля |
| XK102                   | Для перевода модуля в режим «Калибровка»                                                                                                 |

## ВНИМАНИЕ! При работе модуля в составе контроллера на месте эксплуатации перемычки с соединителей XK101 и XK102 должны быть сняты!

Для получения доступа к штыревым соединителям **XK101**, **XK102** необходимо выполнить демонтаж лицевой панели модуля: открутить два винта и снять ее.

На рисунке 4.93 приведен пример установки перемычек на штыревые соединители.

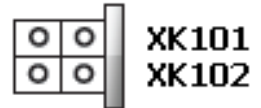

### Перемычка отсутствует

# 👎 Перемычка установлена

Рисунок 4.93 - Пример установки перемычек

Примечание – Перемычки, устанавливаемые на штыревые разъемы **XK101** и **XK102**, используются только при производстве модуля, его настройке и испытаниях.

**ВНИМАНИЕ!** В РАБОЧЕМ РЕЖИМЕ МОДУЛЯ В СОСТАВЕ КОНТРОЛЛЕРА, ПЕРЕМЫЧКИ ДОЛЖНЫ БЫТЬ СНЯТЫ СО ШТЫРЕВЫХ СОЕДИНИТЕЛЕЙ **ХК101, ХК102**!

После удаления перемычек установить лицевую панель на прежнее место и закрутить крепежные винты. В соответствии с маркировкой на панели коммутационной ТК 711 (далее - панель), установить модуль на панель:

• зацепить модуль за фиксатор с верхней стороны панели;

• нажать на модуль с нижней стороны панели для состыковки разъёмов модуля и панели;

• закрутить винт крепления модуля.

## 4.4.6.2 Режимы работы

Модуль **та 716** функционирует в двух режимах:

- "Инициализация" (см. 4.4.6.2.1);
- "Работа" (см. 4.4.6.2.2).

## 4.4.6.2.1 Режим "Инициализация"

Инициализация модуля происходит при подаче питания на модуль либо принудительно по сигналу с центрального процессора в случае, если центральный процессор определил нарушения в функционировании модуля. В процессе инициализации происходит тестирование основных узлов микроконтроллера и входов АЦП, и запись в модуль параметров режима работы.

## 4.4.6.2.2 Режим "Работа"

Режим "Работа" является основным режимом работы модуля.

В данном режиме микроконтроллер производит преобразование измеряемых сигналов по измерительным входам U1\_1–U1\_8 (U2\_1–U2\_8) или I1\_1–I1\_8 (I2\_1–I2\_8) в двоичный код и интегрирование результатов измерений. Время измерения (интервал интегрирования) задаётся в параметрах режима работы модуля при инициализации.

Режим измерений каждой гальванически развязанной группы (напряжение/ток) задается при конфигурировании модуля. Существует возможность задавать тип аналогового входа (ток или напряжение). Конфигурирование модулей выполняется в системе *CoDeSys*.

## 4.4.6.3 Подключение модуля

Установить модуль на коммутационную панель **тк 711** в соответствии с маркировкой на панели в следующем порядке:

1 Зацепить модуль за фиксаторы с верхней стороны панели.

2 Нажать на модуль с нижней стороны для состыковки разъёмов модуля и панели.

3 Закрутить винт крепления модуля.

На лицевой панели модуля располагаются элементы коммутации и индикации:

- входные разъемы:
  - ◊ "X31" для исполнения та 716 8IDC;
- ◊ "X32" и "X33" для исполнения та 716 16IDC;

• светодиодные индикаторы "С" и "Р".

Схема подключения внешних цепей модуля представлена на рисунке 4.94.

Проверить, что все подключаемые к модулю цепи обесточены.

4 Подключить цепи измеряемых сигналов:

- к разъёму "X31" модуля исполнения та 716 8IDC;
- к разъёмам "X33" и "X32" модуля исполнения та 716 16IDC, соответственно.

# ВНИМАНИЕ! При подключении номера контактов вилки XP3 с розеткой XS200 (XS201) должны совпадать!

Схема подключения измерительных цепей модуля приведена на рисунке 4.94.

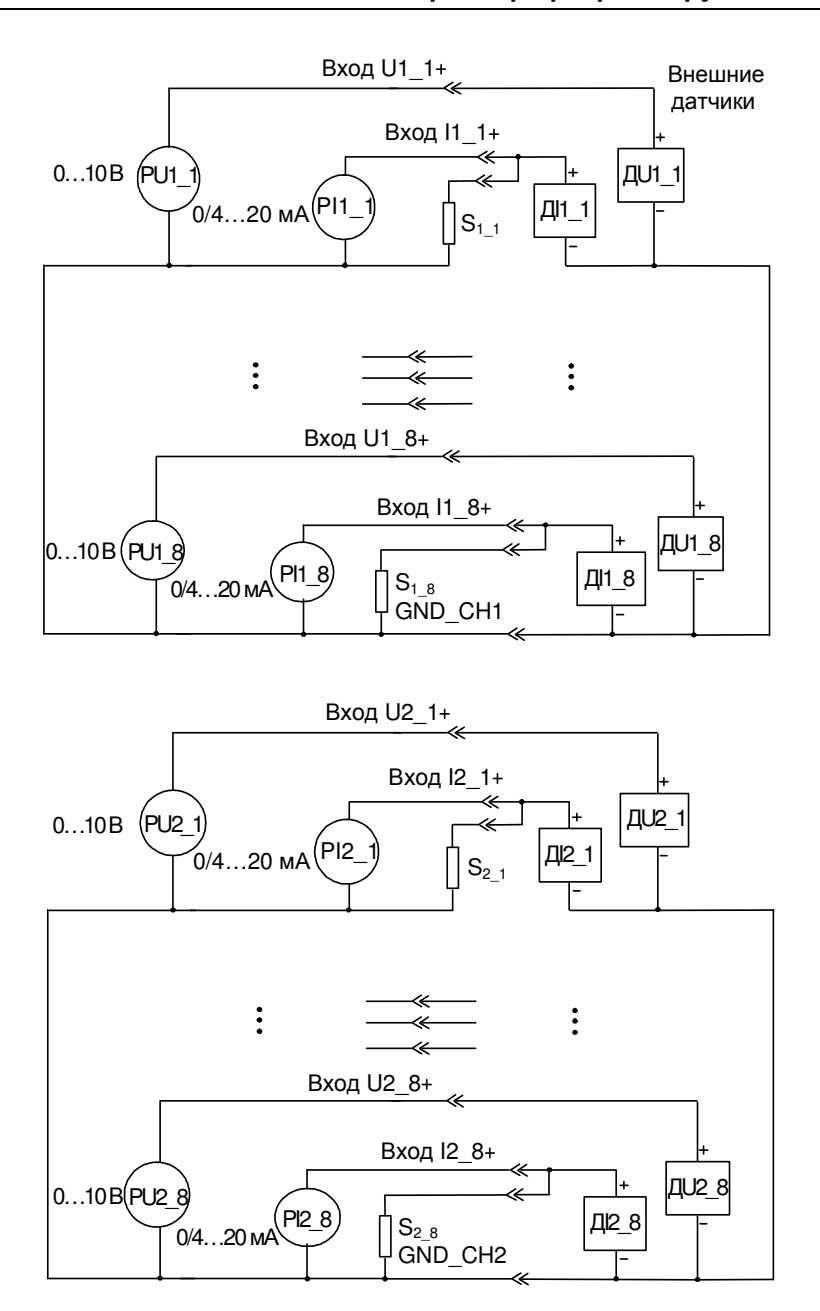

Рисунок 4.94 – Модуль ТА 716. Схема подключения измерительных цепей модуля

# ВНИМАНИЕ! Запрещено одновременно подключать входы Um\_n и Im\_n (например, входы U1\_1 и I1\_1)

Назначение контактов разъёма "X31" ("X33") модуля приведено на рисунке 4.95, назначение контактов разъёма "X32" – на рисунке 4.96.

|      | Контакт | Наименование<br>цепи | Контакт | Наименование<br>цепи |
|------|---------|----------------------|---------|----------------------|
| '° o | 1       | U1_1                 | 14      | I1_1                 |
| ° •  | 2       | S1_1                 | 15      | U1_2                 |
|      | 3       | I1_2                 | 16      | S1_2                 |
| ° °  | 4       | U1_3                 | 17      | I1_3                 |
|      | 5       | S1_3                 | 18      | U1_4                 |
| ° °  | 6       | I1_4                 | 19      | S1_4                 |
|      | 7       | U1_5                 | 20      | I1_5                 |
| 0 0  | 8       | S1_5                 | 21      | U1_6                 |
|      | 9       | I1_6                 | 22      | S1_6                 |
| ° °  | 10      | U1_7                 | 23      | I1_7                 |
|      | 11      | S1_7                 | 24      | U1_8                 |
|      | 12      | I1_8                 | 25      | S1_8                 |
|      | 13      | GND_CH1              |         |                      |

Рисунок 4.95 – Модуль ТА 716 8IDC. Назначение контактов разъема "X31". Модуль ТА 716 16IDC. Назначение контактов разъема "X33"

|      | Контакт | Наименование<br>цепи | Контакт | Наименование<br>цепи |
|------|---------|----------------------|---------|----------------------|
| '° • | 1       | U2_1                 | 14      | I2_1                 |
|      | 2       | \$2_1                | 15      | U2_2                 |
|      | 3       | I2_2                 | 16      | S2_2                 |
|      | 4       | U2_3                 | 17      | I2_3                 |
|      | 5       | \$2_3                | 18      | U2_4                 |
|      | 6       | I2_4                 | 19      | S2_4                 |
|      | 7       | U2_5                 | 20      | I2_5                 |
|      | 8       | \$2_5                | 21      | U2_6                 |
|      | 9       | I2_6                 | 22      | S2_6                 |
|      | 10      | U2_7                 | 23      | I2_7                 |
|      | 11      | S2_7                 | 24      | U2_8                 |
|      | 12      | I2_8                 | 25      | S2_8                 |
|      | 13      | GND_CH2              |         |                      |

Рисунок 4.96 – Модуль ТА 716 16IDC. Назначение контактов разъема "X32"

## 4.4.6.4 Индикация

-

ИН модуля **та 716** выполнен на двух светодиодных индикаторах: "**P**" (РАБОТА) – красного и зеленого цвета свечения и "**C**" (СОСТОЯНИЕ) – желтого цвета свечения. Соответствие индикации режимам работы модуля представлено в таблице 4.71.

| Индикатор                              | Состояние индикации                | Режим работы модуля            |  |  |
|----------------------------------------|------------------------------------|--------------------------------|--|--|
| " <b>P</b> " <sub>H</sub> " <b>C</b> " | Одновременное свечение индикаторов | Сброс молуля при инициализации |  |  |
| ГиС                                    | красным и желтым цветом            |                                |  |  |
| "D"                                    | Зеленый цвет свечения (непрерывно) | Рабочий режим (измерение)      |  |  |
| " <b>P</b> "                           | Красный цвет свечения (непрерывно) | Авария модуля                  |  |  |

Таблица 4.71 – Модуль ТА 716. Индикация

#### 4.4.6.5 Настройка параметров модуля та 716

Модуль **та 716** является аппаратным модулем измерения аналоговых значений (напряжения или тока). Существует два варианта исполнения модуля:

• **ТА** 716 8IDC — базовый вариант исполнения с 8 измерительными входами, одна гальванически развязанная группа;

• ТА 716 16IDC — вариант исполнения с *16* измерительными входами, две гальванически развязанные группы.

Режим измерений каждой группы (напряжение/ток) задается при конфигурировании модуля.

Поскольку модуль **TA 716 rev.2** является модификацией модуля **TA 716**, процедура конфигурирования будет рассмотрена на примере конфигурирования модуля **TA 716**.

Конфигурирование модулей **та 716 81DC** и **та 716 161DC** выполняется в системе *CoDeSys*, во вкладке просмотра и настройки модулей **та 716\_8** и **та 716\_16**.

Операция конфигурирования выполняется следующим образом:

1 В дереве устройств выбрать модуль **та 716** и двойным щелчком левой кнопки мыши перейти в режим его просмотра и редактирования.

2 Перейти во вкладку «*Редактор параметров*» (см. рисунки 4.97 и 4.98).

|                       | ATO   |           | ~                                             |                                  | Company                           |      | 4  |
|-----------------------|-------|-----------|-----------------------------------------------|----------------------------------|-----------------------------------|------|----|
| едактор парам         | етро  | в         | Co                                            | отнесение входов/выходов         | Состояние                         | U    |    |
| \land Информац        | ия М  | Іодуля    |                                               |                                  |                                   |      | 1  |
| Имя                   |       | Значе     | ние                                           | Описание                         |                                   |      |    |
| ModName               |       | A71       | 6                                             | Имя модуля                       |                                   |      |    |
| SoftName              |       | ai1       | 5                                             | Имя ПО модуля                    |                                   |      |    |
| TemplDate             |       | 26.06     | .18                                           | Дата создания шаблона мод        | уля                               |      |    |
| RealName              |       | no da     | ata                                           | Имя модуля фактическое           |                                   |      |    |
| RealSoft              |       | no da     | ata                                           | Имя ПО фактическое               |                                   |      |    |
| RealDate              |       | no da     | ata                                           | Фактическая дата создания        | модуля                            |      |    |
| RealModuleVar         | iant  | no da     | ata                                           | Реальное исполнение модул        | я                                 |      |    |
| RealModuleVer         | sion  | no da     | ata                                           | Реальная версия ПО модуля        |                                   |      |    |
| CfgModuleVers         | ion   | 0.0.1     | .0                                            | Конфигурационная версия Г        | Конфигурационная версия ПО модуля |      |    |
| RealFPGAVersi         | on    | no da     | ata Реальная версия ПЛИС                      |                                  |                                   |      |    |
| CfgFPGAVersio         | n     | no da     | ata                                           | а Конфигурационная версия ПЛИС   |                                   |      |    |
| 0. Current 1          |       |           |                                               |                                  |                                   | _    | יי |
|                       |       | Опис      |                                               | здуля                            |                                   |      |    |
|                       | спис  | OTINC.    | апис                                          |                                  |                                   |      |    |
| Position 2            |       | Пози      | ция                                           |                                  |                                   |      |    |
| 🔨 Конфигура           | ацион | нные П    | apar                                          | метры Модуля                     |                                   |      |    |
| Имя                   | Зна   | чение     | Оп                                            | исание                           |                                   |      |    |
| PerSend 100           |       | Пе        | риод выдачи даных в ЦП, мс                    |                                  |                                   |      |    |
| InpType1_1 Voltage    |       | Ти        | Тип аналогового входа 1 (1 группа)            |                                  |                                   |      |    |
| Coefficient1_1 0.08 H |       | Kos       | Коэффициент интегрирования входа 1 (1 группа) |                                  |                                   |      |    |
| InpType2_1            | Vo    | oltage Tu |                                               | п аналогового входа 2 (1 группа) |                                   |      |    |
| Coefficient2_1        | 0     | .08       | Kos                                           | эффициент интегрирования в       | хода 2 (1 груг                    | ппа) |    |
| InpType3_1            | Vo    | ltage     | Ти                                            | п аналогового входа 3 (1 груп    | na)                               |      |    |
| Coefficient3_1        | 0     | .08       | Kos                                           | оффициент интегрирования в       | хода 3 (1 груг                    | nna) |    |
| InnTyne4 1 Voltage    |       |           | Ти                                            | паналогового входа 4 (1 груп     | na)                               |      |    |

Рисунок 4.97 – Модуль ТА 716\_16. Вкладка «Редактор параметров»

|                              |           | + c   |                                   | Corroquia     | •    |
|------------------------------|-----------|-------|-----------------------------------|---------------|------|
|                              |           | - 0   | отнесение входов/выходов          | Состояние     | U    |
| <ul> <li>Информац</li> </ul> | ия Модул: | R     |                                   |               |      |
| Имя                          | Знач      | ение  | Описание                          |               |      |
| ModName                      | A7        | 16    | Имя модуля                        |               |      |
| SoftName                     | ai        | 08    | Имя ПО модуля                     |               |      |
| TemplDate                    | 26.0      | 6.18  | Дата создания шаблона мод         | іуля          |      |
| RealName                     | no        | data  | Имя модуля фактическое            |               |      |
| RealSoft                     | no        | data  | Имя ПО фактическое                |               |      |
| RealDate                     | no        | data  | Фактическая дата создания         | модуля        |      |
| RealModuleVar                | iant no o | data  | Реальное исполнение модул         | R             |      |
| RealModuleVer                | sion no o | data  | Реальная версия ПО модуля         |               |      |
| CfgModuleVers                | ion 0.0   | .1.0  | Конфигурационная версия ПО модуля |               |      |
| RealFPGAVersi                | on no e   | data  | Реальная версия ПЛИС              |               |      |
| CfgFPGAVersio                | n no (    | data  | Конфигурационная версия ПЛИС      |               |      |
|                              |           | nu M  |                                   |               |      |
| Има Значе                    | ение Опи  | сания | з                                 |               | -    |
| Position 3                   |           | ишиа  | •                                 |               |      |
|                              | 1100      |       |                                   |               | -    |
| 🔊 Конфигура                  | ационные  | Пара  | метры Модуля                      |               |      |
| Имя                          | Значение  | Оп    | исание                            |               |      |
| PerSend                      | 100       | Пе    | риод выдачи даных в ЦП, мс        |               |      |
| InpType1_1                   | Voltage   | Ти    | п аналогового входа 1 (1 груп     | ina)          |      |
| Coefficient1_1               | 0.08      | Ko    | эффициент интегрирования в        | хода 1 (1 гру | ппа) |
| InpType2_1                   | Voltage   | Ти    | п аналогового входа 2 (1 груп     | na)           |      |
| Coefficient2_1               | 0.08      | Ko    | эффициент интегрирования в        | хода 2 (1 гру | ппа) |
| InpType3_1                   | Voltage   | Ти    | п аналогового входа 3 (1 груп     | na)           |      |
| Coefficient3_1               | 0.08      | Ko    | эффициент интегрирования в        | хода 3 (1 гру | ппа) |
| InpType4 1                   | Voltage   | Ти    | п аналогового входа 4 (1 груп     | na)           | 8    |

Рисунок 4.98 – Модуль ТА 716\_8. Вкладка Редактор параметров

3 Настроить соответствующие параметры модуля:

• информационные параметры модуля **та 716** приведены в таблице 4.72. Данные параметры недоступны для редактирования пользователем;

| Таблица 4.72 – Модуль ТА | 716. Информационные данны |
|--------------------------|---------------------------|
|--------------------------|---------------------------|

| Имя       | Значение по | Описание                                                                                                    |  |
|-----------|-------------|----------------------------------------------------------------------------------------------------|--|
|           | умолчанию   | Onneanne                                                                                                    |  |
| ModName   | A716        | Имя модуля в конфигурации                                                                                                    |  |
| SoftName  | ai08/ai16   | Наименование ПО модуля (в зависимости от исполнения модуля)                                                                   |  |
| TemplDate | DD.MM.YY    | Дата создания шаблона модуля в формате <i>день месяц год</i> .<br>Устанавливается на момент создания или изменения<br>шаблона |  |

| Имя                      | Значение по<br>умолчанию |                                           | Описание                                                                                                    |
|--------------------------|--------------------------|-------------------------------------------|----------------------------------------------------------------------------------------------------|
| RealName                 | no data                  | Имя модуля<br>фактическое                 | Значения параметров <i>RealName</i> и<br><i>RealSoft</i> могут использоваться для<br>контроля соответствия фактического                                                                                                 |
| RealSoft                 | no data                  | Имя ПО<br>фактическое                     | набора модулей в контроллере файлам<br>конфигурации. До инициализации<br>модуля параметры <i>RealName</i> , <i>RealSoft</i> ,<br><i>RealDate</i> имеют значения <i>no data</i> . В<br>процессе инициализации параметрам |
| RealDate                 | no data                  | Фактическая<br>дата создания<br>ПО модуля | <i>RealName</i> , <i>RealSoft</i> устанавливаются<br>значения <i>error</i> , а параметр <i>RealData</i> не<br>имеет значения. Если инициализация<br>прошла успешно, параметры принимают<br>реальные значения            |
| <b>RealModuleVariant</b> | no data                  | Реальное исполне                          | ение модуля                                                                                                    |
| <b>RealModuleVersion</b> | no data                  | Реальная версия Г                         | IO модуля                                                                                                    |
| <b>CfgModuleVersion</b>  | no data                  | Конфигурационна                           | ая версия ПО модуля                                                                                                    |
| <b>RealFPGAVersion</b>   | no data                  | Реальная версия Г                         | ІЛИС                                                                                                    |
| <b>CfgFPGAVersion</b>    | no data                  | Конфигурационна                           | ая версия ПЛИС                                                                                                    |

Таблица 4.72 – Модуль ТА 716. Информационные данные

• в системных параметрах модуля **TA 716** содержится информация о положении модуля в крейте. Имя параметра *Position*;

• описание конфигурационных параметров модуля **ТА 716** представлено в таблице 4.73.

| Таблица 4.73 – Модуль ТА | 716. Конфигурационные данные |
|--------------------------|------------------------------|
|--------------------------|------------------------------|

| Имя            | Значение по<br>умолчанию | Описание                                                                                                    |  |  |  |  |
|----------------|--------------------------|----------------------------------------------------------------------------------------------------|--|--|--|--|
| PerSend        | 100                      | Период выдачи данных в ЦП, мс. С целью оптимизации трафика<br>все значения входов передаются в ЦП одним кадром. Данные<br>отключенных входов не передаются.<br>Диапазон допустимых значений: от 10 до 10 000                                                                                                    |  |  |  |  |
| InpTypeX_Y     | Voltage                  | Тип аналогового входа X (Y группа), где:         • для модуля TA 716_8 X – номер аналогового входа         1 до 8 аналоговых входов), Y – номер группы (1);         • для модуля TA 716_16 X – номер аналогового входа         (от 1 до 16 входов), ), Y – номер группы (1, 2).         Допустимые значения:         • 0 – Disable (отключен);         • 1 – Voltage (напряжение);         • 2 – Current 020 mA (ток 020 мА);         • 3 – Current 420 mA (ток 420 мА) |  |  |  |  |
| CoefficientX_Y | 0,08                     | Коэффициент интегрирования входа X (Y группа), где:<br>• для модуля <b>TA</b> 716_8 Y – номер входа (от 1 до 8<br>входов), Y – номер группы (1);<br>• для модуля <b>TA</b> 716_16 Y – номер входа (от 1 до 16<br>входов), Y – номер группы (1, 2).<br>• Допустимые значения:<br>• 0.0001;<br>• 1.0                                                                                                    |  |  |  |  |

Настройка сигналов модуля выполняется на закладке «*Coomhecenue входов/выходов*» (см. 3.7.5.4.2). На рисунке 4.99 представлен вид закладки «*Coomhecenue входов/выходов*» с

настроенными сигналами.

| едактор параметров | 🗮 Соотнесе  | ние входов/ | выходов ( | Состояни | е 🕕 Инс      | формация                |                            |
|--------------------|-------------|-------------|-----------|----------|--------------|-------------------------|----------------------------|
| Найти переменную   |             |             |           | Фильтр   | Показать все |                         | -                          |
| Переменная         | Соотнесение | Канал       | Адрес     | Тип      | Единица      | Описание                |                            |
| 🗏 🗀 InputSignals   |             |             |           |          |              |                         |                            |
| 😟 🏘                |             | AnalIn1_1   | %ID30     | 2        |              | Значение аналогового в  | кода 1 (1 группа), (мА, В) |
| 😟 🦄                |             | AnalIn2_1   | %ID30     | 7        |              | Значение аналогового в  | кода 2 (1 группа), (мА, В) |
| 🖽 ᡟ                |             | AnalIn3_1   | %ID31     | 2        |              | Значение аналогового в  | кода 3 (1 группа), (мА, В) |
| 😟 🦄                |             | AnalIn4_1   | %ID31     | 7        |              | Значение аналогового в  | кода 4 (1 группа), (мА, В) |
| 🖽 ᡟ                |             | AnalIn5_1   | %ID32     | 2        |              | Значение аналогового в  | кода 5 (1 группа), (мА, В) |
| 😟 🦄                |             | AnalIn6_1   | %ID32     | 7        |              | Значение аналогового в  | кода 6 (1 группа), (мА, В) |
| 😟 🦄                |             | AnalIn7_1   | %ID33     | 2        |              | Значение аналогового в  | кода 7 (1 группа), (мА, В) |
| 😟 🦄                |             | AnalIn8_1   | %ID33     | 7        |              | Значение аналогового вх | кода 8 (1 группа), (мА, В) |
| 🛱 - 🏘              |             | AnalIn1_2   | %ID34     | 2        |              | Значение аналогового в  | кода 1 (2 группа), (мА, В) |
| 😟 🦄                |             | AnalIn2_2   | %ID34     | 7        |              | Значение аналогового в  | кода 2 (2 группа), (мА, В) |
| 🖻 🍫                |             | AnalIn3_2   | %ID35     | 2        |              | Значение аналогового вх | кода 3 (2 группа), (мА, В) |
| 😟 🏘                |             | AnalIn4_2   | %ID35     | 7        |              | Значение аналогового в  | кода 4 (2 группа), (мА, В) |
| 😟 🦄                |             | AnalIn5_2   | %ID36     | 2        |              | Значение аналогового в  | кода 5 (2 группа), (мА, В) |
| 😟 🦄                |             | AnalIn6_2   | %ID36     | 7        |              | Значение аналогового в  | кода 6 (2 группа), (мА, В) |
| 😟 🦄                |             | AnalIn7_2   | %ID37     | 2        |              | Значение аналогового в  | кода 7 (2 группа), (мА, В) |
| 😟 🍫                |             | AnalIn8_2   | %ID37     | 7        |              | Значение аналогового в  | кода 8 (2 группа), (мА, В) |

Рисунок 4.99 - Модуль ТА 716. «Соотнесение входов/выходов»

Помимо общего набора сигналов (таблицы 3.4 и 3.7), модуль **ТА** 716 имеет входные сигналы (*Analln\_X*), представленные в таблице 4.74, где X = 1...8/16 (номер входа).

| 1 аолица 4.74 | – шодуль | IA /10.C | игналы входные |  |
|---------------|----------|----------|----------------|--|
|               |          | Нач.     |                |  |

| Имя       | Тип      | значение | Описание                                                                                                    |
|-----------|----------|----------|----------------------------------------------------------------------------------------------------|
| AnalInX_Y | str_Real | 0.0      | Значение аналогового входа <i>X</i> ( <i>Y</i> группа) (В, мА). Сигналы<br><i>AnallnX_Y</i> содержат измеренные модулем аналоговые значения<br>для <i>8/16</i> входов 1/2 групп. Определение диапазона измерения и<br>измеряемая величина (ток, напряжение) описаны в 4.4.6.2. Модуль<br>может поставлять данные значения после каждого цикла<br>измерения. В зависимости от измеряемой величины значения<br>предоставляются в вольтах (В) или миллиамперах (мА) |

Модуль формирует статус сигналов в соответствии с таблицей 4.75.

## Таблица 4.75 – Модуль ТА 716. Статус сигналов

| Номер<br>бита | Описание                    |
|---------------|-----------------------------|
| 0             | Выход значения за диапазон  |
| 1             | Ошибка SPI при работе с ADC |
| 2             | Калиброван по умолчанию     |
| 3-6           | Резерв=0                    |
| 7             | Сигнал не обновлялся        |

#### 4.4.6.6 Формирование данных модуля

Измерение всех входов осуществляется с периодом 10 мс. Для фильтрации данных используется фильтр первого порядка.

Расчет текущего значения тока для каждого входа осуществляться по следующей формуле (2):

$$I_i = (1 - Coef_i) * Iprev_i + Coef_i * Icurr_i;$$
<sup>(2)</sup>

где *Coef<sub>i</sub>* – коэффициент интегрирования;

*Iprev*<sub>i</sub> – предыдущее значение тока;

*Icurr*<sub>i</sub> – текущее измеренное нормализованное значение тока.

$$Icurr_i = Iadc_i * ICalib1_i + ICalib2_i;$$
(3)

где *Iadc<sub>i</sub>* – коды АЦП;

*ICalib1*<sub>i</sub>, *ICalib2*<sub>i</sub> – калибровочные коэффициенты.

Расчет текущего значения напряжения для каждого входа осуществляется по следующей формуле (4):

$$U_{i} = (1 - Coef_{i}) * Uprev_{i} + Coef_{i} * Ucurr_{i};$$

$$(4)$$

где *Coef<sub>i</sub>* – коэффициент интегрирования;

*Uprev*<sub>*i*</sub> – предыдущее значение напряжения;

*Ucurr<sub>i</sub>* – текущее измеренное нормализованное значение напряжения.

$$Ucurr_i = Uadc_i * UCalib1_i + UCalib2_i;$$
(5)

где  $Uadc_i$  – коды АЦП;

UCalib1<sub>i</sub>, UCalib2<sub>i</sub> – калибровочные коэффициенты.

# 4.4.6.7 Комплект поставки

Модуль поставляется в комплектности, указанной в таблице 4.76.

# Таблица 4.76 – Модуль та 716. Комплект поставки

| Изделие | Наименование и обозначение                                                                                                    | Кол-во                  |
|---------|----------------------------------------------------------------------------------------------------|-------------------------|
|         | Модуль                                                                                                    | 1 шт.                   |
|         | Паспорт                                                                                                    | 1 экз.                  |
|         | Гарантийный талон                                                                                                    | 1 экз.                  |
|         | Электронный носитель с руководством по эксплуатации,<br>методикой поверки и копиями разрешительных документов                                                                                                    | 1 шт.                   |
| A       | Упаковка                                                                                                    | <i>1</i><br>компл.      |
|         | Поставляются по отдельному заказу:                                                                                                    |                         |
|         | Кабель:<br>• КА716-Х31 (для исполнения ТА 716 8IDC);<br>• КА716-Х32 (для исполнения ТА 716 16IDC);<br>• КА716-Х33 (для исполнения ТА 716 16IDC).<br>Длина кабеля (1,5; 3,0 или 5,0 м) устанавливается при заказе                               | 1 шт.<br>1 шт.<br>1 шт. |
|         | Выносной клеммный блок ТВ716А:<br>• для исполнения ТА 716 8IDC/ ТА 716m 8IDC;<br>• для исполнения ТА 716 16IDC/ ТА 716m 16IDC                                                                                                    | <i>1</i> шт.<br>2 шт.   |
|         | Выносной клеммный блок ТВ716АS с защитными функциями:<br>• для исполнения ТА 716 8IDC;<br>• для исполнения ТА 716 16IDC                                                                                                    | <i>1</i> шт.<br>2 шт.   |
|         | Кабель:<br>• КА716-Х31ТВ-0,5 (для исполнения ТА 716 8IDC);<br>• КА716-Х32ТВ-0,5 (для исполнения ТА 716 16IDC);<br>• КА716-Х33ТВ-0,5 (для исполнения ТА 716 16IDC)<br>для подключения к выносному клеммному блоку ТВ716А или<br>ТВ716АS (0,5 м) | 1 шт.<br>1 шт.<br>1 шт. |

## 4.4.7 Модуль та 734

Модуль **та 734** предназначен для измерения, преобразования и гальванического разделения непрерывных сигналов, представленных величиной постоянного тока, в составе контроллера ЭЛСИ-ТМК. Технические характеристики модуля перечислены в 4.4.2.

## 4.4.7.1 Устройство и работа модуля

В состав модуля входят:

- аналого-цифровые преобразователи (АЦП) измерительных входов;
- микроконтроллер (МК);
- узел индикации (ИН).

Структурная схема модуля приведена на рисунке 4.100.

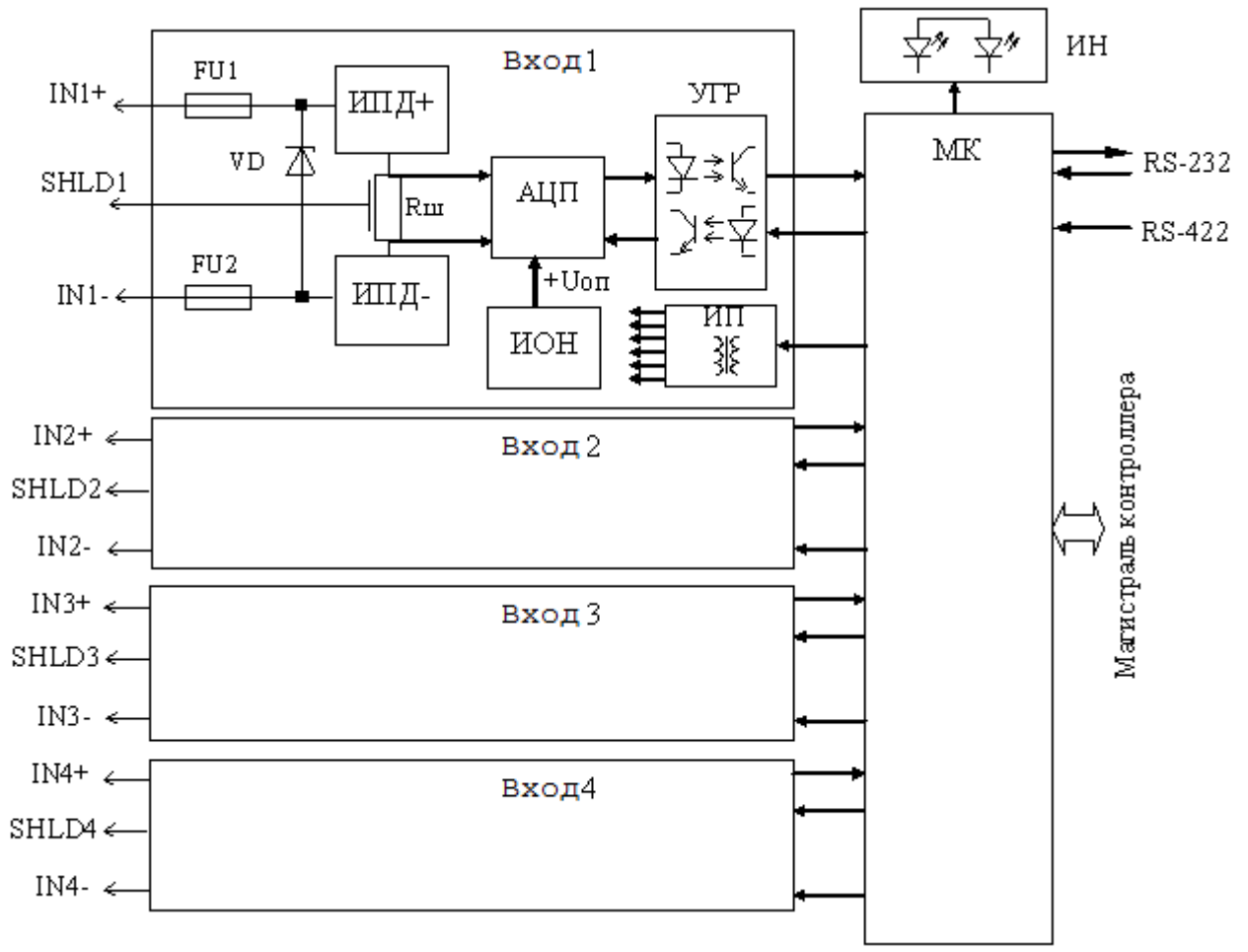

Рисунок 4.100- Структурная схема модуля

## 4.4.7.1.1 Аналого-цифровой преобразователь АЦП

АЦП предназначен для преобразования величины входного сигнала постоянного тока в последовательный двоичный код.

АЦП каждого измерительного входа содержит:

- элементы защиты от перегрузок по входу (VD и FU1 и FU2);
- источники питания датчика (ИПД);
- входной шунт Rш;
- интегральный АЦП;
- источник опорного напряжения (ИОН);

- устройство гальванической развязки (УГР);
- источник питания (ИП).

При измерении ток питания датчика, являющийся измеряемым сигналом, протекает через входной разъем "X7" ("X9") модуля, предохранители FU1 и FU2, стабилизаторы ИПД+, ИПД- и шунт Rш, обеспечивающий преобразование входного тока в дифференциальное напряжение. Измеряемый сигнал (напряжение) поступает на входы АЦП.

АЦП производит преобразование измеряемой величины в двоичный цифровой код, цифровую фильтрацию данных и их передачу в МК через узел гальванической развязки. АЦП выполнен по принципу дельта-сигма модуляции и имеет разрешение 24 двоичных разряда. Преобразование производится с частотой в пределах от 102 до 104 отсчётов в секунду.

ИПД предназначены для стабилизации напряжения питания и ограничения тока датчика. Напряжение на клеммах IN+ и IN- симметрично относительно клеммы SHLD.

Схема защиты от перегрузок по входу состоит из ограничителя напряжения VD и самовосстанавливающихся предохранителей FU1, FU2 и предназначена для защиты входных цепей от внешних перенапряжений.

ИОН обеспечивает формирование прецизионного высокостабильного опорного напряжения. Опорное напряжение задает коэффициент преобразования АЦП.

Результат преобразования в виде последовательного двоичного кода через УГР подается на МК.

Питание элементов измерительных входов модуля осуществляется постоянным напряжением 5 В. ИП входа АЦП выполнен на интегральном DC/DC преобразователе с гальваническим разделением входа и выхода.

#### 4.4.7.1.2 Микроконтроллер

МК выполняет функции:

• формирование сигналов управления АЦП и считывание результата преобразования по входам IN1-IN4;

• обмен информацией с центральным процессором по магистрали (шине) контроллера;

• диагностику работоспособности и формирование сигналов индикации.

Определение величины сигнала по входам IN1–IN4 основано на преобразовании его в двоичный код и вычислении значения согласно формуле (6):

$$Ix = \frac{N}{2^{24}} \cdot Imax, \tag{6}$$

где Ix – значение входного тока по измерительному входу, мА;

N – значение выходных данных (десятичное значение);

Imax = 25 мА – максимальное значение шкалы, соответствующее максимальному коду АЦП  $(2^{24})$  и определяется соотношением величин опорного напряжения Uon и сопротивления шунта Rш.

Диапазон изменения выходного значения Ix -от 0 мA (при N=0) до 25 мA (при N= $2^{24}$ ).

Измеренные значения входного сигнала в формате двоичных целых чисел (по три байта) по магистрали контроллера передаются в модуль центрального процессора.

Подключение внешних устройств к микроконтроллеру для обмена данными по последовательному интерфейсу производится через разъем "X6" ("X8"). Набор используемых сигналов допускает подключение внешнего устройства синхронизации на основе GPS устройства типа Acutime<sup>TM</sup> Trimble. Программная поддержка обмена осуществляется при загрузке соответствующего программного обеспечения в память микроконтроллера модуля.

Микроконтроллер выполнен на основе микропроцессора. Встроенное ПО модуля хранится во Flash-памяти, устанавливается в процессе изготовления модуля и не подлежит изменению в период эксплуатации. ПО модуля осуществляет функции по обработке и передаче результатов измерений, проверку работоспособности модуля.

ПО, установленное в модуле ввода непрерывных сигналов, является метрологически значимой частью.

В микроконтроллере со встроенным ПО реализовано механическое опечатывание (путем нанесения лака на микроконтроллер). Возможность несанкционированных модификаций, загрузки, считывания из памяти, удаления или иных преднамеренных изменений метрологически значимой части ПО исключена.

Все результаты измерений передаются в ЦП контроллера для дальнейшей обработки и передачи по каналам связи.

#### 4.4.7.1.3 Узел индикации модуля

Узел индикации отображает информацию о состоянии модуля в процессе работы. Описание режимов работы узла индикации представлено в таблице 4.77.

#### 4.4.7.2 Режимы работы

Модуль **та 734** функционирует в двух режимах:

- "Инициализация";
- "Работа".

Инициализация модуля производится при подаче питания на модуль либо принудительно по сигналу с центрального процессора в случае, если ЦП определил нарушения в функционировании модуля.

В процессе инициализации осуществляется тестирование основных узлов микроконтроллера и входов АЦП и запись в модуль параметров режима работы.

Режим "Работа" является основным режимом работы модуля и состоит из двух циклов: "Измерение" и "Обработка".

В ходе цикла "Измерение" микроконтроллер производит преобразование измеряемых сигналов по измерительным входам IN1–IN4 в двоичный код и определение достоверности данных путем тестирования работоспособности входов АЦП.

Работоспособность измерительного входа определяется по формату данных, читаемых из АЦП, и битам состояния преобразователя в разные периоды цикла измерения. В случае обнаружения аварии формируется сигнал диагностики об отказе входа АЦП. При наличии запроса на выдачу данных производится выдача результатов вычислений и самодиагностики в центральный процессор.

#### 4.4.7.3 Подключение модуля

Схема подключения внешних измерительных цепей модуля представлена на рисунке 4.101.

Руководство по применению

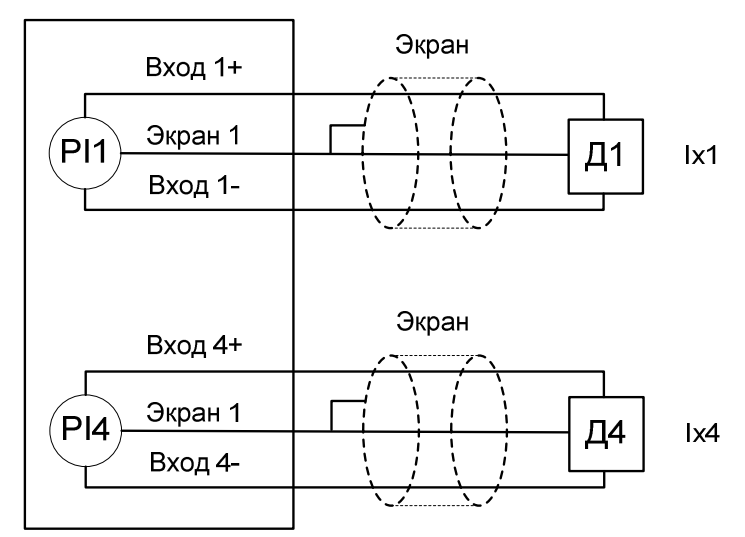

Рисунок 4.101 – Модуль ТА 734. Схема подключения

Назначение контактов разъема "**Х6**" (или "**Х8**", в зависимости от исполнения) модуля приведено на рисунке 4.102.

|                            | Контакт | Цепь | Примечание         |
|----------------------------|---------|------|--------------------|
| $(\bigcirc)$               | 1       | -    |                    |
| $\sim$                     | 2       | RXD  | Прием (RS-232)     |
| 5.6                        | 3       | TXD  | Передача (RS-232)  |
| 4 • 7                      | 4       | _    |                    |
| 3.8                        | 5       | GND  | Общий (RS-232)     |
| 1 9                        | 6       | -PPS | Вход -PPS (RS-422) |
|                            | 7       | -    |                    |
|                            | 8       | +PPS | Вход +PPS (RS-422) |
| $\langle \bigcirc \rangle$ | 9       | _    |                    |

Рисунок 4.102 – Модуль ТА 734. Назначение контактов разъема "Х6" ("Х8")

Назначение контактов разъема "**X7**" (или "**X9**", в зависимости от исполнения) модуля приведено на рисунке 4.103.

| $\bigcirc$   | Контакт | Цепь              |                   | Примечание          |
|--------------|---------|-------------------|-------------------|---------------------|
| $(\bigcirc)$ |         | <b>TA734 2IDC</b> | <b>TA734 4IDC</b> |                     |
|              | 1       | IN1+              | IN1+              | + Питания датчика 1 |
| ° 14<br>°    | 2       | SHLD1             | SHLD1             | Экран 1             |
| 0            | 4       | IN2+              | IN1+              | + Питания датчика 1 |
| 0            | 5       | SHLD2             | SHLD1             | Экран 1             |
| 0            | 6       | _                 | IN3+              | + Питания датчика 1 |
| ° •          | 8       | _                 | SHLD3             | Экран 1             |
| 0            | 10      | _                 | IN4+              | + Питания датчика 1 |
| 0            | 11      | _                 | SHLD4             | Экран 1             |
| 000          | 14      | IN1–              | IN1-              | - Питания датчика 1 |
| 13 25        | 17      | IN2–              | IN2-              | - Питания датчика 2 |
|              | 20      | _                 | IN3-              | - Питания датчика 3 |
|              | 23      | _                 | IN4-              | - Питания датчика 4 |

Рисунок 4.103 – Модуль ТА 734. Назначение контактов разъема "Х7" ("Х9")

# 4.4.7.4 Индикация

Узел индикации модуля **та 734** выполнен на двух светодиодных индикаторах: "**P**" (РАБОТА) – красного и зеленого цвета свечения и "**C**" (СОСТОЯНИЕ) – желтого цвета свечения. Соответствие индикации режимам работы модуля представлено в таблице 4.77.

Таблица 4.77 – Модуль ТА 734. Индикация

| Индикатор          | Состояние индикации                                                              | Режим работы модуля                                                 |
|--------------------|----------------------------------------------------------------------------------|---------------------------------------------------------------------|
| " <b>Р</b> " и "С" | Одновременное включение всех<br>индикаторов красного и желтого цвета<br>свечения | Сброс и инициализация модуля                                        |
| "C"                | Желтый цвет свечения, непрерывно                                                 | Инициализация                                                       |
| " <b>D</b> "       | Зеленый цвет свечения, непрерывно                                                | Рабочий режим (измерение)                                           |
| r                  | Красный цвет свечения, непрерывно                                                | Авария модуля                                                       |
| "C"                | Желтый цвет свечения, мигает                                                     | Отказ системы синхронизации времени<br>(нет связи по TSIP или NMEA) |

# 4.4.7.5 Варианты работы ПО модуля

Существует возможность работы ПО модуля в двух режимах в зависимости от поставленных задач:

- в режиме измерения тока (см. 4.4.7.5.1);
- в режиме поддержки СОУ (см. 4.4.7.5.2).

Вариант работы ПО модуля определяется выбранным вариантом исполнения модуля при создании конфигурации.

# 4.4.7.5.1 Настройка параметров модуля ТА 734 в режиме измерения тока

Конфигурирование модуля **та 734АІ** выполняется в системе *CoDeSys*, на закладке просмотра и настройки модуля **та 734АІ**. Для выполнения операции следует:

1 Открыть закладку просмотра и настройки модуля **та 734а**, выделив имя модуля в дереве устройств и дважды нажав левую кнопку "мыши".

2 Перейти на закладку «*Редактор параметров*» (рисунок 4.104).

| едактор параметров 🗮 Соотнесение входов/выходов Состояние 🚺 Ин |            |                                           |                                                  |  |
|----------------------------------------------------------------|------------|-------------------------------------------|--------------------------------------------------|--|
| 🔊 Инф                                                          | ормация М  | одуля                                     |                                                  |  |
| Имя                                                            |            | Значение                                  | Описание                                         |  |
| ModNam                                                         | e          | A734                                      | Имя модуля                                       |  |
| SoftNam                                                        | e          | LDS                                       | Имя ПО модуля                                    |  |
| TemplDa                                                        | ate        | 19.06.18                                  | Дата создания шаблона модуля                     |  |
| RealNam                                                        | ie         | no data                                   | Имя модуля фактическое                           |  |
| RealSoft                                                       |            | no data                                   | Имя ПО фактическое                               |  |
| RealDate                                                       | •          | no data                                   | no data Фактическая дата создания модуля         |  |
| RealMod                                                        | uleVariant | no data Реальное исполнение модуля        |                                                  |  |
| RealMod                                                        | uleVersion | no data Реальная версия ПО модуля         |                                                  |  |
| CfgModu                                                        | leVersion  | 0.0.1.4 Конфигурационная версия ПО модуля |                                                  |  |
| RealFPG.                                                       | AVersion   | no data Реальная версия ПЛИС              |                                                  |  |
| CfgFPGA                                                        | Version    | no data Конфигурационная версия ПЛИС      |                                                  |  |
| 🔊 Сист                                                         | емные Пар  | аметры Мо                                 | дуля                                             |  |
| Имя                                                            | Значение   | Описание                                  |                                                  |  |
| Position                                                       | 1          | Позиция                                   |                                                  |  |
| _                                                              |            |                                           |                                                  |  |
| • Конс                                                         | фигурацион | ные Параметры Модуля                      |                                                  |  |
| Имя                                                            | Значение   | Описание                                  |                                                  |  |
| MeasExt                                                        | Issued     | Признак                                   | выдачи измерений (0 - не выдаются, 1 - выдаются) |  |
| charal.                                                        | 2          | Битовая маска измеряемых входов           |                                                  |  |

Рисунок 4.104 – Модуль ТА 734АІ. Закладка «Редактор параметров»

3 Настроить соответствующие параметры модуля:

• Информационные параметры модуля **та 734а1** перечислены в таблице 4.78. Данные параметры недоступны для редактирования пользователем;

• В системных параметрах модуля **та 734А1** представлено положение модуля в крейте. Имя параметра *Position*. Значение по умолчанию – 1;

|  | Таблица 4.78 | – Модуль та | 734АІ. Инс | формационные данные |
|--|--------------|-------------|------------|---------------------|
|--|--------------|-------------|------------|---------------------|

| Имя                                   | Значение по |                       | Описание                                              |
|---------------------------------------|-------------|-----------------------|-------------------------------------------------------|
|                                       | умолчанию   |                       |                                                       |
| ModName                               | A734        | Имя модуля в конфиг   | урации                                                |
| SoftName                              | LDS         | Наименование ПО мо    | дуля                                                  |
| TemplDate                             | DD.MM.YY    | Дата создания шаблог  | на модуля в формате день месяц год. Устанавливается   |
|                                       |             | на момент создания и. | ли изменения шаблона                                  |
| RealName                              | no data     | Имя модуля            | Значения параметров RealName и RealSoft могут         |
|                                       |             | фактическое           | использоваться для контроля соответствия              |
|                                       |             |                       | фактического модуля в контроллере файлу               |
| RealSoft                              | no data     | Имя ПО                | конфигурации. До инициализации модуля параметры       |
| , , , , , , , , , , , , , , , , , , , |             | фактическое           | RealName, RealSoft, RealDate имеют значения no data.  |
|                                       |             | ]                     | В процессе инициализации параметрам <i>RealName</i> , |
|                                       | _           |                       | RealSoft устанавливаются значения error, а параметр   |
| RealDate                              | no data     | Фактическая дата      | <i>RealData</i> не имеет значения. Если инициализация |
|                                       |             | создания ПО           | прошла успешно, параметры принимают реальные          |
|                                       |             | модуля                | значения                                              |
| RealModuleVariant                     | no data     | Реальное исполнение   | модуля                                                |

Контроллер программируемый ЭЛСИ-ТМК. Часть 1

| <b>RealModuleVersion</b> | no data | Реальная версия ПО модуля         |
|--------------------------|---------|-----------------------------------|
| <b>CfgModuleVersion</b>  | no data | Конфигурационная версия ПО модуля |
| <b>RealFPGAVersion</b>   | no data | Реальная версия ПЛИС              |
| <b>CfgFPGAVersion</b>    | no data | Конфигурационная версия ПЛИС      |

• Описание конфигурационных параметров модуля **ТА 734АІ** представлено в таблице 4.79.

| Таблица 4.79 – Модул | њ ТА 734AI. | . Конфигурационные данные |
|----------------------|-------------|---------------------------|
|                      |             |                           |

| Имя     | Значение по | Описание                                                                                          |
|---------|-------------|---------------------------------------------------------------------------------------------------|
|         | умолчанию   |                                                                                                   |
| MeasExt | Issued      | Определяет выдачу из модуля измеренных данных. Допустимые                                         |
|         |             | значения:                                                                                         |
|         |             | • Not issued – значение " $0$ " – измерения не выдаются;                                          |
|         |             | • <i>Issued</i> – значение "1" – измерения выдаются.                                              |
|         |             | В случае, если измерительные данные не обрабатываются, то необхолимо залавать параметр равным "0" |
| ChMask  | 3           | Битовая маска измеряемых входов Лианазон допустимых                                               |
| Chinash | 5           | значений: от 0 до 15                                                                              |

Настройка сигналов модуля **ТА 734АІ** (рисунок 4.105) выполняется на закладке «*Соотнесение входов/выходов*» (см. 3.7.5.4.2).

| едактор параметров | едактор параметров 🗮 Соотнесение входов/выходов |         |                     | Состоя | ние 🕕  | Информация                 |                                  |
|--------------------|-------------------------------------------------|---------|---------------------|--------|--------|----------------------------|----------------------------------|
| Чайти переменную   |                                                 |         | Фильтр Показать все |        | ть все | •                          |                                  |
| Переменная         | Соотнесение                                     | Канал   | Адрес               | Тип    | Едини  | Описание                   |                                  |
| 🗏 🚞 InputSignals   |                                                 |         |                     |        |        |                            |                                  |
| 😟 🍫                |                                                 | AnalIn1 | %ID663              |        |        | Значение синхронного измер | рения по первому входу, (мкА)    |
| 😟 ᡟ                |                                                 | AnalIn2 | %ID668              |        |        | Значение синхронного измер | рения по второму входу, (мкА)    |
| 😟 ᡟ                |                                                 | AnalIn3 | %ID673              |        |        | Значение синхронного измер | рения по третьему входу, (мкА)   |
| 😟 🍫                |                                                 | AnalIn4 | %ID678              |        |        | Значение синхронного измер | рения по четвертому входу, (мкА) |
| 😟 ᡟ                |                                                 | NmbCnl  | %ID683              |        |        | Количество каналов измере  | ния (исполнение модуля)          |
| 😟 🦄                |                                                 | Diag    | %ID686              |        |        | Диагностика модуля         |                                  |
| 🗄 🚞 Diagnostic     |                                                 |         |                     |        |        |                            |                                  |

Рисунок 4.105 – Модуль ТА 734АІ. «Соотнесение входов/выходов»

Кроме общего набора сигналов (таблицы 3.4 и 3.7), модуль **та 734а1** имеет сигналы, представленные в таблице 4.80.

| Таблица 4.80 – Модуль ТА | 734АІ. Сигналы входные |
|--------------------------|------------------------|
|--------------------------|------------------------|

| Имя     | Тип       | Нач.     | Описание                                        |
|---------|-----------|----------|-------------------------------------------------|
|         |           | значение |                                                 |
| AnalIn1 | str_UDInt | 0        | Значение синхронного измерения по входу 1 (мкА) |
| AnalIn2 | str_UDInt | 0        | Значение синхронного измерения по входу 2 (мкА) |
| AnalIn3 | str_UDInt | 0        | Значение синхронного измерения по входу 3 (мкА) |
| AnalIn4 | str_UDInt | 0        | Значение синхронного измерения по входу 4 (мкА) |
| NmbCnl  | str_USInt | 0        | Количество измерительных входов. Определяет     |
|         |           |          | вариант исполнения модуля:                      |
|         |           |          | • Значение 2 – модуль с двумя измерительными    |
|         |           |          | входами                                         |
|         |           |          | • Значение 4 – модуль с четырьмя измерительными |
|         |           |          | входами                                         |
| Diag    | str_Word  | 0        | Диагностика работы модуля. Описание значений    |
|         |           |          | данного параметра представлено в таблице 4.81.  |

Диагностические данные модуля, находящиеся в сигнале *Diag* (таблицы 4.80, 4.85), приведены в таблице 4.81.

| Таблица 4.81 – Модуль ТА | 734АІ. Диагностические данные модуля, находящиеся в сигнале |
|--------------------------|-------------------------------------------------------------|
| Diag                     |                                                             |

| Номер бита         |                                                                        | Описание                                             |  |  |  |
|--------------------|------------------------------------------------------------------------|------------------------------------------------------|--|--|--|
| Бит 0 (младший)    | Флаг валидности                                                        | Флаг валидности отражает достоверность данных,       |  |  |  |
|                    | входа <i>1</i>                                                         | приходящих из входа:                                 |  |  |  |
| Бит 1              | Флаг валидности                                                        | • 0 – данные достоверны;                             |  |  |  |
|                    | входа 2                                                                | • 1 – данные недостоверны.                           |  |  |  |
| Бит 2              | Флаг валидности                                                        | Данный флаг устанавливается в случае когда:          |  |  |  |
|                    | входа <i>3</i>                                                         | • нет готовности данных АЦП;                         |  |  |  |
| Бит 3              | Флаг валидности                                                        | • нет готовности шины SPI, по которой передаются     |  |  |  |
|                    | входа <i>4</i>                                                         | данные АЦП (установлен флаг валидности SPI)          |  |  |  |
| Бит 4              | Резерв                                                                 |                                                      |  |  |  |
| Бит 5              | Резерв                                                                 |                                                      |  |  |  |
| Бит б              | Резерв                                                                 |                                                      |  |  |  |
| Бит 7              | Резерв                                                                 | Резерв                                               |  |  |  |
| Бит 8              | Флаг валидности SPI. Данный флаг устанавливается в случае неготовности |                                                      |  |  |  |
|                    | SPI к передаче данных                                                  |                                                      |  |  |  |
| Бит 9              | Флаг валидности GPS. Данный флаг устанавливается в случае сбоя         |                                                      |  |  |  |
|                    | процедуры получения кадров от приемника GPS                            |                                                      |  |  |  |
| Бит 10             | Флаг валидности PPS. Данный флаг устанавливается в случае отсутствия   |                                                      |  |  |  |
|                    | сигнала PPS от GPS-пр                                                  | риёмника                                             |  |  |  |
| Бит 11             | Флаг валидности показ                                                  | заний времени. Данный флаг устанавливается в случае, |  |  |  |
|                    | когда системное время                                                  | контроллера не обновлялось в течение 65 секунд       |  |  |  |
| Бит 12             | Флаг отсутствия калиб                                                  | ровки. Данный флаг устанавливается в случае, когда   |  |  |  |
|                    | входы не были откали                                                   | брованы либо если контрольная сумма калибровочных    |  |  |  |
|                    | коэффициентов не сов                                                   | падает с вычисленной. Если бит 12 диагностики        |  |  |  |
|                    | установлен, то сигнала                                                 | м AnalIn выставляется невалидный статус              |  |  |  |
| Бит 13             | Флаг отсутствия спутн                                                  | иков. Данный флаг устанавливается в случае, если нет |  |  |  |
|                    | видимых спутников, а время формируется антенной                        |                                                      |  |  |  |
| Бит 14             | Резерв                                                                 |                                                      |  |  |  |
| Бит 15             | Резерв                                                                 |                                                      |  |  |  |
| Примечани          | е – Если какой-либо из                                                 | з битов младшего байта диагностики установлен, то    |  |  |  |
| сигналу AnalIn coo | тветствующего вхола вы                                                 | ставляется невалилный статус.                        |  |  |  |

Модуль формирует статус сигналов в соответствии с таблицей 4.82.

#### Таблица 4.82 – Модуль ТА 734АІ. Статус сигналов

| Номер | Описание                                                                                              |
|-------|----------------------------------------------------------------------------------------------------|
| 06    | Резерв                                                                                                |
| 7     | Признак достоверности данных: 0 – данные достоверны; 1 – данные недостоверны или сигнал не обновлялся |

#### 4.4.7.5.2 Настройка параметров модуля та 734 в режиме поддержки СОУ

Структура ПО контроллера с поддержкой СОУ приведена на рисунке 4.106. ПО состоит из:

• системного ПО модуля **та 734** (на рисунке обозначено как **та734LDS**);

• ПО поддержки модулей FIFO с расширением для СОУ (на рисунке обозначено как FifoNew);

• ПО процесса поддержки системы обнаружения утечек (на рисунке обозначено как Lds.so).

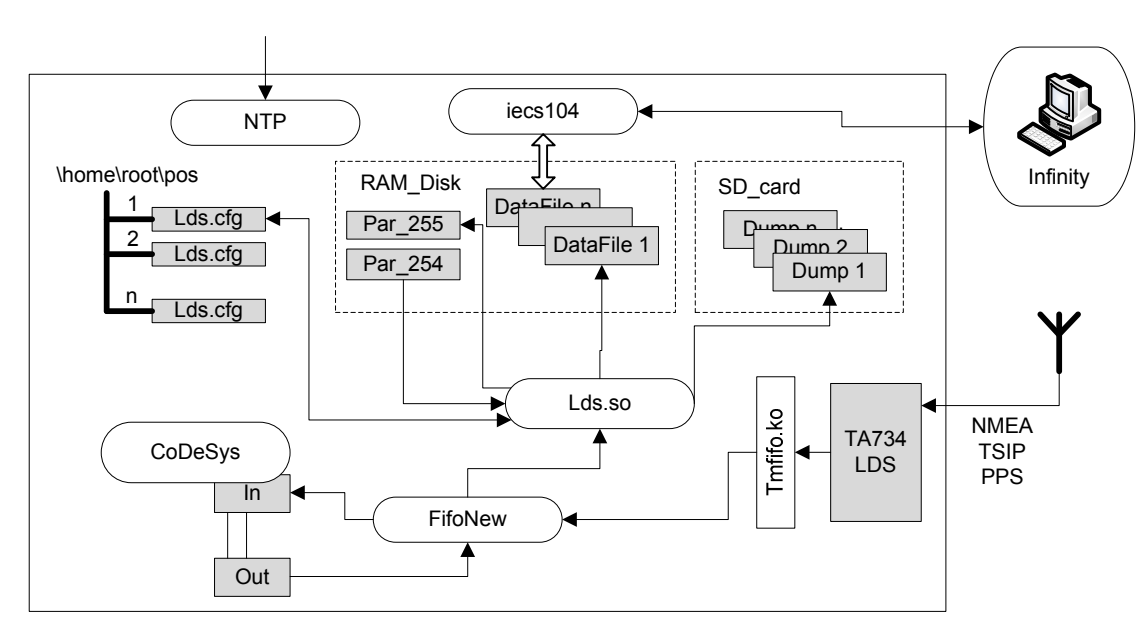

Рисунок 4.106 – Структура ПО СОУ

Конфигурирование модуля **та 734LDS** выполняется в системе *CoDeSys*, на закладке просмотра и настройки модуля **та 734LDS**. Для выполнения операции следует:

1 Открыть закладку просмотра и настройки модуля **та 734LDS**, выделив имя модуля в дереве устройств и дважды нажав левую кнопку "мыши".

2 Перейти на закладку «*Редактор параметров*» (рисунок 4.107).

Таблица 4.83 – Модуль ТА 734LDS. Информационные данные

| Имя                      | Значение по |                                   | Описание                                             |  |
|--------------------------|-------------|-----------------------------------|------------------------------------------------------|--|
|                          | умолчанию   |                                   |                                                      |  |
| ModName                  | A734        | Имя модуля в кон                  | фигурации                                            |  |
| SoftName                 | LDS         | Наименование ПО                   | О модуля                                             |  |
| TemplDate                | DD.MM.YY    | Дата создания п                   | паблона модуля в формате день месяц год.             |  |
|                          |             | Устанавливается :                 | на момент создания или изменения шаблона             |  |
| RealName                 | no data     | Имя модуля З                      | Значения параметров RealName и RealSoft              |  |
|                          |             | фактическое м                     | могут использоваться для контроля                    |  |
|                          |             | с                                 | соответствия фактического модуля в                   |  |
| RealSoft                 | no data     | Имя ПО в                          | сонтроллере файлу конфигурации. До                   |  |
|                          |             | фактическое И                     | инициализации модуля параметры <i>RealName</i> ,     |  |
|                          |             | - <i>I</i>                        | RealSoft, RealDate имеют значения no data. В         |  |
| RealDate                 | no data     | Фактическая I                     | процессе инициализации параметрам                    |  |
| KeuiDuie                 | no uuiu     |                                   | RealName, RealSoft устанавливаются значения          |  |
|                          |             | $\Pi O MOJVJI g$                  | error, а параметр <b>RealData</b> не имеет значения. |  |
|                          |             | НО модуля Е                       | Если инициализация прошла успешно,                   |  |
|                          |             | Γ                                 | араметры принимают реальные значения                 |  |
| <b>RealModuleVariant</b> | no data     | Реальное испол                    | нение модуля                                         |  |
| <b>RealModuleVersion</b> | no data     | Реальная версия                   | н ПО модуля                                          |  |
| <b>CfgModuleVersion</b>  | no data     | Конфигурационная версия ПО модуля |                                                      |  |
| <b>RealFPGAVersion</b>   | no data     | Реальная версия ПЛИС              |                                                      |  |
| <b>CfgFPGAVersion</b>    | no data     | Конфигурационная версия ПЛИС      |                                                      |  |

3 Настроить соответствующие параметры модуля:

• информационные параметры модуля **та 734LDS** – перечислены в таблице 4.83. Данные параметры недоступны для редактирования пользователем;

• в системных параметрах модуля **TA 734LDS** представлено положение модуля в крейте. Имя параметра *Position*. Значение по умолчанию – 2;

| TA73                | HALDS ;        | K                                                       |                                                           |  |
|---------------------|----------------|---------------------------------------------------------|-----------------------------------------------------------|--|
| едактор па          | араметро       | B 🗮 Co                                                  | оотнесение входов/выходов Состояние 🌒 Инфор 🚹             |  |
| 🔨 Инфор             | мация М        | Іодуля                                                  |                                                           |  |
| Имя                 |                | Значение                                                | Описание                                                  |  |
| ModName             |                | A734                                                    | Имя модуля                                                |  |
| SoftName            |                | LDS                                                     | Имя ПО модуля                                             |  |
| TemplDate           | 1              | 19.06.18                                                | Дата создания шаблона модуля                              |  |
| RealName            |                | no data                                                 | Имя модуля фактическое                                    |  |
| RealSoft            |                | no data                                                 | Имя ПО фактическое                                        |  |
| RealDate            |                | no data                                                 | Фактическая дата создания модуля                          |  |
| RealModul           | eVariant       | no data                                                 | Реальное исполнение модуля                                |  |
| RealModul           | eVersion       | no data                                                 | Реальная версия ПО модуля                                 |  |
| CfgModuleVersion    |                | 0.0.1.4                                                 | Конфигурационная версия ПО модуля                         |  |
| RealFPGAVersion     |                | no data                                                 | Реальная версия ПЛИС                                      |  |
| CfgFPGAVersion      |                | no data                                                 | Конфигурационная версия ПЛИС                              |  |
| О Систен            | иные Пар       | раметры Мо                                              | дуля                                                      |  |
| Имя З               | начение        | Описание                                                | 1                                                         |  |
| Position            | 2              | Позиция                                                 |                                                           |  |
| A Koutu             |                |                                                         | Honyon                                                    |  |
| Има                 | Знацен         | ие Описан                                               | ие                                                        |  |
| MeasExt             | Issued         | Признак вылаци измерений (О - не вылаются 1 - вылаются) |                                                           |  |
| ChMask              | 3              | Битова                                                  |                                                           |  |
| ProtType            | Without Deward |                                                         | работы (Без м.в., TSIP, NMFA, tv)                         |  |
| AutoMode            |                |                                                         | тическое определение источник синхронизации (0 - выкл     |  |
| Speed               | 9600 CKopoc    |                                                         | ть работы интерфейса связи (0 - 1200 бит/с, 1 - 2400 бит. |  |
| Paritet None Dapute |                | Парите                                                  | т работы интерфейса связи                                 |  |

## Рисунок 4.107 – Модуль ТА 734LDS. Закладка «Редактор параметров»

• описание конфигурационных параметров модуля **TA 734LDS** представлено в таблице 4.84.

| Имя     | Значение по<br>умолчанию | Описание                                                                                                    |
|---------|--------------------------|----------------------------------------------------------------------------------------------------|
| MeasExt | Issued                   | Определяет выдачу из модуля измеренных данных. Допустимые значения:<br>• Not issued – значение 0 – измерения не выдаются: |
|         |                          | <ul> <li><i>Issued</i> – значение 1 – измерения выдаются.</li> </ul>                                                      |

| Имя      | Значение по | Описание                                                         |  |
|----------|-------------|------------------------------------------------------------------|--|
|          | умолчанию   |                                                                  |  |
|          |             | В случае, если измерительные данные не обрабатываются, то        |  |
|          |             | необходимо задавать параметр равным "0"                          |  |
| ChMask   | 3           | Битовая маска измерительных входов. Диапазон допустимых          |  |
|          |             | значений: от 0 до 15                                             |  |
| ProtType | Without     | Протокол обмена с устройством синхронизации (TSIP, NMEA,         |  |
|          |             | без м.в., авто). Допустимые значения:                            |  |
|          |             | • <i>Without</i> – значение $1$ – без метки времени;             |  |
|          |             | • $TSIP$ – значение 2 – протокол TSIP;                           |  |
|          |             | <ul> <li><i>NMEA</i> – значение 3 – протокол NMEA;</li> </ul>    |  |
|          |             | • <i>TimeVal</i> – значение 4 – с меткой времени                 |  |
| AutoMode | On          | Автоматическое определение источника синхронизации.              |  |
|          |             | Допустимые значения:                                             |  |
|          |             | • On – значение 1 – включен режим определения источника          |  |
|          |             | синхронизации;                                                   |  |
|          |             | • <i>Off</i> – значение 0 – выключен режим определения источника |  |
|          |             | синхронизации                                                    |  |
| Speed    | 9600        | Скорость работы интерфейса связи. Допустимые значения:           |  |
|          |             | <ul> <li>0 – 1200 бит/с;</li> </ul>                              |  |
|          |             | <ul> <li>1 – 2400 бит/с;</li> </ul>                              |  |
|          |             | <ul> <li>2 – 4800 бит/с;</li> </ul>                              |  |
|          |             | <ul> <li>3 – 9600 бит/с;</li> </ul>                              |  |
|          |             | <ul> <li>4 – 192000 бит/с</li> </ul>                             |  |
| Paritet  | None        | Паритет работы интерфейса связи:                                 |  |
|          |             | • <i>None</i> – без паритета;                                    |  |
|          |             | • <i>Odd</i> – нечет;                                            |  |
|          |             | • Even – чет                                                     |  |

Контроллер программируемый ЭЛСИ-ТМК. Часть 1

Настройка сигналов модуля **та 734LDS** (рисунок 4.108) выполняется на закладке «*Соотнесение входов/выходов*» (см. 3.7.5.4.2).

| Редактор параметров 🗮 Соотнесение входов/выходов Найти переменную |        | Состояни    | ие 🕕 Информация |     |                                                                 |
|-------------------------------------------------------------------|--------|-------------|-----------------|-----|-----------------------------------------------------------------|
|                                                                   |        | Фильтр      | Показать все 🔹  |     |                                                                 |
| Переменная                                                        | Соотне | Канал       | Адрес           | Тип | Описание                                                        |
| 🖃 🞑 OutputSignals                                                 |        |             |                 |     |                                                                 |
| 😟 - <b>*</b> ø                                                    |        | UpDateCfg   | %QD2            |     | Сигнал обновления конфигурации lds.so                           |
| 🖃 🚞 InputSignals                                                  |        |             |                 |     |                                                                 |
| 😟 🧤                                                               |        | AnalIn1     | %ID53           | 5   | Значение синхронного измерения по первому входу, мкА            |
| 😟 ··· 🦄                                                           |        | AnalIn2     | %ID54           | 1   | Значение синхронного измерения по второму входу, мкА            |
| 🖽 - 🏘                                                             |        | AnalIn3     | %ID54           | 5   | Значение синхронного измерения по третьему входу, мкА           |
| 😟 🖷 🕂 🦄                                                           |        | AnalIn4     | %ID55           | 1   | Значение синхронного измерения по четвертому входу, мкА         |
| 🕀 - 🍽                                                             |        | NmbCnl      | %ID55           | 5   | Количество входов измерения (исполнение модуля)                 |
| 😟 🍽                                                               |        | Diag        | %ID55           | 9   | Диагностика модуля                                              |
| 🖽 ᡟ                                                               |        | CntCBErr    | %ID56           | 3   | Счетчик потерянных кадров при переполнении кольцевого буфера    |
| 😟 📲                                                               |        | ErrCnt1     | %ID56           | 7   | Счетчик сбоев нумерации входа 1                                 |
| 🖽 - 🏘                                                             |        | ErrCnt2     | %ID57           | 1   | Счетчик сбоев нумерации входа 2                                 |
| 😟 🦄                                                               |        | ErrCnt3     | %ID57           | 5   | Счетчик сбоев нумерации входа 3                                 |
| 🖽 ᡟ                                                               |        | ErrCnt4     | %ID57           | Э   | Счетчик сбоев нумерации входа 4                                 |
| 🗄 🏘                                                               |        | File        | %ID58           | 3   | Номер-имя готового файла для передачи файла                     |
| 😟 🖓                                                               |        | GPSTimeOn   | %ID58           | в   | Формат полученной от модуля метки времени данных (0 - модель не |
| 🗎 ᡟ                                                               |        | GPSTime     | %ID59           | 1   | Время, полученное от GPS                                        |
| 🖽 - ᡟ                                                             |        | PrmAccepted | %ID59           | 5   | Подтверждение принятия параметров                               |
| 🗄 🦄                                                               |        | DllRun      | %ID60           | 1   | Состояние библиотеки lds.so                                     |

Рисунок 4.108 – Модуль ТА 734LDS. «Соотнесение входов/выходов»

Кроме общего набора сигналов (таблицы 3.4 и 3.7), модуль **та 734LDS** имеет сигналы, представленные в таблицах 4.85 и 4.86.

| Имя             | Тип       | Нач.     | Описание                                                    |  |
|-----------------|-----------|----------|-------------------------------------------------------------|--|
|                 |           | значение |                                                             |  |
| AnalIn1         | str_UDInt | 0        | Значение синхронного измерения по первому входу             |  |
|                 |           |          | (мкА).                                                      |  |
| AnalIn2         | str_UDInt | 0        | Значение синхронного измерения по второму входу             |  |
|                 |           |          | (мкА).                                                      |  |
| AnalIn3         | str_UDInt | 0        | Значение синхронного измерения по третьему входу            |  |
|                 |           |          | (мкА).                                                      |  |
| AnalIn4         | str_UDInt | 0        | Значение синхронного измерения по четвертому входу          |  |
|                 |           |          | (мкА).                                                      |  |
| NmbCnl          | str_USInt | 0        | Количество входов измерения (исполнение модуля)             |  |
| Diag            | str_Word  | 0        | Диагностика работы модуля. Описание значений                |  |
|                 |           |          | данного параметра представлено в таблице 4.81.              |  |
| <b>CntCBErr</b> | str_UInt  | 0        | Счетчик потерянных кадров при переполнении                  |  |
|                 |           |          | кольцевого буфера                                           |  |
| ErrCnt1         | str_UInt  | 0        | Счетчик сбоев нумерации входа 1                             |  |
| ErrCnt2         | str_UInt  | 0        | Счетчик сбоев нумерации входа 2                             |  |
| ErrCnt3         | str_UInt  | 0        | Счетчик сбоев нумерации входа 3                             |  |
| ErrCnt4         | str_UInt  | 0        | Счетчик сбоев нумерации входа 4                             |  |
| File            | str_UDInt | 0        | Номер-имя готового файла для передачи файла                 |  |
| GPSTimeOn       | str_USInt | 0        | Формат полученной от модуля метки времени данных            |  |
| GPSTime         | str_UDInt | 0        | Метка времени, полученная от GPS                            |  |
| PrmAccepted     | str_UDInt | 0        | Подтверждение принятия параметров. Формируется              |  |
|                 |           |          | программным обеспечением Lds.so после того как              |  |
|                 |           |          | будет обработан и заменен файл <i>lds.cfg</i> (см. 4.4.7.6) |  |
| DllRun          | str_UDInt | 0        | Состояние библиотеки lds.so                                 |  |

| Таблица | 4.85 - | Молуль та | 734LDS. | Сигналы | вхолные |
|---------|--------|-----------|---------|---------|---------|
| таотна  |        | 1,104,110 |         | Chilman | влодные |

#### Таблица 4.86 – Модуль ТА 734LDS. Сигналы выходные

| Имя              | Тип      | Нач.<br>значение | Описание                              |
|------------------|----------|------------------|---------------------------------------|
| <b>UpDateCfg</b> | str_UINT | 0                | Сигнал обновления конфигурации lds.so |

Модуль формирует статус сигналов в соответствии с таблицей 4.87.

### Таблица 4.87 – Модуль ТА 734. Статус сигналов

| Номер<br>бита | Описание                                                                                              |
|---------------|----------------------------------------------------------------------------------------------------|
| 06            | Резерв                                                                                                |
| 7             | Признак достоверности данных: 0 – данные достоверны; 1 – данные недостоверны или сигнал не обновлялся |

## 4.4.7.6 Особенности работы модуля та 734LDS в режиме СОУ

В данной главе описываются особенности конфигурирования и порядок работы с модулем **TA 734LDS**.

## 4.4.7.6.1 Параметры начальной инициализации СОУ

Дополнительные параметры начальной инициализации СОУ располагаются на Flash-диске в разделе: \position\_номер\_позиции в файле *lds.cfg*.

Контроллер программируемый ЭЛСИ-ТМК. Часть 1

Для дальнейшей работы необходимо скопировать заранее созданный файл с параметрами в позицию модуля **та 734LDS** с помощью файлового диспетчера системы *CoDeSys*, выполнив следующие действия:

1 Подключиться к контроллеру и в дереве устройств выбрать узел *Device (ELSYTMK)*.

2 На закладке **Файлы** (рисунок 4.109) в левой части выбрать необходимую папку на локальном компьютере и в правой части выбрать нужную позицию.

3 Скопировать нужный файл с помощью кнопки

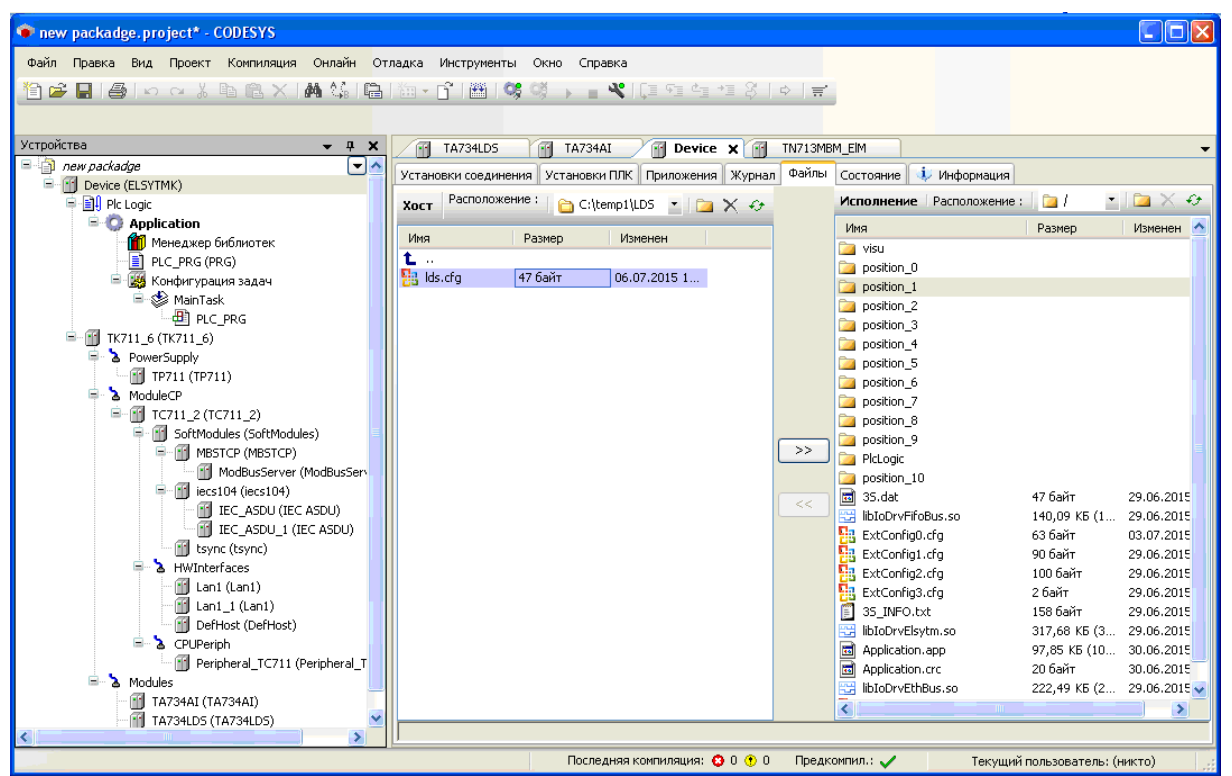

Рисунок 4.109 – Модуль ТА 734LDS. Копирование файла lds.cfg

#### 4.4.7.6.2 Работа с SD-картой

В процессе настройки системы LDS отладочная информация записывается на SD-карту памяти, описание работы с которой представлено в 4.3.19.

### 4.4.7.7 Комплект поставки

Модуль поставляется в комплектности, указанной в таблице 4.88.

Таблица 4.88 – Модуль аналогового ввода ТА 734. Комплект поставки

| Изделие                               | Наименование и обозначение | Кол-во |
|---------------------------------------|----------------------------|--------|
| V V V V V V V V V V V V V V V V V V V | Модуль                     | 1 шт.  |

| Изделие      | Наименование и обозначение                                                                                                    | Кол-во                                    |
|--------------|----------------------------------------------------------------------------------------------------|-------------------------------------------|
|              | Паспорт                                                                                                    | 1 экз.                                    |
|              | Гарантийный талон                                                                                                    | 1 экз.                                    |
|              | Электронный носитель с руководством по эксплуатации, методикой поверки и копиями разрешительных документов                                                                                                    | 1 шт.                                     |
| <pre>S</pre> | Упаковка                                                                                                    | 1 компл.                                  |
|              | Поставляются по отдельному заказу:                                                                                                    |                                           |
|              | Кабель:<br>• КА734-Хб (для исполнения ТА 734 4IDC);<br>• КА734-Х7 (для исполнения ТА 734 4IDC);<br>• КА734-Х8 (для исполнения ТА 734 2IDC);<br>• КА734-Х9 (для исполнения ТА 734 2IDC).<br>Длина кабеля (1,5; 3,0 или 5,0 м) устанавливается при заказе<br>Выносной клеммный блок ТВ734А | 1 шт.<br>1 шт.<br>1 шт.<br>1 шт.<br>1 шт. |
|              | Выносной клеммный блок ТВ734AS с защитными функциями                                                                                                    | 1 шт.                                     |
|              | Кабель:<br>• КА734-Х7ТВ-0,5 (для исполнения ТА 734 4IDC);<br>• КА734-Х9ТВ-0,5 (для исполнения ТА 734 2IDC)<br>для подключения к выносному клеммному блоку ТВ734А<br>или ТВ734АS (0,5 м)                                                                                                  | 1 шт.<br>1 шт.                            |

Таблица 4.88 – Модуль аналогового ввода ТА 734. Комплект поставки

# 4.5 Модули аналогового ввода-вывода

# 4.5.1 Назначение и условное наименование

Модули предназначены для измерения и формирования сигналов напряжения постоянного тока и постоянного тока в составе контроллера программируемого ЭЛСИ-ТМК Условное наименование модулей приведено на рисунке 4.110.

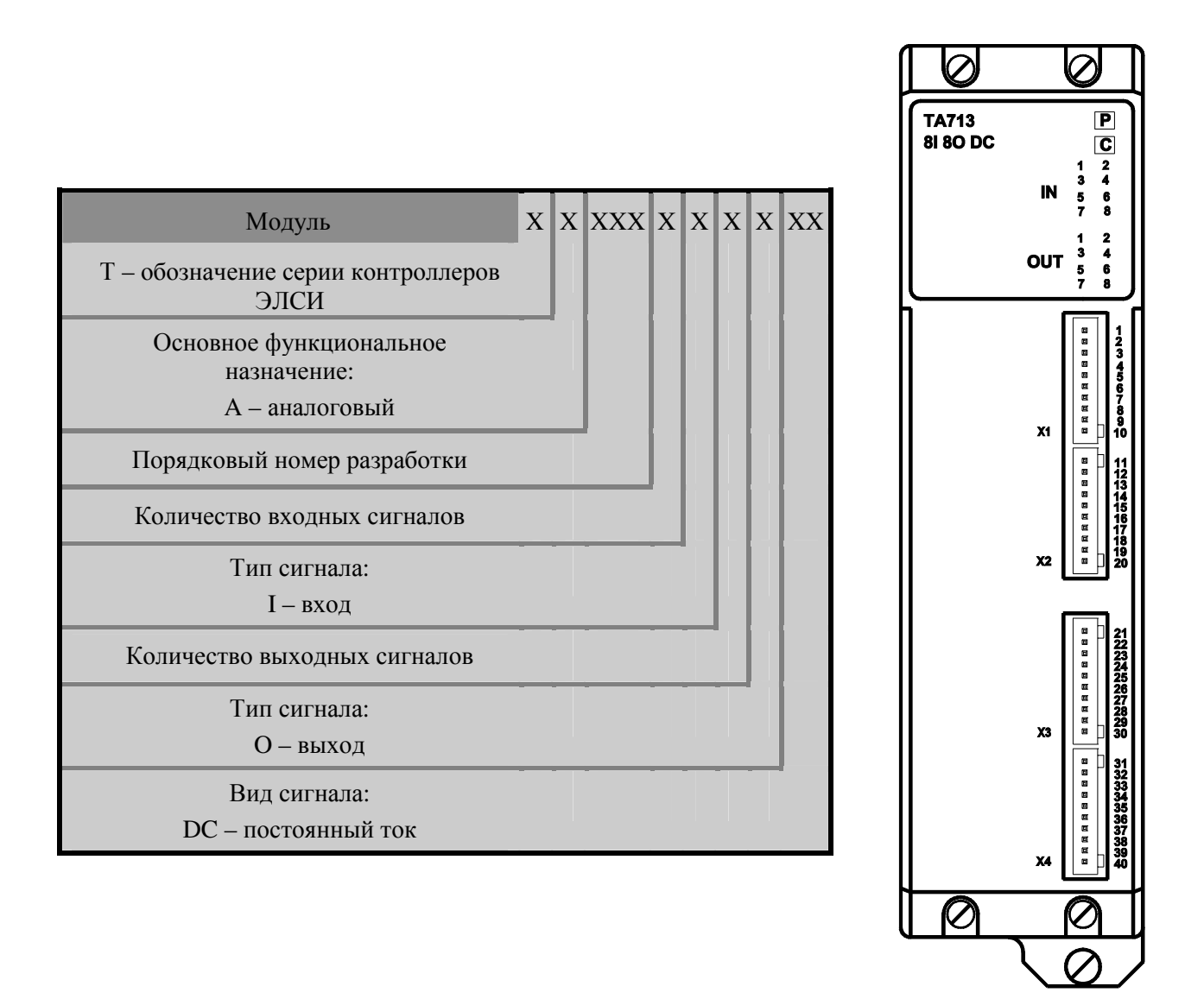

Рисунок 4.110 – Модуль аналогового ввода-вывода. Условное наименование

| Наименование характеристики                                                                                | TA713 8I 8O DC                                                                         |
|----------------------------------------------------------------------------------------------------|----------------------------------------------------------------------------------------|
|                                                                                                    |                                                                                        |
|                                                                                                    |                                                                                        |
|                                                                                                    | TA713 P<br>81 80 DC C                                                                  |
|                                                                                                    | 1 2<br>3 4<br>IN 5 6                                                                   |
|                                                                                                    | 7 8                                                                                    |
|                                                                                                    | OUT 3 4<br>5 6<br>7 8                                                                  |
|                                                                                                    | X1<br>X2<br>X3<br>X3<br>X3<br>X4<br>X4<br>X4<br>X4<br>X4<br>X4<br>X4<br>X4<br>X4<br>X4 |
|                                                                                                    |                                                                                        |
|                                                                                                    | $\mathbf{a}$                                                                           |
| Количество гальванически разделенных                                                                       | 2/2                                                                                    |
| входных/выходных аналоговых групп, шт.                                                                     | 212                                                                                    |
| Количество входов/выходов в группе, шт.                                                                    | 4/4                                                                                    |
| Диапазон измерений напряжения постоянного тока, В 1)                                                       | от минус 10 до плюс 10                                                                 |
| Диапазон измерений постоянного тока, мА 17                                                                 | от минус 20 до плюс 20                                                                 |
| Время измерения (выбирается программно), мс <sup>37</sup>                                                  | от 20 до 2000                                                                          |
| Дискретность преобразования входного напряжения,<br>мВ, не более                                           | 0,4                                                                                    |
| Диапазон формирования напряжения постоянного тока, В <sup>2)</sup>                                         | от минус 10 до плюс 10                                                                 |
| Диапазон формирования постоянного тока, мА <sup>2)</sup>                                                   | от <i>0</i> до плюс <i>20</i>                                                          |
| Входное сопротивление при измерении напряжения постоянного тока, МОм, не менее                             | 1                                                                                      |
| Входное сопротивление при измерении постоянного                                                            | 200 + 10                                                                               |
| тока, Ом                                                                                                   | 200 210                                                                                |
| Значение допустимой перегрузки по входам, В                                                                | от минус 30 до плюс 30                                                                 |
| Ограничение тока короткого замыкания в режиме<br>формирования напряжения постоянного тока, мА, не<br>более | 50                                                                                     |
| Сопротивление нагрузки при формировании напряжения постоянного тока, кОм, не менее                         | 2                                                                                      |
| Сопротивление нагрузки при формировании постоянного тока. Ом. не более                                     | 750                                                                                    |
| Пределы допускаемой основной приведенной                                                                   | ±0,05                                                                                  |

# 4.5.2 Технические характеристики

**TA713 8I 80 DC** Наименование характеристики погрешности измерений, % допускаемой основной приведенной Пределы ±0.10 погрешности формирования, % Пределы допускаемой приведенной погрешности ±0,05 измерений в рабочих условиях эксплуатации, % Пределы допускаемой приведенной погрешности ±0,15 формирования в рабочих условиях эксплуатации, % Коэффициент подавления помехи нормального вида с частотой промышленной сети питания и удвоенной 40 частотой промышленной сети питания при измерении напряжения постоянного тока, дБ, не менее<sup>4). 6)</sup> Коэффициент подавления помехи общего вида с частотой промышленной сети питания и удвоенной 90 частотой промышленной сети питания при измерении напряжения постоянного тока, дБ, не менее<sup>5).6)</sup> Потребляемая мощность, Вт, не более 14 Напряжение гальванического разделения (эфф. значение): – между входными группами, выходными группами и корпусом 500 – входные и выходные группы между собой 500 Габаритные размеры, мм, не более 50×193×146 0,8 Масса, кг, не более Примечания <sup>1)</sup> Входы ток/напряжение разделены. Программный выбор входа.

Контроллер программируемый ЭЛСИ-ТМК. Часть 1

<sup>2)</sup> Выходы ток/напряжение разделены. Программный выбор выхода.

<sup>3)</sup> С шагом 20 мс.

<sup>4)</sup> Допустимый уровень помехи не более *1* В (амплитудное значение).

<sup>5)</sup> Допустимый уровень помехи не более *100* В (амплитудное значение).

Частота от 48 до 62 Гц

# 4.5.3 Модуль та 713

Модуль предназначен для измерения сигналов постоянного тока или напряжения постоянного тока и выдачи сигналов по 8-ми входам/выходам. Технические характеристики модуля приведены в 4.5.2.

# 4.5.3.1 Устройство и работа модуля

В состав модуля входят:

- аналого-цифровой преобразователь (АЦП);
- цифро-аналоговый преобразователь (ЦАП);
- модуль обработки данных (МОД);
- узел индикации (ИН).

Структурная схема модуля приведена на рисунке 4.111.

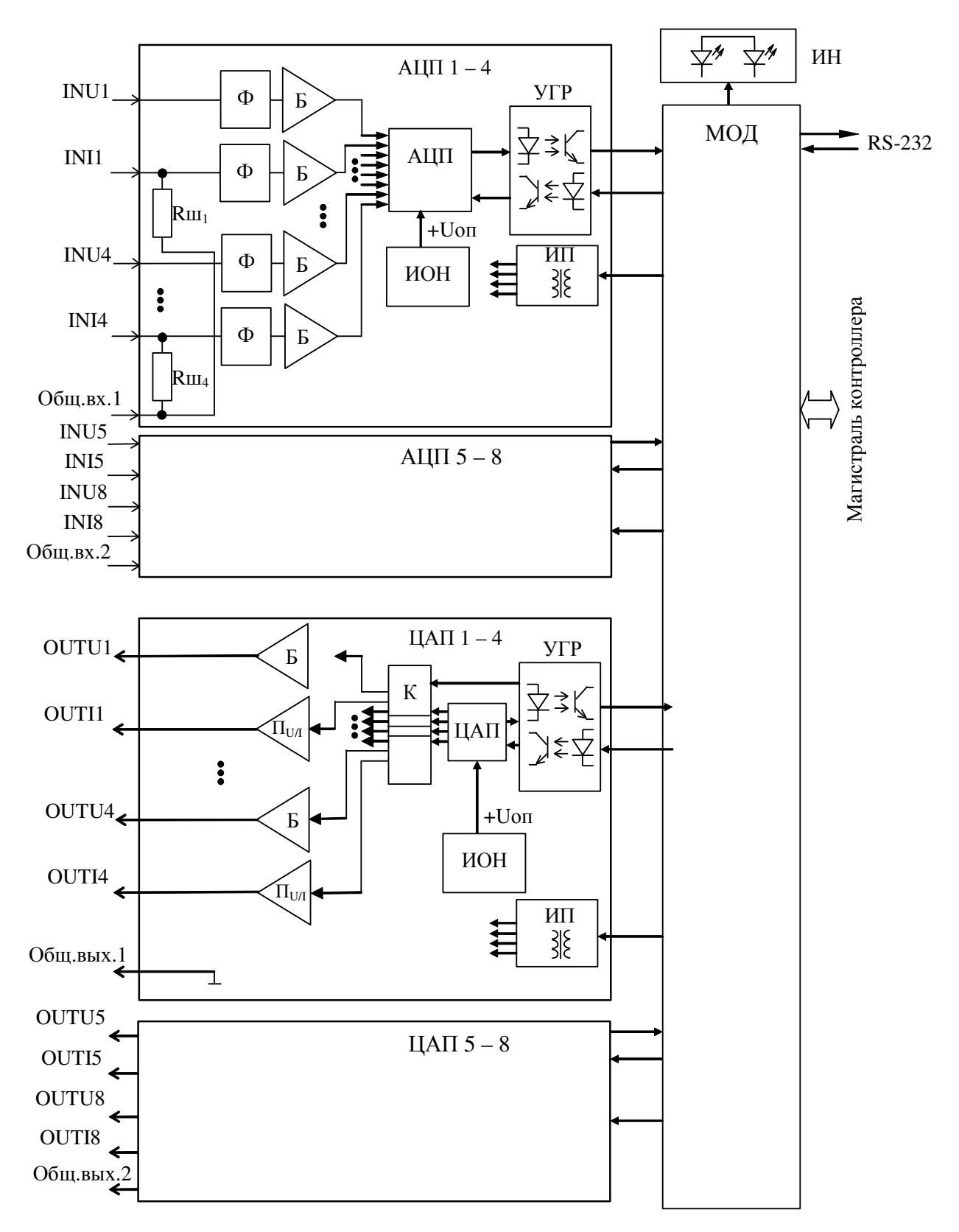

Рисунок 4.111 – Модуль ТА 713. Структурная схема
#### 4.5.3.1.1 Аналого-цифровой преобразователь

АЦП предназначен для преобразования величины входного непрерывного сигнала постоянного тока или напряжения постоянного тока в двоичный код. АЦП состоит из двух гальванически разделённых групп по четыре входных сигнала. Каждый вход АЦП содержит:

- входные шунты Rш (для каждого входа по току);
- фильтры входных сигналов (Ф) (для каждого входа);
- буферные усилители (Б) (для каждого входа);
- источник опорного напряжения (далее ИОН);
- интегральный АЦП;
- устройство гальванической развязки (далее УГР);
- источник питания (далее ИП).

При измерении тока измеряемый сигнал, подаваемый на вход по току входного разъема модуля, поступает на шунт (Rш = 200 Ом), обеспечивающий преобразование входного тока в напряжение. Далее через фильтр и буферный усилитель сигнал подаётся на вход интегрального АЦП.

При измерении напряжения измеряемый сигнал в диапазоне от минус 10 до плюс 10 В подается на вход по напряжению входного разъёма и далее через фильтр и буферный усилитель на вход интегрального АЦП.

Фильтр низких частот предназначен для подавления помех, поступающих по сигнальной цепи.

Буферные усилители предназначены для исключения взаимного влияния интегрального АЦП, входных цепей и источника сигнала.

АЦП реализован на основе интегрального четырехканального АЦП, работающего по принципу сигма-дельта преобразования. Разрядность выходных данных АЦП – 16 бит.

ИОН обеспечивает формирование прецизионного высокостабильного опорного напряжения +2,5 В.

Результат преобразования в виде последовательного двоичного кода через УГР, выполненное на оптронах, подается на МОД.

Питание элементов входов модуля АЦП осуществляется напряжением постоянного тока плюс 5; минус 15 и плюс 15 В. ИП входа АЦП выполнен на интегральных DC/DC преобразователях с гальваническим разделением входа и выхода.

#### 4.5.3.1.2 Цифро-аналоговый преобразователь

ЦАП предназначен для формирования выходных непрерывных сигналов постоянного тока или напряжения постоянного тока. ЦАП состоит из двух гальванически разделённых групп по 4 выходных сигнала. Каждая группа ЦАП содержит:

- преобразователь напряжения в ток (П) (для каждого выхода по току);
- буферные усилители (Б) (для каждого выхода по напряжению);
- аналоговый коммутатор (К) (для каждой группы);
- интегральный ЦАП (для каждой группы);
- источник опорного напряжения (далее ИОН);
- устройство гальванической развязки (далее УГР);
- источник питания (далее ИП).

Интегральный ЦАП для каждой группы формирует напряжение в соответствии с двоичным кодом, полученным от узла управления и обработки данных. Количество разрядов ЦАП – 16 бит.

Код управления для ЦАП в последовательном двоичном представлении передаётся через УГР из МОД.

Напряжение, сформированное на выходе ЦАП при помощи аналогового коммутатора, поступает либо на буферный усилитель выхода по напряжению, либо на преобразователь напряжения в ток выхода по току. Переключение аналогового коммутатора (управление режимом работы выхода) производится узлом управления и обработки данных через УГР.

ИОН обеспечивает формирование прецизионного высокостабильного опорного напряжения плюс 2,5 В.

Питание элементов группы модуля ЦАП осуществляется напряжением постоянного тока плюс 5; минус 15; плюс 15 и плюс 24 В. ИП группы ЦАП выполнен на интегральных DC/DC преобразователях с гальваническим разделением входа и выхода.

#### 4.5.3.1.3 Модуль управления и обработки данных

Модуль управления и обработки данных выполняет функции:

• загрузку регистров управления АЦП;

• считывание результатов измерения входных сигналов и их обработку в соответствии с программой, определяемой пользователем;

• управление режимом работы выходов ЦАП и формированием уровня выходной аналоговой величины;

• обмен информацией с центральным процессором по магистрали (шине) контроллера;

• диагностику работоспособности и формирование сигналов индикации.

Измеренное значение входного сигнала в формате чисел с плавающей запятой по магистрали контроллера передаётся в модуль центрального процессора контроллера.

Встроенное ПО модуля устанавливается в процессе изготовления модуля и не подлежит изменению в период эксплуатации. ПО модуля осуществляет функции по обработке и передаче результатов измерений, проверку работоспособности модуля.

ПО, установленное в модуле ввода-вывода непрерывных сигналов, является метрологически значимой частью.

В МОД со встроенным ПО реализовано механическое опечатывание (путем нанесения лака). Возможность несанкционированных модификаций, загрузки, считывания из памяти, удаления или иных преднамеренных изменений метрологически значимой части ПО исключена.

Все результаты измерений передаются в ЦП контроллера для дальнейшей обработки и передачи по каналам связи.

## 4.5.3.1.4 Узел индикации

Узел индикации отображает информацию о состоянии модуля в процессе работы. Описание режимов работы узла индикации представлено в таблице 4.89.

## 4.5.3.2 Режимы работы

Модуль функционирует в трех режимах:

• "Инициализация";

- "Измерение/формирование";
- "Обработка данных".

#### 4.5.3.2.1 Режим "Инициализация"

Инициализация модуля происходит при подаче питания на модуль либо принудительно по сигналу с центрального процессора в случае, если центральный процессор определил нарушения в функционировании модуля.

В процессе инициализации происходит тестирование основных узлов микроконтроллера, групп АЦП, ЦАП и запись в модуль параметров режима работы.

#### 4.5.3.2.2 Аппаратные перемычки модуля ТА 713

При установке перемычки на штыревой соединитель XK4 модуля TA 713, расположенный под левой боковой панелью модуля, модуль при подаче питания переходит в режим "Загрузка", в котором производится загрузка программного обеспечения при настройке и испытаниях модуля.

В модуле ТА 713 rev.2, являющемся модифицированной версией модуля ТА 713, реализованы перемычки, устанавливаемые между парами контактов штыревых соединителей ХК101 и ХК102: перемычка между контактами ХК101-1 и ХК102-1 – используется для перевода модуля в режим «Загрузка» (boot) (рисунок 4.112). Остальные перемычки используются при колибровке и при работе модуля в составе контроллера должны быть сняты!

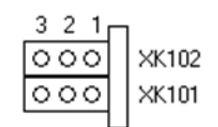

#### Пример установки перемычек

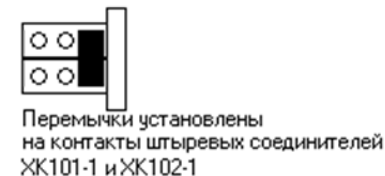

#### Рисунок 4.112 – Модуль ТА 713 геч. 2. Аппаратные перемычки

# ВНИМАНИЕ! При работе модуля в составе контроллера перемычки между парами контактов штыревых соединителей ХК должны быть сняты!

#### 4.5.3.2.3 Режим "Измерение-формирование"

Данный режим является основным режимом работы модуля. В ходе его производится преобразование измеряемых сигналов по измерительным входам IN1–IN8 в двоичный код и формирование выходных аналоговых величин по выходам формирования OUT1–OUT8.

#### 4.5.3.2.4 Режим "Обработка данных"

В данном режиме производится обработка данных, полученных по входам IN1–IN8, и данных для передачи в выходы формирования OUT1–OUT8.

При наличии запроса на выдачу данных производится выдача результатов вычислений и самодиагностики в центральный процессор.

#### 4.5.3.3 Подключение модуля

Подключение внешних цепей модуля выполняется следующим образом:

1 Проверить, что все подключаемые к модулю цепи обесточены.

2 Подключить к разъёмам "X1", "X2", "X3", "X4" модуля цепи измеряемых сигналов.

Схема подключения измерительных цепей модуля представлена на рисунке 4.113.

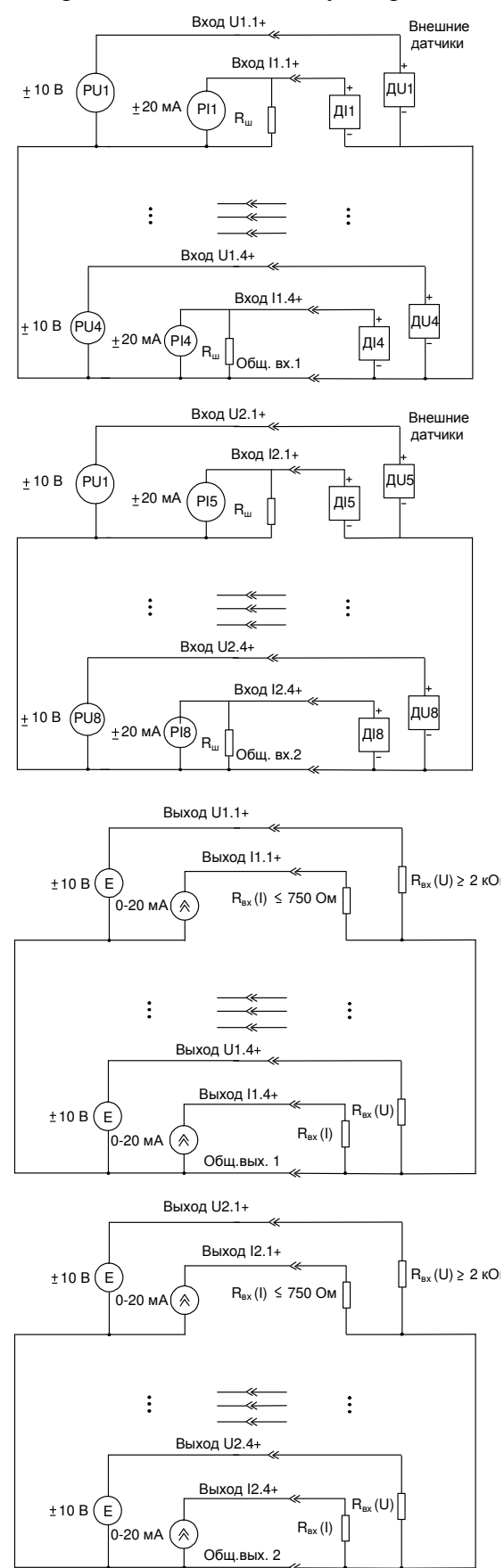

Рисунок 4.113 - Модуль ТА 713. Схема подключения

Назначение контактов разъёмов "Х1", "Х2", "Х3", "Х4" приведено на рисунке 4.114.

|                 | Соединитель         | Контакт | Наименование<br>цепи | Описание<br>цепи |  |
|-----------------|---------------------|---------|----------------------|------------------|--|
|                 |                     | 1       | INU1                 |                  |  |
|                 |                     | 2       | INI1                 |                  |  |
|                 |                     | 3       | INU2                 |                  |  |
|                 |                     | 4       | INI2                 |                  |  |
|                 | Durno " <b>V1</b> " | 5       | INU3                 |                  |  |
| _               | <b>Билка А</b> І    | 6       | INI3                 |                  |  |
|                 |                     | 7       | INU4                 |                  |  |
|                 |                     | 8       | INI4                 |                  |  |
| <b>a</b> 5      |                     | 9       | Общ.вх.1             |                  |  |
|                 |                     | 10      | Общ.вх.1             | Аналоговые       |  |
|                 |                     | 11      | INU5                 | входы            |  |
|                 |                     | 12      | INI5                 |                  |  |
|                 |                     | 13      | INU6                 |                  |  |
|                 |                     | 14      | INI6                 |                  |  |
|                 | <b>Рилко "V2</b> "  | 15      | INU7                 |                  |  |
|                 | Dилка A2            | 16      | INI7                 |                  |  |
|                 |                     | 17      | INU8                 |                  |  |
|                 |                     | 18      | INI8                 |                  |  |
|                 |                     | 19      | Общ.вх.2             |                  |  |
|                 |                     | 20      | Общ.вх.2             |                  |  |
|                 |                     | 21      | OUTU1                |                  |  |
|                 |                     | 22      | OUTI1                |                  |  |
|                 |                     | 23      | OUTU2                |                  |  |
|                 |                     | 24      | OUTI2                |                  |  |
| ■   <u> </u> 50 | Вилиа " <b>Х3</b> " | 25      | OUTU3                |                  |  |
|                 | Dinika AS           | 26      | OUTI3                |                  |  |
|                 |                     | 27      | OUTU4                |                  |  |
| ■ 34<br>■ 35    |                     | 28      | OUTI4                |                  |  |
| ■ 36<br>■ 37    |                     | 29      | Общ.вых.3            |                  |  |
| ■ 38<br>■ 39    |                     | 30      | Общ.вых.3            | Аналоговые       |  |
| 40              |                     | 31      | OUTU5                | выходы           |  |
|                 |                     | 32      | OUTI5                |                  |  |
|                 |                     | 33      | OUTU6                |                  |  |
|                 |                     | 34      | OUTI6                |                  |  |
|                 | Вилка "Х4"          | 35      | OUTU7                |                  |  |
|                 |                     | 36      | OUTI7                |                  |  |
|                 |                     | 37      | OUTU8                |                  |  |
|                 |                     | 38      | OUTI8                |                  |  |
|                 |                     | 39      | Общ.вых.4            |                  |  |
|                 |                     | 40      | Общ.вых.4            |                  |  |

X1

X2

Х3

Χ4

Рисунок 4.114 – Модуль ТА 713. Назначение контактов разъемов "X1", "X2", "X3", "X4"

## 4.5.3.4 Индикация

Узел индикации модуля состоит из:

- двух индикаторов состояния модуля (таблица 4.89):
- "Р" (РАБОТА) красного и зеленого цвета свечения;
- "С" (СОСТОЯНИЕ) желтого цвета свечения;

• двухцветных светодиодных индикаторов режимов работы групп АЦП и ЦАП. Производят индикацию режима работы входов/выходов.

| Индикатор                                      | Состояние индикации                | Режим работы модуля            |
|------------------------------------------------|------------------------------------|--------------------------------|
| "Р" и "С"                                      | Одновременное свечение индикаторов | Сброс модуля при инициализации |
| Int                                            | красным и желтым цветом            |                                |
| " <b>D</b> "                                   | Зеленый цвет свечения (непрерывно) | Рабочий режим                  |
| I                                              |                                    | (измерение/формирование)       |
| " <b>P</b> "                                   | Красный цвет свечения (постоянно)  | Авария модуля                  |
|                                                |                                    | 05                             |
| " <b>C</b> "                                   | Желтый цвет свечения               | Обмен данными с центральным    |
| C                                              |                                    | процессором контроллера        |
| "IN1" "IN9"                                    | Зелёный цвет свечения              | Режим входа по току            |
| $\Pi \mathbf{N} \mathbf{I} = \Pi \mathbf{N} 0$ | Желтый цвет свечения               | Режим входа по напряжению      |
| "OUT1" "OUT8"                                  | Зелёный цвет свечения              | Режим выхода по току           |
| 0011 - 0018                                    | Желтый цвет свечения               | Режим выхода по напряжению     |

#### Таблица 4.89 – Модуль ТА 713. Индикация

#### 4.5.3.5 Настройка параметров модуля та 713

Модуль **та 713** является аппаратным модулем в составе контроллера ЭЛСИ-ТМК и обеспечивает измерение сигналов постоянного тока или напряжения и выдачи сигналов через 8 входов/выходов. Символьное обозначение модуля, используемое в сервисной программе, приведено в таблице 4.90.

Конфигурирование модуля **та 713** выполняется в системе *CoDeSys*, на закладке просмотра и настройки модуля **та 713**.

Процедура конфигурирования будет рассмотрена на примере модуля **та** 713.

Примечание - Конфигурирование модуля **ТА 713 rev.2** выполняется аналогичным образом, поэтому отдельно рассматриваться не будет.

Для выполнения операции конфигурирования модуля следует:

1 Открыть закладку просмотра и настройки модуля **та 713**, выделив имя модуля в дереве устройств и дважды нажав левую кнопку "мыши".

2 Перейти на закладку «Редактор параметров» (рисунок 4.115).

3 Настроить соответствующие параметры модуля:

• информационные параметры модуля **та 713** перечислены в таблице 4.90. Данные параметры недоступны для редактирования пользователем;

| Таблица 4.90 – Модуль ТА | 713. Информационные | параметры |
|--------------------------|---------------------|-----------|
|--------------------------|---------------------|-----------|

| Имя       | Значение по<br>умолчанию | Описание                                                 |
|-----------|--------------------------|----------------------------------------------------------|
| ModName   | A713                     | Имя модуля в конфигурации                                |
| SoftName  | A8IO                     | Наименование ПО модуля                                   |
| TemplDate | DD.MM.YY                 | Дата создания шаблона модуля в формате день месяц год.   |
|           |                          | Устанавливается на момент создания или изменения шаблона |

| Имя                      | Значение по<br>умолчанию |                            | Описание                                                                                     |  |  |  |
|--------------------------|--------------------------|----------------------------|----------------------------------------------------------------------------------------------|--|--|--|
| RealName                 | no data                  | Имя модуля фактическое     | Значения параметров <i>RealName</i> и                                                        |  |  |  |
|                          |                          |                            | RealSoft могут использоваться для                                                            |  |  |  |
|                          |                          |                            | контроля соответствия фактического                                                           |  |  |  |
| RealSoft                 | no data                  | Имя ПО фактическое         | конфигурации. До инициализации модуля                                                        |  |  |  |
|                          |                          |                            | параметры RealName, RealSoft, RealDate                                                       |  |  |  |
|                          |                          |                            | имеют значения <i>по data</i> . В процессе                                                   |  |  |  |
|                          |                          |                            | инициализации параметрам <i>RealName</i> ,<br><i>RealSoft</i> устанарлираются значения arror |  |  |  |
| RealDate                 | no data                  | Фактическая дата создания  | а параметр <i>RealData</i> не имеет значения.                                                |  |  |  |
| RealDare                 |                          | ПО модуля                  | Если инициализация прошла успешно, ,                                                         |  |  |  |
|                          |                          |                            | параметры принимают реальные значения                                                        |  |  |  |
| RealModuleVariant        | no data                  | Реальное исполнение модуля | I                                                                                            |  |  |  |
| <b>RealModuleVersion</b> | no data                  | Реальная версия ПО модуля  |                                                                                              |  |  |  |
| <b>CfgModuleVersion</b>  | no data                  | Конфигурационная версия П  | О модуля                                                                                     |  |  |  |
| <b>Real</b> FPGAVersion  | no data                  | Реальная версия ПЛИС       | Реальная версия ПЛИС                                                                         |  |  |  |
| CfgFPGAVersion           | no data                  | Конфигурационная версия П  | ЛИС                                                                                          |  |  |  |

• в системных параметрах модуля **TA 713** представлено положение модуля в крейте. Имя параметра *Position*. Значение по умолчанию – *1*;

| 🔊 Информа    | ция Мо  | одуля     |                                                        |  |  |
|--------------|---------|-----------|--------------------------------------------------------|--|--|
| Имя          |         | Значение  | Описание                                               |  |  |
| ModName      |         | A713      | Имя модуля                                             |  |  |
| SoftName     |         | A8IO      | Имя ПО модуля                                          |  |  |
| TemplDate    |         | 18.06.18  | Дата создания шаблона модуля                           |  |  |
| RealName     |         | no data   | Имя модуля фактическое                                 |  |  |
| RealSoft     |         | no data   | Имя ПО фактическое                                     |  |  |
| RealDate     |         | no data   | Фактическая дата создания модуля                       |  |  |
| RealModuleVa | ariant  | no data   | Реальное исполнение модуля                             |  |  |
| RealModuleVe | ersion  | no data   | Реальная версия ПО модуля                              |  |  |
| CfgModuleVe  | rsion   | 0.0.1.0   | Конфигурационная версия ПО модуля                      |  |  |
| RealFPGAVer  | sion    | no data   | Реальная версия ПЛИС                                   |  |  |
| CfgFPGAVersi | ion     | no data   | Конфигурационная версия ПЛИС                           |  |  |
|              | Je Dani | аметры Мо |                                                        |  |  |
| Имя Знач     | нение   | Описание  |                                                        |  |  |
| Position     | 5       | Позиция   |                                                        |  |  |
|              |         |           |                                                        |  |  |
| 🔨 Конфигур   | рацион  | ные Парам | иетры Модуля                                           |  |  |
| Имя З        | начени  | ие Описа  | ние                                                    |  |  |
| IntegrTime   | 20      | Время     | интегрирования, мс                                     |  |  |
| MaskADC      | 0       | Маска     | режима измерения АЦП вход 1-8(1-ток, 0-напряжение)     |  |  |
| MaskDAC      | 0       | Маска     | режима формирования ЦАП выход 1-8(1-ток, 0-напряжение) |  |  |
|              |         |           |                                                        |  |  |

Рисунок 4.115 – Модуль ТА 713. «Редактор параметров»

• описание конфигурационных параметров модуля **та 713** представлено в таблице 4.91.

| Имя        | Значение по<br>умолчанию | Описание                                                                                                    |
|------------|--------------------------|----------------------------------------------------------------------------------------------------|
| IntegrTime | 20                       | Время интегрирования. Данный параметр задает время интегрирования в миллисекундах. Задается кратным 20 мс. Если задано число, не кратное "20", то производится корректировка значения до ближайешего кратного: например, число "429" будет заменено на "420", а "435" – на "440". Значение "0" означает работу без интегрирования. Диапазон допустимых значений: от 0 до 2000 мс |
| MaskADC    | 0                        | Маска режима измерения АЦП вход 1-8 (1 – режим измерения тока, 0 – режим измерения напряжения)                                                                                                    |
| MaskDAC    | 0                        | Маска режима формирования ЦАП выход 1-8 (1 – режим формирования тока, 0 – режим формирования напряжения)                                                                                                    |
| DsblDiag   | 1                        | Разрешение выдачи диагностических сигналов модуля (сигнал <i>CanalADC</i> (таблица 4.94)):<br>• 0 – диагностика не выдается;<br>• 1 – диагностика выдается                                                                                                    |

#### Таблица 4.91 – Модуль та 713. Конфигурационные параметры

Настройка сигналов модуля **ТА 713** выполняется на закладке «*Coomhecenue входов/выходов*» для модуля **ТА 713** (см. 3.7.5.4.2). На рисунке 4.116 представлен вид закладки «*Coomhecenue входов/выходов*» с настроенными сигналами.

| 🚹 TA713 🗙           |              |               |            |      |         |                                           |
|---------------------|--------------|---------------|------------|------|---------|-------------------------------------------|
| Редактор параметров | 🗮 Соотнесени | 1е входов/вых | одов Состо | яние | 🤹 Инфор | мация                                     |
| Каналы              |              |               |            |      |         |                                           |
| Переменная          | Соотнесение  | Канал         | Адрес      | Тип  | Единица | Описание                                  |
| 🖃 🞑 OutputSignals   |              |               |            |      |         |                                           |
| ±*ø                 |              | Out_1         | %QD39      |      |         | Значение 1 выхода (ток-мкА, Напряжение-м. |
| 😟 <sup>K</sup> ø    |              | Out_2         | %QD44      |      |         | Значение 2 выхода (ток-мкА, Напряжение-м. |
| ±                   |              | Out_3         | %QD49      |      |         | Значение 3 выхода (ток-мкА, Напряжение-м. |
| 😟 🍢                 |              | Out_4         | %QD54      |      |         | Значение 4 выхода (ток-мкА, Напряжение-м. |
| ⊞ <b>*</b> ø        |              | Out_5         | %QD59      |      |         | Значение 5 выхода (ток-мкА, Напряжение-м. |
| 🗎 - <sup>K</sup> ø  |              | Out_6         | %QD64      |      |         | Значение 6 выхода (ток-мкА, Напряжение-м. |
|                     |              | Out_7         | %QD69      |      |         | Значение 7 выхода (ток-мкА, Напряжение-м. |
| 🗄 <sup>K</sup> ø    |              | Out_8         | %QD74      |      |         | Значение 8 выхода (ток-мкА, Напряжение-м. |
| 🖃 📴 InputSignals    |              |               |            |      |         |                                           |
| 🖽 🍬                 |              | SigADC_1      | %ID        |      |         | Значение 1 входа (ток-мкА, Напряжение-мВ) |
| H 🍫                 |              | SigADC_2      | %ID        |      |         | Значение 2 входа (ток-мкА, Напряжение-мВ) |
| 😟 🦄                 |              | SigADC_3      | %ID        |      |         | Значение 3 входа (ток-мкА, Напряжение-мВ) |
| 🗄 ᡟ                 |              | SigADC_4      | %ID        |      |         | Значение 4 входа (ток-мкА, Напряжение-мВ) |
| 🖽 ᡟ                 |              | SigADC_5      | %ID        |      |         | Значение 5 входа (ток-мкА, Напряжение-мВ) |
| 🗄 🍫                 |              | SigADC_6      | %ID        |      |         | Значение 6 входа (ток-мкА, Напряжение-мВ) |
| 😟 🦄                 |              | SigADC_7      | %ID        |      |         | Значение 7 входа (ток-мкА, Напряжение-мВ) |
| 🗄 ᡟ                 |              | SigADC_8      | %ID        |      |         | Значение 8 входа (ток-мкА, Напряжение-мВ) |
| 🗎 ᡟ                 |              | SigDAC_1      | %ID        |      |         | Значение 1 выхода (ток-мкА, Напряжение-м. |
| 🗄 ᡟ                 |              | SigDAC_2      | %ID        |      |         | Значение 2 выхода (ток-мкА, Напряжение-м. |
| 🗎 ᡟ                 |              | SigDAC_3      | %ID        |      |         | Значение 3 выхода (ток-мкА, Напряжение-м. |
| 🗄 ᡟ                 |              | SigDAC_4      | %ID        |      |         | Значение 4 выхода (ток-мкА, Напряжение-м. |
| 🖽 🍬                 |              | SigDAC_5      | %ID        |      |         | Значение 5 выхода (ток-мкА, Напряжение-м. |
| 🗄 ᡟ                 |              | SigDAC_6      | %ID        |      |         | Значение 6 выхода (ток-мкА, Напряжение-м. |
| 😟 🦄                 |              | SigDAC_7      | %ID        |      |         | Значение 7 выхода (ток-мкА, Напряжение-м. |
| 🗄 ᡟ                 |              | SigDAC_8      | %ID        |      |         | Значение 8 выхода (ток-мкА, Напряжение-м. |
| 🖽 🍬                 |              | CanalADC      | %ID        |      |         | Значение диагностики входов               |
| 😟 🏘                 |              | StatusEPRM    | %ID        |      |         | Значение диагностики записи калибровочн   |
| 🖹 📴 Diagnostic      |              |               |            |      |         |                                           |
| 😐 📴 System          |              |               |            |      |         |                                           |
| 🖻 - 📴 Driver        |              |               |            |      |         |                                           |

Рисунок 4.116 - Модуль ТА 713. «Соотнесение входов/выходов»

Модуль формирует статус сигналов в соответствии с таблицей 4.92.

## Таблица 4.92 – Модуль ТА 713. Статус сигналов

| Значение байта | Описание                               |
|----------------|----------------------------------------|
| 0              | Данные достоверны                      |
| 0x80           | Данные недостоверны или не обновлялись |

Помимо общего набора диагностических сигналов (таблицы 3.4 и 3.7) модуль **та 713** имеет сигналы, где X – номер входа/выхода.

В таблице 4.93 приведен список выходных сигналов модуля и их свойства.

## Таблица 4.93 – Модуль ТА 713. Сигналы выходные

| Имя   | Тип      | Нач.     | Описание                                                                                            |
|-------|----------|----------|----------------------------------------------------------------------------------------------------|
|       |          | значение |                                                                                                    |
| Out_X | str_Real | 0.0      | Значение выходного сигнала измерения, переданное по выходу X (от 1 до 8) (ток – мкА, напряжение мВ) |

В таблице 4.94 приведен список входных сигналов модуля и их свойства.

#### Таблица 4.94 – Модуль ТА 713. Сигналы входные

| Имя            | Тип      | Нач.     | Описание                                                                                                    |  |  |
|----------------|----------|----------|----------------------------------------------------------------------------------------------------|--|--|
|                |          | значение |                                                                                                    |  |  |
| SigADC_X       | str_Real | 0        | Значение входного сигнала с АЦП по входу <i>X</i> (от <i>1</i> до <i>8</i> ) (ток – мкА, напряжение мВ)                                                                                                    |  |  |
| SigDAC_X       | str_Real | 0        | Значение выходного сигнала, выданного в ЦАП по выходу $X$ (от 1 до 8) (ток – мкА, напряжение мВ)                                                                                                    |  |  |
| CanalADC       | str_Byte | 0        | Проверка правильности работы 8-ми входов АЦП:<br>• 0 - вход работает правильно;<br>• 1 - неправильно                                                                                                    |  |  |
| StatusEPR<br>M | str_Byte | 0        | <ul> <li>Значение диагностики записи калибровочных коэффициентов.</li> <li>Служит для проверки правильности записи калибровочных коэффициентов ЦАП и АЦП в EEPROM: <ul> <li><i>1</i> – контрольная сумма совпала;</li> <li><i>0</i> – не совпала (принимается значение калибровочных коэффициентов ЦАП и АЦП по умолчанию)</li> </ul> </li> </ul> |  |  |

## 4.5.3.6 Комплект поставки

Модуль поставляется в комплектности, указанной в таблице 4.95.

## Таблица 4.95 – Модуль аналогового ввода-вывода. Комплект поставки

| Изделие | Наименование и обозначение | Кол-во |
|---------|----------------------------|--------|
|         | Модуль                     | 1 шт.  |

| Изделие        | Наименование и обозначение                                                                                                    | Кол-во                                    |
|----------------|----------------------------------------------------------------------------------------------------|-------------------------------------------|
|                | Паспорт                                                                                                    | 1 экз.                                    |
|                | Гарантийный талон                                                                                                    | 1 экз.                                    |
|                | Электронный носитель с руководством по эксплуатации,<br>методикой поверки и копиями разрешительных документов                                                           | 1 шт.                                     |
|                | Розетка FK-MC 0,5/10-ST-2,5                                                                                                    | 4 шт.                                     |
| <pre> </pre>   | Упаковка                                                                                                    | <i>1</i><br>компл.                        |
|                | Поставляются по отдельному заказу:                                                                                                    |                                           |
| RA713<br>KA713 | Кабель:<br>• КА713-Х1;<br>• КА713-Х2;<br>• КА713-Х3;<br>• КА713-Х4.<br>Длина кабеля (1,5; 3,0 или 5,0 м) устанавливается при заказе                                     | 1 шт.<br>1 шт.<br>1 шт.<br>1 шт.<br>1 шт. |
|                | Выносной клеммный блок ТВ713А                                                                                                    | 1 шт.                                     |
|                | Выносной клеммный блок ТВ713АS с защитными функциями                                                                                                    | 1 шт.                                     |
| KA713          | Кабель:<br>• КА713-Х1ТВ-0,5;<br>• КА713-Х2ТВ-0,5;<br>• КА713-Х3ТВ-0,5;<br>• КА713-Х4ТВ-0,5<br>для подключения к выносному клеммному блоку ТВ714А или<br>ТВ714АS (0,5 м) | 1 шт.<br>1 шт.<br>1 шт.<br>1 шт.<br>1 шт. |

Таблица 4.95 – Модуль аналогового ввода-вывода. Комплект поставки

# 4.6 Модули аналогового вывода

## 4.6.1 Назначение и условное наименование

Модули предназначены для формирования сигналов постоянного тока и напряжения постоянного тока в составе контроллера программируемого ЭЛСИ-ТМК Условное наименование модулей приведено на рисунке 4.117.

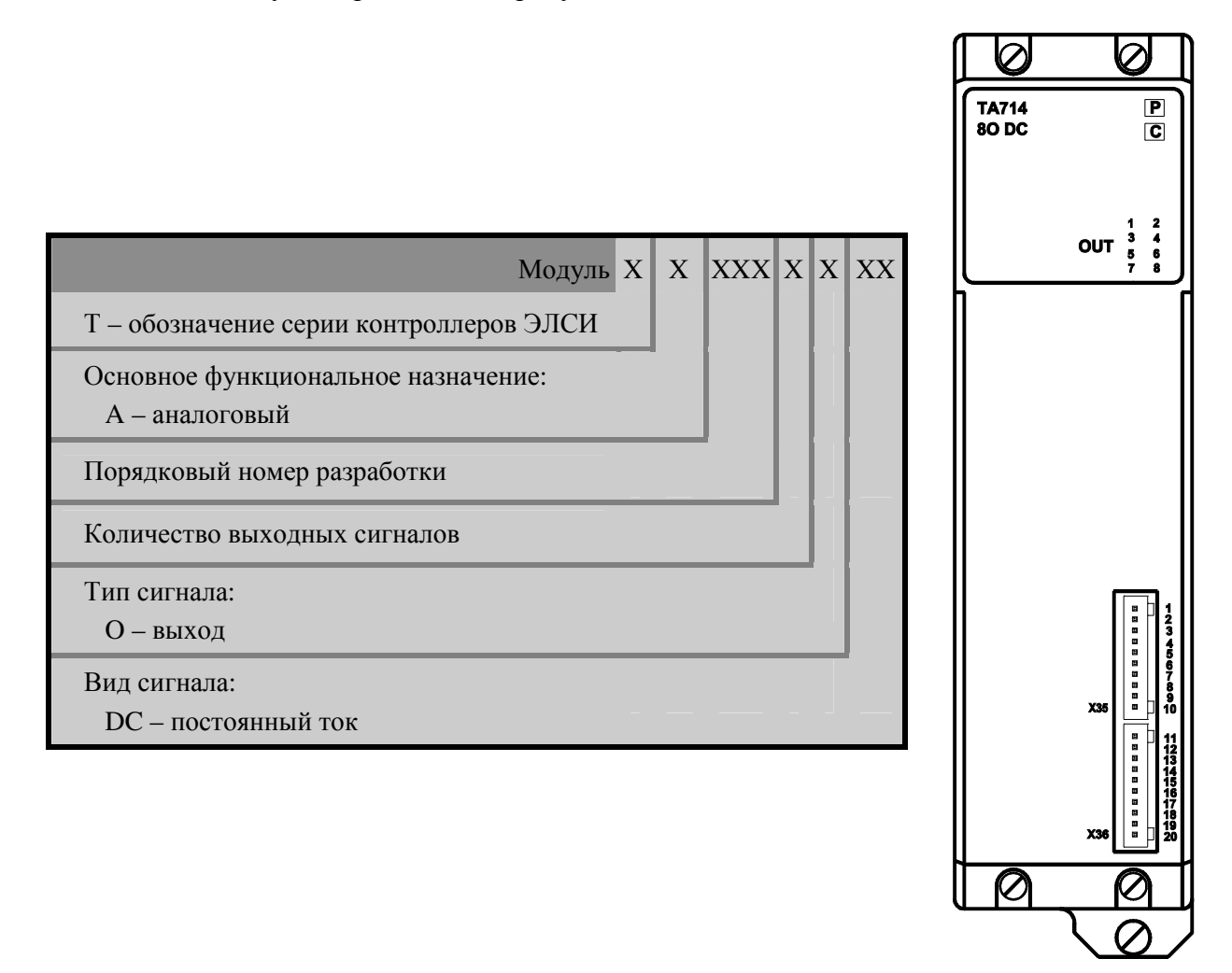

Рисунок 4.117 - Модуль аналогового вывода. Условное наименование

# 4.6.2 Технические характеристики

Наименование характеристики

|                                                                                                    | TA714         P           80 DC         C                          |
|----------------------------------------------------------------------------------------------------|--------------------------------------------------------------------|
|                                                                                                    | 0UT<br>5 6<br>7 8                                                  |
|                                                                                                    |                                                                    |
|                                                                                                    | X35<br>X35<br>X36<br>X36<br>X36<br>X36<br>X36<br>X36<br>X36<br>X36 |
| Количество гальванически разделенных групп аналоговых выходов шт                                           | 2                                                                  |
| Количество выходных сигналов, шт.                                                                          | 4                                                                  |
| Диапазон формирования напряжения                                                                           | от –10 до +10                                                      |
| ПОСТОЯННОГО ТОКА, В * Лиапазон формирования постоянного тока мА*                                           | $0 \pm 0 \pm 20$                                                   |
| Ограничение тока короткого замыкания в<br>режиме формирования напряжения постоянного<br>тока, мА, не более | 50                                                                 |
| Сопротивление нагрузки при формировании напряжения постоянного тока кОм не менее                           | 2                                                                  |
| Сопротивление нагрузки при формировании                                                                    | 750                                                                |
| постоянного тока, Ом, не более                                                                             | 750                                                                |
| Пределы допускаемой основной приведенной погрешности формирования напряжения                               | ±0.3                                                               |
| постоянного тока, %                                                                                        |                                                                    |
| Пределы допускаемой приведенной погрешности формирования постоянного тока, %                               | ±0,2                                                               |
| Потребляемая мощность, Вт, не более                                                                        | 9                                                                  |
| Напряжение гальванического разделения между                                                                | 500                                                                |

TA 714 80 DC

| выходами и корпусом (эфф. значение), В                                                |                                              |
|---------------------------------------------------------------------------------------|----------------------------------------------|
| Напряжение гальванического разделения между выходами (между собой) (эфф. значение), В | 500                                          |
| Габаритные размеры, мм, не более                                                      | 50×193×146                                   |
| Масса, кг, не более                                                                   | 0,8                                          |
| Примечание – *Выходы ток/на                                                           | пряжение разделены. Программный выбор выхода |

## 4.6.3 Модуль та 714

Модуль предназначен для формирования сигналов постоянного тока и напряжения постоянного тока по 8 выходам. Технические характеристики модуля приведены в 4.6.2.

## 4.6.3.1 Устройство и работа модуля

В состав модуля входят:

- цифро-аналоговый преобразователь (ЦАП);
- модуль обработки данных (МОД);
- узел индикации (ИН).

Структурная схема модуля приведена на рисунке 4.118.

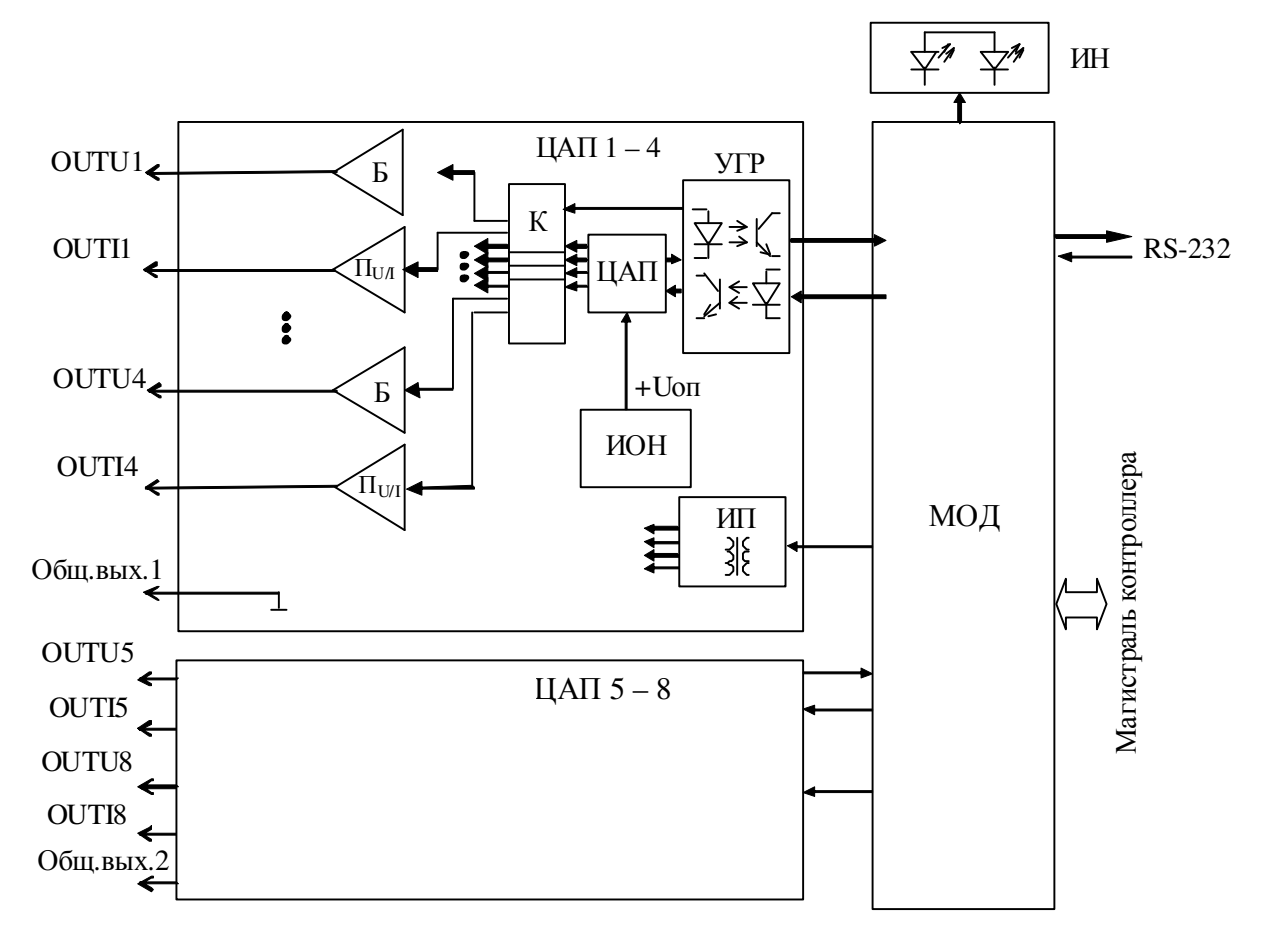

#### Рисунок 4.118 – Модуль ТА 714. Структурная схема

#### 4.6.3.1.1 Цифро-аналоговый преобразователь

ЦАП предназначен для формирования выходных непрерывных сигналов постоянного тока или напряжения постоянного тока. ЦАП состоит из двух гальванически разделённых групп по 4 выходных сигнала. Каждый выход ЦАП содержит:

• преобразователь напряжения в ток (П) (для каждого выхода по току);

- буферные усилители (Б) (для каждого выхода по напряжению);
- аналоговый коммутатор (К) (для каждой группы);
- интегральный ЦАП (для каждой группы);

• источник опорного напряжения (устройство гальванической развязки (далее - ИОН);

- устройство гальванической развязки (далее УГР);
- источник питания (далее ИП).

Интегральный ЦАП для каждого выхода формирует напряжение в соответствии с двоичным кодом, полученным от узла управления и обработки данных. Количество разрядов ЦАП – 16 бит.

Код управления для ЦАП в последовательном двоичном представлении передаётся через УГР из МОД.

Напряжение, сформированное на выходе ЦАП при помощи аналогового коммутатора, поступает либо на буферный усилитель выхода по напряжению, либо на преобразователь напряжения в ток выхода по току. Переключение аналогового коммутатора (управление режимом работы выхода) производится узлом управления и обработки данных через УГР.

ИОН обеспечивает формирование прецизионного высокостабильного опорного напряжения плюс 2,5 В.

Питание элементов выходов модуля ЦАП осуществляется напряжением постоянного тока плюс 5; минус 15; плюс 15 и плюс 24 В. ИП выхода ЦАП выполнен на интегральных DC/DC преобразователях с гальваническим разделением входа и выхода.

## 4.6.3.1.2 Модуль управления и обработки данных

Модуль управления и обработки данных выполняет функции:

• управление режимом работы выходов ЦАП и формированием уровня выходной аналоговой величины;

• обмен информацией с центральным процессором по магистрали (шине) контроллера;

• диагностику работоспособности и формирование сигналов индикации.

МОД выполнен на основе ИМС цифрового сигнального процессора (DSP) TMS320F2812 (Texas Instruments). В модуле установлено внешнее оперативное запоминающее устройство объёмом *128* Кбайт.

Значение выходного напряжения задается в единицах милливольт в формате с плавающей запятой.

Встроенное ПО модуля устанавливается в процессе изготовления модуля и не подлежит изменению в период эксплуатации. Преобразование значения выходного сигнала постоянного тока и напряжения постоянного тока из цифрового кода производится автоматически по заложенной в модуле программе.

Необходимые значения выходных сигналов модуля передаются из центрального процессора по интерфейсу (магистрали) контроллера.

ПО, установленное в модуле вывода непрерывных сигналов, является метрологически значимой частью.

В МОД со встроенным ПО реализовано механическое опечатывание (путем нанесения лака). Возможность несанкционированных модификаций, загрузки, считывания из памяти,

удаления или иных преднамеренных изменений метрологически значимой части ПО исключена.

## 4.6.3.1.3 Узел индикации

Узел индикации отображает информацию о состоянии модуля в процессе работы. Описание режимов работы узла индикации представлено в таблице 4.96.

#### 4.6.3.2 Режимы работы

Модуль функционирует в двух режимах:

- "Инициализация";
- "Формирование".

#### 4.6.3.2.1 Режим "Инициализация"

Инициализация модуля происходит при подаче питания на модуль либо принудительно по сигналу с центрального процессора в случае, если центральный процессор определил нарушения в функционировании модуля.

В процессе инициализации происходит тестирование основных узлов микроконтроллера, выходов ЦАП и запись в модуль параметров режима работы.

#### 4.6.3.2.2 Аппаратные перемычки модуля та 714

При установке перемычки на штыревой соединитель XK4 модуля TA 714, расположенный под левой боковой панелью модуля, модуль при подаче питания переходит в режим "Загрузка", в котором производится загрузка программного обеспечения при настройке и испытаниях модуля.

В модуле ТА 714 rev.2, являющемся модифицированной версией модуля ТА 714, реализованы перемычки, устанавливаемые между парами контактов штыревых соединителей XK101 и XK102: перемычка между контактами XK101-1 и XK102-1 – используется для перевода модуля в режим «Загрузка» (boot) (рисунок 4.119). Остальные перемычки применяются при колибровке и при работе модуля в составе контроллера должны быть сняты!

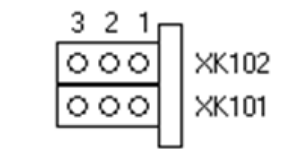

#### Пример установки перемычек

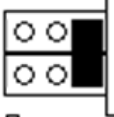

Перемычки установлены на контакты штыревых соединителей XK101-1 и XK102-1

#### Рисунок 4.119 – Модуль ТА 714 геч. 2. Аппаратные перемычки

ВНИМАНИЕ! При работе модуля в составе контроллера перемычки между парами контактов штыревых соединителей ХК должны быть сняты!

#### 4.6.3.2.3 Режим "Формирование"

Данный режим является основным режимом работы модуля. В ходе его производится формирование выходных аналоговых величин по выходам формирования OUT1–OUT8.

При наличии запроса на выдачу данных производится выдача результатов самодиагностики в центральный процессор.

#### 4.6.3.3 Подключение модуля

Подключение внешних цепей модуля выполняется следующим образом:

1 Проверить, что все подключаемые к модулю цепи обесточены.

2 Подключить к разъёмам "Х35", "Х36" модуля цепи сигналов.

Назначение контактов разъёмов "Х35", "Х36" приведено на рисунке 4.120.

|     |               | Соединитель                                         | Контакт | Наименование цепи | Описание цепи |
|-----|---------------|-----------------------------------------------------|---------|-------------------|---------------|
| _   | _             |                                                     | 1       | OUTU1             |               |
|     |               |                                                     | 2       | OUTI1             |               |
|     |               |                                                     | 3       | OUTU2             |               |
|     | 3             | Door ov " <b>V35</b> "                              | 4       | OUTI2             |               |
|     | 4             | Разьем <b>ЛЭЭ</b>                                   | 5       | OUTU3             |               |
|     | 5             | (Билка<br>MC 0 5/10 G 2 5)                          | 6       | OUTI3             |               |
|     | <b>6</b><br>7 | WIC 0,5/10-0-2,5)                                   | 7       | OUTU4             |               |
|     | 8             |                                                     | 8       | OUTI4             |               |
| VOE | 9             |                                                     | 9       | Общ.вых.1         |               |
| VJJ | 10            |                                                     | 10      | Общ.вых.1         | Аналоговые    |
|     |               |                                                     | 11      | OUTU5             | выходы        |
|     | 11<br>12      | Разъем " <b>Х36</b> "<br>(Вилка<br>MC 0,5/10-G-2,5) | 12      | OUTI5             |               |
|     | 13            |                                                     | 13      | OUTU6             |               |
|     | 14            |                                                     | 14      | OUTI6             |               |
|     | 15<br>16      |                                                     | 15      | OUTU7             |               |
|     | 17            |                                                     | 16      | OUTI7             |               |
|     | 18            |                                                     | 17      | OUTU8             |               |
| X36 | 19            |                                                     | 18      | OUTI8             |               |
|     |               |                                                     | 19      | Общ.вых.2         |               |
| -   | •             |                                                     | 20      | Общ.вых.2         |               |

Рисунок 4.120 – Модуль ТА 714. Назначение контактов разъемов "Х35", "Х36"

Схема подключения выходных цепей модуля представлена на рисунке 4.121.

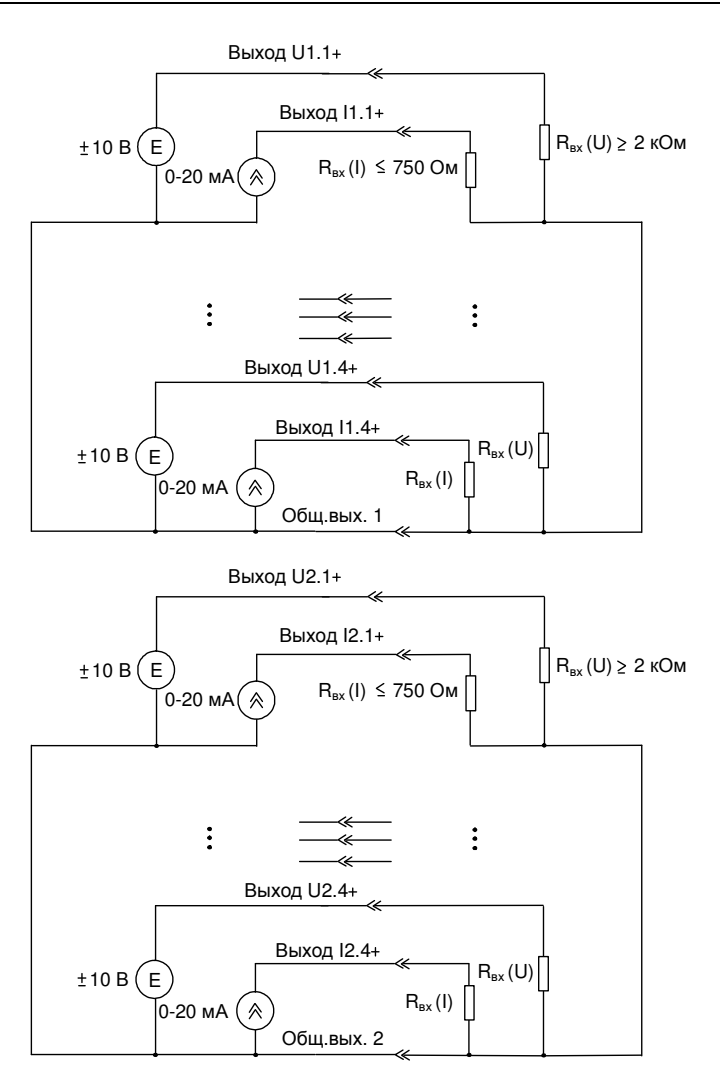

Рисунок 4.121 - Модуль ТА 714. Схема подключения

## 4.6.3.4 Индикация

Узел индикации модуля состоит из:

- двух индикаторов состояния модуля (таблица 4.96):
- "Р" (РАБОТА) красного и зеленого цвета свечения;
- "С" (СОСТОЯНИЕ) желтого цвета свечения;

• двухцветных светодиодных индикаторов режимов работы выходов ЦАП "OUT1"-"OUT8". Узел индикации производит индикацию режима работы выхода.

| Индикатор       | Состояние индикации                | Режим работы модуля            |  |
|-----------------|------------------------------------|--------------------------------|--|
| "Р" и "С"       | Одновременное свечение индикаторов | Сброс молуля при инициализации |  |
| гис             | красным и желтым цветом            | Сорос модуля при инициализации |  |
| " <b>P</b> "    | Зеленый цвет свечения (непрерывно) | Рабочий режим (формирование)   |  |
| " <b>P</b> "    | Красный цвет свечения (постоянно)  | Авария модуля                  |  |
| " <b>C</b> "    | Worm มันกอร อาจบอบบูส              | Обмен данными с центральным    |  |
|                 | желтый цвет свечения               | процессором контроллера        |  |
| "01171" "01178" | Зелёный цвет свечения              | Режим выхода по току           |  |
| 0011 - 0018     | Желтый цвет свечения               | Режим выхода по напряжению     |  |

#### 4.6.3.5 Настройка параметров модулей ТА 714

Модуль ТА 714 является аппаратным модулем в составе контроллера ЭЛСИ-ТМК и обеспечивает выдачу сигналов постоянного тока и напряжения постоянного тока через 8 выходов. Символьное обозначение модуля, используемое в сервисной программе, приведено в таблице 4.97.

Конфигурирование модуля ТА 714 ивыполняется в системе *CoDeSys*, на закладке просмотра и настройки модуля.

Ниже рассмотрен пример выполнения настройки модуля ТА 714.

Для выполнения операции следует:

1 Открыть закладку просмотра и настройки модуля **та 714**, выделив имя модуля в дереве устройств и дважды нажав левую кнопку "мыши".

| едактор параметро | ов 🗮 Со                                            | оотнесение входов/выходов 🛛 Состояние 🛛 🕕 Информация |  |  |
|-------------------|----------------------------------------------------|------------------------------------------------------|--|--|
| 🔊 Информация М    | 1одуля                                             |                                                      |  |  |
| Имя               | Значение                                           | Описание                                             |  |  |
| ModName           | A714                                               | Имя модуля                                           |  |  |
| SoftName          | A80                                                | Имя ПО модуля                                        |  |  |
| TemplDate         | 20.06.18                                           | Дата создания шаблона модуля                         |  |  |
| RealName          | no data                                            | Имя модуля фактическое                               |  |  |
| RealSoft          | no data                                            | Имя ПО фактическое                                   |  |  |
| RealDate          | no data Фактическая дата создания модуля           |                                                      |  |  |
| RealModuleVariant | no data Реальное исполнение модуля                 |                                                      |  |  |
| RealModuleVersion | no data Реальная версия ПО модуля                  |                                                      |  |  |
| CfgModuleVersion  | 0.0.1.0 Конфигурационная версия ПО модуля          |                                                      |  |  |
| RealFPGAVersion   | no data Реальная версия ПЛИС                       |                                                      |  |  |
| CfgFPGAVersion    | fgFPGAVersion no data Конфигурационная версия ПЛИС |                                                      |  |  |
| • Системные Па    | раметры Мо                                         | рдуля                                                |  |  |
| Имя Значение      | Описание                                           |                                                      |  |  |
| Position 6        | Позиция                                            |                                                      |  |  |
| 🔊 Конфигурацио    | нные Параг                                         | иетры Модуля                                         |  |  |
| Имя Значени       | е Описани                                          | 10                                                   |  |  |
|                   |                                                    |                                                      |  |  |

2 Перейти на закладку «Редактор параметров» (рисунок 4.122).

Рисунок 4.122 – Модуль ТА 714. «Редактор параметров»

3 Настроить соответствующие параметры модуля:

• информационные параметры модуля **та 714** перечислены в таблице 4.97. Данные параметры недоступны для редактирования пользователем;

Таблица 4.97 – Модуль ТА 714. Информационные данные

| Имя       | Значение по<br>умолчанию | Описание                                               |  |  |  |
|-----------|--------------------------|--------------------------------------------------------|--|--|--|
| ModName   | A714                     | Имя модуля в конфигурации                              |  |  |  |
| SoftName  | A80                      | Наименование ПО модуля                                 |  |  |  |
| TemplDate | DD.MM.YY                 | Дата создания шаблона модуля в формате день месяц год. |  |  |  |

| Имя                      | Значение по<br>умолчанию | Описание                                                                                                    |  |  |  |
|--------------------------|--------------------------|----------------------------------------------------------------------------------------------------|--|--|--|
|                          |                          | Устанавливается на момент создания или изменения шаблона                                                                                                    |  |  |  |
| RealName                 | no data                  | Имя модуля Значения параметров <i>RealName</i> и <i>RealSoft</i> могут<br>фактическое использоваться для контроля соответствия<br>фактического набора модулей в контроллере                                                                                    |  |  |  |
| RealSoft                 | no data                  | Имя ПО<br>файлам конфигурации. До инициализации модуля<br>параметры <i>RealName</i> , <i>RealSoft</i> , <i>RealDate</i> имеют<br>значения <i>no data</i> . В процессе инициализации                                                                            |  |  |  |
| RealDate                 | no data                  | Фактическая<br>дата создания<br>ПО модуля параметрам <i>RealName</i> , <i>RealSoft</i> устанавливаются<br>значения <i>error</i> , а параметр <i>RealData</i> не имеет<br>значения. Если инициализация прошла успешно,<br>параметры принимают реальные значения |  |  |  |
| RealModuleVariant        | no data                  | Реальное исполнение модуля                                                                                                    |  |  |  |
| <b>RealModuleVersion</b> | no data                  | Реальная версия ПО модуля                                                                                                    |  |  |  |
| <b>CfgModuleVersion</b>  | no data                  | Конфигурационная версия ПО модуля                                                                                                    |  |  |  |
| <b>RealFPGAVersion</b>   | no data                  | Реальная версия ПЛИС                                                                                                    |  |  |  |
| CfgFPGAVersion           | no data                  | Конфигурационная версия ПЛИС                                                                                                    |  |  |  |

Таблица 4.97 – Модуль ТА 714. Информационные данные

• в системных параметрах модуля **TA 714** представлено положение модуля в крейте. Имя параметра *Position*. Значение по умолчанию – *1*;

• описание конфигурационных параметров модуля **ТА 714** представлено в таблице 4.98.

Таблица 4.98 – Модуль ТА 714. Конфигурационные данные

| Имя     | Значение по | Описание                                                                                                 |
|---------|-------------|----------------------------------------------------------------------------------------------------|
|         | умолчанию   |                                                                                                    |
| MaskDAC | 0           | Маска режима формирования ЦАП выход 1-8 (1 – режим формирования тока, 0 – режим формирования напряжения) |

Настройка сигналов модуля **ТА 714** выполняется на закладке «*Coomhecenue входов/выходов*» для модуля **ТА 714** (см. 3.7.5.4.2). На рисунке 4.123 представлен вид закладки «*Coomhecenue входов/выходов*» с настроенными сигналами.

| 🕤 Device 🎢 TA714 🗙 📄 PLC_PI             | RG            |           |                  | •                                          |
|-----------------------------------------|---------------|-----------|------------------|--------------------------------------------|
| Редактор параметров 🗮 Соотнесение входо | в/выходов Сос | тояние  🤹 | Информация       |                                            |
| Каналы                                  |               |           |                  |                                            |
| Переменная                              | Соотнесение   | Канал     | Адрес            | Описание                                   |
| 📮 📴 OutputSignals                       |               |           |                  |                                            |
| Application.PLC_PRG.AOut[1]             | <b>~</b>      | Out_1     | %QD1             | Значение 1 выхода (ток-мкА, Напряжение-мВ) |
| Application.PLC_PRG.AOut[2]             | <b>~</b>      | Out_2     | <del>%QD6</del>  | Значение 2 выхода (ток-мкА, Напряжение-мВ) |
| Application.PLC_PRG.AOut[3]             | <b>~</b>      | Out_3     | %QD11            | Значение 3 выхода (ток-мкА, Напряжение-мВ) |
| Application.PLC_PRG.AOut[4]             | <b>~</b>      | Out_4     | %QD16            | Значение 4 выхода (ток-мкА, Напряжение-мВ) |
| 🕀 🧖 Application.PLC_PRG.AOut[5]         | <b>~</b>      | Out_5     | %QD21            | Значение 5 выхода (ток-мкА, Напряжение-мВ) |
| Application.PLC_PRG.AOut[6]             | <b>~</b>      | Out_6     | %QD26            | Значение 6 выхода (ток-мкА, Напряжение-мВ) |
| Application.PLC_PRG.AOut[7]             | <b>~</b>      | Out_7     | %QD31            | Значение 7 выхода (ток-мкА, Напряжение-мВ) |
| Application.PLC_PRG.AOut[8]             | <b>~</b>      | Out_8     | <del>%QD36</del> | Значение 8 выхода (ток-мкА, Напряжение-мВ) |
| 📮 📴 InputSignals                        |               |           |                  |                                            |
| 💷 🦘 Application.PLC_PRG.sigADC[1]       | <b>~</b>      | SigDAC_1  | %ID82            | Значение 1 выхода (ток-мкА, Напряжение-мВ) |
| 💷 🤎 Application.PLC_PRG.sigADC[2]       | <b>~</b>      | SigDAC_2  | %ID87            | Значение 2 выхода (ток-мкА, Напряжение-мВ) |
| Application.PLC_PRG.sigADC[3]           | <b>~</b>      | SigDAC_3  | %ID92            | Значение 3 выхода (ток-мкА, Напряжение-мВ) |
| Application.PLC_PRG.sigADC[4]           | <b>~</b>      | SigDAC_4  | %ID97            | Значение 4 выхода (ток-мкА, Напряжение-мВ) |
| Application.PLC_PRG.sigADC[5]           | <b>~</b>      | SigDAC_5  | %ID102           | Значение 5 выхода (ток-мкА, Напряжение-мВ) |
| 💷 🤎 Application.PLC_PRG.sigADC[6]       | <b>~</b>      | SigDAC_6  | %ID107           | Значение 6 выхода (ток-мкА, Напряжение-мВ) |
| 🕮 🦄 Application.PLC_PRG.sigADC[7]       | <b>~</b>      | SigDAC_7  | %ID112           | Значение 7 выхода (ток-мкА, Напряжение-мВ) |
| Application.PLC_PRG.sigADC[8]           | <b>°</b> ∲    | SigDAC_8  | %ID117           | Значение 8 выхода (ток-мкА, Напряжение-мВ) |
| 🖻 🔤 Diagnostic                          |               |           |                  |                                            |
| 🗎 📴 System                              |               |           |                  |                                            |
| 🗄 📴 Driver                              |               |           |                  |                                            |

Рисунок 4.123 - Модуль ТА 714. «Соотнесение входов/выходов»

Модуль формирует статус сигналов в соответствии с таблицей 4.99.

## Таблица 4.99 – Модуль ТА 714. Статус сигналов

| Значение байта | Описание                               |
|----------------|----------------------------------------|
| 0              | Данные достоверны                      |
| 0x80           | Данные недостоверны или не обновлялись |

Кроме общего набора диагностических сигналов (таблицы 3.4 и 3.7) модуль **та 714** имеет сигналы, где X – номер выхода.

В таблице 4.100 приведен список выходных сигналов модуля и их свойства.

#### Таблица 4.100 – Модуль ТА 714. Сигналы выходные

| Имя   | Тип      | Нач.<br>значение | Описание                                                                                  |
|-------|----------|------------------|-------------------------------------------------------------------------------------------|
| Out_X | str_Real | 0.0              | Значение выходного сигнала, переданное по выходу X (от 1 до 8) (ток – мкА, напряжение мВ) |

В таблице 4.101 приведен список входных сигналов модуля и их свойства.

#### Таблица 4.101 – Модуль ТА 714. Сигналы входные

| Имя      | Тип      | Нач.<br>значение | Описание                                                                                                    |
|----------|----------|------------------|----------------------------------------------------------------------------------------------------|
| SigDAC_X | str_Real | 0                | Значение выходного сигнала, выданного в ЦАП по выходу <i>X</i> (от <i>1</i> до <i>8</i> ) (ток – мкА, напряжение мВ) |

Формирование выходных сигналов модуля **ТА 714** производится с помощью выходных сигналов *Out\_X*, приведенных в таблице 4.100. Для выдачи заданного значение на выход модуля необходимо полю *Control* данного сигнала присвоить значение *1* или 2 (1 - производится передача данных на модуль без проверки изменения; 2 - данные передаются в модуль только при изменении значения). Пример маппирования сигналов и текст программы приведен на рисунке 4.124. При необходимости контроля формирования выходных сигналов могут использоваться сигналы *SigDAC\_X* (см. таблицу 4.101).

```
TA714
          PLC_PRG X
       PROGRAM PLC PRG
       VAR
          AOut : ARRAY [1..8] OF Str_Real; (* Сигналы для формирования аналогового вывода *)
           sigADC : ARRAY[1..8] OF Str_Real; (* Установленное значение на выходах модуля *)
           SetValue : REAL;
                                              (* Переменная для формирования значения на вывод *)
           myReal : REAL;
           i: INT;
                         (* Для огранизации цикла *)
       END VAR
       (* 29 aug 18 Nesterenko Pavel *)
       (* Пример для режима формирования напряжения модуля ТА714 (ед.изм. - мВ)*)
       (* Имитация изменения выходного сигнала модуля *)
       SetValue := SetValue + 100.0;
       IF SetValue > 10000.0 THEN
          SetValue := 0.0;
       END IF
       (* Через переменные AOut[1..8] формируется управляющее воздействие на выходе модуля *)
       FOR i := 1 TO 8 BY 1 DO
          AOut[i].control := 2;
          AOut[i].value := SetValue;
       END FOR
       (* Переменной sigADC[1..8] приходит значение, выставленное на выходе модуля *)
       FOR i := 1 TO 8 BY 1 DO
           myReal := sigADC[i].value;
       END FOR
```

Рисунок 4.124 – Модуль ТА 714. Пример кода для формирования выходов модуля

#### 4.6.3.6 Комплект поставки

Модуль поставляется в комплектности, указанной в таблице 4.102.

Таблица 4.102 – Модуль аналогового вывода. Комплект поставки

| Изделие | Наименование и обозначение | Кол-во |
|---------|----------------------------|--------|
|         | Модуль                     | 1 шт.  |
|         | Паспорт                    | 1 экз. |
|         | Гарантийный талон          | 1 экз. |

| Изделие      | Наименование и обозначение                                                                                                    | Кол-во         |
|--------------|----------------------------------------------------------------------------------------------------|----------------|
|              | Электронный носитель с руководством по<br>эксплуатации, методикой поверки и копиями<br>разрешительных документов                | 1 шт.          |
|              | Розетка FK-MC 0,5/10-ST-2,5                                                                                                    | 2 шт.          |
| <pre> </pre> | Упаковка                                                                                                    | 1 компл.       |
|              | Поставляются по отдельному заказу:                                                                                              |                |
| KA714        | Кабель:<br>• КА714-Х35;<br>• КА714-Х36.<br>Длина кабеля (1,5; 3,0 или 5,0 м) устанавливается при<br>заказе                      | 1 шт.<br>1 шт. |
|              | Выносной клеммный блок ТВ714А                                                                                                   | 1 шт.          |
|              | Выносной клеммный блок ТВ714AS с защитными<br>функциями                                                                         | 1 шт.          |
| KA714        | Кабель:<br>• КА714-Х35ТВ-0,5;<br>• КА714-Х36ТВ-0,5<br>для подключения к выносному клеммному блоку<br>ТВ714А или ТВ714АS (0,5 м) | 1 шт.<br>1 шт. |

Таблица 4.102 – Модуль аналогового вывода. Комплект поставки

25 26

# 4.7 Модули дискретного ввода

## 4.7.1 Назначение и условное наименование

Модули предназначены для ввода дискретных значений в составе контроллера ЭЛСИ-ТМК. Условное наименование модулей приведено на рисунке 4.125.

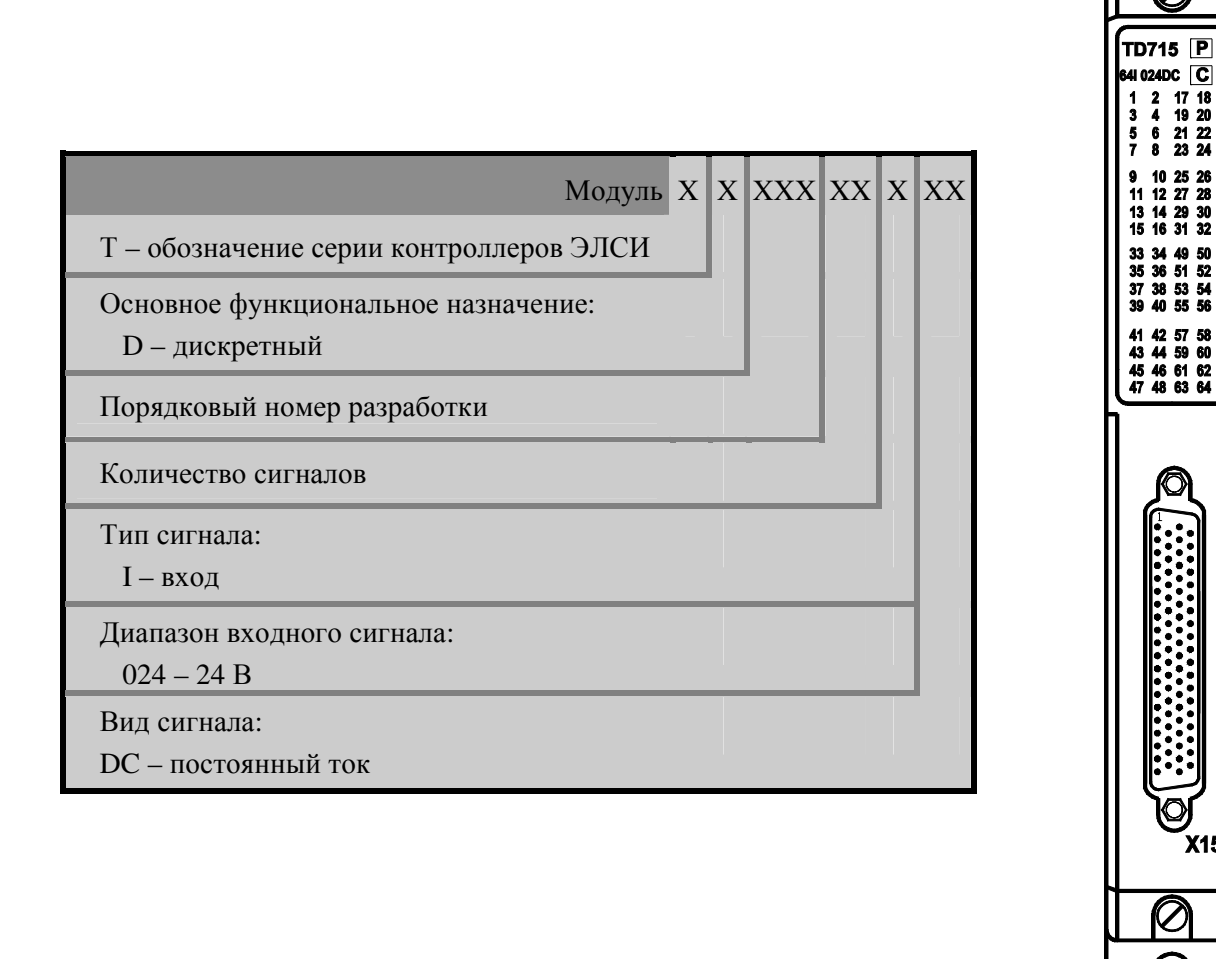

Рисунок 4.125 – Модули дискретного ввода. Условное наименование

| 4.7.2 Технические характер                                                              | истики                  |                                                                                                    |                                                                                                    |
|-----------------------------------------------------------------------------------------|-------------------------|----------------------------------------------------------------------------------------------------|----------------------------------------------------------------------------------------------------|
| Наименование характеристики                                                             | TD 711 32I 024DC        | TD 721 16I 024DC/<br>TD 721 32I 024DC                                                                                                    | TD 715 64I 024DC/<br>TD 725 64I 024DC                                                                                                    |
|                                                                                         |                         | TD721 P<br>S210240C C<br>1 2 1 2<br>3 4 3 4<br>5 6 7<br>7 8 7<br>8 9 9 10<br>1 12 10<br>1 3 4 3 14<br>15 10 15 10<br>1 3 4 3 14<br>15 10 15 10<br>1 3 4 3 14<br>15 10 15 10<br>1 3 4 3 14<br>15 10 15 10<br>1 3 4 3 14<br>15 10 15 10<br>1 12 10<br>1 3 4 3 14<br>15 10 15 10<br>1 12 10<br>1 12 1 | TD715 P<br>641 024DC C<br>1 2 17 18<br>3 4 19 20<br>5 6 21 22<br>7 8 23 24<br>9 10 25 26<br>11 12 27 28<br>13 14 29 30<br>15 16 31 32<br>33 34 49 50<br>25 38 51 52<br>37 38 53 54<br>39 40 55 56<br>41 42 57 58<br>43 44 59 60<br>45 46 16 22<br>47 48 63 64<br>X15<br>X15 |
| Количество гальванически разделенных группа, шт.                                        | 2                       | 2                                                                                                    | 1                                                                                                    |
| Количество входных сигналов в                                                           | 10                      | 6                                                                                                    | 64                                                                                                    |
| Гальваническая развязка                                                                 |                         | Групповая                                                                                                    |                                                                                                    |
| Напряжение гальванического<br>разделения (эфф. значение) между<br>входами, В            |                         | 500                                                                                                    |                                                                                                    |
| Напряжение гальванического<br>разделения (эфф. значение) между<br>входами и корпусом, В | 750                     | 750                                                                                                    | 500                                                                                                    |
| Ток опроса датчиков сигнализации, мА                                                    | 10; 2                   | 20*                                                                                                    | 10**                                                                                                    |
| Напряжение опроса датчиков сигнализации, В                                              |                         | 24                                                                                                    |                                                                                                    |
| Время фильтрации дребезга сигнала,<br>мс                                                | от 12 д<br>(задается пр | о <i>3000</i><br>рограммно)                                                                                                    | от <i>12</i> до <i>3000</i><br>(задается<br>программно)                                                                                                    |
| Сопротивление замкнутого датчика сигнализации, Ом, не более                             |                         | 500                                                                                                    |                                                                                                    |
| Сопротивление разомкнутого датчика сигнализации, кОм, не менее                          |                         | 10                                                                                                    |                                                                                                    |
| Емкость линий связи, мкФ, не более                                                      | -                       | 0,1                                                                                                    | -                                                                                                    |
| Потребляемая мощность, Вт, не более                                                     | 6                       | 3                                                                                                    | 6                                                                                                    |
| I аоаритные размеры, мм, не более                                                       |                         | 23×193×143                                                                                                    |                                                                                                    |

Масса, кг, не более 0,8 **TD 713 8I CNT** Наименование характеристики TD 713 16I CNT  $(\mathbf{b})$ ( TD 713 卪 TD 713 P 8I CNT C 16I CNT C 2 4 6 8 1 57 2 X2( ф Количество входов, шт. 8 16 8 Количество входов на одну гальваническую группу, шт. Количество выходов, шт. 2 4 от 1 до 10000 от 1 до 5000 Диапазон измерения входной частоты, Гц 100 Минимальная длительность входных импульсов, мкс 50 Минимальный период следования входных импульсов, 100 200 мкс 64 Разрядность счетчиков, бит Напряжение логической единицы на счетном входе для от +10 до +30 датчиков с коммутацией транзистором NPN типа, В Напряжение логической единицы на счетном входе для от -30 до -10 датчиков с коммутацией транзистором PNP типа, В от -5 до +5 Напряжение логического нуля на счетном входе, В Совместимость с бесконтактными датчиками Дa Напряжение переменного тока гальванического 1000 разделения (эффективное значение) между входами, входами и корпусом, входами и шиной контроллера, В Напряжение переменного тока гальванического разделения (эффективное значение) между выходами, 1000 выходами и корпусом, выходами и шиной контроллера, B от *100* до *10<sup>6</sup>* Длительность импульса на выходе, мкс (с шагом не хуже 100 мкс) Максимальное коммутируемое выходное напряжение 30 постоянного тока, В 0,3 Максимальный коммутируемый выходной ток, А

# Руководство по применению

| Остаточное напряжение в состоянии «Включено» для<br>лискретных выходов В не более                     | 1                                                                                                    |
|----------------------------------------------------------------------------------------------------|----------------------------------------------------------------------------------------------------|
| Потребляемая мошность Вт. не более                                                                    | 7                                                                                                    |
| Габаритные размеры мм. не более                                                                       | 25×193×143                                                                                                    |
| Масса кг не более                                                                                     | 08                                                                                                    |
| Примечания                                                                                            | 0,0                                                                                                    |
| * Велицина выбирается пользователем                                                                   |                                                                                                    |
| ** Велиции зачается пользователем.                                                                    |                                                                                                    |
| Наименование харастористики                                                                           | TD 723 8I CNT TD 723 16I CNT                                                                                                    |
| Колициество входов, ща                                                                                | TD 723 81 CNT       TD 723 161 CNT         Image: Cont C       Image: Cont C         Image: Cont C       Image: Cont C         Image: Cont |
| Количество входов, шт.                                                                                | 8                                                                                                    |
| Количество выхолов. шт.                                                                               | 2 4                                                                                                    |
| Лиапазон измерения вхолной частоты Ги                                                                 | от 1 до 300000                                                                                                    |
| Минимальная ллительность вхолных импульсов мкс                                                        | 50 100                                                                                                    |
| Минимальный период спедования входных импульсов, мке                                                  |                                                                                                    |
| мкс                                                                                                   | 100 200                                                                                                    |
| Разрялность счетчиков бит                                                                             | 64                                                                                                    |
| Напряжение погической елинины на сцетном вхоле лля                                                    |                                                                                                    |
| датчиков с коммутацией транзистором NPN типа, В                                                       | от +10 до +30                                                                                                    |
| Напряжение логической единицы на счетном входе для<br>датчиков с коммутацией транзистором PNP типа, В | от - <i>30</i> до - <i>10</i>                                                                                                    |
| Напряжение логического нуля на счетном входе, В                                                       | от -5 до +5                                                                                                    |
| Совместимость с бесконтактными датчиками                                                              | Дa                                                                                                    |
| Напряжение переменного тока гальванического                                                           |                                                                                                    |
| разделения (эффективное значение) между входами, входами и корпусом, входами и шиной контроллера, В   | 1000                                                                                                    |

| Напряжение переменного тока гальванического<br>разделения (эффективное значение) между выходами,<br>выходами и корпусом, выходами и шиной контроллера,<br>В | 1000                                   |
|----------------------------------------------------------------------------------------------------|----------------------------------------|
|                                                                                                    | от <i>100</i> до <i>10<sup>6</sup></i> |
| длительность импульса на выходе, мкс                                                                                                    | (с шагом не хуже 100 мкс)              |
| Максимальное коммутируемое выходное напряжение                                                                                                    | 30                                     |
| постоянного тока, В                                                                                                    | 50                                     |
| Максимальный коммутируемый выходной ток, А                                                                                                    | 0,3                                    |
| Остаточное напряжение в состоянии «Включено» для                                                                                                    | 1                                      |
| дискретных выходов, В, не более                                                                                                    | 1                                      |
| Потребляемая мощность, Вт, не более                                                                                                    | 7                                      |
| Габаритные размеры, мм, не более                                                                                                    | 25×193×143                             |
| Масса, кг, не более                                                                                                    | 0,8                                    |
| Примечания                                                                                                    |                                        |
| <ul> <li>* Величина выбирается пользователем.</li> </ul>                                                                                                    |                                        |

\*\* Величина задается программно.

#### 4.7.3 Модуль то 711/ то 721

Модули TD 711 и TD 721 предназначены для измерения дискретных значений по *32*м и 16-ти входам в составе контроллера ЭЛСИ-ТМК. Технические характеристики модулей приведены в 4.7.2.

Примечание - Поскольку модуль TD 721 является модификацией модуля TD 711, большая часть информации, касающейся устройства, настройки параметров и работы модуля TD 711 актуальна и для модуля TD 721.

Полное наименование и условное обозначение модуля TD 711 – «Модуль **TD 711 321 024DC**» (исполнение на 32 входа).

Полное наименование и условное обозначение модуля TD 721, в зависимости от варианта исполнения:

- «Модуль **тD 721 16I 024DC**» исполнение на 16 входов;
- «Модуль то 721 321 024DС» исполнение на 32 входа.

## 4.7.3.1 Устройство и работа модуля

Структурная схема модуля приведена на рисунке 4.126.

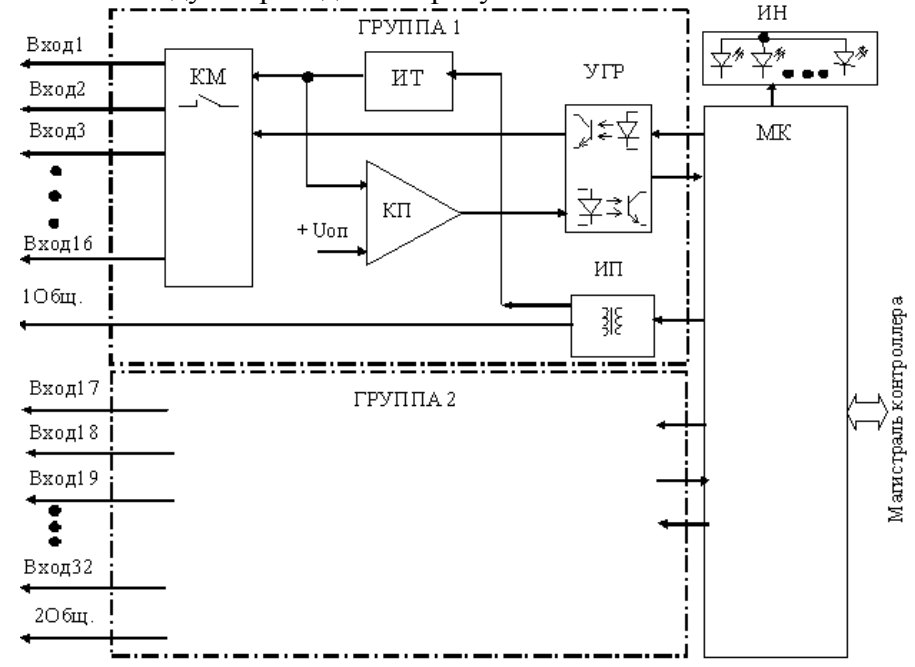

Рисунок 4.126 - Модуль TD 711/ TD 721. Структурная схема

В состав модуля входят:

- группы опроса датчиков сигнализации (ГРУППА 1, ГРУППА 2);
- микроконтроллер (МК);
- узел индикации (ИН).

## 4.7.3.1.1 Входы опроса датчиков сигнализации

В состав модуля входят две идентичных группы опроса датчиков сигнализации (ГРУППА 1, ГРУППА 2), предназначенные для формирования тока и напряжения опроса и определения состояния датчиков сигнализации по двум гальванически разделенным группам входов, по *16* входов в группе. Каждая группа содержит:

- коммутатор (КМ);
- источник тока (ИТ);
- компаратор (КП);
- устройство гальванической развязки (УГР);
- источник питания (ИП).

Коммутатор предназначен для последовательного подключения линий входов к источнику тока опроса и входу компаратора. Период опроса входов составляет 10-12 мс. Для диагностики работоспособности входов также периодически производится опрос тестовых цепей с заданными значениями сопротивления.

Источник тока опроса формирует ток опроса входных линий – 10 или 20 мА, в зависимости от установки перемычек выбора режима (см. 4.7.3.3).

Компаратор производит сравнение напряжения на входной линии, пропорционального сопротивлению датчиков сигнализации, с заданным порогом.

Выходной сигнал компаратора через УГР, выполненное на оптронах, подается на МК.

Питание схемы входа опроса осуществляется постоянными напряжениями от источника питания, выполненного на интегральном DC/DC преобразователе с гальваническим разделением входа и выхода.

## 4.7.3.1.2 Микроконтроллер

Микроконтроллер выполняет функции:

• формирование сигналов управления коммутаторами входов опроса;

• обработку выходного сигнала для фильтрации помех линии и «дребезга» датчиков сигналов, определение состояния «Замкнуто» или «Разомкнуто» входных сигналов модуля;

• обмен информацией с центральным процессором по магистрали (шине) контроллера;

• диагностику работоспособности и формирование сигналов индикации.

Микроконтроллер выполнен на основе микропроцессора. Программное обеспечение модуля размещается во *Flash*-памяти.

## 4.7.3.1.3 Узел индикации

Узел индикации отображает информацию о состоянии модуля в процессе работы. Описание режимов работы узла индикации представлено в таблице 4.103.

## 4.7.3.2 Режимы работы

Модуль **TD** 711/TD 721 функционирует в двух режимах:

- «Инициализация»;
- «Работа».

#### 4.7.3.2.1 Режим "Инициализация"

Инициализация модуля производится при подаче питания на модуль либо принудительно по сигналу с центрального процессора в случае, если ЦП определил нарушения в функционировании модуля.

В процессе инициализации осуществляется тестирование основных узлов микроконтроллера и входов АЦП и запись в модуль параметров режима работы.

#### 4.7.3.2.2 Режим "Работа"

Режим "Работа" является основным режимом работы модуля. В ходе его микроконтроллер формирует сигналы управления коммутаторами групп, производит считывание выходных сигналов, их усреднение, определение состояния входных сигналов, самодиагностику и обмен информацией с модулем ЦП.

#### 4.7.3.3 Установка тока опроса

Выбор тока опроса входов модуля TD 711 производится установкой перемычек (входят в комплект поставки модуля) на штыревые соединители *XK11* и *XK12*.

Выбор тока опроса входов модуля TD 721 производится установкой перемычек (входят в комплект поставки модуля) на штыревые соединители *XK101* и *XK103*.

Для установки тока опроса следует:

1 Открутить два винта крепления лицевой панели модуля и снять лицевую панель.

2 Установить перемычки на соединители согласно рисунку 4.127 для модуля TD 711 и согласно рисунку 4.128 - для модуля TD 721.

3 Установить лицевую панель на прежнее место и завинтить крепежные винты.

| 0 |                  | Состояние                                           | Ток о                            | Ток опроса |  |  |
|---|------------------|-----------------------------------------------------|----------------------------------|------------|--|--|
|   |                  | соединителей                                        | Группа 1                         | Группа 2   |  |  |
|   |                  |                                                     |                                  |            |  |  |
|   |                  | O O XK12     XK5     O O XK11                       | 10                               | 10         |  |  |
| x | 10               | 0 0 XK12     XK5     XK11                           | 20                               | 10         |  |  |
|   | W10              | O         O         XK12           XK5         XK11 | 10                               | 20         |  |  |
|   | K12<br>K5<br>K11 | <b>0</b> 0 XK12<br>XK5<br>XK11                      | 20                               | 20         |  |  |
|   | 11               |                                                     | ремычка отсуто<br>ремычка устано | ствует     |  |  |

Рисунок 4.127 – Модуль TD 711. Установка диапазона измерения групп сигналов

ПО модуля **TD 721**, в зависимости от состояния перемычки «Mode», функционирует в двух режимах, см. рисунок 4.128:

• в режиме полной совместимости с модулем **TD 711** на 32 входа - между контактами XK101-1 и XK102-1 устанавливается перемычка;

• в штатном режиме - перемычка отсутствует.

В режиме полной совместимости с модулем TD 711 аппаратный идентификатор модуля TD 721 аналогичен модулю **TD 711**.

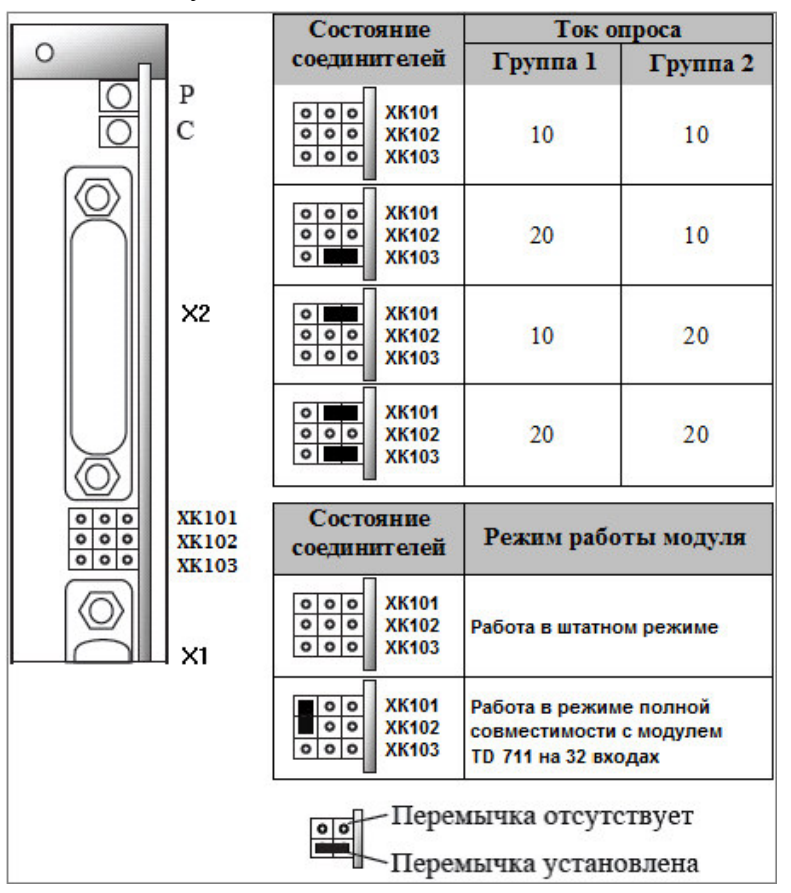

Рисунок 4.128 – Модуль TD 721. Установка диапазона измерения входов

## 4.7.3.4 Подключение модуля

Схема подключения внешних цепей модуля представлена на рисунке 4.129.

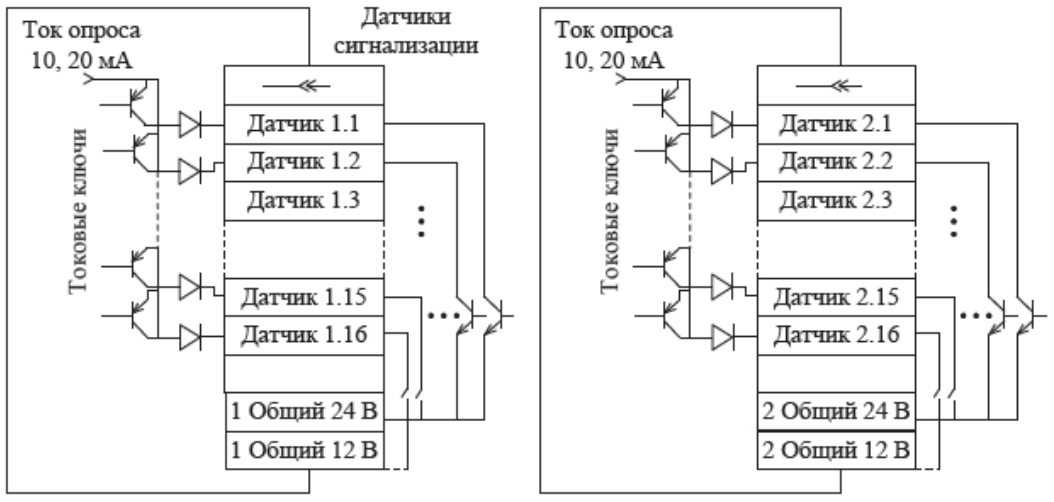

Рисунок 4.129 - Модуль TD 711/TD 721. Схема подключения

| Q    | Контакт | Разъем |         | Контакт | Раз       | ъем       |
|------|---------|--------|---------|---------|-----------|-----------|
| ° 14 |         | X11    | X10     |         | X11       | X10       |
| ° •  | 1       | Вход 1 | Вход 17 | 10      | Вход 10   | Вход 26   |
| 0    | 2       | Вход 2 | Вход 18 | 11      | Вход 11   | Вход 27   |
|      | 3       | Вход З | Вход 19 | 12      | Вход 12   | Вход 28   |
| 0    | 4       | Вход 4 | Вход 20 | 13      | Вход 13   | Вход 29   |
| 0    | 5       | Вход 5 | Вход 21 | 14      | Вход 14   | Вход 30   |
| 0    | 6       | Вход б | Вход 22 | 15      | Вход 15   | Вход 31   |
| 0    | 7       | Вход 7 | Вход 23 | 16      | Вход 16   | Вход 32   |
| °25  | 8       | Вход 8 | Вход 24 | 22      | 1Общ.24 В | 2Общ.24 В |
|      | 9       | Вход 9 | Вход 25 | 23      | 1Общ.24 В | 2Общ.24 В |
| )    |         |        |         |         |           |           |

Назначение контактов разъемов "Х11" и "Х10" модуля приведено на рисунке 4.130.

| Рисунок 4.130 – Модуль <b>TD</b> | 711/TD | 721. Назначение контактов ј | разъемов | "X11" | и "Х10" |
|----------------------------------|--------|-----------------------------|----------|-------|---------|
|                                  | · /    |                             |          |       |         |

## 4.7.3.5 Индикация

Узел индикации модуля состоит из:

- двух индикаторов состояния модуля (см. таблицу 4.103):
- «Р» (РАБОТА) красного и зеленого цвета свечения;
- «С» (СОСТОЯНИЕ) желтого цвета свечения;
- индикаторов состояния входных цепей модуля: две группы индикаторов «1»-«16».

## Таблица 4.103 – Модуль TD 711/TD 721. Индикация

| Индикатор          | Состояние индикации                 | Режим работы модуля              |  |
|--------------------|-------------------------------------|----------------------------------|--|
| «Р»и«С»            | Одновременное включение индикаторов | Сброс молуля                     |  |
| «I <i>"</i> II «C" | красного и желтого цвета свечения   | сорос модуля                     |  |
| «C»                | Желтый цвет свечения                | Инициализация                    |  |
| "D.s               | Зеленый цвет свечения               | Рабочий режим                    |  |
| « <b>г</b> »       | Красный цвет свечения, непрерывно   | Авария модуля                    |  |
| <u></u>            | Рилонон                             | Установка соответствующего входа |  |
| «1»–«10»           | БКЛЮЧЕН                             | модуля в состояние "Замкнуто"    |  |

## 4.7.3.6 Настройка параметров модуля то 711/то 721

Модуль TD 711/TD 721 является аппаратным модулем измерения дискретных значений по 32-м входам.

Конфигурирование модуля TD 711/TD 721 выполняется в системе CoDeSys.

Примечание – В рассмотренном примере выполняется конфигурирование модуля **TD 711**. Конфигурирование модуля TD 721 выполняется аналогичным образом, поэтому отдельно рассматриваться не будет.

Процедура конфигурирования модуля выполняется следующим образом:

1 Установить курсор на модуль **TD 711** в дереве устройств и двойным щелчком левой кнопки мыши перейти в режим его просмотра и настройки.

2 Перейти во вкладку «Редактор параметров», как это показано на рисунке рисунке 4.131.

| едактор па         | раметров | s 🗮 Co                        | отнесение входов/выходов Состояние 4 |  |
|--------------------|----------|-------------------------------|--------------------------------------|--|
| 🔊 Инфор            | мация Мо | дуля                          | A                                    |  |
| Имя                | -        | Значение                      | Описание                             |  |
| ModName            |          | D711                          | Имя модуля                           |  |
| SoftName           |          | D32I                          | Имя ПО модуля                        |  |
| TemplDate          | 6        | 20.11.14                      | Дата создания шаблона модуля         |  |
| RealName           |          | no data                       | Имя модуля фактическое               |  |
| RealSoft           |          | no data                       | Имя ПО фактическое                   |  |
| RealDate           |          | no data                       | Фактическая дата создания модуля     |  |
| RealModule         | Variant  | no data                       | Реальное исполнение модуля           |  |
| RealModule         | Version  | no data                       | Реальная версия ПО модуля            |  |
| CfgModule          | Version  | 0.0.1.0                       | Конфигурационная версия ПО модуля    |  |
| RealFPGAV          | ersion   | no data                       | Реальная версия ПЛИС                 |  |
| CfgFPGAVe          | rsion    | no data                       | Конфигурационная версия ПЛИС         |  |
| • Систем           | ные Пара | аметры Мо                     | рдуля                                |  |
| Имя Зі             | начение  | Описание                      |                                      |  |
| Position 1 Позиция |          | Позиция                       |                                      |  |
| 🔨 Конфи            | гурацион | ные Парам                     | іетры Модуля                         |  |
| Имя Значение       |          | е Описан                      | ние                                  |  |
| IntegrTime         | 100      | Время                         | интегрирования сигналов (мс)         |  |
| DsblDiag           | Off      | Разрешение выдачи диагностики |                                      |  |

## Рисунок 4.131 – Модуль то 711. Вкладка «Редактор параметров»

3 Настроить соответствующие параметры модуля:

• информационные параметры модуля TD 711/TD 721 перечислены в таблице 4.104. Данные параметры недоступны для редактирования пользователем;

• в системных параметрах модуля TD 711/TD 721 содержится информация о положение модуля в крейте. Имя параметра *Position*. Значение по умолчанию – *1*;

Таблица 4.104 – Модуль TD 711/TD 721. Информационные данные

| Имя                | Значение по<br>умолчанию | Описание                                                                                                    |  |
|--------------------|--------------------------|----------------------------------------------------------------------------------------------------|--|
| ModName            | D711                     | Имя модуля в конфигурации                                                                                                  |  |
| SoftName           | D32I                     | Наименование ПО модуля                                                                                                    |  |
| TemplDate DD.MM.YY |                          | Дата создания шаблона модуля в формате <i>день месяц год</i> .<br>Устанавливается на момент создания или изменения шаблона |  |

| Имя                      | Значение по<br>умолчанию | Описание                                  |                                                                                                    |  |  |  |
|--------------------------|--------------------------|-------------------------------------------|----------------------------------------------------------------------------------------------------|--|--|--|
| RealName                 | no data                  | Имя модуля<br>фактическое                 | Значения параметров <i>RealName</i> и <i>RealSoft</i> могут<br>использоваться для контроля соответствия<br>фактического молудя в контроллере файду                                                                                 |  |  |  |
| RealSoft                 | no data                  | Имя ПО<br>фактическое                     | конфигурации. До инициализации модуля<br>параметры <i>RealName</i> , <i>RealSoft</i> , <i>RealDate</i> имеют<br>значения <i>no data</i> . В процессе инициализации<br>параметрам <i>RealName</i> , <i>RealSoft</i> устанавливаются |  |  |  |
| RealDate                 | no data                  | Фактическая<br>дата создания<br>ПО модуля | значения <i>error</i> , а параметр <i>RealData</i> не имеет<br>значения. Если инициализация прошла успешно,<br>параметры принимают реальные значения                                                                               |  |  |  |
| RealModuleVariant        | no data                  | Реальное исполнение модуля                |                                                                                                    |  |  |  |
| <b>RealModuleVersion</b> | no data                  | Реальная версия ПО модуля                 |                                                                                                    |  |  |  |
| <b>CfgModuleVersion</b>  | no data                  | Конфигурационная версия ПО модуля         |                                                                                                    |  |  |  |
| <b>RealFPGAVersion</b>   | no data                  | Реальная версия ПЛИС                      |                                                                                                    |  |  |  |
| <b>CfgFPGAVersion</b>    | no data                  | Конфигурационная версия ПЛИС              |                                                                                                    |  |  |  |

Контроллер программируемый ЭЛСИ-ТМК. Часть 1

• Описание конфигурационных параметров модуля TD 711/TD 721 приведено в таблице 4.105.

| 1 аолица 4.105 - Модуль TD /11/TD /21. Конфигурационные парам | етры |
|---------------------------------------------------------------|------|
|---------------------------------------------------------------|------|

| Имя                                                                            | Значение по<br>умолчанию | Описание                                                                                                    |  |  |
|--------------------------------------------------------------------------------|--------------------------|----------------------------------------------------------------------------------------------------|--|--|
| IntegrTime                                                                     | 100                      | Время интегрирования. Данный параметр задает время интегрирования (в миллисекундах) – интервал времени, на котором происходит усреднение получаемых модулем измерений перед выдачей результатов измерений в контроллер. Задается кратным 20 мс. Диапазон допустимых значений: от 14 до 3000 мс |  |  |
| DsblDiag                                                                       | 1                        | Разрешение выдачи диагностических данных модуля (сигналы<br><i>Diag_X</i> (таблица 4.106)):<br>0 – диагностика выдается;<br>1 – диагностика не выдается                                                                                                    |  |  |
| PerPoll*                                                                       | 1                        | Период опроса входов, от 3 до 12 мс                                                                                                    |  |  |
| * Конфигурационный параметр <i>PerPoll</i> есть только у модуля <b>то 711м</b> |                          |                                                                                                    |  |  |

Примечание – В дополнение к двум конфигурационным параметрам модуля TD 711, модуль TD 721 имеет дополнительный параметр: *PerPoll*, позволяющий задавать значение периода опроса входов в интервале от 3 до 12 мс.

Настройка сигналов модуля TD 711/TD 721 выполняется во вкладке «Соотнесение входов/выходов», пример содержимого которой приведен на рисунке 4.132.

| Редактор параметров 🗧 Соотнесение входов/выходов |             | Состояни | е 🕕 Инфо | рмация |             |                                           |
|--------------------------------------------------|-------------|----------|----------|--------|-------------|-------------------------------------------|
| Іайти переменную                                 |             |          |          | Фильтр | Показать вс | e 🔹                                       |
| Переменная                                       | Соотнесение | Канал    | Адрес    | Тип    | Единица     | Описание                                  |
| 🗐 🚞 InputSignals                                 |             |          |          |        |             |                                           |
| 😟 🍫                                              |             | DigIn1   | %ID12    | 1      |             | Значение измерения входов 1-8 (группа 1)  |
| 🗄 🍫                                              |             | DigIn2   | %ID124   | 4      |             | Значение измерения входов 9-16 (группа 1) |
| 😟 ᡟ                                              |             | DigIn3   | %ID12    | 7      |             | Значение измерения входов 1-8 (группа 2)  |
| 😟 - 🏘                                            |             | DigIn4   | %ID130   | 0      |             | Значение измерения входов 9-16 (группа 2) |
| 😟 - 🍫                                            |             | Diag_1   | %ID133   | 3      |             | Диагностика работы первой группы          |
| 😟 ᡟ                                              |             | Diag_2   | %ID136   | 5      |             | Диагностика работы второй группы          |
| 🖹 🚞 Diagnostic                                   |             |          |          |        |             |                                           |
| 🗄 🚞 System                                       |             |          |          |        |             |                                           |
| 🗄 🚞 Driver                                       |             |          |          |        |             |                                           |

Рисунок 4.132 – Модуль TD 711/TD 721. Вкладка «Соотнесение входов/выходов»

Помимо общего набора сигналов (таблицы 3.4 и 3.7), модуль **TD 711** имеет сигналы, приведенные в таблице 4.106, где X = *I*, *2* (номер группы).

| Имя     | Тип                | Нач. значение | Описание                                                                                                    |  |  |  |  |
|---------|--------------------|---------------|----------------------------------------------------------------------------------------------------|--|--|--|--|
| DigIn14 | Str_Byte<br>AsBits | 0             | Сигналы DigIn14 содержат значения измерения дискретных<br>входов. Сигналы DigIn1, DigIn2 содержат информацию о<br>состоянии входов группы 1 (входы 18, 916), DigIn3,<br>DigIn4 – о состоянии входов группы 2 (входы 18, 916).<br>Установленный бит соответствует состоянию "ЗАМКНУТО"<br>соответствующего входа, сброшенный бит – состоянию<br>"РАЗОМКНУТО". При любом изменении состояния входа<br>модуль поставляет в ЦП сигналы DigIn14. Модуль также<br>отслеживает изменение статусов этих сигналов, при любом<br>изменении статусов модуль также передает сигналы в базу<br>Лиагностика работы У группа. Сигналы Diag X определяют |  |  |  |  |
| Diag_X  | Str_Byte<br>AsBits | 0             | Диагностика работы Y группа. Сигналы <i>Diag_X</i> определяют состояние измерительных входов. Установленный нулевой бит свидетельствует об аппаратной ошибке измерения групп сигналов. В случае возникновения такой ошибки следует заменить модуль. Модуль может поставлять или не поставлять в базу эти сигналы в зависимости от значения параметра <i>DsblDiag</i> (таблица 4.105). Эти сигналы поставляются модулем сразу после отправки сигналов значений входов                                                                                                    |  |  |  |  |

Таблица 4.106 – Модуль TD 711/TD 721. Сигналы входные

Модуль формирует статус входных сигналов в соответствии с таблицей 4.107.

## Таблица 4.107- Модуль TD 711/TD 721. Статус входных сигналов

| Номер бита | Описание                                                                     |
|------------|------------------------------------------------------------------------------|
| 06         | Резерв                                                                       |
| 7          | Признак достоверности данных: 0 – данные достоверны; 1 – данные недостоверны |
|            | или не обновлялись                                                           |

# 4.7.3.7 Комплект поставки

Модуль поставляется в комплектности, указанной в таблице 4.108.

## Таблица 4.108 – Модуль дискретного ввода TD 711/TD 721. Комплект поставки

| Изделие      | Наименование и обозначение                                                                                                    | Кол-во         |
|--------------|----------------------------------------------------------------------------------------------------|----------------|
|              | Модуль                                                                                                    | 1 шт.          |
|              | Паспорт                                                                                                    | 1 экз.         |
|              | Гарантийный талон                                                                                                    | 1 экз.         |
|              | Электронный носитель с руководством по эксплуатации и копиями разрешительных документов                                                | 1 шт.          |
| 2.2          | Перемычка САВ4                                                                                                    | 2 шт.          |
| <pre> </pre> | Упаковка                                                                                                    | 1 компл.       |
|              | Поставляются по отдельному заказу:                                                                                                    |                |
|              | Кабель:<br>• KD711-X10;<br>• KD711-X11.<br>Длина кабеля (1,5; 3,0 или 5,0 м) устанавливается при заказе                                | 1 шт.<br>1 шт. |
|              | Выносной клеммный блок ТВ711D                                                                                                    | 2 шт.          |
|              | Выносной клеммный блок ТВ711DS с защитными функциями                                                                                   | 2 шт.          |
| KD71         | Кабель:<br>• KD711-X10TB-0,5;<br>• KD711-X11TB-0,5<br>для подключения модуля к выносному клеммному блоку<br>TB711D или TB711DS (0,5 м) | 1 шт.<br>1 шт. |

## 4.7.4 Модуль то 713

Модуль предназначен для измерения частоты, периода сигнала или счета импульсов в различных режимах в составе контроллера программируемого ЭЛСИ-ТМК. Технические характеристики модуля приведены в 4.7.2.

# 4.7.4.1 Устройство и работа модуля

В состав модуля входят:

- пороговое устройство (ПУ);
- устройство гальванической развязки (УГР);
- микроконтроллер (МК);
- узел индикации (ИН).

Структурная схема модуля приведена на рисунке 4.133.

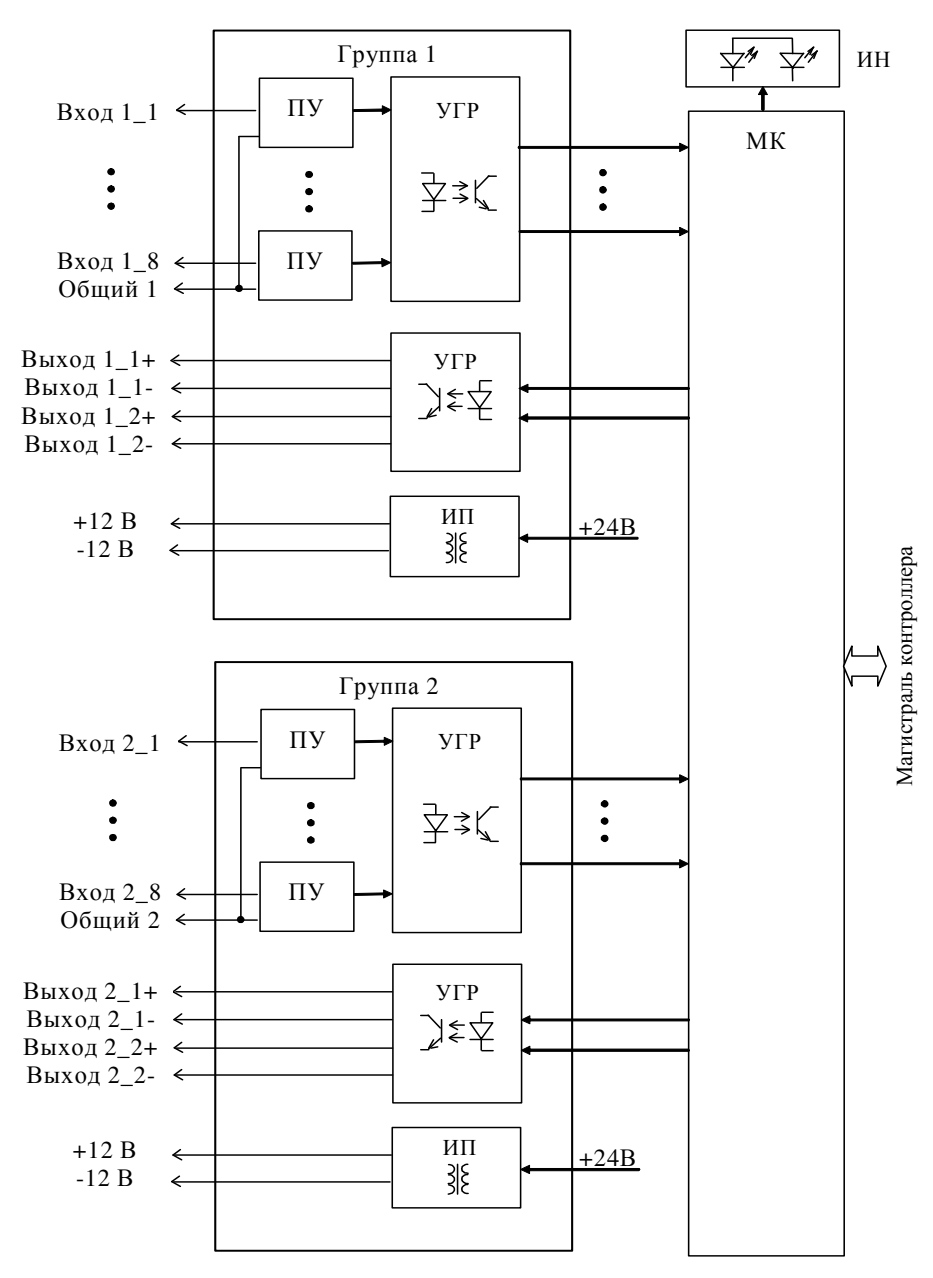

Рисунок 4.133 – Модуль TD 713. Структурная схема
### 4.7.4.1.1 Пороговое устройство и устройство гальванической развязки

Пороговое устройство преобразует входные логические уровни в уровни, с которыми работает оптрон. Результат преобразования через УГР подается на МК.

### 4.7.4.1.2 Микроконтроллер

МК выполняет следующие функции:

- формирование сигналов управления;
- обработку данных;

• обмен информацией с центральным процессором по магистрали (шине) контроллера.

Программное обеспечение микроконтроллера размещается в Flash-памяти.

### 4.7.4.1.3 Узел индикации

Узел индикации отображает информацию о состоянии модуля в процессе работы. Описание режимов работы узла индикации представлено в таблице 4.109.

### 4.7.4.2 Подключение модуля

Схема подключения внешних цепей модуля представлена на рисунке 4.134.

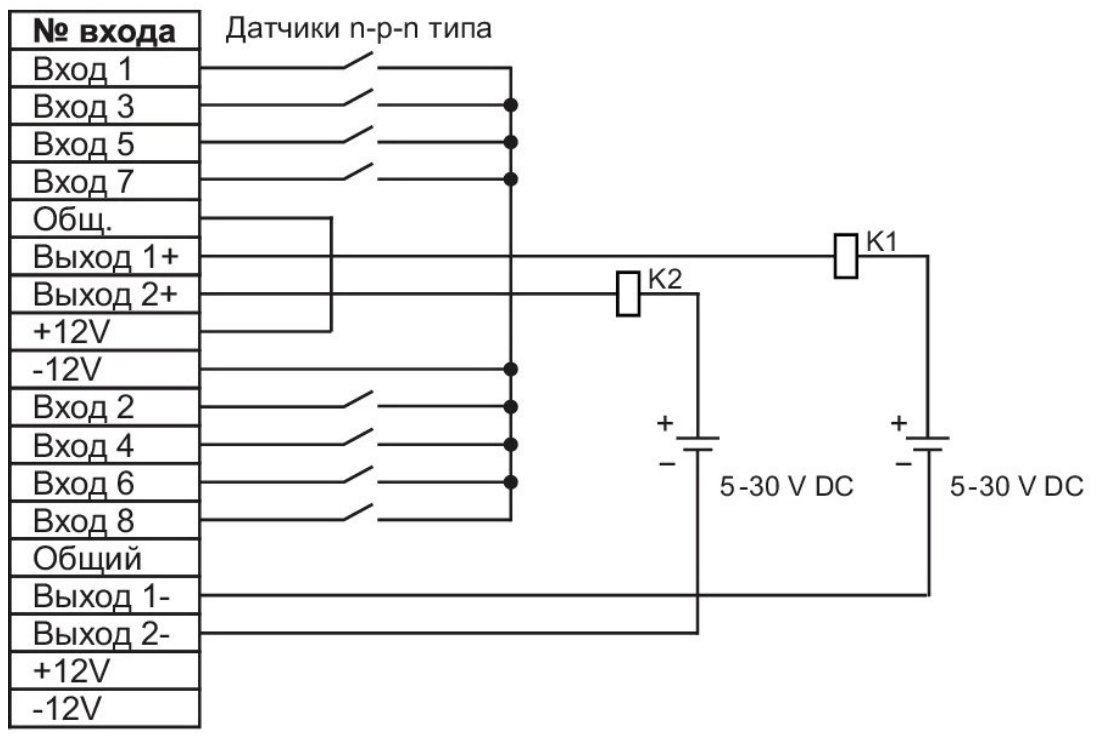

а) Схема подключения датчиков п-р-п типа

| № входа  | Датчики p-n-p типа |    |                                        |            |           |
|----------|--------------------|----|----------------------------------------|------------|-----------|
| Вход 1   |                    |    |                                        |            |           |
| Вход 3   |                    |    |                                        |            |           |
| Вход 5   |                    |    |                                        |            |           |
| Вход 7   |                    |    |                                        |            |           |
| Общ.     |                    |    | _                                      | 11         |           |
| Выход 1+ |                    |    | —————————————————————————————————————— |            |           |
| Выход 2+ |                    | K2 | ı —                                    |            |           |
| +12V     | •                  | _  |                                        |            |           |
| -12V     |                    |    |                                        |            |           |
| Вход 2   |                    | +  |                                        | +          |           |
| Вход 4   |                    | ·  |                                        | <u>'</u> + | _         |
| Вход 6   | ·····              | -  | 5-30 V DC                              | -          | 5-30 V DC |
| Вход 8   |                    |    |                                        |            |           |
| Общий    |                    |    |                                        |            |           |
| Выход 1- |                    |    |                                        |            |           |
| Выход 2- |                    |    | 1                                      |            |           |
| +12V     |                    |    |                                        |            |           |
| -12V     |                    |    |                                        |            |           |

б) Схема подключения датчиков p-n-p типа

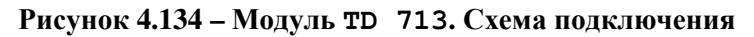

Назначение контактов разъёмов "ХЗ4" ("Х27") и "Х26" модуля идентично и приведено на рисунке 4.135 (разные разъемы соответствуют разным гальваническим группам входов).

|      | Контакт | Наименование цепи |
|------|---------|-------------------|
|      | 1       | Вход 1            |
|      | 2       | Вход 3            |
|      | 3       | Вход 5            |
|      | 4       | Вход 7            |
|      | 5       | Общий             |
|      | 6       |                   |
|      | 7       | Выход 1 +         |
|      | 8       |                   |
|      | 9       | Выход 2 +         |
|      | 10      |                   |
|      | 11      |                   |
|      | 12      | +12 B             |
|      | 13      | -12 B             |
|      | 14      | Вход 2            |
|      | 15      | Вход 4            |
|      | 16      | Вход б            |
|      | 17      | Вход 8            |
|      | 18      | Общий             |
| ur D | 19      |                   |
|      | 20      | Выход 1 -         |
|      | 21      |                   |
|      | 22      | Выход 2 -         |
|      | 23      |                   |
|      | 24      | +12 B             |
|      | 25      | -12 B             |

Розетка DRB-25F вариа

0

Рисунок 4.135 – Модуль TD 713. Назначение контактов разъема "X34"

# 4.7.4.3 Режимы работы

Модуль то 713 функционирует в двух режимах:

- "Инициализация";
- "Работа".

# 4.7.4.3.1 Режим "Инициализация"

Инициализация модуля происходит при подаче питания на модуль либо принудительно по сигналу с центрального процессора в случае, если центральный процессор определил нарушения в функционировании модуля.

В процессе инициализации происходит тестирование микроконтроллера и запись в модуль параметров режима работы.

# 4.7.4.3.1.1 Аппаратные перемычки модуля TD 713

Для получения доступа к штыревым соединителям XK100 и XK101 необходимо демонтировать лицевую панель модуля: выкрутить два винта.

При установке перемычки на штыревой соединитель XK101, расположенной под лицевой панелью модуля, модуль TD 713 при подаче питания переходит в режим "Загрузка", в котором производится загрузка программного обеспечения при производстве и испытаниях модуля.

При установке перемычки на штыревой соединитель XK100, расположенный под лицевой панелью модуля, блокируется работа watchdog-таймера.

**ВНИМАНИЕ!** При работе модуля в составе контроллера перемычки с соединителей XK100, XK101 должны быть сняты!

# 4.7.4.3.2 Режим "Работа"

Режим "Работа" является основным режимом работы модуля. В ходе его микроконтроллер функционирует в соответствии с загруженной в модуль со стороны центрального процессора конфигурацией.

При подаче питания и аппаратном сбросе модуля выходы аппаратно переводятся в состояние "Выключено".

# 4.7.4.4 Индикация

ИН состоит из двух светодиодных индикаторов состояния модуля "Р" (РАБОТА) и "С" (СОСТОЯНИЕ) и индикаторов состояния входных и выходных цепей модуля: одна или две группы индикаторов, в зависимости от исполнения модуля. В каждую группу входит восемь индикаторов для входных цепей и два индикатора для выходных цепей модуля.

Соответствие состояния индикации и режимов работы модуля приведено в таблице 4.109.

| Индикатор                              | Состояние индикации                 | Режим работы модуля        |  |
|----------------------------------------|-------------------------------------|----------------------------|--|
| " <b>D</b> " <sub>H</sub> " <b>C</b> " | Одновременное включение индикаторов | Conce Monthage             |  |
| ГиС                                    | красного и желтого цветов свечения  | Сорос модуля               |  |
| "C"                                    | Желтый цвет свечения                | Инициализация              |  |
| " <b>D</b> "                           | Зеленый цвет свечения               | Рабочий режим              |  |
| 1                                      | Красный цвет свечения, непрерывно   | Авария модуля              |  |
| "1"–"8"                                |                                     | Установка соответствующего |  |
| (для входных                           | Включен                             | входа модуля в состояние   |  |
| цепей модуля)                          |                                     | "Замкнуто"                 |  |

Таблица 4.109 – Модуль TD 713. Индикация

| ·····                                                       |                     |                                             |
|-------------------------------------------------------------|---------------------|---------------------------------------------|
| Индикатор                                                   | Состояние индикации | Режим работы модуля                         |
| " <b>1</b> "–" <b>2</b> "<br>(для выходных<br>цепей модуля) | Включен             | Включение соответствующего<br>выхода модуля |

#### Таблица 4.109 – Модуль TD 713. Индикация

### 4.7.4.5 Настройка параметров модуля то 713

Модуль **TD 713** является аппаратным модулем измерения дискретных значений по 8-ми или 16-ти входам, в зависимости от исполнения.

Конфигурирование модуля **TD 713** выполняется в системе *CoDeSys*, на закладке просмотра и настройки модуля **TD 713**. Для выполнения операции следует:

1 Открыть закладку просмотра и настройки модуля **TD 713**, выделив имя модуля в дереве устройств и дважды нажав левую кнопку "мыши".

2 Перейти на закладку «*Редактор параметров*» (рисунок 4.136).

| TD713_8 X                                                               |                                                                                      |                                  |  |  |  |  |  |
|-------------------------------------------------------------------------|--------------------------------------------------------------------------------------|----------------------------------|--|--|--|--|--|
| Редактор параметров 🗮 Соотнесение входов/выходов Состояние 🕕 Информация |                                                                                      |                                  |  |  |  |  |  |
| Информация М                                                            | 🔊 Информация Модуля                                                                  |                                  |  |  |  |  |  |
| Имя                                                                     | Значение                                                                             | Описание                         |  |  |  |  |  |
| ModName                                                                 | D713                                                                                 | D713 Имя модуля                  |  |  |  |  |  |
| SoftName                                                                | dio08                                                                                | Имя ПО модуля                    |  |  |  |  |  |
| TemplDate                                                               | 19.11.15                                                                             | Дата создания шаблона модуля     |  |  |  |  |  |
| RealName                                                                | no data                                                                              | Имя модуля фактическое           |  |  |  |  |  |
| RealSoft                                                                | no data                                                                              | Имя ПО фактическое               |  |  |  |  |  |
| RealDate                                                                | no data                                                                              | Фактическая дата создания модуля |  |  |  |  |  |
| RealModuleVariant                                                       | no data                                                                              | Реальное исполнение модуля       |  |  |  |  |  |
| RealModuleVersion                                                       | no data                                                                              | Реальная версия ПО модуля        |  |  |  |  |  |
| CfgModuleVersion                                                        | sion no data Конфигурационная версия ПО модуля                                       |                                  |  |  |  |  |  |
| RealFPGAVersion                                                         | no data                                                                              | Реальная версия ПЛИС             |  |  |  |  |  |
| CfgFPGAVersion                                                          | no data Конфигурационная версия ПЛИС                                                 |                                  |  |  |  |  |  |
| 🔿 Системные Пар                                                         | раметры Мо                                                                           | рдуля                            |  |  |  |  |  |
| Имя Значение                                                            | Описание                                                                             | 1                                |  |  |  |  |  |
| Position 1                                                              | Позиция                                                                              | Позиция                          |  |  |  |  |  |
| A Kautus and                                                            |                                                                                      |                                  |  |  |  |  |  |
| Имя Значение                                                            | Описани                                                                              | е                                |  |  |  |  |  |
| PerSend 10                                                              | Период выдачи даных в ЦП, мс (0 - данные не отправляются, 1010000 - период отправки) |                                  |  |  |  |  |  |
| Каналы                                                                  |                                                                                      |                                  |  |  |  |  |  |
| Имя Функция Описание                                                    |                                                                                      |                                  |  |  |  |  |  |
| Channel1 Disabled                                                       | Input cha                                                                            | innel 1                          |  |  |  |  |  |
| Channel2 Disabled                                                       | Input cha                                                                            | annel 2                          |  |  |  |  |  |
| Channel3 Disabled                                                       | Input cha                                                                            | Input channel 3                  |  |  |  |  |  |
| Channel4 Disabled                                                       | Input cha                                                                            | Input channel 4                  |  |  |  |  |  |
| Channel5 Disabled                                                       | Input cha                                                                            | annel 5                          |  |  |  |  |  |
| Channel6 Disabled                                                       | Input cha                                                                            | annel 6                          |  |  |  |  |  |
| Channel/ Disabled                                                       | Input cha                                                                            | annel 8                          |  |  |  |  |  |
| Channels Uisabled  Input channel 8                                      |                                                                                      |                                  |  |  |  |  |  |

Рисунок 4.136 – Модуль TD713\_8. Закладка «Редактор параметров»

3 Настроить соответствующие параметры модуля:

• Информационные параметры модуля **TD 713** перечислены в таблице 4.110. Данные параметры недоступны для редактирования пользователем;

• В системных параметрах модуля **TD 713** представлено положение модуля в крейте. Имя параметра *Position*. Значение по умолчанию – "1";

• Описание конфигурационных параметров модуля **TD 713** представлено в таблице 4.111.

| Имя                      | Значение по | Описание                                                                                                    |  |  |
|--------------------------|-------------|----------------------------------------------------------------------------------------------------|--|--|
|                          | умолчанию   |                                                                                                    |  |  |
| ModName                  | D713        | Имя модуля в конфигурации                                                                                                    |  |  |
| SoftName                 | dio08       | Наименование ПО модуля                                                                                                    |  |  |
| TemplDate                | DD.MM.YY    | Дата создания шаблона модуля в формате <i>день месяц год</i> .<br>Устанавливается на момент создания или изменения шаблона                                                                                                    |  |  |
| RealName                 | no data     | Имя модуля Значения параметров <i>RealName</i> и <i>RealSoft</i><br>фактическое могут использоваться для контроля<br>соответствия фактического молуля в                                                                                           |  |  |
| RealSoft                 | no data     | Имя ПО<br>фактическое контроллере файлу конфигурации. До<br>инициализации модуля параметры<br><i>RealName</i> , <i>RealSoft</i> , <i>RealDate</i> имеют                                                                                           |  |  |
| RealDate                 | no data     | Фактическая<br>дата создания<br>ПО модуля<br>ПО модуля<br><i>RealSoft</i> устанавливаются значения <i>error</i> , а<br>параметр <i>RealData</i> не имеет значения. Если<br>инициализация прошла успешно,<br>параметры принимают реальные значения |  |  |
| <b>RealModuleVariant</b> | no data     | Реальное исполнение модуля                                                                                                    |  |  |
| <b>RealModuleVersion</b> | no data     | Реальная версия ПО модуля                                                                                                    |  |  |
| <b>CfgModuleVersion</b>  | no data     | Конфигурационная версия ПО модуля                                                                                                    |  |  |
| <b>RealFPGAVersion</b>   | no data     | Реальная версия ПЛИС                                                                                                    |  |  |
| <b>CfgFPGAVersion</b>    | no data     | Конфигурационная версия ПЛИС                                                                                                    |  |  |

|  | Таблица 4.11 | ) – Модуль TD | 713. Инфо | рмационные | данные |
|--|--------------|---------------|-----------|------------|--------|
|--|--------------|---------------|-----------|------------|--------|

#### Таблица 4.111 – Модуль TD 713. Конфигурационные данные

|                                                                                   | Значение  |                                                                                                    |
|-----------------------------------------------------------------------------------|-----------|----------------------------------------------------------------------------------------------------|
| Имя                                                                               | ПО        | Описание                                                                                                    |
|                                                                                   | умолчанию |                                                                                                    |
| PerSend                                                                           | 10        | Период выдачи данных в ЦП, мс (0 – данные не отправляются, диапазон допустимых значений: от 10 до 10000 мс) |
| Channel1–Channel8                                                                 |           | Задание режима работы входов 1-8 (см. 4.7.4.6)                                                              |
| <b>Channel9–Channel16</b><br>(только для<br>исполнения<br><b>TD 713 16I CNT</b> ) |           | Задание режима работы входов 9–16 (см. 4.7.4.6)                                                             |

Настройка сигналов модуля **TD 713** выполняется на закладке «*Coomhecenue входов/выходов*» (см. 3.7.5.4.2). На рисунке 4.137 представлен вид закладки «*Coomhecenue входов/выходов*» с настроенными сигналами.

Кроме общего набора сигналов (таблицы 3.4 и 3.7), модуль **TD 713** имеет входные и выходные сигналы, представленные в таблицах 4.112 и 4.113, соответственно. Буквой Х обозначен номер входа или выхода в группе (X = *1*...8), буквой Y – номер группы (Y = *1*...2).

В модуле исполнения **TD 713 81 СNT** 8 входов и 2 выхода объединены в *Группу 1* (входы *1...8* и выходы *1...2*).

В модуле исполнения **TD 713 161 СNT** *16* входов и 4 выхода условно разбиты на 2 подгруппы по 8 входов и 2 выхода в каждой и объединены в Группу 1 (входы *1...8* и выходы *1...2*) и Группу 2 (входы *1...8* и выходы *1...2*).

| taitur nepexeeniyo         Onucanne           Pepxeenias         Kanan         Agpec         Onucanne           OutputSignes         Vig         Konsenza nozymo (0 - owacrum: 3HT), 1 - doporte ouxificy close 3HT)           Vig         Condinol                                                                                                    | едактор параметров | 🗮 Соотнес   | ение входо | ов/выходов  | Состояние 🕕 Информация                    |                                                        |
|----------------------------------------------------------------------------------------------------|--------------------|-------------|------------|-------------|-------------------------------------------|--------------------------------------------------------|
| Переменная         Канал         Адрес         Описание           ••••••••••••••••••••••••••••••••••••                                                                                                    | Чайти переменную   |             |            |             | Фильтр Показать все                       |                                                        |
| Conduct Synaks Conduct Conduct Conduc | Переменная         | Канал       | Адрес      | Описание    |                                           |                                                        |
| #         CmdMod         %Q Конзнда на вход 1 (1 гругла) (0 - считать значение без обнуления, 1 - считать значение с обнуления           #         CmdIn1_1         %Q Конзнда на вход 2 (1 гругла) (0 - считать значение без обнуления, 1 - считать значение с обнуления           #         CmdIn3_1         %Q Конзнда на вход 3 (1 гругла) (0 - считать значение без обнуления, 1 - считать значение с обнуления           #         CmdIn3_1         %Q Конзнда на вход 3 (1 гругла) (0 - считать значение без обнуления, 1 - считать значение с обнуления           #         CmdIn5_1         %Q Конзнда на вход 3 (1 гругла) (0 - считать значение без обнуления, 1 - считать значение с обнуления           #         CmdIn5_1         %Q Конзнда на вход 1 (1 гругла) (0 - считать значение без обнуления, 1 - считать значение с обнуления           #         CmdIn5_1         %Q Конзнда на вход 1 (1 гругла) (0 - считать значение без обнуления, 1 - считать значение с обнуления           #         CmdIn5_1         %Q Конзнда на вход 1 (1 гругла) (0 - считать значение без обнуления, 1 - считать значение с обнуления           #         CmdIn5_1         %Q Конзнда на вход 1 (1 гругла)         C - считать значение без обнуления, 1 - считать значение с обнуления           #         DigOut1_1         %Q Конзнда на вход 2 (1 гругла)         C - считать значение с обнуления           #         DigOut1_1         %Q Состояние дисоретного входа 3 (1 гругла)         C - считать значение с обнуления </td <td>🖃 🚞 OutputSignals</td> <td></td> <td></td> <td></td> <td></td> <td></td>                                                                                                    | 🖃 🚞 OutputSignals  |             |            |             |                                           |                                                        |
| # "@         CmdIn1_1         %Q Конанда на вход 1 (1 группа) (0 - считать значение без обнуления, 1 - считать значение с обнуления           # "@         CmdIn2_1         %Q Конанда на вход 2 (1 группа) (0 - считать значение без обнуления, 1 - считать значение с обнуления           # "@         CmdIn5_1         %Q Конанда на вход 2 (1 группа) (0 - считать значение без обнуления, 1 - считать значение с обнуления           # "@         CmdIn5_1         %Q Конанда на вход 2 (1 группа) (0 - считать значение без обнуления, 1 - считать значение с обнуления           # "@         CmdIn5_1         %Q Конанда на вход 2 (1 группа) (0 - считать значение без обнуления, 1 - считать значение с обнуления           # "@         CmdIn5_1         %Q Конанда на вход 2 (1 группа) (0 - считать значение без обнуления, 1 - считать значение с обнуления           # "@         CmdIn6_1         %Q Конанда на вход 2 (1 группа) (0 - считать значение без обнуления, 1 - считать значение с обнуления           # "@         CmdIn7_1         %Q Конанда на вход 2 (1 группа) (0 - считать значение без обнуления, 1 - считать значение с обнуления           # "@         CmdIn8_1         %Q                                                                                                    | 😟 - 🍢              | CmdMod      | %Q         | Команда мо  | одулю (0 - очистить ЭНП, 1 - сбросить оц  | иибку сбоя ЭНП)                                        |
| #         Ondin2_1         %Q Конанда на вход 2 (1 группа) (0 - считать значение без обнуления, 1 - считать значение с обнуления           *         Ondin3_1         %Q Конанда на вход 3 (1 группа) (0 - считать значение без обнуления, 1 - считать значение с обнуления           *         Ondin5_1         %Q Конанда на вход 3 (1 группа) (0 - считать значение без обнуления, 1 - считать значение с обнуления           *         Ondin5_1         %Q Конанда на вход 3 (1 группа) (0 - считать значение без обнуления, 1 - считать значение с обнуления           *         Ondin5_1         %Q Конанда на вход 3 (1 группа) (0 - считать значение без обнуления, 1 - считать значение с обнуления           *         Ondin5_1         %Q Конанда на вход 3 (1 группа) (0 - считать значение без обнуления, 1 - считать значение с обнуления           *         Ondin5_1         %Q Конанда на вход 3 (1 группа) (0 - считать значение без обнуления, 1 - считать значение с обнуления           *         DigOut1_1         %Q Данеце на выход 2 (1 группа)         DigOut2_1         %Q Данеце на выход 3 (1 группа)           *         DigOut2_1         %Q Данеце на выход 3 (1 группа)         Corconsee дисоретного входа 3 (1 группа)           *         StateIn5_1         %L Состоявке дисоретного входа 3 (1 группа)         StateIn5_1         %L Состоявке дисоретного входа 3 (1 группа)           *         StateIn5_1         %L                                                                                                    | 😟 🍢                | CmdIn1_1    | %Q         | Команда на  | вход 1 (1 группа) (0 - считать значение   | е без обнуления, 1 - считать значение с обнулением)    |
| # **         CmdIn1_1         9+Q         Конанда на вход 3 (1 группа) (0 - считать значение без обнуления, 1 - считать значение с обнуления           # **         CmdIn1_1         9+Q         Конанда на вход 4 (1 группа) (0 - считать значение без обнуления, 1 - считать значение с обнуления           # **         CmdIn5_1         9+Q         Конанда на вход 5 (1 группа) (0 - считать значение без обнуления, 1 - считать значение с обнуления           # **         CmdIn7_1         9+Q         Конанда на вход 5 (1 группа) (0 - считать значение без обнуления, 1 - считать значение с обнуления           # **         CmdIn2_1         9+Q         Конанда на вход 8 (1 группа) (0 - считать значение без обнуления, 1 - считать значение с обнуления           # **         DigOut1_1         9+Q         Данные на вход 8 (1 группа) (0 - считать значение без обнуления, 1 - считать значение с обнуления           # **         DigOut1_1         9+Q         Данные на вход 8 (1 группа)         C - считать значение с обнуления           # **         DigOut1_1         9+Q         Данные на вход 1 (1 группа)         C - считать значение с обнуления           # **         DigOut2_1         9+Q         Состояние дикоретного вход 3 (1 группа)         C - считать значение с обнуления           # **         StateIn1_1         9+L         Состояние дикоретного вход 3 (1 группа)         C - считать значение с обнуления           #                                                                                                    | 😟 - Kø             | CmdIn2_1    | %Q         | Команда на  | вход 2 (1 группа) (0 - считать значение   | е без обнуления, 1 - считать значение с обнулением)    |
| # **         CmdIn4_1         94Q         Конзида на вход 4 (1 группа) (0 - считать значение без обнуления, 1 - считать значение с обнуления           # **         CmdIn5_1         94Q         Конзида на вход 5 (1 группа) (0 - считать значение без обнуления, 1 - считать значение с обнуления           # **         CmdIn5_1         94Q         Конзида на вход 5 (1 группа) (0 - считать значение без обнуления, 1 - считать значение с обнуления           # **         CmdIn5_1         94Q         Конзида на вход 8 (1 группа) (0 - считать значение без обнуления, 1 - считать значение с обнуления           # **         CmdIn5_1         94Q         Конзида на вход 8 (1 группа) (0 - считать значение без обнуления, 1 - считать значение с обнуления           # **         CmdIn5_1         94Q         Данные на въход 2 (1 группа)         - считать значение с обнуления           # **         DigOut1_1         94Q         Данные на въход 2 (1 группа)         - считать значение с обнуления           # **         ModStat         94Q         Систояние дисоретного входа 3 (1 группа)         - считать значение с обнуления           # **         ModStat         94L         Состояние дисоретного входа 3 (1 группа)         - считать значение с обнуления           # **         StateIn2_1         94L         Состояние дисоретного входа 3 (1 группа)         - считать значение с обнуления           **         State                                                                                                    | 😟 🍢                | CmdIn3_1    | %Q         | Команда на  | а вход 3 (1 группа) (0 - считать значение | е без обнуления, 1 - считать значение с обнулением)    |
| Image: Part of the second of the second of the s                        | 🖽 🍢                | CmdIn4_1    | %Q         | Команда на  | а вход 4 (1 группа) (0 - считать значение | без обнуления, 1 - считать значение с обнулением)      |
| •••         CmdIn6_1         %Q Конанда на вход 6 (1 группа) (0 - считать значение без обнуления, 1 - считать значение с обнуления,<br>CmdIn7_1         %Q Конанда на вход 8 (1 группа) (0 - считать значение без обнуления, 1 - считать значение с обнуления,<br>CmdIn7_1         %Q Конанда на вход 8 (1 группа) (0 - считать значение без обнуления, 1 - считать значение с обнуления,<br>DigOut1_1         %Q Данные на выход 1 (1 группа)           ••         DigOut2_1         %Q Данные на выход 2 (1 группа)            ••         DigOut2_1         %Q Данные на выход 2 (1 группа)           ••         DigOut2_1         %Q Данные на выход 2 (1 группа)           ••         ModStat         %L Статус модуля (%rr0 = 1 - ошибка сбоя 3HП, бит1 = 0 - резерв, бит2 = 0 - резерв, бит3 = 0 - резерв, бит3 = 0 - резе                                                                                                    | <u>ت</u> <b>۲</b>  | CmdIn5_1    | %Q         | Команда на  | а вход 5 (1 группа) (0 - считать значение | е без обнуления, 1 - считать значение с обнулением)    |
| •••         CmdIn7_1         %Q         Конанда на вход 7 (1 группа) (0 - считать значение без обнуления, 1 - считать значение собнуления,           •••         CmdIn8_1         %Q         Конанда на вход 7 (1 группа) (0 - считать значение без обнуления, 1 - считать значение собнуления,           •••         DigOut1_1         %Q         Данные на выход 1 (1 группа)         •           •••         DigOut2_1         %Q         Данные на выход 2 (1 группа)         •           •••         DigOut2_1         %Q         Данные на выход 2 (1 группа)         •           •••         StateIn2_1         %L         Состояние дикоретного входа 2 (1 группа)         •           •••         StateIn3_1         %L         Состояние дикоретного входа 3 (1 группа)         •           •••         StateIn3_1         %L         Состояние дикоретного входа 3 (1 группа)         •           •••         StateIn5_1         %L         Состояние дикоретного входа 3 (1 группа)         •           •••         StateIn5_1         %L         Состояние дикоретного входа 3 (1 группа)         •           •••         StateIn7_1         %L         Состояние дикоретного входа 3 (1 группа)         •           •••         StateIn7_1         %L         Состояние дикоретного входа 3 (1 группа)         •                                                                                                    | 😟 🍢                | CmdIn6_1    | %Q         | Команда на  | вход 6 (1 группа) (0 - считать значение   | без обнуления, 1 - считать значение с обнулением)      |
| ***         CmdIn8_1         %Q Конанда на вход 8 (1 группа) (0 - считать значение с бой уления, 1 - считать значение с обнуления,<br>DigQut1_1           ***         DigQut2_11         %Q Данные на выход 1 (1 группа)           ***         DigQut2_11         %Q Данные на выход 2 (1 группа)           ***         ModStat         %L Состояние дикоретного входа 3 (1 группа)           ***         StateIn1_1         %L Состояние дикоретного входа 3 (1 группа)           ***         StateIn1_1         %L Состояние дикоретного входа 3 (1 группа)           ***         StateIn1_1         %L Состояние дикоретного входа 3 (1 группа)           ***         StateIn3_1         %L Состояние дикоретного входа 3 (1 группа)           ***         StateIn5_1         %L Состояние дикоретного входа 3 (1 группа)           ***         StateIn5_1         %L Состояние дикоретного входа 3 (1 группа)           ***         StateIn5_1         %L Состояние дикоретного входа 3 (1 группа)           ***         StateIn5_1         %L Состояние дикоретного входа 3 (1 группа)           ***         StateIn5_1         %L Состояние дикоретного входа 3 (1 группа)           ***         StateIn5_1         %L Состояние дикоретного входа 3 (1 группа)           ***         StateIn5_1         %L Состояние дикоретного входа 3 (1 группа)           ***                                                                                                    | 😟 🍢                | CmdIn7_1    | %Q         | Команда на  | а вход 7 (1 группа) (0 - считать значение | е без обнуления, 1 - считать значение с обнулением)    |
| Відоці_1         96Q         Данные на выход 1 (1 группа)           Відоці_1         96Q         Данные на выход 2 (1 группа)           Bigout_1         96Q         Данные на выход 2 (1 группа)           Bigout_1         96Q         Данные на выход 2 (1 группа)           Bigout_1         96Q         Данные на выход 2 (1 группа)           Bigout_1         96L         Статус модуля (бит0 = 1 - ошибка cбоя 3HП, бит1 = 0 - резеря, бит2 = 0 - резеря, бит3 = 0 - резеря,           Bigout_1         96L         Cocroяние дихоретного входа 3 (1 группа)         Cocroяние дихоретного входа 3 (1 группа)           Bigout_1         96L         Cocroяние дихоретного входа 3 (1 группа)         Cocroяние дихоретного входа 3 (1 группа)           Bigout_1         96L         Cocroяние дихоретного входа 3 (1 группа)         Cocroяние дихоретного входа 3 (1 группа)           Bigout_1         96L         Cocroяние дихоретного входа 3 (1 группа)         Cocroяние дихоретного входа 3 (1 группа)           Bigout_1         96L         Cocroяние дихоретного входа 3 (1 группа)         Cocroяние дихоретного входа 3 (1 группа)           Bigout_1         96L         Cocroяние дихоретного входа 3 (1 группа)         Cocroяние дихоретного входа 3 (1 группа)           Bigout_1         96L         Cocroяние дихоретного входа 3 (1 группа)           StateOut_1                                                                                                    | 😟 <sup>K</sup> ø   | CmdIn8_1    | %Q         | Команда на  | а вход 8 (1 группа) (0 - считать значение | е без обнуления, 1 - считать значение с обнулением)    |
| №         DigOut2_1         %Q         Данные на выход 2 (1 группа)           №         ModStat         %I         C raryc модуля (бит0 = 1 - ошибка сбоя ЭНП, бит1 = 0 - резерв, бит2 = 0 - резерв, бит3 = 0 - резерв, бит3 = 0 -                                                                                                    | 😟 🍢                | DigOut1_1   | %Q         | Данные на   | выход 1 (1 группа)                        |                                                        |
| InputSignals       ModStat       %L       Crartyc Hogyna (бит0 = 1 - ouuf&ca c5os 3HT), бит1 = 0 - pesepe, бит2 = 0 - pesepe, бит3 = 0 - pesepe, бит3 = 0 - pesepe, fur3 = 0 - pesepe, fur3 = 0 - pesep                                                             | 😟 Kø               | DigOut2_1   | %Q         | Данные на   | выход 2 (1 группа)                        |                                                        |
| **         ModStat         %1         Статус модуля (бит0 = 1 - ошибка сбоя ЭНП, бит1 = 0 - резерв, бит2 = 0 - резерв, бит3 = 0 - резерв,           **         StateIn1_1         %6         Состояние дискретного входа 1 (1rpynna)           **         StateIn2_1         %6         Состояние дискретного входа 2 (1rpynna)           **         StateIn3_1         %6         Состояние дискретного входа 3 (1rpynna)           **         StateIn5_1         %6         Состояние дискретного входа 3 (1rpynna)           **         StateIn5_1         %6         Состояние дискретного входа 3 (1rpynna)           **         StateIn5_1         %6         Состояние дискретного входа 3 (1rpynna)           **         StateIn5_1         %6         Состояние дискретного входа 4 (1rpynna)           **         StateIn5_1         %6         Состояние дискретного входа 3 (1rpynna)           **         StateIn5_1         %6         Состояние дискретного входа 4 (1rpynna)           **         StateIn5_1         %6         Состояние дискретного входа 4 (1rpynna)           **         StateIn5_1         %6         Состояние дискретного входа 4 (1rpynna)           **         DataIn1_1         %6         Состояние дискретного входа 5 (1rpynna)           **         DataIn1_1                                                                                                    | 🖻 🛄 InputSignals   |             |            |             |                                           |                                                        |
| <ul> <li>Stateln1_1</li> <li>YiL Состояние дискретного входа 1 (1 группа)</li> <li>Stateln2_1</li> <li>YiL Состояние дискретного входа 2 (1 группа)</li> <li>Stateln3_1</li> <li>YiL Состояние дискретного входа 3 (1 группа)</li> <li>Stateln3_1</li> <li>Stateln3_1</li> <li>Stateln5_1</li> <li>Stateln5_1</li> <li>Stateln5_1</li> <li>Stateln5_1</li> <li>Stateln5_1</li> <li>Stateln5_1</li> <li>Stateln5_1</li> <li>Stateln5_1</li> <li>Stateln5_1</li> <li>Stateln5_1</li> <li>Stateln5_1</li> <li>Stateln5_1</li> <li>Stateln5_1</li> <li>Stateln6_1</li> <li>Stateln6_1</li> <li>Stateln6_1</li> <li>Stateln7_1</li> <li>Cocrosние дискретного входа 5 (1 группа)</li> <li>Stateln5_1</li> <li>Stateln1_1</li> <li>Cocrosние дискретного входа 7 (1 группа)</li> <li>Stateln5_1</li> <li>Stateln1_1</li> <li>Cocrosние дискретного входа 3 (1 группа)</li> <li>Stateln1_1</li> <li>Cocrosние дискретного входа 3 (1 группа)</li> <li>Stateln1_1</li> <li>Cocrosние дискретного входа 3 (1 группа)</li> <li>Stateln1_1</li> <li>StateOut_1</li> <li>StateOut_1</li></ul>                                                                                                    | 😟 e 🦄              | ModStat     | %I         | Статус мод  | уля (бит0 = 1 - ошибка сбоя ЭНП, бит1 =   | = 0 - резерв, бит2 = 0 - резерв, бит3 = 0 - резерв, би |
| StateIn2_1       %L       Coctosenue дискретного входа 2 (1 группа)         StateIn3_1       %L       Coctosenue дискретного входа 3 (1 группа)         StateIn4_1       %L       Coctosenue дискретного входа 3 (1 группа)         StateIn5_1       %L       Coctosenue дискретного входа 3 (1 группа)         StateIn5_1       %L       Coctosenue дискретного входа 5 (1 группа)         StateIn7_1       %L       Coctosenue дискретного входа 5 (1 группа)         StateIn7_1       %L       Coctosenue дискретного входа 5 (1 группа)         StateIn7_1       %L       Coctosenue дискретного входа 7 (1 группа)         StateIn7_1       %L       Coctosenue дискретного входа 8 (1 группа)         StateIn7_1       %L       Coctosenue дискретного входа 8 (1 группа)         StateIn7_1       %L       Coctosenue дискретного входа 8 (1 группа)         StateIn1_1       %L       Coctosenue дискретного входа 8 (1 группа)         StateOut2_1       %L       Coctosenue дискретного входа 9 (1 группа)         DataIn2_1       %L       Coctosenue дискретного входа 7 (1 группа)         StateOut2_1       %L       Coctosenue дискретного входа 7 (1 группа)         DataIn2_1       %L       Coctosenue дискретного входа 7 (1 группа)         DataIn1_1       %L                                                                                                    | 😟 🍫                | StateIn1_1  | %I         | Состояние,  | дискретного входа 1 (1 группа)            |                                                        |
| 9         StateIn3_1         %I         Состояние дискретного входа 3 (1 группа)           9         %         StateIn4_1         %I         Состояние дискретного входа 4 (1 группа)           9         %         StateIn5_1         %I         Состояние дискретного входа 5 (1 группа)           9         %         StateIn6_1         %I         Состояние дискретного входа 6 (1 группа)           9         %I         Cостояние дискретного входа 6 (1 группа)         Cocroяние дискретного входа 6 (1 группа)           9         %I         Cocroяние дискретного входа 7 (1 группа)         Cocroяние дискретного входа 2 (1 группа)           9         StateIn5_1         %I         Cocroяние выхода 1 (группа 1)           9         StateOut2_1         %I         Cocroяние выхода 2 (группа 1)           9         StateIn5_1         %I         Cocroяние выхода 2 (группа 1)           9         DataIn2_1         %I         Данные со входа 3 (группа 1) (часгота - Гц, период - мкс, длительность - мкс)           9         DataIn5_1         %I         Данные со входа 3 (группа 1) (часгота - Гц, период - мкс, длительность - мкс)           9         DataIn5_1         %I         Данные со входа 3 (группа 1) (часгота - Гц, период - мкс, длительность - мкс)           9         DataIn5_1         %I                                                                                                    | 😟 🦄                | StateIn2_1  | %I         | Состояние,  | дискретного входа 2 (1 группа)            |                                                        |
| • №         StateIn4_1         %L         Состояние дискретного входа 4 (1 группа)           • №         StateIn5_1         %L         Состояние дискретного входа 5 (1 группа)           • №         StateIn6_1         %L         Состояние дискретного входа 6 (1 группа)           • №         StateIn7_1         %L         Состояние дискретного входа 6 (1 группа)           • №         StateIn7_1         %L         Состояние дискретного входа 7 (1 группа)           • №         StateIn7_1         %L         Состояние дискретного входа 7 (1 группа)           • №         StateOut1_1         %L         Состояние выхода 1 (группа 1)           • №         StateOut2_1         %L         Состояние выхода 2 (группа 1)           • №         StateOut2_1         %L         Состояние выхода 2 (группа 1)           • №         DataIn1_1         %L         Данные со входа 3 (группа 1) (частота - Гц, период - мкс, длительность - мкс)           • №         DataIn5_1         %L         Данные со входа 4 (группа 1) (частота - Гц, период - мкс, длительность - мкс)           • №         DataIn5_1         %L         Данные со входа 7 (группа 1) (частота - Гц, период - мкс, длительность - мкс)           • №         DataIn5_1         %L         Данные со входа 8 (группа 1) (частота - Гц, период - мкс, длительность - мкс)                                                                                                    | 😟 🦄                | StateIn3_1  | %I         | Состояние   | дискретного входа 3 (1 группа)            |                                                        |
| На Ма         StateIn5_1         %I         Состояние дискретного входа 5 (1 группа)           На Ма         StateIn6_1         %I         Состояние дискретного входа 6 (1 группа)           Ha         StateIn7_1         %I         Состояние дискретного входа 7 (1 группа)           Ha         StateIn7_1         %I         Состояние дискретного входа 8 (1 группа)           Ha         StateIn8_1         %I         Состояние дискретного входа 8 (1 группа)           Ha         StateOut1_1         %I         Состояние выхода 1 (группа 1)           Ha         Ma         StateOut2_1         %I         Состояние выхода 2 (группа 1)           Ha         Ma         StateOut2_1         %I         Состояние выхода 2 (группа 1)           Ha         Ma         DataIn1_1         %I         Данные со входа 3 (группа 1) (частота - Гц, период - мкс, длительность - мкс)           Ha         DataIn5_1         %I         Данные со входа 3 (группа 1) (частота - Гц, период - мкс, длительность - мкс)           Ha         DataIn5_1         %I         Данные со входа 5 (группа 1) (частота - Гц, период - мкс, длительность - мкс)           Ha         DataIn5_1         %I         Данные со входа 5 (группа 1) (частота - Гц, период - мкс, длительность - мкс)           Ha         DataIn5_1         %I                                                                                                    | 😟 🍫                | StateIn4_1  | %I         | Состояние,  | дискретного входа 4 (1 группа)            |                                                        |
| Ни         StateIn6_1         %I         Состояние дискретного входа 6 (1 группа)           H         %i         StateIn7_1         %I         Состояние дискретного входа 7 (1 группа)           H         %i         StateIn8_1         %I         Состояние дискретного входа 8 (1 группа)           H         %i         StateOut1_1         %I         Состояние выхода 1 (группа 1)           H         %i         StateOut2_1         %I         Состояние выхода 2 (группа 1)           H         %i         DataIn1_1         %I         Состояние выхода 2 (группа 1) (частота - Гц, период - мкс, длительность - мкс)           H         %i         DataIn2_1         %I         Данные со входа 3 (группа 1) (частота - Гц, период - мкс, длительность - мкс)           H         %i         DataIn2_1         %I         Данные со входа 3 (группа 1) (частота - Гц, период - мкс, длительность - мкс)           H         Ø         DataIn5_1         %I         Данные со входа 5 (группа 1) (частота - Гц, период - мкс, длительность - мкс)           H         Ø         DataIn5_1         %I         Данные со входа 7 (группа 1) (частота - Гц, период - мкс, длительность - мкс)           H         Ø         DataIn5_1         %I         Данные со входа 7 (группа 1) (частота - Гц, период - мкс, длительность - мкс)           H                                                                                                    | 😟 🧤                | StateIn5_1  | %I         | Состояние,  | дискретного входа 5 (1 группа)            |                                                        |
| ***       StateIn7_1       %L       Состояние дискретного входа 7 (1 группа)         ***       StateIn8_1       %L       Состояние дискретного входа 8 (1 группа)         ***       StateOut1_1       %L       Состояние дискретного входа 8 (1 группа)         ***       StateOut2_1       %L       Состояние выхода 1 (группа 1)         ***       DataIn1_1       %L       Состояние выхода 2 (группа 1)         ***       DataIn2_1       %L       Данные со входа 2 (группа 1) (частота - Гц, период - мкс, длительность - мкс)         ***       DataIn3_1       %L       Данные со входа 3 (группа 1) (частота - Гц, период - мкс, длительность - мкс)         ***       DataIn3_1       %L       Данные со входа 3 (группа 1) (частота - Гц, период - мкс, длительность - мкс)         ***       DataIn5_1       %L       Данные со входа 3 (группа 1) (частота - Гц, период - мкс, длительность - мкс)         ***       DataIn5_1       %L       Данные со входа 3 (группа 1) (частота - Гц, период - мкс, длительность - мкс)         ***       DataIn5_1       %L       Данные со входа 3 (группа 1) (частота - Гц, период - мкс, длительность - мкс)         ***       DataIn5_1       %L       Данные со входа 3 (группа 1) (частота - Гц, период - мкс, длительность - мкс)         ***       DataIn5_1       %L       Данные со входа 3 (группа                                                                                                    | 😟 🦄                | StateIn6_1  | %I         | Состояние,  | дискретного входа 6 (1 группа)            |                                                        |
| • • • StateIn8_1       %I       Состояние дискретного входа 8 (1 группа)         • • • • • • • • • • • • • • • • • • •                                                                                                    | 😟 🍫                | StateIn7_1  | %I         | Состояние,  | дискретного входа 7 (1 группа)            |                                                        |
| StateOut11       %L       Состояние выхода 1 (группа 1)         StateOut21       %L       Состояние выхода 2 (группа 1)         DataIn11       %L       Состояние выхода 2 (группа 1)         DataIn21       %L       Данные со входа 1 (группа 1) (частота - Гц, период - мкс, длительность - мкс)         DataIn21       %L       Данные со входа 2 (группа 1) (частота - Гц, период - мкс, длительность - мкс)         DataIn31       %L       Данные со входа 3 (группа 1) (частота - Гц, период - мкс, длительность - мкс)         DataIn41       %L       Данные со входа 3 (группа 1) (частота - Гц, период - мкс, длительность - мкс)         DataIn51       %L       Данные со входа 3 (группа 1) (частота - Гц, период - мкс, длительность - мкс)         DataIn51       %L       Данные со входа 5 (группа 1) (частота - Гц, период - мкс, длительность - мкс)         DataIn51       %L       Данные со входа 6 (группа 1) (частота - Гц, период - мкс, длительность - мкс)         DataIn71       %L       Данные со входа 8 (группа 1) (частота - Гц, период - мкс, длительность - мкс)         DataIn71       %L       Данные со входа 8 (группа 1) (частота - Гц, период - мкс, длительность - мкс)         DataIn81       %L       Данные со входа 8 (группа ) (частота - Гц, период - мкс, длительность - мкс)         DataIn71       %L       Данные со входа 3 (1 группа) (счетчик - имп., счетчик за период - имп                                                                                                    | 🖽 e 🍫              | StateIn8_1  | %I         | Состояние,  | дискретного входа 8 (1 группа)            |                                                        |
| B       StateOut2_1       %I       Состояние выхода 2 (группа 1)         B       DataIn1_1       %I       Данные со входа 1 (группа 1) (частота - Гц, период - мкс, длительность - мкс)         B       DataIn2_1       %I       Данные со входа 2 (группа 1) (частота - Гц, период - мкс, длительность - мкс)         B       DataIn3_1       %I       Данные со входа 2 (группа 1) (частота - Гц, период - мкс, длительность - мкс)         B       DataIn3_1       %I       Данные со входа 3 (группа 1) (частота - Гц, период - мкс, длительность - мкс)         B       DataIn4_1       %I       Данные со входа 3 (группа 1) (частота - Гц, период - мкс, длительность - мкс)         B       DataIn5_1       %I       Данные со входа 5 (группа 1) (частота - Гц, период - мкс, длительность - мкс)         B       DataIn6_1       %I       Данные со входа 6 (группа 1) (частота - Гц, период - мкс, длительность - мкс)         B       DataIn7_1       %I       Данные со входа 7 (группа 1) (частота - Гц, период - мкс, длительность - мкс)         B       DataIn8_1       %I       Данные со входа 8 (группа 1) (частота - Гц, период - мкс, длительность - мкс)         B       DataIn8_1       %I       Данные со входа 8 (группа 1) (частота - Гц, период - мкс, длительность - мкс)         B       DataIn8_1       %I       Данные со входа 8 (группа 1) (частота - Гц, период - мкс, длительность -                                                                                                    | 🗄 🍫                | StateOut1_1 | %I         | Состояние в | выхода 1 (группа 1)                       |                                                        |
| Рес. Чу         DataIn1_1         %I         Данные со входа 1 (группа 1) (частота - Гц, период - мкс, длительность - мкс)           Рес. Чу         DataIn2_1         %I         Данные со входа 2 (группа 1) (частота - Гц, период - мкс, длительность - мкс)           Рес. Чу         DataIn3_1         %I         Данные со входа 3 (группа 1) (частота - Гц, период - мкс, длительность - мкс)           Рес. Чу         DataIn4_1         %I         Данные со входа 3 (группа 1) (частота - Гц, период - мкс, длительность - мкс)           Рес. Чу         DataIn5_1         %I         Данные со входа 3 (группа 1) (частота - Гц, период - мкс, длительность - мкс)           Рес. Чу         DataIn5_1         %I         Данные со входа 5 (группа 1) (частота - Гц, период - мкс, длительность - мкс)           Рес. Чу         DataIn6_1         %I         Данные со входа 6 (группа 1) (частота - Гц, период - мкс, длительность - мкс)           Рес. Чу         DataIn7_1         %I         Данные со входа 7 (группа 1) (частота - Гц, период - мкс, длительность - мкс)           Рес. Чу         DataIn8_1         %I         Данные со входа 3 (группа 1) (частота - Гц, период - мкс, длительность - мкс)           Рес. Чу         DataIn8_1         %I         Данные сое входа 3 (группа) (счастик - имп., счетчик за период - имп./период)           Рес. Чу         ChtImp1_1         %I         Значение счетчика входа 3 (1 группа) (счетчик - имп., с                                                                                                    | 😟 🧤                | StateOut2_1 | %I         | Состояние в | выхода 2 (группа 1)                       |                                                        |
| ••••••••••••••••••••••••••••••••••••                                                                                                    | 😟 🦄                | DataIn1_1   | %I         | Данные со в | входа 1 (группа 1) (частота - Гц, период  | а - мкс, длительность - мкс)                           |
| •••••••       DataIn3_1       %I       Данные со входа 3 (группа 1) (частота - Гц, период - мкс, длительность - мкс)         •••••••       DataIn4_1       %I       Данные со входа 4 (группа 1) (частота - Гц, период - мкс, длительность - мкс)         ••••••       DataIn5_1       %I       Данные со входа 5 (группа 1) (частота - Гц, период - мкс, длительность - мкс)         ••••••       DataIn6_1       %I       Данные со входа 6 (группа 1) (частота - Гц, период - мкс, длительность - мкс)         ••••••       DataIn6_1       %I       Данные со входа 7 (группа 1) (частота - Гц, период - мкс, длительность - мкс)         ••••••       DataIn7_1       %I       Данные со входа 8 (группа 1) (частота - Гц, период - мкс, длительность - мкс)         ••••••       DataIn8_1       %I       Данные со входа 8 (группа 1) (частота - Гц, период - мкс, длительность - мкс)         ••••••       DataIn8_1       %I       Данные со входа 8 (группа 1) (частота - Гц, период - мкс, длительность - мкс)         ••••••       DataIn8_1       %I       Данные со входа 2 (1 группа) (счетчик - имп., счетчик за период - имп./период)         ••••••       CntImp1_1       %I       Значение счетчика входа 3 (1 группа) (счетчик - имп., счетчик за период - имп./период)         ••••••       CntImp3_1       %I       Значение счетчика входа 3 (1 группа) (счетчик - имп., счетчик за период - имп./период)         ••••••                                                                                                    | 😟 🍫                | DataIn2_1   | %I         | Данные со в | входа 2 (группа 1) (частота - Гц, период  | а - мкс, длительность - мкс)                           |
| •••••••       DataIn4_1       %I       Данные со входа 4 (группа 1) (частота - Гц, период - мкс, длительность - мкс)         ••••••       DataIn5_1       %I       Данные со входа 5 (группа 1) (частота - Гц, период - мкс, длительность - мкс)         •••••       DataIn6_1       %I       Данные со входа 6 (группа 1) (частота - Гц, период - мкс, длительность - мкс)         •••••       DataIn6_1       %I       Данные со входа 6 (группа 1) (частота - Гц, период - мкс, длительность - мкс)         •••••       DataIn7_1       %I       Данные со входа 7 (группа 1) (частота - Гц, период - мкс, длительность - мкс)         •••••       DataIn8_1       %I       Данные со входа 8 (группа 1) (частота - Гц, период - мкс, длительность - мкс)         •••••       DataIn8_1       %I       Данные со входа 8 (группа 1) (частота - Гц, период - мкс, длительность - мкс)         •••••       DataIn8_1       %I       Данные со входа 8 (группа 1) (частота - Гц, период - мкс, длительность - мкс)         •••••       Cntimp1_1       %I       Данные счетчика входа 2 (1 группа) (счетчик - имп., счетчик за период - имп./период)         •••••       Cntim2_1       %I       Значение счетчика входа 3 (1 группа) (счетчик - имп., счетчик за период - имп./период)         •••••       Cntimp1_1       %I       Значение счетчика входа 3 (1 группа) (счетчик - имп., счетчик за период - имп./период)         •••••       <                                                                                                    | 😟 🧤                | DataIn3_1   | %I         | Данные со в | входа 3 (группа 1) (частота - Гц, период  | а - мкс, длительность - мкс)                           |
| ••**       DataIn5_1       %I Данные со входа 5 (группа 1) (частота - Гц, период - мкс, длительность - мкс)         ••**       DataIn6_1       %I Данные со входа 6 (группа 1) (частота - Гц, период - мкс, длительность - мкс)         ••**       DataIn7_1       %I Данные со входа 7 (группа 1) (частота - Гц, период - мкс, длительность - мкс)         ••**       DataIn8_1       %I Данные со входа 7 (группа 1) (частота - Гц, период - мкс, длительность - мкс)         ••**       DataIn8_1       %I Данные со входа 8 (группа 1) (частота - Гц, период - мкс, длительность - мкс)         ••**       CntImp1_1       %I Данные со входа 8 (группа 1) (частота - Гц, период - мкс, длительность - мкс)         ••**       CntImp1_1       %I Значение счетчика входа 2 (1 группа) (счетчик - имп., счетчик за период - имп./период)         ••**       CntImp3_1       %I Значение счетчика входа 3 (1 группа) (счетчик - имп., счетчик за период - имп./период)         ••**       CntImp4_1       %I Значение счетчика входа 3 (1 группа) (счетчик - имп., счетчик за период - имп./период)         ••**       CntImp5_1       %I Значение счетчика входа 5 (1 группа) (счетчик - имп., счетчик за период - имп./период)         ••**       CntImp5_1       %I Значение счетчика входа 5 (1 группа) (счетчик - имп., счетчик за период - имп./период)         ••**       CntImp5_1       %I Значение счетчика входа 6 (1 группа) (счетчик - имп., счетчик за период - имп./период)         ••**                                                                                                    | 😟 🦄                | DataIn4_1   | %I         | Данные со в | входа 4 (группа 1) (частота - Гц, период  | 1 - мкс, длительность - мкс)                           |
| Филональность         DataIn6_1         %I         Данные со входа 6 (группа 1) (частота - Гц, период - мкс, длительность - мкс)           Филональность         DataIn7_1         %I         Данные со входа 7 (группа 1) (частота - Гц, период - мкс, длительность - мкс)           Филональность         DataIn7_1         %I         Данные со входа 7 (группа 1) (частота - Гц, период - мкс, длительность - мкс)           Филональность         DataIn8_1         %I         Данные со входа 8 (группа 1) (частота - Гц, период - мкс, длительность - мкс)           Филональность         OntImp1_1         %I         Данные со входа 8 (группа 1) (частота - Гц, период - мкс, длительность - мкс)           Филональность         OntImp1_1         %I         Данные со входа 8 (группа 1) (частота - Гц, период - мкс, длительность - мкс)           Филональность         OntImp1_1         %I         Данные со входа 8 (группа 1) (частота - Гц, период - мкс, длительность - мкс)           Филональность         OntImp1_1         %I         Значение счетчика входа 2 (1 группа) (счетчик - имп., счетчик за период - имп./период)           Филональность         OntImp3_1         %I         Значение счетчика входа 3 (1 группа) (счетчик - имп., счетчик за период - имп./период)           Филональность         Minonal         Значение счетчика входа 5 (1 группа) (счетчик - имп., счетчик за период - имп./период)           Филональность         Minonal         Значение счет                                                                                                    | 😟 🍫                | DataIn5_1   | %I         | Данные со в | входа 5 (группа 1) (частота - Гц, период  | а - мкс, длительность - мкс)                           |
| Image: Participant state         DataIn7_1         %I         Данные со входа 7 (группа 1) (частота - Гц, период - мкс, длительность - мкс)           Image: Participant state         Mail Mathematic         Mathematic         Mathe                                                                                                    | 🗄 ᡟ                | DataIn6_1   | %I         | Данные со в | входа 6 (группа 1) (частота - Гц, период  | 1 - мкс, длительность - мкс)                           |
| Image: Market Market                        | ±*                 | DataIn7_1   | %I         | Данные со в | входа 7 (группа 1) (частота - Гц, период  | 1 - мкс, длительность - мкс)                           |
| Image: Mark Strength Strength Strengt Strength Strength Strength Strength Strength Stre                        | 🗄 🦄                | DataIn8_1   | %I         | Данные со в | входа 8 (группа 1) (частота - Гц, период  | а - мкс, длительность - мкс)                           |
| •••••         CntImp2_1         %I         Значение счетчика входа 2 (1 группа) (счетчик - имп., счетчик за период - имп./период)           •••••         CntImp3_1         %I         Значение счетчика входа 3 (1 группа) (счетчик - имп., счетчик за период - имп./период)           ••••         CntImp4_1         %I         Значение счетчика входа 3 (1 группа) (счетчик - имп., счетчик за период - имп./период)           ••••         CntImp5_1         %I         Значение счетчика входа 3 (1 группа) (счетчик - имп., счетчик за период - имп./период)           ••••         CntImp5_1         %I         Значение счетчика входа 5 (1 группа) (счетчик - имп., счетчик за период - имп./период)           ••••         CntImp5_1         %I         Значение счетчика входа 6 (1 группа) (счетчик - имп., счетчик за период - имп./период)           ••••         CntImp6_1         %I         Значение счетчика входа 6 (1 группа) (счетчик - имп., счетчик за период - имп./период)           ••••         CntImp6_1         %I         Значение счетчика входа 7 (1 группа) (счетчик - имп., счетчик за период - имп./период)           ••••         CntImp7_1         %I         Значение счетчика входа 3 (1 группа) (счетчик - имп., счетчик за период - имп./период)           ••••         CntImp7_1         %I         Значение счетчика входа 3 (1 группа) (счетчик - имп., счетчик за период - имп./период)                                                                                                    | 🗄 🦄                | CntImp1_1   | %I         | Значение сч | четчика входа 1 (1 группа) (счетчик - им  | п., счетчик за период - имп./период)                   |
| •••••         CntImp3_1         %I         Значение счетчика входа 3 (1 группа) (счетчик - имп., счетчик за период - имп./период)           •••••         CntImp4_1         %I         Значение счетчика входа 4 (1 группа) (счетчик - имп., счетчик за период - имп./период)           •••••         CntImp5_1         %I         Значение счетчика входа 5 (1 группа) (счетчик - имп., счетчик за период - имп./период)           •••••         CntImp5_1         %I         Значение счетчика входа 5 (1 группа) (счетчик - имп., счетчик за период - имп./период)           •••••         CntImp6_1         %I         Значение счетчика входа 6 (1 группа) (счетчик - имп., счетчик за период - имп./период)           •••••         CntImp7_1         %I         Значение счетчика входа 7 (1 группа) (счетчик - имп., счетчик за период - имп./период)           •••••         CntImp7_1         %I         Значение счетчика входа 8 (1 группа) (счетчик - имп., счетчик за период - имп./период)                                                                                                    | 🗄 🍫                | CntImp2_1   | %I         | Значение сч | четчика входа 2 (1 группа) (счетчик - им  | п., счетчик за период - имп./период)                   |
| Image: Market Market                        | 😟 🧤                | CntImp3_1   | %I         | Значение сч | четчика входа 3 (1 группа) (счетчик - им  | п., счетчик за период - имп./период)                   |
| Image: Market State         CntImp5_1         %I         Значение счетчика входа 5 (1 группа) (счетчик - имп., счетчик за период - имп./период)           Image: Market State         CntImp6_1         %I         Значение счетчика входа 6 (1 группа) (счетчик - имп., счетчик за период - имп./период)           Image: Market State         CntImp6_1         %I         Значение счетчика входа 6 (1 группа) (счетчик - имп., счетчик за период - имп./период)           Image: Market State         CntImp7_1         %I         Значение счетчика входа 7 (1 группа) (счетчик - имп., счетчик за период - имп./период)           Image: Market State         CntImp8_1         %I         Значение счетчика входа 8 (1 группа) (счетчик - имп., счетчик за период - имп./период)                                                                                                    | 🗄 🍫                | CntImp4_1   | %I         | Значение сч | четчика входа 4 (1 группа) (счетчик - им  | п., счетчик за период - имп./период)                   |
| Image: Market Market Ma<br>Market Market Market Market Market Market Market Market Market Market Market Market Market Market Market Market Market Market Market Market Market Market Market Market Market Market Market Market Market Market Market Market Market Mar                     | 🗄 🏘                | CntImp5_1   | %I         | Значение сч | четчика входа 5 (1 группа) (счетчик - им  | п., счетчик за период - имп./период)                   |
| Image: Marcol Marcol                        | 🗄 🍫                | CntImp6_1   | %I         | Значение сч | четчика входа 6 (1 группа) (счетчик - им  | п., счетчик за период - имп./период)                   |
| 🖮 🦄 CntImp8 1 %I Значение счетчика входа 8 (1 группа) (счетчик - имп., счетчик за период - имп./период)                                                                                                    | ±*                 | CntImp7_1   | %I         | Значение сч | четчика входа 7 (1 группа) (счетчик - им  | п., счетчик за период - имп./период)                   |
|                                                                                                    | 🗄 🍫                | CntImp8_1   | %I         | Значение сч | четчика входа 8 (1 группа) (счетчик - им  | п., счетчик за период - имп./период)                   |

| Рисунок 4.137 – Модуль тр | 713. «Соотнесение входов/выходов» |
|---------------------------|-----------------------------------|

# Таблица 4.112 – Модуль тд 713. Сигналы входные

| Имя         | Тип       | Нач.  | Описание                                                         |
|-------------|-----------|-------|------------------------------------------------------------------|
|             |           | знач. |                                                                  |
| ModStat     | str_usint |       | Статус модуля (бит 0 = 1 – ошибка сбоя ЭНП, бит 17 = 0 –         |
|             |           |       | резерв)                                                          |
| StateOutX_Y | str_usint |       | Состояние выхода Х (У группа, здесь Х=12 – дискретный выход)     |
| StateInX_Y  | str_usint |       | Состояние дискретного входа Х (У группа) (см. 4.7.4.6.1)         |
| DataInX_Y   | str_udint |       | Данные со входа Х (У группа) (частота – Гц, период – мкс,        |
|             |           |       | длительность – мкс) (см. 4.7.4.6.2–4.7.4.6.4, 4.7.4.6.6)         |
| CntImpX_Y   | str_ulint |       | Значение счетчика входа X (У группа) (счетчик – имп., счетчик за |
|             |           |       | период – <i>имп./период</i> ) (см. 4.7.4.6.5)                    |

| Имя       | Тип       | Нач.<br>знач. | Описание                                                       |
|-----------|-----------|---------------|----------------------------------------------------------------|
| CmdMod    | str_usint | 0             | Команда модулю (0 – очистить ЭНП, 1 – сбросить ошибку сбоя     |
|           |           |               | ЭНП)                                                           |
| CmdInX_Y  | str_usint | 0             | Команда на вход Х (У группа) (0 – считать значение без         |
|           |           |               | обнуления, <i>1</i> – считать значение с обнулением)           |
| DigOutX_Y | str_usint | 0             | Данные на выход X (Y группа)                                   |
|           |           |               | Сигналы <i>DigOutX_Y</i> служат для управления дискретными     |
|           |           |               | выходами группы Ү. Значение сигнала, равное "1", соответствует |
|           |           |               | состоянию "ВКЛЮЧЕНО" соответствующего выхода, значение         |
|           |           |               | сигнала, равное "0" – состоянию "ВЫКЛЮЧЕНО"                    |

| Таблица 4.113 – Модуль TD | 713. Сигналы выходные |
|---------------------------|-----------------------|
|---------------------------|-----------------------|

Модуль формирует статус входных и выходных сигналов в соответствии с таблицей 4.114.

### Таблица 4.114 – Модуль TD 713. Статус входных и выходных сигналов

| Номер | Описание                                                                            |
|-------|-------------------------------------------------------------------------------------|
| бита  |                                                                                     |
|       | Сигналы ModState, StateOut                                                          |
| 06    | Резерв                                                                              |
| 7     | Признак достоверности данных: 0 – данные достоверны; 1 – данные недостоверны        |
| /     | или сигнал не обновился                                                             |
|       | Сигнал StateIn                                                                      |
| 0     | Вход не обновляется в течении 2 секунд                                              |
| 1     | Работа входа заблокирована сигналом управления (см. 4.7.4.6.1)                      |
| 26    | Резерв                                                                              |
| 7     | Ошибка сигнала или сигнал не обновился                                              |
|       | Сигнал DataIn                                                                       |
| 0     | Вход не обновляется в течении 2 секунд. Для режима FrequencyForPeriod в течение     |
|       | заданного удвоенного периода                                                        |
| 1     | Работа входа заблокирована сигналом управления (см. 4.7.4.6.2–4.7.4.6.4, 4.7.4.6.6) |
| 26    | Резерв                                                                              |
| 7     | Ошибка сигнала или сигнал не обновился                                              |
|       | Сигнал <i>CntImpX_Y</i>                                                             |
| 0     | Вход не обновляется в течении 2 секунд. Для режима FrequencyForPeriod в течение     |
|       | заданного удвоенного периода                                                        |
| 1     | Работа входа заблокирована сигналом управления (см. 4.7.4.6.5)                      |
| 2     | Вход находится в режиме реверса (см. 4.7.4.6.5)                                     |
| 36    | Резерв                                                                              |
| 7     | Ошибка сигнала или сигнал не обновился                                              |

### 4.7.4.6 Особенности конфигурирования и работы модуля

Для каждого входа модуля можно задать определенный режим работы. В зависимости от заданного режима работы и параметров алгоритма обработки выполняется обработка входного сигнала. Возможные режимы работы приведены в таблице 4.115.

Таблица 4.115 – Режимы работы измерительных входов модуля TD 713

| Режим<br>работы |                                | Описа      | ние режим | а работы    |    |         |         |
|-----------------|--------------------------------|------------|-----------|-------------|----|---------|---------|
| Disable         | Вход не обрабатыва             | ается      |           |             |    |         |         |
| Discrete        | Дискретный ввод.<br>StateInX_Y | Измеренное | значение  | формируется | во | входном | сигнале |

| Режим<br>работы        | Описание режима работы                                                                                                    |  |  |  |
|------------------------|----------------------------------------------------------------------------------------------------|--|--|--|
| Frequency              | Измерение частоты следования импульсов. Измеренное значение формируется во                                                                   |  |  |  |
| Period                 | Измерение периода следования импульсов. Измеренное значение формируется во входном сигнале <i>DataInX_Y</i> (мкс)                            |  |  |  |
| Duration               | Измерение длительности импульса. Измеренное значение формируется во входном сигнале <b>DataInX Y</b> (мкс)                                   |  |  |  |
| Counter                | Счетчик импульсов. Измеренное значение формируется во входном сигнале <i>CntImpX_Y</i> (количество импульсов)                                |  |  |  |
| FrequencyFor<br>Period | Измерение частоты следования импульсов за заданный период. Измеренное значение формируется во входном сигнале <i>CntImpX_Y</i> (имп./период) |  |  |  |

| Таблица 4.115 – Режимы | работы измерительных входов модуля TD | 713 |
|------------------------|---------------------------------------|-----|
|------------------------|---------------------------------------|-----|

Выходы модуля могут формироваться в задаче пользователя непосредственно или задаваться алгоритмом обработки входа. Ниже приведены задаваемые параметры входа и структурная схема алгоритма работы заданного режима. Для режимов *Discrete, Frequency, Period, Duration, CounterForPeriod* возможно задавать один и тот же выход. При этом выход будет формироваться по схеме сложения логического "И".

ВНИМАНИЕ! В модуле TD 713 для измерения применен метод квантования входного сигнала. Период квантования модуля исполнения TD 713 8I CNT составляет 40 мкс, период квантования модуля исполнения TD 713 16I CNT – 80 мкс. Соответственно, точность измерения соответствует периоду квантования.

### 4.7.4.6.1 Дискретный ввод

Для перевода входа в режим дискретного ввода необходимо в поле параметра *Тип команды* выбрать значение "*Discrete*". Задаваемые в данном режиме параметры приведены на рисунке 4.138.

| 🔨 Каналь | I.                              |             |                      |             |        |
|----------|---------------------------------|-------------|----------------------|-------------|--------|
| Имя      | Функция                         |             |                      |             |        |
| Channel1 | — Параметры входа —————         |             | — Параметры выхода — |             |        |
|          | Тип команды:                    | Discrete 💌  | Управление выходом:  | Channel_1 💌 |        |
|          | Инвертировать вход:             |             | Инвертировать выход: |             |        |
|          | Разрешение входа:               | Channel_8 💌 | Значение:            | 1           | OK     |
|          | Инвертировать разрешение входа: |             |                      |             | Отмена |

Рисунок 4.138 – Модуль TD 713. Задание параметров режима работы "Discrete"

Схематичное представление алгоритма обработки дискретного ввода и формирования управляющего воздействия приведено на рисунке 4.139. Входной сигнал поступает в блок разрешения работы входа. Сигнал разрешения работы входа выбирается из доступных входов модуля. В зависимости от заданного параметра *Инверсия входа разрешения* входной сигнал разрешения работы входа инвертируется, затем сигнал проходит через блок инвертирования и формируется вход *StateInX\_Y*, доступный в задаче пользователя. Поле *value* вход *StateInX\_Y* принимает значение "0" или "1" в соответствии с входным сигналом и заданными параметрами алгоритма обработки.

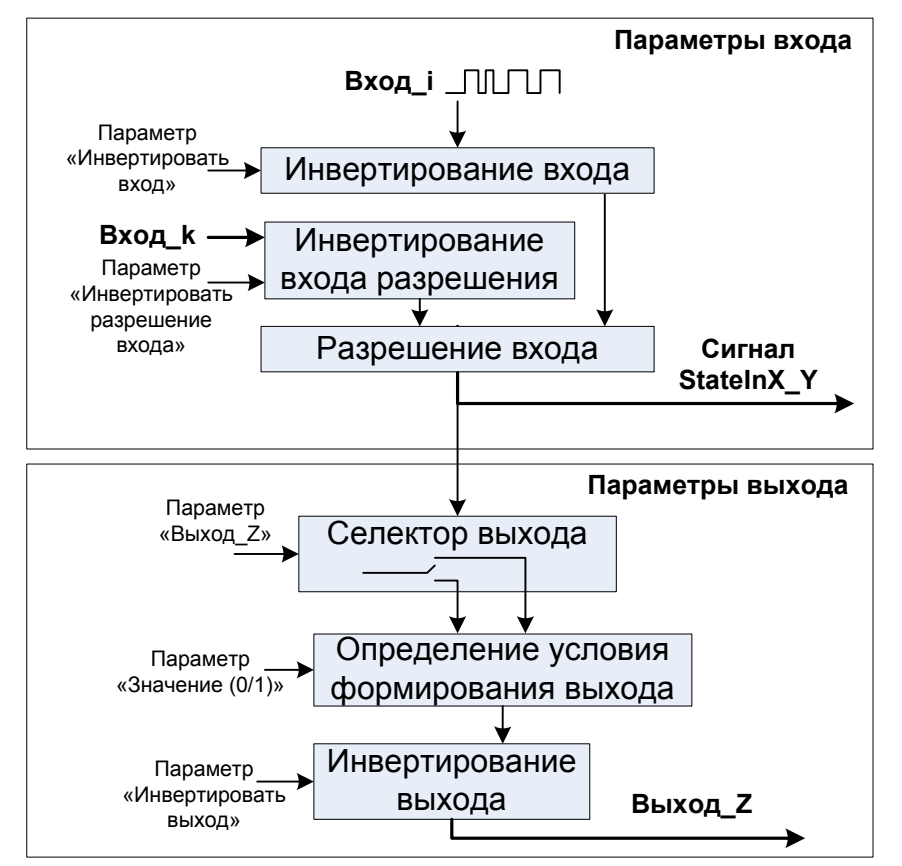

Контроллер программируемый ЭЛСИ-ТМК. Часть 1

Рисунок 4.139 – Модуль TD 713. Структурная схема алгоритма работы "Discrete"

Для входного сигнала можно задать формирование выхода. Блок "Селектор выхода" подключает аппаратный выход в соответствии с заданным параметром. В блоке "Определение условия формирования вывода" при равенстве входного сигнала и заданного параметра *Значение* формируется выходной сигнал, который может быть инвертирован в блоке "Инвертирование выхода".

### 4.7.4.6.2 Измерение частоты следования импульсов

Для перевода входа в режим измерения частоты следования импульсов необходимо в поле параметра *Тип команды* выбрать значение "*Frequency*". Задаваемые в данном режиме параметры приведены на рисунке 4.140.

| 🔨 Каналь | 4                               |             |                      |             |        |
|----------|---------------------------------|-------------|----------------------|-------------|--------|
| Имя      | Функция                         |             |                      |             |        |
| Channel1 | QZ 0 1 D 0 1 1;X 7 1 0;         |             |                      |             |        |
| Channel2 | Параметры входа                 |             | Параметры выхода —   |             |        |
|          | Тип команды:                    | Frequency 💌 | Управление выходом:  | Channel_2 💌 |        |
|          | Инвертировать вход:             | V           | Инвертировать выход: | V           |        |
|          | Разрешение входа:               | Channel_9 💌 | Частота, Гц:         | 100         | ОК     |
|          | Инвертировать разрешение входа: |             |                      |             | Cancel |

Рисунок 4.140 – Модуль TD 713. Задание параметров режима работы "Frequency"

Схематичное представление алгоритма обработки дискретного ввода и формирования управляющего воздействия приведено на рисунке 4.141. Входной сигнал поступает в блок разрешения работы входа. Сигнал разрешения работы входа выбирается из доступных входов модуля. В зависимости от заданного параметра *Инверсия входа разрешения* входной сигнал разрешения работы входа инвертируется, затем сигнал проходит через блок

инвертирования и формируется вход *DataInX\_Y*, доступный в задаче пользователя. Поле *value* вход *DataInX\_Y* принимает значение измеренной частоты в Гц.

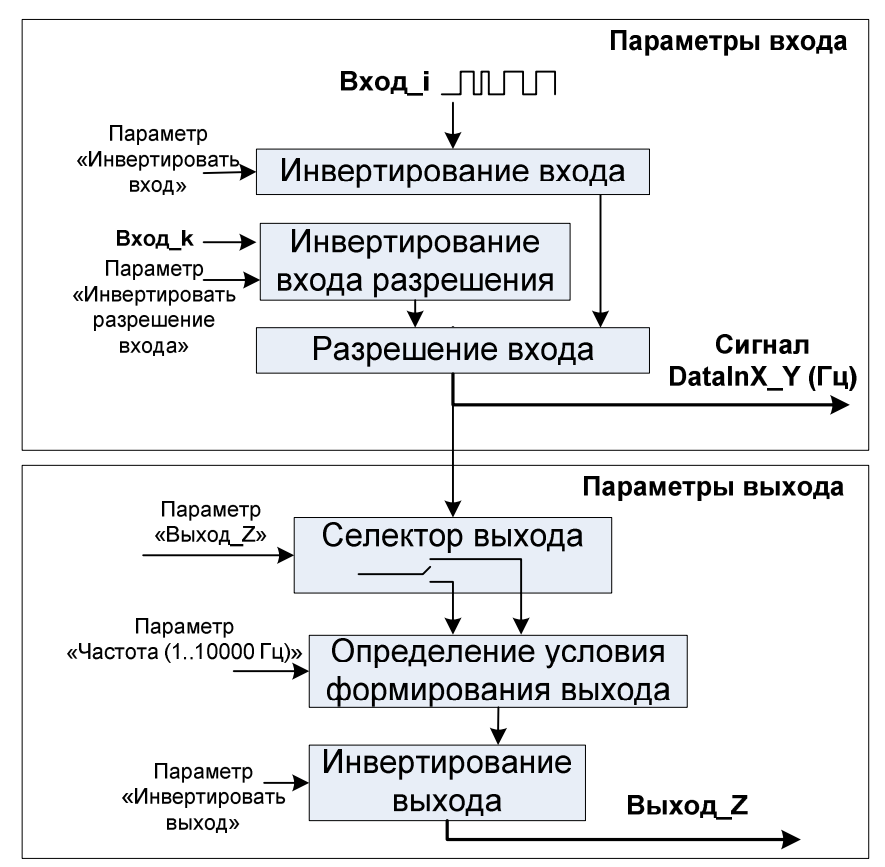

Рисунок 4.141 – Модуль TD 713. Структурная схема алгоритма работы "Frequency"

Для входного сигнала можно задать формирование выхода. Блок "Селектор выхода" подключает аппаратный выход в соответствии с заданным параметром. В блоке "Определение условия формирования вывода" при достижении измеренной величины заданного порога в параметре *Частота* (диапазон изменения от *1* до *10000* Гц) формируется выходной сигнал, который может быть инвертирован в блоке "Инвертирование выхода".

### 4.7.4.6.3 Измерение периода следования импульсов

Для перевода входа в режим измерения периода следования импульсов необходимо в поле параметра *Тип команды* выбрать значение "*Period*". Задаваемые в данном режиме параметры приведены на рисунке 4.142.

| 🔨 Каналь | 4                               |              |                      |             |        |
|----------|---------------------------------|--------------|----------------------|-------------|--------|
| Имя      | Функция                         |              |                      |             |        |
| Channel1 | QZ 0 1 D 0 1 1;X 7 1 0;         |              |                      |             |        |
| Channel2 | QZ 1 1 F 1 1 100;X 8 0 1;       |              |                      |             |        |
| Channel3 | – Параметры входа –             |              | — Параметры выхода — |             |        |
|          | Тип команды:                    | Period 💌     | Управление выходом:  | Channel_3 🔻 |        |
|          | Инвертировать вход:             | •            | Инвертировать выход: |             |        |
|          | Разрешение входа:               | Channel_10 💌 | Период, мкс:         | 10000       | ОК     |
|          | Инвертировать разрешение входа: |              |                      |             | Отмена |

Рисунок 4.142 – Модуль TD 713. Задание параметров режима работы "Period"

Схематичное представление алгоритма обработки дискретного ввода и формирования управляющего воздействия приведено на рисунке 4.143. Входной сигнал поступает в блок разрешения работы входа. Сигнал разрешения работы входа выбирается из доступных входов модуля. В зависимости от заданного параметра *Инверсия входа разрешения* входной сигнал разрешения работы входа инвертируется, затем сигнал проходит через блок инвертирования и формируется вход *DataInX\_Y*, доступный в задаче пользователя. Поле *value* вход *DataInX\_Y* принимает значение измеренного периода следования импульсов в мкс.

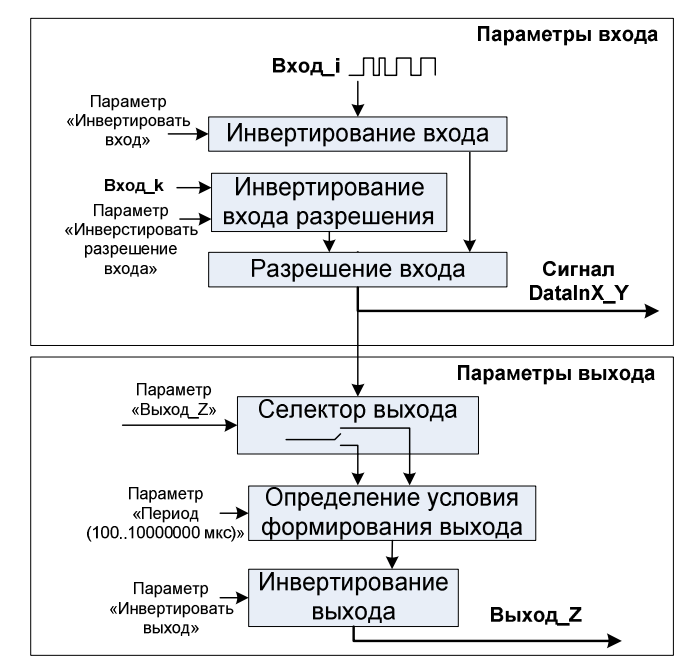

Рисунок 4.143 – Модуль TD 713. Структурная схема алгоритма работы "Period"

Для входного сигнала можно задать формирование выхода. Блок "Селектор выхода" подключает аппаратный выход в соответствии с заданным параметром. В блоке "Определение условия формирования вывода" при достижении измеренной величины заданного порога в параметре *Период* (диапазон изменения от 100 до 10000000 мкс) формируется выходной сигнал, который может быть инвертирован в блоке "Инвертирование выхода".

### 4.7.4.6.4 Измерение длительности импульса

Для перевода входа в режим измерения длительности импульса необходимо в поле параметра *Тип команды* выбрать значение *"Duration"*. Задаваемые в данном режиме параметры приведены на рисунке 4.144.

| <ul> <li>Каналь</li> </ul> | A                               |              |                      |             |        |
|----------------------------|---------------------------------|--------------|----------------------|-------------|--------|
| Имя                        | Функция                         |              |                      |             |        |
| Channel1                   | QZ 0 1 D 0 1 1;X 7 1 0;         |              |                      |             |        |
| Channel2                   | QZ 1 1 F 1 1 100;X 8 0 1;       |              |                      |             |        |
| Channel3                   | QZ 2 0 T 2 1 10000;X 9 0 2;     |              |                      |             |        |
| Channel4                   | — Параметры входа ————          |              | — Параметры выхода — |             |        |
|                            | Тип команды:                    | Duration 💌   | Управление выходом:  | Channel_4 🔻 |        |
|                            | Инвертировать вход:             |              | Инвертировать выход: |             |        |
|                            | Разрешение входа:               | Channel_11 💌 | Длительность, мкс:   | 200000      | ОК     |
|                            | Инвертировать разрешение входа: |              |                      |             | Отмена |

Рисунок 4.144 – Модуль TD 713. Задание параметров режима работы "Duration"

Схематичное представление алгоритма обработки дискретного ввода и формирования управляющего воздействия приведено на рисунке 4.145. Входной сигнал поступает в блок разрешения работы входа. Сигнал разрешения работы входа выбирается из доступных входов модуля. В зависимости от заданного параметра *Инверсия входа разрешения* входной сигнал разрешения работы входа инвертируется, затем сигнал проходит через блок инвертирования и формируется вход *DataInX\_Y*, доступный в задаче пользователя. Поле *value* вход *DataInX\_Y* принимает значение измеренной длительности импульса в мкс.

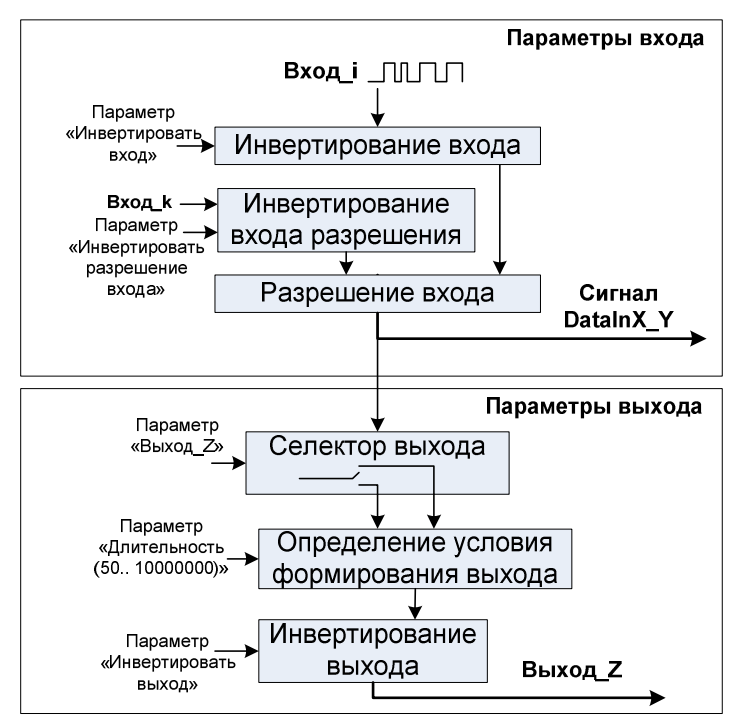

Рисунок 4.145 – Модуль TD 713. Структурная схема алгоритма работы "Duration"

Для входного сигнала можно задать формирование выхода. Блок "Селектор выхода" подключает аппаратный выход в соответствии с заданным параметром. В блоке "Определение условия формирования вывода" при достижении измеренной величины заданного порога в параметре Длительность (диапазон изменения от 50 до 10000000 мкс) формируется выходной сигнал, который может быть инвертирован в блоке "Инвертирование выхода".

#### 4.7.4.6.5 Счетчик импульсов

Для перевода входа в режим счета импульсов необходимо в поле параметра **Тип** команды выбрать значение "Counter". Задаваемые в данном режиме параметры приведены на рисунке 4.146.

| 🔨 Каналь | al de la constante de la constante de la constante de la constante de la constante de la constante de la const |              |                      |             |        |
|----------|----------------------------------------------------------------------------------------------------|--------------|----------------------|-------------|--------|
| Имя      | Функция                                                                                                    |              |                      |             |        |
| Channel1 | QZ 0 1 D 0 1 1;X 7 1 0;                                                                                        |              |                      |             |        |
| Channel2 | QZ 1 1 F 1 1 100;X 8 0 1;                                                                                      |              |                      |             |        |
| Channel3 | QZ 2 0 T 2 1 10000;X 9 0 2;                                                                                    |              |                      |             |        |
| Channel4 | QZ 3 0 W 3 1 200000;X 10 0 3;                                                                                  |              |                      |             |        |
| Channel5 | – Параметры входа –                                                                                            |              | Параметры выхода —   |             | 1      |
|          | Тип команды:                                                                                                   | Counter 💌    | Управление выходом:  | Channel_4 💌 |        |
|          | Инвертировать вход:                                                                                            |              | Инвертировать выход: |             |        |
|          | Разрешение входа:                                                                                              | Channel_12 💌 | Количество, имп.:    | 1024        |        |
|          | Инвертировать разрешение входа:                                                                                |              | Удержание, мкс:      | 30000       |        |
|          | Разрешение реверса:                                                                                            | Channel_13 💌 |                      |             | ок     |
|          | Инвертировать разрешение реверса:                                                                              |              |                      |             | Отмена |

Рисунок 4.146 – Модуль TD 713. Задание параметров режима работы "Counter"

Схематичное представление алгоритма счета импульсов и формирования управляющего воздействия приведено на рисунке 4.147. Входной сигнал поступает в блок разрешения работы входа. Сигнал разрешения работы входа выбирается из доступных входов модуля. В зависимости от заданного параметра *Инверсия входа разрешения* входной сигнал разрешения работы входа инвертируется. Блок "**Разрешение реверса**" задает направление счета (прямой или обратный).

Далее входной сигнал проходит через блок инвертирования и формируется вход *CntImpX\_Y*, доступный в задаче пользователя. Поле *value* вход *CntImpX\_Y* принимает накопленное значение счетчика. Значение счетчика сохраняется в ЭНП модуля, по старту начальное значение устанавливается из ЭНП.

Для входного сигнала можно задать формирование выхода. Блок "Селектор выхода" подключает аппаратный выход в соответствии с заданным параметром. В блоке "Определение условия формирования вывода" при достижении измеренной величины заданного порога в параметре *Количество, имп.* (диапазон изменения от 1 до 10000000 имп.) формируется выход, который может быть инвертирован в блоке "Инвертирование выхода". Длительность формирования выхода задается в блоке "Формирование длительности выхода" параметром *Удержание* (диапазон изменения от 40 до 10000000 мкс).

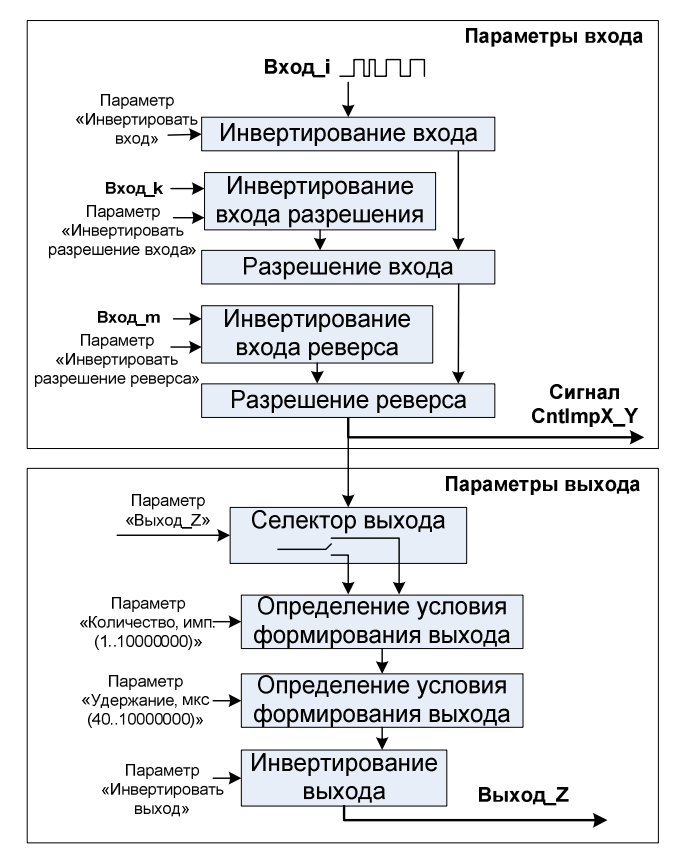

Рисунок 4.147 – Модуль TD 713. Структурная схема алгоритма работы "Counter"

#### 4.7.4.6.6 Измерение частоты следования импульсов за заданный период

Для перевода входа в режим измерение количества импульсов за заданный период необходимо в поле параметра "Тип команды" выбрать значение "*FrequencyForPeriod*". Задаваемые в данном режиме параметры приведены на рисунке 4.148.

| 🔨 Каналь | k                                   |                    |                      |             |        |
|----------|-------------------------------------|--------------------|----------------------|-------------|--------|
| Имя      | Функция                             |                    |                      |             |        |
| Channel1 | QZ 0 1 D 0 1 1;X 7 1 0;             |                    |                      |             |        |
| Channel2 | QZ 1 1 F 1 1 100;X 8 0 1;           |                    |                      |             |        |
| Channel3 | QZ 2 0 T 2 1 10000;X 9 0 2;         |                    |                      |             |        |
| Channel4 | QZ 3 0 W 3 1 200000;X 10 0 3;       |                    |                      |             |        |
| Channel5 | QC 3 0 30000 4 1 1024;R 12 0 4;X 11 | 0 4;               |                      |             |        |
| Channel6 | Параметры входа                     |                    | Параметры выхода —   |             |        |
|          | Тип команды:                        | CounterForPeriod 💌 | Управление выходом:  | Channel_4 💌 |        |
|          | Инвертировать вход:                 |                    | Инвертировать выход: |             |        |
|          | Разрешение входа:                   | Channel_14 💌       | Количество, имп.:    | 500         |        |
|          | Инвертировать разрешение входа:     |                    |                      |             | OK     |
|          | Период, мкс:                        | 100000             |                      |             |        |
|          | hophogy men                         | 100000             |                      |             | Отмена |

Рисунок 4.148 – Модуль то 713. Задание параметров режима работы "FrequencyForPeriod"

Схематичное представление алгоритма измерения количества импульсов за заданный период приведено на рисунке 4.149. Входной сигнал поступает в блок разрешения работы входа. Сигнал разрешения работы входа выбирается из доступных входов модуля. В зависимости от заданного параметра *Инверсия входа разрешения* входной сигнал разрешения работы входа инвертируется. Блок "Период измерения" задает время измерения (диапазон изменения от 100 до 10000000 мкс), затем входной сигнал проходит через блок инвертирования и формируется вход *СпtImpX\_Y*, доступный в задаче

пользователя. Поле *value* входа *CntImpX\_Y* принимает измеренное количество импульсов за заданный период.

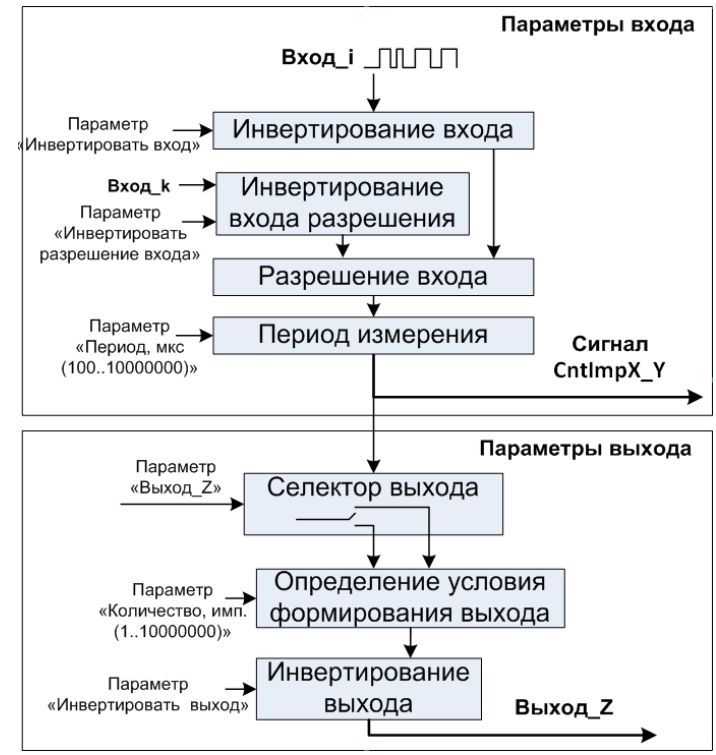

Рисунок 4.149 – Модуль TD 713. Структурная схема алгоритма работы "FrequencyForPeriod"

Для входного сигнала можно задать формирование выхода. Блок "Селектор выхода" подключает аппаратный выход в соответствии с заданным параметром. В блоке "Определение условия формирования вывода" при достижении измеренной величины заданного порога в параметре *Количество, имп.* (диапазон изменения от 1 до 10000000 имп.) формируется выход, который может быть инвертирован в блоке "Инвертирование выхода".

### 4.7.4.7 Комплект поставки

Модуль поставляется в комплектности, указанной в таблице 4.116.

| Изделие | Наименование и обозначение | Кол-во |
|---------|----------------------------|--------|
|         | Модуль                     | 1 шт.  |
|         | Паспорт                    | 1 экз. |
|         | Гарантийный талон          | 1 экз. |

### Таблица 4.116 – Модуль дискретного ввода TD 713. Комплект поставки

#### Руководство по применению

|                                    | Электронный носитель с руководством по<br>эксплуатации и копиями разрешительных<br>документов                                                                                                    | 1 шт.                   |  |  |  |  |
|------------------------------------|----------------------------------------------------------------------------------------------------|-------------------------|--|--|--|--|
|                                    | Упаковка                                                                                                    | 1 компл.                |  |  |  |  |
| Поставляются по отдельному заказу: |                                                                                                    |                         |  |  |  |  |
|                                    | Кабель:<br>• КD713-X34 (для исполнения TD 713 8I<br>CNT);<br>• KD713-X16 (для исполнения TD 713 16I<br>CNT);<br>• KD713-X17 (для исполнения TD 713 16I<br>CNT).<br>Длина кабеля (1,5; 3,0 или 5,0 м) устанавливается                                          | 1 шт.<br>1 шт.<br>1 шт. |  |  |  |  |
|                                    | при заказе<br>Выносной клеммный блок ТВ713D:<br>• для исполнения TD 713 8I CNT;<br>• для исполнения TD 713 16I CNT                                                                                                    | 1 шт.<br>2 шт.          |  |  |  |  |
|                                    | Выносной клеммный блок TB713DS с защитными<br>функциями:<br>• для исполнения TD 713 8I CNT;<br>• для исполнения TD 713 16I CNT                                                                                                    | 1 шт.<br>2 шт.          |  |  |  |  |
| KD713                              | Кабель:<br>• КD713-X34TB-0,5 (для исполнения TD<br>713 8I CNT);<br>• KD713-X16TB-0,5 (для исполнения TD<br>713 16I CNT);<br>• KD713-X17TB-0,5 (для исполнения TD<br>713 16I CNT)<br>для подключения к выносному клеммному блоку<br>TB713D или TB713DS (0,5 м) | 1 шт.<br>1 шт.<br>1 шт. |  |  |  |  |

# 4.7.5 Модуль то 723

Модуль предназначен для измерения частоты, периода сигнала или счета импульсов в различных режимах в составе контроллера программируемого ЭЛСИ-ТМК. Технические характеристики модуля приведены в 4.7.2.

# 4.7.5.1 Устройство и работа модуля

В состав модуля входят:

- пороговое устройство (ПУ);
- устройство гальванической развязки (УГР);
- микроконтроллер (МК);
- узел индикации (ИН).

Структурная схема модуля приведена на рисунке 4.150.

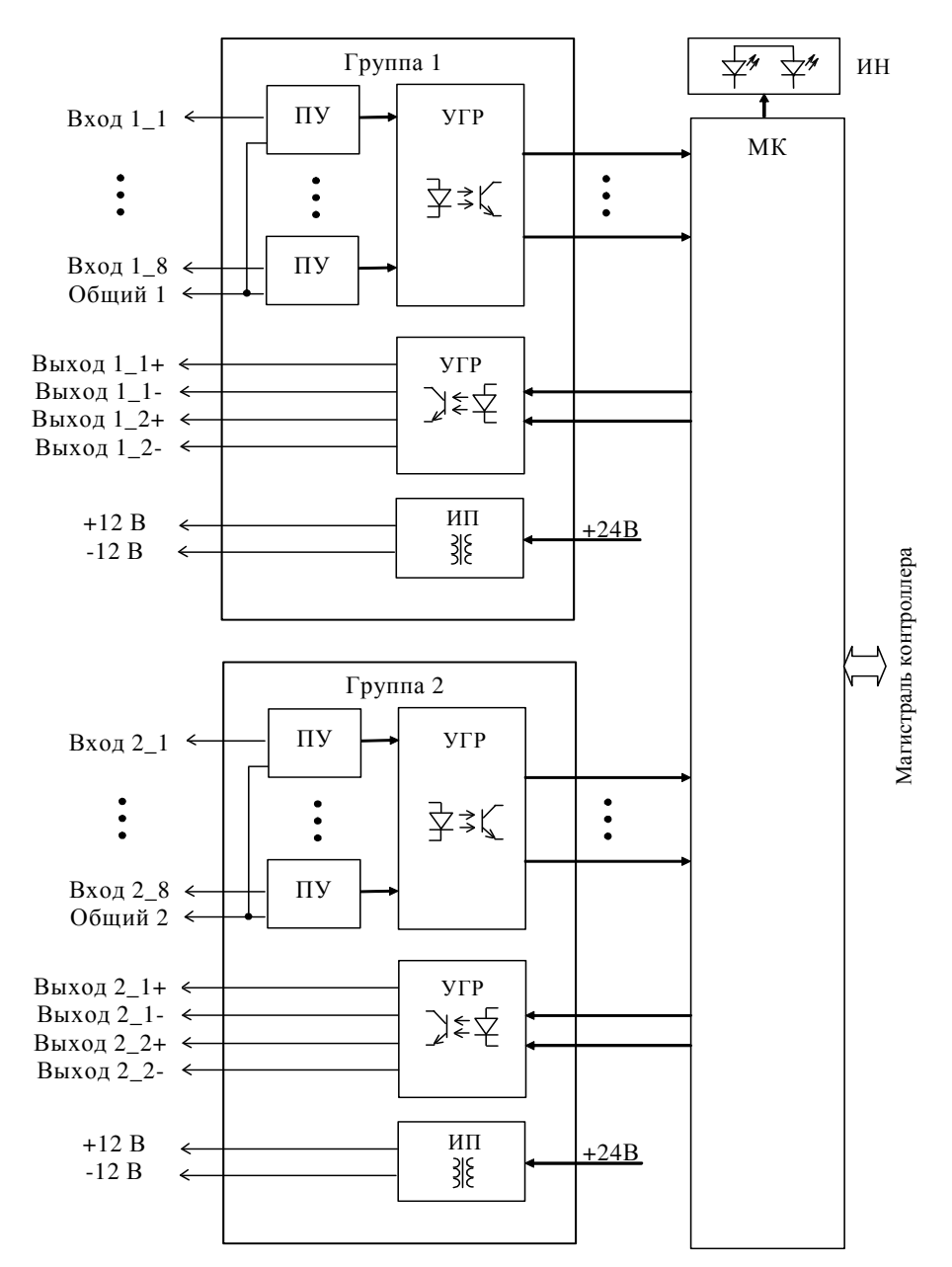

Контроллер программируемый ЭЛСИ-ТМК. Часть 1

Рисунок 4.150 – Модуль TD 723. Структурная схема

# 4.7.5.1.1 Пороговое устройство и устройство гальванической развязки

Пороговое устройство преобразует входные логические уровни в уровни, с которыми работает оптрон. Результат преобразования через УГР подается на МК.

# 4.7.5.1.2 Микроконтроллер

МК выполняет следующие функции:

- формирование сигналов управления;
- обработку данных;

• обмен информацией с центральным процессором по магистрали (шине) контроллера.

Программное обеспечение микроконтроллера размещается в Flash-памяти.

### 4.7.5.1.3 Узел индикации

Узел индикации отображает информацию о состоянии модуля в процессе работы. Описание режимов работы узла индикации представлено в таблице 4.118.

### 4.7.5.2 Подключение модуля

Схема подключения внешних цепей модуля представлена на рисунке 4.151.

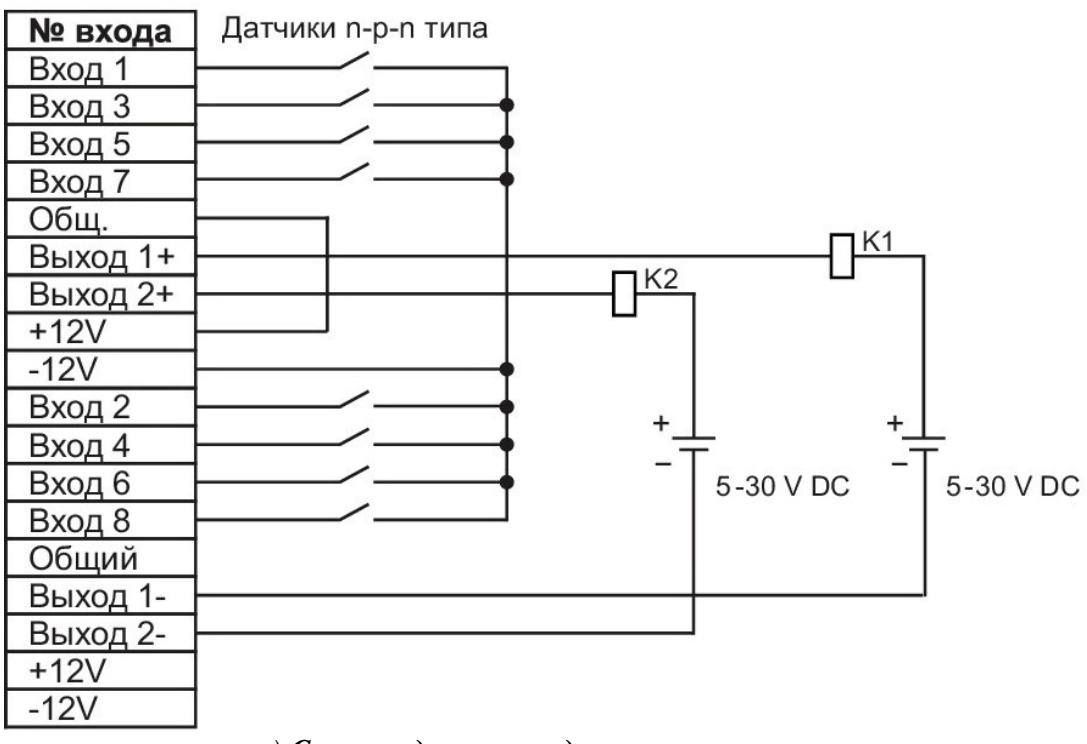

а) Схема подключения датчиков п-р-п типа

| № входа  | Датчики p-n-р типа |          |           |                |
|----------|--------------------|----------|-----------|----------------|
| Вход 1   | └───┐              |          |           |                |
| Вход 3   |                    | 0        |           |                |
| Вход 5   |                    | <u>(</u> |           |                |
| Вход 7   |                    | 9        |           |                |
| Общ.     |                    |          | _         | 124            |
| Выход 1+ |                    |          | []'       |                |
| Выход 2+ |                    | K2       | ı –       |                |
| +12V     | <u>}</u>           | _        |           |                |
| -12V     |                    |          |           |                |
| Вход 2   |                    |          |           | -              |
| Вход 4   |                    |          |           | ` <del>+</del> |
| Вход 6   |                    | _        | 5-30 V DC | 5-30 V DC      |
| Вход 8   | └─── <i>─</i>      |          |           |                |
| Общий    |                    |          |           |                |
| Выход 1- |                    |          |           |                |
| Выход 2- | <u> </u>           |          | I         |                |
| +12V     |                    |          |           |                |
| -12V     |                    |          |           |                |

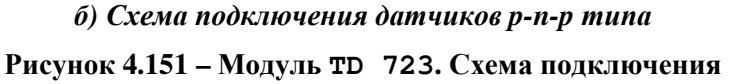

| Назначение контактов разъёмов         | "X34" ("X27") и "X2 | 26" модуля идентично и прив | едено |
|---------------------------------------|---------------------|-----------------------------|-------|
| на рисунке 4.152 (разные разъемы соот | тветствуют разным в | гальваническим группам вход | дов). |

| Контакт | Наименование цепи |
|---------|-------------------|
| 1       | Вход 1            |
| 2       | Вход 3            |
| 3       | Вход 5            |
| 4       | Вход 7            |
| 5       | Общий             |
| 6       |                   |
| 7       | Выход 1 +         |
| 8       |                   |
| 9       | Выход 2 +         |
| 10      |                   |
| 11      |                   |
| 12      | +12 B             |
| 13      | -12 B             |
| 14      | Вход 2            |
| 15      | Вход 4            |
| 16      | Вход б            |
| 17      | Вход 8            |
| 18      | Общий             |
| 19      |                   |
| 20      | Выход 1 -         |
| 21      |                   |
| 22      | Выход 2 -         |
| 23      |                   |
| 24      | +12 B             |
| 25      | -12 B             |

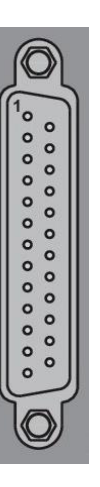

Розетка DRB-25F вариант В

| Рисунок 4.152 – Модуль тD | 723. Назначение контактов разъема | ''X34'' |
|---------------------------|-----------------------------------|---------|
|---------------------------|-----------------------------------|---------|

### 4.7.5.3 Режимы работы

Модуль **то 723** функционирует в двух режимах:

- "Инициализация";
- "Работа".

### 4.7.5.3.1 Режим "Инициализация"

Инициализация модуля происходит при подаче питания на модуль либо принудительно по сигналу с центрального процессора в случае, если центральный процессор определил нарушения в функционировании модуля.

В процессе инициализации происходит тестирование микроконтроллера и запись в модуль параметров режима работы.

### 4.7.5.3.1.1 Аппаратные перемычки модуля TD 723

Для получения доступа к штыревым соединителям XK101 и XK102 необходимо выполнить демонтаж верхней панели модуля: открутить четыре винта и снять панель.

Для получения доступа к штыревому соединителю XK100 необходимо демонтировать левую боковую панель модуля.

Перечень и назначение аппаратных перемычек приведен в таблице 4.117.

| Штыревые<br>соединители | Перемычка                          | Назначение перемычки                             |
|-------------------------|------------------------------------|--------------------------------------------------|
| ХК101 и                 | Между контактами ХК101-1 и ХК102-1 | Для перевода модуля в режим<br>«Загрузка» (boot) |
| XK102                   | Между контактами ХК101-3 и ХК102-3 | Для перевода модуля в режим калибровки           |
| XK100                   | Между контактами ХК100             | Блокировка WatchDog-таймера                      |

Таблица 4.117 - Перечень и назначение аппаратных перемычек

На рисунке 4.153 приведен пример установки перемычек между контактами штыревых соединителей XK101 и XK102.

При установке перемычки между контактами XK101-1 и XK102-1 штыревых соединителей XK101 и XK101, расположенный под лицевой панелью модуля (см. рисунок 4.153), модуль при подаче питания переходит в режим «Загрузка».

При установке перемычки между контактами XK101-1 и XK102-1 штыревых соединителей XK101 и XK101, расположенный под лицевой панелью модуля (см. рисунок 4.153), модуль переходит в режим калибровки.

При установке перемычки на штыревой соединитель XK100 блокируется работа WatchDog-таймера модуля.

Примечание – Режим загрузки служит для загрузки программного обеспечения и используется только при производстве модуля и его испытаниях.

После удаления перемычек установить лицевую панель на прежнее место и закрутить крепежные винты. В соответствии с маркировкой на панели коммутационной ТК 711 (далее - панель), установить модуль на панель:

1) Зацепить модуль за фиксатор с верхней стороны панели.

2) Нажать на модуль с нижней стороны панели для состыковки разъёмов модуля и панели.

3) Закрутить винт крепления модуля.

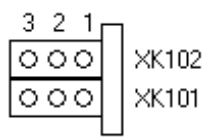

#### Пример установки перемычек

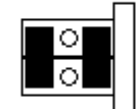

Перемычки установлены на контакты штыревых соединителей XK101-1 и XK102-1 XK101-3 и XK102-3

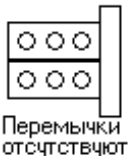

### Рисунок 4.153 - Пример установки перемычек

**ВНИМАНИЕ!** ПРИ РАБОТЕ МОДУЛЯ В СОСТАВЕ КОНТРОЛЛЕРА ПЕРЕМЫЧКИ С СОЕДИНИТЕЛЕЙ XK100, XK101 и XK102 ДОЛЖНЫ БЫТЬ СНЯТЫ!

### 4.7.5.3.2 Режим "Работа"

Режим "Работа" является основным режимом работы модуля. В ходе его микроконтроллер функционирует в соответствии с загруженной в модуль со стороны центрального процессора конфигурацией.

При подаче питания и аппаратном сбросе модуля выходы аппаратно переводятся в состояние "Выключено".

### 4.7.5.4 Индикация

ИН состоит из двух светодиодных индикаторов состояния модуля "Р" (РАБОТА) и "С" (СОСТОЯНИЕ) и индикаторов состояния входных и выходных цепей модуля: одна или две группы индикаторов, в зависимости от исполнения модуля. В каждую группу входит восемь индикаторов для входных цепей и два индикатора для выходных цепей модуля.

Соответствие состояния индикации и режимов работы модуля приведено в таблице 4.118.

| Индикатор                              | Состояние индикации                 | Режим работы модуля              |  |
|----------------------------------------|-------------------------------------|----------------------------------|--|
| " <b>P</b> " <sub>H</sub> " <b>C</b> " | Одновременное включение индикаторов | Сброс модуля                     |  |
| ГИС                                    | красного и желтого цветов свечения  |                                  |  |
| "C"                                    | Желтый цвет свечения                | Инициализация                    |  |
| "D"                                    | Зеленый цвет свечения               | Рабочий режим                    |  |
| r                                      | Красный цвет свечения, непрерывно   | Авария модуля                    |  |
| "1"-"8"                                |                                     |                                  |  |
| (для входных                           | Включен                             | установка соответствующего входа |  |
| цепей модуля)                          |                                     | модуля в состояние замкнуто      |  |
| "1"-"2"                                |                                     | Provenue acomponente             |  |
| (для выходных                          | Включен                             | Включение соответствующего       |  |
| цепей модуля)                          |                                     | выхода модуля                    |  |

Таблица 4.118 – Модуль тд 723. Индикация

#### 4.7.5.5 Настройка параметров модуля то 723

Модуль **TD 723** является аппаратным модулем измерения дискретных значений по 8-ми или 16-ти входам, в зависимости от исполнения.

Конфигурирование модуля **TD 723** выполняется в системе *CoDeSys*, на закладке просмотра и настройки модуля **TD 723**. Для выполнения операции следует:

1 Открыть закладку просмотра и настройки модуля **TD 723**, выделив имя модуля в дереве устройств и дважды нажав левую кнопку "мыши".

2 Перейти на закладку «*Редактор параметров*» (рисунок 4.154).

| TD2      | 723_8 ×                                         | то7        | 23_16                                                                                |  |  |  |  |
|----------|-------------------------------------------------|------------|--------------------------------------------------------------------------------------|--|--|--|--|
| едактор  | параметро                                       | ов 🗮 Со    | ютнесение входов/выходов Состояние 🕕 Информация                                      |  |  |  |  |
| 🔊 Инфо   | ормация М                                       | Іодуля     |                                                                                      |  |  |  |  |
| Имя      |                                                 | Значение   | Описание                                                                             |  |  |  |  |
| ModNam   | e                                               | D723       | Имя модуля                                                                           |  |  |  |  |
| SoftNam  | e                                               | dio08      | Имя ПО модуля                                                                        |  |  |  |  |
| TemplDa  | te                                              | 22.06.18   | Дата создания шаблона модуля                                                         |  |  |  |  |
| RealNam  | e                                               | no data    | Имя модуля фактическое                                                               |  |  |  |  |
| RealSoft |                                                 | no data    | Имя ПО фактическое                                                                   |  |  |  |  |
| RealDate |                                                 | no data    | Фактическая дата создания модуля                                                     |  |  |  |  |
| RealMod  | uleVariant                                      | no data    | Реальное исполнение модуля                                                           |  |  |  |  |
| RealMod  | uleVersion                                      | no data    | no data Реальная версия ПО модуля                                                    |  |  |  |  |
| CfgModu  | leVersion                                       | 0.1.0.4    | 0.1.0.4 Конфигурационная версия ПО модуля                                            |  |  |  |  |
| RealFPG/ | AVersion                                        | no data    | no data Реальная версия ПЛИС                                                         |  |  |  |  |
| CfgFPGA  | PGAVersion no data Конфигурационная версия ПЛИС |            |                                                                                      |  |  |  |  |
| 0.0      | D                                               |            |                                                                                      |  |  |  |  |
| Cuch     | емные пар                                       | оаметры мо | дуля                                                                                 |  |  |  |  |
| имя      | эначение                                        | Описание   | Описание                                                                             |  |  |  |  |
| Position | 1                                               | Позиция    | Позиция                                                                              |  |  |  |  |
| 🔊 Конф   | оигурацио                                       | нные Параг | метры Модуля                                                                         |  |  |  |  |
| Имя      | Значение                                        | Описания   | e                                                                                    |  |  |  |  |
| PerSend  | 10                                              | Период в   | Период выдачи даных в ЦП, мс (0 - данные не отправляются, 1010000 - период отправки) |  |  |  |  |
|          |                                                 |            |                                                                                      |  |  |  |  |
| 🔿 Кана   | лы                                              |            |                                                                                      |  |  |  |  |
| Имя      | Функция                                         | Описани    | Описание                                                                             |  |  |  |  |
| Channel1 | Disabled                                        | Input cha  | Input channel 1                                                                      |  |  |  |  |
| Channel2 | Disabled                                        | Input cha  | Input channel 2                                                                      |  |  |  |  |
| Channel3 | Disabled                                        | Input cha  | Input channel 3                                                                      |  |  |  |  |
| Channel4 | Disabled                                        | Input cha  | Input channel 4                                                                      |  |  |  |  |
| channel5 | Disabled                                        | Input cha  | Input channel 5                                                                      |  |  |  |  |
| Channel6 | Disabled                                        | Input cha  | Input channel 6                                                                      |  |  |  |  |
| channel/ | Disabled                                        | Input cha  | Input channel /                                                                      |  |  |  |  |
| unannel8 | Uisabled                                        | Input cha  | Input channel 8                                                                      |  |  |  |  |

Рисунок 4.154 – Модуль тD723\_8. Закладка «Редактор параметров»

3 Настроить соответствующие параметры модуля:

• Информационные параметры модуля **TD 723** перечислены в таблице 4.119. Данные параметры недоступны для редактирования пользователем;

• В системных параметрах модуля **TD 723** представлено положение модуля в крейте. Имя параметра *Position*. Значение по умолчанию – "1";

• Описание конфигурационных параметров модуля **TD 723** представлено в таблице 4.120.

| Имя       | Значение по | Описание                                                 |  |  |
|-----------|-------------|----------------------------------------------------------|--|--|
|           | умолчанию   |                                                          |  |  |
| ModName   | D723        | Имя модуля в конфигурации                                |  |  |
| SoftName  | dio08       | Наименование ПО модуля                                   |  |  |
| TemplDate | DD.MM.YY    | Дата создания шаблона модуля в формате день месяц год.   |  |  |
|           |             | Устанавливается на момент создания или изменения шаблона |  |  |
| RealName  | no data     | Имя модуля Значения параметров RealName и RealSoft       |  |  |
|           |             | фактическое могут использоваться для контроля            |  |  |
|           |             |                                                          |  |  |

Таблица 4.119 – Модуль TD 723. Информационные данные

| Имя                      | Значение по |                      | Описание                                                  |
|--------------------------|-------------|----------------------|-----------------------------------------------------------|
|                          | умолчанию   |                      |                                                           |
| RealSoft                 | no data     | Имя ПО               | соответствия фактического модуля в                        |
|                          |             | фактическое          | контроллере файлу конфигурации. До                        |
|                          |             |                      | инициализации модуля параметры                            |
|                          |             |                      | <i>RealName</i> , <i>RealSoft</i> , <i>RealDate</i> имеют |
| RealDate                 | no data     | Фактическая          | значения <i>по data</i> . В процессе                      |
|                          |             | дата создания        | инициализации параметрам <i>RealName</i> ,                |
|                          |             | ПО модуля            | RealSoft устанавливаются значения error, а                |
|                          |             |                      | параметр <i>RealData</i> не имеет значения. Если          |
|                          |             |                      | инициализация прошла успешно,                             |
|                          |             |                      | параметры принимают реальные значения                     |
| <b>RealModuleVariant</b> | no data     | Реальное исполн      | нение модуля                                              |
| <b>RealModuleVersion</b> | no data     | Реальная версия      | ПО модуля                                                 |
| CfgModuleVersion         | no data     | Конфигурацион        | ная версия ПО модуля                                      |
| <b>RealFPGAVersion</b>   | no data     | Реальная версия ПЛИС |                                                           |
| CfgFPGAVersion           | no data     | Конфигурацион        | ная версия ПЛИС                                           |

| Таблица 4.119 – Модуль | TD 723. | Информационные данные |
|------------------------|---------|-----------------------|
|------------------------|---------|-----------------------|

#### Таблица 4.120 – Модуль TD 723. Конфигурационные данные

|                                                                           | Значение  |                                                                                                    |  |  |
|---------------------------------------------------------------------------|-----------|----------------------------------------------------------------------------------------------------|--|--|
| Имя                                                                       | ПО        | Описание                                                                                                    |  |  |
|                                                                           | умолчанию |                                                                                                    |  |  |
| PerSend                                                                   | 10        | Период выдачи данных в ЦП, мс (0 – данные не отправляются, диапазон допустимых значений: от 10 до 10000 мс) |  |  |
| Channel1–Channel8                                                         |           | Задание режима работы входов 1-8 (см.4.7.5.6)                                                               |  |  |
| <i>Channel9–Channel16</i><br>(только для<br>исполнения<br>TD 723 161 CNT) |           | Задание режима работы входов 9–16 (см.4.7.5.6)                                                              |  |  |

Настройка сигналов модуля **TD 723** выполняется на закладке «*Coomhecenue входов/выходов*» (см. 3.7.5.4.2). На рисунке 4.155 представлен вид закладки «*Coomhecenue входов/выходов*» с сигналами модуля.

Кроме общего набора сигналов (таблицы 3.4 и 3.7), модуль **TD 723** имеет входные и выходные сигналы, представленные в таблицах 4.121 и 4.122, соответственно. Буквой X обозначен номер входа или выхода в группе (X = 1...8), буквой Y – номер группы (Y = 1...2).

В модуле исполнения **TD 723 81 СNT** 8 входов и 2 выхода объединены в *Группу 1* (входы *1...8* и выходы *1...2*).

В модуле исполнения **TD 723 161 СNT** *16* входов и *4* выхода условно разбиты на 2 подгруппы по 8 входов и 2 выхода в каждой и объединены в *Группу 1* (входы *1...8* и выходы *1...2*) и *Группу 2* (входы *1...8* и выходы *1...2*).

#### Руководство по применению

| Редактор параметров Соотнесение входов/выходов |             | ие входов/выходов Состояние 🕕 Информация                                                                                                    |         |
|------------------------------------------------|-------------|----------------------------------------------------------------------------------------------------|---------|
|                                                |             | Фильтр Показать все                                                                                                    |         |
| Переменная                                     | Канал       | Описание                                                                                                    |         |
| 🖃 过 OutputSignals                              |             |                                                                                                    |         |
| 🖻 - 🍢                                          | CmdMod      | Команда модулю (0 - считать все значения без обнуления, 1 - считать все значения с обнулением, 2 - очистить все данные ЭНП, 3 - сбросить ош            | ибку с  |
| ÷                                              | CmdIn1_1    | Команда на вход 1 (1 группа) (0 - считать значение без обнуления, 1 - считать значение с обнулением)                                                   |         |
| 😟 🍢                                            | CmdIn2_1    | Команда на вход 2 (1 группа) (0 - считать значение без обнуления, 1 - считать значение с обнулением)                                                   |         |
| <u>ت</u> <b>۲</b>                              | CmdIn3_1    | Команда на вход 3 (1 группа) (0 - считать значение без обнуления, 1 - считать значение с обнулением)                                                   |         |
| 😟 🍢                                            | CmdIn4_1    | Команда на вход 4 (1 группа) (0 - считать значение без обнуления, 1 - считать значение с обнулением)                                                   |         |
| ÷                                              | CmdIn5_1    | Команда на вход 5 (1 группа) (0 - считать значение без обнуления, 1 - считать значение с обнулением)                                                   |         |
| 😟 🍢                                            | CmdIn6_1    | Команда на вход 6 (1 группа) (0 - считать значение без обнуления, 1 - считать значение с обнулением)                                                   |         |
| ±**                                            | CmdIn7_1    | Команда на вход 7 (1 группа) (0 - считать значение без обнуления, 1 - считать значение с обнулением)                                                   |         |
| 😟 🍢                                            | CmdIn8_1    | Команда на вход 8 (1 группа) (0 - считать значение без обнуления, 1 - считать значение с обнулением)                                                   |         |
| ±*                                             | DigOut1_1   | Данные на выход 1 (1 группа)                                                                                                    |         |
| 😟 - 🍢                                          | DigOut2_1   | Данные на выход 2 (1 группа)                                                                                                    |         |
| 🖹 📜 InputSignals                               |             |                                                                                                    |         |
| 😟 - 🍫                                          | ModStat     | Статус модуля (бито = 1 - ошибка сбоя ЭНП, бит 1 = 0 - резерв, бит 2 = 0 - резерв, бит 3 = 0 - резерв, бит 4 = 0 - резерв, бит 5 = 0 - резерв, бит 6 = | = 0 - p |
| ٠. 🍫                                           | DataIn1_1   | Данные со входа 1 (группа 1) (дискретный вход - 0/1, частота - Гц, период - мкс, длительность - мкс, счетчик - имп., счетчик за период - имп./г        | перио,  |
| 😟 - 🦄                                          | DataIn2_1   | Данные со входа 2 (группа 1) (дискретный вход - 0/1, частота - Гц, период - мкс, длительность - мкс, счетчик - имп., счетчик за период - имп./г        | перио,  |
| 😟 ··· 🏘                                        | DataIn3_1   | Данные со входа 3 (группа 1) (дискретный вход - 0/1, частота - Гц, период - мкс, длительность - мкс, счетчик - имп., счетчик за период - имп./г        | терио,  |
| 😟 - 🦄                                          | DataIn4_1   | Данные со входа 4 (группа 1) (дискретный вход - 0/1, частота - Гц, период - мкс, длительность - мкс, счетчик - имп., счетчик за период - имп./г        | перио,  |
| 😟 🦄                                            | DataIn5_1   | Данные со входа 5 (группа 1) (дискретный вход - 0/1, частота - Гц, период - мкс, длительность - мкс, счетчик - имп., счетчик за период - имп./г        | терио,  |
| 😟 🦄                                            | DataIn6_1   | Данные со входа 6 (группа 1) (дискретный вход - 0/1, частота - Гц, период - мкс, длительность - мкс, счетчик - имп., счетчик за период - имп./г        | перио   |
| 😟 🦄                                            | DataIn7_1   | Данные со входа 7 (группа 1) (дискретный вход - 0/1, частота - Гц, период - мкс, длительность - мкс, счетчик - имп., счетчик за период - имп./г        | терио,  |
| 😟 🦄                                            | DataIn8_1   | Данные со входа 8 (группа 1) (дискретный вход - 0/1, частота - Гц, период - мкс, длительность - мкс, счетчик - имп., счетчик за период - имп./г        | период  |
| 😟 🦄                                            | StateOut1_1 | Состояние выхода 1 (группа 1)                                                                                                    |         |
| 😟 🦄                                            | StateOut2_1 | Состояние выхода 2 (группа 1)                                                                                                    |         |

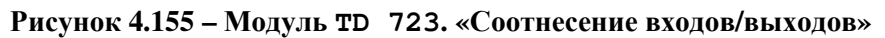

### Таблица 4.121 – Модуль TD 723. Сигналы входные

| Имя         | Тип       | Нач.  | Описание                                                           |
|-------------|-----------|-------|--------------------------------------------------------------------|
|             |           | знач. |                                                                    |
| ModStat     | str_usint |       | Статус модуля (бит 0 = 1 – ошибка сбоя ЭНП, бит 17 = 0 –           |
|             |           |       | резерв)                                                            |
| StateOutX_Y | str_usint |       | Состояние выхода Х (У группа, здесь Х=12 – дискретный выход)       |
| DataInX_Y   | str_udint |       | Данные со входа X (У группа) (дискретный вход – 0/1, частота –     |
|             |           |       | Гц, период – мкс, длительность – мкс, счетчик – имп., счетчик за   |
|             |           |       | период – <i>имп./период</i> ) (см. 4.7.5.6.2–4.7.5.6.4, 4.7.5.6.6) |

### Таблица 4.122 – Модуль TD 723. Сигналы выходные

| Имя       | Тип       | Нач.<br>знач. | Описание                                                          |  |
|-----------|-----------|---------------|-------------------------------------------------------------------|--|
| CmdMod    | str_usint | 0             | Команда модулю (0 – считать все значения без обнуления,           |  |
|           |           |               | 1 – считать все значения с обнулением, $2$ – очистить данные ЭНП, |  |
|           |           |               | 3 – сбросить ошибку сбоя ЭНП, 4 – запросить состояние выходов)    |  |
| CmdInX_Y  | str_usint | 0             | Команда на вход Х (У группа) (0 – считать значение без            |  |
|           |           |               | обнуления, 1 – считать значение с обнулением)                     |  |
| DigOutX_Y | str_usint | 0             | Данные на выход X (У группа)                                      |  |
|           |           |               | Сигналы DigOutX_Y служат для управления дискретными               |  |
|           |           |               | выходами группы Ү. Значение сигнала, равное "1", соответствует    |  |
|           |           |               | состоянию "ВКЛЮЧЕНО" соответствующего выхода, значение            |  |
|           |           |               | сигнала, равное "0" – состоянию "ВЫКЛЮЧЕНО"                       |  |

Модуль формирует статус входных и выходных сигналов в соответствии с таблицей 4.123.

| Номер | Описание                                                                            |  |  |  |  |
|-------|-------------------------------------------------------------------------------------|--|--|--|--|
| бита  |                                                                                     |  |  |  |  |
|       | Сигналы ModState, StateOut                                                          |  |  |  |  |
| 06    | Резерв                                                                              |  |  |  |  |
| 7     | Признак достоверности данных: 0 – данные достоверны; 1 – данные недостоверны        |  |  |  |  |
| /     | или сигнал не обновился                                                             |  |  |  |  |
|       | Сигнал DataIn                                                                       |  |  |  |  |
| 0     | Вход не обновляется в течении 2 секунд. Для режима FrequencyForPeriod в течение     |  |  |  |  |
|       | заданного удвоенного периода                                                        |  |  |  |  |
| 1     | Работа входа заблокирована сигналом управления (см. 4.7.5.6.2–4.7.5.6.4, 4.7.5.6.6) |  |  |  |  |
| 26    | Резерв                                                                              |  |  |  |  |
| 7     | Ошибка сигнала или сигнал не обновился                                              |  |  |  |  |

Таблица 4.123 – Модуль TD 723. Статус входных и выходных сигналов

### 4.7.5.6 Особенности конфигурирования и работы модуля

Для каждого входа модуля можно задать определенный режим работы. В зависимости от заданного режима работы и параметров алгоритма обработки выполняется обработка входного сигнала. Возможные режимы работы приведены в таблице 4.124.

| Режим<br>работы | Описание режима работы                                                      |  |  |  |  |
|-----------------|-----------------------------------------------------------------------------|--|--|--|--|
| Disable         | Вход не обрабатывается                                                      |  |  |  |  |
| Discrete        | Дискретный ввод. Измеренное значение формируется во входном сигнале         |  |  |  |  |
|                 | DataInX_Y                                                                   |  |  |  |  |
| Frequency       | Измерение частоты следования импульсов. Измеренное значение формируется во  |  |  |  |  |
|                 | входном сигнале <i>DataInX_Y</i> (Гц)                                       |  |  |  |  |
| Period          | Измерение периода следования импульсов. Измеренное значение формируется во  |  |  |  |  |
|                 | входном сигнале <i>DataInX_Y</i> (мкс)                                      |  |  |  |  |
| Duration        | Измерение длительности импульса. Измеренное значение формируется во входном |  |  |  |  |
|                 | сигнале <b>DataInX_Y</b> (мкс)                                              |  |  |  |  |
| Counter         | Счетчик импульсов. Измеренное значение формируется во входном сигнале       |  |  |  |  |
|                 | DataInX_Y (количество импульсов)                                            |  |  |  |  |
| FrequencyFor    | Измерение частоты следования импульсов за заданный период. Измеренное       |  |  |  |  |
| Period          | значение формируется во входном сигнале DataInX_Y (имп./период)             |  |  |  |  |

Выходы модуля могут формироваться в задаче пользователя непосредственно или задаваться алгоритмом обработки входа. Ниже приведены задаваемые параметры входа и структурная схема алгоритма работы заданного режима. Для режимов *Discrete, Frequency, Period, Duration, Counter, CounterForPeriod* возможно задавать один и тот же выход. При этом выход будет формироваться по схеме сложения логического "И".

ВНИМАНИЕ! В модуле TD 723 для измерения применен метод квантования входного сигнала. Период квантования модуля исполнения TD 723 8I CNT составляет 40 мкс, период квантования модуля исполнения TD 723 16I CNT – 80 мкс. Соответственно, точность измерения соответствует периоду квантования.

### 4.7.5.6.1 Дискретный ввод

Для перевода входа в режим дискретного ввода необходимо в поле параметра *Тип команды* выбрать значение "*Discrete*". Задаваемые в данном режиме параметры приведены на рисунке 4.156.

Руководство по применению

| 🔨 Каналы | <ul> <li>Каналы</li> </ul>      |             |                      |             |        |  |  |
|----------|---------------------------------|-------------|----------------------|-------------|--------|--|--|
| Имя      | Функция                         |             |                      |             |        |  |  |
| Channel1 | – Параметры входа –             |             | – Параметры выхода — |             |        |  |  |
|          | Тип команды:                    | Discrete 💌  | Управление выходом:  | Channel_1 💌 |        |  |  |
|          | Инвертировать вход:             |             | Инвертировать выход: |             |        |  |  |
|          | Разрешение входа:               | Channel_8 💌 | Значение:            | 1           |        |  |  |
|          |                                 |             |                      |             | ОК     |  |  |
|          | инвертировать разрешение входа: |             |                      |             | Отмена |  |  |

Рисунок 4.156 – Модуль TD 723. Задание параметров режима работы "Discrete"

Схематичное представление алгоритма обработки дискретного ввода и формирования управляющего воздействия приведено на рисунке 4.157. Входной сигнал поступает в блок разрешения работы входа. Сигнал разрешения работы входа выбирается из доступных входов модуля. В зависимости от заданного параметра *Инверсия входа разрешения* входной сигнал разрешения работы входа инвертируется, затем сигнал проходит через блок инвертирования и формируется вход *DataInX\_Y*, доступный в задаче пользователя. Поле *value* вход *DataInX\_Y* принимает значение "0" или "1" в соответствии с входным сигналом и заданными параметрами алгоритма обработки.

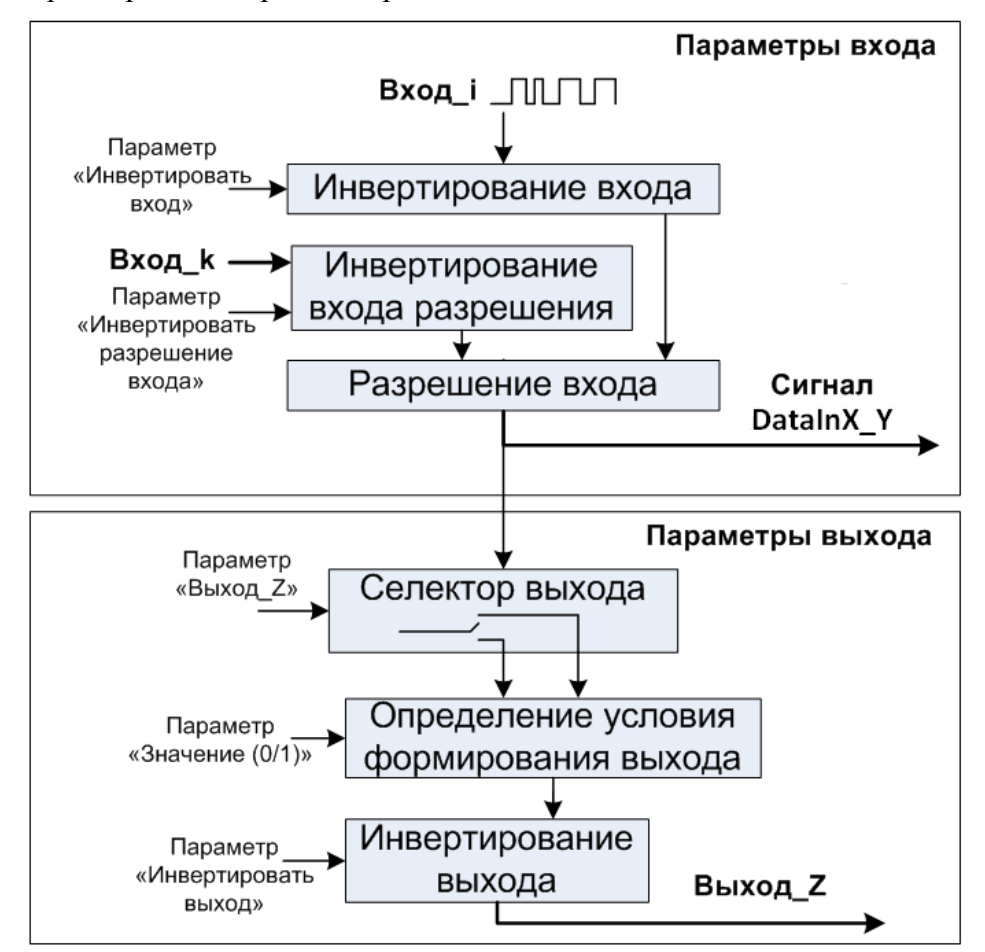

Рисунок 4.157 – Модуль TD 723. Структурная схема алгоритма работы "Discrete"

Для входного сигнала можно задать формирование выхода. Блок "Селектор выхода" подключает аппаратный выход в соответствии с заданным параметром. В блоке "Определение условия формирования вывода" при равенстве входного сигнала и заданного параметра *Значение* формируется выходной сигнал, который может быть инвертирован в блоке "Инвертирование выхода".

# 4.7.5.6.2 Измерение частоты следования импульсов

Для перевода входа в режим измерения частоты следования импульсов необходимо в поле параметра *Тип команды* выбрать значение "*Frequency*". Задаваемые в данном режиме параметры приведены на рисунке 4.158.

| 🔨 Канал  | ы                                                                                                    |           |                                                                                 |                  |              |
|----------|----------------------------------------------------------------------------------------------------|-----------|---------------------------------------------------------------------------------|------------------|--------------|
| Имя      | Функция                                                                                                    |           |                                                                                 |                  |              |
| Channel1 | QZ 0 1 D 0 1 1;X 7 1 0;                                                                                                    |           |                                                                                 |                  |              |
| Channel2 | Параметры входа<br>Тип команды:<br>Инвертировать вход:<br>Разрешение входа:<br>Инвертировать разрешение входа:<br>Период имерения, мкс: | Frequency | Параметры выхода<br>Управление выходом:<br>Инвертировать выход:<br>Частота, Гц: | Channel_2<br>100 | ОК<br>Отмена |

Рисунок 4.158 – Модуль TD 723. Задание параметров режима работы "Frequency"

Схематичное представление алгоритма обработки дискретного ввода и формирования управляющего воздействия приведено на рисунке 4.159. Входной сигнал поступает в блок разрешения работы входа. Сигнал разрешения работы входа выбирается из доступных входов модуля. В зависимости от заданного параметра *Инверсия входа разрешения* входной сигнал разрешения работы входа инвертируется, затем сигнал проходит через блок инвертирования и формируется вход *DataInX\_Y*, доступный в задаче пользователя. Поле *value* вход *DataInX\_Y* принимает значение измеренной частоты в Гц.

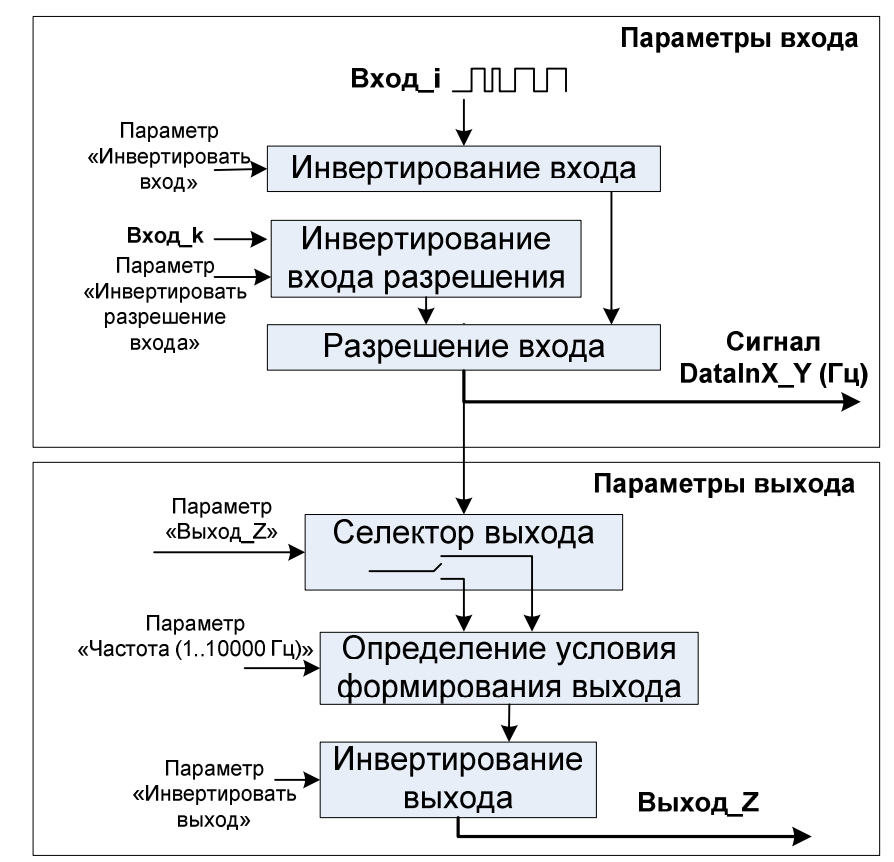

Рисунок 4.159 – Модуль TD 723. Структурная схема алгоритма работы "Frequency"

Для входного сигнала можно задать формирование выхода. Блок "Селектор выхода" подключает аппаратный выход в соответствии с заданным параметром. В блоке "Определение условия формирования вывода" при достижении измеренной величины

заданного порога в параметре **Частота** (диапазон изменения от 1 до 10000 Гц) формируется выходной сигнал, который может быть инвертирован в блоке "Инвертирование выхода".

#### 4.7.5.6.3 Измерение периода следования импульсов

Для перевода входа в режим измерения периода следования импульсов необходимо в поле параметра *Тип команды* выбрать значение "*Period*". Задаваемые в данном режиме параметры приведены на рисунке 4.160.

| \land Канал          | ы                                                                                                    |                                                       |                                                                                 |           |              |
|----------------------|----------------------------------------------------------------------------------------------------|-------------------------------------------------------|---------------------------------------------------------------------------------|-----------|--------------|
| Имя                  | Функция                                                                                                    |                                                       |                                                                                 |           |              |
| Channel1<br>Channel2 | QZ 0 1 D 0 1 1;X 7 1 0;<br>QZ 1 1 F 1 1 100 1000000;X 8 0 1;                                                                            |                                                       |                                                                                 |           |              |
| Channel3             | Параметры входа<br>Тип команды:<br>Инвертировать вход:<br>Разрешение входа:<br>Инвертировать разрешение входа:<br>Период имерения, мкс: | Period       ✓       Channel_10       I       1000000 | Параметры выхода<br>Управление выходом:<br>Инвертировать выход:<br>Период, мкс: | Channel_3 | ОК<br>Отмена |

Рисунок 4.160 – Модуль TD 723. Задание параметров режима работы "Period"

Схематичное представление алгоритма обработки дискретного ввода и формирования управляющего воздействия приведено на рисунке 4.161. Входной сигнал поступает в блок разрешения работы входа. Сигнал разрешения работы входа выбирается из доступных входов модуля. В зависимости от заданного параметра *Инверсия входа разрешения* входной сигнал разрешения работы входа инвертируется, затем сигнал проходит через блок инвертирования и формируется вход *DataInX\_Y*, доступный в задаче пользователя. Поле *value* вход *DataInX\_Y* принимает значение измеренного периода следования импульсов в Мкс.

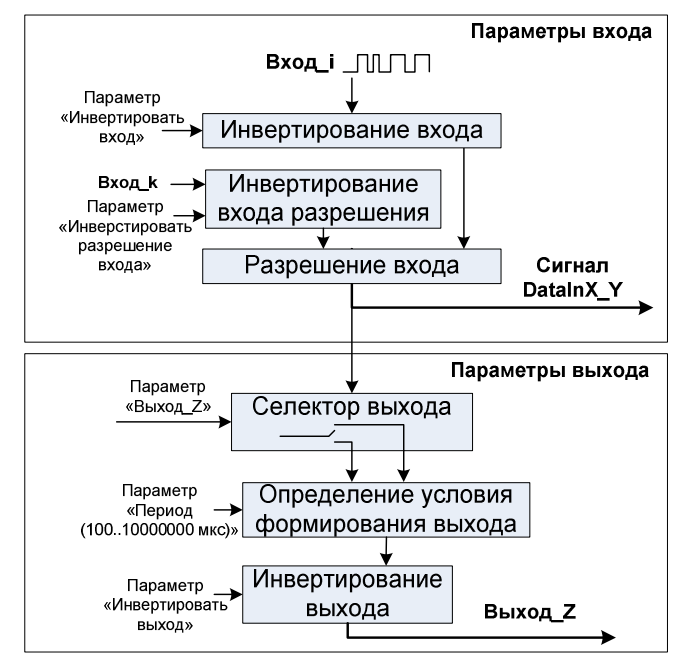

Рисунок 4.161 – Модуль TD 723. Структурная схема алгоритма работы "Period"

Для входного сигнала можно задать формирование выхода. Блок "Селектор выхода" подключает аппаратный выход в соответствии с заданным параметром. В блоке "Определение условия формирования вывода" при достижении измеренной величины

заданного порога в параметре *Период* (диапазон изменения от 100 до 10000000 мкс) формируется выходной сигнал, который может быть инвертирован в блоке "Инвертирование выхода".

#### 4.7.5.6.4 Измерение длительности импульса

Для перевода входа в режим измерения длительности импульса необходимо в поле параметра *Тип команды* выбрать значение *"Duration"*. Задаваемые в данном режиме параметры приведены на рисунке 4.162.

| 🔿 Канал  | ы                                                                                                    |                              |                                                                                       |                     |              |
|----------|----------------------------------------------------------------------------------------------------|------------------------------|---------------------------------------------------------------------------------------|---------------------|--------------|
| Имя      | Функция                                                                                                    |                              |                                                                                       |                     |              |
| Channel1 | QZ 0 1 D 0 1 1;X 7 1 0;                                                                                        |                              |                                                                                       |                     |              |
| Channel2 | QZ 1 1 F 1 1 100 1000000;X 8 0 1;                                                                              |                              |                                                                                       |                     |              |
| Channel3 | QZ 2 0 T 2 1 1000000 1000000;X 9 0 2                                                                           | ;                            |                                                                                       |                     |              |
| Channel4 | Параметры входа<br>Тип команды:<br>Инвертировать вход:<br>Разрешение входа:<br>Инвертировать разрешение входа: | Duration  Channel_11 1000000 | Параметры выхода<br>Управление выходом:<br>Инвертировать выход:<br>Длительность, мкс: | Channel_4<br>2þ0000 | ОК<br>Отмена |

Рисунок 4.162 – Модуль TD 723. Задание параметров режима работы "Duration"

Схематичное представление алгоритма обработки дискретного ввода и формирования управляющего воздействия приведено на рисунке 4.163. Входной сигнал поступает в блок разрешения работы входа. Сигнал разрешения работы входа выбирается из доступных входов модуля. В зависимости от заданного параметра *Инверсия входа разрешения* входной сигнал разрешения работы входа инвертируется, затем сигнал проходит через блок инвертирования и формируется вход *DataInX\_Y*, доступный в задаче пользователя. Поле *value* вход *DataInX\_Y* принимает значение измеренной длительности импульса в мкс.

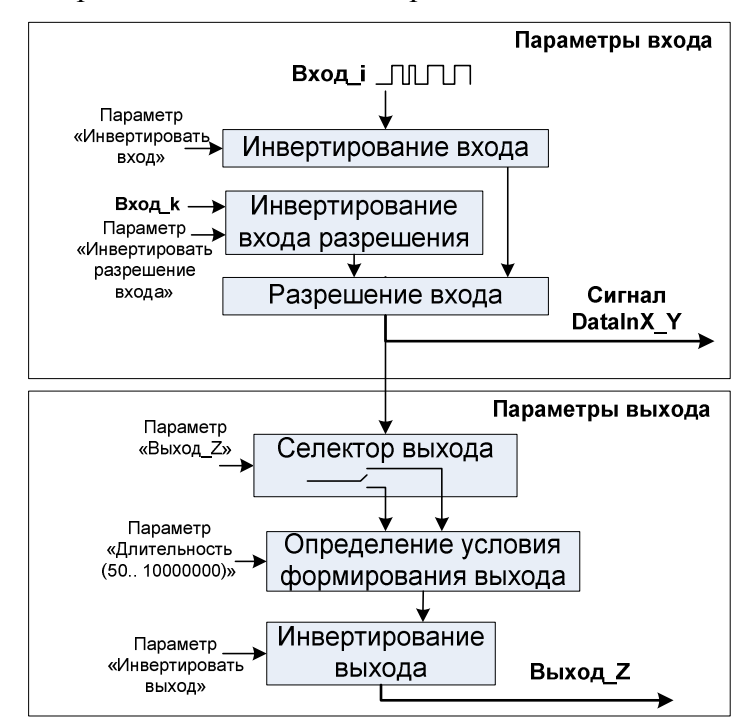

Рисунок 4.163 – Модуль TD 723. Структурная схема алгоритма работы "Duration"

Для входного сигнала можно задать формирование выхода. Блок "Селектор выхода" подключает аппаратный выход в соответствии с заданным параметром. В блоке "Определение условия формирования вывода" при достижении измеренной величины заданного порога в параметре Длительность (диапазон изменения от 50 до 10000000 мкс) формируется выходной сигнал, который может быть инвертирован в блоке "Инвертирование выхода".

### 4.7.5.6.5 Счетчик импульсов

Для перевода входа в режим счета импульсов необходимо в поле параметра *Тип команды* выбрать значение "*Counter*". Задаваемые в данном режиме параметры приведены на рисунке 4.164.

| 🔨 Каналь | al de la companya de la companya de la companya de la companya de la companya de la companya de la companya de |              |                      |             |        |
|----------|----------------------------------------------------------------------------------------------------|--------------|----------------------|-------------|--------|
| Имя      | Функция                                                                                                    |              |                      |             |        |
| Channel1 | QZ 0 1 D 0 1 1;X 7 1 0;                                                                                        |              |                      |             |        |
| Channel2 | QZ 1 1 F 1 1 100;X 8 0 1;                                                                                      |              |                      |             |        |
| Channel3 | QZ 2 0 T 2 1 10000;X 9 0 2;                                                                                    |              |                      |             |        |
| Channel4 | QZ 3 0 W 3 1 200000;X 10 0 3;                                                                                  |              |                      |             |        |
| Channel5 | — Параметры входа —                                                                                            |              | Параметры выхода —   |             |        |
|          | Тип команды:                                                                                                   | Counter 💌    | Управление выходом:  | Channel_4 💌 |        |
|          | Инвертировать вход:                                                                                            |              | Инвертировать выход: |             |        |
|          | Разрешение входа:                                                                                              | Channel_12 💌 | Количество, имп.:    | 1024        |        |
|          | Инвертировать разрешение входа:                                                                                |              | Удержание, мкс:      | 30000       |        |
|          | Разрешение реверса:                                                                                            | Channel_13 💌 |                      |             | ок     |
|          | Инвертировать разрешение реверса:                                                                              | :            |                      |             | Отмена |

Рисунок 4.164 – Модуль TD 723. Задание параметров режима работы "Counter"

Схематичное представление алгоритма счета импульсов и формирования управляющего воздействия приведено на рисунке 4.165. Входной сигнал поступает в блок разрешения работы входа. Сигнал разрешения работы входа выбирается из доступных входов модуля. В зависимости от заданного параметра *Инверсия входа разрешения* входной сигнал разрешения работы входа инвертируется. Блок "**Разрешение реверса**" задает направление счета (прямой или обратный).

Далее входной сигнал проходит через блок инвертирования и формируется вход *DataInX\_Y*, доступный в задаче пользователя. Поле *value* вход *DataInX\_Y* принимает накопленное значение счетчика. Значение счетчика сохраняется в ЭНП модуля, по старту начальное значение устанавливается из ЭНП.

Для входного сигнала можно задать формирование выхода. Блок "Селектор выхода" подключает аппаратный выход в соответствии с заданным параметром. В блоке "Определение условия формирования вывода" при достижении измеренной величины заданного порога в параметре *Количество, имп.* (диапазон изменения от 1 до 10000000 имп.) формируется выход, который может быть инвертирован в блоке "Инвертирование выхода". Длительность формирования выхода задается в блоке "Формирование длительности выхода" параметром *Удержание* (диапазон изменения от 40 до 10000000 мкс).

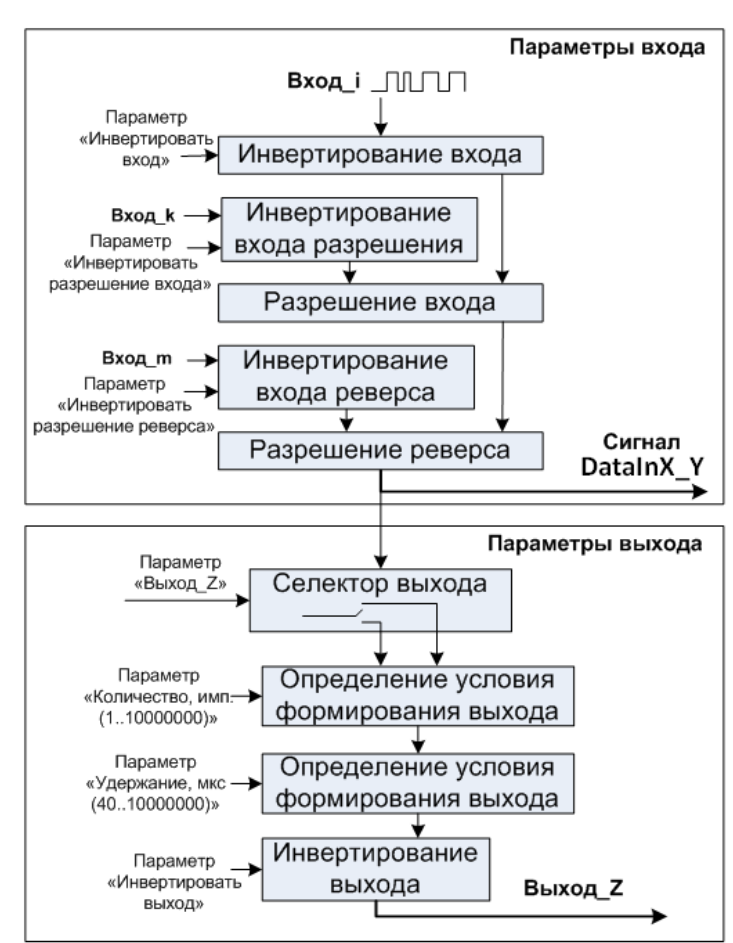

Рисунок 4.165 – Модуль TD 723. Структурная схема алгоритма работы "Counter"

### 4.7.5.6.6 Измерение частоты следования импульсов за заданный период

Для перевода входа в режим измерение количества импульсов за заданный период необходимо в поле параметра "Тип команды" выбрать значение "*FrequencyForPeriod*". Задаваемые в данном режиме параметры приведены на рисунке 4.166.

| ^ Каналы |                                          |                                 |        |  |  |
|----------|------------------------------------------|---------------------------------|--------|--|--|
| Имя      | Функция                                  |                                 |        |  |  |
| Channel1 | QZ 0 1 D 0 1 1;X 7 1 0;                  |                                 |        |  |  |
| Channel2 | QZ 1 1 F 1 1 100;X 8 0 1;                |                                 |        |  |  |
| Channel3 | QZ 2 0 T 2 1 10000;X 9 0 2;              |                                 |        |  |  |
| Channel4 | QZ 3 0 W 3 1 200000;X 10 0 3;            |                                 |        |  |  |
| Channel5 | QC 3 0 30000 4 1 1024;R 12 0 4;X 11 0 4; |                                 |        |  |  |
| Channel6 | Параметры входа                          | Параметры выхода                | Ì      |  |  |
|          | Тип команды: CounterForPeriod 💌          | Управление выходом: Channel_4 💌 |        |  |  |
|          | Инвертировать вход:                      | Инвертировать выход: 🗖          |        |  |  |
|          | Разрешение входа: Channel_14 💌           | Количество, имп.: 500           |        |  |  |
|          | Инвертировать разрешение входа:          |                                 | ОК     |  |  |
|          | Период, мкс: 100000                      | -                               | Отмена |  |  |

Рисунок 4.166 – Модуль TD 723. Задание параметров режима работы "FrequencyForPeriod"

Схематичное представление алгоритма измерения количества импульсов за заданный период приведено на рисунке 4.167. Входной сигнал поступает в блок разрешения работы входа. Сигнал разрешения работы входа выбирается из доступных входов модуля. В зависимости от заданного параметра *Инверсия входа разрешения* входной сигнал разрешения работы входа инвертируется. Блок "Период измерения" задает время

измерения (диапазон изменения от 100 до 10000000 мкс), затем входной сигнал проходит через блок инвертирования и формируется вход *DataInX\_Y*, доступный в задаче пользователя. Поле *value* вход *DataInX\_Y* принимает измеренное количество импульсов за заданный период.

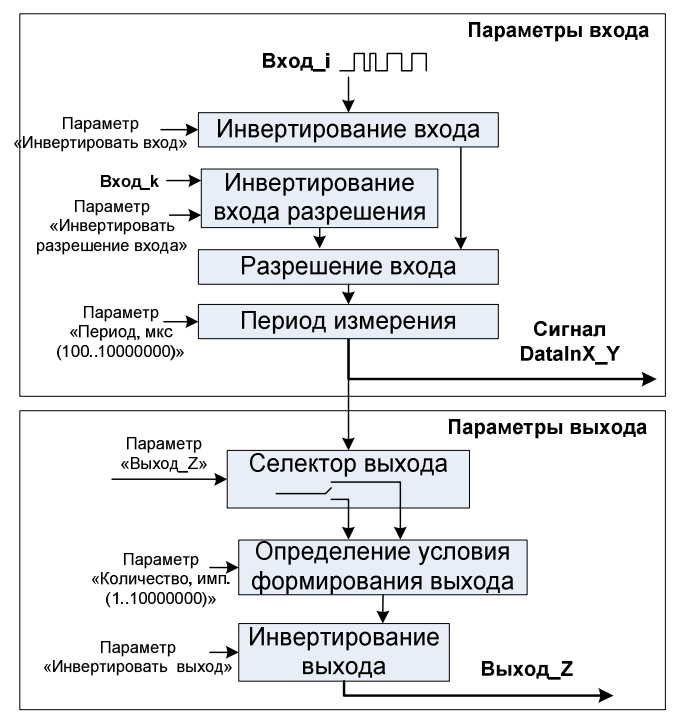

Рисунок 4.167 – Модуль TD 723. Структурная схема алгоритма работы "FrequencyForPeriod"

Для входного сигнала можно задать формирование выхода. Блок "Селектор выхода" подключает аппаратный выход в соответствии с заданным параметром. В блоке "Определение условия формирования вывода" при достижении измеренной величины заданного порога в параметре *Количество, имп.* (диапазон изменения от 1 до 10000000 имп.) формируется выход, который может быть инвертирован в блоке "Инвертирование выхода".

### 4.7.5.7 Комплект поставки

Модуль поставляется в комплектности, указанной в таблице 4.125.

| Таблица 4.125 – Модуль дискретного ввод | да TD 723. Комплект поставки |
|-----------------------------------------|------------------------------|
|-----------------------------------------|------------------------------|

| Изделие | Наименование и обозначение | Кол-во |
|---------|----------------------------|--------|
|         | Модуль                     | 1 шт.  |
|         | Паспорт                    | 1 экз. |

|                                    | Гарантийный талон                                                                                                    | 1 экз.                  |  |  |
|------------------------------------|----------------------------------------------------------------------------------------------------|-------------------------|--|--|
|                                    | Электронный носитель с руководством по<br>эксплуатации и копиями разрешительных<br>документов                                                                                                    | 1 шт.                   |  |  |
| <pre> </pre>                       | Упаковка                                                                                                    | 1 компл.                |  |  |
| Поставляются по отдельному заказу: |                                                                                                    |                         |  |  |
|                                    | Кабель:<br>• КD723-X34 (для исполнения TD 723 8I<br>CNT);<br>• KD723-X16 (для исполнения TD 723 16I<br>CNT);<br>• KD723-X17 (для исполнения TD 723 16I<br>CNT).<br>Длина кабеля (1,5; 3,0 или 5,0 м) устанавливается<br>при заказе                            | 1 шт.<br>1 шт.<br>1 шт. |  |  |
|                                    | Выносной клеммный блок ТВ723D:<br>• для исполнения TD 723 8I CNT;<br>• для исполнения TD 723 16I CNT                                                                                                    | 1 шт.<br>2 шт.          |  |  |
|                                    | Выносной клеммный блок TB723DS с защитными<br>функциями:<br>• для исполнения TD 723 8I CNT;<br>• для исполнения TD 723 16I CNT                                                                                                    | 1 шт.<br>2 шт.          |  |  |
| KD713                              | Кабель:<br>• КD723-X34TB-0,5 (для исполнения TD<br>723 8I CNT);<br>• KD723-X16TB-0,5 (для исполнения TD<br>723 16I CNT);<br>• KD723-X17TB-0,5 (для исполнения TD<br>723 16I CNT)<br>для подключения к выносному клеммному блоку<br>TB723D или TB723DS (0,5 м) | 1 шт.<br>1 шт.<br>1 шт. |  |  |

# 4.7.6 Модуль то 715/то 725

Модуль предназначен для измерения 64-х дискретных входов в составе контроллера ЭЛСИ-ТМК. Технические характеристики модуля приведены в 4.7.2.

# 4.7.6.1 Устройство и работа модуля

В состав модуля входят:

- узел опроса датчиков (УОД) сигнализации;
- микроконтроллер (МК);
- узел индикации (ИН).

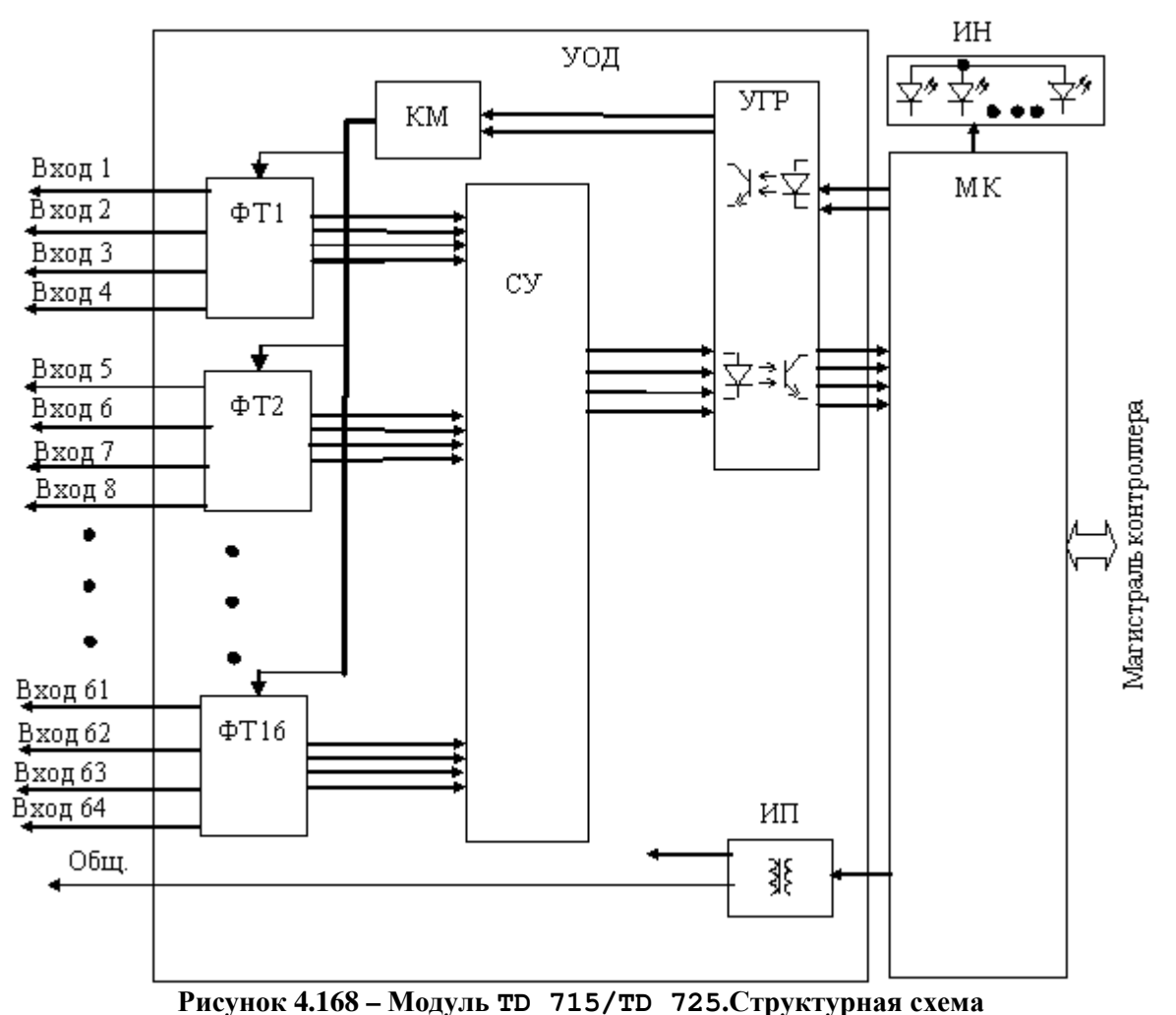

Структурная схема модуля приведена на рисунке 4.168.

Тисунок 4.100 – модуль 10 /13/10 /23.Структурна

### 4.7.6.1.1 Узел опроса датчиков сигнализации

Узел опроса датчиков, предназначен для формирования тока и напряжения опроса и определения состояния датчиков сигнализации по 64 входам с общей точкой, находящейся под отрицательным потенциалом. Узел опроса датчиков содержит:

- коммутатор (КМ);
- формирователи тока (ФТ1...ФТ16);
- селектор уровня (СУ);
- устройство гальванической развязки (УГР);
- источник питания (ИП).

Коммутатор КМ предназначен для последовательного активизации групп формирователей тока (ФТ1...ФТ16), подключенных к входным линиям соответствующих каналов и входам селектора уровня (СУ). Период опроса входов составляет 10-12 мс. Для диагностики работоспособности входов также периодически производится опрос тестовых цепей с заведомо известными выходными уровнями.

Узел опроса содержит 16 групп формирователей тока опроса (ФТ1...ФТ16), содержащих по четыре отключаемых источника тока. Каждый источник тока связан с соответствующей линией опроса. В активном состоянии формирователь тока задаёт ток опроса входных линии – 10 мА (датчик в состоянии "замкнуто"). Одновременно

активизируются источники тока одной из групп (ФТ1...ФТ16), таким образом одновременно производится опрос четырех датчиков.

Селектор уровня (СУ) состоит из четырех логических элементов с гистерезисом и производит сравнение напряжения на выбранных входных линиях (входное напряжение пропорционально сопротивлению датчиков сигнализации) с TTL-уровнем переключения логического элемента.

Выходные сигналы селектора уровня через устройство гальванической развязки (УГР), выполненное на оптронах, подаются на микроконтроллер МК.

Питание схемы опроса осуществляется постоянными напряжениями от источника питания ИП, выполненного на интегральном DC/DC преобразователе с гальваническим разделением входа и выхода.

# 4.7.6.1.2 Микроконтроллер

Микроконтроллер выполняет функции:

• формирования сигналов управления коммутаторами входов опроса;

• обработки выходного сигнала каналов для фильтрации помех линии и "дребезга" датчиков сигналов, определения состояния "Замкнуто" или "Разомкнуто" входных сигналов модуля;

• обмена информацией с центральным процессором по магистрали (шине) контроллера;

• диагностики работоспособности и формирования сигналов индикации.

Микроконтроллер выполнен на основе микропроцессора. Программное обеспечение модуля размещается в Flash-памяти.

# 4.7.6.1.3 Узел индикации

Узел индикации отображает информацию о состоянии модуля в процессе работы. Описание режимов работы узла индикации представлено в таблице.

# 4.7.6.2 Подключение модуля

Схема подключения внешних цепей модуля представлена на рисунке 4.169.

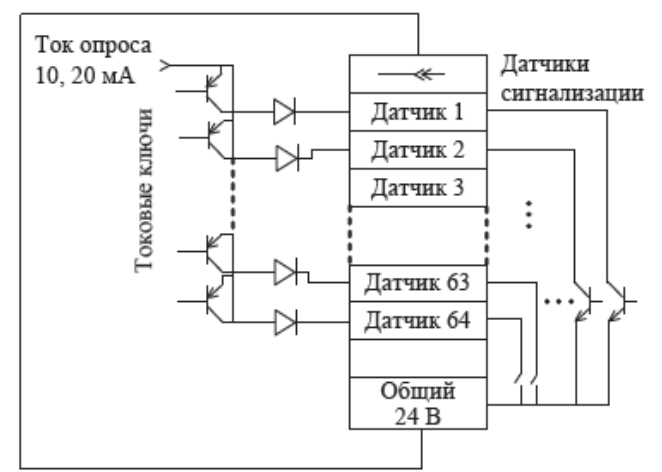

Рисунок 4.169 – Модуль TD 715/TD 725 Схема подключения

Назначение контактов разъема модуля приведено на рисунке 4.170.

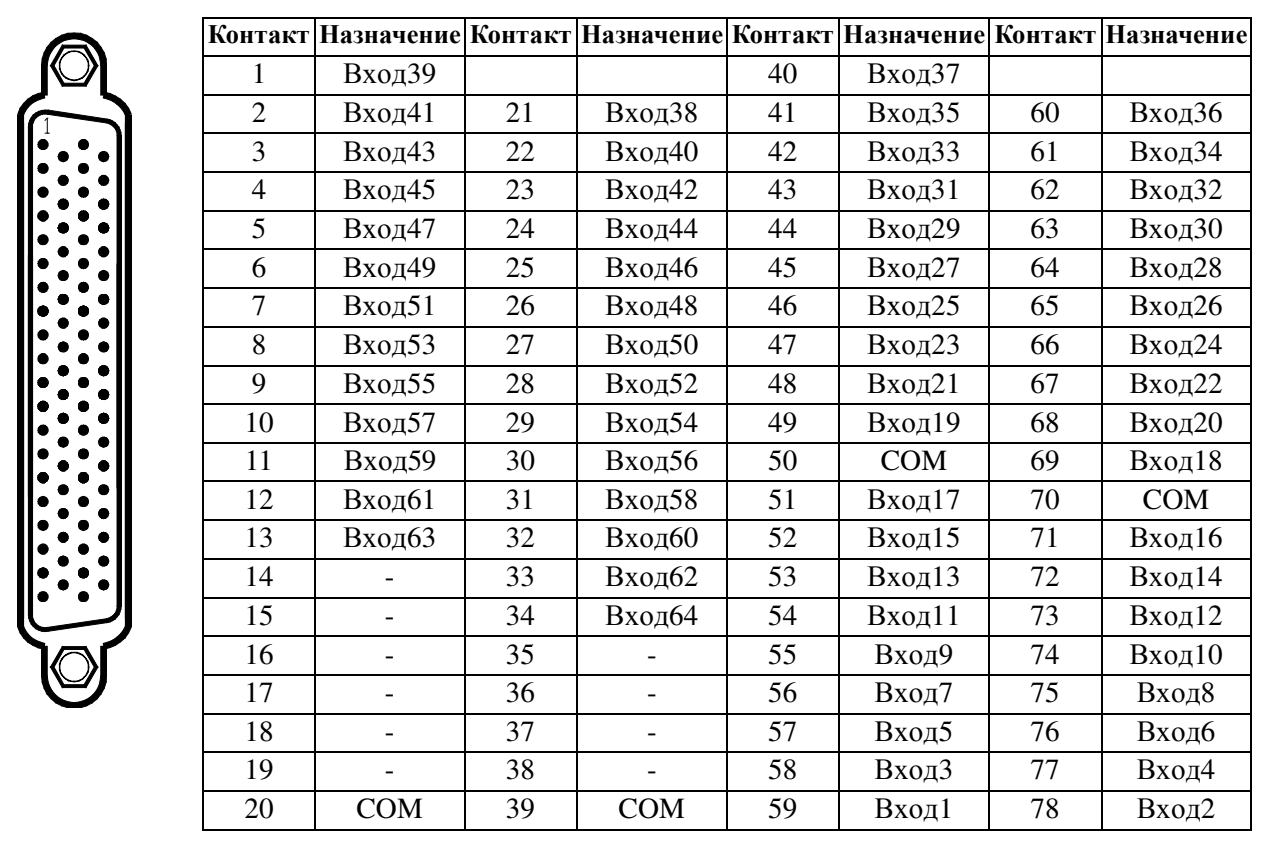

Рисунок 4.170 – Модуль TD 715/TD 725. Назначение контактов разъема "X15"

# 4.7.6.3 Режимы работы

Модуль то 715/то 725 функционирует в двух режимах:

- "Инициализация";
- "Работа".

Инициализация модуля происходит при подаче питания на модуль либо принудительно по сигналу с центрального процессора в случае, если ЦП определил нарушения в функционировании модуля. В процессе инициализации происходит тестирование основных узлов микроконтроллера и дискретных входов и запись в модуль параметров режима работы.

Режим "Работа" является основным режимом работы модуля. В процессе работы модуль проверяет состояние входов, производит фильтрацию помех и дребезга контактов датчиков, самодиагностику и обмен информацией с центральным процессором контроллера.

### 4.7.6.4 Индикация

Узел индикации модуля TD 715/TD 725 состоит из двух светодиодных индикаторов состояния модуля («Р» и «С») и индикаторов состояния входных цепей модуля.

Индикаторы «**P**» (РАБОТА) и «**C**» (СОСТОЯНИЕ) отображают режим работы модуля в соответствии с таблицей 4.126.

Таблица 4.126 – Модуль TD 715/TD 725. Индикация

| Индикатор                              | Состояние индикации                 | Режим работы модуля |  |
|----------------------------------------|-------------------------------------|---------------------|--|
| " <b>P</b> " <sub>H</sub> " <b>C</b> " | Одновременное включение индикаторов | Сброс модуля        |  |
| гис                                    | красного и желтого цвета свечения   |                     |  |
| "C"                                    | Желтый цвет свечения                | Инициализация       |  |
| " <b>P</b> "                           | Зеленый цвет свечения               | Рабочий режим       |  |
Таблица 4.126 – Модуль TD 715/TD 725. Индикация

| Индикатор | Состояние индикации               | Режим работы модуля |
|-----------|-----------------------------------|---------------------|
|           | Красный цвет свечения, непрерывно | Авария модуля       |

Индикаторы состояния входных цепей модуля отображают текущее состояние соответствующего входа: свечение индикатора отображает состояние «Замкнуто» для соответствующей входной цепи модуля.

#### 4.7.6.5 Настройка параметров модуля то 715/то 725

Модули TD 715 и TD 725 являются аппаратными модулями измерения дискретных значений по 64-м входам.

Примечание - Процесс конфигурирования модуля TD 725 аналогичен конфигурированию модуля TD 715, поэтому отдельно рассматриваться не будет.

Конфигурирование модуля TD 715/TD 725 выполняется в системе *CoDeSys*, на закладке просмотра и настройки модуля **TD 715**. Для выполнения операции следует:

1 Открыть закладку просмотра и настройки модуля TD 715/TD 725, выделив имя модуля в дереве устройств и дважды нажав левую кнопку "мыши".

2 Перейти на закладку «Редактор параметров», приведенную на рисунке 4.171.

| дактор параметров 🛛 🗮 Соотнесение входов/выходов Состояние 🚺 Информация |                        |           |                                   |      |  |  |  |
|-------------------------------------------------------------------------|------------------------|-----------|-----------------------------------|------|--|--|--|
| 🔊 Инф                                                                   | ормация М              | 1одуля    |                                   |      |  |  |  |
| Имя                                                                     |                        | Значение  | Описание                          |      |  |  |  |
| ModNar                                                                  | ne                     | D715      | Имя модуля                        |      |  |  |  |
| SoftNan                                                                 | ne                     | D64I      | Имя ПО модуля                     |      |  |  |  |
| TemplD                                                                  | ate                    | 10.02.15  | Дата создания шаблона мод         | іуля |  |  |  |
| RealNar                                                                 | ne                     | no data   | Имя модуля фактическое            |      |  |  |  |
| RealSof                                                                 | t                      | no data   | Имя ПО фактическое                |      |  |  |  |
| RealDat                                                                 | e                      | no data   | Фактическая дата создания модуля  |      |  |  |  |
| RealMoo                                                                 | duleVariant            | no data   | Реальное исполнение модуля        |      |  |  |  |
| RealModuleVersion no data                                               |                        | no data   | Реальная версия ПО модуля         |      |  |  |  |
| CfgMod                                                                  | uleVersion             | no data   | Конфигурационная версия ПО модуля |      |  |  |  |
| RealFPG                                                                 | AVersion               | no data   | Реальная версия ПЛИС              |      |  |  |  |
| CfgFPG/                                                                 | CfgFPGAVersion no data |           | Конфигурационная версия ПЛИС      |      |  |  |  |
| a Cur                                                                   |                        | anarou M  |                                   |      |  |  |  |
| Има                                                                     | Значение               | Описании  | ь                                 |      |  |  |  |
| Desibies                                                                |                        | Deserves  | -                                 |      |  |  |  |
| Position                                                                | 1                      | позиция   |                                   |      |  |  |  |
| 🔊 Кон                                                                   | фигурацио              | нные Пара | метры Модуля                      |      |  |  |  |
| Имя                                                                     | Значен                 | ние Описа | ание                              |      |  |  |  |
| IntegrTi                                                                | me 100                 | Время     | я интегрирования сигналов (мс)    |      |  |  |  |
| DehlDieg 0 De                                                           |                        |           |                                   |      |  |  |  |

Рисунок 4.171 – Модуль то 715. Закладка «Редактор параметров»

3 Настроить соответствующие параметры модуля:

• информационные параметры модуля TD 715/TD 725 перечислены в таблице 4.127. Данные параметры недоступны для редактирования пользователем;

| Имя                     | Значение по<br>умолчанию | Описание                                            |                                                                                                    |  |  |  |
|-------------------------|--------------------------|-----------------------------------------------------|----------------------------------------------------------------------------------------------------|--|--|--|
| ModName                 | D715/D725                | Имя модуля в конфигурац                             | ции                                                                                                    |  |  |  |
| SoftName                | D64I                     | Наименование ПО модуля                              | 4                                                                                                    |  |  |  |
| TemplDate               | DD.MM.YY                 | Дата создания шаблона мо<br>Устанавливается на моме | одуля в формате <i>день месяц год</i> .<br>нт создания или изменения шаблона                                                                                                    |  |  |  |
| RealName                | no data                  | Имя модуля<br>фактическое                           | Значения параметров <i>RealName</i> и<br><i>RealSoft</i> могут использоваться для                                                                                                    |  |  |  |
| RealSoft                | no data                  | Имя ПО фактическое                                  | контроля соответствия фактического                                                                                                    |  |  |  |
| RealDate                | no data                  | Фактическая дата<br>создания ПО модуля              | модуля в контроллере файлу<br>конфигурации. До инициализации модуля<br>параметры <i>RealName</i> , <i>RealSoft</i> , <i>RealDate</i><br>имеют значения <i>no data</i> . В процессе<br>инициализации параметрам <i>RealName</i> ,<br><i>RealSoft</i> устанавливаются значения <i>error</i> ,<br>а параметр <i>RealData</i> не имеет значения.<br>Если инициализация прошла успешно,<br>параметры принимают реальные значения |  |  |  |
| RealModuleVariant       | no data                  | Реальное исполнение мод                             | уля                                                                                                    |  |  |  |
| RealModuleVersion       | no data                  | Реальная версия ПО моду                             | ЛЯ                                                                                                    |  |  |  |
| <b>CfgModuleVersion</b> | no data                  | Конфигурационная версия                             | я ПО модуля                                                                                                    |  |  |  |
| <b>RealFPGAVersion</b>  | no data                  | Реальная версия ПЛИС                                |                                                                                                    |  |  |  |
| <b>CfgFPGAVersion</b>   | no data                  | Конфигурационная версия                             | я ПЛИС                                                                                                    |  |  |  |

#### Таблица 4.127 – Модуль TD 715/TD 725. Информационные данные

• системные параметры модуля TD 715/TD 725 включают только один параметр *Position*, содержащий информацию о положении модуля в крейте. Значение по умолчанию – "1";

• описание конфигурационных параметров модуля TD 715/TD 725 представлено в таблице 4.128.

| Таблица 4.128 - Мо, | дуль TD 715/TI | > 725. Конфигу | рационные па | раметры модуля |
|---------------------|----------------|----------------|--------------|----------------|
|                     |                |                |              |                |

| Имя        | Значение по<br>умолчанию | Описание                                                                                                    |
|------------|--------------------------|----------------------------------------------------------------------------------------------------|
| IntegrTime | 100                      | Время интегрирования сигналов, мс. Данный параметр задает<br>время интегрирования – интервал времени, на котором<br>происходит усреднение получаемых модулем измерений перед<br>выдачей результатов измерений в контроллер. Задается кратным<br>20 мс. Диапазон допустимых значений: от 14 до 3000 мс |
| DsblDiag   | 0                        | <ul> <li>Разрешение выдачи диагностических данных модуля в ЦП (сигналы <i>Diag_X</i>, таблица 4.129):</li> <li><i>0</i> – разрешает передачу сигналов диагностики;</li> <li><i>1</i> – запрещает передачу сигналов диагностики</li> </ul>                                                             |

Настройка сигналов модуля **TD 715** выполняется при переходе во вкладку «Соотнесение входов/выходов» (см. 3.7.5.4.2). На рисунке 4.172 представлено содержимое вкладки «Соотнесение входов/выходов» с настроенными сигналами.

| дактор п  | араметров 🗮 С | оотнесение входов | выходов Состо | ояние | 🕕 Информа    | ция   |         |                                           |
|-----------|---------------|-------------------|---------------|-------|--------------|-------|---------|-------------------------------------------|
| айти пере | еменную       |                   | Фил           | ытр П | Іоказать все |       | -       |                                           |
| Перемен   | ная           | Соотнесение       | Канал         | Ад    | pec          | Тип   | Единица | Описание                                  |
| np 🛄 Inp  | utSignals     |                   |               |       |              |       |         |                                           |
| 🖨 - 🍬     |               |                   | DigIn 1       |       | %ID121       |       |         | Значение измерения входов 1-8 (группа 1)  |
| -         | 🍬             |                   | control       |       | %IB484       | BYTE  |         | Управление                                |
| e         | . 🍫           |                   | value         |       | %IB485       | BYTE  |         | Значение сигнала                          |
|           |               |                   | Bit 0         |       | %IX485.0     | BOOL  |         | Bit 0                                     |
|           | 🍫             |                   | Bit 1         |       | %IX485.1     | BOOL  |         | Bit 1                                     |
|           | 🍫             |                   | Bit 2         |       | %IX485.2     | BOOL  |         | Bit 2                                     |
|           | 🍫             |                   | Bit 3         |       | %IX485.3     | BOOL  |         | Bit 3                                     |
|           | 🍫             |                   | Bit 4         |       | %IX485.4     | BOOL  |         | Bit 4                                     |
|           | 🍫             |                   | Bit 5         |       | %IX485.5     | BOOL  |         | Bit 5                                     |
|           |               |                   | Bit 6         |       | %IX485.6     | BOOL  |         | Bit 6                                     |
|           |               |                   | Bit 7         |       | %IX485.7     | BOOL  |         | Bit 7                                     |
| -         |               |                   | status        |       | %IB486       | USINT |         | Статус сигнала                            |
| (H)       | . 🍬           |                   | tvtime        |       | %ID122       |       |         | Метка времени сигнала                     |
| 🖈 🗄       |               |                   | DigIn2        |       | %ID124       |       |         | Значение измерения входов 9-16 (группа 1) |
| 🕀 - 🕀     |               |                   | DigIn3        |       | %ID127       |       |         | Значение измерения входов 17-24 (группа   |
| 🗄 🍫       |               |                   | DigIn4        |       | %ID130       |       |         | Значение измерения входов 25-32 (группа   |
| 🕀 🗎       |               |                   | DigIn5        |       | %ID133       |       |         | Значение измерения входов 33-40 (группа   |
| 🗄 👋       |               |                   | DigIn6        |       | %ID136       |       |         | Значение измерения входов 41-48 (группа   |
| 🕀 🗄       |               |                   | DigIn7        |       | %ID139       |       |         | Значение измерения входов 49-56 (группа   |
| 🗄 ᡟ       |               |                   | DigIn8        |       | %ID142       |       |         | Значение измерения входов 57-64 (группа   |
| 😟 - ᡟ     |               |                   | Diag 1        |       | %ID145       |       |         | Диагностика работы первой группы          |

Контроллер программируемый ЭЛСИ-ТМК. Часть 1

Рисунок 4.172 – Модуль TD 715. Вкладка «Соотнесение входов/выходов»

Помимо общего набора сигналов (таблицы 3.4 и 3.7), модуль **TD 715/TD 725** имеет сигналы, приведенные в таблице 4.129, где Y – условный номер группы входов (Y =1...8). Все 64 входных значения модуля *условно* разбиты на 8 групп по 8 входов в каждом.

| Таблица 4.129 – Модуль Т | D 715/TD | 725. Сигналы входные |
|--------------------------|----------|----------------------|
|--------------------------|----------|----------------------|

| Имя     | Тип      | Нач.<br>знач. | Описание                                                                                                    |
|---------|----------|---------------|----------------------------------------------------------------------------------------------------|
| DigIn18 | Str_Byte | 0             | Сигналы <i>DigIn18</i> содержат значения измерения дискретных<br>входов группы Y модуля. Установленный бит соответствует<br>состоянию "ЗАМКНУТО" соответствующего входа, сброшенный<br>бит – состоянию "РАЗОМКНУТО". При любом изменении<br>состояния входа модуль поставляет в ЦП сигналы <i>DigIn18</i> .<br>Модуль отслеживает изменение статусов данных сигналов, при<br>любом изменении статусов модуль также передает сигналы в ЦП                           |
| Diag_1  | Str_Byte | 0             | Диагностика работы первой группы. Сигналы <i>Diag_1</i> определяют состояние измерительных входов. Установленный нулевой бит свидетельствует об аппаратной ошибке измерения входов. В случае возникновения такой ошибки следует заменить модуль. Модуль может поставлять или не поставлять в ЦП эти сигналы в зависимости от значения параметра <i>DsblDiag</i> (таблица 4.128). Данные сигналы поставляются модулем сразу после отправки сигналов значений входов |

Модуль формирует статус входных сигналов в соответствии с таблицей 4.130.

#### Таблица 4.130- Модуль TD 715/TD 725. Статус входных сигналов

| Номер<br>бита | Описание                                                                                        |
|---------------|-------------------------------------------------------------------------------------------------|
| 06            | Резерв                                                                                          |
| 7             | Признак достоверности данных: 0 – данные достоверны; 1 – данные недостоверны или не обновлялись |

# 4.7.6.6 Комплект поставки

Модуль поставляется в комплектности, указанной в таблице 4.131.

# Таблица 4.131 – Модуль дискретного ввода TD 715/TD 725. Комплект поставки

| Изделие                                  | Наименование и обозначение                                                                    | Кол-во   |
|------------------------------------------|-----------------------------------------------------------------------------------------------|----------|
| 00 20 20 20 20 20 20 20 20 20 20 20 20 2 | Модуль                                                                                        | 1 шт.    |
|                                          | Паспорт                                                                                       | 1 экз.   |
|                                          | Гарантийный талон                                                                             | 1 экз.   |
|                                          | Электронный носитель с руководством по эксплуатации и копиями разрешительных документов       | 1 шт.    |
| <pre></pre>                              | Упаковка                                                                                      | 1 компл. |
|                                          | Поставляются по отдельному заказу:                                                            |          |
|                                          | Кабель KD715-X15<br>Длина кабеля (1,5; 3,0 или 5,0 м) устанавливается при заказе              | 1 шт.    |
|                                          | Выносной клеммный блок ТВ715D                                                                 | 1 шт.    |
|                                          | Выносной клеммный блок TB715DS с защитными<br>функциями                                       | 1 шт.    |
| KD715                                    | Кабель КD715-X15TB-0,5 для подключения к выносному клеммному блоку TB715D или TB715DS (0,5 м) | 1 шт.    |

# 4.8 Модули дискретного вывода

## 4.8.1 Назначение и условное наименование

Модули предназначены для вывода дискретных значений в составе контроллера ЭЛСИ-ТМК. Условное наименование модуля приведено на рисунке 4.173.

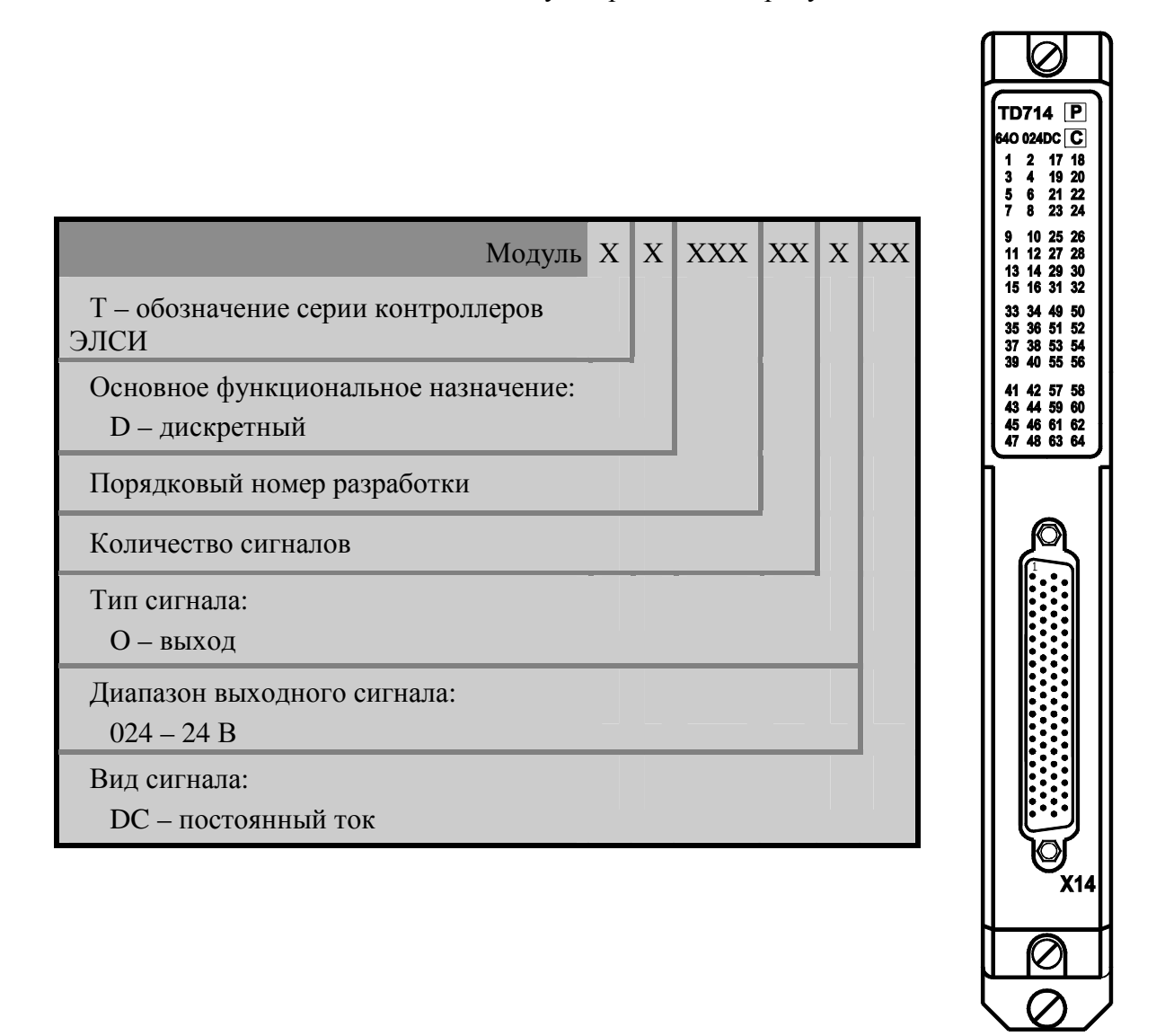

Рисунок 4.173 – Модули дискретного вывода. Условное наименование

| 4.8.2 Технические характеристики                                                     |                  |                                                                                                    |
|--------------------------------------------------------------------------------------|------------------|----------------------------------------------------------------------------------------------------|
| Наименование характеристики                                                          | TD 712 32O 024DC | TD 714 64O 024DC                                                                                                    |
| Наименование характеристики                                                          | TD /12 320 024DC | TD714 040 024DC<br>TD714 P<br>640 024DC C<br>1 2 17 18<br>3 4 19 20<br>5 6 21 22<br>7 8 23 24<br>9 10 25 28<br>11 12 27 28<br>13 14 29 30<br>15 16 31 32<br>33 34 49 50<br>35 35 56<br>41 42 57 58<br>43 44 59 60<br>45 45 61 62<br>47 48 63 64 |
| Количество гальванически разделенных групп, шт.                                      | 2                | 1                                                                                                    |
| Количество сигналов в группе, шт.                                                    | 16               | 64                                                                                                    |
| Гальваническая развязка                                                              | Групповая        |                                                                                                    |
| Максимальное коммутируемое напряжение постоянного тока, В                            | 30               | 30                                                                                                    |
| Максимальный коммутируемый постоянный ток, А                                         | 0,2              | 0,4                                                                                                    |
| Остаточное напряжение в состоянии "ВКЛЮЧЕНО",<br>В, не более                         | 2                | 2                                                                                                    |
| Ток утечки в состоянии "ВЫКЛЮЧЕНО", мА, не более                                     | 0,5              | 0,5                                                                                                    |
| Тип сигнала                                                                          | "Открытый        | коллектор"                                                                                                    |
| Скорость срабатывания, мс                                                            | 0.               | 08                                                                                                    |
| Напряжение гальванического разделения (эфф. значение) между выходами В               | 500              | -                                                                                                    |
| Напряжение гальванического разделения (эфф.<br>значение) между выходами и корпусом В | 750              | 500                                                                                                    |
| Потребляемая мощность Вт. не более                                                   | 6                | 8                                                                                                    |
| Габаритные размеры, мм. не более                                                     | 25×19            | 93×143                                                                                                    |
| Масса, кг, не более                                                                  | 0                | ,8                                                                                                    |

TD 716 16O 220AC Наименование характеристики  $\bigcirc$ TD 716 P 160 220AC C 0 0  $\bigcirc$  $\bigcirc$ Количество гальванически разделенных групп, шт. 2 8 Количество выходных сигналов в группе, шт. Групповая Гальваническая развязка Максимальное коммутируемое напряжение постоянного тока, В 220 250 Максимальное коммутируемое напряжение переменного тока, В 2 Максимальный коммутируемый постоянный ток, А "Контакты реле" Тип сигнала Скорость срабатывания, мс 4 Время возврата, мс 4 Максимальная частота коммутаций, Гц 8 100 млн. Ресурс механический, раз Ресурс электрический, раз 100 тыс. Напряжение гальванического разделения (эфф. значение) между 2000 выходами, В Напряжение гальванического разделения (эфф. значение) между 2000 выходами и корпусом, В Схема подключения Двухпроводная Потребляемая мощность, Вт, не более 8 25×193×140 Габаритные размеры, мм, не более Масса, кг, не более 0,8

## 4.8.3 Модуль TD 712

Модуль предназначен для вывода дискретных значений по 32-м выходам в составе контроллера ЭЛСИ-ТМК. Технические характеристики модуля приведены в 4.8.2.

## 4.8.3.1 Устройство и работа модуля

В состав модуля входят:

- группы выходных ключей (группа 1- группа 2);
- регистр (RG);
- схема управления записью (СУЗ);
- интерфейс магистрали (ИМ);
- узел индикации (ИН).

Структурная схема модуля представлена на рисунке 4.174.

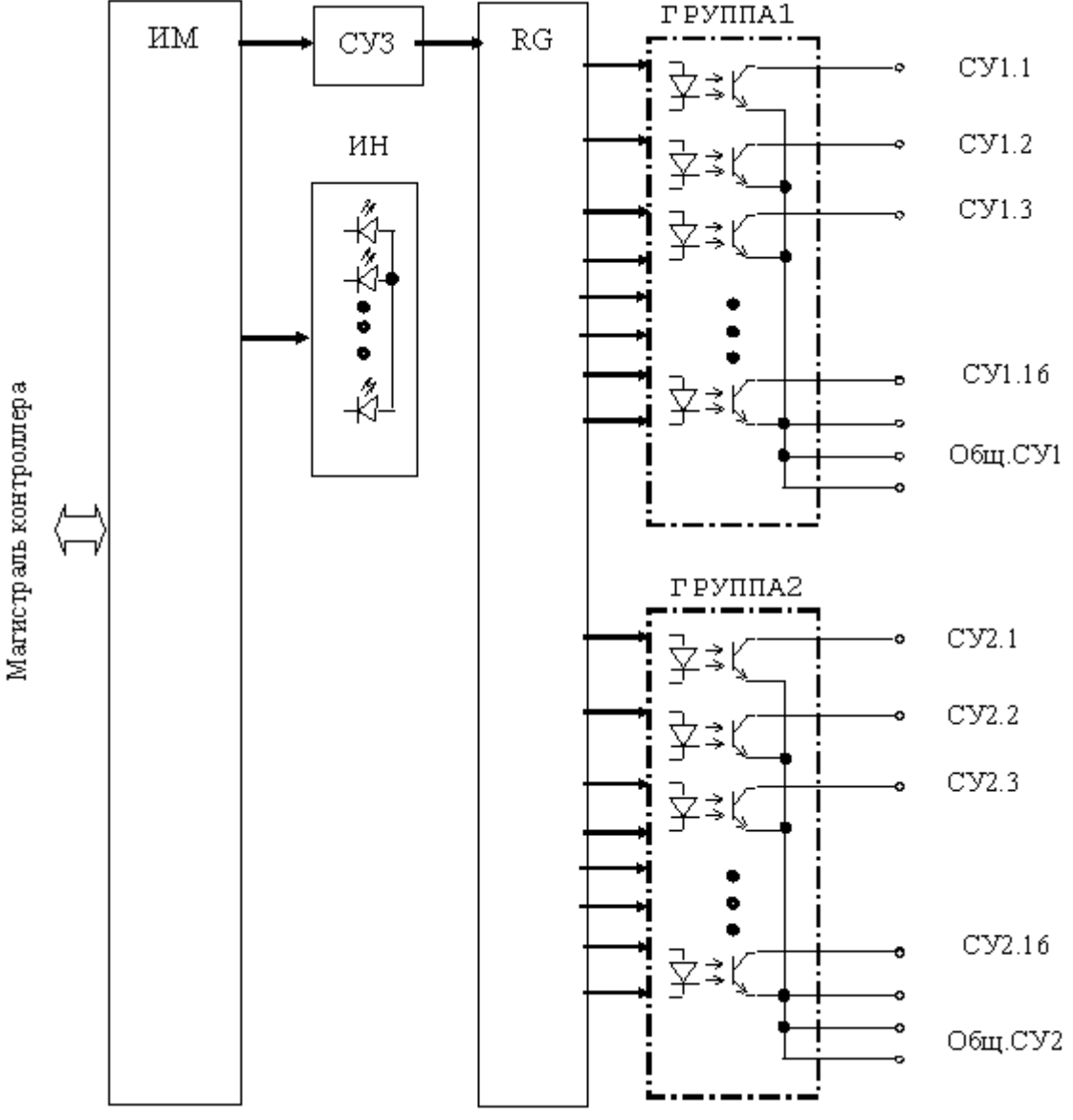

Рисунок 4.174 – TD 712.Структурная схема модуля

В состав модуля входят две идентичных группы выходных ключей (группа 1, группа 2), представляющих собой *16* оптоизолированных транзисторных ключей, объединенных по цепям отрицательного вывода (эмиттера) (цепи "Общ.СУ1" и "Общ.СУ2").

Состояние выходных ключей устанавливается центральным процессором по магистрали контроллера путем записи в RG.

СУЗ предназначена для формирования сигнала записи в регистр и разрешения на включение выходных ключей только после записи в модуль определенной кодовой последовательности, для исключения выдачи ложных команд управления.

ИМ обеспечивает обмен модуля по магистрали контроллера.

Узел ИН отображает информацию о состоянии модуля в процессе работы. Описание режимов работы узла индикации представлено в таблице 4.132.

## 4.8.3.2 Режимы работы

Модуль то 712 функционирует в двух режимах:

- "Инициализация";
- "Работа".

# 4.8.3.2.1 Режим "Инициализация"

Инициализация модуля производится при подаче питания на модуль либо принудительно по сигналу с центрального процессора в случае, если ЦП определил нарушения в функционировании модуля.

В процессе инициализации осуществляется тестирование основных узлов модуля и установка выходов в состояние "ВЫКЛЮЧЕНО".

#### 4.8.3.2.2 Режим "Работа"

Режим "Работа" является основным режимом работы модуля. В ходе его центральный процессор производит формирование необходимой кодовой последовательности для разрешения записи и выдачи на выход модуля требуемых сигналов управления.

В данном режиме также производится периодическое тестирование работоспособности модуля и формирование индикации.

#### 4.8.3.3 Подключение модуля

Схема подключения внешних цепей модуля представлена на рисунке 4.175.

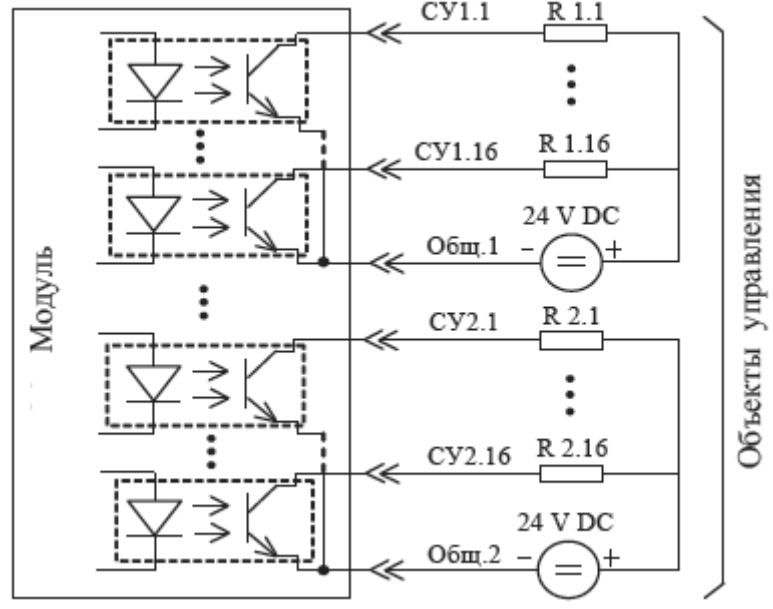

Рисунок 4.175 - Модуль TD 712. Схема подключения

| $\bigcirc$ | Контакт                                           | Разъем                                                        |            | Контакт    | Pas          | въем        |  |  |
|------------|---------------------------------------------------|---------------------------------------------------------------|------------|------------|--------------|-------------|--|--|
| <u> </u>   |                                                   | X13                                                           | X12        |            | X13          | X12         |  |  |
| 25         | 1                                                 | СУ1.1                                                         | СУ2.1      | 14         | СУ1.2        | СУ2.2       |  |  |
| • •        | 2                                                 | СУ1.3                                                         | СУ2.3      | 15         | СУ1.4        | СУ2.4       |  |  |
|            | 3                                                 | Общ.СУ1                                                       | Общ.СУ2    | 16         | _            | —           |  |  |
|            | 4                                                 | СУ1.5                                                         | СУ2.5      | 17         | СУ1.6        | СУ2.6       |  |  |
| •          | 5                                                 | СУ1.7                                                         | СУ2.7      | 18         | СУ1.8        | СУ2.8       |  |  |
| • •        | 6                                                 | Общ.СУ1                                                       | Общ.СУ2    | 19         | _            | —           |  |  |
| •          | 7                                                 | _                                                             | _          | 20         | _            | —           |  |  |
| •          | 8                                                 | СУ1.9                                                         | СУ2.9      | 21         | СУ1.10       | СУ2.10      |  |  |
| •          | 9                                                 | СУ1.11                                                        | СУ2.11     | 22         | СУ1.12       | СУ2.12      |  |  |
| •          | 10                                                | Общ.СУ1                                                       | Общ.СУ2    | 23         | _            | _           |  |  |
|            | 11                                                | СУ1.13                                                        | СУ2.13     | 24         | СУ1.14       | СУ2.14      |  |  |
| 14         | 12                                                | СУ1.15                                                        | СУ2.15     | 25         | СУ1.16       | СУ2.16      |  |  |
| -          | 13                                                | Общ.СУ1                                                       | Общ.СУ2    |            |              |             |  |  |
| $\bigcirc$ | Примечание – На цепи "СУ1.1"–"СУ1.16", "СУ2.1"–"С |                                                               |            |            |              |             |  |  |
| Y          | должен по                                         | одаваться по                                                  | ложительны | й потенциа | л, а на цепи | "Общ.СУ1" и |  |  |
|            | "Общ.СУ2                                          | "Общ.СУ2" – отрицательный потенциал коммутируемого напряжения |            |            |              |             |  |  |

Назначение контактов разъемов модуля приведено на рисунке 4.176.

| Рисунок 4.176 – Модуль TD 712 | 2. Назначение контактов разъемов |
|-------------------------------|----------------------------------|
|-------------------------------|----------------------------------|

## 4.8.3.4 Индикация

Узел индикации модуля TD 712 состоит из:

- двух индикаторов состояния модуля (таблица 4.132):
- "Р" (РАБОТА) красного и зеленого цвета свечения;
- "С" (СОСТОЯНИЕ) желтого цвета свечения;
- двух групп индикаторов состояния выходных цепей модуля: "1"-"16".

Свечение индикатора состояния выходных цепей отображает состояние "ВКЛЮЧЕНО" для соответствующего выхода модуля.

| Индикатор                              | Состояние индикации                 | Режим работы модуля          |  |
|----------------------------------------|-------------------------------------|------------------------------|--|
| " <b>P</b> " <sub>H</sub> " <b>C</b> " | Одновременное включение индикаторов |                              |  |
| ГИС                                    | красного и желтого цвета свечения   | Сорос и инициализация модуля |  |
| "C"                                    | Желтый цвет свечения                | Получение данных от ЦП       |  |
| " <b>D</b> "                           | Зеленый цвет свечения               | Рабочий режим                |  |
| r                                      | Красный цвет свечения, непрерывно   | Авария модуля                |  |
|                                        |                                     | Установка соответствующего   |  |
| «1»–«16»                               | Включен                             | выхода модуля в состояние    |  |
|                                        |                                     | "Замкнуто"                   |  |

П р и м е ч а н и е : первая группа индикации модуля соответствует разъему "X13", вторая группа индикации модуля соответствует разъему "X12".

#### 4.8.3.5 Настройка параметров модуля то 712

Модуль **то 712** является аппаратным модулем вывода дискретных значений по 32-м выходам.

Конфигурирование модуля **TD 712** выполняется в системе *CoDeSys*, на закладке просмотра и настройки модуля **TD 712\_320**. Для выполнения операции следует:

1 Открыть закладку просмотра и настройки модуля **TD 712\_320**, выделив имя модуля в дереве устройств и дважды нажав левую кнопку "мыши".

2 Перейти на закладку «*Редактор параметров*». На рисунке 4.177 представлен вид данной закладки для модуля **TD** 712\_320.

|            |                                          |                                           | Communication | 1 Multi-     |  |
|------------|------------------------------------------|-------------------------------------------|---------------|--------------|--|
| едактор на | pane (pob                                | Конфигурация — Соотнесение входов/выходов | Состояние     | 🔹 информация |  |
| 🔿 Инфор    | мация Моду                               | ля                                        |               |              |  |
| Имя        | Значение                                 | Описание                                  |               |              |  |
| ModName    | D712                                     | Имя модуля                                |               |              |  |
| SoftName   | D320                                     | Имя ПО модуля                             |               |              |  |
| TemplDate  | 01.11.14                                 | Дата создания шаблона модуля              |               |              |  |
| RealName   | no data                                  | Имя модуля фактическое                    |               |              |  |
| RealSoft   | no data                                  | Имя ПО фактическое                        |               |              |  |
| RealDate   | no data Фактическая дата создания модуля |                                           |               |              |  |
|            | ные Парам                                | этры Молула                               |               |              |  |
| Имя Зн     | начение                                  | Описание                                  |               |              |  |
| Position   | 1                                        | Позиция                                   |               |              |  |

Рисунок 4.177 – Модуль TD 712\_320. «Редактор параметров»

3 Настроить соответствующие параметры модуля:

• Информационные параметры модуля **TD 712** перечислены в таблице 4.133. Данные параметры недоступны для редактирования пользователем;

• В системных параметрах модуля **TD 712\_320** представлено положение модуля в крейте. Имя параметра *Position*. Значение по умолчанию – *1*.

| Таблица 4.133 – Модуль TD | 712. Информационные данные |
|---------------------------|----------------------------|
|---------------------------|----------------------------|

| Имя       | Значение по | Описание                                                               |
|-----------|-------------|------------------------------------------------------------------------|
|           | умолчанию   |                                                                        |
| ModName   | D712        | Имя модуля в конфигурации                                              |
| SoftName  | D320        | Наименование ПО модуля                                                 |
| TemplDate | DD.MM.YY    | Дата создания шаблона модуля в формате день месяц год.                 |
| _         |             | Устанавливается на момент создания или изменения шаблона               |
| RealName  | no data     | Имя модуля Значения параметров <i>RealName</i> и <i>RealSoft</i> могут |
|           |             | фактическое использоваться для контроля соответствия                   |
| RealSoft  | no data     | Имя ПО фактического модуля в контроллере файлу                         |
|           |             | фактическое конфигурации. До инициализации модуля                      |
| RealDate  | no data     | Фактическая параметры RealName, RealSoft, RealDate имеют               |
|           |             | дата создания значения no data. В процессе инициализации               |
|           |             | ПО модуля параметрам <i>RealName</i> , <i>RealSoft</i> устанавливаются |
|           |             | значения error, а параметр RealData не имеет                           |
|           |             | значения. Если инициализация прошла успешно,                           |
|           |             | параметры принимают реальные значения                                  |

Настройка сигналов модуля **TD 712** выполняется на закладке «*Coomhecenue входов/выходов*». На рисунке 4.178 представлен вид закладки «*Coomhecenue входов/выходов*» для модуля **TD 712\_320** с настроенными сигналами.

| Редактор параметров 🗮 Соотнесение входов/выходов |             |               |        | e 🤇                 | Информаци | เห                                          |  |
|--------------------------------------------------|-------------|---------------|--------|---------------------|-----------|---------------------------------------------|--|
| Найти переменную                                 |             |               | Фильтр | Фильтр Показать все |           | -                                           |  |
| Переменная                                       | Соотнесение | Канал         | Адрес  | т                   | Единица   | Описание                                    |  |
| 🖓 🚞 OutputSignals                                |             |               |        |                     |           |                                             |  |
| 😟 🍢                                              |             | DigOut_1      | %QD2   |                     |           | Установка дискретных выходов 18 (группа 1)  |  |
| <u>ت</u> <b>۲</b>                                |             | DigOut_2      | %QD5   |                     |           | Установка дискретных выходов 916 (группа 1) |  |
| 🕀 <sup>K</sup> ø                                 |             | DigOut_3      | %QD8   |                     |           | Установка дискретных выходов 18 (группа 2)  |  |
| <u>ت</u>                                         |             | DigOut_4      | %QD11  |                     |           | Установка дискретных выходов 916 (группа 2) |  |
| 🛛 🧰 InputSignals                                 |             |               |        |                     |           |                                             |  |
| 🛱 ᡟ                                              |             | DigOutState_1 | %ID121 |                     |           | Состояние дискретных выходов 18 группа 1    |  |
| 🕀 - 🏘                                            |             | DigOutState_2 | %ID124 |                     |           | Состояние дискретных выходов 916 группа 1   |  |
| ÷. *                                             |             | DigOutState_3 | %ID127 |                     |           | Состояние дискретных выходов 18 группа 2    |  |
| 😟 🦄                                              |             | DigOutState_4 | %ID130 |                     |           | Состояние дискретных выходов 916 группа 2   |  |
| 🗄 🚞 Diagnostic                                   |             |               |        |                     |           |                                             |  |

Рисунок 4.178 – Модуль TD 712\_320. «Соотнесение входов/выходов»

Кроме общего набора сигналов (таблицы 3.4 и 3.7), модуль **TD 712** имеет выходной сигнал *DigOut\_X*. Описание данного сигнала в модуле **TD 712\_320** представлено в таблице 4.134.

В модуле **то** 712\_320 32 выхода условно разбиты на 4 подгруппы по 8 выходов в каждой и объединены в Группу 1 (выходы 1...8 и 9...16) и Группу 2 (выходы 1...8 и 9...16). Буквой X обозначен номер условной подгруппы сигналов (X = 1...4).

| Имя      | Тип                | Нач.     | Описание                                                                                                    |
|----------|--------------------|----------|----------------------------------------------------------------------------------------------------|
|          |                    | значение |                                                                                                    |
| DigOut_X | Str_ByteAs<br>Bits | 0        | Сигналы <i>DigOut_X</i> служат для управления дискретными<br>выходами подгруппы X (1 – 1-8 выход 1 группы, 2 – 9-16<br>выход 1 группа, 3 – 1-8 выход 2 группа, 4 – 9-16 выход 2<br>группа). Модуль поставляет 8 байт, каждый из которых<br>содержит 8 битовых значений, соответствующих состоянию<br>выходов. Установленный бит соответствует состоянию<br>"ВКЛЮЧЕНО" соответствующего выхода, сброшенный бит –<br>состоянию "ВЫКЛЮЧЕНО". При любом изменении |
|          |                    |          | DigOut_X, содержащий соответствующий этому выходу бит                                                                                                    |
| Πημικο   |                    | Hara Can |                                                                                                    |

Примечание – Поле *Control* выходного сигнала служит для дополнительной защиты от выдачи некорректных управляющих воздействий. Если поле *Control* принимает значение:

*"О"* – выходные сигналы не выдаются на выход модуля (по умолчанию задано значение *"О"*);

"1" – выходные сигналы не выдаются на выход модуля однократно;

"2" – сигнал выдается на выход при изменении любого поля.

Данным образом выполняется управление выдачей команд на выходы модуля

ВНИМАНИЕ! При переинициализации (модуль добавили в крейт) на выходе модуля формируется последняя заданная команда

Статус выходных сигналов, указанных в таблице 4.134, модулем не обрабатывается и должен задаваться значением – 0. Метка времени выходных сигналов модулем не обрабатывается и должна задаваться значением – 0.

Модуль поддерживает набор входных сигналов *DigOutState\_1..4* для формирования состояний дискретных выходов. Свойства входных сигналов приведены в таблице 4.135.

В модуле **TD** 712\_320 32 сигналы состояния дискретных выходов условно разбиты на 4 подгруппы по 8 выходов в каждой и объединены в Группу 1 (выходы 1...8 и 9...16) и Группу 2 (выходы 1...8 и 9...16).

| Имя                                                                                  | Тип            | Назначение  | Описание                                          |  |  |
|--------------------------------------------------------------------------------------|----------------|-------------|---------------------------------------------------|--|--|
| DigOutState_1                                                                        | Str_ByteAsBits | Состояние   | Каждый из сигналов <i>DigOutState_14</i> содержит |  |  |
|                                                                                      |                | дискретных  | 8 битовых значений, соответствующих               |  |  |
|                                                                                      |                | выходов 18  | состоянию выходов. Установленный бит              |  |  |
|                                                                                      |                | Группы 1    | соответствует состоянию "ВКЛЮЧЕНО"                |  |  |
| DigOutState_2                                                                        | Str_ByteAsBits | Состояние   | соответствующего выхода, сброшенный бит –         |  |  |
|                                                                                      | -              | дискретных  | состоянию "ВЫКЛЮЧЕНО". При приеме                 |  |  |
|                                                                                      |                | выходов 916 | любого из входных сигналов модуль                 |  |  |
|                                                                                      |                | Группы 1    | устанавливает 8 соответствующих выходов в         |  |  |
| DigOutState_3                                                                        | Str_ByteAsBits | Состояние   | состояние, заданное значением сигнала, при        |  |  |
| Ū.                                                                                   | _ •            | дискретных  | этом состояние "ВКЛЮЧЕНО" удерживается            |  |  |
|                                                                                      |                | выходов 18  | на выходах                                        |  |  |
|                                                                                      |                | Группы 2    |                                                   |  |  |
| DigOutState_4                                                                        | Str_ByteAsBits | Состояние   |                                                   |  |  |
|                                                                                      | -              | дискретных  |                                                   |  |  |
|                                                                                      |                | выходов 916 |                                                   |  |  |
|                                                                                      |                | Группы 2    |                                                   |  |  |
| Применания приме Поле Control рудного сигнала определяет режим приема сигналов. Поле |                |             |                                                   |  |  |

#### Таблица 4.135 – Модуль TD 712. Сигналы входные

Примечание – Поле *Control* входного сигнала определяет режим приема сигналов. Поле *Control* принимает значение по умолчанию 2 (сигнал принимается при изменении любого поля)

Модуль формирует статус входных сигналов в соответствии с таблицей 4.136.

#### Таблица 4.136- Модуль TD 712. Статус входных сигналов

| Номер<br>бита | Описание                                                                                        |
|---------------|-------------------------------------------------------------------------------------------------|
| 06            | Резерв                                                                                          |
| 7             | Признак достоверности данных: 0 – данные достоверны; 1 – данные недостоверны или не обновлялись |

## 4.8.3.6 Комплект поставки

Модуль поставляется в комплектности, указанной в таблице 4.137.

## Таблица 4.137 – Модуль дискретного вывода TD 712. Комплект поставки

| Изделие | Наименование и обозначение                                                                                                    | Кол-во         |
|---------|----------------------------------------------------------------------------------------------------|----------------|
|         | Модуль                                                                                                    | 1 шт.          |
|         | Паспорт                                                                                                    | 1 экз.         |
|         | Гарантийный талон                                                                                                    | 1 экз.         |
|         | Электронный носитель с руководством по эксплуатации и копиями разрешительных документов                                         | 1 шт.          |
|         | Упаковка                                                                                                    | 1 компл.       |
|         | Поставляются по отдельному заказу:                                                                                              |                |
| K0712   | Кабель:<br>• KD712-X12;<br>• KD712-X13.<br>Длина кабеля (1,5; 3,0 или 5,0 м) устанавливается при заказе                         | 1 шт.<br>1 шт. |
|         | Выносной клеммный блок ТВ712D                                                                                                   | 1 шт.          |
|         | Выносной клеммный блок ТВ712DS с защитными функциями                                                                            | 1 шт.          |
| K0712   | Кабель:<br>• КD712-X12TB-0,5;<br>• КD712-X13TB-0,5<br>для подключения к выносному клеммному блоку TB712D<br>или TB712DS (0,5 м) | 1 шт.<br>1 шт. |

## 4.8.4 Модуль то 714

Модуль предназначен для вывода дискретных значений по 64-м выходам в составе контроллера ЭЛСИ-ТМК. Технические характеристики модуля приведены в 4.8.2.

#### 4.8.4.1 Устройство и работа

Модуль состоит из следующих функциональных узлов:

- группа выходных ключей (ГРУППА);
- регистр (RG);
- схема управления записью (СУЗ);
- интерфейс магистрали (ИМ);
- узел индикации (ИН).

Структурная схема модуля представлена на рисунке 4.179.

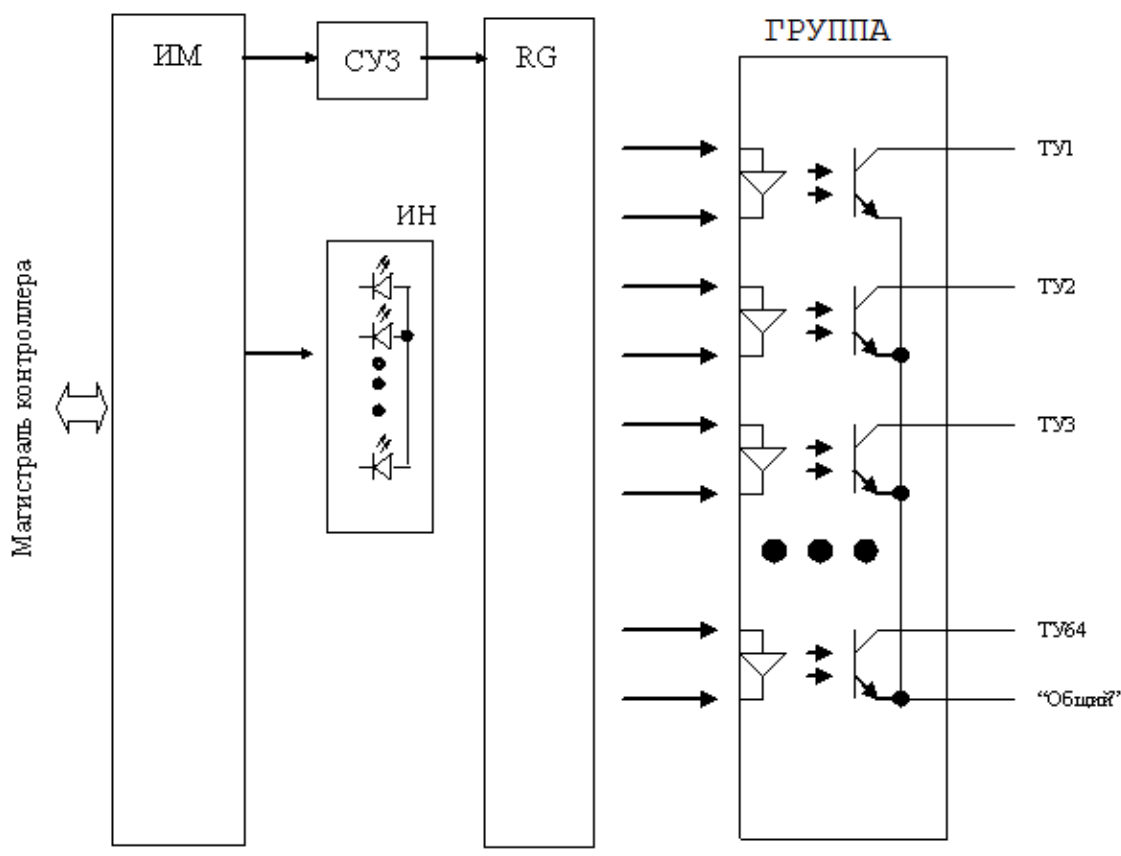

Рисунок 4.179 - TD 714. Структурная схема модуля

В состав модуля входит одна группа выходных ключей (ГРУППА), представляющий собой 64 оптоизолированных транзисторных ключа, объединенных по цепям отрицательного вывода (истока) (цепь "Общий").

Состояние выходных ключей устанавливается центральным процессором по магистрали контроллера путем записи в RG.

Схема управления записью предназначена для формирования сигнала записи в регистр и разрешения на включение выходных ключей только после записи в модуль определенной кодовой последовательности, для исключения выдачи ложных команд управления.

Интерфейс магистрали обеспечивает обмен модуля по магистрали контроллера.

Узел индикации модуля отображает информацию о состоянии модуля в процессе работы. Описание режимов работы узла индикации представлено в таблице 4.138.

## 4.8.4.2 Режимы работы

Модуль то 714 функционирует в двух режимах:

- "Инициализация";
- "Работа".

Инициализация модуля происходит при подаче питания на модуль либо принудительно по сигналу с центрального процессора в случае, если ЦП определил нарушения в функционировании модуля.

В процессе инициализации осуществляется тестирование основных узлов модуля и установка выходов в состояние "ВЫКЛЮЧЕНО".

Режим "Работа" является основным режимом работы модуля. В ходе его центральный процессор производит формирование необходимой кодовой последовательности для разрешения записи и выдачи на выход модуля требуемых сигналов управления. В данном режиме также производится периодическое тестирование работоспособности модуля и формирование индикации.

### 4.8.4.3 Подключение модуля

**ВНИМАНИЕ!** Перед любым подключением к модулю зажим защитного заземления коммутационной панели должен быть подсоединен к защитному проводнику, винт крепления модуля на панель и винты крепления лицевой панели модуля должны быть затянуты. Все подключения и отключения цепей к модулю допускается производить только после снятия питающих напряжений.

Выходы сигналов ТУ имеют защиту по току, с уровнем срабатывания (1-2) А. Имеется защита от подачи обратного напряжения на выходах сигналов ТУ, при этом обратный ток выходами сигналов ТУ не ограничивается. Максимальный суммарный коммутируемый ток не должен превышать 4 А. Модуль имеет возможность замены без выключения источника питания контроллера.

Схема подключения внешних цепей модуля представлена на рисунке 4.180.

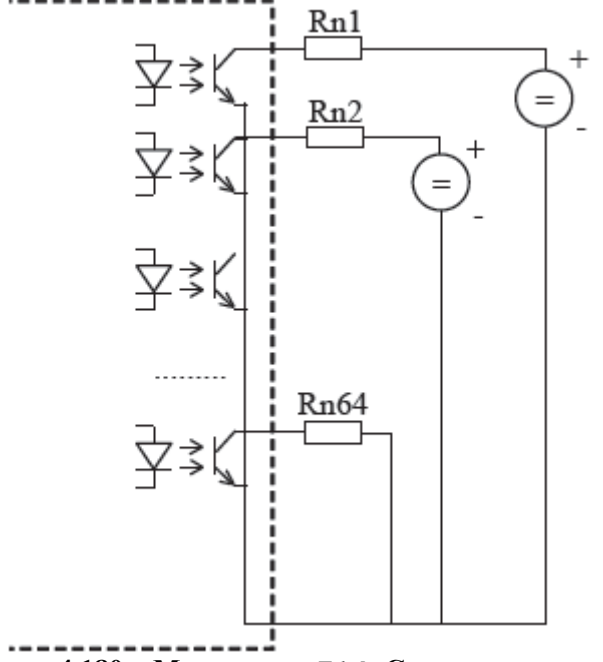

Рисунок 4.180 - Модуль TD 714. Схема подключения

Все 64 сигнала ТУ условно разбиты 4 группы по 16 сигналов, которые имеют 4 общих, гальванически связанных, контакта. Сигналы ТУ с наибольшим значением тока нагрузки необходимо равномерно распределять по всем группам разъема.

| Vourour | Herrowene       | Kouraur | Цариананиа |
|---------|-----------------|---------|------------|
|         | тузо            |         | ту27       |
| 1       | 1 y 39<br>TV41  | 40      |            |
| 2       | 1 y 41<br>TV 42 | 41      |            |
| 3       | 1 y 4 3         | 42      | 1 y 33     |
| 4       | 1945            | 43      | 1931       |
| 5       | <u>TY47</u>     | 44      | 1929       |
| 6       | 1949            | 45      | 1927       |
| 7       | 1951            | 46      | 1925       |
| 8       | ТУ53            | 47      | ТУ23       |
| 9       | ТУ55            | 48      | ТУ21       |
| 10      | ТУ57            | 49      | ТУ19       |
| 11      | ТУ59            | 50      | COM        |
| 12      | ТУ61            | 51      | ТУ17       |
| 13      | ТУ63            | 52      | ТУ15       |
| 14      | -               | 53      | ТУ13       |
| 15      | -               | 54      | ТУ11       |
| 16      | -               | 55      | ТУ9        |
| 17      | -               | 56      | ТУ7        |
| 18      | -               | 57      | ТУ5        |
| 19      | -               | 58      | ТУЗ        |
| 20      | COM             | 59      | ТУ1        |
| 21      | ТУ38            | 60      | ТУ36       |
| 22      | ТУ40            | 61      | ТУ34       |
| 23      | ТУ42            | 62      | ТУ32       |
| 24      | ТУ44            | 63      | ТУ30       |
| 25      | ТУ46            | 64      | ТУ28       |
| 26      | ТУ48            | 65      | ТУ26       |
| 27      | ТУ50            | 66      | ТУ24       |
| 28      | ТУ52            | 67      | ТУ22       |
| 29      | ТУ54            | 68      | ТУ20       |
| 30      | ТУ56            | 69      | ТУ18       |
| 31      | ТУ58            | 70      | СОМ        |
| 32      | ТУ60            | 71      | ТУ16       |
| 33      | ТУ62            | 72      | ТУ14       |
| 34      | ТУ64            | 73      | ТУ12       |
| 35      | -               | 74      | ТУ10       |
| 36      | -               | 75      | ТУ8        |
| 37      | -               | 76      | ТУ6        |
| 38      | -               | 77      | ТУ4        |
| 39      | СОМ             | 78      | ТУ2        |
| L       | 1               | 1       | 1          |

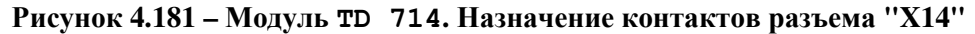

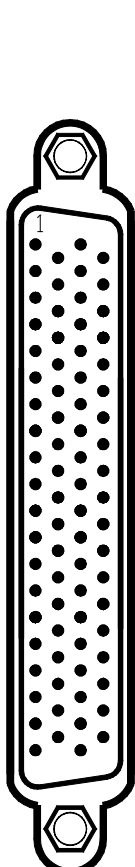

## 4.8.4.4 Индикация

Узел индикации модуля TD 714 состоит из:

- двух индикаторов состояния модуля (таблица 4.138):
- "Р" (РАБОТА) красного и зеленого цвета свечения;
- "С" (СОСТОЯНИЕ) желтого цвета свечения;
- индикаторов состояния выходных цепей модуля: "1"-"64".

#### Таблица 4.138 – Модуль тр 714. Индикация

| Индикатор                              | Состояние индикации                        | Режим работы модуля   |  |
|----------------------------------------|--------------------------------------------|-----------------------|--|
| " <b>D</b> " <sub>H</sub> " <b>C</b> " | Одновременное включение индикаторов        | Сброс и инициализация |  |
| РИС                                    | красного и желтого цвета свечения          | модуля                |  |
| "C"                                    | Желтый цвет свечения                       | Рабочий режим         |  |
| " <b>P</b> "                           | Зеленый цвет свечения (мигание при опросе) | Разрешение выхода     |  |
|                                        | Красный цвет свечения, непрерывно          | Авария модуля         |  |

Свечение индикатора состояния выхода отображает состояние "ВКЛЮЧЕНО" для соответствующего выхода модуля.

#### 4.8.4.5 Настройка параметров модуля то 714

Модуль **то 714** является аппаратным модулем вывода дискретных значений по 64-м выходам.

Конфигурирование модуля **TD 714** выполняется в системе *CoDeSys*, на закладке просмотра и настройки модуля **TD 714**. Для выполнения операции следует:

1 Открыть закладку просмотра и настройки модуля **TD 714** выделив имя модуля в дереве устройств и дважды нажав левую кнопку "мыши".

2 Перейти на закладку «*Редактор параметров*» (рисунок 4.182).

| 🝸 ТС71      | 1_2        | TD714 X                                                              |  |  |
|-------------|------------|----------------------------------------------------------------------|--|--|
| Редактор па | раметров   | Конфигурация 🗮 Соотнесение входов/выходов 🛛 Состояние 🕅 🤹 Информация |  |  |
| 🔿 Инфор     | мация Моду | ля                                                                   |  |  |
| Имя         | Значение   | Описание                                                             |  |  |
| ModName     | D714       | Имя модуля                                                           |  |  |
| SoftName    | D640       | Имя ПО модуля                                                        |  |  |
| TemplDate   | 10.02.15   | Дата создания шаблона модуля                                         |  |  |
| RealName    | no data    | Имя модуля фактическое                                               |  |  |
| RealSoft    | no data    | Имя ПО фактическое                                                   |  |  |
| RealDate    | no data    | Фактическая дата создания модуля                                     |  |  |
| О Систем    | ные Парам  | етры Модуля                                                          |  |  |
| Имя Зн      | начение    | Описание                                                             |  |  |
| Position    | 1          | Позиция                                                              |  |  |
|             |            |                                                                      |  |  |

Рисунок 4.182 – Модуль TD 714. Закладка «Редактор параметров»

3 Настроить соответствующие параметры модуля:

• Информационные параметры модуля **TD 714** перечислены в таблице 4.139. Данные параметры недоступны для редактирования пользователем;

| Имя       | Значение по | Описание                                                                                                    |
|-----------|-------------|----------------------------------------------------------------------------------------------------|
| ModName   | D714        | Имя модуля в конфигурации                                                                                                    |
| SoftName  | D640        | Наименование ПО модуля                                                                                                    |
| TemplDate | DD.MM.YY    | Дата создания шаблона модуля в формате <i>день месяц год</i> .<br>Устанавливается на момент создания или изменения шаблона                                                                                                    |
| RealName  | no data     | Имя модуля Значения параметров <i>RealName</i> и <i>RealSoft</i> фактическое могут использоваться для контроля                                                                                                    |
| RealSoft  | no data     | Имя ПО соответствия фактического модуля в<br>фактическое контроллере файлу конфигурации. До                                                                                                    |
| RealDate  | no data     | Фактическая<br>дата создания<br>ПО модуля<br>по модуля<br>ниициализации модуля параметры <i>RealName</i> ,<br><i>RealSoft</i> , <i>RealDate</i> имеют значения <i>no data</i> . В<br>процессе инициализации параметрам<br><i>RealName</i> , <i>RealSoft</i> устанавливаются<br>значения. Если инициализация прошла<br>успешно, параметры принимают реальные<br>значения |

Таблица 4.139 – Модуль TD 714. Информационные данные

• В системных параметрах модуля **TD 714** представлено положение модуля в крейте. Имя параметра *Position*. Значение по умолчанию – "1".

Настройка сигналов модуля **TD 714** выполняется на закладке «*Coomhecenue входов/выходов*». На рисунке 4.183 представлен вид закладки «*Coomhecenue входов/выходов*» с настроенными сигналами.

| Редактор параметров | 🗮 Соотнесен     | ие входов/выходов | Состояни | e 🕕          | Информация | a                                            |  |
|---------------------|-----------------|-------------------|----------|--------------|------------|----------------------------------------------|--|
| Найти переменную    | 0.0017 00 0.000 |                   | Фильтр   | Показать все |            | •                                            |  |
| Переменная          | Соотнесение     | Канал             | Адрес    | Тип          | Единица    | Описание                                     |  |
| 🖃 问 OutputSignals   |                 |                   |          |              |            |                                              |  |
| 🖶 🍢                 |                 | DigOut_1          | %QD2     |              |            | Установка дискретных выходов 18 (группа 1)   |  |
| 😟 🍢                 |                 | DigOut_2          | %QD5     |              |            | Установка дискретных выходов 916 (группа 1)  |  |
| 🖽 🍢                 |                 | DigOut_3          | %QD8     |              |            | Установка дискретных выходов 1724 (группа 1) |  |
| 😟 🍢                 |                 | DigOut_4          | %QD11    |              |            | Установка дискретных выходов 2532 (группа 1) |  |
| 🖽 🍢                 |                 | DigOut_5          | %QD14    |              |            | Установка дискретных выходов 3340 (группа 1) |  |
|                     |                 | DigOut_6          | %QD17    |              |            | Установка дискретных выходов 4148 (группа 1) |  |
| 😟 - Kø              |                 | DigOut_7          | %QD20    |              |            | Установка дискретных выходов 4956 (группа 1) |  |
| 😟 🍢                 |                 | DigOut_8          | %QD23    |              |            | Установка дискретных выходов 5764 (группа 1  |  |
| 🖣 📴 InputSignals    |                 |                   |          |              |            |                                              |  |
| 😟 🦄                 |                 | DigOutState_1     | %ID121   |              |            | Состояние дискретных выходов 18 (группа 1)   |  |
| 😟 🦄                 |                 | DigOutState_2     | %ID124   |              |            | Состояние дискретных выходов 916 (группа 1)  |  |
| 🗄 🏘                 |                 | DigOutState_3     | %ID127   |              |            | Состояние дискретных выходов 1724 (группа 1) |  |
| 🖽 🏘                 |                 | DigOutState_4     | %ID130   |              |            | Состояние дискретных выходов 2532 (группа 1) |  |
| 😟 ··· 🦄             |                 | DigOutState_5     | %ID133   |              |            | Состояние дискретных выходов 3340 (группа 1) |  |
| 📄 🖷 🏘               |                 | DigOutState_6     | %ID136   |              |            | Состояние дискретных выходов 4148 (группа 1) |  |
| 🗄 🏘                 |                 | DigOutState_7     | %ID139   |              |            | Состояние дискретных выходов 4956 (группа 1) |  |
| 😟 🍫                 |                 | DigOutState_8     | %ID142   |              |            | Состояние дискретных выходов 5764 (группа 1) |  |
| 🗄 🞑 Diagnostic      |                 |                   |          |              |            |                                              |  |

Рисунок 4.183 - Модуль TD 714. «Соотнесение входов/выходов»

Кроме общего набора сигналов (таблицы 3.4 и 3.7), модуль **TD 714** имеет сигнал *DigOut\_X*, описание которого представлено в таблице 4.140. Все *64* выхода модуля условно разбиты на 8 подгрупп по 8 выходов в каждой. Буквой X обозначен номер подгруппы (X = 1...8).

| Таблица | 4.140 - | Модуль те | 714. | Сигналы | выходные |
|---------|---------|-----------|------|---------|----------|
|---------|---------|-----------|------|---------|----------|

| Имя                                                                                            | Тип        | Нач.     | Описание                                                  |  |  |  |
|------------------------------------------------------------------------------------------------|------------|----------|-----------------------------------------------------------|--|--|--|
|                                                                                                |            | значение |                                                           |  |  |  |
| DigOut_X                                                                                       | Str_ByteAs | 0        | Сигналы DigOut_X служат для управления дискретными        |  |  |  |
|                                                                                                | Bits       |          | выходами подгруппы Х. Модуль поставляет 8 байт, каждый    |  |  |  |
|                                                                                                |            |          | из которых содержит 8 битовых значений, соответствующих   |  |  |  |
|                                                                                                |            |          | состоянию выходов. Установленный бит соответствует        |  |  |  |
|                                                                                                |            |          | состоянию "ВКЛЮЧЕНО" соответствующего выхода,             |  |  |  |
|                                                                                                |            |          | сброшенный бит – состоянию "ВЫКЛЮЧЕНО". При любом         |  |  |  |
|                                                                                                |            |          | изменении состояния выхода модуль поставляет в ЦП один из |  |  |  |
|                                                                                                |            |          | сигналов DigOut X, содержащий соответствующий этому       |  |  |  |
|                                                                                                |            |          | выходу бит                                                |  |  |  |
| Примечание – Поле Control выходного сигнала служит для дополнительной защиты от                |            |          |                                                           |  |  |  |
| выдачи некоррекнтых управляющих воздействий. Если поле Control принимает значение:             |            |          |                                                           |  |  |  |
| " $0$ " – выходные сигналы не выдаются на выход модуля (по умолчанию задано значение " $0$ "); |            |          |                                                           |  |  |  |
|                                                                                                |            |          |                                                           |  |  |  |

"1" – выходные сигналы не выдаются на выход модуля однократно;

"2" – сигнал выдается на выход при изменении любого поля.

Данным образом выполняется управление выдачей команд на выходы модуля

ВНИМАНИЕ! При переинициализации (модуль добавили в крейт) на выходе модуля формируется последняя заданная команда

Статус выходных сигналов, указанных в таблице 4.140, модулем не обрабатывается и должен задаваться значением – 0. Метка времени выходных сигналов модулем не обрабатывается и должна задаваться значением – 0.

Модуль поддерживает набор входных сигналов для формирования состояний дискретных выходов. Свойства входных сигналов приведены в таблице 4.135. Все 64 входа модуля условно разбиты на 8 подгрупп по 8 входов в каждой. Буквой X обозначен номер подгруппы (X = 1...8).

| Имя                                                                             | Тип            | Назначение   | Описание                                      |  |
|---------------------------------------------------------------------------------|----------------|--------------|-----------------------------------------------|--|
| DigOutState_X                                                                   | Str_ByteAsBits | Состояние    | Каждый из сигналов DigOutState_X содержит 8   |  |
|                                                                                 |                | дискретных   | битовых значений, соответствующих состоянию   |  |
|                                                                                 |                | выходов 18   | выходов. Установленный бит соответствует      |  |
|                                                                                 | Str_ByteAsBits | Состояние    | состоянию "ВКЛЮЧЕНО" соответствующего         |  |
|                                                                                 |                | дискретных   | выхода, сброшенный бит – состоянию            |  |
|                                                                                 |                | выходов 916  | "ВЫКЛЮЧЕНО". При приеме любого из             |  |
|                                                                                 | •••            | •••          | входных сигналов модуль устанавливает 8       |  |
|                                                                                 | Str_ByteAsBits | Состояние    | соответствующих выходов в состояние, заданное |  |
|                                                                                 |                | дискретных   | значением сигнала, при этом состояние         |  |
|                                                                                 |                | выходов 5764 | "ВКЛЮЧЕНО" удерживается на выходах            |  |
| Примечание – Поле Control входного сигнала определяет режим приема сигналов. По |                |              |                                               |  |

| Габлица 4.141 – Модуль тD | 714. Сигналы входные |
|---------------------------|----------------------|
|---------------------------|----------------------|

умолчанию поле *Control* принимает значение 2 (сигнал принимается при изменении любого поля)

Модуль формирует статус входных сигналов в соответствии с таблицей 4.142.

#### Таблица 4.142- Модуль TD 714. Статус входных сигналов

| Номер бита | Описание                                                                                        |
|------------|-------------------------------------------------------------------------------------------------|
| 06         | Резерв                                                                                          |
| 7          | Признак достоверности данных: 0 – данные достоверны; 1 – данные недостоверны или не обновлялись |

# 4.8.4.6 Комплект поставки

Модуль поставляется в комплектности, указанной в таблице 4.143.

## Таблица 4.143 – Модуль дискретного вывода то 714. Комплект поставки

| Изделие      | Наименование и обозначение                                                                    | Кол-во   |
|--------------|-----------------------------------------------------------------------------------------------|----------|
|              | Модуль                                                                                        | 1 шт.    |
|              | Паспорт                                                                                       | 1 экз.   |
|              | Гарантийный талон                                                                             | 1 экз.   |
|              | Электронный носитель с руководством по эксплуатации и копиями разрешительных документов       | 1 шт.    |
| <pre> </pre> | Упаковка                                                                                      | 1 компл. |
|              | Поставляются по отдельному заказу:                                                            |          |
| K0714        | Кабель КD714-X14<br>Длина кабеля (1,5; 3,0 или 5,0 м) устанавливается при заказе              | 1 шт.    |
|              | Выносной клеммный блок ТВ714D                                                                 | 1 шт.    |
|              | Выносной клеммный блок ТВ714DS с защитными функциями                                          | 1 шт.    |
| K0714        | Кабель КD714-X14TB-0,5 для подключения к выносному клеммному блоку TB714D или TB714DS (0,5 м) | 1 шт.    |

## 4.8.5 Модуль то 716

Модуль предназначен для вывода дискретных значений по 16-и выходам в составе контроллера ЭЛСИ-ТМК. Технические характеристики модуля приведены в 4.8.2.

## 4.8.5.1 Устройство и работа

Модуль состоит из следующих функциональных узлов:

- группа выходных ключей (ГРУППА1, ГРУППА2);
- регистр (RG);
- схема управления записью (СУЗ);
- интерфейс магистрали (ИМ);
- узел индикации (ИН).

Структурная схема модуля представлена на рисунке 4.184.

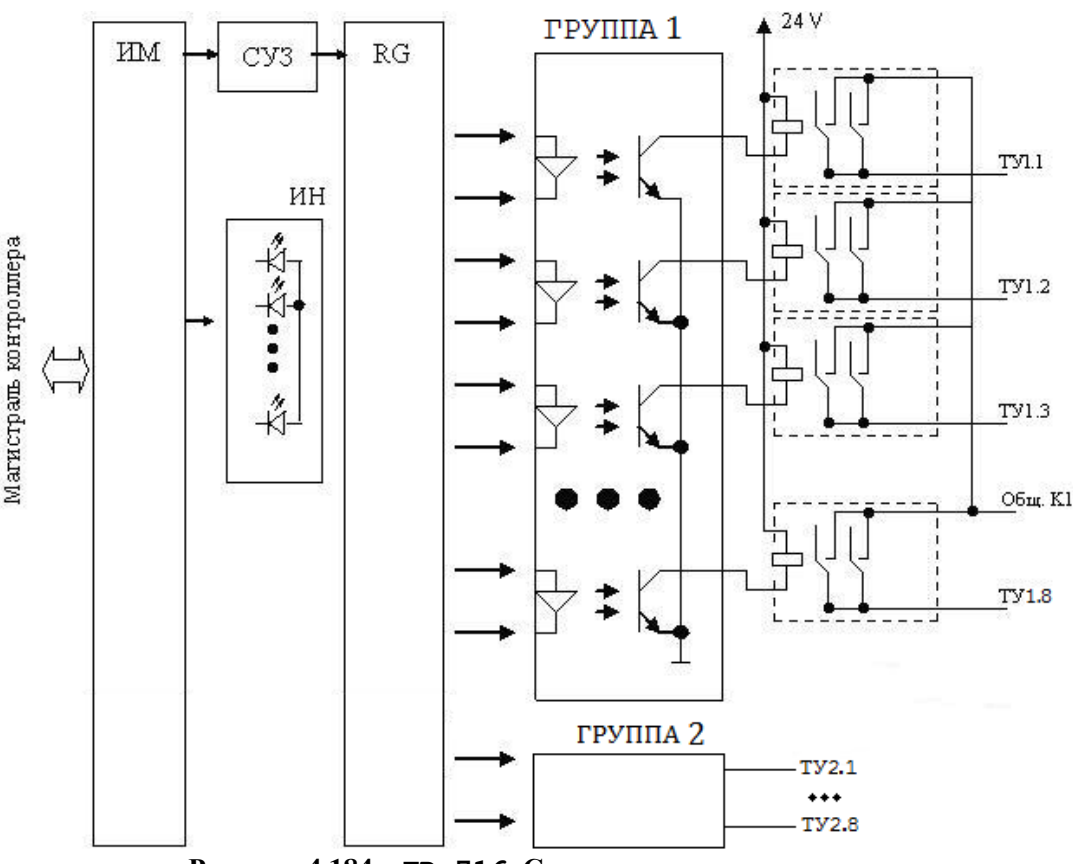

Рисунок 4.184 – TD 716. Структурная схема модуля

В состав модуля входят две группы выходных реле (ГРУППА1, ГРУППА2), представляющий собой 8 изолированных реле, объединенных общей цепью ("Общий") по 8 линиям.

Состояние выходных реле устанавливается центральным процессором по магистрали контроллера путем записи в RG.

Схема управления записью предназначена для формирования сигнала записи в регистр и разрешения на включение выходных реле только после записи в модуль определенной кодовой последовательности, для исключения выдачи ложных команд управления.

Интерфейс магистрали обеспечивает обмен модуля по магистрали контроллера.

Узел индикации модуля отображает информацию о состоянии модуля в процессе работы. Описание режимов работы узла индикации представлено в таблице 4.144.

#### 4.8.5.2 Режимы работы

Модуль **TD** 716 функционирует в двух режимах:

- "Инициализация";
- "Работа".

Инициализация модуля производится при подаче питания на модуль либо принудительно по сигналу с центрального процессора в случае, если ЦП определил нарушения в функционировании модуля.

В процессе инициализации осуществляется тестирование основных узлов модуля и установка выходов в состояние "ВЫКЛЮЧЕНО".

Режим "Работа" является основным режимом работы модуля. В ходе его центральный процессор производит формирование необходимой кодовой последовательности для разрешения записи и выдачи на выход модуля требуемых сигналов управления. В данном режиме также производится периодическое тестирование работоспособности модуля и формирование индикации.

#### 4.8.5.3 Подключение модуля

**ВНИМАНИЕ!** Перед любым подключением к модулю зажим защитного заземления коммутационной панели должен быть подсоединен к защитному проводнику, винт крепления модуля на панель и винты крепления лицевой панели модуля должны быть затянуты. Все подключения и отключения цепей к модулю допускается производить только после снятия питающих напряжений.

Максимальный коммутируемый ток одного выхода не должен превышать 2 А при напряжении 220 В постоянного тока или 250 В переменного тока. Модуль имеет возможность замены без выключения источника питания контроллера.

Схема подключения внешних цепей (ГРУППА1) модуля представлена на рисунке 4.185.

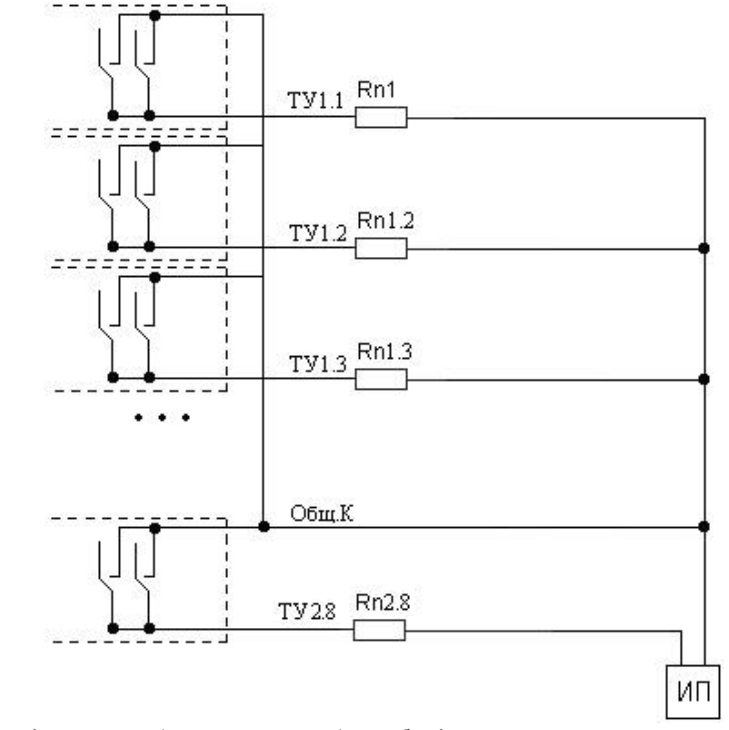

\* Если нагрузка индуктивная (например, реле), необходимо установить ограничители напряжения Рисунок 4.185 – Модуль TD 716. Схема подключения

Все 16 сигналов ТУ разбиты 2 группы по 8 сигналов. Сигналы ТУ с наибольшим значением тока нагрузки необходимо равномерно распределять по двум группам.

Назначение контактов разъемов "Х16"и "Х17" приведено на рисунке 4.186.

| (TTTT) | Разъем | Контакт | Назначение | Индикатор |
|--------|--------|---------|------------|-----------|
|        |        | 1       | ТУ1.1      | 1         |
|        |        | 2       | ТУ1.2      | 2         |
|        | "X17"  | 3       | ТУ1.3      | 3         |
|        |        | 4       | ТУ1.4      | 4         |
|        |        | 5       | ТУ1.5      | 5         |
|        |        | 6       | ТУ1.6      | 6         |
| Hai    |        | 7       | ТУ1.7      | 7         |
|        |        | 8       | ТУ1.8      | 8         |
|        |        | 9       | Общ.К1     | -         |
| H á S  |        | 1       | ТУ2.1      | 9         |
|        |        | 2       | ТУ2.2      | 10        |
| H 🛛 )  |        | 3       | ТУ2.3      | 11        |
|        |        | 4       | ТУ2.4      | 12        |
| _H @/I | "X16"  | 5       | ТУ2.5      | 13        |
|        |        | 6       | ТУ2.6      | 14        |
|        |        | 7       | ТУ2.7      | 15        |
|        |        | 8       | ТУ2.8      | 16        |
|        |        | 9       | Общ.К2     | -         |

Рисунок 4.186 – Модуль TD 716. Назначение контактов разъема "X16" и "X17"

## 4.8.5.4 Индикация

Узел индикации модуля TD 716 состоит из:

- двух индикаторов состояния модуля (таблица 4.144):
- "Р" (РАБОТА) красного и зеленого цвета свечения;
- "С" (СОСТОЯНИЕ) желтого цвета свечения;
- индикаторов состояния выходных цепей модуля: "1"-"16".

Таблица 4.144 – Модуль тд 716. Индикация

| Индикатор                              | Состояние индикации                 | Режим работы модуля               |  |
|----------------------------------------|-------------------------------------|-----------------------------------|--|
| " <b>D</b> " <sub>H</sub> " <b>C</b> " | Одновременное включение индикаторов | Сброс и инициализация модуля      |  |
| гис                                    | красного и желтого цвета свечения   |                                   |  |
| "C"                                    | Желтый цвет свечения                | Получение данных от ЦП            |  |
| " <b>D</b> "                           | Зеленый цвет свечения               | Рабочий режим                     |  |
| r                                      | Красный цвет свечения, непрерывно   | Авария модуля                     |  |
| "1 16"                                 | Bratonou                            | Установка соответствующего выхода |  |
| 1 - 10                                 | ОКЛЮЧСН                             | модуля в состояние "Замкнуто"     |  |

Свечение индикатора состояния выхода отображает состояние "ВКЛЮЧЕНО" для соответствующего выхода модуля.

## 4.8.5.5 Настройка параметров модуля то 716

Модуль **TD 716** является аппаратным модулем вывода дискретных значений по *16*-ти выходам.

Конфигурирование модуля **TD 716** выполняется в системе *CoDeSys*, на закладке просмотра и настройки модуля **TD 716**. Для выполнения операции следует:

1 Открыть закладку просмотра и настройки модуля **TD 716** выделив имя модуля в дереве устройств и дважды нажав левую кнопку "мыши".

2 Перейти на закладку «*Редактор параметров*» (рисунок 4.187).

| едактор па                                        | раметров                | 🗮 Соотнесение входов/выходов Состояние 🤳 Информация |  |  |  |
|---------------------------------------------------|-------------------------|-----------------------------------------------------|--|--|--|
| Mutan                                             |                         |                                                     |  |  |  |
| — инфорі<br>Има                                   | мация моду.<br>Зизначие | Описание                                            |  |  |  |
| ModName                                           | D716                    | Имя модуля                                          |  |  |  |
| SoftName                                          | D160                    | Имя ПО модуля                                       |  |  |  |
| TemplDate                                         | 02.08.15                | Дата создания шаблона модуля                        |  |  |  |
| RealName                                          | no data                 | Имя модуля фактическое                              |  |  |  |
| RealSoft                                          | no data                 | Имя ПО фактическое                                  |  |  |  |
| RealDate no data Фактическая дата создания модуля |                         |                                                     |  |  |  |
| <u> </u>                                          |                         |                                                     |  |  |  |
| О Систем                                          | ные Параме              | тры Модуля                                          |  |  |  |
| Имя Зн                                            | ачение (                | Описание                                            |  |  |  |
| Position                                          | 2                       | Позиция                                             |  |  |  |

Рисунок 4.187 – Модуль TD 716. Закладка «Редактор параметров»

3 Настроить соответствующие параметры модуля:

• Информационные параметры модуля **TD 716** перечислены в таблице 4.145. Данные параметры недоступны для редактирования пользователем;

| Имя       | Значение по | Описание          |                                                  |  |
|-----------|-------------|-------------------|--------------------------------------------------|--|
|           | умолчанию   |                   |                                                  |  |
| ModName   | D716        | Имя модуля в кон  | іфигурации                                       |  |
| SoftName  | D160        | Наименование ПС   | О модуля                                         |  |
| TemplDate | DD.MM.YY    | Дата создания п   | иаблона модуля в формате день месяц год.         |  |
|           |             | Устанавливается н | на момент создания или изменения шаблона         |  |
| RealName  | no data     | Имя модуля        | Значения параметров RealName и RealSoft          |  |
|           |             | фактическое       | могут использоваться для контроля                |  |
| RealSoft  | no data     | Имя ПО            | соответствия фактического модуля в               |  |
| -         |             | фактическое       | контроллере файлу конфигурации. До               |  |
| RealDate  | no data     | Фактическая       | инициализации модуля параметры <i>RealName</i> , |  |
|           |             | дата создания     | RealSoft, RealDate имеют значения no data. В     |  |
|           |             | ПО модуля         | процессе инициализации параметрам                |  |
|           |             | -                 | RealName, RealSoft устанавливаются               |  |
|           |             |                   | значения error, а параметр RealData не имеет     |  |
|           |             |                   | значения. Если инициализация прошла              |  |
|           |             |                   | успешно, параметры принимают реальные            |  |
|           |             |                   | значения                                         |  |

• В системных параметрах модуля **TD 716** представлено положение модуля в крейте. Имя параметра *Position*. Значение по умолчанию – 2.

Настройка сигналов модуля **TD 716** выполняется на закладке «*Coomhecenue входов/выходов*». На рисунке 4.188 представлен вид закладки «*Coomhecenue входов/выходов*» с настроенными сигналами.

| едактор параметров 🛛 🗮 Соотнесение входов/выходов |             | ов Состоян    | Состояние 🕕 Информация |      | ция       |                                                  |
|---------------------------------------------------|-------------|---------------|------------------------|------|-----------|--------------------------------------------------|
| айти переменную                                   |             |               | Фильтр                 | Пока | азать все | -                                                |
| Переменная                                        | Соотнесение | Канал         | Адрес                  | Тип  | Единица   | Описание                                         |
| 🖳 🚞 OutputSignals                                 |             |               |                        |      |           |                                                  |
| 🕀 - 🍢                                             |             | DigOut_1      | %QD96                  |      |           | Установка дискретных выходов 18 (группа 1)       |
| 😟 🍢                                               |             | DigOut_2      | %QD99                  |      |           | Установка дискретных выходов 916 (группа 1)      |
| 🛛 🚞 InputSignals                                  |             |               |                        |      |           |                                                  |
| 😟 🍫                                               |             | DigOutState_1 | %ID533                 |      |           | Состояние дискретных выходов 18 (группа 1)       |
| 😟 ᡟ                                               |             | DigOutState_2 | %ID536                 |      |           | Состояние дискретных выходов 916 (группа 1)      |
| 🗆 🚞 Diagnostic                                    |             |               |                        |      |           |                                                  |
| 🚊 🛄 System                                        |             |               |                        |      |           |                                                  |
| 😟 ᡟ                                               |             | MStatus       | %ID539                 |      |           | Состояние модуля                                 |
| 🖽 - ᡟ                                             |             | CntRes        | %ID543                 |      |           | Счетчик переинициализации модуля                 |
| ÷ 🍫                                               |             | RealIdSoft    | %ID548                 |      |           | Идентификатор ПО                                 |
| 🖷 ᡟ                                               |             | RealIdHard    | %ID552                 |      |           | Идентификатор модуля                             |
| 😟 🦄                                               |             | rx_overflow   | %ID556                 |      |           | Счетчик переполнения сигналов по входу в канал   |
| 🖻 ᡟ                                               |             | tx_overflow   | %ID561                 |      |           | Счетчик переполнения сигналов по выходу из канал |

Рисунок 4.188 – Модуль TD 716. «Соотнесение входов/выходов»

Кроме общего набора сигналов (таблица 3.4), модуль **TD** 716 имеет сигнал  $DigOut_X$ , описание которого представлено в таблице 4.146. Все *16* выходов модуля условно разбиты на 2 подгруппы по 8 выходов в каждой. Буквой X обозначен номер подгруппы (выходного реле) (X = *1* или 2).

Таблица 4.146 – Модуль TD 716. Сигналы выходные

| Имя                                                                                                    | Тип                | Нач.          | Описание                                                                                                    |  |
|----------------------------------------------------------------------------------------------------|--------------------|---------------|----------------------------------------------------------------------------------------------------|--|
|                                                                                                    |                    | значение      |                                                                                                    |  |
| DigOut_X                                                                                                    | Str_ByteA<br>sBits | 0             | Сигналы <i>DigOut_X</i> служат для управления дискретными<br>выходами подгруппы X. Модуль поставляет 8 байт, каждый<br>из которых содержит 8 битовых значений, соответствующих<br>состоянию выходов. Установленный бит соответствует<br>состоянию "ВКЛЮЧЕНО" соответствующего выхода,<br>сброшенный бит – состоянию "ВЫКЛЮЧЕНО". При любом<br>изменении состояния выхода модуль поставляет в ЦП один из<br>сигналов <i>DigOut_X</i> , содержащий соответствующий этому<br>выходу бит |  |
| Примечание – Поле <i>Control</i> выходного сигнала служит для дополнительной защиты от выдачи некорректных управляющих воздействий. Если поле <i>Control</i> принимает значение: |                    |               |                                                                                                    |  |
| "0" – выходные сигналы не выдаются на выход модуля (по умолчанию задано значение "0");                                                                                           |                    |               |                                                                                                    |  |
| "1" – выходные сигналы не выдаются на выход модуля однократно;                                                                                                    |                    |               |                                                                                                    |  |
| <i>"2"</i> – сигна                                                                                                    | ал выдается на     | а выход при и | изменении любого поля.                                                                                                    |  |

Данным образом выполняется управление выдачей команд на выходы модуля

ВНИМАНИЕ! При переинициализации (модуль добавили в крейт) на выходе модуля формируется последняя заданная команда

Статус выходных сигналов, указанных в таблице 4.146, модулем не обрабатывается и должен задаваться значением – "0". Метка времени выходных сигналов модулем не обрабатывается и должна задаваться значением – "0".

Модуль поддерживает набор входных сигналов для формирования состояний дискретных выходов. Свойства входных сигналов приведены в таблице 4.147. Все *16* входов

модуля условно разбиты на 2 подгруппы по 8 входов в каждой. Буквой X обозначен номер подгруппы (X = 1 или 2).

| Имя                                                                             | Тип            | Назначение         | Описание                                         |  |
|---------------------------------------------------------------------------------|----------------|--------------------|--------------------------------------------------|--|
| DigOutState_X                                                                   | Str_ByteAsBits | Состояние          | Каждый из сигналов DigOutState_X содержит 8      |  |
|                                                                                 |                | дискретных         | битовых значений, соответствующих состоянию      |  |
|                                                                                 |                | выходов 18         | выходов. Установленный бит соответствует         |  |
|                                                                                 |                |                    | состоянию "ВКЛЮЧЕНО" соответствующего            |  |
|                                                                                 |                |                    | выхода, сброшенный бит – состоянию               |  |
|                                                                                 | Str_ByteAsBits | Состояние          | "ВЫКЛЮЧЕНО". При приеме любого из входных        |  |
|                                                                                 |                | дискретных         | сигналов модуль устанавливает 8 соответствующих  |  |
|                                                                                 |                | выходов <i>916</i> | выходов в состояние, заданное значением сигнала, |  |
|                                                                                 |                |                    | при этом состояние "ВКЛЮЧЕНО" удерживается       |  |
|                                                                                 |                |                    | на выходах                                       |  |
| Примечание – Поле Control входного сигнала определяет режим приема сигналов. По |                |                    |                                                  |  |

умолчанию поле *Control* принимает значение 2 (сигнал принимается при изменении любого поля)

Модуль формирует статус входных сигналов в соответствии с таблицей 4.148.

#### Таблица 4.148– Модуль TD 716. Статус входных сигналов

| Номер | Описание                                                                                        |  |  |  |
|-------|-------------------------------------------------------------------------------------------------|--|--|--|
| бита  |                                                                                                 |  |  |  |
| 06    | Резерв                                                                                          |  |  |  |
| 7     | Признак достоверности данных: 0 – данные достоверны; 1 – данные недостоверны или не обновлялись |  |  |  |

## 4.8.5.6 Комплект поставки

Модуль поставляется в комплектности, указанной в таблице 4.149.

#### Таблица 4.149 – Модуль дискретного ввода TD 716. Комплект поставки

| Изделие | Наименование и обозначение                                                              | Кол-во |
|---------|-----------------------------------------------------------------------------------------|--------|
|         | Модуль                                                                                  | 1 шт.  |
|         | Паспорт                                                                                 | 1 экз. |
|         | Гарантийный талон                                                                       | 1 экз. |
|         | Электронный носитель с руководством по эксплуатации и копиями разрешительных документов | 1 шт.  |

| Изделие                               | Наименование и обозначение                                                                                          | Кол-во         |
|---------------------------------------|----------------------------------------------------------------------------------------------------|----------------|
|                                       | Упаковка                                                                                                    | 1 компл.       |
|                                       | Поставляются по отдельному заказу:                                                                                  |                |
| B B B B B B B B B B B B B B B B B B B | Кабель:<br>• KD716-X16;<br>• KD716-X17.<br>Длина кабеля (1,5; 3,0 или 5,0 м) устанавливается при заказе             | 1 шт.<br>1 шт. |
| TB-D716C01                            | Выносной клеммный блок ТВ716D                                                                                       | 1 шт.          |
| BILLON                                | Кабель:<br>• КD716-X16TB-0,5;<br>• КD716-X17TB-0,5<br>для подключения к выносному клеммному блоку TB716D<br>(0,5 м) | 1 шт.<br>1 шт. |

#### Таблица 4.149 – Модуль дискретного ввода то 716. Комплект поставки

# 4.9 Модули интерфейсные

# 4.9.1 Назначение и условное наименование

Модули предназначены для обеспечения обмена данными в составе контроллера ЭЛСИ-ТМК. Условное наименование модулей приведено на рисунке 4.189.

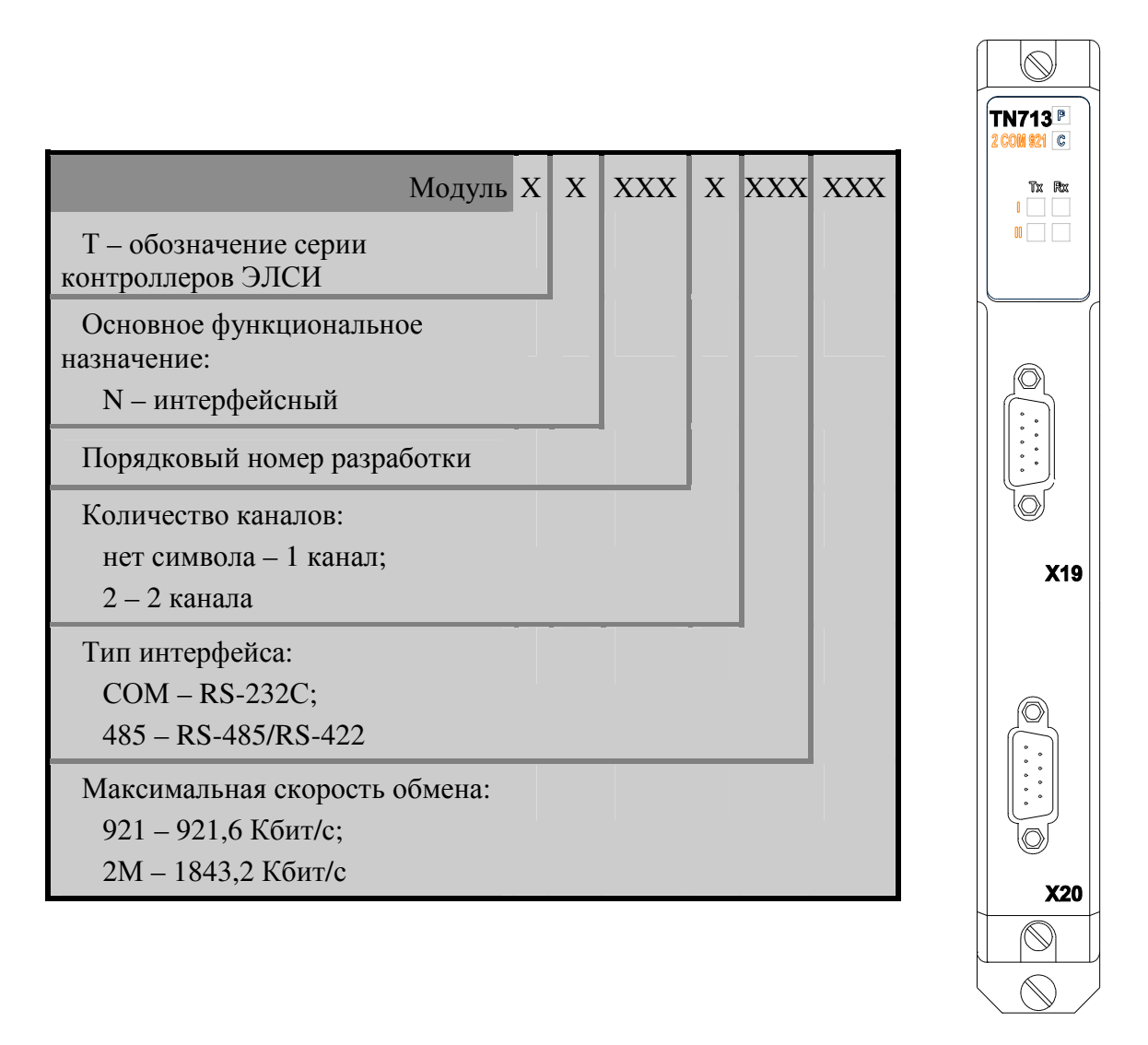

Рисунок 4.189 – Модули интерфейсные. Условное наименование

# 4.9.2 Технические характеристики

| Наименование харак                                           | теристики     |            |          | TN 713<br>COM 921         | TN 713 2<br>COM 921 |
|--------------------------------------------------------------|---------------|------------|----------|---------------------------|---------------------|
|                                                              |               |            |          | $\left[ \bigcirc \right]$ | $\square$           |
|                                                              |               |            |          | TN713 D                   | TN713 D             |
|                                                              |               |            |          | CON 921 C                 | 2 COM 921           |
|                                                              |               |            |          |                           |                     |
|                                                              |               |            |          |                           |                     |
|                                                              |               |            |          |                           |                     |
|                                                              |               |            |          |                           | Q                   |
|                                                              |               |            |          |                           |                     |
|                                                              |               |            |          |                           |                     |
|                                                              |               |            |          |                           | 0                   |
|                                                              |               |            |          |                           | X19                 |
|                                                              |               |            |          |                           |                     |
|                                                              |               |            |          |                           |                     |
|                                                              |               |            |          | Ø                         | a                   |
|                                                              |               |            |          |                           | 161                 |
|                                                              |               |            |          |                           |                     |
|                                                              |               |            |          | 6                         |                     |
|                                                              |               |            |          | ¥18                       | ¥20                 |
|                                                              |               |            |          |                           | 20                  |
|                                                              |               |            |          |                           |                     |
|                                                              |               |            |          |                           |                     |
|                                                              |               |            |          | 101                       | $\left( 0 \right)$  |
|                                                              |               |            |          |                           |                     |
| Тип интерфейса                                               |               |            |          | RS-                       | -232C               |
| Количество каналов                                           |               |            |          | 1                         | 220.4*              |
| Максимальная скорость обмена, Коит/с                         |               |            |          | от <i>0,6 )</i>           | 10 230,4*           |
| Протокол оомена<br>Моншость потребления. Вт. не более        |               |            |          | Moadus                    | <i>daster</i> KIU   |
| Напряжение гальванического разделения                        | (эфф значени  | е) межлу   | пепями   |                           | 0                   |
| интерфейсов и шиной контроллера, В                           | (opp. shu tem | () mentaly | A chimin | 5                         | 500                 |
| Напряжение гальванического разделения                        | (эфф. значени | е) между   | цепями   | -                         | 500                 |
| каналов интерфеисов, В Напряжение гальванического разлеления | (அற்ற அவ்கள்  | e) Mewny   | пецами   |                           |                     |
| папряжение тальванического разделения                        | (υψψι shareh) | с) мелду   | цеплии   | 4                         | -00                 |

Напр 500 интерфейсов и корпусом, В Габаритные размеры, мм, не более 25×193×143 Масса, кг, не более 0,8

Примечание – «Скорость обмена выбирается программно. Максимальная скорость обмена определяется вариантом исполнения модуля.

| Наименование характеристики                                                                           | TN 713 485<br>2M      | TN 713 2<br>485 2M     | TN 713<br>COM 485                           |
|----------------------------------------------------------------------------------------------------|-----------------------|------------------------|---------------------------------------------|
|                                                                                                    | $\square$             | $\square$              | $\left[ \bigcirc \right]$                   |
|                                                                                                    | TN 713E               | TN 713 P<br>2 485 2N C | TN713P<br>COM 485 C                         |
|                                                                                                    |                       | Tx Rx<br>I<br>II       |                                             |
|                                                                                                    |                       | ©<br>x22               | X24                                         |
|                                                                                                    | ©<br>[::]<br>©<br>x21 | 0<br>(:::)<br>0<br>x23 | 0<br>[::]<br>0<br>x25                       |
|                                                                                                    |                       |                        |                                             |
| Тип интерфейса                                                                                        | RS-485/422            | RS-485/<br>422         | RS-232C,<br>RS-485/<br>422                  |
| Количество каналов                                                                                    | 1                     | 2                      | 1                                           |
| Максимальная скорость обмена, Кбит/с                                                                  | от <i>0,6</i> до      | 1843,2*                | от 0,6 до<br>921,6*<br>от 0,6 до<br>1843,2* |
| Протокол обмена                                                                                       | Моа                   | lbus Master R          | TU                                          |
| Мощность потребления, Вт, не более                                                                    |                       | 6                      |                                             |
| Напряжение гальванического разделения (эфф. значение) между цепями интерфейсов и шиной контроллера. В |                       | 500                    |                                             |
| Напряжение гальванического разделения (эфф. значение) между цепями каналов интерфейсов, В             | -                     | 500                    | 500                                         |
| Напряжение гальванического разделения (эфф. значение) между цепями интерфейсов и корпусом. В          |                       | 500                    |                                             |
| Габаритные размеры, мм, не более                                                                      |                       | 25×193×143             |                                             |
| Масса, кг, не более                                                                                   |                       | 0,8                    |                                             |

Контроллер программируемый ЭЛСИ-ТМК. Часть 1

П р и м е ч а н и е – \*Скорость обмена выбирается программно. Максимальная скорость обмена определяется вариантом исполнения модуля.

### 4.9.3 Модуль ти 713\ти 723

Модуль ти713\ти723, в зависимости от варианта исполнения, обеспечивает обмен

данными по последовательному интерфейсу RS-232 или RS-485 (RS-422) по одному или двум каналам связи. Технические характеристики модуля приведены в 4.9.2.

В зависимости от загруженного ПО, модуль поддерживает различные транспортные протоколы. Тип установленного в модуль ПО определяется на заводе изготовителе при производстве модуля.

## 4.9.3.1 Устройство и работа модуля

Структурная схема модуля приведена на рисунке 4.190.

В состав модуля входят:

- два узла интерфейса, каждый из которых содержит:
- □ схему FRONT-END;
- □ узел гальванического разделения УГР;
- □ источник питания ИП;
- микроконтроллер МК;
- узел индикации ИН;
- индикаторы состояния линий интерфейса:

□ "Tx", "Rx" – для исполнений ти 713\ти 723 сом 921, ти 713\ти 723 485 2м;

□ "TxI", "RxI", "TxII", "RxII" – для исполнений ти 713\ти 723 2 сом 921, ти 713\ти 723 2 485 2м, ти 713\ти 723 сом 485.

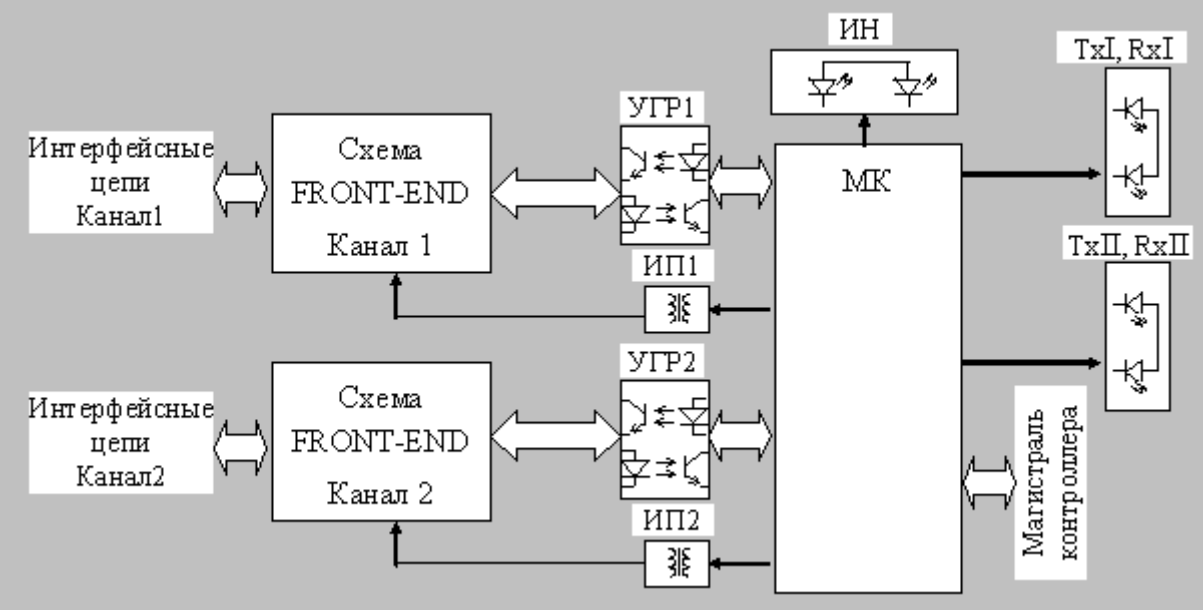

Рисунок 4.190 – Структурная схема модуля TN713\TN723

## 4.9.3.1.1 Схема FRONT-END

Схема FRONT-END предназначена для прямого и обратного преобразования сигналов логических уровней в сигналы необходимого интерфейса. Схема выполняется на основе специализированных интерфейсных микросхем, тип которых зависит от исполнения модуля.

Интерфейсы RS-485 и RS-422 обеспечиваются в одном исполнении модуля и выбираются пользователем путем коммутации интерфейсных цепей с помощью установки перемычек на плате (см. 4.9.3.3).

Схема выходных цепей модуля в исполнении RS-485/RS-422 приведена на рисунке 4.191. В скобках приводится обозначение перемычек для канала второго интерфейса. В схеме предусмотрена возможность подключения согласующих сопротивлений *120* Ом в цепи передатчика и приемника интерфейса RS-422 путем установки перемычки на соединитель XK16 (XK23) в цепи приемника путем соединения контактов *3* и *5* верхнего (нижнего) разъема модуля. Для интерфейса RS-485 подключение согласующего сопротивления в линию можно произвести установкой перемычки на соединитель XK16 (XK23) либо соединением контактов *3* и *5* верхнего (нижнего) разъема модуля.

Также имеется возможность установки в линии напряжения 5 В при отключенном передатчике. С этой целью напряжение 5 В подается на линию через сопротивления *1*,*1* кОм, подключаемые к линии путем установки перемычек на соединители ХК19 (ХК26) и ХК17 (ХК24).

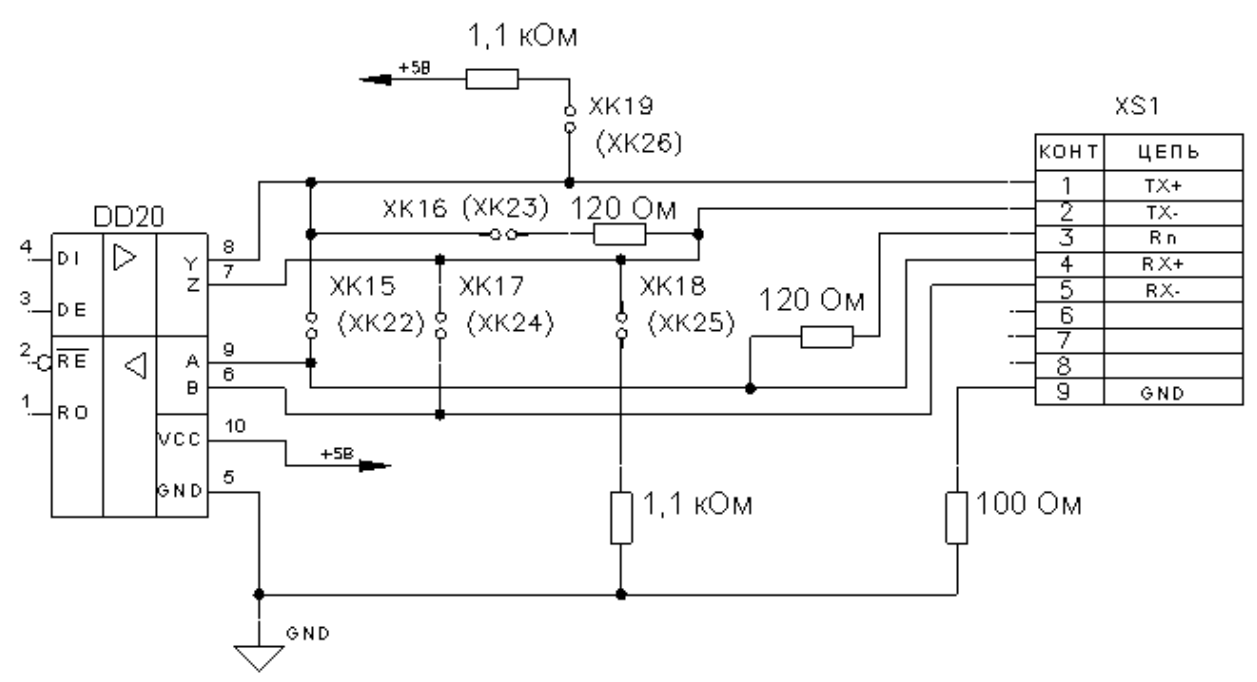

Рисунок 4.191 – Схема выходных цепей интерфейса RS-485/RS-422

#### 4.9.3.1.2 Узел УГР

Узел выполнен на основе оптронов и предназначен для гальванического разделения интерфейсных цепей от цепей магистрали контроллера.

#### 4.9.3.1.3 Источник питания ИП

Источник питания обеспечивает гальванически разделенное от магистрали контроллера напряжение питания интерфейсных цепей. Он выполнен на основе интегрального DC/DC-преобразователя.

#### 4.9.3.1.4 Микроконтроллер МК

Микроконтроллер выполняет функции:

• передачи и приема данных в заданном формате в соответствии с протоколом обмена;

• обмена информацией с центральным процессором по магистрали (шине) контроллера;

• диагностики работоспособности и формирования сигналов индикации.

Микроконтроллер выполнен на основе микропроцессора, программное обеспечение модуля размещается во Flash-памяти. Тип микроконтроллера определяется максимальной скоростью обмена и зависит от варианта исполнения модуля.

## 4.9.3.1.5 Узел индикации ИН

Узел ИН отображает информацию о состоянии модуля в процессе работы. Описание режимов работы узла индикации представлено в таблице 4.150.

## 4.9.3.2 Режимы работы

Модуль ти 713 функционирует в двух режимах:

- "Инициализация";
- "Работа".

## 4.9.3.2.1 Режим "Инициализация"

Инициализация модуля производится при подаче питания на модуль либо принудительно по сигналу с центрального процессора в случае, если ЦП определил нарушения в функционировании модуля.

В процессе инициализации осуществляется тестирование основных узлов модуля и установка параметров работы интерфейса.

## 4.9.3.2.2 Режим "Работа"

Это основной режим работы модуля. В ходе его центральный процессор производит формирование кадров данных в соответствии с заданным протоколом обмена и обратное преобразование принятых данных. Также в режиме "Работа" осуществляется периодическое тестирование работоспособности модуля и формирование индикации.

## 4.9.3.3 Установка режимов работы

В случае использования исполнений **TN 713\TN723 COM 921**, **TN 713\TN723 2 COM 921** (интерфейс RS-232C) начальных установок на плате модуля не требуется.

Для исполнений **TN 713\TN723 485 2м**, **TN 713\TN723 COM 485** (интерфейс RS-485/RS-422) требуется произвести выбор требуемого режима работы путем установки перемычек, из комплекта поставки модуля, на штыревые соединители XK15-XK19. Для исполнения **TN 713\TN723 2 485 2м** – XK15-XK19 и XK22-XK26 (см. рисунок 4.192).

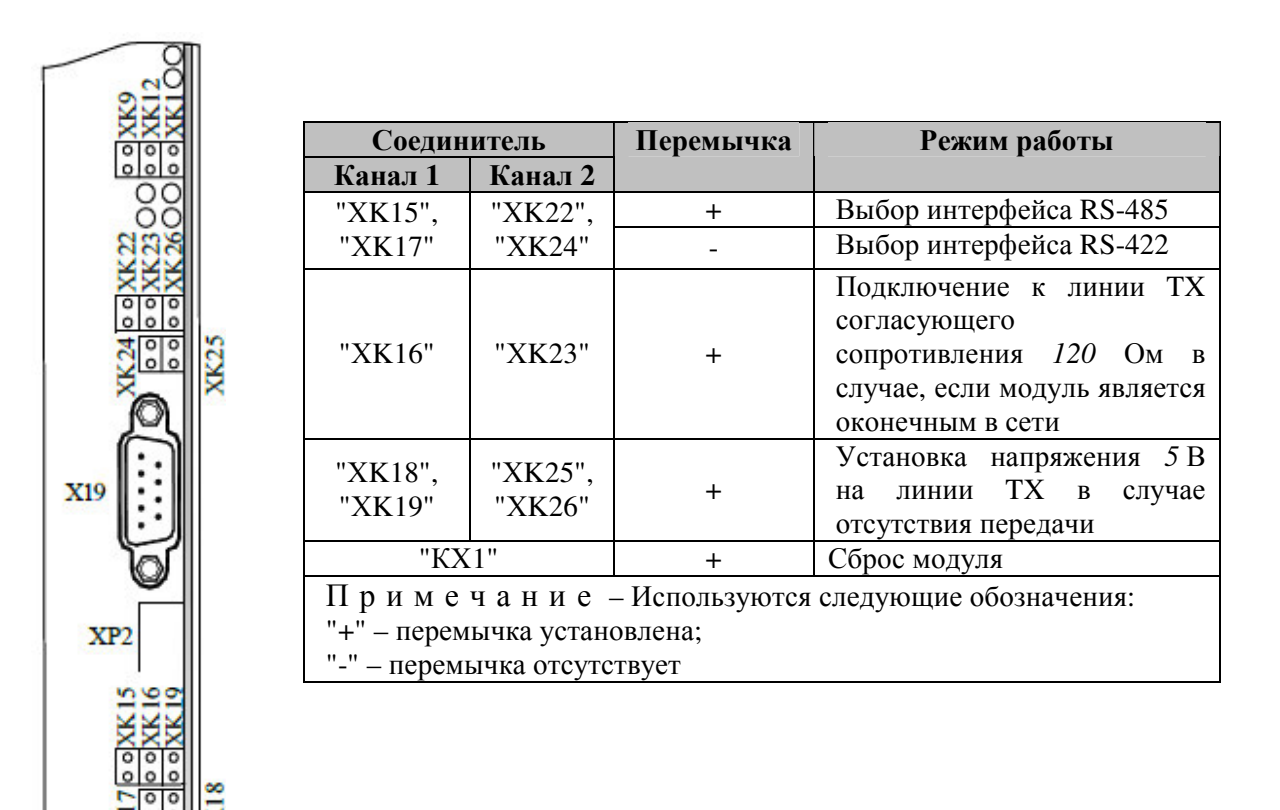

#### Рисунок 4.192 – Модуль TN 713\TN 723. Установка режимов работы

Для установки режимов следует:

X20

- 1 Открутить два винта крепления лицевой панели модуля и снять ее.
- 2 Установить перемычки согласно рисунку.
- 3 Установить лицевую панель и закрутить крепежные винты.

#### 4.9.3.4 Подключение модуля

Назначение контактов разъема "СОМ" модуля **т**N 713\**т**N 723 приведено на рисунке 4.193.

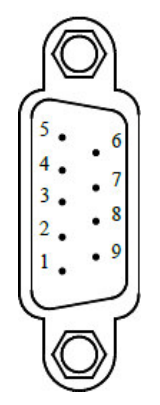

| Соединитель | Перемычка |  |  |
|-------------|-----------|--|--|
| 1           | DCD       |  |  |
| 2           | RxD       |  |  |
| 3           | TxD       |  |  |
| 4           | DTR       |  |  |
| 5           | GND       |  |  |
| 6           | DSR       |  |  |
| 7           | RTS       |  |  |
| 8           | CTS       |  |  |
| 9           | RI        |  |  |

Рисунок 4.193 – Модуль TN 713\TN 723. Назначение контактов разъема "COM" (RS-232)

Назначение контактов верхнего и нижнего разъемов модуля **тN 713\тN 723** при использовании интерфейсов RS-485 и RS-422 приведено на рисунке 4.194.

| 4       |                   |  |  |
|---------|-------------------|--|--|
| Контакт | Цепь              |  |  |
| Интер   | Интерфейс RS-485  |  |  |
| 1       | А                 |  |  |
| 2       | В                 |  |  |
| 3       | Терминатор 120 Ом |  |  |
| 9       | GND               |  |  |
| Интер   | Интерфейс RS-422  |  |  |
| 1       | TX+               |  |  |
| 2       | TX-               |  |  |
| 3       | Терминатор 120 Ом |  |  |
| 4       | RX+               |  |  |
| 5       | RX-               |  |  |
| 9       | GND               |  |  |

Рисунок 4.194 – Модуль ТN 713\TN 723. Назначение контактов верхнего и нижнего разъемов (RS-485, RS-422)

## 4.9.3.5 Определение длины кабеля

На рисунке 4.195 представлена функциональная зависимость максимальной скорости передачи от длины кабеля и ограничения на длину кабеля в зависимости используемой скорости передачи.

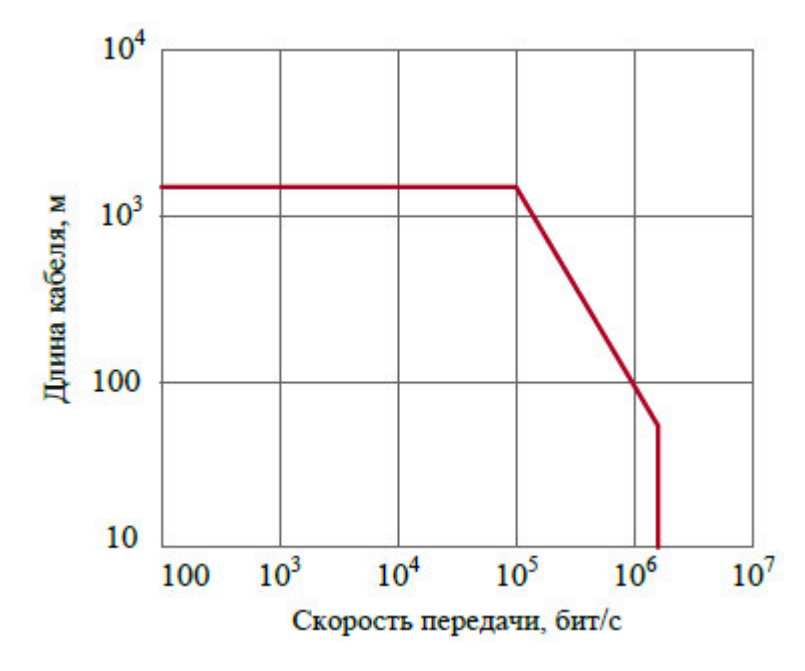

| Скорость,       | Максимальная    |
|-----------------|-----------------|
| бит/с           | длина кабеля, м |
| от <i>600</i>   | 1219            |
| до <i>57600</i> |                 |
| 115200          | 1058            |
| 230400          | 529             |
| 460800          | 264             |
| 576000          | 211             |
| 921600          | 132             |
| 1843200         | 66              |

#### Рисунок 4.195 - Модуль TN713\TN723. Зависимость скорость передачи от длины кабеля

В качестве коммуникационного кабеля допускается использование только экранированной витой пары. Рекомендуемые марки кабеля: МКЭКШВ, КИПЭВ или другие с аналогичными характеристиками.

#### 4.9.3.6 Индикация

Узел индикации модуля **TN 713\TN 723** состоит из двух индикаторов состояния модуля: "**P**" (РАБОТА) – красного и зеленого цвета свечения и "**C**" (СОСТОЯНИЕ) – желтого цвета свечения и индикаторов состояния линий интерфейса ("**Tx**", "**Rx**"). Соответствие индикации режимам работы модуля представлено в таблице 4.150.
| Индикатор                                                                                             | Состояние индикации                                                                    | Режим работы модуля                                |
|----------------------------------------------------------------------------------------------------|----------------------------------------------------------------------------------------|----------------------------------------------------|
| " <b>Р</b> " и " <b>С</b> "                                                                           | Одновременное включение индикаторов красного и желтого цвета                           | Сброс модуля                                       |
| " <b>P</b> "                                                                                          | Красный цвет свечения                                                                  | Сбой теста ОЗУ, теста ПЗУ                          |
| "C"                                                                                                   | Желтый цвет свечения                                                                   | Инициализация модуля                               |
| " <b>P</b> "                                                                                          | Зеленый цвет свечения, мигает с периодом 1 с                                           | Рабочий режим                                      |
| " <b>C</b> "                                                                                          | Желтый цвет свечения, мигает с периодом 1 с                                            | Нарушение канала 1                                 |
| " <b>C</b> "                                                                                          | Желтый цвет свечения, мигает с периодом 2 с                                            | Нарушение канала 2                                 |
| " <b>C</b> "                                                                                          | Желтый цвет свечения, мигает с периодом 0,5 с                                          | Нарушение каналов 1 и 2                            |
| " <b>Tx</b> " <sup>1)</sup>                                                                           | <b>Шалтый прот оронония</b>                                                            | Активность в линии передатчика канала 1            |
| " <b>Rx</b> " <sup>1)</sup>                                                                           | желтый цвет свечения                                                                   | Активность в линии приемника канала 1              |
| " <b>ТхI</b> " и " <b>ТхII</b> " <sup>2)</sup>                                                        | Warzy in upor openening                                                                | Активность в линии передатчика канала 1 и канала 2 |
| $\mathbf{RxI}$ " и " $\mathbf{RxI}$ " <sup>2)</sup>                                                   |                                                                                        | Активность в линии приемника канала 1 и канала 2   |
| <ol> <li>Для исполнени</li> <li>Для исполнени</li> <li>Тля исполнени</li> <li>ТN 713\TN 72</li> </ol> | ий ТN 713\TN 723 COM 921, TN 713\T<br>ий TN 713\TN 723 2 COM 921, TN 713<br>23 COM 485 | TN 723 485 2M.<br>3\TN 723 2 485 2M,               |

Таблица 4.150 – Модуль ти 713\ти 723. Индикация

#### 4.9.3.7 Принцип работы модуля ти713\ти723 по протоколу Modbus-Master

В данном подразделе описан принцип работы модуля **TN 713\TN 723** с программным обеспечением поддержки протокола *Modbus* в режиме опросчика (Master) в следующих режимах работы:

• по одному каналу связи (см. 4.9.3.7.1) – настройка работы модуля в данном режиме выполняется с помощью настройки программного модуля **TN713 мвм\_1\TN723 мвм\_1** в сервисной программе *CoDeSys*;

• по двум каналам (см. 4.9.3.7.2) – настройка работы модуля в данном режиме выполняется с помощью настройки программного модуля **TN713 MBM\_2\TN723 MBM\_2** в сервисной программе *CoDeSys*;

• в режиме резервирования каналов связи (см. 4.9.3.7.3).

### 4.9.3.7.1 Настройка параметров модуля то 713\то 723 для работы по одному каналу связи

Модуль **TN 713\TN 723** с поддержкой протокола *Modbus* в режиме опросчика (Master) обеспечивает опрос подчиненных устройств по одному каналу связи. Название модуля в конфигурации – **TN713MBM\_1\TN723MBM\_1**.

Поскольку модули **TN 713** и **TN 723** идентичны, в дальнейшем будет представлено описание на примере модуля **TN 713**.

Настройка модуля **TN713** выполняется в системе *CoDeSys*, на закладке просмотра и настройки модуля **TN713MBM\_1**. Для выполнения операции следует:

1 Открыть вкладку просмотра и настройки модуля **тN713MBM\_1**, выделив имя модуля в дереве устройств и дважды нажав левую кнопку "мыши".

2 Перейти во вкладку «Редактор параметров» (рисунок 4.196).

| актор параметр    | Карта       | сигналов 🗧 Соотнесение входов/выходо |  |
|-------------------|-------------|--------------------------------------|--|
| 🔊 Информация м    | юдуля       |                                      |  |
| Имя               | Значение    | Описание                             |  |
| ModName           | N713        | Имя модуля                           |  |
| SoftName          | мьм1        | Имя ПО модуля                        |  |
| TemplDate         | 29.06.18    | Дата создания шаблона модуля         |  |
| RealName          | no data     | Имя модуля фактическое               |  |
| RealSoft          | no data     | Имя ПО фактическое                   |  |
| RealDate          | no data     | Фактическая дата создания модуля     |  |
| RealModuleVariant | no data     | Реальное исполнение модуля           |  |
| RealModuleVersion | no data     | Реальная версия ПО модуля            |  |
| CfgModuleVersion  | 0.0.1.0     | Конфигурационная версия ПО модуля    |  |
| RealFPGAVersion   | no data     | Реальная версия ПЛИС                 |  |
| CfgFPGAVersion    | no data     | Конфигурационная версия ПЛИС         |  |
| • Системные па    | раметры мо, | дуля                                 |  |
| Имя Значение      | Описание    |                                      |  |
| Position 1        | Позиция     | Позиция                              |  |

Рисунок 4.196 – Модуль ТN713МВМ\_1. Вкладка «*Редактор параметров*». Информационные и системные параметры

3 Настроить соответствующие параметры модуля:

• Информационные данные модуля **тn713мвм\_1** перечислены в таблице 4.151. Данные параметры недоступны для редактирования пользователем;

| Таблица 4.151- Модуль | TN713MBM | <b>_1. Информационные</b> да | анные |
|-----------------------|----------|------------------------------|-------|
|-----------------------|----------|------------------------------|-------|

| Имя       | Значение по<br>умолчанию | Описание                                                                                                    |                                                                                                    |  |  |
|-----------|--------------------------|----------------------------------------------------------------------------------------------------|----------------------------------------------------------------------------------------------------|--|--|
| ModName   | N713\N723                | Имя модуля в конф                                                                                                    | Имя модуля в конфигурации                                                                                            |  |  |
| SoftName  | МЬМ                      | Наименование ПО                                                                                                    | Наименование ПО модуля                                                                                               |  |  |
| TemplDate | DD.MM.YY                 | Дата создания шаблона модуля в формате <i>день месяц год</i> .<br>Устанавливается на момент создания или изменения шаблона |                                                                                                    |  |  |
| RealName  | no data                  | Имя модуля<br>фактическое                                                                                                  | Значения параметров <i>RealName</i> и<br><i>RealSoft</i> могут использоваться для контроля соответствия фактического |  |  |

| Имя                      | Значение по<br>умолчанию | Описание                                                                                                    |                                                                                                    |  |  |
|--------------------------|--------------------------|----------------------------------------------------------------------------------------------------|----------------------------------------------------------------------------------------------------|--|--|
| RealSoft                 | no data                  | Имя ПО<br>фактическое модуля в контроллере файлу<br>конфигурации. До инициализации<br>модуля параметры <i>RealName</i> , <i>RealSoft</i> |                                                                                                    |  |  |
| RealDate                 | no data                  | Фактическая дата<br>создания ПО<br>модуля                                                                                                | <b>RealDate</b> имеют значения <i>no data</i> . В<br>процессе инициализации параметрам<br><b>RealName</b> , <b>RealSoft</b> устанавливаются<br>значения <i>error</i> , а параметр <b>RealData</b> не<br>имеет значения. Если инициализация<br>прошла успешно, параметры принимают<br>реальные значения |  |  |
| <b>RealModuleVariant</b> | no data                  | Реальное исполнение модуля                                                                                                    |                                                                                                    |  |  |
| <b>RealModuleVersion</b> | no data                  | Реальная версия ПО модуля                                                                                                    |                                                                                                    |  |  |
| <b>CfgModuleVersion</b>  | no data                  | Конфигурационная версия ПО модуля                                                                                                    |                                                                                                    |  |  |
| RealFPGAVersion          | no data                  | Реальная версия ПЛИС                                                                                                    |                                                                                                    |  |  |
| <b>CfgFPGAVersion</b>    | no data                  | Конфигурационная версия ПЛИС                                                                                                    |                                                                                                    |  |  |

| Таблица 4.151– Модуль | TN713MBM_ | 1. Инфо | ормационные | данные |
|-----------------------|-----------|---------|-------------|--------|
|                       | _         | -       | •           | 7 1    |

• В системных параметрах модуля **TN713MBM\_1** задается положение модуля в крейте. Имя параметра *Position*. Значение по умолчанию – *1*;

• Описание конфигурационных данных модуля **тN713МВМ\_1** (рисунок 4.197) представлено в таблице 4.152.

| едактор параметр | ов Карта сигнало   | в 辛 Соотнесение входов/выходов                                      | Состояние | 🕧 Информация |
|------------------|--------------------|---------------------------------------------------------------------|-----------|--------------|
| 👻 Информация м   | юдуля              |                                                                     |           |              |
| • Системные пар  | раметры модуля     |                                                                     |           |              |
| 🔊 Конфигурацио   | нные параметры м   | одуля                                                               |           |              |
| Имя              | Значение           | Описание                                                            |           |              |
| DisableChecking  | 0                  | Отключение проверок корректной работы модуля (0 - все проверки вкли |           |              |
| OperMode_0       | Normal             | Режим работы                                                        |           |              |
| MaxRep_0         | 3                  | Количество запросов                                                 |           |              |
| Parity_0         | None (2 stop bits) | Паритет                                                             |           |              |
| BaudRate_0       | 19200              | Скорость передачи, бод                                              |           |              |
| AnsTimeout_0     | 500                | Тайм-аут на кадр ответа, мс. Обычно 0,5 с                           |           |              |
| PreambDuration_0 | 0                  | Длительность преамбулы после получения CTS, мс                      |           |              |
| MinCycleTime_0   | 20                 | Минимальное время между двумя проходами по таблице поллинга, мс     |           |              |
| TimeCTS_0        | 0                  | Время удержания включенного передатчика после передачи, мс          |           |              |

Рисунок 4.197 – Модуль тN713MBM\_1. Закладка «*Редактор параметров*». Конфигурационные параметры

# Таблица 4.152 – Модуль тм713МВМ\_1. Конфигурационные параметры для *0* логического канала модуля

|                  | Значение  |                                                                                                    |
|------------------|-----------|----------------------------------------------------------------------------------------------------|
| Имя по Описание  |           | Описание                                                                                                    |
|                  | умолчанию |                                                                                                    |
| DisableChecking* | 0         | Отключение проверок корректной работы модуля (0 – все<br>проверки включены). Битовая маска (0 – проверка включена, 1 -<br>выключена).<br>Бит 0 – Таймаут на прохождение фонового цикла (10 сек).<br>Бит 1 – Активность работы по поллингу, отправка запросов<br>(10 сек).<br>Бит 2 – Активность работы по поллингу, прием ответов<br>(таймаут срабатывает, если за полный цикл опроса не было ни<br>одного ответа).<br>Бит 3 – Проверка валидности данных в базе сигналов и таблице<br>опроса (проводится постоянно во время работы модуля).<br>Бит 4 – Проверка соответствия кода во flash и в ОЗУ<br>(проводится постоянно во время работы модуля).<br>Результат проведения указанных проверок будет выведен в<br>статусе сигналов <i>ChanStat</i> .                            |
| OperMode_0       | Normal    | Режим работы модуля (Normal - нормальный, Adaptive-<br>адаптивный опрос). Данный параметр задает режим работы <i>0</i><br>логического канала модуля. При адаптивном алгоритме опроса<br>реализуется следующий алгоритм: если подчиненное устройство<br>не отвечает на несколько запросов подряд в одном цикле опроса<br>(количество переспросов задается параметром <i>MaxRep</i> ),<br>последующие записи для этого устройства игнорируются до<br>конца таблицы поллинга. Работа по адаптивному алгоритму<br>позволяет в некоторых случаях сократить опрос в десятки раз. В<br>каждом цикле опроса производится обращение только к одному<br>устройству, отсутствующему на связи. При нормальном режиме<br>работы опрос в всегда выполняется по всем строкам таблицы<br>поллинга |
| MaxRep_0         | 3         | Количество запросов. Данный параметр задает число<br>переспросов по 0 логическому каналу модуля для любого<br>подчиненного устройства, если опрос завершился неудачно.<br>Если после заданного числа попыток переспросов ответ от<br>подчиненного устройства не получен, то соединение с<br>подчиненным устройством считается потерянным. В данном<br>случае модуль устанавливает для запрашиваемых сигналов бит –<br>признак недостоверности в статусе и записывает эти<br>данные в ЦП                                                                                                    |
| Parity_0         | None      | <ul> <li>Задает паритет для обмена через интерфейс RS 232/RS-485 для 0 логического канала модуля:</li> <li><i>None</i> – без паритета;</li> <li><i>Odd</i> – нечет;</li> <li><i>Even</i> – чет</li> </ul>                                                                                                    |

### Таблица 4.152 – Модуль ТN713МВМ\_1. Конфигурационные параметры для *0* логического канала модуля

| н                    | Значение        |                                                                                                    |
|----------------------|-----------------|----------------------------------------------------------------------------------------------------|
| ИМЯ                  | по<br>умолчанию | Описание                                                                                                    |
| BaudRate_0           | 19200           | Скорость передачи данных, бод. Данный параметр определяет<br>скорость передачи данных через интерфейс RS-232/RS-485 для<br><i>О</i> логического канала модуля. Допустимые значения:<br>• 1200;<br>• 2400;<br>• 4800;<br>• 9600;<br>• 19200;<br>• 28800;<br>• 38400;<br>• 57600;<br>• 115200;<br>• 230400;<br>• 921600    |
| AnsTimeout_0         | 500             | Тайм-аут на кадр ответа, мс. Данный параметр задает величину<br>тайм-аута на получение кадра ответа от подчиненного<br>устройства для 0 логического канала модуля. Если за указанное<br>время кадр ответа не получен, опрос считается неудачным.<br>Обычно составляет 0,5 мс                                             |
| Preamb<br>Duration_0 | 0               | Длительность преамбулы после получения CTS, мс – удержания передатчика в состоянии "ВКЛЮЧЕНО" (установка выхода RTS без контроля установки сигнала CTS) для $\theta$ канала модуля. После преамбулы начинается процедура передачи данных по протоколу <i>Modbus</i> . Диапазон допустимых значений: от $\theta$ до 65535 |
| MinCycle<br>Time_0   | 20              | Определяет минимальное допустимое время между двумя<br>последовательными проходами по таблице поллинга (от начала<br>обработки первой записи до начала обработки первой записи<br>следующего цикла) для соответствующего канала модуля, мс.<br>Диапазон допустимых значений: от 0 до 65535                               |
| TimeCTS_0            | 0               | Определяет время удержания передатчика в состоянии<br>"ВКЛЮЧЕНО" после окончания передачи данных, мс. Диапазон<br>допустимых значений: от 0 до 65535                                                                                                    |

Примечания:

1. Тайм-аут на получение ответа (параметр **AnsTimeout**) и время удержания передатчика в состоянии "ВКЛЮЧЕНО" (**TimCTS**) отсчитываются от момента завершения передачи запроса. Поэтому для *0* канала модуля значение параметра **AnsTimeout** должно быть больше значения **TimCTS** (рисунок 4.82).

2. \*Параметр *DisableChecking* отсутствует в конфигурации *TN723*.

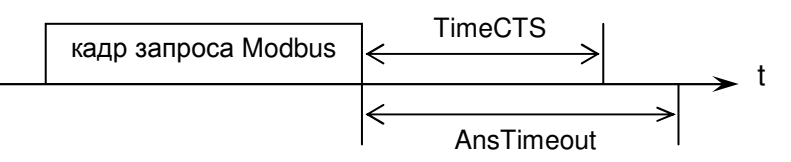

#### Рисунок 4.198 – Модуль тN713MBM\_1. Схема зависимости параметра AnsTimeout от TimCTS

Модуль **тn713мвм\_1** имеет стандартный набор диагностических параметров, представленных в таблицах 3.4 и 3.7. Настройка сигналов выполняется во вкладке

«Соотнесение входов/выходов» модуля тл713мвм\_1 (см. 3.7.5.4.2).

Модуль **тn713мвм\_1** формирует выходные сигналы, описание которых представлено в таблице 4.153.

#### Таблица 4.153 – Модуль тN713MBM\_1. Выходные сигналы

| Имя сигнала | Значение | Описание сигнала                                        |
|-------------|----------|---------------------------------------------------------|
| ModVariant  | 0 - 4    | Вариант исполнения модуля (таблица 4.154)               |
| ChanStat_0  | 0        | Состояние канала 0 (0 – канал неисправен, 1 – исправен) |

Значение сигнала *ModVariant* отображает вариант исполнения модуля в соответствии с таблицей 4.154.

| Таблица 4.154 – Модуль ТN71 ЗМВМ | _1. Значения сигнала ModVariant |
|----------------------------------|---------------------------------|
|----------------------------------|---------------------------------|

| Значение | Вариант исполнения     |
|----------|------------------------|
| 0        | TN 713\TN 723 COM 921  |
| 1        | TN 713\TN 723 2COM 921 |
| 2        | TN 713\TN 723 485 2M   |
| 3        | TN 713\TN 723 2 485 2M |
| 4        | TN 713\TN 723 COM 485  |

4.9.3.7.2 Настройка параметров модуля ТN 713\TN 723 для работы по двум каналам связи

Модуль **ти 713\ти 723** с поддержкой протокола *Modbus* в режиме опросчика (Master) так же обеспечивает опрос подчиненных устройств по двум каналам связи. Название модуля в конфигурации – **ти713мвм\_2\ти723мвм\_2**.

Поскольку модули **TN 713** и **TN 723** идентичны, в дальнейшем будет представлено описание на примере модуля **TN 713**.

Настройка модуля **TN713** выполняется в системе *CoDeSys*, на закладке просмотра и настройки модуля **TN713MBM\_2**. Для выполнения операции следует:

1 Открыть закладку просмотра и настройки модуля **тN713MBM\_2**, выделив имя модуля в дереве устройств и дважды нажав левую кнопку "мыши".

2 Перейти во вкладку «Редактор параметров» (см. рисунок 4.199).

3 Настроить соответствующие параметры модуля:

| едактор параметров Карта с |          | сигналов 🗮 Соотнесение входов/вых 🕯 |  |
|----------------------------|----------|-------------------------------------|--|
| 🔊 Информация м             | юдуля    |                                     |  |
| Имя                        | Значение | Описание                            |  |
| ModName                    | N713     | Имя модуля                          |  |
| SoftName                   | МЬМ2     | Имя ПО модуля                       |  |
| TemplDate                  | 29.06.18 | Дата создания шаблона модуля        |  |
| RealName                   | no data  | Имя модуля фактическое              |  |
| RealSoft                   | no data  | Имя ПО фактическое                  |  |
| RealDate                   | no data  | Фактическая дата создания модуля    |  |
| RealModuleVariant          | no data  | Реальное исполнение модуля          |  |
| RealModuleVersion          | no data  | Реальная версия ПО модуля           |  |
| CfgModuleVersion           | 0.0.1.0  | Конфигурационная версия ПО модуля   |  |
| RealFPGAVersion            | no data  | Реальная версия ПЛИС                |  |
| CfgFPGAVersion             | no data  | Конфигурационная версия ПЛИС        |  |
|                            |          | avna                                |  |
| Имя Значение               | Описание |                                     |  |
| Position 1                 | Позиция  |                                     |  |

Контроллер программируемый ЭЛСИ-ТМК. Часть 1

Рисунок 4.199 – Модуль ТN713МВМ\_2. Вкладка «*Pedakmop napamempos*». Информационные и системные данные

• Информационные данные модуля **тN713мвм\_2** перечислены в таблице 4.155. Данные параметры недоступны для редактирования пользователем;

| Таблица 4.155 – Модуль | TN713MBM | _2\TN723MBM_2 | . Информационные данные |
|------------------------|----------|---------------|-------------------------|
|------------------------|----------|---------------|-------------------------|

| Имя        | Значение по<br>умолчанию | Описание                                                                                                    |                                                                                                    |  |
|------------|--------------------------|----------------------------------------------------------------------------------------------------|----------------------------------------------------------------------------------------------------|--|
| ModName    | N713/N723                | Имя модуля в к                                                                                                    | онфигурации                                                                                                    |  |
| SoftName   | MbM2                     | Наименование І                                                                                                    | ПО модуля                                                                                                    |  |
| TempleDate | DD.MM.YY                 | Дата создания шаблона модуля в формате <i>день месяц год</i> .<br>Устанавливается на момент создания или изменения<br>шаблона |                                                                                                    |  |
| RealName   | no data                  | Имя модуля<br>фактическое                                                                                                    | Значения параметров <i>RealName</i> и<br><i>RealSoft</i> могут использоваться для<br>контроля соответствия фактического                                                                                                    |  |
| RealSoft   | no data                  | Имя ПО<br>фактическое                                                                                                    | конфигурации. До инициализации<br>модуля параметры <i>RealName</i> , <i>RealSoft</i> ,<br><i>RealDate</i> имеют значения <i>no data</i> . В                                                                                  |  |
| RealDate   | no data                  | Фактическая<br>дата создания<br>ПО модуля                                                                                     | процессе инициализации параметрам<br><i>RealName</i> , <i>RealSoft</i> устанавливаются<br>значения <i>error</i> , а параметр <i>RealData</i> не<br>имеет значения. Если инициализация<br>прошла успешно, параметры принимают |  |

| Имя                      | Значение по<br>умолчанию | Описание                          |  |
|--------------------------|--------------------------|-----------------------------------|--|
|                          |                          | реальные значения                 |  |
| <b>RealModuleVariant</b> | no data                  | Реальное исполнение модуля        |  |
| <b>RealModuleVersion</b> | no data                  | Реальная версия ПО модуля         |  |
| <b>CfgModuleVersion</b>  | no data                  | Конфигурационная версия ПО модуля |  |
| <b>RealFPGAVersion</b>   | no data                  | Реальная версия ПЛИС              |  |
| <b>CfgFPGAVersion</b>    | no data                  | Конфигурационная версия ПЛИС      |  |

Таблица 4.155 – Модуль ТN713МВМ\_2\ТN723МВМ\_2. Информационные данные

• В системных параметрах модуля **TN713MBM\_2** задается положение модуля в крейте. Имя параметра *Position*. Значение по умолчанию – "1";

• Конфигурационные параметры модуля **TN713МВМ\_2** (рисунок 4.200), который имеет два логических канала: "*1*" – резервный логический канал связи, "*0*" – основной логический канал связи.

| едактор параметр | ов Карта сигнало   | ов 🗮 Соотнесение входов/выходов Состояние 🊺 Информация           |  |
|------------------|--------------------|------------------------------------------------------------------|--|
| • Информация №   | юдуля              |                                                                  |  |
| • Системные пар  | раметры модуля     |                                                                  |  |
| 🔨 Конфигурацио   | нные параметры м   | юдуля                                                            |  |
| Имя              | Значение           | Описание                                                         |  |
| NetRedundancy    | Without Reserve    | Режим работы                                                     |  |
| DisableChecking  | 0                  | Отключение проверок корректной работы модуля (0 - все проверки в |  |
| OperMode_0       | Normal             | Режим работы                                                     |  |
| MaxRep_0         | 3                  | Количество запросов                                              |  |
| Parity_0         | None (2 stop bits) | Паритет                                                          |  |
| BaudRate_0       | 19200              | Скорость передачи, бод                                           |  |
| AnsTimeout_0     | 500                | Тайм-аут на кадр ответа, мс. Обычно 0,5 с                        |  |
| PreambDuration_0 | 0                  | Длительность преамбулы после получения CTS, мс                   |  |
| MinCycleTime_0   | 20                 | Минимальное время между двумя проходами по таблице поллинга, мо  |  |
| TimeCTS_0        | 0                  | Время удержания включенного передатчика после передачи, мс       |  |
| CnlAdr_0         | 0                  | Физический номер канала                                          |  |
| OperMode_1       | Normal             | Режим работы                                                     |  |
| MaxRep_1         | 3                  | Количество запросов                                              |  |
| Parity_1         | None (2 stop bits) | Паритет                                                          |  |
| BaudRate_1       | 19200              | Скорость передачи, бод                                           |  |
| AnsTimeout_1     | 500                | Тайм-аут на кадр ответа, мс. Обычно 0,5 с                        |  |
| PreambDuration_1 | 0                  | Длительность преамбулы после получения СТЅ, мс                   |  |
| MinCycleTime_1   | 20                 | Минимальное время между двумя проходами по таблице поллинга, мс  |  |
| TimeCTS_1        | 0                  | Время удержания включенного передатчика после передачи, мс       |  |
| CnlAdr_1         | 1                  | Физический номер канала                                          |  |

Рисунок 4.200 – Модуль ТN713МВМ\_2. Закладка «*Редактор параметров*». Конфигурационные данные • Конфигурационные параметры (таблица 4.156) для каждого канала настраиваются в отдельной группе.

| Таблица 4.156 – Модуль ти713мвм_ | $2\TN723MBM_2$ . | Конфигурационные | параметры для 0 и 1 |
|----------------------------------|------------------|------------------|---------------------|
| логических каналов модуля        |                  |                  |                     |

| Имя                                                                                                    | Значение<br>по<br>умолчанию                                                                                                    | Описание                                                                                                    |  |
|----------------------------------------------------------------------------------------------------|----------------------------------------------------------------------------------------------------|----------------------------------------------------------------------------------------------------|--|
| NetRedundancy                                                                                                    | Without<br>Reserve                                                                                                    | <ul> <li>Режим работы модуля. Допустимые значения:</li> <li><i>Without Reserve</i> – работа модуля в стандартном режиме;</li> <li><i>With Reserve</i> – работа модуля в режиме резервирования каналов связи</li> </ul>                                                                                                    |  |
| DisableChecking*                                                                                                    | 0                                                                                                    | Отключение проверок корректной работы модуля (0 – все<br>проверки включены). Битовая маска (0 – проверка включена, 1 -<br>выключена).<br><i>Бит 0</i> – Таймаут на прохождение фонового цикла (10 сек).<br><i>Бит 1</i> – Активность работы по поллингу, отправка запросов<br>(10 сек).<br><i>Бит 2</i> – Активность работы по поллингу, прием ответов<br>(таймаут срабатывает, если за полный цикл опроса не было ни<br>одного ответа).<br><i>Бит 3</i> – Проверка валидности данных в базе сигналов и таблице<br>опроса (проводится постоянно во время работы модуля).<br><i>Бит 4</i> – Проверка соответствия кода во flash и в ОЗУ<br>(проводится постоянно во время работы модуля).<br>Результат проведения указанных проверок будет выведен в<br>статусе сигналов <i>ChanStat</i> . |  |
| OperMode_0         Normal         Режим работы модуля (Normal - нормальный, A адаптивный опрос). Данный параметр задает релогических каналов модуля. При адаптивном а. реализуется следующий алгоритм: если подчин не отвечает на несколько запросов подряд в оди (количество переспросов задается параметром последующие записи для этого устройства игнок конца таблицы поллинга. Работа по адаптивном позволяет в некоторых случаях сократить опро каждом цикле опроса производится обращение устройству, отсутствующему на связи. При нор работы опрос в всегда выполняется по всем стрионичеся |                                                                                                    | Режим работы модуля (Normal - нормальный, Adaptive-<br>адаптивный опрос). Данный параметр задает режим работы<br>логических каналов модуля. При адаптивном алгоритме опроса<br>реализуется следующий алгоритм: если подчиненное устройство<br>не отвечает на несколько запросов подряд в одном цикле опроса<br>(количество переспросов задается параметром <i>MaxRep</i> ),<br>последующие записи для этого устройства игнорируются до<br>конца таблицы поллинга. Работа по адаптивному алгоритму<br>позволяет в некоторых случаях сократить опрос в десятки раз. В<br>каждом цикле опроса производится обращение только к одному<br>устройству, отсутствующему на связи. При нормальном режиме<br>работы опрос в всегда выполняется по всем строкам таблицы<br>поллинга                  |  |
| MaxRep_0<br>MaxRep_1                                                                                                    | МахRep_0         3         Количество запросов. Данный параметр задает чи<br>переспросов по каждому логическому каналу мод<br>подчиненного устройства, если опрос завершился<br>Если после заданного числа попыток переспросов<br>подчиненного устройства не получен, то соединен<br>устройством считается потерянным. В данном слу<br>устанавливает для запрашиваемых сигналов бит –<br>недостоверности в статусе и записывает эти ланн |                                                                                                    |  |
| Parity_0<br>Parity_1                                                                                                    | None                                                                                                    | <ul> <li>Задает паритет для обмена через интерфейс RS 232/RS-485 для соответствующего логического канала модуля:</li> <li><i>None(2 stop bits)</i> – без паритета (2 стоповых бита);</li> <li><i>Odd</i> – нечет;</li> <li><i>Even</i> – чет;</li> <li><i>None(1 stop bit)</i> – без паритета (1 стоповых бита)</li> </ul>                                                                                                    |  |

### Таблица 4.156 – Модуль ТN71 ЗМВМ\_2 \ TN72 ЗМВМ\_2. Конфигурационные параметры для 0 и 1 логических каналов модуля

|                                              | Значение                                                                                                    |                                                                                                    |  |
|----------------------------------------------|----------------------------------------------------------------------------------------------------|----------------------------------------------------------------------------------------------------|--|
| Имя                                          | по                                                                                                    | Описание                                                                                                    |  |
|                                              | умолчанию                                                                                                    |                                                                                                    |  |
| BaudRate_0<br>BaudRate_1                     | 19200                                                                                                    | Скорость передачи данных, бод. Данный параметр определяет<br>скорость передачи данных через интерфейс RS-232/RS-485 для<br>соответствующего логического канала модуля. Допустимые<br>значения:<br>• 1200;<br>• 2400;<br>• 4800;<br>• 9600;<br>• 19200;<br>• 28800;<br>• 38400;<br>• 57600;<br>• 115200;<br>• 230400;<br>• 460800;<br>• 921600                                                            |  |
| AnsTimeout_0<br>AnsTimeout_1                 | 500                                                                                                    | Тайм-аут на кадр ответа, мс. Данный параметр задает величину<br>тайм-аута на получение кадра ответа от подчиненного<br>устройства для соответствующего логического канала модуля.<br>Если за указанное время кадр ответа не получен, опрос считается<br>неудачным. Обычно составляет 0,5 мс                                                                                                    |  |
| Preamb<br>Duration_0<br>Preamb<br>Duration_1 | reamb       О       Длительность преамбулы после получения передатчика в состоянии "ВКЛЮЧЕНО" (без контроля установки сигнала CTS) для канала модуля. После преамбулы начинае передачи данных по протоколу Modbus. Д значений: от 0 до 65535 |                                                                                                    |  |
| MinCycle<br>Time_0<br>MinCycle<br>Time_1     | 20                                                                                                    | Определяет минимальное допустимое время между двумя<br>последовательными проходами по таблице поллинга (от начала<br>обработки первой записи до начала обработки первой записи<br>следующего цикла) для соответствующего канала модуля, мс.<br>Диапазон допустимых значений: от 0 до 65535                                                                                                    |  |
| TimeCTS_0<br>TimeCTS_1                       | 0                                                                                                    | Для соответствующего канала определяет время удержания<br>передатчика в состоянии "ВКЛЮЧЕНО" после окончания<br>передачи данных, мс. Диапазон допустимых значений: от 0 до<br>65535                                                                                                    |  |
| CnlAdr_0<br>CnlAdr_1                         | Channel 0<br>Channel 1                                                                                                    | Параметры <i>CnlAdr_0</i> , <i>CnlAdr_1</i> задают соответствие между<br>физическими и логическими каналами модуля. Параметры могут<br>принимать одно из трех значений: -1, 0, 1. Физический канал,<br>поставленный в соответствие логическому каналу, работает по<br>параметрам этого логического канала (таблица 4.157).<br>Особенности настройки параметров при резервировании<br>описаны в 4.9.3.7.3 |  |

Примечания:

1. Тайм-аут на получение ответа (параметр *AnsTimeout*) и время удержания передатчика в состоянии "ВКЛЮЧЕНО" (*TimCTS*) отсчитываются от момента завершения передачи запроса. Поэтому для каждого канала модуля значение параметра *AnsTimeout* должно быть больше значения *TimCTS* (рисунок 4.82).

2. *CnlAdr\_0* соответствует каналу 1 модуля, *CnlAdr\_1* соответствует каналу 2 модуля.

Таблица 4.156 – Модуль ТN71 ЗМВМ\_2 \ TN72 ЗМВМ\_2. Конфигурационные параметры для 0 и 1 логических каналов модуля

|       |                                                                              | Значение  |          |
|-------|------------------------------------------------------------------------------|-----------|----------|
|       | Имя                                                                          | ПО        | Описание |
|       |                                                                              | умолчанию |          |
| 3. ×⊓ | . *Параметр <i>DisableChecking</i> отсутствует в конфигурации <i>TN723</i> . |           |          |

В таблице 4.157 представлены значения параметров соответствия между физическими и логическими каналами модуля.

Таблица 4.157 – Значения параметров CnlAdr\_0, CnlAdr\_1

| Парамотр | Значение                        |                                                                                |                                                                                |  |
|----------|---------------------------------|--------------------------------------------------------------------------------|--------------------------------------------------------------------------------|--|
| параметр | -1                              | 0                                                                              | 1                                                                              |  |
| CnlAdr_0 | Отключить<br>логический канал 0 | Задать логическому каналу 0<br>параметры физического канала 1<br>(разъем X20). | Задать логическому каналу 0<br>параметры физического<br>канала 2 (разъем X19). |  |
| CnlAdr_1 | Отключить<br>логический канал 1 | Задать логическому каналу 1<br>параметры физического канала 1<br>(разъем X20). | Задать логическому каналу 1<br>параметры физического<br>канала 2 (разъем X19). |  |

Модуль **тN713MBM\_2** имеет стандартный набор диагностических параметров, представленных в таблицах 3.4 и 3.7. Настройка сигналов выполняется на закладке *«Соотнесение входов/выходов»* модуля **TN713MBM\_2** (см. 3.7.5.4.2).

Модуль **тn713мвм\_2** формирует выходные сигналы, описание которых представлено в таблице 4.158.

| Имя сигнала | Значение      | Описание сигнала                                                             |                                                                                                    |  |
|-------------|---------------|------------------------------------------------------------------------------|----------------------------------------------------------------------------------------------------|--|
| ModVariant  | 0, 1, 2, 3, 4 | Вариант исполнения модуля (таблица 4.159)                                    |                                                                                                    |  |
| ChanStat_0  | 0             | Состояние<br>физического канала 0<br>(0 – канал неисправен,<br>1 – исправен) | Когда обмен данными с<br>устройством производится по<br>каналу 0, сигнал <i>ChanStat0</i><br>имеет значение 1, иначе –                                                       |  |
| ChanStat_1  | 0             | Состояние<br>физического канала 1<br>(0 – канал неисправен,<br>1 – исправен) | значение 0. Когда обмен<br>данными с устройством<br>производится по физическому<br>каналу 1, сигнал <i>ChanStat1</i><br>имеет значение 1, в противном<br>случае – значение 0 |  |

Значение сигнала *ModVariant* отображает вариант исполнения модуля в соответствии с таблицей 4.159.

| Значение | Вариант исполнения     |
|----------|------------------------|
| 0        | TN 713\TN 723 COM 921  |
| 1        | TN 713\TN 723 2COM 921 |
| 2        | TN 713\TN 723 485 2M   |
| 3        | TN 713\TN 723 2 485 2M |
| 4        | TN 713\TN 723 COM 485  |

# 4.9.3.7.3 Настройка параметров модуля ТN 713\TN 723 для работы в режиме резервирования

Режим резервирования каналов связи предназначен для повышения надежности передачи данных. Суть резервирования состоит в том, что при потере связи с подчиненным устройством на основном канале (физический канал *0*) производится автоматическое переключение на резервный канал (физический канал *1*). Одновременно оба канала работать не могут.

**ВАЖНО!** При работе в режиме резервирования основные и дополнительные параметры конфигурируются только для основного канала, таким образом, количество сигналов модуля в два раза меньше (т.е. не более *3 000* сигналов), чем при работе по двум каналам.

Для работы модуля в режиме резервирования каналов связи следует:

1 Подключить к модулю подчиненные устройства, используя один из вариантов схем подключения. Структурные схемы подключения представлены на рисунке 4.201:

На рисунке а) представлена схема подключения двухканальных Slave-устройств к модулю **TN713MBM\_1\TN723MBM\_1** по одному каналу. В случае обрыва связи с устройством на одном канале производится автоматическое переключение на другой канал.

На рисунке б) изображена схема подключения к одноканальных однотипных Slaveустройств к модулю **TN713MBM\_2\TN723MBM\_2** по двум каналам. Устройства с одинаковым номером на разных каналах дублируют друг друга. При обрыве связи со Slave-устройством на одном канале выполнение функций этого устройства берет на себя устройство с тем же номером на другом канале.

2 На закладке «*Редактор параметров*» модуля **тn713мвм\_2\тn723мвм\_2** установить параметру *OperMod* значение – "*1*".

З Задать параметру *CnlAdr\_0* значение – "0", *CnlAdr\_1* – значение – "-1" (при других значениях модуль перейдет в аварийный режим).

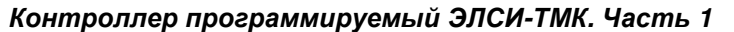

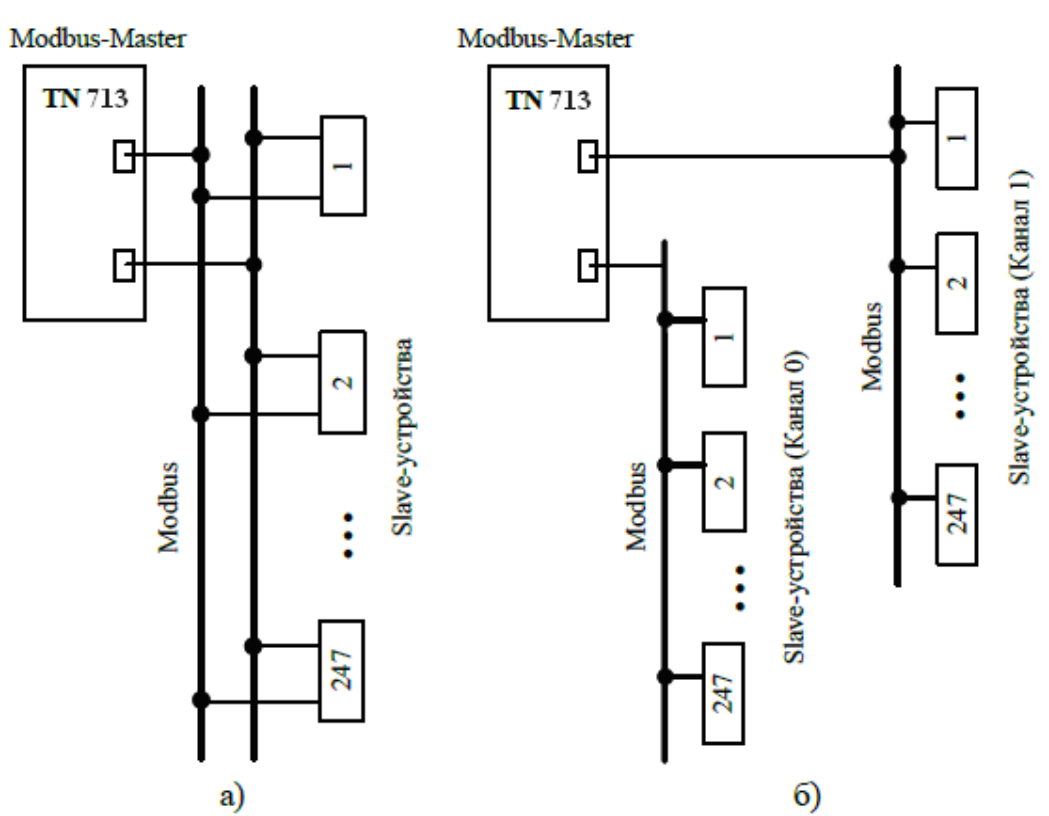

Рисунок 4.201 - Модуль TN713\TN723. Подключение подчиненных устройств

Описание параметров каждого канала представлено в подразделах 4.9.3.7.1 и 4.9.3.7.2.

**ВНИМАНИЕ!** При выборе значения "*With Reserve*" параметра *NetRedundancy* закладка *«Редактор параметров»* модуля **TN713MBM\_2\TN723MBM\_2** имеет вид, как это показано на рисунке 4.202:

| TC711_2            | TN713MBM_2 X          |                                                                     |  |  |  |  |  |
|--------------------|-----------------------|---------------------------------------------------------------------|--|--|--|--|--|
| Редактор параметро | ов Конфигурация Карта | а сигналов 🛛 🗮 Соотнесение входов/выходов 🗍 Состояние 🛛 🧼 Инфор < 🕨 |  |  |  |  |  |
| 🕑 Информация М     | 1одуля                |                                                                     |  |  |  |  |  |
| 🕑 Системные Пај    | раметры Модуля        |                                                                     |  |  |  |  |  |
| 🔿 Конфигурацио     | нные Параметры Модуля |                                                                     |  |  |  |  |  |
| Имя                | Значение              | Описание                                                            |  |  |  |  |  |
| NetRedundancy      | With Reserve          | Режим работы                                                        |  |  |  |  |  |
| OperMode_0         | Normal                | Режим работы                                                        |  |  |  |  |  |
| MaxRep_0           | 3                     | Количество запросов                                                 |  |  |  |  |  |
| Parity_0           | None                  | Паритет                                                             |  |  |  |  |  |
| BaudRate_0         | 19200                 | Скорость передачи, бод                                              |  |  |  |  |  |
| AnsTimeout_0       | 500                   | Тайм-аут на кадр ответа, мс. Обычно 0,5 с                           |  |  |  |  |  |
| PreambDuration_0   | 0                     | Длительность преамбулы после получения СТS, мс                      |  |  |  |  |  |
| MinCycleTime_0     | 20                    | Минимальное время между двумя проходами по таблице поллинга, мс     |  |  |  |  |  |
| TimeCTS_0          | 0                     | Время удержания включенного передатчика после передачи, мс          |  |  |  |  |  |

Рисунок 4.202 – Модуль ТN 713\TN 723. Вид закладки «*Pedakmop napamempos*» при работе в режиме резервирования

#### 337

**ВНИМАНИЕ!** При переходе в режим резервирования происходит очистка/сброс ранее созданной карты сигналов, т.о. закладка *Карта сигналов* (4.9.3.7.7) модуля **тN713MBM\_2** становится пустой.

#### 4.9.3.7.4 Конфигурирование передачи данных по Modbus RTU

Понятие коммуникационного канала и описание работы с каналами и секциями представлено в подразделе 4.3.11.2.1.

Поскольку модули **TN 713** и **TN 723** идентичны, в дальнейшем будет представлено описание на примере модуля **TN 713**.

Модуль **TN713** Modbus-Master с коммуникационным каналом передачи данных по *Modbus RTU* имеет следующие атрибуты:

- Имя имя секции/канала. Задает условное наименование блока данных;
- Адрес КП адрес подчиненного устройства;
- Логический канал номер используемого логического канала;

• Стартовый адрес – начальный адрес блока данных, расположенных в непрерывной области адресов. Для заданного адреса выбирается формат представления адреса – *hex* или *dec*;

• Количество данных – количество данных в блоке;

• *Сегмент* – типом сегмента определяется область хранения данных. Для заданного сегмента выбирается тип данных (таблица 4.160);

Таблица 4.160 – Допустимые типы данных в зависимости от типов сегментов

| Тип данных | Discrete Inputs, Coils | Input Registers, Holding Registers |
|------------|------------------------|------------------------------------|
| STR_BOOL   | +                      |                                    |
| STR_WORD   |                        | +                                  |
| STR_INT    |                        | +                                  |
| STR_UINT   |                        | +                                  |
| STR_UDINT  |                        | +                                  |
| STR_REAL   |                        | +                                  |
| STR_DOUBLE |                        | +                                  |

• Тип данных;

• Тип канала – определяет доступ к данным со стороны опросчика:

• *входной канал* – используется для чтения данных из подчиненного устройства (сегменты **DiscretesInputs** и **InputRegisters** доступны только для чтения);

• *выходной канал* – используется для записи данных в подчиненное устройство (сегменты Coils и HoldingRegisters доступны для чтения и записи).

Типы сегментов и принцип размещения данных представлены на рисунке 4.203.

• Режим работы записи – имеет следующие значения:

• *Cyclic* – выполнять запрос данных постоянно в каждом цикле;

• *DenyRequest* – запрос данных не выполнять (в данном случае управление записью должно формироваться в задаче пользователя);

• SingleRequest – выполнять запрос данных только один раз по старту модуля;

• Описание.

При двойном нажатии левой кнопки "мыши" в области отображения значений любого атрибута, открывается окно редактирования "**Редактор канала**", описание которого представлено в 4.9.3.7.7.

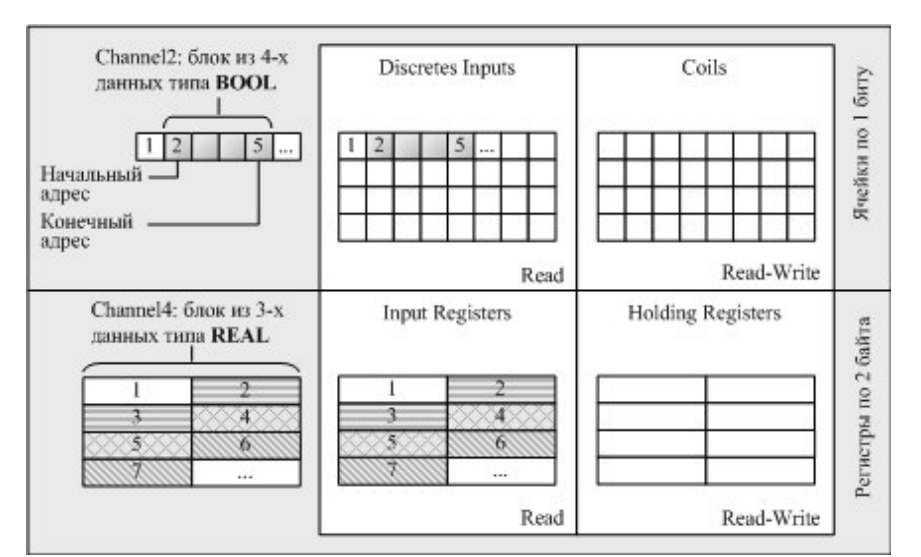

Контроллер программируемый ЭЛСИ-ТМК. Часть 1

Рисунок 4.203 – Modbus RTU. Типы сегментов и принцип размещения данных

Данные входного и выходного каналов представлены в виде следующей структуры:

- управление (поле *control*) определяет режим передачи выходных сигналов:
- 0 не выдавать сигнал;
- 1 выдать сигнал однократно;

• 2 – выдавать сигнал по любому изменению (изменение любого из полей значение, статус и метка времени).

Для входных сигналов поле *control* определяет режим приема сигналов. Значение поля *control* принимает значение 2 (сигнал принимается по любому изменению);

- значение сигнала (поле *value*);
- статус (поле *status*);
- время получения данных от опросчика (поле *tvtime*) метка времени включает:
- количество секунд с 1 января 00:00 1970 года (тип DATE\_AND\_TIME);
- количество микросекунд от начала секунды.

#### 4.9.3.7.5 Назначение переменных и имен сигналам канала

При создании канала (см. 4.9.3.7.7) предоставляется возможность назначить сигналам новую или существующую переменную, а также возможность задать параметры для автоматического формирования имен структуры (автонаименования). Формирование имен осуществляется на основе шаблонов имен, представляющих собой произвольные комбинации служебных последовательностей (таблица 4.161) и обычных символов в соответствии с разрешенными в IEC 61131-3 символами для имен переменных.

| Название                     | Обозначение  | Пример           | Описание                 |
|------------------------------|--------------|------------------|--------------------------|
| Имя канала                   | %CHANNEL%    | Channel3         | Заданное имя канала      |
| Код сегмента (hex)           | %PTYPE_X%    | x03              |                          |
| Код сегмента (dec)           | %STYPE_D%    | 03               | под сегмента данных в    |
| Код сегмента (строка)        | %STYPE_S%    | HoldingRegisters | разных форматах          |
| Тип данных (IEC 61131)       | %TYPE%       | SIGNAL_REAL_T    | Тип данных сигнала       |
| Адрес КП                     | %SERVERADDR% | 1                | Адрес подчин. устройства |
| Текущий адрес сигнала (hex)  | %CURADDR_X%  | x01              | Адрес сигнала в          |
| Текущий адрес сигнала (dec)  | %CURADDR_D%  | 1                | различных форматах       |
| Номер сигнала в канале (hex) | %NUM_X%      | x0000            | Номер сигнала в канале в |

Таблица 4.161 – Символьные последовательности для шаблонов имен

| <b>F</b> - <b>C</b> | 1 1 | 11  |     | n       |       |       |         |         |      | = = = = = = = = = = = = = = = = = |      |
|---------------------|-----|-----|-----|---------|-------|-------|---------|---------|------|-----------------------------------|------|
| гаолица 4           | 4.1 | 101 | - ( | . ИМВО. | тьные | после | іовате. | іьности | для  | шаолонов                          | имен |
|                     |     |     |     |         | -     |       | 1       |         | r 1- |                                   | -    |

| Название                     | Обозначение | Пример | Описание        |
|------------------------------|-------------|--------|-----------------|
| Номер сигнала в канале (dec) | %NUM_D%     | 0      | разных форматах |

#### 4.9.3.7.6 Служебные сигналы

При формировании карты сигналов (см. 4.9.3.7.7) автоматически формируются следующие служебные сигналы:

• ChanStat0, ChanStat1 – служат для отображения состояния связи по физическим каналам для каждого Slave-устройства. Когда обмен данными с устройством производится по физическому каналу 0, сигнал ChanStat0 имеет значение 1, иначе – значение 0. Когда обмен данными с устройством производится по физическому каналу 1, сигнал ChanStat1 имеет значение 1, в противном случае – значение 0.

• NetStatXY – показывают состояние связи с подчиненным устройством Y, где X – номер логического канала. Сигналы NetStatXY имеют тип str\_Bool. На закладке «Соотнесение входов/выходов» модуля TN713MBM\TN723MBM в столбце Текущие значения ячейка value может принимать следующие значения:

• **True** – показывает, что с подчиненным устройством установлена связь (устройство отвечает на выданные запросы);

• False – показывает, что с подчиненным устройством нет связи (устройство не отвечает на выданные запросы). По старту модуля **TN713MBM\TN723MBM** сигналы *NetStatXY* принимают значение False до первого приема ответа от подчиненного устройства (см. 4.9.3.7.8.2). Для доступа к данному сигналу необходимо смаппировать данный сигнал (см. 3.7.5.4.2).

• ИмяКанала\_Control – предназначен для управления режимом работы записи из задачи пользователя. Подробное описание сигнала ИмяКанала\_Control представлено в 12 подраздела 4.9.3.7.7.

#### 4.9.3.7.7 Создание канала

Для создания канала следует:

1 Вызвать закладку просмотра и настройки данных модуля, выделив имя модуля в дереве устройств и дважды нажав левую кнопку "мыши".

2 Выбрать закладку Карта сигналов.

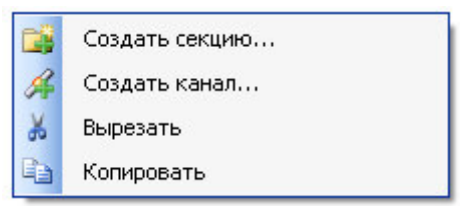

Рисунок 4.204 - Модуль тN713MBM\TN723MBM. Общий вид контекстного меню

3 Выбрать команду *Создать канал...* контекстное меню (рисунок 4.204).

4 В окне "Редактор Канала" (рисунок 4.205) в поле *Имя:* задать имя канала, в поле *Описание:* текстовое описание канала.

| Редактор Канала                               |               | ×               |
|-----------------------------------------------|---------------|-----------------|
| Имя: Channel5                                 |               |                 |
| Описание:                                     |               |                 |
| – Параметры Канала                            |               |                 |
| Адрес Подчиненной Станции:                    | 1             |                 |
| Логический канал:                             | 0             |                 |
| Сегмент:                                      | Coils         | Str_Bool        |
| Стартовый Адрес:                              | 2             | 🔿 hex 💿 dec     |
| Количество Данных:                            | 2             | Конечный Адрес: |
| Тип Канала:                                   | Входной       | 3               |
| Режим работы записи:                          | DenyRequest 💌 |                 |
| Сигнал управления записью:                    |               |                 |
| <ul> <li>Привязка и автоименование</li> </ul> |               |                 |
| Параметры Привязки и Автоименовани<br>Общие   | я             |                 |
| Шаблон имени:                                 | <b></b> (     | Предпросмотр    |
|                                               | [             | ОК Отмена       |

Рисунок 4.205 – Модуль ТN713МВМ\ТN723МВМ. Создание канала

5 Задать атрибуты канала с помощью элементов группы Параметры канала:

6 В поле ввода *Адрес подчиненной станции:* выбрать номер подчиненного устройства.

7 В списке Логический канал: задать одно из следующих значений:

- 0 основной логический канал;
- 1 резервный логический канал.

8 В списке *Сегмент*: выбрать тип сегмента данных. В выпадающем списке справа выбрать тип данных и формат значения с помощью переключателей *hex* и *dec*. Набор допустимых типов данных определяется типом сегмента (таблица 4.160).

9 С помощью счетчиков *Стартовый адрес:* (допустимый диапазон: от 0 до 65535) и *Количество данных:* (допустимый диапазон: от 1 до 2000) установить начальный адрес блока данных и количество одновременно запрашиваемых данных в блоке. При этом в поле *Конечный адрес:* отображается конечный адрес блока.

10 В списке Тип канала: выбрать тип канала:

- Входной;
- Выходной.

Данный список выбора типа канала активен только при выборе в списке *Ceгменm:* сегментов *Coils* и *Holding Registers*.

11 В списке *Режим работы записи* задать тип работы записи с помощью следующих значений:

- *Cyclic* запись выдается в каждом цикле опроса;
- DenyRequest запись не выдается;
- SingleRequest запись выдается только один раз по старту модуля.

12 Установить флаг *Сигнал управления записью* при необходимости управления работой таблицы опроса.

Данный флаг устанавливается только для канала типа Входной.

При установленном флаге формируется сигнал *ИмяКанала\_Control* с помощью которого из задачи пользователя можно управлять режимом работы записи (см. 11). Сигнал *ИмяКанала\_Control* может принимать значения:

- 0 запись выдается в каждом цикле опроса (*Cyclic*);
- 1 запись не выдается (*DenyRequest*);
- 2 запись выдается только один раз (SingleRrequest).

13 Настроить параметры привязки и автонаименования:

14 Нажать кнопку 
Тривязка и автоименование

15 Задать шаблоны имен сигналов. Для выбора предопределенной последовательности используется кнопка ..., а для предварительного просмотра результата – кнопка Предпросмотр

| 🔺 Привязка и автоименовани      | ie and the second second second second second second second second second second second second second second s |
|---------------------------------|----------------------------------------------------------------------------------------------------|
| Параметры Привязки и Авто       | именования                                                                                                    |
| Шаблон имени для<br>поля Value: | %CHANNEL%_%STYPE_D%_%CURAD ✔ Предпросмотр                                                                      |
|                                 | ОК Отмена                                                                                                    |

Рисунок 4.206 – Modbus RTU. Настройка параметров привязки и автонаименования

Существующие форматы предопределенной последовательности для формирования имени сигнала представлены на рисунке 4.207 и описаны в таблице 4.161.

| ие                              |                                |                              |
|---------------------------------|--------------------------------|------------------------------|
| Шаблон имени для<br>поля Value: | %CHANNEL%_%STYPE_D%_%CURAD 🖌 🛄 | Имя канала                   |
|                                 |                                | Код сегмента (hex)           |
|                                 |                                | Код сегмента (dec)           |
|                                 |                                | Код сегмента (строка)        |
|                                 |                                | Тип данных (IEC 61131)       |
|                                 |                                | Адрес КП                     |
|                                 |                                | Текущий адрес сигнала (hex)  |
|                                 |                                | Текущий адрес сигнала (dec)  |
|                                 |                                | Номер сигнала в канале (hex) |
|                                 |                                | Номер сигнала в канале (dec) |

Рисунок 4.207 – Modbus RTU. Задание шаблона формирования имени сигнала

При задании шаблона имени автоматически формируются глобальные переменные с заданным именем, которые должны использоваться в пользовательской задаче.

Если шаблон имени не задан, то глобальные переменные не формируются. При этом необходимо вручную смаппировать переменные (см. 3.7.5.4.2).

16 Нажать кнопку "ОК".

В результате будет создан канал с указанными атрибутами. Для просмотра сигналов канала следует перейти на закладку «*Coomhecenue входов/выходов*» модуля **тn713мвм\тn723мвм**. На рисунке 4.208 представлен пример созданных сигналов канала для модуля **тn713мвм\_2**.

| еременная          | Соотнесение    | Канал                | Адрес    | Тип Един     | Описание                              |
|--------------------|----------------|----------------------|----------|--------------|---------------------------------------|
| Channels           |                |                      |          |              |                                       |
| 🚊 📴 Slave1         |                |                      |          |              |                                       |
| 😟 - <sup>K</sup> ø |                | InputDataSet1_Co     | %QD1     |              | Измерительные данные агрегата1        |
| 🗉 🦘 InputData      | ×ø             | InputDataSet1_1      | %ID86    |              | Измерительные данные агрегата1        |
| 😟 🦘 InputData      | ×ø             | InputDataSet1_2      | %ID90    |              | Измерительные данные агрегата1        |
| 🗄 🦘 InputData      | ×ø             | InputDataSet1_3      | %ID94    |              | Измерительные данные агрегата1        |
| 🗄 🦘 InputData      | **             | InputDataSet1_4      | %ID98    |              | Измерительные данные агрегата1        |
| 😟 🕂 🦄              |                | ModVariant           | %ID76    |              | Вариант исполнения модуля             |
| 🗎 - ᡟ              |                | ChanStat0            | %ID80    |              | Статус канала 0                       |
| 🚊 🏘                |                | ChanStat1            | %ID83    |              | Статус канала 1                       |
| 🖻 ᡟ                |                | NetStat01            | %ID      |              | NetStat01                             |
| Diagnostics        |                |                      |          |              |                                       |
|                    |                |                      |          |              |                                       |
| Сбр                | ос соотнесения | Всегда обновлять пер | еменные: | Использовать | истановку родительского устройства    |
|                    |                |                      |          |              | · · · · · · · · · · · · · · · · · · · |

Рисунок 4.208 – Модуль TN71 ЗМВМ\_2. Отображение созданных сигналов канала

Доступ к сформированным переменным из задачи пользователя осуществляется по заданному имени. На рисунке 4.209 приведен пример задачи пользователя на закладке *PLC\_PRG*.

#### Руководство по применению

| TN713_test.project* - CODESYS                                                                                                    | <u> </u>                                                                                                    |      |
|----------------------------------------------------------------------------------------------------|----------------------------------------------------------------------------------------------------|------|
| Файл Правка Вид Проект Компиляция Онлайн Отлад                                                                                                    |                                                                                                    |      |
| TW712_test         Device (ELSYTMK)         Plc Logic         Application         Meneaxep библиотек         PLC_PRG         Kondpurypauva задач         MainTask         PLC_PRG         TK711_6 (TK711_6)         PowerSupply         ModulecP         TC711_2 (TC711_2)         SoftModules (SoftModules)         HWInterfaces         Lan1_1 (Lan1)         Definist (DefHost)         CPUPeriph         Peripheral_TC711 (Peripheral_TC711)         Modules         TN713MBM_2 (TN713MBM_2) | PROGRAM PLC_PRG         1       PROGRAM PLC_PRG         2       VAR         3       netStSlavel : str_BOOL; (* Сигнал состания связи с Slave 1 *)         4       nyTemp1 : WORD; (* Измерительные данные aperata 1 *)         6       nyTemp2 : WORD; (* Измерительные данные aperata 1 *)         7       nyTemp3 : WORD; (* Измерительные данные aperata 1 *)         8       nyTemp4 : WORD; (* Измерительные данные aperata 1 *)         9       netStat : BOOL; (* временная переменная для тестифования *)         11       END_VAR         2       (* Обработка Измерительные данные aperata 1 *)         11       etStat : BOOL; (* временная переменная для тестифования *)         12       (* Обработка Измерительные данные aperata 1 *)         13       myTemp1 := InputDataSetl_03_100.value;         14       (* Обработка Измерительные данные aperata 1 *)         15       myTemp3 := InputDataSetl_03_100.value;         16       (* обработка сигнала состояныя связи с Slave 1 *)         17       (* обработка сигнала состояныя связи с Slave 1 *)         18       netStat := netStSlavel.value; |      |
| Сообщения - всего 7 ошибок, 0 предупреждений, 0 сообщений<br>Последняя компиляция: О 0 ()                                                                                                    | 0 Предкомпил.: О Текущий пользователь: (никто) INS Ln 8 Col 30 Ch 3                                                                                                    | 0 .: |

Рисунок 4.209 – Модуль тр71 ЗМВМ. Пример задачи пользователя

#### 4.9.3.7.8 Особенности работы модуля тл713мвм\тл723мвм

В данной главе описывается порядок работы с модулем и особенности написания программы пользователя для работы с модулем **TN713\TN723 Modbus-Master**:

1 Формирование таблицы опроса подчиненных устройств (см. 4.9.3.7.8.1).

2 Сбор данных по таблице опроса (см. 4.9.3.7.8.2).

3 Запись данных (см. 4.9.3.7.8.3).

#### 4.9.3.7.8.1 Формирование таблицы опроса

При создании карты сигналов (см. 4.9.3.7.7) формируется таблица опроса подчиненных устройств (рисунок 4.210). Таблица опроса состоит из записей, которые формируются только для входных каналов (рисунок 4.205) и содержат информацию для формирования запроса чтения данных в соответствии с протоколом *Modbus*. Для каждой записи задается управляющее поле, с помощью которого можно управлять режимом работы записи из задачи пользователя. Начальное значение управляющего поля записи задается с помощью параметра *Режим работы записи* при формировании канала.

ВАЖНО! Максимальное количество записей таблицы опроса – 512.

Таблица опроса загружается в модуль **тN713MBM\TN723** и после окончания инициализации модуль начинает формировать последовательно запросы в соответствии с заданной таблицей и полученные на запрос данные записывать в заданные входные сигналы. Параметр *OperMode* (таблица 4.156) определяет логику работы модуля по таблице опроса.

ВАЖНО! Количество данных в одном запросе не должно превышать:

- 2000 элементов типа Coils и Discrete Inputs;
- 120 элементов типа HoldingRegisters и InputRegisters.

**ВАЖНО!** Общее количество элементов данных для всех записей в таблице опроса не должно превышать *6 000* (по *3 000* на каждый логический канал).

Для контроля состояния связи по физическим каналам с подчиненными устройствами при формировании карты сигналов автоматически создаются сигналы *ChanStat0*, *ChanStat1* и сигнал *NetStatX*, отвечающий за состояние связи с подчиненным устройством (см. 4.9.3.7.6).

**ВАЖНО!** При формировании карты нельзя задавать параметры сигналов, пересекающиеся по адресам. В противном случае происходит обновление только одного сигнала.

#### 4.9.3.7.8.2 Сбор данных по таблице опроса

Доступ к данным, полученным по протоколу *Modbus*, в задаче пользователя осуществляется через назначенные переменны или созданные автоматически переменные (см. 4.9.3.7.5). При маппировании переменных необходимо учитывать заданный тип данных при формировании канала. Для управления процессом опроса по заданной таблице опроса существует возможность использовать сигнал *ИмяКанала\_Control (Сигнал управления записью)*. Устанавливая значения 0, 1, 2 возможно включить запись в опрос, исключить из опроса или однократно сформировать запрос соответственно.

Для доступа к данным модулей используется структура определенного типа (см. 4.9.3.7.4) со следующими полями:

• *control* – определяет режим передачи выходных сигналов и режим приема входных сигналов;

• value – определят значение, полученное из канала связи;

• *status* – определяет корректность полученного значения. В процессе работы значение поля *status* может принимать различные значения, описанные ниже;

• *tvtime* определяет время обновления сигнала.

Ниже приводятся различные режимы работы модуля, и описываются значения полей в данных режимах:

- Старт модуля:
- поле *control* принимает нулевое значение;

• поле *status* – принимает значение *128* (бит номер 7 установлен), которое означает, что данные некорректны, так как еще ни разу не были получены от подчиненного устройства. При первом получении данных бит 7 сбрасывается. В связи с этим при старте модуля (при переинициализации) возможна установка значения *128* (бит номер 7 установлен) в данном поле;

• поле *value* – принимает нулевое значение;

• поле *tvtime* – принимает значение получения сигнала в ЦП или изменения статуса сигнала;

- В процессе работы:
- поле *control* принимает значение 2;

• поле *status* может принимать значение 32 (бит номер 4 установлен), которое означает, что данные изменились более одного раза (данные из канала связи поступают быстрее, чем обновляются в задаче пользователя ЦП);

• поле *tvtime* – принимает значение получения сигнала в ЦП или изменения статуса сигнала;

• Рестарт модуля (полная переинициализация модуля):

- поле *control* принимает значение 2;
- поле *status* возможна установка значения 128 (бит номер 7 установлен);
- поле *value* принимает нулевое значение;

• поле *tvtime* – принимает значение получения сигнала в ЦП или изменения статуса сигнала.

#### 4.9.3.7.8.3 Запись данных

Для формирования записи данных в соответствии с протоколом *Modbus* необходимо создать выходной канал. Более подробное описание создания каналов представлено в 4.9.3.7.7. На рисунке 4.210 схематично представлен процесс формирования записи данных.

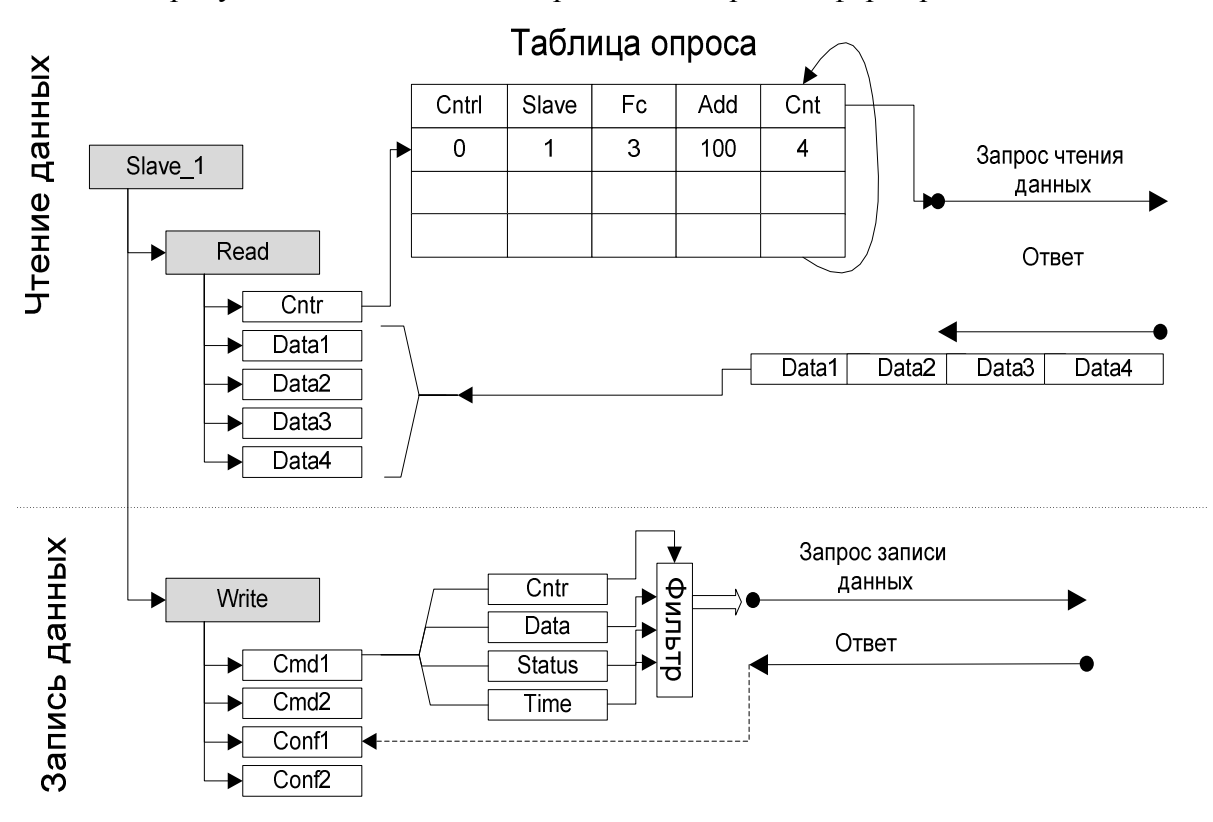

Рисунок 4.210 - Modbus RTU. Структурная схема чтения записи сигналов

Все выходные сигналы проходят через фильтр, который управляется с помощью поля *Control*. При значении поля *Control*, равном:

- "О" сигнал не пропускается через фильтр;
- "1" сигнал выдается на выход однократно;

• "2" – сигнал выдается на выход при изменении любого поля. Данным образом выполняется управление выдачей команд в канал связи.

При задании выходного канала автоматически создается сигнал подтверждения на выданную команду (подтверждение на команду управления). Тип сигнала подтверждения – str\_Usint. На рисунке 4.211 приведен фрагмент сформированного сигнала подтверждения на команду.

| 🕀 🤎 Sl_1_Press_2                 | *        | Sl_1_Press_2           | %ID90  | Показания с датчика давления |
|----------------------------------|----------|------------------------|--------|------------------------------|
| 🗄 🌂 Sl_1_Press_3                 | **       | Sl_1_Press_3           | %ID93  | Показания с датчика давления |
| Application.PLC_PRG.cmd1ConfPos1 | <b>~</b> | cmdHr_1_1_Confirmation | %ID120 |                              |
| Application.PLC_PRG.cmd2ConfPos1 | <b>~</b> | cmdHr_1_2_Confirmation | %ID123 |                              |

Рисунок 4.211 - Modbus RTU. Пример созданного сигнала выходного канала

**ВАЖНО!** Если в крейте нет модуля **тN713** и на вход модулю формируются команды управления, то после того как модуль будет добавлен в крейт (после инициализации) в канал связи подаются последние выданные команды управления.

При необходимости контроля выдачи команды следует смаппировать переменную на данный сигнал (см. 3.7.5.4.2). При удачной передаче сигнала формируется нулевое значение в сигнале подтверждения. При отсутствии связи с удаленным устройством формируется значение *129*. При получении ответа исключения в сигнале подтверждения будет находиться код исключения (таблица 4.10).

### 4.9.3.8 Принцип работы модуля ти 713/ти 723 по протоколу Modbus-Slave

В данном подразделе описан принцип работы модуля **TN 713/TN 723** с программным обеспечением поддержки протокола *Modbus* в режиме подчиненной станции (Slave) в следующих режимах работы:

• по одному каналу связи (см. 4.9.3.7.1) – настройка работы модуля в данном режиме выполняется с помощью настройки программного модуля **TN** 713MBS\_1/TN 723MBS\_1 в сервисной программе *CoDeSys*;

• по двум каналам (см. 4.9.3.7.2) – настройка работы модуля в данном режиме выполняется с помощью настройки программного модуля **TN** 713MBS\_2/TN 723MBS\_2 в сервисной программе *CoDeSys*;

4.9.3.8.1 Настройка параметров модуля то 713/то 723 для работы по одному каналу связи

Модуль **т**и **713/т**и **723** с поддержкой протокола *Modbus* в режиме подчиненной станции (Slave) обеспечивает опрос подчиненных устройств по одному каналу связи. Название модуля в конфигурации – **т**и**713мвs\_1/т**и**723мвs\_1**.

Настройка модуля **TN 713** выполняется в системе *CoDeSys*, на закладке просмотра и настройки модуля **TN713MBS\_1**. Аналогично выполняются настройки для модуля **TN 723** (для модуля **TN723MBS\_1**), так как модули идентичны, поэтому в дальнейшем будет представлено описание на примере модуля **TN 713**. Для выполнения операции следует:

1 Открыть закладку просмотра и настройки модуля **тN713MBS\_1**, выделив имя модуля в дереве устройств и дважды нажав левую кнопку "мыши".

2 Перейти на закладку «*Редактор параметров*» (рисунок 4.212).

| дактор параметро  | В Карта ( | сигналов 🗮 Соотнесение входов/вых 🕇 |  |  |
|-------------------|-----------|-------------------------------------|--|--|
| 🔊 Информация м    | одуля     |                                     |  |  |
| Имя               | Значение  | Описание                            |  |  |
| ModName           | N713      | Имя модуля                          |  |  |
| SoftName          | MbS1      | Имя ПО модуля                       |  |  |
| TemplDate         | 29.06.18  | Дата создания шаблона модуля        |  |  |
| RealName          | no data   | Имя модуля фактическое              |  |  |
| RealSoft          | no data   | Имя ПО фактическое                  |  |  |
| RealDate          | no data   | Фактическая дата создания модуля    |  |  |
| RealModuleVariant | no data   | Реальное исполнение модуля          |  |  |
| RealModuleVersion | no data   | Реальная версия ПО модуля           |  |  |
| CfgModuleVersion  | 0.0.1.0   | Конфигурационная версия ПО модуля   |  |  |
| RealFPGAVersion   | no data   | Реальная версия ПЛИС                |  |  |
| CfgFPGAVersion    | no data   | Конфигурационная версия ПЛИС        |  |  |
|                   |           |                                     |  |  |
| Има Значение      | описание  | цуля                                |  |  |
| Position 1        | Позиция   | ИЯ                                  |  |  |

Рисунок 4.212 – Модуль тр713MBS\_1. Закладка «Редактор параметров».

Информационные и системные параметры

3 Настроить соответствующие параметры модуля:

• Информационные данные модуля **TN713MBS\_1** перечислены в таблице 4.162. Данные параметры недоступны для редактирования пользователем;

Таблица 4.162 – Модуль TN713MBS\_1\TN723MBS\_1. Информационные данные

| Имя                     | Значение по<br>умолчанию | Описание                                                                                                    |                                                                                                    |  |  |  |
|-------------------------|--------------------------|----------------------------------------------------------------------------------------------------|----------------------------------------------------------------------------------------------------|--|--|--|
| ModName                 | N713\N723                | Имя модуля в конфигурации                                                                                        |                                                                                                    |  |  |  |
| SoftName                | MbS1                     | Наименование ПО модул                                                                                            | ЛЯ                                                                                                    |  |  |  |
| TemplDate               | DD.MM.YY                 | Дата создания шабло<br>Устанавливается на мом                                                                    | она модуля в формате <i>день месяц год.</i> ент создания или изменения шаблона                                                                                                    |  |  |  |
| RealName                | no data                  | Имя модуля<br>фактическое                                                                                        | Значения параметров <i>RealName</i> и <i>RealSoft</i> могут использоваться для контроля                                                                                                    |  |  |  |
| RealSoft                | no data                  | Имя ПО фактическое соответствия фактического модуля контроллере файлу конфигурации. инициализации модуля парамет |                                                                                                    |  |  |  |
| RealDate                | no data                  | Фактическая дата<br>создания ПО модуля                                                                           | RealName, RealSoft, RealDate имеют<br>значения no data. В процессе инициализации<br>параметрам RealName, RealSoft<br>устанавливаются значения error, а параметр<br>RealData не имеет значения. Если<br>инициализация прошла успешно, параметры<br>принимают реальные значения |  |  |  |
| RealModuleVariant       | no data                  | Реальное исполнение мо                                                                                           | дуля                                                                                                    |  |  |  |
| RealModuleVersion       | no data                  | Реальная версия ПО мод                                                                                           | уля                                                                                                    |  |  |  |
| <b>CfgModuleVersion</b> | no data                  | Конфигурационная верс                                                                                            | Конфигурационная версия ПО модуля                                                                                                    |  |  |  |
| RealFPGAVersion         | no data                  | Реальная версия ПЛИС                                                                                             |                                                                                                    |  |  |  |
| <b>CfgFPGAVersion</b>   | no data                  | Конфигурационная верси                                                                                           | ия ПЛИС                                                                                                    |  |  |  |

• В системных параметрах модуля **TN713MBS\_1** задается положение модуля в крейте. Имя параметра *Position*. При добавлении модуля в конфигурацию данному параметру задается значение свободной позиции крейта. По умолчанию (при добавлении в пустую конфигурацию) – *1*;

• Описание конфигурационных данных модуля **TN713MBS\_1** (рисунок 4.213) представлено в таблице 4.163.

| едактор параме | тров Карта сигна  | лов 🗮 Соотнесение входов/выходов Состояние 🚺 Информация           |  |  |  |  |  |
|----------------|-------------------|-------------------------------------------------------------------|--|--|--|--|--|
| 👻 Информаци    | я модуля          |                                                                   |  |  |  |  |  |
| • Системные    | параметры модуля  |                                                                   |  |  |  |  |  |
| 🔊 Конфигура    | ционные параметрь | і модуля                                                          |  |  |  |  |  |
| Имя            | Значение          | Описание                                                          |  |  |  |  |  |
| SlvAddr_0      | 1                 | Адрес подчиненной станции                                         |  |  |  |  |  |
| BaudRate_0     | 19200             | Скорость передачи, бод                                            |  |  |  |  |  |
| Parity_0       | None              | Паритет                                                           |  |  |  |  |  |
| StopBitsNum_0  | 1 bit             | Количество стоповых битов                                         |  |  |  |  |  |
| PreTime_0      | 0                 | Время удержания включенного передатчика перед началом передачи, м |  |  |  |  |  |
| ConnectTA_0    | 1000              | Таймаут определения наличия связи с Master станцией, мс           |  |  |  |  |  |
| TimeCTC 0      | 0                 | Время удержания включенного передатчика после передачи, мс        |  |  |  |  |  |

Рисунок 4.213 – Модуль тл713MBS\_1. Закладка «*Редактор параметров*». Конфигурационные параметры

# Таблица 4.163 – Модуль TN713MBS\_1\TN723MBS\_1. Конфигурационные параметры для *0* логического канала модуля

| Имя      | Значение по | Описание                                                                                                    |  |  |
|----------|-------------|----------------------------------------------------------------------------------------------------|--|--|
|          | умолчанию   |                                                                                                    |  |  |
| SlavAddr | 1           | Адрес подчиненной станции. Задается в пределах от 1 до 247.                                                                                                    |  |  |
| BaudRate | 19200       | Скорость передачи данных, бод. Данный параметр определяет<br>скорость передачи данных через интерфейс RS-232/RS-485 для<br>0 логического канала модуля. Допустимые значения:<br>• 1200;<br>• 2400;<br>• 4800;<br>• 9600;<br>• 19200;<br>• 28800;<br>• 38400;<br>• 57600;<br>• 115200;<br>• 230400;<br>• 460800;<br>• 021600 |  |  |
| Parity   | None        | Задает паритет для обмена через интерфейс RS 232/RS-485 для 0 логического канала модуля:<br>• <i>None</i> – без паритета;                                                                                                    |  |  |

### Таблица 4.163 – Модуль TN713MBS\_1\TN723MBS\_1. Конфигурационные параметры для 0 логического канала модуля

| Имя                | Значение по | Описание                                                       |  |  |  |
|--------------------|-------------|----------------------------------------------------------------|--|--|--|
|                    | умолчанию   |                                                                |  |  |  |
|                    |             | • <i>Odd</i> – нечет;                                          |  |  |  |
|                    |             | • <i>Even</i> – чет                                            |  |  |  |
| <b>StopBitsNun</b> | 1 bit       | Количество стоповых бит. Допустимые значения:                  |  |  |  |
|                    |             | • 1 bit;                                                       |  |  |  |
|                    |             | • 1,5 bit;                                                     |  |  |  |
|                    |             | • 2 <i>bit</i> ;                                               |  |  |  |
| PreTime            | 0           | Длительность преамбулы после получения CTS, мс – удержания     |  |  |  |
|                    |             | передатчика в состоянии "ВКЛЮЧЕНО" (установка выхода RTS       |  |  |  |
|                    |             | без контроля установки сигнала CTS) для 0 канала модуля. После |  |  |  |
|                    |             | преамбулы начинается процедура передачи данных по протоколу    |  |  |  |
|                    |             | Modbus. Диапазон допустимых значений: от 0 до 65535            |  |  |  |
| ConnectTA          | 1000        | Время (мс), в течение которого ожидается запрос от Master-     |  |  |  |
|                    |             | станции для определения наличия связи (при наличии связи       |  |  |  |
|                    |             | устанавливается сигнал <i>Connect_0</i> в значение "1")        |  |  |  |
| TimeCTS            | 0           | Определяет время удержания передатчика в состоянии             |  |  |  |
|                    |             | "ВКЛЮЧЕНО" после окончания передачи данных, мс. Диапазон       |  |  |  |
|                    |             | допустимых значений: от 0 до 65535                             |  |  |  |

Модуль **TN713MBS\_1** имеет стандартный набор диагностических параметров, представленных в таблицах 3.4 и 3.7. Настройка сигналов выполняется на закладке *«Соотнесение входов/выходов»* модуля **TN713MBS\_1** (см. 3.7.5.4.2).

Модуль **тn713мвs\_1** формирует выходные сигналы, описание которых представлено в таблице 4.164.

| Имя сигнала       | Значение | Описание сигнала                                    |
|-------------------|----------|-----------------------------------------------------|
| ModVariant        | 0 - 4    | Вариант исполнения модуля (таблица 4.154)           |
| <b>CntWErrCP</b>  | 0        | Счетчик сброшенных кадров, поступивших из ЦП        |
| <b>CntWErrMst</b> | 0        | Счетчик кадров, поступивших от Master, на которые   |
|                   |          | Slave вернул исключение MODBUS                      |
| CntErrLine        | 0        | Счетчик ошибок паритета и контрольной суммы кадров, |
|                   |          | поступивших в модуль.                               |
| Connect           | 0 - 1    | Состояние связи (0 – не опроса Master станцией, 1 – |
|                   |          | идет опрос)                                         |

Таблица 4.164 – Модуль TN713MBS\_1\TN723MBS\_1. Выходные сигналы

Значение сигнала *ModVariant* отображает вариант исполнения модуля в соответствии с таблицей 4.154.

### 4.9.3.8.2 Настройка параметров модуля то 713/то 723 для работы по двум каналам связи

Модуль **TN 713/TN 723** с поддержкой протокола *Modbus* в режиме подчиненной станции (Slave) так же обеспечивает опрос подчиненных устройств по двум каналам связи. Название модуля в конфигурации – **TN713MBS\_2/TN723MBS\_2**.

Настройка модуля **TN 713** выполняется в системе *CoDeSys*, на закладке просмотра и настройки модуля **TN713MBS\_2**. Аналогично выполняются настройки для модуля **TN 723** (закладка модуля **TN723MBS\_2**), так как модули идентичны, поэтому в дальнейшем будет представлено описание на примере модуля **TN 713**. Для выполнения операции следует:

1 Открыть закладку просмотра и настройки модуля **TN713MBS\_2**, выделив имя модуля в дереве устройств и дважды нажав левую кнопку "мыши".

2 Перейти на закладку «*Редактор параметров*» (рисунок 4.214).

3 Настроить соответствующие параметры модуля:

| дактор   | параметро       | в Карта о   | сигналов 🗮 Соотнесение входов/вых |  |  |
|----------|-----------------|-------------|-----------------------------------|--|--|
| 🔊 Инф    | ормация м       | одуля       |                                   |  |  |
| Имя      |                 | Значение    | Описание                          |  |  |
| ModNam   | e               | N713        | Имя модуля                        |  |  |
| SoftNam  | e               | Mb52        | Имя ПО модуля                     |  |  |
| TemplDa  | te              | 29.06.18    | Дата создания шаблона модуля      |  |  |
| RealNam  | e               | no data     | Имя модуля фактическое            |  |  |
| RealSoft |                 | no data     | Имя ПО фактическое                |  |  |
| RealDate | ealDate no data |             | Фактическая дата создания модуля  |  |  |
| RealMod  | uleVariant      | no data     | Реальное исполнение модуля        |  |  |
| RealMod  | uleVersion      | no data     | Реальная версия ПО модуля         |  |  |
| CfgModu  | leVersion       | 0.0.1.0     | Конфигурационная версия ПО модуля |  |  |
| RealFPG/ | AVersion        | no data     | Реальная версия ПЛИС              |  |  |
| CfgFPGA  | Version         | no data     | Конфигурационная версия ПЛИС      |  |  |
| 0.0      |                 |             |                                   |  |  |
| Mur      | емные пар       | овистры мо, | дуля                              |  |  |
| Position | 2               | Позиция     | лисание                           |  |  |

Рисунок 4.214 – Модуль TN713MBS\_2. Закладка «*Редактор параметров*». Информационные и системные данные

• Информационные данные модуля **TN713MBS\_2** перечислены в таблице 4.165. Данные параметры недоступны для редактирования пользователем;

| Имя        | Значение по | Описание                                                               |  |  |  |  |  |  |
|------------|-------------|------------------------------------------------------------------------|--|--|--|--|--|--|
|            | умолчанию   |                                                                        |  |  |  |  |  |  |
| ModName    | N713\N723   | Имя модуля в конфигурации                                              |  |  |  |  |  |  |
| SoftName   | MbS2        | Наименование ПО модуля                                                 |  |  |  |  |  |  |
| TempleDate | DD.MM.YY    | Дата создания шаблона модуля в формате день месяц год.                 |  |  |  |  |  |  |
| _          |             | Устанавливается на момент создания или изменения шаблона               |  |  |  |  |  |  |
| RealName   | no data     | Имя модуля Значения параметров RealName и RealSoft могут               |  |  |  |  |  |  |
|            |             | фактическое использоваться для контроля соответствия                   |  |  |  |  |  |  |
| RealSoft   | no data     | Имя ПО фактического модуля в контроллере файлу                         |  |  |  |  |  |  |
|            |             | фактическое конфигурации. До инициализации модуля                      |  |  |  |  |  |  |
| RealDate   | no data     | Фактическая параметры RealName, RealSoft, RealDate имею                |  |  |  |  |  |  |
|            |             | дата создания значения no data. В процессе инициализации               |  |  |  |  |  |  |
|            |             | ПО модуля параметрам <i>RealName</i> , <i>RealSoft</i> устанавливаются |  |  |  |  |  |  |
|            |             | значения error, а параметр RealData не имеет                           |  |  |  |  |  |  |
|            |             | значения. Если инициализация прошла успешно,                           |  |  |  |  |  |  |
|            |             | параметры принимают реальные значения                                  |  |  |  |  |  |  |

|                        | ·         |                                   |
|------------------------|-----------|-----------------------------------|
| Имя Значение по        |           | Описание                          |
|                        | умолчанию |                                   |
| RealModuleVariant      | no data   | Реальное исполнение модуля        |
| RealModuleVersion      | no data   | Реальная версия ПО модуля         |
| CfgModuleVersion       | no data   | Конфигурационная версия ПО модуля |
| <b>RealFPGAVersion</b> | no data   | Реальная версия ПЛИС              |
| <b>CfgFPGAVersion</b>  | no data   | Конфигурационная версия ПЛИС      |

Таблица 4.165 – Модуль TN713MBS\_2\TN723MBS\_2. Информационные данные

• В системных параметрах модуля **TN713MBS\_2** задается положение модуля в крейте. Имя параметра *Position*. При добавлении модуля в конфигурацию данному параметру задается значение свободной позиции крейта. По умолчанию (при добавлении в пустую конфигурацию) – *1*;

• Конфигурационные параметры модуля **TN713MBS\_2** (рисунок 4.215), который имеет два независимых канала связи.

| едактор параме | тров Кар   | та сигналов                                                        | <b>=</b> (                                                 | Соотнесение в | ходов/выходов     | Состояние    | 🕧 Инс 🔨     |
|----------------|------------|--------------------------------------------------------------------|------------------------------------------------------------|---------------|-------------------|--------------|-------------|
| 👻 Информаци    | ія модуля  |                                                                    |                                                            |               |                   |              |             |
| • Системные    | параметры  | модуля                                                             |                                                            |               |                   |              |             |
| 🔨 Конфигура    | ционные па | раметры модул                                                      | я                                                          |               |                   |              |             |
| Имя            | Значение   | Описание                                                           |                                                            |               |                   |              |             |
| SlvAddr_0      | 1          | Адрес подчин                                                       | енно                                                       | й станции     |                   |              |             |
| BaudRate_0     | 19200      | Скорость пер                                                       | здачи                                                      | , бод         |                   |              |             |
| Parity_0       | None       | Паритет                                                            |                                                            |               |                   |              |             |
| StopBitsNum_0  | 1 bit      | Количество с                                                       | опов                                                       | ых битов      |                   |              | 1           |
| PreTime_0      | 0          | Время удержа                                                       | ния в                                                      | включенного г | передатчика пер   | ед началом п | ередачи, мс |
| ConnectTA_0    | 1000       | Таймаут опре                                                       | делен                                                      | ния наличия с | вязи с Master ста | анцией, мс   |             |
| TimeCTS_0      | 0          | Время удержа                                                       | ния                                                        | включенного г | передатчика пос   | ле передачи, | мс          |
| CnlAdr_0       | Port 1     | Физический н                                                       | омер                                                       | канала        |                   |              |             |
| SlvAddr_1      | 1          | Адрес подчин                                                       | енно                                                       | й станции     |                   |              |             |
| BaudRate_1     | 19200      | Скорость пер                                                       | здачи                                                      | , бод         |                   |              |             |
| Parity_1       | None       | Паритет                                                            |                                                            |               |                   |              |             |
| StopBitsNum_1  | 1 bit      | Количество с                                                       | Количество стоповых битов                                  |               |                   |              |             |
| PreTime_1      | 0          | Время удержания включенного передатчика перед началом передачи, мс |                                                            |               |                   |              |             |
| ConnectTA_1    | 1000       | Таймаут опре                                                       | делен                                                      | ния наличия с | вязи с Master ста | анцией, мс   |             |
| TimeCTS_1      | 0          | Время удержа                                                       | Время удержания включенного передатчика после передачи, мс |               |                   |              |             |
| CnlAdr_1       | Port 2     | Физический н                                                       | омер                                                       | канала        |                   |              |             |

Рисунок 4.215 – Модуль ТN713MBS\_2. Закладка «Редактор параметров». Конфигурационные данные

Конфигурационные параметры (таблица 4.166) для каждого канала настраиваются в отдельной группе.

# Таблица 4.166 – Модуль тм713MBS\_2\тм723MBS\_2. Конфигурационные параметры для "0" и "1" логических каналов модуля

| Имя                                | Значение по                    | Описание                                                                                                    |
|------------------------------------|--------------------------------|----------------------------------------------------------------------------------------------------|
|                                    | умолчанию                      |                                                                                                    |
| SlavAddr_0,<br>SlavAddr_1          | 1                              | Адрес подчиненной станции. Задается в пределах от 1 до 247                                                                                                    |
| BaudRate_0<br>BaudRate_1,          | 19200                          | Скорость передачи данных, бод. Данный параметр определяет<br>скорость передачи данных через интерфейс RS-232/RS-485 для<br>0 логического канала модуля. Допустимые значения:<br><ul> <li>1200;</li> <li>2400;</li> <li>2400;</li> <li>9600;</li> <li>19200;</li> <li>28800;</li> <li>38400;</li> <li>57600;</li> <li>115200;</li> <li>230400;</li> <li>460800;</li> <li>921600</li> </ul>                                          |
| Parity_0,<br>Parity_1              | None                           | <ul> <li>Задает паритет для обмена через интерфейс RS 232/RS-485 для 0 логического канала модуля:</li> <li><i>None</i> – без паритета;</li> <li><i>Odd</i> – нечет;</li> <li><i>Even</i> – чет</li> </ul>                                                                                                    |
| StopBitsNun_0,<br>StopBitsNun_1,   | 1 bit                          | Количество стоповых бит. Допустимые значения: <ul> <li>1 bit;</li> <li>1,5 bit;</li> <li>2 bit</li> </ul>                                                                                                    |
| PreTime_0,<br>PreTime_1            | 0                              | Длительность преамбулы после получения СТЅ, мс – удержания передатчика в состоянии "ВКЛЮЧЕНО" (установка выхода RTЅ без контроля установки сигнала СТЅ) для $0$ канала модуля. После преамбулы начинается процедура передачи данных по протоколу <i>Modbus</i> . Диапазон допустимых значений: от $0$ до 65535                                                                                                    |
| ConnectTA_0,<br>ConnectTA_1        | 1000                           | Время (мс), в течение которого ожидается запрос от Master-<br>станции для определения наличия связи (при наличии связи<br>устанавливается сигнал <i>Connect_0</i> в значение " <i>1</i> ")                                                                                                    |
| TimeCTS_0,<br>TimeCTS_1            | 0                              | Определяет время удержания передатчика в состоянии "ВКЛЮЧЕНО" после окончания передачи данных, мс. Диапазон допустимых значений: от 0 до 65535                                                                                                    |
| CnlAdr_0<br>CnlAdr_1<br>Примечание | Port 1<br>Port 2<br>- CnlAdr_0 | Параметры <i>CnlAdr_0</i> , <i>CnlAdr_1</i> задают соответствие между<br>физическими и логическими каналами модуля. Параметры могут<br>принимать одно из трех значений: Disable, Port 1, Port 2.<br>Физический канал, поставленный в соответствие логическому<br>каналу, работает по параметрам этого логического канала<br>(таблица 4.167)<br>соответствует <i>каналу 1</i> модуля, <i>CnlAdr_1</i> соответствует <i>каналу 2</i> |
| модуля.                            |                                |                                                                                                    |

В таблице 4.167 представлены значения параметров соответствия между физическими и логическими каналами модуля.

| Параметр | Значение                        |                                                                              |                                                                                 |  |  |  |
|----------|---------------------------------|------------------------------------------------------------------------------|---------------------------------------------------------------------------------|--|--|--|
|          | DISABLE                         | PORT1                                                                        | PORT 2                                                                          |  |  |  |
| CnlAdr_0 | Отключить<br>логический канал 0 | Задать физическому каналу 0<br>(разъем X1) параметры<br>логического канала 0 | Задать физическому<br>каналу 1(разъем X2)<br>параметры логического<br>канала 0  |  |  |  |
| CnlAdr_1 | Отключить<br>логический канал 1 | Задать физическому каналу 0<br>(разъем X1) параметры<br>логического канала 1 | Задать физическому<br>каналу 1 (разъем X2)<br>параметры логического<br>канала 1 |  |  |  |

Таблица 4.167 – Значения параметров CnlAdr\_0, CnlAdr\_1

Модуль **TN713MBS\_2** имеет стандартный набор диагностических параметров, представленных в таблицах 3.4 и 3.7. Настройка сигналов выполняется на закладке *«Соотнесение входов/выходов»* модуля **TN713MBS\_2** (см. 3.7.5.4.2).

Модуль **тn713мвs\_2** формирует выходные сигналы, описание которых представлено в таблице 4.168.

Таблица 4.168 – Модуль TN713MBS\_2\TN723MBS\_2. Выходные сигналы

| Имя сигнала  | Значение | Описание сигнала                                                                                 |
|--------------|----------|--------------------------------------------------------------------------------------------------|
| ModVariant   | 0 - 4    | Вариант исполнения модуля (таблица 4.159)                                                        |
| CntWErrCP_0  | 0        | Счетчик сброшенных кадров, поступивших из ЦП канала 0                                            |
| CntWErrMst_0 | 0        | Счетчик кадров, поступивших от Master, на которые Slave вернул исключение MODBUS канала 0        |
| CntErrLine_0 | 0        | Счетчик ошибок паритета и контрольной суммы кадров, поступивших в модуль канала 0                |
| Connect_0    | 0-1      | Состояние связи (0 – нет опроса Master станцией, 1 – идет опрос) канала 0                        |
| CntWErrCP_1  | 0        | Счетчик сброшенных кадров, поступивших из ЦП канала 1                                            |
| CntWErrMst_1 | 0        | Счетчик кадров, поступивших от Master, на которые Slave вернул исключение MODBUS канала <i>1</i> |
| CntErrLine_1 | 0        | Счетчик ошибок паритета и контрольной суммы кадров, поступивших в модуль канала <i>1</i>         |
| Connect_1    | 0-1      | Состояние связи (0 – нет опроса Master станцией, 1 – идет опрос) канала 1                        |

Значение сигнала *ModVariant* отображает вариант исполнения модуля в соответствии с таблицей 4.159.

#### 4.9.3.8.3 Конфигурирование передачи данных по Modbus RTU

Понятие коммуникационного канала и описание работы с каналами и секциями представлено в 4.3.11.2.1.

Модуль **тn713/тn723 Modbus-Slave** с коммуникационным каналом передачи данных по *Modbus RTU* имеет следующие атрибуты:

• Имя – имя секции/канала. Задает условное наименование блока данных;

• Логический канал – номер используемого логического канала;

• Стартовый адрес – начальный адрес блока данных, расположенных в непрерывной области адресов. Для заданного адреса выбирается формат представления адреса – *hex* или *dec*;

• Количество данных – количество данных в блоке;

• *Сегмент* – типом сегмента определяется область хранения данных. Для заданного сегмента выбирается тип данных (таблица 4.168);

| таолица 4.107 – допустимые типы даппых в зависимости от типов ссименто |
|------------------------------------------------------------------------|
|------------------------------------------------------------------------|

| Тип данных | Discrete Inputs, Coils | Input Registers, Holding Registers |
|------------|------------------------|------------------------------------|
| STR_BOOL   | +                      |                                    |
| STR_WORD   |                        | +                                  |
| STR_INT    |                        | +                                  |
| STR_UINT   |                        | +                                  |
| STR_UDINT  |                        | +                                  |
| STR_REAL   |                        | +                                  |
| STR_DOUBLE |                        | +                                  |

- Тип данных;
- Тип канала определяет доступ к данным из задачи пользователя:
- выходной канал используется для записи данных в базу сигналов Slave;
- входной канал используется для получения (чтения) данных из устройства Slave.
- Типы сегментов и принцип размещения данных представлены на рисунке 4.203.
- Описание.

При двойном нажатии левой кнопки "мыши" в области отображения значений любого атрибута, открывается окно редактирования "**Редактор канала**", описание которого представлено в 4.9.3.7.7.

Данные входного и выходного каналов представлены в виде следующей структуры:

- управление (поле *control*) определяет режим передачи выходных сигналов:
- 0 не выдавать сигнал;
- 1 выдать сигнал однократно;

• 2 – выдавать сигнал по любому изменению (изменение любого из полей значение, статус и метка времени).

Для входных сигналов поле *control* определяет режим приема сигналов. Значение поля *control* принимает значение 2 (сигнал принимается по любому изменению);

- значение сигнала (поле *value*);
- статус (поле *status*);
- время получения данных от опросчика (поле *tvtime*) метка времени включает:
- количество секунд с 1 января 00:00 1970 года (тип **DATE\_AND\_TIME**);
- количество микросекунд от начала секунды.

П р и м е ч а н и е – При необходимости отслеживания записи данных в Slave устройство, можно использовать поле метки времени. При каждой записи (даже, если не было изменения записываемых данных) происходит изменение метки времени.

#### 4.9.3.8.4 Назначение переменных и имен сигналам канала

При создании канала (см. 4.9.3.7.7) предоставляется возможность назначить сигналам новую или существующую переменную, а также возможность задать параметры для автоматического формирования имен структуры (автонаименования). Формирование имен осуществляется на основе шаблонов имен, представляющих собой произвольные комбинации служебных последовательностей (таблица 4.170) и обычных символов в соответствии с разрешенными в IEC 61131-3 символами для имен переменных.

| Название                     | Обозначение   | Пример           | Описание                              |  |
|------------------------------|---------------|------------------|---------------------------------------|--|
| Имя канала                   | %CHANNEL%     | Channel3         | Заданное имя канала                   |  |
| Код сегмента (hex)           | %PTYPE_X% x03 |                  |                                       |  |
| Код сегмента (dec)           | %STYPE_D%     | 03               | Код сегмента данных в разных форматах |  |
| Код сегмента (строка)        | %STYPE_S%     | HoldingRegisters | pusinin populatan                     |  |
| Тип данных (IEC 61131)       | %TYPE%        | SIGNAL_REAL_T    | Тип данных сигнала                    |  |
| Адрес КП                     | %SERVERADDR%  | 1                | Адрес подчин. устройства              |  |
| Текущий адрес сигнала (hex)  | %CURADDR_X%   | x01              | Адрес сигнала в                       |  |
| Текущий адрес сигнала (dec)  | %CURADDR_D%   | 1                | различных форматах                    |  |
| Номер сигнала в канале (hex) | %NUM_X%       | x0000            | Номер сигнала в канале в              |  |
| Номер сигнала в канале (dec) | %NUM_D%       | 0                | разных форматах                       |  |

Таблица 4.170 – Символьные последовательности для шаблонов имен

#### 4.9.3.8.5 Создание канала

Для создания канала следует:

1 Вызвать закладку просмотра и настройки данных модуля, выделив имя модуля в дереве устройств и дважды нажав левую кнопку "мыши".

2 Выбрать закладку Карта сигналов.

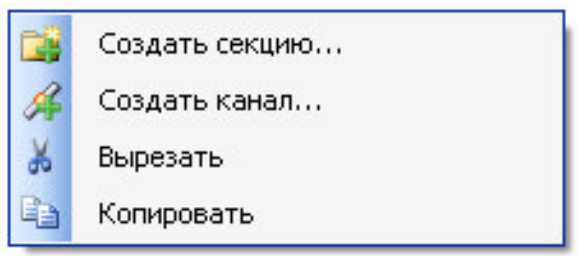

Рисунок 4.216 - Модуль тола SMBS. Общий вид контекстного меню

3 Выбрать команду Создать канал... контекстное меню (рисунок 4.217).

4 В окне "Редактор Канала" в поле *Имя:* задать имя канала, в поле *Описание:* текстовое описание канала.

| Name                                                             | c m1rdHr1                            |                                 |      |             |
|------------------------------------------------------------------|--------------------------------------|---------------------------------|------|-------------|
| Description                                                      | r Область Holding                    | Register на прием команд управл | ения |             |
| hannel Parameters                                                | 13<br>2                              |                                 |      |             |
|                                                                  | Logic Channel:                       | 0                               | -    |             |
| Da                                                               | ta Type of Protocol:                 | Holding Registers               | -    | Str_Int     |
|                                                                  | Start Address:                       | 100                             | -    | C hex 📀 dec |
|                                                                  | Data Count:                          | 4                               | ㅋ    | EndAddross  |
|                                                                  | Channel Type:                        | Input                           | -    | 103         |
|                                                                  |                                      |                                 |      |             |
| Binding and Autona                                               | ming                                 |                                 |      |             |
| Binding and Autona<br>nding and Autonami                         | ming<br>ng Options                   |                                 |      |             |
| Binding and Autona<br>nding and Autonami<br>ieneral              | ming<br>ng Options                   |                                 |      |             |
| Binding and Autona<br>nding and Autonami<br>ieneral  <br>Name Te | ming<br>ng Options<br>mplate: \$CHAN | NEL%_%CURADDR_D%                |      | Preview     |

Рисунок 4.217 - Модуль TN713MBS\TN723MBS. Создание канала

5 Задать атрибуты канала с помощью элементов группы Параметры канала:

6 В списке Логический канал: задать одно из следующих значений:

- 0 канал;
- 1 канал.

7 В списке *Сегмент*: выбрать тип сегмента данных. В выпадающем списке справа выбрать тип данных и формат значения с помощью переключателей *hex* и *dec*. Набор допустимых типов данных определяется типом сегмента (таблица 4.169).

8 С помощью счетчиков *Стартовый адрес:* (допустимый диапазон: от 0 до 65535) и *Количество данных:* (допустимый диапазон: от 1 до 2000) установить начальный адрес данных и количество данных. При этом в поле *Конечный адрес:* отображается конечный адрес элемента.

9 В списке *Тип канала:* выбрать тип канала:

- Входной;
- Выходной.

Данный список выбора типа канала активен только при выборе в списке *Cermehm:* сегментов *Coils* и *Holding Registers*.

10 Настроить параметры привязки и автонаименования:

11 Нажать кнопку

12 Задать шаблоны имен сигналов. Для выбора предопределенной последовательности используется кнопка . , а для предварительного просмотра результата – кнопка

Существующие форматы предопределенной последовательности для формирования имени сигнала представлены на рисунке 4.218.

| Binding and Autonaming                 |                                                                                   |
|----------------------------------------|-----------------------------------------------------------------------------------|
| Binding and Autonaming Options General |                                                                                   |
| Name Template: %CHANNEL%_%CURADDR_D%   | Channel Name<br>Segment Type (hex)<br>Segment Type (dec)<br>Segment Type (string) |
|                                        | Data Type (IEC 61131)<br>Server Address                                           |
|                                        | Current Signal Address (hex)<br>Current Signal Address (dec)                      |
|                                        | Number Of Signal Within Channel (hex)<br>Number Of Signal Within Channel (dec)    |

#### Рисунок 4.218 - Modbus RTU. Задание шаблона формирования имени сигнала

При задании шаблона имени автоматически формируются глобальные переменные с заданным именем, которые должны использоваться в пользовательской задаче.

Если шаблон имени не задан, то глобальные переменные не формируются. При этом необходимо вручную смаппировать переменные (см. 3.7.5.4.2).

13 Нажать кнопку "ОК".

В результате будет создан канал с указанными атрибутами. Для просмотра сигналов канала следует перейти на закладку «*Coomhecenue входов/выходов*» модуля **TN713MBS/TN723MBS**. На рисунке 4.219 представлен пример созданных сигналов канала для модуля **TN713MBS\_2**.

Контроллер программируемый ЭЛСИ-ТМК. Часть 1

| PLC_PRG TN713MB5_2 X                                                       |            |            |         |      |      |                                                              |
|----------------------------------------------------------------------------|------------|------------|---------|------|------|--------------------------------------------------------------|
| 'arameter editor 🛛 Signal's map 🛛 🗮 I/O Mapping 🛛 Status 🛛 🥠 Information 📄 |            |            |         |      |      |                                                              |
| Channels                                                                   |            |            |         |      |      |                                                              |
| Variable                                                                   | Mapping    | Channel    | Address | Туре | Unit | Description                                                  |
| 🖙 🧰 Channels                                                               |            |            |         |      |      |                                                              |
| 📮 📴 Line_0                                                                 |            |            |         |      |      |                                                              |
| 😟 📴 WrData                                                                 |            |            |         |      |      |                                                              |
| 🖹 🛄 RdData                                                                 |            |            |         |      |      |                                                              |
| 😟 🦘 m1rdHr1_100                                                            | **         | m1rdHr1_1  | %ID111  |      |      | Область HoldingRegister на прием команд управления           |
| 🖽 - 🦘 m1rdHr1_101                                                          | *          | m1rdHr1_2  | %ID115  |      |      | Область HoldingRegister на прием команд управления           |
| 😟 🦘 m1rdHr1_102                                                            | *          | m1rdHr1_3  | %ID119  |      |      | Область HoldingRegister на прием команд управления           |
| 🖻 - 🦘 m1rdHr1_103                                                          | *          | m1rdHr1_4  | %ID123  |      |      | Область HoldingRegister на прием команд управления           |
| Application.PLC_PRG.m1MVar                                                 | <b>`</b>   | ModVariant | %ID76   |      |      | Вариант исполнения модуля                                    |
| Application.PLC_PRG.m1CntWErrCP                                            | <b>`</b> @ | CntWErrCP  | %ID80   |      |      | Счетчик сброшенных кадров, поступивших из ЦП                 |
| 🕒 🤚 👋 Application.PLC_PRG.m1CntWErrMst0                                    | <b>`</b> @ | CntWErrM   | %ID85   |      |      | Счетчик кадров, поступивших от Master станции по 0-му кан    |
| 🕀 🦄 Application.PLC_PRG.m1CntErrLine0                                      | <b>~</b>   | CntErrLine | %ID98   |      |      | Счетчик ошибок паритета и контрольной суммы кадров, пост     |
| Application.PLC_PRG.m1Cnct0                                                | <b>`</b> @ | Connect_0  | %ID95   |      |      | Наличие связи с Master станцией на 0-ом канале(0 - нет связя |
| 😟 🦄 Application.PLC_PRG.m1CntWErrMst1                                      | <b>`</b> @ | CntWErrM   | %ID98   |      |      | Счетчик кадров, поступивших от Master станции по 1-му кан    |
| 😟 🦄 Application.PLC_PRG.m1CntErrLine1                                      | <b>~</b>   | CntErrLine | %ID103  |      |      | Счетчик ошибок паритета и контрольной суммы кадров, пост     |
| Application.PLC_PRG.m1Cnct1                                                | <b>~</b>   | Connect_1  | %ID108  |      |      | Наличие связи с Master станцией на 1-ом канале(0 - нет связя |
| 🗄 🛅 Diagnostics                                                            |            |            |         |      |      |                                                              |

Рисунок 4.219 - Модуль TN713MBS\_2. Отображение созданных сигналов канала

Доступ к сформированным переменным из задачи пользователя осуществляется по заданному имени. На рисунке 4.220 приведен пример задачи пользователя на закладке *PLC\_PRG*.

| 🔷 slaveTest2.project* - CODESYS                                                                                                    |          |
|----------------------------------------------------------------------------------------------------|----------|
| Ele Edit. View Project Build Online Debug Iools Window Help                                                                                                    |          |
|                                                                                                    |          |
|                                                                                                    |          |
|                                                                                                    |          |
|                                                                                                    | -        |
| SaveText2                                                                                                    | · 1      |
| B- 11 Device (ELSYTMK) B 2 VAR                                                                                                    |          |
| ■ Ши Pic Logic 3 (* сигкали родуля TN713 ModBus Slave в познари 1 *)                                                                                                    |          |
| mlNVar : str_uint;                                                                                                    |          |
| Durary Manager s mlCntWErrCP : str_udint; (* Cvervax ofpomenaux kanpos, nocrynnausux us UII *)                                                                                                    |          |
| E ILC_FRG (FRG) 6 mlCntWErrNst0 : str_udint; (* Счетчик кадров, поступивших от Master станции по 0-му каналу, на которие Slave вернул искличение MODBUS                                                                                                    | 9        |
| Sakt Configuration 7 mlCntErrLine0 : str_udint; (* Cvervnk oundox паритета и контрольной сумеми кадров, поступлениях по 0-выу каналу *)                                                                                                    |          |
| Maniask 0 miCnot0 : str_byte; (* Наличие сьязи с Master станцией на 0-ок канале(0 - нет сьязи, 1 - есть сьязь) *)                                                                                                    |          |
|                                                                                                    | -        |
| Infiguration in the second second secon      |          |
| To reverse depty 15 mg/into := mir/mir/100.volue;                                                                                                    | -        |
| Model/070 20 myTrite := mirturit_100.volue;                                                                                                    |          |
|                                                                                                    |          |
| Solition (set Solition (ss) 23 (# more numericans Kilding Participans #)                                                                                                    |          |
| HWIDEFACES 24 TP will-PD < 0 THEN                                                                                                    |          |
| - fill Lan (Lan)                                                                                                    |          |
| The an i(Lan) 26 minimum lon-value := mwinimum lon-value := mwinim |          |
| mi Defhost (Defhost) 27 mirrHr1 101.control := 1:                                                                                                    |          |
| = 2 plwrHr1 101, value := nvWrHr + 1;                                                                                                    |          |
| Peripheral (Peripheral) 29 nlvrHr1 102.control := 1;                                                                                                    |          |
| B Modules 30 mlwrHrl 102.value := myWrHR + 2 ;                                                                                                    |          |
| TN713MB5_2(TN713MB5_2) 31 nlwrHrl 103.control := 1;                                                                                                    |          |
| TN713MB5_1(TN713MB5_2) 32 mlwrHr1_103.value := myWrHR + 3;                                                                                                    |          |
| 33 myWrHR = 0;                                                                                                    |          |
| 34 END_IF                                                                                                    |          |
| 35                                                                                                    |          |
| 36 (* пример изменения Inputs *)                                                                                                    |          |
| I S 37 IF myörIn ⇔ 2 THEN                                                                                                    |          |
| 30 mlwrIn_300.control := 2;                                                                                                    |          |
| 39 mlwrIn_300.value := myWrIn;                                                                                                    |          |
| Devices Pouls     A                                                                                                    | -        |
| Messages - Totally 0 error(s), 0 warning(s), 0 message(s)                                                                                                    |          |
| Last build: 📀 0 😗 0 Precompile: 🗸 Current user: (nobody) 11/5 Ln 6 Co                                                                                                    | 24 Ch 19 |

Рисунок 4.220 - Модуль тN713MBS\_2. Пример задачи пользователя

#### 4.9.3.8.6 Особенности работы модуля ти713MBS/ти723MBS

В данной главе описывается порядок работы с модулем и особенности написания программы пользователя для работы с модулем **TN713/TN723 Modbus-Slave**:

1 Формирование карты сигналов (см. 4.9.3.8.6.1).

2 Чтение данных из устройства (см. 4.9.3.8.6.2).

3 Запись данных в устройство (см. 4.9.3.8.6.3).

359

#### 4.9.3.8.6.1 Формирование карты сигналов

Карта сигналов необходима только для связи пременных задачи пользователя с элементами данных (*Coils, Inputs, Input Registers, Holding Registers*) протокола ModBus. По информации из заданной карты сигналов формируются сигналы доступные в задаче пользователя с соответствующей привязкой к протокольному элементу (тип данных, адрес элемента и т.п.).

#### 4.9.3.8.6.2 Чтение данных из устройства

Доступ к данным, полученным по протоколу *Modbus*, в задаче пользователя осуществляется через назначенные переменные или созданные автоматически переменные (см. 4.9.3.7.5). При маппировании переменных необходимо учитывать заданный тип данных при формировании канала.

Для доступа к данным модулей используется структура определенного типа (см. 4.9.3.7.4) со следующими полями:

• *control* – определяет режим передачи выходных сигналов и режим приема входных сигналов;

• *value* – определят значение, полученное из канала связи;

• *status* – определяет корректность полученного значения. В процессе работы значение поля *status* может принимать различные значения, описанные ниже;

• tvtime определяет время обновления сигнала.

Ниже приводятся различные режимы работы модуля, и описываются значения полей в данных режимах:

- Старт модуля не было изменение заданных элементов со стороны Master:
- поле *control* принимает нулевое значение;
- поле *status* принимает значение 0;
- поле *value* принимает нулевое значение;
- поле *tvtime* принимает нулевое значение;
- В процессе работы было изменение заданных элементов со стороны Master:
- поле *control* принимает значение 2;

• поле *status* может принимать значение 32 (бит номер 4 установлен), которое означает, что данные изменились более одного раза (данные из канала связи поступают быстрее, чем обновляются в задаче пользователя ЦП);

• поле *tvtime* – принимает значение получения сигнала в ЦП или изменения статуса сигнала;

Рестарт модуля (полная переинициализация модуля):

- поле *control* не изменяется (остается предыдущее значение);
- поле *status* не изменяется (остается предыдущее значение);
- поле *value* не изменяется (остается предыдущее значение);
- поле tvtime не изменяется (остается предыдущее значение).

• **ВАЖНО!** При этом, записанные данные в модуль не сохраняются, при чтении со стороны Master устройства данные элементы примут нулевые значения.
#### 4.9.3.8.6.3 Запись данных в устройство

Все выходные сигналы проходят через фильтр, который управляется с помощью поля *Control*. При значении поля *Control*, равном:

- 0 сигнал не пропускается через фильтр;
- *1* сигнал выдается на выход однократно;

• 2 – сигнал выдается на выход при изменении любого поля. Данным образом выполняется управление выдачей команд в канал связи.

**ВАЖНО!** При переинициализации модуля в процессе работы, записанные данные в модуль не сохраняются, и при чтение со стороны Master устройства данные элементы примут нулевые значения. Для предотвращения данной ситуации необходимо при переинициализации модуля (сигнал *MStatus* показывает состояние модуля) обновить все выходные данные (полю *Control* присвоить значение "I").

**ВАЖНО!** Количество регистров, записываемых Master станцией функцией 16, ограничено значением "109". Количество ячеек, записываемых функцией 15 – значением "218".

# 4.9.3.9 Принцип работы ПО поддержки протоколов Modbus RTU Master и опроса счетчиков электроэнергии СЭТ4ТМ03М и ПСЧ-4ТМ.05(М, МК, Д) модуля TN713

В данном подразделе описан принцип работы модуля **тn713/тn723** с программным обеспечением поддержки протокола *Modbus RTU* в режиме опросчика (Master) на одном логическом канале и протокола *ElMeters* опроса счетчиков электроэнергии CЭT4TM03M и ПСЧ-4TM.05 (М, МК, Д) на другом.

Протокол опроса счетчиков электроэнергии СЭТ4ТМ03М и ПСЧ-4ТМ.05(М, МК, Д) – далее протокол *ElMeters*.

Функционал протокола *Modbus RTU Master* полностью соответствует функционалу, описанному в подразделе 4.9.3.7 (принцип работы модуля TN 713 по протоколу *Modbus Master* для одного логического канала).

ПО модуля **TN713/TN723** не выполняет преобразований данных, полученных от счетчика, и передает их в неизменном виде (как есть) в задачу пользователя в системе *CoDeSys*. Формат представления данных необходимо уточнять в документации на используемый счетчик.

#### Настройка параметров модуля

Название модуля в конфигурации сервисной программы *CoDeSys* – **тN713мвм\_E1м/тN723мвм\_E1м**.

Настройка модуля **TN 713/TN 723** выполняется в системе *CoDeSys*, на закладке просмотра и настройки модуля **TN713MBM\_E1M**. Аналогично выполняются настройки для модуля **TN 723** (закладка модуля **TN723MBM\_E1M**), так как модули идентичны, поэтому в дальнейшем будет представлено описание на примере модуля **TN 713**. Для выполнения операции следует:

1 Открыть закладку просмотра и настройки модуля **тn713мвм\_elm**, выделив имя модуля в дереве устройств и дважды нажав левую кнопку "мыши".

2 Перейти на закладку «*Редактор параметров*» (рисунок 4.221).

| гдактор парамет           | ров Карта ( | сигналов 🗮 Соотнесение входов/вых 1 |  |  |  |  |
|---------------------------|-------------|-------------------------------------|--|--|--|--|
| 🔨 Информация              | модуля      |                                     |  |  |  |  |
| Имя                       | Значение    | Описание                            |  |  |  |  |
| ModName                   | N713        | Имя модуля                          |  |  |  |  |
| SoftName                  | Mbelm       | Имя ПО модуля                       |  |  |  |  |
| TemplDate                 | 29.06.18    | Дата создания шаблона модуля        |  |  |  |  |
| RealName                  | no data     | Имя модуля фактическое              |  |  |  |  |
| RealSoft                  | no data     | Имя ПО фактическое                  |  |  |  |  |
| RealDate                  | no data     | Фактическая дата создания модуля    |  |  |  |  |
| RealModuleVariant no d    |             | Реальное исполнение модуля          |  |  |  |  |
| RealModuleVersion no data |             | Реальная версия ПО модуля           |  |  |  |  |
| CfgModuleVersion 0.0.1.0  |             | Конфигурационная версия ПО модуля   |  |  |  |  |
| RealFPGAVersion           | no data     | альная версия ПЛИС                  |  |  |  |  |
| CfgFPGAVersion            | no data     | Конфигурационная версия ПЛИС        |  |  |  |  |
| 0.000000000               |             |                                     |  |  |  |  |
| Имя Значени               | е Описание  | цуля                                |  |  |  |  |
| Position 5                | Позиция     | Позиция                             |  |  |  |  |
|                           |             |                                     |  |  |  |  |

Рисунок 4.221 – Модуль TN713MBM\_EIM. Закладка *«Редактор параметров»*. Информационные и системные данные

3 Настроить соответствующие параметры модуля:

• Информационные данные модуля **тN713мвм\_E1м** перечислены в таблице 4.171. Данные параметры недоступны для редактирования пользователем;

|                          | Значение  |                           |                                                                |  |  |  |  |
|--------------------------|-----------|---------------------------|----------------------------------------------------------------|--|--|--|--|
| Имя                      | ПО        | Описание                  |                                                                |  |  |  |  |
|                          | умолчанию |                           |                                                                |  |  |  |  |
| ModName                  | N713\N723 | Имя модуля в конфигурации |                                                                |  |  |  |  |
| SoftName                 | MbElM     | Наименование Г            | IO модуля                                                      |  |  |  |  |
| TempleDate               | DD.MM.YY  | Дата создания ш           | аблона модуля в формате день месяц год. Устанавливается        |  |  |  |  |
| _                        |           | на момент созда           | ния или изменения шаблона                                      |  |  |  |  |
| RealName                 | no data   | Имя модуля                | Значения параметров RealName и RealSoft могут                  |  |  |  |  |
|                          |           | фактическое               | использоваться для контроля соответствия фактического          |  |  |  |  |
| RealSoft                 | no data   | Имя ПО                    | модуля в контроллере файлу конфигурации. До                    |  |  |  |  |
|                          |           | фактическое               | фактическое инициализации модуля параметры RealName, RealSoft, |  |  |  |  |
| RealDate                 | no data   | Фактическая               | RealDate имеют значения no data. В процессе                    |  |  |  |  |
|                          |           | дата создания             | инициализации параметрам RealName, RealSoft                    |  |  |  |  |
|                          |           | ПО модуля                 | устанавливаются значения error, а параметр RealData не         |  |  |  |  |
|                          |           | -                         | имеет значения. Если инициализация прошла успешно,             |  |  |  |  |
|                          |           |                           | параметры принимают реальные значения                          |  |  |  |  |
| <b>RealModuleVariant</b> | no data   | Реальное исполн           | ение модуля                                                    |  |  |  |  |

| Имя                      | Значение<br>по<br>умолчанию | Описание                          |
|--------------------------|-----------------------------|-----------------------------------|
| <b>RealModuleVersion</b> | no data                     | Реальная версия ПО модуля         |
| <b>CfgModuleVersion</b>  | no data                     | Конфигурационная версия ПО модуля |
| <b>RealFPGAVersion</b>   | no data                     | Реальная версия ПЛИС              |
| <b>CfgFPGAVersion</b>    | no data                     | Конфигурационная версия ПЛИС      |

Таблица 4.171- Модуль ти713мвм\_еім\ти723мвм\_еім. Информационные данные

• В системных параметрах модуля **TN713MBM\_E1M** задается положение модуля в крейте. Имя параметра *Position*. Значение по умолчанию – *1*;

• Конфигурационные параметры модуля **тn713мвм\_elm** (рисунок 4.222), который имеет два логических канала: *0* – канал протокола *Modbus*, *1* – канал протокола *ElMeters*.

| едактор параметро | В Карта сигналов   | 🛛 🗮 Соотнесение входов/выходов 🛛 Состояние 🌒 Информация             |
|-------------------|--------------------|---------------------------------------------------------------------|
| • Информация м    | одуля              |                                                                     |
| 👻 Системные пар   | аметры модуля      |                                                                     |
| 🔊 Конфигурацион   | нные параметры мо  | дуля (0 - Modbus RTU Master, 1 - ELMeters)                          |
| Имя               | Значение           | Описание                                                            |
| DisableChecking   | 0                  | Отключение проверок корректной работы модуля (0 - все проверки вкли |
| OperMode_0        | Normal             | Режим работы                                                        |
| MaxRep_0          | 3                  | Количество запросов                                                 |
| Parity_0          | None (2 stop bits) | Паритет                                                             |
| BaudRate_0        | 19200              | Скорость передачи, бод                                              |
| AnsTimeout_0      | 500                | Тайм-аут на кадр ответа, мс. Обычно 0,5 с                           |
| PreambDuration_0  | 0                  | Длительность преамбулы после получения CTS, мс                      |
| MinCycleTime_0    | 20                 | Минимальное время между двумя проходами по таблице поллинга, мс     |
| TimeCTS_0         | 0                  | Время удержания включенного передатчика после передачи, мс          |
| CnlAdr_0          | 0                  | Физический номер канала                                             |
| MaxRep_1          | 3                  | Количество запросов                                                 |
| Parity_1          | None (2 stop bits) | Паритет                                                             |
| BaudRate_1        | 19200              | Скорость передачи, бод                                              |
| AnsTimeout_1      | 500                | Тайм-аут на кадр ответа, мс. Обычно 0,5 с                           |
| PreambDuration_1  | 0                  | Длительность преамбулы после получения CTS, мс                      |
| MinCycleTime_1    | 20                 | Минимальное время между двумя проходами по таблице поллинга, мс     |
| TimeCTS_1         | 0                  | Время удержания включенного передатчика после передачи, мс          |
| CnlAdr 1          | 1                  | Физический номер канала                                             |

Рисунок 4.222 – Модуль ТN71 ЗМВМ\_Е1М. Закладка «*Редактор параметров*». Конфигурационные данные

Конфигурационные параметры (таблица 4.172) для каждого канала настраиваются в отдельной группе.

# Таблица 4.172 – Модуль ти713мвм\_е1м\ти723мвм\_е1м. Конфигурационные параметры для канала протокола Modbus (логический канал 0) и канала ElMeters (логический канал 1)

| Имя                       | Значение по | Описание                                                                                                    |  |  |
|---------------------------|-------------|----------------------------------------------------------------------------------------------------|--|--|
|                           | умолчанию   |                                                                                                    |  |  |
| DisableChecking*          | 0           | Отключение проверок корректной работы модуля (0 – все<br>проверки включены). Битовая маска (0 – проверка включена, 1 -<br>выключена).<br>Бит 0 – Таймаут на прохождение фонового цикла (10 сек).<br>Бит 1 – Активность работы по поллингу, отправка запросов<br>(10 сек).<br>Бит 2 – Активность работы по поллингу, прием ответов (таймаут<br>срабатывает, если за полный цикл опроса не было ни одного<br>ответа).<br>Бит 3 – Проверка валидности данных в базе сигналов и таблице<br>опроса (проводится постоянно во время работы модуля).<br>Бит 4 – Проверка соответствия кода во flash и в ОЗУ (проводится<br>постоянно во время работы модуля).<br>Результат проведения указанных проверок будет выведен в |  |  |
| OperMode 0                | Normal      | Статусе сигналов Спанзии.<br>Режим работы молуля Лопустимые значения                                                                                                    |  |  |
| Орегиюце_0<br>(только для | Normai      | • Normal – нормальный:                                                                                                    |  |  |
| канала Modbus)            |             | • Adaptive-алаптивный опрос.                                                                                                    |  |  |
|                           |             | Данный параметр задает режим работы логических каналов модуля. При адаптивном алгоритме опроса реализуется следующий алгоритм: если подчиненное устройство не отвечает на несколько запросов подряд в одном цикле опроса (количество переспросов задается параметром <i>MaxRep</i> ), последующие записи для этого устройства игнорируются до конца таблицы поллинга. Работа по адаптивному алгоритму позволяет в некоторых случаях сократить опрос в десятки раз. В каждом цикле опроса производится обращение только к одному устройству, отсутствующему на связи. При нормальном режиме работы опрос всегда выполняется по всем строкам таблицы поллинга                                                      |  |  |
| MaxRep_0<br>MaxRep_1      | 3           | Количество запросов. Данный параметр задает число переспросов<br>по каждому логическому каналу модуля для любого<br>подчиненного устройства, если опрос завершился неудачно. Если<br>после заданного числа попыток переспросов ответ от<br>подчиненного устройства не получен, то соединение с<br>устройством считается потерянным. В данном случае модуль<br>устанавливает для запрашиваемых сигналов бит – признак<br>недостоверности в статусе и записывает эти данные в ЦП.<br>Диапазон допустимых значений: от -128 до 127                                                                                                    |  |  |
| Parity_0<br>Parity_1      | None        | <ul> <li>Задает паритет для обмена через интерфейс RS 232/RS-485 для соответствующего логического канала модуля:</li> <li>None(2 stop bits) – без паритета (2 стоповых бита);</li> <li>Odd – нечет;</li> <li>Even – чет;</li> <li>None(1 stop bit) – без паритета (1 стоповых бита)</li> </ul>                                                                                                    |  |  |

| Имя                                          | Значение по | Описание                                                                                                    |  |  |  |  |
|----------------------------------------------|-------------|----------------------------------------------------------------------------------------------------|--|--|--|--|
|                                              | умолчанию   |                                                                                                    |  |  |  |  |
| BaudRate_0                                   | 19200       | Скорость передачи данных, бод. Данный параметр определяет<br>скорость передачи данных через интерфейс RS-232/RS-485 для<br>соответствующего логического канала модуля. Допустимые<br>значения:<br>• 1200;<br>• 2400;<br>• 4800;<br>• 9600;<br>• 19200;<br>• 28800;<br>• 38400;<br>• 57600;<br>• 115200;<br>• 230400;<br>• 221600 |  |  |  |  |
| BaudRate_1                                   | 19200       | Скорость передачи данных, бод. Данный параметр определяет<br>скорость передачи данных через интерфейс RS-232/RS-485 для<br>соответствующего логического канала модуля. Допустимые<br>значения:<br>• 600;<br>• 1200;<br>• 2400;<br>• 4800;<br>• 9600;<br>• 19200;<br>• 38400                                                      |  |  |  |  |
| AnsTimeout_0<br>AnsTimeout_1                 | 500         | Тайм-аут на кадр ответа, мс. Данный параметр задает величину тайм-аута на получение кадра ответа от подчиненного устройства для соответствующего логического канала модуля. Если за указанное время кадр ответа не получен, опрос считается неудачным. Обычно составляет 0,5 мс. Диапазон допустимых значений: от 0 до 65535     |  |  |  |  |
| Preamb<br>Duration_0<br>Preamb<br>Duration_1 | 0           | Длительность преамбулы после получения CTS, мс – удержания передатчика в состоянии "ВКЛЮЧЕНО" (установка выхода RTS без контроля установки сигнала CTS) для соответствующего канала модуля. После преамбулы начинается процедура передачи данных по протоколу <i>Modbus</i> . Диапазон допустимых значений: от 0 до 65535        |  |  |  |  |
| MinCycle<br>Time_0<br>MinCycle<br>Time_1     | 20          | Определяет минимальное допустимое время между двумя последовательными проходами по таблице поллинга (от начала обработки первой записи до начала обработки первой записи следующего цикла) для соответствующего канала модуля, мс. Диапазон допустимых значений: от 0 до 65535                                                   |  |  |  |  |
| TimeCTS_0<br>TimeCTS_1                       | 0           | Для соответствующего канала определяет время удержания передатчика в состоянии "ВКЛЮЧЕНО" после окончания передачи данных, мс. Диапазон допустимых значений: от 0 до 65535                                                                                                    |  |  |  |  |

# Таблица 4.172 – Модуль ТN71 ЗМВМ\_Е1М\TN72 ЗМВМ\_Е1М. Конфигурационные параметры для канала протокола Modbus (логический канал *0*) и канала ElMeters (логический канал *1*)

Таблица 4.172 – Модуль ТN713МВМ\_E1M\TN723МВМ\_E1M. Конфигурационные параметры для канала протокола Modbus (логический канал 0) и канала ElMeters (логический канал 1)

| Имя      | Значение по | Описание                                                              |  |  |  |
|----------|-------------|-----------------------------------------------------------------------|--|--|--|
|          | умолчанию   |                                                                       |  |  |  |
| CnlAdr_0 | 0           | Параметры <i>CnlAdr_0</i> , <i>CnlAdr_1</i> задают соответствие между |  |  |  |
| CnlAdr_1 | 1           | физическими и логическими каналами модуля. Параметры могут            |  |  |  |
|          |             | принимать одно из трех значений: -1, 0, 1. Физический канал,          |  |  |  |
|          |             | поставленный в соответствие логическому каналу, работает по           |  |  |  |
|          |             | параметрам этого логического канала (таблица 4.173)                   |  |  |  |

Примечания:

- 1. Тайм-аут на получение ответа (параметр *AnsTimeout*) и время удержания передатчика в состоянии "ВКЛЮЧЕНО" (*TimCTS*) отсчитываются от момента завершения передачи запроса. Поэтому для каждого канала модуля значение параметра *AnsTimeout* должно быть больше значения *TimCTS* (рисунок 4.82).
- 2. *CnlAdr\_0* соответствует каналу 1 модуля, *CnlAdr\_1* соответствует каналу 2 модуля.
- 3. \*Параметр DisableChecking отсутствует в конфигурации TN723.

В таблице 4.173 представлены значения параметров соответствия между физическими и логическими каналами модуля.

Таблица 4.173 – Значения параметров CnlAdr\_0, CnlAdr\_1

| Параметр | Значение                       |                             |                           |  |  |  |
|----------|--------------------------------|-----------------------------|---------------------------|--|--|--|
|          | -1                             | 0                           | 1                         |  |  |  |
| CnlAdr_0 | Отключить канал                | Задать физическому каналу 0 | Задать физическому        |  |  |  |
|          | ModBus параметры канала ModBus |                             | каналу 1 параметры канала |  |  |  |
|          |                                |                             | ModBus                    |  |  |  |
| CnlAdr_1 | Отключить канал                | Задать физическому каналу 0 | Задать физическому        |  |  |  |
|          | ElMeters                       | параметры канала ElMeters   | каналу 1 параметры канала |  |  |  |
|          |                                |                             | ElMeters                  |  |  |  |

Модуль **тn713мвм\_elm** имеет стандартный набор диагностических параметров, представленных в таблицах 3.4 и 3.7. Настройка сигналов выполняется на закладке *«Соотнесение входов/выходов»* модуля **тn713мвм\_elm** (см. 3.7.5.4.2).

Модуль **тn713мвм\_е1м** формирует выходные сигналы, описание которых представлено в таблице 4.174.

| Имя сигнала | Значение | Описание сигнала                             |                               |  |  |  |  |
|-------------|----------|----------------------------------------------|-------------------------------|--|--|--|--|
| ModVariant  | 1, 3, 4  | Вариант исполнения модуля (таблица 4.175)    |                               |  |  |  |  |
| ChanStat_0  | 0        | Состояние Когда обмен данными                |                               |  |  |  |  |
|             |          | логического канала 0                         | устройством производится по   |  |  |  |  |
|             |          | (0 – канал неисправен, каналу 0, сигнал Chan |                               |  |  |  |  |
|             |          | 1-исправен) имеет значение 1, инач           |                               |  |  |  |  |
| ChanStat_1  | 0        | Состояние                                    | значение О. Когда обмен       |  |  |  |  |
|             |          | логического канала 1                         | данными с устройством         |  |  |  |  |
|             |          | (0 - канал неисправен,                       | производится по физическому   |  |  |  |  |
|             |          | <i>1</i> – исправен)                         | каналу 1, сигнал ChanStat1    |  |  |  |  |
|             |          |                                              | имеет значение 1, в противном |  |  |  |  |
|             |          |                                              | случае – значение О           |  |  |  |  |

Значение сигнала *ModVariant* отображает вариант исполнения модуля в соответствии с таблицей 4.175.

| Таблина 4 | 4.175 - | • Молуль    | TN713MBM | ElM | TN723MBM | EIM. | Значения | сигнала                               | ModVa | riant |
|-----------|---------|-------------|----------|-----|----------|------|----------|---------------------------------------|-------|-------|
|           |         | 111000,0000 |          | /   |          |      |          | · · · · · · · · · · · · · · · · · · · |       |       |

| Значение | Вариант исполнения              |  |  |  |  |
|----------|---------------------------------|--|--|--|--|
| 1        | TN 713 2COM 921/TN 723 2COM 921 |  |  |  |  |
| 3        | TN 713 2 485 2M/TN 723 2 485 2M |  |  |  |  |
| 4        | TN 713 COM 485/TN 723 COM 485   |  |  |  |  |

• Дополнительные параметры модуля предназначены для задания и редактирования пароля, который должен задаваться счетчику перед началом обмена данными по протоколу *ElMeters*.

Если пользователь не задал пароль, модуль использует пароль по умолчанию, состоящий из шести символьных нулей (0x303030303030).

Задание и редактирование пароля выполняется в окне "Пароль" (рисунок 4.223), открывающемся при нажатии кнопки Редактировать пароль в области Дополнительно на закладке «Редактор параметров». Данная кнопка активна в случае настроенного канала связи с выбранным протоколом ElMeters (см. 4.9.3.9.3).

Пароль состоит из 6 байт. Для ввода пароля допускается использовать только цифры.

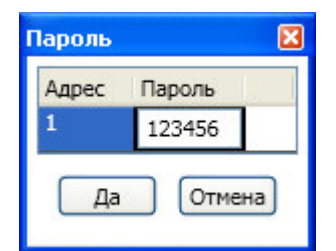

Рисунок 4.223 – Модуль ТN713МВМ\_E1M\TN723МВМE1M. Закладка «*Pedakmop napamempob*». Окно настройки и редактирования пароля для счетчика

#### 4.9.3.9.1 Конфигурирование передачи данных

Понятие коммуникационного канала и описание работы с каналами и секциями представлено в подразделе 4.3.11.2.1.

При создании коммуникационного канала модуля **тN713MBM\_ElM\TN723MBM\_ElM** пользователь имеет возможность выбора протокола, по которому будет работать этот канал. Выбрать протокол при создании канала можно с помощью соответствующего атрибута - *ELMeters*.

#### 4.9.3.9.2 Конфигурирование передачи данных по протоколу Modbus RTU Master

Процесс конфигурирования передачи данных по протоколу *Modbus* соответствует описанию, приведенному в пункте 4.9.3.7.4.

#### 4.9.3.9.3 Конфигурирование передачи данных по протоколу ElMeters

Модуль **тn713мвм\_elm/тn723мвм\_elm** с коммуникационным каналом передачи данных по протоколу *ElMeters* имеет следующие атрибуты (рисунок 4.224, на примере модуля **тn713мвм\_elm**):

| / 🛐 Т   | N713MBM     | _EIM X        |            |                   |                     |                 |            |            |              | -        |
|---------|-------------|---------------|------------|-------------------|---------------------|-----------------|------------|------------|--------------|----------|
| Редакто | ор параметр | оов (Карта си | гналов 🗮 🚘 | Соотнесение входо | в/выходов Состояние | 🤹 Информаци     | ия         |            |              |          |
| Имя     |             | Адрес КП      | Протокол   | Стартовый адрес   | Количество данн С   | егмент          | Тип данных | Тип канала | Режим работы | Описание |
| - 1     | Channel1    | 1             | ELMeters   | 1                 | 1 Ho                | lding Registers | Str_Udint  | Входной    | 21           |          |
| 1       | Channel2    | 1             | Modbus     | 1                 | 1 Dis               | cretes Input    | Str_Bool   | Входной    | 0            |          |
| - 3     | Channel3    | 4             | ELMeters   | 1                 | 1 Ho                | lding Registers | Str_Udint  | Входной    | 21           |          |
|         |             |               |            |                   |                     |                 |            |            |              |          |
|         |             |               |            |                   |                     |                 |            |            |              |          |
| 1       |             |               |            |                   |                     |                 |            |            |              |          |

Рисунок 4.224 – Модуль TN713MBM\_ElM. Закладка Карта сигналов

• Имя – имя секции/канала. Задает условное наименование блока данных;

• Адрес подчиненного устройства;

• Протокол – тип протокола. Задается пользователем в зависимости от применяемого типа протокола *ElMeters* или *Modbus*;

• Стартовый адрес – начальный адрес блока данных, расположенных в непрерывной области адресов. Для заданного адреса выбирается формат представления адреса – *hex* или *dec*;

• Количество данных – количество данных в блоке;

• Сегмент – типом сегмента определяется область хранения данных. Атрибут недоступен для редактирования. Атрибуту автоматически присваивается значение **HoldingRegisters** при выборе пользователем протокола *ElMeters*;

• Тип данных – атрибут недоступен для редактирования. Тип данных задается автоматически при выборе стартового адреса. Для протокола *ElMeters* используются типы данных: **STR\_UINT, STR\_UDINT, STR\_REAL**;

• Тип канала – определяет доступ к данным со стороны опросчика. Атрибут недоступен для редактирования. При выборе пользователем протокола *ElMeters* атрибуту автоматически присваивается значение *Входной* (используется для чтения данных из подчиненного устройства);

• Режим работы – при выборе пользователем протокола *ElMeters* данный атрибут автоматически принимает значение 21;

• Описание.

При двойном нажатии левой кнопки "мыши" в области отображения значений любого атрибута, открывается окно редактирования "**Редактор канала**", описание которого представлено в 4.9.3.9.6.

Данные входного и выходного каналов представлены в виде следующей структуры:

• управление (поле *control*) – определяет режим передачи выходных сигналов:

• 0 – не выдавать сигнал;

• 1 – выдать сигнал однократно;

• 2 – выдавать сигнал по любому изменению (изменение любого из полей значение, статус и метка времени).

Для входных сигналов поле *control* определяет режим приема сигналов. Значение поля *control* принимает значение 2 (сигнал принимается по любому изменению);

• значение сигнала (поле *value*);

- статус (поле *status*);
- время получения данных от опросчика (поле *tvtime*) метка времени включает:
- количество секунд с 1 января 00:00 1970 года (тип DATE\_AND\_TIME);
- количество микросекунд от начала секунды.

#### 4.9.3.9.4 Назначение переменных и имен сигналам канала

При создании канала (см. 4.9.3.9.6) предоставляется возможность назначить сигналам новую или существующую переменную, а также возможность задать параметры для автоматического формирования имен структуры (автонаименования). Формирование имен осуществляется на основе шаблонов имен, представляющих собой произвольные комбинации служебных последовательностей (таблица 4.176) и обычных символов в соответствии с разрешенными в IEC 61131-3 символами для имен переменных.

| Название                     | Обозначение  | Пример                     | Описание                 |
|------------------------------|--------------|----------------------------|--------------------------|
| Имя канала                   | %CHANNEL%    | Channel3                   | Заданное имя канала      |
| Код сегмента (hex)           | %PTYPE_X%    | x03                        | Код сегмента данных в    |
| Код сегмента (dec)           | %STYPE_D%    | <u>РЕ_D% 03</u> разных фор |                          |
| Код сегмента (строка)        | %STYPE_S%    | HoldingRegisters           |                          |
| Тип данных (IEC 61131)       | %TYPE%       | SIGNAL_REAL_               | Тип данных сигнала       |
|                              |              | Т                          |                          |
| Адрес КП                     | %SERVERADDR% | 1                          | Адрес подчиненного       |
|                              |              |                            | устройства               |
| Текущий адрес сигнала (hex)  | %CURADDR_X%  | x01                        | Адрес сигнала в          |
| Текущий адрес сигнала (dec)  | %CURADDR_D%  | 1                          | различных форматах       |
| Номер сигнала в канале (hex) | %NUM_X%      | x0000                      | Номер сигнала в канале в |
| Номер сигнала в канале (dec) | %NUM_D%      | 0                          | разных форматах          |

Таблица 4.176 – Символьные последовательности для шаблонов имен

#### 4.9.3.9.5 Служебные сигналы

При формировании карты сигналов (см. 4.9.3.9.6) автоматически формируются следующие служебные сигналы:

• *ChanStat0*, *ChanStat1* – служат для отображения состояния связи по логическим каналам для каждого подчиненного устройства. Когда обмен данными с устройством производится по логическому каналу 0, сигнал *ChanStat0* имеет значение 1, в ином случае – значение 0. Когда обмен данными с устройством производится по логическому каналу 1, сигнал *ChanStat1* имеет значение 1, в противном случае – значение 0.

• NetStatXY – показывают состояние связи с подчиненным устройством Y, где X – номер логического канала. Сигналы NetStatXY имеют тип str\_Bool. На закладке «Coomhecenue входов/выходов» модуля TN713MBM\_ElM/TN723MBM\_ElM в столбце Текущие значения ячейка value может принимать следующие значения:

• *True* – показывает, что с подчиненным устройством установлена связь (устройство отвечает на выданные запросы);

• *False* – показывает, что с подчиненным устройством нет связи (устройство не отвечает на выданные запросы). По старту модуля **TN713MBM\_E1M/TN723MBM\_E1M** сигналы *NetStatXY* принимают значение *False* до первого приема ответа от подчиненного устройства (см. 4.9.3.7.8.2). Для доступа к данному сигналу необходимо смаппировать данный сигнал (см. 3.7.5.4.2).

#### 4.9.3.9.6 Создание канала

Пользователь имеет возможность создать канал двумя способами:

1 Создать канал вручную, задавая все необходимые параметры канала самостоятельно.

2 Загрузить один из предварительно созданных каналов только для работы со счетчиками.

Для создания канала вручную следует:

1 Вызвать закладку просмотра и настройки данных модуля, выделив имя модуля в дереве устройств и дважды нажав левую кнопку "мыши".

2 Выбрать закладку Карта сигналов.

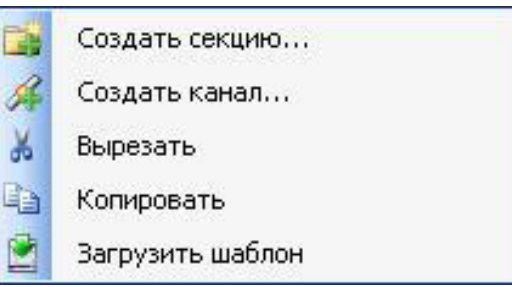

Рисунок 4.225 - Модуль TN713MBM\_EIM\TN723MBM\_EIM. Общий вид контекстного меню

3 Выбрать команду Создать канал... контекстное меню (рисунок 4.225).

4 В окне "Редактор Канала" (рисунок 4.226) в поле *Имя:* задать имя канала, в поле *Описание:* текстовое описание канала.

| Редактор Канала                               |                   |                    |
|-----------------------------------------------|-------------------|--------------------|
| Имя: Channel257                               |                   |                    |
| Описание:                                     |                   |                    |
| Параметры Канала                              |                   |                    |
| Адрес Подчиненной Станции:                    | 1                 |                    |
| Протокол:                                     | ELMeters 🗸        |                    |
| Сегмент:                                      | Holding Registers | Str_Udint          |
| Стартовый Адрес:                              | 0x1               | 🔿 hex 💿 dec        |
| Количество Данных:                            | 1                 | Kouchen in Appendi |
| Тип Канала:                                   | Входной 🗸         | 2                  |
| Создать сигналы завершения:                   |                   | L)( 1              |
| <ul> <li>Привязка и автоименование</li> </ul> | \$                |                    |
| Параметры Привязки и Автоименовани<br>Общие   | ія                |                    |
| Шаблон имени:                                 | <b>v</b> (        | Предпросмотр       |
|                                               | j                 | ОК Отмена          |

Рисунок 4.226 – Модуль TN713MBM\_EIM\TN723MBM\_EIM. Создание канала

5 Задать атрибуты канала с помощью элементов группы Параметры Канала:

6 В поле ввода *Адрес подчиненной станции:* выбрать номер подчиненного устройства.

7 В списке *Протокол:* задать значение *ElMeters*.

8 С помощью счетчиков *Стартовый адрес:* и *Количество данных:* установить начальный адрес блока данных и количество одновременно запрашиваемых данных в блоке. При этом в поле *Конечный адрес:* отображается конечный адрес блока. Значения стартового

адреса и количества данных должны соответствовать карте адресов элементов данных счетчика (см. приложение Ж).

9 Установить флаг *Создать сигналы завершения* при необходимости получить результат выполнения запроса параметра счетчика.

Сигнал завершения возвращает результат выполнения запроса параметра счетчика (например, активной мощности). Для каждого запрашиваемого параметра формируется отдельный сигнал. Сигнал может принимать следующие значения:

- "*0*" в норме;
- "1" недопустимая команда или параметр;
- "7" не готов результат измерения по запрашиваемому параметру.

10 Настроить параметры привязки и автонаименования (рисунок 4.227):

| 11 Нажать кнопку           | 🔻 Привязка и автоименование |
|----------------------------|-----------------------------|
| I I I I WILL WILL I WILL I |                             |

12 Задать шаблоны имен сигналов. Для выбора предопределенной последовательности

используется кнопка ..., а для предварительного просмотра результата – кнопка

| Іараметры Привязки и Авто<br>Общие | именования                                |
|------------------------------------|-------------------------------------------|
| Шаблон имени для<br>поля Value:    | %CHANNEL%_%STYPE_D%_%CURAD ✔ Предпросмотр |
|                                    | ОК Отмен                                  |

Рисунок 4.227 – ElMeters. Настройка параметров привязки и автонаименования

Существующие форматы предопределенной последовательности для формирования имени сигнала представлены на рисунке 4.228 и описаны в таблице 4.176.

#### Руководство по применению

| Шаблон имени для<br>поля Value: | %CHANNEL%_%STYPE_D%_%CURAD 💟 🛄 | Имя канала                   |
|---------------------------------|--------------------------------|------------------------------|
|                                 |                                | Код сегмента (hex)           |
|                                 |                                | Код сегмента (dec)           |
|                                 |                                | Код сегмента (строка)        |
|                                 |                                | Тип данных (IEC 61131)       |
|                                 |                                | Адрес КП                     |
|                                 |                                | Текущий адрес сигнала (hex)  |
|                                 |                                | Текущий адрес сигнала (dec)  |
|                                 |                                | Номер сигнала в канале (hex) |
|                                 |                                | Номер сигнала в канале (dec) |

Рисунок 4.228 – ElMeters. Задание шаблона формирования имени сигнала

При задании шаблона имени автоматически формируются глобальные переменные с заданным именем, которые должны использоваться в пользовательской задаче.

Если шаблон имени не задан, то глобальные переменные не формируются. При этом необходимо вручную смаппировать переменные (см. 3.7.5.4.2).

13 Нажать кнопку "ОК".

В результате будет создан канал с указанными атрибутами. Для просмотра сигналов канала следует перейти на закладку *«Соотнесение входов/выходов»* модуля **тn713мвм\_elm/тn723мвм\_elm**.

Для загрузки предварительно созданного канала следует:

1 Вызвать закладку просмотра и настройки данных модуля, выделив имя модуля в дереве устройств и дважды нажав левую кнопку "мыши".

2 Выбрать закладку Карта сигналов.

3 Выбрать команду Загрузить шаблон... контекстного меню (рисунок 4.225).

4 Выбрать необходимый шаблон из списка Название шаблона: (рисунок 4.229).

| 🔜 Выберите шаб    | лон                             |        |
|-------------------|---------------------------------|--------|
| Название шаблона: | Diag_ExecVer                    | ~      |
| Описание шаблона: | Вариант исполнения<br>счетчика. | ^      |
|                   |                                 | ×      |
|                   | OK Can                          | cel .: |

Рисунок 4.229 – Модуль ти713мвм\_еім\ти723мвм\_еім. Выбор шаблона

5 Задать адрес подчиненной станции с помощью параметра *Slave address:* (рисунок 4.230). Если шаблон содержит несколько каналов, то адрес станции можно присвоить всем каналам одновременно при помощи установки флага *Применить ко всем*.

| Channel name:  | Diag_E | kecVer                 |
|----------------|--------|------------------------|
| Description:   | Вариан | т исполнения счетчика. |
| Slave address: | 1      | Применить ко всем      |

Рисунок 4.230 – Модуль ти713мвм\_е1м\ти723мвм\_е1м. Задание адреса подчиненного устройства

6 Нажать кнопку "ОК".

7 Все предустановленные в шаблоне параметры канала, включая создание и автонаименование переменных, загрузятся автоматически. При необходимости созданный канал можно отредактировать.

На рисунке 4.231 представлен пример созданных сигналов канала для модуля **TN713MBM\_ELM**, протокол *ElMeters*.

| əl                                       |                  |             |             |           |         |                                             |
|------------------------------------------|------------------|-------------|-------------|-----------|---------|---------------------------------------------|
| ченная                                   | Соотнесение      | Канал       | Адрес       | Тип       | Единица | Описание                                    |
| 🗋 Electric Meters                        |                  |             |             |           |         |                                             |
| 😑 📴 Meter1                               |                  |             |             |           |         |                                             |
| Diag_ExecVer_1_1                         | **ø              | Diag_Exec   | %ID86       |           |         | вариант исполнения счетчика                 |
| Diag_ExecVer_1_1_SigCompletion           | ***              | Diag_Exec   | %ID91       |           |         | вариант исполнения счетчика                 |
| Diag_Flags_1_1                           | ***              | Diag_Flags  | %ID         |           |         | флаги состояния измерителя                  |
| Diag_Flags_1_1_SigCompletion             | ***              | Diag_Flags  | %ID         |           |         | флаги состояния измерителя                  |
| 🖷 🧚 Diag_Word1_1_1                       | ×.               | Diag_Wor    | %ID         |           |         | слово состояния счетчика младшие 4 байта    |
| Diag_Word1_1_1_SigCompletion             | ***              | Diag_Wor    | %ID         |           |         | слово состояния счетчика младшие 4 байта    |
| 🖶 🦄 Diag_Word2_1_1                       | ***              | Diag_Wor    | %ID         |           |         | слово состояния счетчика старшие 4 байта    |
| 🐵 🧚 Diag_Word2_1_1_SigCompletion         | **               | Diag_Wor    | %ID         |           |         | слово состояния счетчика старшие 4 байта    |
| 💷 🦄 E_AMinus_1_1                         | ×                | E_AMinus    | %ID         |           |         | активная энергия обратного направления      |
| E_AMinus_1_1_SigCompletion               | ***              | E_AMinus    | %ID         |           |         | активная энергия обратного направления      |
| 🗏 🦄 E_APlus_1_1                          | ***              | E_APlus_1_1 | %ID         |           |         | активная энергия прямого направления        |
| E_APlus_1_1_SigCompletion                | **               | E_APlus_1   | %ID         |           |         | активная энергия прямого направления        |
| 💷   E_RMinus_1_1                         | **               | E_RMinus    | %ID         |           |         | реактивная энергия обратного направления    |
| E_RMinus_1_1_SigCompletion               | **               | E_RMinus    | %ID         |           |         | реактивная энергия обратного направления    |
| 🕮 🏘 E_RPlus_1_1                          | **               | E_RPlus_1   | %ID         |           |         | реактивная энергия прямого направления      |
| E_RPlus_1_1_SigCompletion                | *                | E_RPlus_1   | %ID         |           |         | реактивная энергия прямого направления      |
| 💷 🦄 E_RQ1_1_1                            | ***              | E_RQ1_1_1   | %ID         |           |         | реактивная энергия 1-го квадранта           |
| E_RQ1_1_1_SigCompletion                  | **               | E_RQ1_1     | %ID         |           |         | реактивная энергия 1-го квадранта           |
| 💷 🦄 E_RQ2_1_1                            | **               | E_RQ2_1_1   | %ID         |           |         | реактивная энергия 2-го квадранта           |
| E_RQ2_1_1_SigCompletion                  | ×ø               | E_RQ2_1     | %ID         |           |         | реактивная энергия 2-го квадранта           |
| 💷 🏷 E_RQ3_1_1                            | ×                | E_RQ3_1_1   | %ID         |           |         | реактивная энергия 3-го квадранта           |
| E_RQ3_1_1_SigCompletion                  | ×                | E_RQ3_1     | %ID         |           |         | реактивная энергия 3-го квадранта           |
| 🕮 🍟 E_RQ4_1_1                            | ×ø               | E_RQ4_1_1   | %ID         |           |         | реактивная энергия 4-го квадранта           |
| E_RQ4_1_1_SigCompletion                  | ×                | E_RQ4_1     | %ID         |           |         | реактивная энергия 4-го квадранта           |
| Frequency_1_1                            | ***              | Frequency   | %ID         |           |         | частота сети                                |
| Frequency_1_1_SigCompletion              | ×                | Frequency   | %ID         |           |         | частота сети                                |
| 🐨 🍫 Frequency_Av_1_1                     | **               | Frequency   | %ID         |           |         | усредненное значение частоты                |
| Frequency_Av_1_1_SigCompletion           | ×                | Frequency   | %ID         |           |         | усредненное значение частоты                |
| + Ma I KTrane 1 1                        | ¥.               | I KTrans    | 9/.TD       |           |         | коэффициент трансформации по току           |
|                                          | Сброс соот       | несения Все | гда обновля | ать переі | менные: | Использовать установку родительского устрой |
| оздать новую переменную  = Соотнести с с | уществующей пере | менной      |             |           |         |                                             |

Рисунок 4.231 – Модуль тл713мвм\_еім. Отображение созданных сигналов канала

Доступ к сформированным переменным из задачи пользователя осуществляется по заданному имени. На рисунке 4.232 приведен пример задачи пользователя на закладке *PLC\_PRG*.

| MBM_EIMeters_test_prj.project - CODESYS                                                                                                    |                                                                                                    |      |  |  |  |
|----------------------------------------------------------------------------------------------------|----------------------------------------------------------------------------------------------------|------|--|--|--|
| Файл Правка Вид Проект Конпиляция Онлайн Отлад<br>С С С С С С С С С С С С С С С С С С С                                                                                                     | axa Инструменты Окно Справка<br>◆★★★ ▲ 聞 簡 ※ 『 圖 ◎ 《 ▶ ■ ペ [ 理 雪 雪 雪 考 今   ╤                                                                                                    |      |  |  |  |
| MBM_ElMeters_test_prj     Device (ELSYTMK)     Device (ELSYTMK)     Device (ELSYTMK)     P) Plc Logic     PO Application     Menea,жер библиотек     Plc_PRG (PRG)     EX Konфигурация задач     E    SM Konфигурация задач     E    SM Konфигурация задач     E    SM Konфurypauka задач     E    SM Konфurypauka задач     E     E    SM Konфurypauka задач     E     E    SM Konфurypauka задач     E     E    SM Konфurypauka задач     E     E    E    E    E    E    E | 1       PROGRAM PLC_PRG         2       VAR         3       NetStMeterl: str_bool; //Сигнал состояния связи со счетчикам.         4                                                                                   |      |  |  |  |
| <pre>TK711_6 (TK711_6)</pre>                                                                                                    | //Чтение данных счетчика электроэнергии.         myE_AMinus_1 := E_AMinus_1.value;         myE_AMinus_1 := E_AMinus_1.value;         //Контроль состояния связи со счетчикси.         NetStMeterl := NetStatll.value; |      |  |  |  |
| - 🔚 TN713MBM_EIM (TN713MBM_EIM)                                                                                                    | Сообщения - всего 0 ошибок, 0 предупреждений, 0 сообщений                                                                                                    |      |  |  |  |
|                                                                                                    | Описание Проект Объект Позиция<br>Компиляция : Приложение: Device.Ap<br>типизировать код<br>Компиляция завершена 0 ошибок, 0 пре                                                                                      |      |  |  |  |
| 💥 Устроиства   [] РОЦ<br>Последняя компил                                                                                                    | іляция: 🕸 0 🛞 0 Предкомпил.: 🗸 🛛 Текущий пользователь: (никто) 🛛 INS 🛛 Ln 3 Col 34 Ch 3                                                                                                    | 34 🔡 |  |  |  |

Рисунок 4.232 - Модуль ти713мвм\_еім\ти723мвм\_еім. Пример задачи пользователя

#### 4.9.3.9.6.1 Особенности работы модуля TN713MBM\_ElM/TN723MBM\_ElM

В данной главе описывается порядок работы с модулем **тn713мвм elm/тn723мвм elm**:

1 Формирование таблицы опроса подчиненных устройств (см. 4.9.3.9.6.1.1).

2 Сбор данных по таблице опроса (см. 4.9.3.9.6.1.2).

4.9.3.9.6.1.1 Формирование таблицы опроса протокола ElMeters

При создании карты сигналов (см. 4.9.3.9.6) формируется таблица опроса подчиненных устройств. Таблица опроса состоит из строк, которые формируются только для входных каналов и содержат информацию для формирования запроса чтения данных в соответствии с протоколом *ElMeters*. Карта адресов для элементов данных счетчиков электроэнергии представлена в приложении (см. приложение Ж).

**ВАЖНО!** Суммарное количество строк таблицы опроса протокола *ElMeters* и таблицы опроса протокола *Modbus* не должно превышать *512*.

**ВАЖНО!** Количество данных в одном запросе не должно превышать *120* элементов. Элементы при этом должны представлять собой непрерывную последовательность в адресном пространстве.

**ВАЖНО!** Общее количество элементов данных для всех строк в таблице опроса не должно превышать 6 000 (по 3 000 на каждый протокол).

**ВАЖНО!** При формировании карты нельзя задавать параметры сигналов, пересекающиеся по адресам. В противном случае происходит обновление только одного сигнала.

4.9.3.9.6.1.2 Сбор данных по таблице опроса

Доступ к данным, полученным по протоколу *ElMeters*, в задаче пользователя осуществляется через назначенные переменные или созданные автоматически переменные (см. 4.9.3.9.4). При маппировании переменных необходимо учитывать заданный тип данных при формировании канала.

Для доступа к данным модулей используется структура определенного типа со следующими полями:

• *control* – определяет режим передачи выходных сигналов и режим приема входных сигналов;

• *value* – определят значение, полученное из канала связи;

• *status* – определяет корректность полученного значения. В процессе работы значение поля *status* может принимать различные значения, описанные ниже;

• tvtime определяет время обновления сигнала.

Ниже приводятся различные режимы работы модуля, и описываются значения полей в данных режимах:

• Старт модуля:

• поле *control* – принимает нулевое значение;

• поле *status* – принимает значение *128* (бит номер 7 установлен), которое означает, что данные некорректны, так как еще ни разу не были получены от подчиненного устройства. При первом получении данных бит 7 сбрасывается. В связи с этим при старте модуля (при переинициализации) возможна установка значения *128* (бит номер 7 установлен) в данном поле;

• поле *value* – принимает нулевое значение;

• поле *tvtime* – принимает значение время получения сигнала в ЦП или изменения статуса сигнала;

• В процессе работы:

• поле *control* – принимает значение 2;

• поле *status* может принимать значение 32 (бит номер 4 установлен), которое означает, что данные изменились более одного раза (данные из канала связи поступают быстрее, чем обновляются в задаче пользователя ЦП);

• поле *tvtime* – принимает значение время получения сигнала в ЦП или изменения статуса сигнала;

• Рестарт модуля (полная переинициализация модуля):

• поле *control* – принимает значение 2;

• поле *status* – возможна установка значения 128 (бит номер 7 установлен);

• поле *value* – принимает нулевое значение;

• поле *tvtime* – принимает значение время получения сигнала в ЦП или изменения статуса сигнала.

#### 4.9.3.10 Комплект поставки

Модуль поставляется в комплектности, указанной в таблице 4.177.

#### Таблица 4.177 – Модуль дискретного ввода ТN 713/TN 723. Комплект поставки

| Изделие | Наименование и обозначение                                                                                                    | Кол-во                                                                        |
|---------|----------------------------------------------------------------------------------------------------|-------------------------------------------------------------------------------|
|         | Модуль                                                                                                    | 1 шт.                                                                         |
|         | Паспорт                                                                                                    | 1 экз.                                                                        |
|         | Гарантийный талон                                                                                                    | 1 экз.                                                                        |
|         | Электронный носитель с руководством по эксплуатации,<br>методикой поверки и копиями разрешительных документов                                                                                                    | 1 шт.                                                                         |
|         | Перемычка САВ6:<br>• для TN 713\TN 723 COM 921, TN 713\TN 723<br>2 COM 921<br>• для TN 713\TN 723 485 2M, TN 713\TN 723<br>COM 485<br>• для TN 713\TN 723 2 485 2M                                                                                                    | 2 шт.<br>7 шт.<br>12 шт.                                                      |
|         | Упаковка                                                                                                    | 1 компл.                                                                      |
|         | Поставляются по отдельному заказу:                                                                                                    |                                                                               |
| RA714   | Кабель:<br>• КN713-X18 (для исполнения TN 713 COM 921);<br>• KN713-X19 (для исполнения TN 713\TN 723<br>2 COM 921);<br>• KN713-X20 (для исполнения TN 713\TN 723<br>2 COM 921);<br>• KN713-X21 (для исполнения TN 713\TN 723 485 2M);<br>• KN713-X22 (для исполнения TN 713\TN 723 2 485<br>2M);<br>• KN713-X23 (для исполнения TN 713\TN 723 2 485<br>2M);<br>• KN713-X24 (для исполнения TN 713\TN 723 COM<br>485);<br>• KN713-X25 (для исполнения TN 713\TN 723 COM<br>485).<br>Ллина кабеля (1.5: 3.0 или 5.0 м) устанавливается при заказе | 1 шт.<br>1 шт.<br>1 шт.<br>1 шт.<br>1 шт.<br>1 шт.<br>1 шт.<br>1 шт.<br>1 шт. |

#### 4.10 Доступ к последовательным интерфейсам контроллера

Контроллер имеет в своем составе 2 модуля с последовательными интерфейсами: модули центрального процессора (интерфейс RS232, обозначен как СОМ-порт) и модуль **тN713/TN723** с интерфейсами RS232 и RS485/422.

СОМ-порт центрального процессора доступен в задаче пользователя. Описание и пример использования СОМ-порта приведены в приложении Г.

Использование интерфейсов модуля TN713 может осуществляться как с помощью протоколов передачи данных, реализованных в модуле (например, Modbus RTU), так и из задачи пользователя. Принципы работы протоколов передачи данных привелены в отдельных главах этого руководства. Использование интерфейсов модуля из задачи пользователя выполняется с помощью специального функционального блока AnybusSendRecv. Функциональный блок должен использоваться совместно с модулем тл713/тл723 в режиме "Any" (режим задается параметр ProtType таблицы 4.180). В данном режиме модуль принимает данные от функционального блока и передает их в последовательный канал и наоборот. Данные передаются как есть, без каких либо преобразований.

#### 4.10.1 Использование модуля тм713/тм723 в режиме Any

Ниже приведено представление модуля в дереве конфигурации, описание устройств дерева, параметры и сигналы устройств.

#### 4.10.1.1 Представление дерева конфигурации

Модуль **тn713/тn723** в режиме "Any" представлен в дереве конфигурации тремя типами устройств: **тn713\_any/тn723\_any**, HwPort, RsSlot.

Поскольку модули **TN 713** и **TN 723** идентичны, в дальнейшем будет представлено описание на примере модуля **TN 713**.

В устройстве ти713\_ану представлены общие для модуля параметры и сигналы.

Устройство HwPort служит для установки параметров работы последовательного интерфейса.

Устройство RsSlot необходимо для совместимости с другими режимами модуля (см. параметр ProtType таблицы 4.180). Для каждого устройства HwPort должно быть добавлено только одно устройство RsSlot.

Представление дерева конфигурации соответствует схеме приведенной ниже (рисунок 4.233).

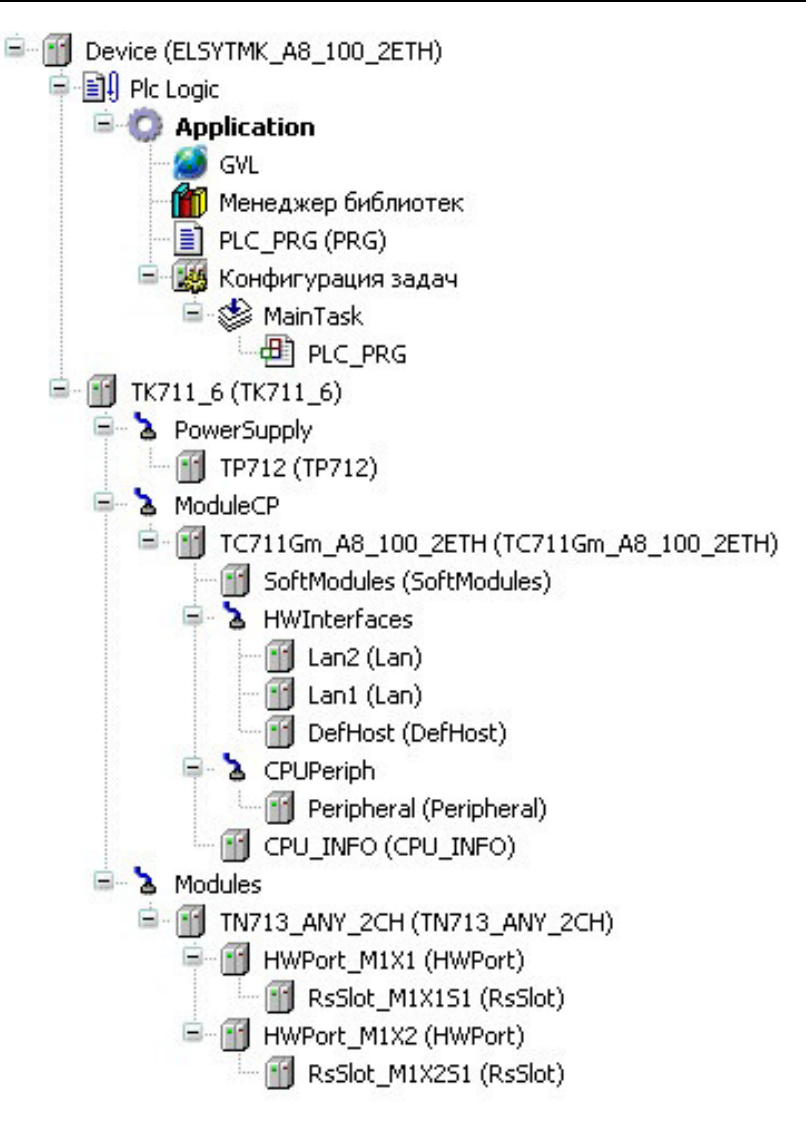

Рисунок 4.233 – Представление дерева конфигурации.

#### 4.10.1.2 Устройство TN713\_ANY/TN723\_ANY

Имя устройства в дереве конфигурации зависит от модификации модуля -TN713\_ANY\_1CH/TN723\_ANY\_1CH для одноканального исполнения и TN713\_ANY\_2CH/TN723\_ANY\_2CH для двухканального. Для краткости здесь и далее будет использоваться имя TN713\_ANY (идентичен TN723\_ANY).

Вид окна настройки и редактирования устройства TN713\_ANY приведен на рисунке 4.234.

| дактор параметро  | в 🗮 Со   | отнесение входов/выходов  | Состояние 4 |
|-------------------|----------|---------------------------|-------------|
| 🔊 Информация м    | одуля    |                           |             |
| Имя               | Значение | Описание                  |             |
| ModName           | N713     | Имя модуля                |             |
| SoftName          | Any2     | Имя ПО модуля             |             |
| TemplDate         | 29.06.18 | Дата создания шаблона мод | уля         |
| RealName          | no data  | Имя модуля фактическое    |             |
| RealSoft          | no data  | Имя ПО фактическое        |             |
| RealDate          | no data  | Фактическая дата создания | модуля      |
| RealModuleVariant | no data  | Реальное исполнение модул | я           |
| RealModuleVersion | no data  | Реальная версия ПО модуля |             |
| CfgModuleVersion  | 0.0.1.0  | Конфигурационная версия Г | Ю модуля    |
| RealFPGAVersion   | no data  | Реальная версия ПЛИС      |             |
| CfgFPGAVersion    | no data  | Конфигурационная версия Г | лис         |
|                   |          |                           |             |
| Имя Значение      | Описание | цуля                      |             |
| Position 4        | Позиция  |                           |             |

Контроллер программируемый ЭЛСИ-ТМК. Часть 1

Рисунок 4.234 – Окно настройки и редактирования устройства TN713\_ANY.

#### 4.10.1.2.1 Параметры устройства ТN713\_ANY

Параметры устройства **тм713\_аму** представлены информационными данными и системными параметрами.

Информационные данные устройства **тN713\_ANY** перечислены в таблице 4.178. Данные параметры недоступны для редактирования пользователем.

|  | Таблица 4.178 – Устройство | TN713 | ANY/TN723 | ANY. | Информационные данные. |
|--|----------------------------|-------|-----------|------|------------------------|
|--|----------------------------|-------|-----------|------|------------------------|

| Имя        | Значение по | Описание                                                    |
|------------|-------------|-------------------------------------------------------------|
|            | умолчанию   |                                                             |
| ModName    | N713/N723   | Имя модуля в конфигурации                                   |
| SoftName   | Any2        | Наименование ПО модуля                                      |
| TempleDate | DD.MM.YY    | Дата создания шаблона модуля в формате день месяц год.      |
| _          |             | Устанавливается на момент создания или изменения шаблона    |
| RealName   | no data     | Имя модуля Значения параметров RealName и RealSoft          |
|            |             | фактическое могут использоваться для контроля               |
| RealSoft   | no data     | Имя ПО соответствия фактического модуля в                   |
|            |             | фактическое контроллере файлу конфигурации. До              |
|            |             | инициализации модуля параметры                              |
|            | -           | <b>RealName</b> , <b>RealSoft</b> , <b>RealDate</b> имеют   |
| RealDate   | no data     | Фактическая значения <i>по data</i> . В процессе            |
|            |             | дата создания инициализации параметрам <b>RealName</b> .    |
|            |             | ПО модуля <i>RealSoft</i> устанавливаются значения error, а |

| Имя                      | Значение по | Описание                                         |
|--------------------------|-------------|--------------------------------------------------|
|                          | умолчанию   |                                                  |
|                          |             | параметр <i>RealData</i> не имеет значения. Если |
|                          |             | инициализация прошла успешно,                    |
|                          |             | параметры принимают реальные значения            |
| <b>RealModuleVariant</b> | no data     | Реальное исполнение модуля                       |
| <b>RealModuleVersion</b> | no data     | Реальная версия ПО модуля                        |
| <b>CfgModuleVersion</b>  | no data     | Конфигурационная версия ПО модуля                |
| <b>RealFPGAVersion</b>   | no data     | Реальная версия ПЛИС                             |
| <b>CfgFPGAVersion</b>    | no data     | Конфигурационная версия ПЛИС                     |

#### Таблица 4.178 – Устройство ТN713\_ANY/TN723\_ANY. Информационные данные.

В системных параметрах модуля **TN713\_ANY** задается положение модуля в крейте. Имя параметра - Position. При добавлении модуля в конфигурацию данному параметру задается значение свободной позиции крейта. По умолчанию (при добавлении в пустую конфигурацию) задается значение 1.

#### 4.10.1.2.2 Сигналы устройства ТN713\_ANY/TN723\_ANY

Модуль имеет стандартный набор диагностических параметров, представленных в таблицах 3.4 и 3.7. Настройка сигналов выполняется на закладке «*Coomhecenue входов/выходов*» модуля **TN713\_ANY\TN723\_ANY** (см. 3.7.5.4.2).

Помимо стандартного набора выходных сигналов модуль формирует сигналы, описание которых представлено в таблице 4.179.

| Имя сигнала                     | Значение | Описание сигнала                             |  |
|---------------------------------|----------|----------------------------------------------|--|
| ModVariant                      | 0 - 4    | Вариант исполнения модуля (таблица 4.154)    |  |
| $CntRx_x^*$                     | 0        | Количество принятых кадров по каналу х.      |  |
| CntTx_x                         | 0        | Количество переданных кадров по каналу х.    |  |
| CntErrCRC_x                     | 0        | Количество ошибок CRC по каналу х.           |  |
| CntErrLen_x                     | 0        | Количество принятых кадров меньше минимально |  |
|                                 |          | допустимой длины по каналу х.                |  |
| *Примечание – х = номер канала. |          |                                              |  |

Таблица 4.179 - Устройство ти713\_ану\ти723\_ану. Выходные сигналы.

Значение сигнала ModVariant отображает вариант исполнения модуля в соответствии с таблицей 4.154.

В режиме "ANY" (см. параметр ProtType таблицы 4.180), сигнал CntErrCRC\_х не используются и всегда равен 0.

#### 4.10.1.3 Устройство HwPort

Устройство HwPort определяет параметры работы физического канала связи модуля.

Количество устройств HwPort определяется модификацией модуля (1 или 2 физических канала связи).

Вид окна настройки и редактирования устройства HwPort приведен на рисунке 4.235.

| HWPort                       | _M1X1    | ×                                                                                                    |
|------------------------------|----------|----------------------------------------------------------------------------------------------------|
| <sup>р</sup> едактор параг   | етров    | 🗯 Соотнесение входов/выходов   === HWPort ===   === ===   === ElsyTM7.RsSlots ===   Состояние   💶         |
| <ul> <li>Системны</li> </ul> | е Параме | атры Модуля                                                                                               |
| Name                         | Value    | Description                                                                                               |
| ProtType                     | ANY      | Используеный тип протокола,                                                                               |
| BaudRate                     | 19200    | Скорость передачи, бит/с.                                                                                 |
| Parity                       | None     | Паритет                                                                                                   |
| StopBitsNum                  | 1 bit    | Количество стоповых битов.                                                                                |
| PreTime                      | 0        | Время удержания включенного передатчика перед началом передачи, мс.                                       |
| PosTime                      | 0        | Время удержания включенного передатчика после окончания передачи, мс.                                     |
| TACadr                       | 35       | Битовый интервал для определения начала кадра, bit.                                                       |
| TAByte                       | 20       | Максимальный интервал времени между байтами на приеме данных, bit (0 - не учитывать паузу между байтами). |
| MinFrameLen                  | 1        | Минимальная длина принятого кадра, байт.                                                                  |

#### Рисунок 4.235 - Окно настройки и редактирования устройства HwPort.

#### 4.10.1.3.1 Параметры устройства HwPort

Параметры устройства HwPort задаются в соответствии с приведенной таблицей 4.180.

Таблица 4.180 – Устройство HwPort. Параметры

| Имя                | Допустимые     | Описание                                                                                                    |
|--------------------|----------------|----------------------------------------------------------------------------------------------------|
|                    | значения       |                                                                                                    |
| ProtType           | "ANY",         |                                                                                                    |
|                    | "IEC101M",     |                                                                                                    |
|                    | "IEC101S",     |                                                                                                    |
|                    | "MBRTUM",      | Используемый тип протокола. Описание смотрите ниже.                                                                              |
|                    | "MBRTUS",      |                                                                                                    |
|                    | "IEC103M",     |                                                                                                    |
|                    | "IEC103S".     |                                                                                                    |
| BaudRate           | 50460800       | Скорость передачи, бит/сек (50, 100, 200, 300, 600, 1200, 2400, 4800, 9600, 19200, 28800, 38400, 57600, 115200, 230400, 460800). |
| Parity             | "NONE", "ODD", |                                                                                                    |
| 5                  | "EVEN",        | Паритет (NONE – нет, ODD – нечетный, EVEN – четный,                                                                              |
|                    | "SPACE",       | SPACE - Всегда ноль, MARK - Всегда единица).                                                                                     |
|                    | "MARK",        |                                                                                                    |
| <b>StopBitsNum</b> | 1, 1.5, 2      | Количество стоповых битов.                                                                                                    |
| PreTime            | 01000          | Время удержания включенного передатчика перед началом передачи, мс.                                                              |
| PosTime            | 01000          | Время удержания включенного передатчика после окончания передачи, мс.                                                            |
| TACadr             | 0255           | Битовый интервал для определения начала кадра, bit.                                                                              |
| TAbyte             | 0255           | Максимальный интервал времени между байтами на приеме данных, bit (значение 0 – не учитывать паузу между байтами).               |
| MinFrameLen        | 0255           | Минимальная длина принятого кадра, байт.                                                                                         |

Параметр ProtType используется для указания протокола, который будет использоваться для передачи данных через последовательный интерфейс модуля.

Протокол "ANY" должен использоваться совместно с функциональным блоком AnybusSendRecv. При использовании протокола "ANY" модуль принимает данные от функционального блока и передает их в последовательный канал и наоборот. Данные передаются как есть, без каких либо преобразований.

Протокол IEC101М - для формирования и выделения кадров канального уровня модуль будет использовать требования ГОСТ Р МЭК 870-101 в режиме "Опросчик".

Протокол IEC101S - для формирования и выделения кадров канального уровня модуль будет использовать требования ГОСТ Р МЭК 870-101 в режиме "Подчиненное устройство"

Протокол MBRTUM - для формирования и выделения кадров канального уровня модуль будет использовать требования протокола ModBus RTU в режиме Master.

Протокол MBRTUS - для формирования и выделения кадров канального уровня модуль будет использовать требования протокола ModBus RTU в режиме Slave.

Протокол IEC103M - для формирования и выделения кадров канального уровня модуль будет использовать требования ГОСТ Р МЭК 870-103 в режиме "Опросчик".

Протокол IEC103S - для формирования и выделения кадров канального уровня модуль будет использовать требования ГОСТ Р МЭК 870-103 в режиме "Подчиненное устройство".

#### 4.10.1.3.2 Сигналы устройства HwPort

Сигналы для данного устройства отсутствуют. Поэтому вкладка (см. рисунок 4.235) «Соотнесение входов/выходов» пустая.

# 4.10.1.3.3 Правила использования параметров для определения начала и конца кадра по протоколу "ANY"

Перед началом передачи модуль обеспечивает интервал тишины в канале. Длительность интервала задана суммой параметров TACadr и PreTime (см. таблицу 4.180). Передатчик последовательного интерфейса при этом включен.

С момента последнего переданного байта, передатчик остается включенным в течение времени, заданного суммой параметров TACadr и PosTime (см. таблицу 4.180).

Окончанием кадра при приеме считается интервал тишины с момента последнего принятого байта. Длительность интервала задана параметром TAbyte (см. таблицу 4.180).

В случае, если по истечении интервала TAbyte, количество принятых байт меньше заданного в параметре MinFrameLen (см. таблицу 4.180), то принятые данные будут выброшены, а модуль продолжит прием.

При приеме данных контролируется бит паритета в соответствии со значением, заданным в параметре Parity (см. таблицу 4.180). В случае ошибки паритета принятые данные будут выброшены, а модуль продолжит прием.

#### 4.10.1.4 Устройство RsSlot

Пользователь имеет возможность добавлять не более 8-ми устройств RsSlot к одному устройству HwPort. С учетом заданного параметра ProtType - "Используемый тип протокола" количество устройств может быть меньше. В режиме "ANY" для каждого устройства HwPort должно быть добавлено только одно устройство RsSlot.

Вид окна настройки и редактирования устройства HwPort приведен на рисунке 4.236.

| едактор па | раметров  | Редактор соединения   | 🛱 ElsyTM7.RsSlots Соотнесение входов/выходов     | Состояние    | 🕦 Информация        |
|------------|-----------|-----------------------|--------------------------------------------------|--------------|---------------------|
| 🔊 Инфор    | мация Мод | уля                   |                                                  |              |                     |
| имя        | значение  | Описание              |                                                  |              | -                   |
| NPhySlot   | 1         | Номер физического сло | рта (коммуникационного интерфеиса), через которы | и производит | ся обмен данными, 1 |
|            |           |                       |                                                  |              |                     |

#### Рисунок 4.236 – Окно настройки и редактирования устройства HwPort.

#### 4.10.1.4.1 Параметры устройства RsSlot

Параметры устройства RsSlot задаются в соответствии с приведенной таблицей 4.181.

#### Таблица 4.181 – Устройство RsSlot. Параметры.

| Имя        | Допустимые | Описание                                                                                                    |
|------------|------------|----------------------------------------------------------------------------------------------------|
|            | значения   |                                                                                                    |
| NPhySlot   | 12         | Номер физического слота (порта) коммуникационного интерфейса, через который производиться обмен данными.                                                                                        |
| NLogicSlot | 120        | Номер логического слота коммуникационного интерфейса,<br>через который производиться обмен данными.<br>В режиме "ANY" для каждого устройства HwPort<br>допустимо только одно устройство RsSlot. |

Значения параметров NPhySlot, NLogicSlot задаются автоматически и недоступны для редактирования.

#### 4.10.1.4.2 Редактор соединения

Редактор соединения в режиме "ANY" (см. параметр ProtType таблицы 4.180) не используется, параметру «Сервер» должно быть присвоено значение None. (см рисунок 4.237).

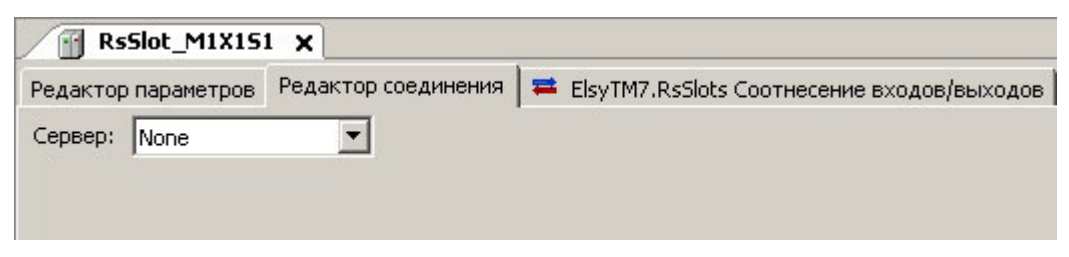

Рисунок 4.237 – Устройство RsSlot. Редактор соединения.

#### 4.10.1.4.3 Сигналы устройства

Сигналы устройства формируются в соответствии с таблицей 4.182.

#### Таблица 4.182 – Устройство RsSlot. Сигналы.

| Имя  | Описание                                                                |
|------|-------------------------------------------------------------------------|
| Flag | Флаги регистрации слота:                                                |
|      | NLREGISTERED (0x00000001) - протокол зарегистрировался;                 |
|      | NLDEVICE (0x1000000) - аппаратный слот зарегистрировался и готов        |
|      | работать,                                                               |
|      | NLFIFO (0x00040000) - работает с устройством fifonew.                   |
| Link | Состояние слота: 1 - связь с модулем TN713 установлена, 0 - нет связи с |
|      | модулем.                                                                |

| Имя   | Описание                                                          |
|-------|-------------------------------------------------------------------|
| Rxerr | Счетчик ошибок по приему                                          |
| Txerr | Счетчик ошибок по передаче                                        |
| Txcnt | Количество переданных через библиотеку netlinklayer кадров данных |
| Rxcnt | Количество принятых через библиотеку netlinklayer кадров данных   |

#### Таблица 4.182 – Устройство RsSlot. Сигналы.

#### 4.10.2 Использование функционального блока AnybusSendRecv

Функциональный блок AnybusSendRecv (далее ФБ) предназначен для обеспечения возможности использовать интерфейсы связи модуля TN713 для реализации пользовательских протоколов в задаче CODESYS.

ФБ обеспечивает работу с модулем TN713 (все модификации), а также TN723 (все модификации).

#### 4.10.2.1 Интерфейс функционального блока

Входы ФБ:

- Position номер позиции модуля TN713/TN723;
- hwportl номер интерфейса (должен соответствовать значению параметра NPhySlot устройства HwPort в конфигурации);
- rsslot порядковый номер слота (должен соответствовать значению параметра NLogicSlot устройства RsSlot в конфигурации);
- Tx\_data указатель на буфер с данными на передачу;
- Tx\_len количество байт данных на передачу;
- Rx\_data указатель на буфер под данные на прием;
- Rx\_len количество запрашиваемых на прием байт данных.

Выходы ФБ:

• Еггог – код ошибки.

Коды ошибок на выходе Error:

- 0 успех, нет ошибки;
- 1 ошибка инициализации;
- 2 неверное состояние, вызван метод недопустимый для текущего состояния ФБ;
- 3 ошибка открытия порта;
- 4 устройство занято отправкой.

Методы ФБ:

- Open открытие порта («подключение» к модулю **тn713/тn723**);
- Close закрытие порта («отключение» от модуля **тN713/тN723**);
- Send передача пользовательских данных;
- Receive прием пользовательских данных;

• CheckState – проверка состояния ФБ.

Метод Ореп возвращает следующие коды завершения:

- 0 порт открыт успешно;
- -1 ошибка (код ошибки должен быть установлен на выходе Error). Допустимые коды ошибок для данного метода: 0, 2, 3.

Метод Close возвращает следующие коды завершения:

• 0 – порт закрыт успешно;

Метод Send возвращает следующие коды завершения:

- 0 данные поставлены на передачу.
- -1 ошибка (код ошибки должен быть установлен на выходе Error);

Допустимые коды ошибок для данного метода: 0, 2, 4.

Метод Receive возвращает следующие коды завершения:

- -1 ошибка (код ошибки должен быть установлен на выходе Error);
- 0..п количество принятых байт (возвращается меньшее из двух значений: количество запрошенных байт либо количество принятых на данный момент байт данных).

Допустимые коды ошибок для данного метода: 0, 2.

Метод CheckState возвращает состояние ФБ в виде битовой маски. Возможные значения маски представлены в таблице.

Таблица 4.183 - Возможные значения битовой маски состояний ФБ.

| Номер бита | Значение                                                               |
|------------|------------------------------------------------------------------------|
| 0          | 0 – ФБ не инициализирован.                                             |
|            | 1 – ФБ инициализирован.                                                |
| 1          | 0 – порт закрыт.                                                       |
|            | 1 – порт открыт, готов к работе.                                       |
| 2          | 0 – не установлена связь ФБ с модулем.                                 |
|            | 1 – установлена связь ФБ с модулем.                                    |
|            | Связь с модулем устанавливается (или восстанавливается после разрыва)  |
|            | в случае наличия аппаратного модуля в крейте и его успешной            |
|            | инициализации. Если в процессе работы модуль будет изъят из крейта, то |
|            | связь будет разорвана.                                                 |

#### 4.10.2.2 Последовательность действий при работе с ФБ

Для использования AnybusSendRecv необходимо добавить в проект CODESYS библиотеку AnybusFB. Для добавления библиотеки необходимо выбрать менеджер библиотек в дереве устройств (Devices) и нажать кнопку «добавить библиотеку» (add library). В открывшемся окне необходимо нажать кнопку «дополнительно» (Advanced) и затем в текстовом поле ввести AnybusFB, после чего добавить библиотеку.

ФБ инициализируется автоматически, если он объявлен в задаче пользователя. Никаких дополнительных вызовов для этого делать не нужно В данном случае под инициализацией понимается создание экземпляра ФБ и его служебных структур данных. Если в процессе инициализации произошла ошибка, то соответствующий код ошибки будет установлен на выходе Error. Это критическая ошибка и в этом случае использование данного экземпляра ФБ невозможно. В любой момент времени можно проверить состояние  $\Phi E$  с помощью метода CheckState. Метод возвращает маску состояния  $\Phi E$  (см. таблицу 1), при этом вызов метода никак не влияет на значение на выходе Error.

После успешной инициализации необходимо «открыть порт» с помощью метода Open. Под портом здесь подразумевается комбинация из номера позиции модуля (Position), номера интерфейса (hwportl) и порядкового номера слота (rsslot). Для успешного открытия порта, значения Position, hwportl и rsslot должны быть заданы до вызова метода Open и должны соответствовать конфигурации модуля в дереве устройств проекта CODESYS. Не допускается одновременное подключение к одному «порту» нескольких экземпляров ФБ.

После успешного открытия порта необходимо дождаться установки коннекта между ФБ и модулем. Для этого можно использовать метод CheckState с контролем бита 2 маски состояния, либо сразу перейти к вызову методов Send, Receive с контролем кода ошибки на выходе Error.

#### 4.10.2.3 Особенности работы ФБ

ФБ при приеме выдает данные блоками, которые модуль TN713 выделил как кадр в канале связи, на основании правил определения входящего кадра, заданных параметрами модуля (см. 4.10.1.3.3).

Пример использования ФБ на языке ST приведен в приложении блока AnybusSendRecv.

#### 4.10.3 Поддержка протокола ОСР UA

Контроллер ЭЛСИ-ТМК имеет возможность обеспечивать обмен данными по протоколу OCP UA.

В контроллере поддержка *OPCUA* реализована с помощью набора программных средств фирмы 3S. Для работы в системе *CoDeSys* с протоколом OCP UA должен быть установлен лицензионный ключ 3S.

ОСР UA функционирует во всех модификациях модулей TC711, TC712.

#### 4.10.3.1 Конфигурация программного модуля ОРС UA

Дерево конфигурации с использование ОРС UA представлено на рисунке 4.238.

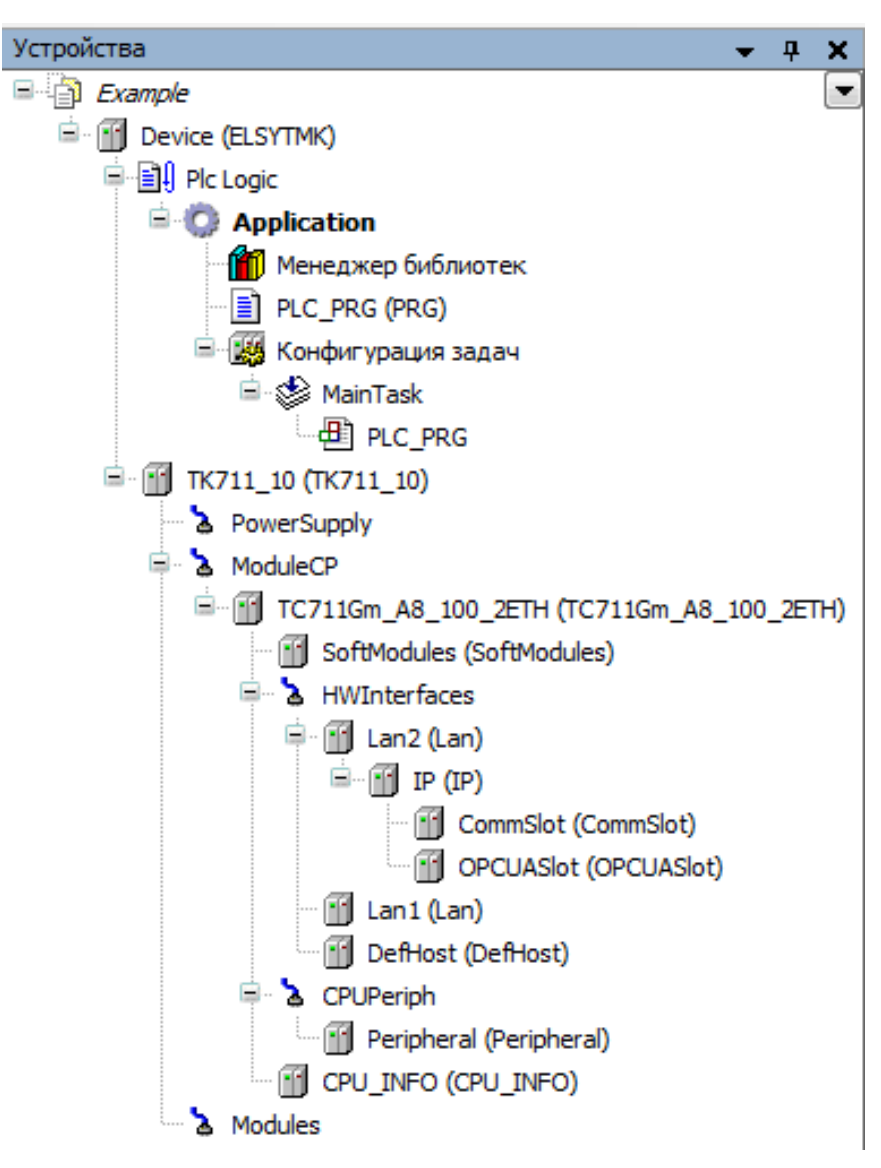

Рисунок 4.238 – Дерево конфигурации с компонентом OPCUASlot

Для функционирования OPC UA в дерево устройств необходимо добавить устройство *OPCUASlot*. Для этого в дереве устройств необходимо выбрать устройство *LanN*, нажать на него правой кнопкой мыши, выбрать графу «*Добавить устройство»* и выбрать устройство *IP*. Далее правой кнопкой мыши нажать на устройство *IP*, выбрать графу «*Добавить устройство устройство PCUASlot* (рисунок 4.238).

Примечания:

- 1. Возможно добавление не более одного устройства *OPCUASlot* к устройству *IP*. В системе допускается не более 4-х *OPCUASlot*.
- 2. После конфигурирования необходимо перезагрузить контроллер для вступления в силу заданной конфигурации.

Для того, чтобы просмотреть информационные параметры модуля *OPCUA* (таблица 4.184) необходимо в дереве устройств найти *OPCUASlot* и нажать левой кнопкой мыши дважды. Затем необходимо выбрать вкладку *«Редактор параметров»* (рисунок 4.239).

| Имя сигнала  | Тип   | Значение по | Описание                                                                                                    |
|--------------|-------|-------------|----------------------------------------------------------------------------------------------------|
|              |       | умолчанию   |                                                                                                    |
| License      | BYTE  | no data     | Наличие лицензии (0 – отсутствует, 1 - присутствует)                                                                                                    |
| SamplingRate | UDINT | no data     | Минимальное время опроса сигналов ОРС UA                                                                                                    |
| ConfigState  | INT   | no data     | Состояние конфигурирования данного устройства (0 – устройство не обработано драйвером, 1 – слот добавлен в систему и подключен к ОРС UA, конфигурация в дереве устройств совпадает секцией OPCUAElesy, -1 – слот добавлен в систему, но не подключен к ОРС UA, необходима переинициализация контроллера) |
| OPCLink      | BYTE  | no data     | Состояние связи с ОРС UA (0 – нет соединений с ОРС UA Client, 1 – есть соединение с ОРС UA Client)                                                                                                    |

Таблица 4.184 – Сигналы устройства OPCUASlot

| OPCUAS        | lot X      |                                                                                                    |           |              |  |  |  |
|---------------|------------|----------------------------------------------------------------------------------------------------|-----------|--------------|--|--|--|
| едактор парам | етров 📮    | ElsyTM7.OPCUA Соотнесение входов/выходов                                                           | Состояние | 🕕 Информация |  |  |  |
| 🔿 Информац    | ция Модуля | 4                                                                                                  |           |              |  |  |  |
| Имя           | Значение   | Описание                                                                                           |           |              |  |  |  |
| License       | no data    | Наличие лицензии (0 - отсутствует, 1 - присутствует)                                               |           |              |  |  |  |
| SamplingRate  | no data    | Минимальное время опроса сигналов ОРС UA                                                           |           |              |  |  |  |
| ConfigState   | no data    | Состояние конфигурирования данного устройства (0 - устройство не обработано драйвером, 1 - сло     |           |              |  |  |  |
| OPCLink       | no data    | Состояние связи с OPC UA (0 - нет соединений с OPC UA Client, 1 - есть соединение с OPC UA Client) |           |              |  |  |  |

#### Рисунок 4.239 – ОРСИА. Вкладка Редактор параметров. Информация Модуля

Сигналы устройства *OPCUASlot* формируются в соответствии с таблицей 4.185.

| Имя сигнала    | Тип  | Описание                                                                                                    |  |  |  |  |  |
|----------------|------|----------------------------------------------------------------------------------------------------|--|--|--|--|--|
| SigLicense     | BYTE | Наличие лицензии (0 - отсутствует, 1 - присутствует)                                                                                                    |  |  |  |  |  |
| SigConfigState | INT  | Состояние конфигурирования данного устройства (0 – устройство не обработано драйвером, 1 – слот добавлен в систему и подключен к ОРС UA, конфигурация в дереве устройств совпадает секцией ОРСUAElesy, -1 – слот добавлен в систему, но не подключен к ОРС UA, необходима переинициализация контроллера) |  |  |  |  |  |
| SigOPCLink     | BYTE | Состояние связи ОРС UA (0 – нет соединений с ОРС UA Client,                                                                                                    |  |  |  |  |  |
|                |      | 1 – есть соединение с OPC UA Client)                                                                                                    |  |  |  |  |  |

#### 4.10.3.2 Поддержка функций ОРС UA

Для того, чтобы сделать переменные доступными для OPC UA необходимо:

- 1. В дереве устройств найти графу *Application* и нажать правой кнопкой мыши. В контекстном меню выбрать Добавление объекта > Символьная конфигурация....
- 2. В появившемся окне необходимо поставить галочку в графе Поддержка функций *OPC UA* и нажать кнопку «Добавить» (рисунок 4.240).

| Контроллер программируемый | ЭЛСИ-ТМК. | Часть | 1 |
|----------------------------|-----------|-------|---|
|----------------------------|-----------|-------|---|

| Имя:   |                                                  |
|--------|--------------------------------------------------|
| Символ | ьная конфигурация                                |
| Вкл    | ючать комментарии в XML                          |
| 🔽 Под  | держка функций OPC UA                            |
| До     | 5, плейсхолдер библиотеки в Приложение устройств |
| Разме  | цение данных клиента                             |
| Cor    | местимость                                       |
| Om     | имизированное расположение                       |
|        |                                                  |
|        |                                                  |
|        |                                                  |
|        |                                                  |
|        |                                                  |

Рисунок 4.240 - Окно Символьная конфигурация

3. В появившейся вкладке *Символьная конфигурация* нажать кнопку «Компиляция» (рисунок 4.241).

| 📲 Символьная конфигурац         | ия 🗙                |               |              |          |            |                        |              |        |
|---------------------------------|---------------------|---------------|--------------|----------|------------|------------------------|--------------|--------|
| 📉 Вид 👻 🎬 Компиляция 🛛 🛱        | Установки 👻 Инстр   | ументы 🔻      |              |          |            |                        |              |        |
| Выполните команду "Компиляци    | ия" для возможности | выбора перем  | енных (компи | ляция до | лжна быть  | выполнена без ошибок). | 🔛 Компиляция | Детали |
| Измененная символьная конфигура | ация будет передана | при следующей | загрузке ил  | и онлайн | -изменении |                        |              |        |
| Символы                         | Права доступа       | Максимум      | Атрибут      | Тип      | Члены      | Комментарий            |              |        |
| 🖅 📄 📄 Constants                 |                     |               |              |          |            |                        |              |        |
| 🗉 🥅 📑 IoConfig_Globals          |                     |               |              |          |            |                        |              |        |
| E PLC_PRG                       |                     |               |              |          |            |                        |              |        |
| BPLog                           |                     |               |              |          |            |                        |              |        |
| IecVarAccessLibrary             |                     |               |              |          |            |                        |              |        |
| 🖮 🥅 {} IoStandard               |                     |               |              |          |            |                        |              |        |

Рисунок 4.241 – Вкладка Символьная конфигурация. Компиляция

4. Во вкладке *Символьная конфигурация* в столбце *Символы* найти **PLC\_PRG** и развернуть, затем поставить галочки рядом с необходимыми для работы с OPC UA переменными (рисунок 4.242).

| <ul> <li>Символьная конфигура</li> <li>Вид - Ж Компиляция</li> </ul> | ация 🗙<br>ЭУстановки 👻 Инстр          | ументы 🔻                  |                        |                 |                     |             |
|----------------------------------------------------------------------|---------------------------------------|---------------------------|------------------------|-----------------|---------------------|-------------|
| Измененная символьная конфигу<br>Символы                             | рация будет передана<br>Права доступа | при следующей<br>Максимум | загрузке ил<br>Атрибут | и онлайн<br>Тип | -изменении<br>Члены | Комментарий |
| Constants     IoConfig_Globals     PLC_PRG     V value1              | -                                     | 54p                       |                        | INT             |                     |             |
| 🛛 🕡 🛷 Value2                                                         | St.                                   |                           |                        | INT             |                     |             |
|                                                                      |                                       |                           |                        |                 |                     |             |

Рисунок 4.242 – Вкладка Символьная конфигурация. Отметка переменных

# 5 ТРАНСПОРТИРОВАНИЕ И ОБСЛУЖИВАНИЕ

### 5.1 Тара и упаковка

Контроллер совместно с формуляром упаковывается в потребительскую тару в соответствии с требованиями ГОСТ 23170-78. Потребительская тара обеспечивает повторную упаковку контроллера.

В случае отдельной поставки модулей контроллера, они упаковываются в отдельную индивидуальную тару.

Для транспортировки и хранения контроллера предусмотрена транспортная тара, которая соответствует требованиям ГОСТ 23170-78 и обеспечивает сохранность контроллера при выполнении погрузочно-разгрузочных работ, транспортировании в закрытых транспортных средствах, необходимую защиту от воздействия внешних факторов, а также при хранении у поставщика и потребителя в складских условиях в пределах гарантийного срока хранения. Транспортная тара позволяет упаковывать от двух до шести комплектов контроллеров.

При поставке в смонтированном виде в составе других устройств (щитов, стоек), способ упаковки частей из комплекта контроллера определяется условиями поставки устройств (щитов, стоек).

### 5.2 Транспортирование и хранение

Транспортирование упакованных контроллеров может осуществляться всеми видами транспорта в закрытых транспортных средствах: крытых автомашинах, крытых вагонах, самолетом, водным транспортом при размещении в трюмах судов.

Не допускается транспортирование контроллеров в негерметизированных и неотапливаемых отсеках самолетов и морским транспортом без специальных упаковочных средств.

На контроллер в транспортной таре допускается воздействие следующих климатических и механических факторов:

- температура окружающего воздуха от минус 55 до плюс 70 °С;
- относительная влажность воздуха от 5 до 100 % без конденсации;
- синусоидальная вибрация по группе F3 ГОСТ Р 52931-2008;
- свободное падение с высоты согласно ГОСТ Р 52931-2008.

Допускается транспортирование коммутационной панели в смонтированном виде в составе систем управления с учетом перечисленных выше факторов.

Упакованные контроллеры должны быть закреплены в транспортных средствах и защищены от атмосферных осадков и брызг воды.

Размещение и крепление в транспортном средстве должно обеспечить устойчивое положение контроллеров, исключать возможность ударов друг о друга, а также о стенки транспортного средства. Допускается транспортирование с использованием контейнеров.

При соблюдении условий механических воздействий, соответствующих рабочим, контроллер может транспортироваться в составе законченных систем управления (например, стоек или шкафов).

Условия хранения контроллера в упаковке предприятия-изготовителя у поставщика и потребителя должны соответствовать категории 2 (С) по ГОСТ 15150-69.

#### 5.3 Поверка (калибровка)

Поверка (калибровка) контроллера производится при наличии в его конфигурации измерительных модулей.

В случае применения контроллера в сфере государственного регулирования обеспечения единства измерений, при выпуске из производства проводится его поверка. В остальных случаях, по согласованию с потребителем контроллера, при выпуске из производства возможно проведение калибровки.

Порядок проведения поверки приведен в документе "Контроллер программируемый ЭЛСИ-ТМК. Методика поверки". Результаты первичной и периодических поверок (калибровок) заносятся в паспорта на измерительные модули, входящие в состав контроллера.

Интервал между поверками – 2 года.

#### 5.4 Техническое обслуживание

С целью обеспечения постоянной исправности и готовности контроллера к эксплуатации необходимо не реже, чем один раз в год проводить техническое обслуживание.

Порядок технического обслуживания:

1 Отключить питание контроллера.

2 Отстыковать от контроллера все подключенные кабели.

3 Отстыковать модули контроллера от коммутационной панели.

4 Промыть контакты разъемов составных частей контроллера этиловым ректифицированным техническим спиртом по ГОСТ 18300-87. При промывке контакты разъемов должны находиться в вертикальном положении. Норма расхода спирта – 0,05 л на 100 контактов.

5 Просушить на воздухе не менее 30 минут.

6 Установить все модули на исходные места, подключить кабели, затянуть винты крепления модулей и разъемов.

7 Подать питание на контроллер.

После проведения технического обслуживания следует сделать отметку в формуляре контроллера в разделе "Учет технического обслуживания".

#### 5.5 Текущий ремонт

Ремонт контроллера должен осуществляться предприятием-изготовителем или специализированным предприятием, имеющим соответствующее оборудование и подготовленный персонал.

В период эксплуатации потребителю (эксплуатирующей организации) разрешается производить ремонт и замену вышедших из строя модулей и предохранителей с использованием ЗИП.

Замена вышедших из строя деталей модулей в случаях, не требующих заводского ремонта (или вызова бригады предприятия-изготовителя), при наличии необходимых деталей в ЗИП (или затребованных и полученных у предприятия-изготовителя) производится потребителем своими силами с последующим восстановлением ЗИП.

Если повреждение контроллера не может быть устранено потребителем заменой модулей или деталей из ЗИП, то ремонт контроллера проводится предприятиемизготовителем. Для передачи модуля в ремонт потребитель должен выслать по адресу предприятия-изготовителя отказавший модуль в заводской упаковке с формуляром с указанием в разделе "Учет неисправностей при эксплуатации" характера отказа и обстоятельств его возникновения.

В процессе поиска неисправности и ремонта допускается отсоединение и подсоединение отказавших модулей для ремонта и замены без отключения питания от остальных модулей контроллера. Замена модуля источника питания или центрального процессора допускается только при использовании варианта контроллера с резервированием.

По истечении гарантийного срока ремонт проводится за счет потребителя.

# 6 Решение проблем

В случае возникновения проблем при работе с контролером ЭЛСИ-ТМК, обратиться к документации. Если проблему не удается решить самостоятельно, необходимо обратиться к поставщику контроллера (см. контактную информацию на предпоследней странице настоящего РЭ).

393

# Список литературы

- 1 "Программирование контроллера ЭЛСИ-ТМК. Быстрый старт. Инструкция".
- 2 "Контроллер программируемый ЭЛСИ-ТМК. Методика поверки".

## Приложение А (справочное)

### Изменение IP-адреса модуля тс711

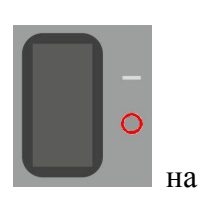

1 Выключить питание контроллера с помощью сетевого выключателя модуле питания.

2 Открутить четыре винта крепления лицевой панели модуля центрального процессора (**тс 711**) и снять лицевую панель.

З Заблокировать работу WatchDog-таймера с помощью установки переключателя SA300 "1" в положение "ON". Описание положений переключателя SA300 представлено в подразделе 4.3.5.

4 Перевести контроллер в режим старта с заданными заводскими настройками с помощью установки переключателя SA300 "3" в положение "ON".

5 Подать питание на контроллер и ожидать около *1* минуты включение непрерывного свечения индикатора "Р" зеленым цветом. При этом индикатор "С" светится желтым цветом непрерывно (ЦП в режим настройки сетевых параметров).

6 Подключиться к контроллеру по заводским сетевым параметрам (IP-адрес - 10.24.1.200, маска подсети – 255.255.254.0) с помощью программы Telnet. Далее приведен пример изменения IP-адреса контроллера с 10.24.1.200 на 10.24.1.180 с адресом шлюза 10.24.0.1.

Примечание – Данный пример приведен для модуля ЦП тС711.

7 Запустить приложение *Telnet* с помощью команды системного меню *Windows*:  $\Pi yc\kappa \rightarrow \Pi porpamma \rightarrow Bbinonhumb....$ 

| Запуск программы 🛛 💽 🔀                                                                  |
|-----------------------------------------------------------------------------------------|
| Bведите имя программы, папки, документа или<br>ресурса Интернета, и Windows откроет их. |
| Открыть: telnet 10.24.1.200                                                             |
| ОК Отмена Обзор                                                                         |

Рисунок А.1 – Подключение к контроллеру через Telnet

8 В поле *Открыть* ввести строку "*telnet* 10.24.1.200" и нажать кнопку "ОК" (рисунок А.1). В окне приложения *Telnet* появится приглашение для регистрации в ОС.

9 В поле *login:* ввести команду "*setip*" и на запрос пароля в поле *Password:* ввести – "*user1pwd*" (см. пример А.1).

10 Установить переключатель SA300 "**3**" в положение "OFF". После процедуры изменения сетевых настроек контроллер автоматически перезапускается.

11 В поле *ipaddress:* ввести необходимый IP-адрес – 10.24.1.180.

12 Подтвердить правильность введенного IP-адреса.

13 В поле *networkmask:* ввести необходимую сетевую маску – 255.255.254.0.

14 Подтвердить правильность введенной сетевой маски.

15 В поле *servlan:* ввести необходимое значение интерфейса: *1* – для *LAN1*, 2 – для *LAN2*.

16 Подтвердить правильность введенного интерфейса.

17 В поле gateway: ввести необходимый адрес шлюза – 10.24.0.1.

18 Подтвердить правильность введенного адреса.

**ВНИМАНИЕ!** Замена IP-адреса выполняется только в том случае, если пользователь ввёл значения для полей *ipaddress*, *networkmask*, *servlan* и *gateway*.

Если пользователь не вводил новые значения для полей *ipaddress*, *networkmask*, *servlan* и *gateway* остается тот IP-адрес, который был задан до операции.

19 После подтверждения сетевой маски контроллер будет перезапущен (процесс загрузки можно наблюдать на индикаторе). Примерно через 2 минуты можно подключиться к контроллеру по новому адресу.

Пример А.1.

| Stopping codesyscontrol app: codesyscontrolsh: yo                                | ou need t    | to specify  | whom to | kill |
|----------------------------------------------------------------------------------|--------------|-------------|---------|------|
| Setting up service ip address                                                    |              |             |         |      |
| [CmpBlkDrvUdp]                                                                   |              |             |         |      |
| itf.0.ipaddress=10.14.1.10                                                       |              |             |         |      |
| itf.0.name=main                                                                  |              |             |         |      |
| itf.0.networkmask=255.255.0.0                                                    |              |             |         |      |
| itf.0.servlan=1                                                                  |              |             |         |      |
| itf.1.ipaddress=10.14.1.10                                                       |              |             |         |      |
| itf.1.name=port1                                                                 |              |             |         |      |
| itf.1.networkmask=255.255.0.0                                                    |              |             |         |      |
| itf.1.servlan=1                                                                  |              |             |         |      |
| itt.2.ipaddress=10.14.1.10                                                       |              |             |         |      |
| itt.2.name=port2                                                                 |              |             |         |      |
| 1tf.2.networkmask=255.255.0.0                                                    |              |             |         |      |
| 1tt.2.servian=1<br>/// 0 ////////////////////////////////                        |              |             |         |      |
| 1tf.3.1paddress=10.14.1.10                                                       |              |             |         |      |
| itt.a.name-porta<br>itt 2 patuarkmark-255 255 0 0                                |              |             |         |      |
| itf 3 corulap=1                                                                  |              |             |         |      |
|                                                                                  |              |             |         |      |
| Set un service nort                                                              |              |             |         |      |
| Y – applu, p – return to editing a – changing a                                  | uit          |             |         |      |
| itf.0.servlan=[1]2]                                                              |              |             |         |      |
| itf.0.servlan=1 [Yno]u                                                           |              |             |         |      |
| Set up ip                                                                        |              |             |         |      |
| Y – apolu. n – return to editing.g – changing g                                  | uit          |             |         |      |
| itf.0.ipaddress=10.14.1.10                                                       |              |             |         |      |
| itf.0.ipaddress=10.14.1.10 [Yng]y                                                |              |             |         |      |
| Set up netmask                                                                   |              |             |         |      |
| Y – apply, n – return to editing,q – changing qu                                 | uit          |             |         |      |
| itf.0.networkmask=255.255.0.0                                                    |              |             |         |      |
| itf.0.networkmask=255.255.0.0 [Ynq]n                                             |              |             |         |      |
| itf.0.networkmask=255.255.0.0                                                    |              |             |         |      |
| itf.0.networkmask=255.255.0.0 [Ynq]y                                             |              |             |         |      |
| Set up gateway                                                                   |              |             |         |      |
| Y — apply, n — return to editing, q — changing (                                 | quit         |             |         |      |
| 1tf.0.gateway=10.13                                                              |              |             |         |      |
| itt.0.gateway=10.13 [Ynq]n                                                       |              |             |         |      |
| 1tf.0.gateway=10.14.0.1                                                          |              |             |         |      |
| ltf.0.gateway=10.14.0.1 (Ynq)y<br>le. /bees/sect/C-D-CusCD/sleeules. File suiste |              |             |         |      |
| In: /nome/root/codeaysap/elesylog: rile exists                                   |              | utCapfial a | .f      |      |
| in cetting have been changed                                                     | al / rull/Ex | xcconrigi.c |         | er   |
| sbutdowp -r pow                                                                  |              |             |         |      |
|                                                                                  |              |             |         |      |

После завершения операции контроллер становится доступным по новому адресу.
# Приложение Б (справочное)

## Поддерживаемые типы данных

В таблице Б.1 представлен список стандартных типов данных IEC 61131-3, поддерживаемых в контроллере ЭЛСИ-ТМК.

| Наименование    | Диапазон для поля value | Размер, бит | Описание                                  |
|-----------------|-------------------------|-------------|-------------------------------------------|
| str_Byte        | 0255                    | 8           | Короткая битовая строка                   |
| str_ByteAsBits  | 0255                    | 8           | Битовая строка                            |
| str_Word        | 065535                  | 16          | Битовая строка                            |
| str_USInt       | 0255                    | 8           | Короткое целое без знака                  |
| str_UInt        | 065535                  | 16          | Целое без знака                           |
| str_UDInt       | 04294967295             | 32          | Длинное целое без знака                   |
| str_SInt        | -128127                 | 8           | Короткое целое со знаком                  |
| str_Int         | -3276832767             | 16          | Целое со знаком                           |
| str_Dint        | -21474836482147483647   | 32          | Длинное целое со знаком                   |
| str_Bool Bool   | FALSE, TRUE             | 8           | Битовое значение                          |
| str_Real        | $1.2E^{-38}3.4E^{38}$   | 32          | Действительное число с плавающей          |
|                 |                         |             | точкой                                    |
| str_String      | —                       | (180)×8     | Строка символов                           |
| str_WordAsBitsF | 0255                    | 16          | Битовая строка для описания сигнала       |
| ifoModule       |                         |             | <i>MStatus</i> (состояние модуля) модулей |
|                 |                         |             | TD 711, TA 711, TN 712                    |
| str_WordAsBits  | 0255                    | 16          | Битовая строка для описания сигнала       |
| TUModule        |                         |             | <i>MStatus</i> (состояние модуля) модуля  |
|                 |                         |             | TD 712                                    |

#### Таблица Б.1 – Типы данных

## Приложение В (справочное)

### Установка драйвера Microsoft RNDIS

Конфигурирование и загрузка проектов в ПЛК средствами *CoDeSys* осуществляется с применением стека протоколов *TCP/IP*. При этом возможно два варианта подключения:

• с применением сетевого интерфейса *Ethernet*, путем подключения разъема "LAN (порт 1)" (RJ45) ПЛК сетевым кабелем через маршрутизатор/роутер или напрямую к ПК.

• с применением интерфейса *USB*, путем подключения разъема "mini-USB тип B" ПЛК кабелем USB к ПК с использованием драйвера виртуальной сети *RNDIS*.

При подключении ПЛК к ПК через интерфейс *Ethernet* используется соответствующий сетевой адаптер, драйвер этого адаптера и стек протоколов *TCP/IPv4*, входящий в состав OC.

Для подключения ПЛК через интерфейс USB необходимо применения драйвера удаленного сетевого интерфейса (*Remote Network Driver Interface, RNDIS*), который создаст виртуальный сетевой адаптер с возможностью работы сетевых соединений *TCP/IP*, как и при использовании *Ethernet*.

Драйвер **RNDIS** является разработкой компании **Microsoft** и входит в состав OC. OC **Windows** не всегда удаётся установить корректно драйвер **RNDIS** для устройств, требующих его работы, поэтому потребуется выполнение следующих шагов для установки и конфигурирования виртуальной сети:

1 Подключить ПЛК к ПК кабелем USB 2.0 "USB A - mini-USB B" (рисунок B.1) длиной не более 1,8 м и включить питание ПЛК. После инициализации ПЛК и обнаружения нового USB устройства (около 30 с), ОС Windows будет выполнять поиск подходящего драйвера **RNDIS** и его установку в автоматическом режиме.

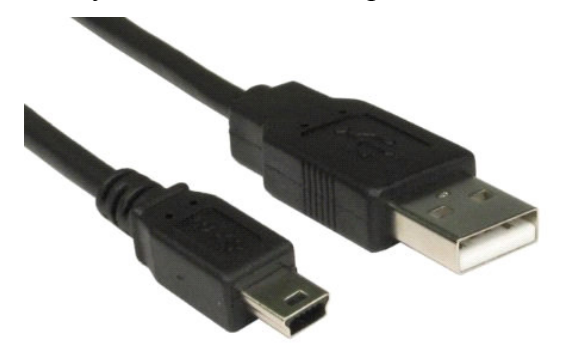

Рисунок В.1 – Вид разъемов на кабеле USB 2.0 "USB A – mini-USB B"

2 Открыть "Диспетчер устройств" (выбором соответствующего пункта в меню "*Мой* компьютер" -> "Свойства" или после запуска в командной строке "*mmc compmgmt.msc*") и убедиться в корректной установке драйвера **RNDIS**.

3 Если установка драйвера завершена некорректно, то в списке "Другие устройства" будет находиться "*RNDIS/Ethernet Gadget*", отмеченное значком ошибки (рисунок В.2) и предупреждением в окне состояния устройства "Для устройства не установлены драйверы. (Код 28), Для этого устройства отсутствуют совместимые драйверы".

Контроллер программируемый ЭЛСИ-ТМК. Часть 1

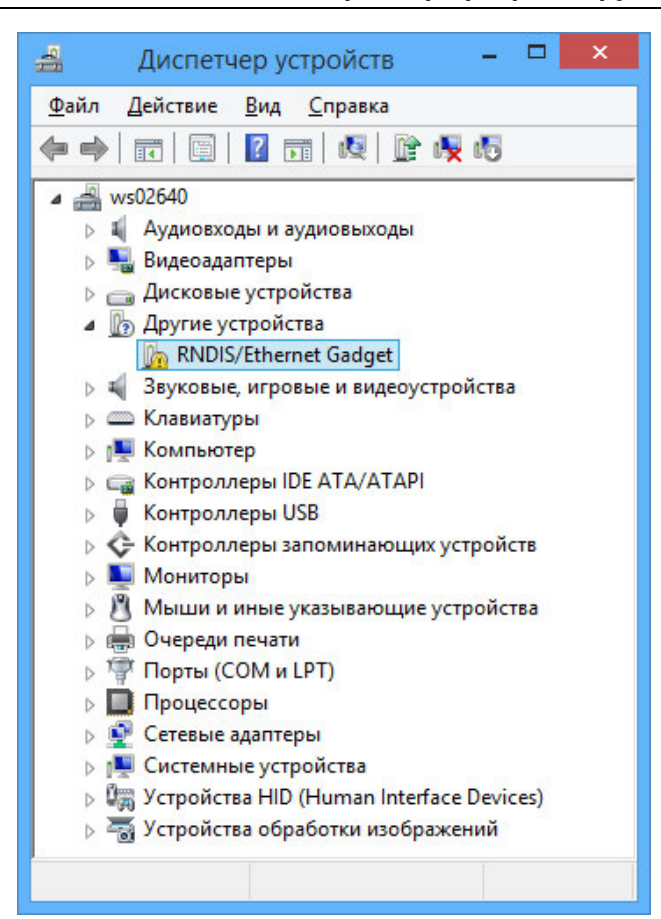

Рисунок В.2 – Вид "Диспетчер устройств"

4 Необходимо открыть свойства "*RNDIS/Ethernet Gadget*" и во вкладке "*Общие*" или "*Драйвер*" нажать кнопку "**Обновить...**" (рисунок В.3).

| Общие    | Драйвер           | Сведения             | События                                                                                  |
|----------|-------------------|----------------------|------------------------------------------------------------------------------------------|
| 1        | RNDIS/E           | themet Gadg          | get                                                                                      |
|          | Поставщ           | ик драйвера          | а: Нет данных                                                                            |
|          | Дата раз          | работки:             | Нет данных                                                                               |
|          | Версия д          | райвера:             | Нет данных                                                                               |
|          | Цифрова           | я подпись:           | Цифровая подпись отсутствует                                                             |
| <u>(</u> | ведения           | Прос                 | смотр сведений о файлах драйверов.                                                       |
| 0        | б <u>н</u> овить  | Обно                 | эвление драйверов для этого устройства                                                   |
| (        | О <u>т</u> катить | Если<br>обно<br>восс | і устройство не работает после<br>вления драйвера, откат<br>танавливает прежний драйвер. |
| <u>0</u> | тключить          | Откл                 | ючение выбранного устройства.                                                            |
|          | <u>У</u> далить   | Удал                 | тение драйвера (для опытных<br>зователей).                                               |

Рисунок В.3 – Информация о драйвере "RNDIS/Ethernet Gadget"

5 В открывшемся окне обновления выбрать режим поиска "Выполнить поиск драйвера на этом компьютере" (рисунок В.4).

| 🕞 🔟 Kai | Обновление драйверов - RNDIS/Ethernet Gadget<br>к вы хотите провести поиск драйверов для устройств?                                                                                                    | ×      |
|---------|----------------------------------------------------------------------------------------------------|--------|
| ÷       | Автоматический поиск обновленных драйверов<br>Windows будет вести поиск последних версий драйверов для устройства на<br>этом компьютере и в Интернете, если пользователь не отключил эту<br>функцию в параметрах установки устройства. |        |
| 3       | Выполнить поиск драйверов на этом компьютере<br>Поиск и установка драйверов вручную.                                                                                                    |        |
|         |                                                                                                    |        |
|         |                                                                                                    | Отмена |

Рисунок В.4 – Выбор режима поиска драйвера "RNDIS/Ethernet Gadget"

6 Отобразить список драйверов, нажав "Выбрать драйвер из списка уже установленных драйверов ..." в открывшемся окне (рисунок В.5).

|                                                          | · · · · · · · · · · · · · · · · · · · |
|----------------------------------------------------------|---------------------------------------|
| 🕤 🗕 Обновление драйверов - RNDIS/Ethernet Gadget         | t                                     |
|                                                          |                                       |
| Поиск драйверов на этом компьютере                       |                                       |
|                                                          |                                       |
| Искать драйверы в следующем месте:                       |                                       |
| C:\Program Files (x86)\                                  | ✓ O6 <u>3</u> op                      |
| Включая вложенные папки                                  |                                       |
|                                                          |                                       |
|                                                          |                                       |
|                                                          |                                       |
|                                                          | u w analizanan                        |
| В этом списке перечисляются все установленные драйвер    | ых драиверов<br>ы, совместимые с этим |
| устройством, а также драйверы для устройств той же катег | гории.                                |
|                                                          |                                       |
|                                                          |                                       |
|                                                          | <u></u>                               |
|                                                          | Далее Отмена                          |
|                                                          |                                       |

Рисунок В.5 – Открытие списка установленных драйверов

7 Выбрать из списка раздел "Сетевые адаптеры" (рисунок В.6).

| Выберите тип устройства из о      | писка                |   |
|-----------------------------------|----------------------|---|
| bliocpine mil Jerpenerba ibi      |                      |   |
| Стандартные типы оборудования:    |                      |   |
| 📮 Сетевая служба                  |                      | ^ |
| Сетевой протокол                  |                      |   |
| 😰 Сетевые адаптеры                |                      |   |
| 🖳 Системные устройства            |                      |   |
| 💷 Смарт-карты                     |                      |   |
| 🔮 Средство безопасности           |                      |   |
| 📇 Стримеры                        |                      |   |
| 🔚 Теневое копирование томов запо  | минающих устройств   |   |
| 👝 Тома запоминающих устройств     |                      |   |
| 夺 Универсальные устройства удале  | нного рабочего стола |   |
| 📱 Устройства 61883                |                      |   |
| 🖏 Устройства HID (Human Interface | Devices)             | ~ |

Рисунок В.6 – Открытие списка драйверов для сетевых адаптеров

8 В разделе "*Сетевые адаптеры*" выбрать производителя устройств "*Microsoft*" в левом списке и для этого производителя "*Удалённое NDIS-совместимое устройство*" из правого списка уже установленных драйверов (рисунок В.7). Нажать кнопку "Далее".

| Выбор сетевог                                           | го адаптера                                                   |                                                                                                    |    |
|---------------------------------------------------------|---------------------------------------------------------------|----------------------------------------------------------------------------------------------------|----|
| Щелкнит<br>оборудо<br>этой вози                         | те по названию сете<br>ванию, затем нажм<br>можности, нажмити | евого адаптера, наиболее соответствующего вашему<br>ите кнопку "Далее". При наличии установочного диска для<br>е кнопку "Установить с диска".                                            | I  |
|                                                         |                                                               |                                                                                                    | 10 |
| Изготовитель                                            | ^                                                             | Сетевой адаптер:                                                                                                    | 1  |
| Изготовитель<br>Microsoft                               | ^                                                             | Сетевой адаптер:<br>Ţуннельный адаптер Microsoft Teredo                                                                                                    | 1  |
| Изготовитель<br>Microsoft<br>Motorola, Inc.             | ^                                                             | Сетевой адаптер:<br>Туннельный адаптер Microsoft Teredo<br>Удаленное NDIS-совместимое устройство                                                                                         |    |
| Изготовитель<br>Microsoft<br>Motorola, Inc.<br>Movistar | ~                                                             | Сетевой адаптер:<br>Туннельный адаптер Microsoft Teredo<br>Хдаленное NDIS-совместимое устройство<br>Универсальный адаптер мобильной широкополосной<br>Пустойства Bluetooth (иширой сети) |    |

Рисунок В.7 – Выбор драйвера для ''*RNDIS/Ethernet Gadget*''

9 Дождаться окончания обновления драйвера для устройства "*RNDIS/Ethernet Gadget*" и появления окна (рисунок В.8). Нажать кнопку "Закрыть".

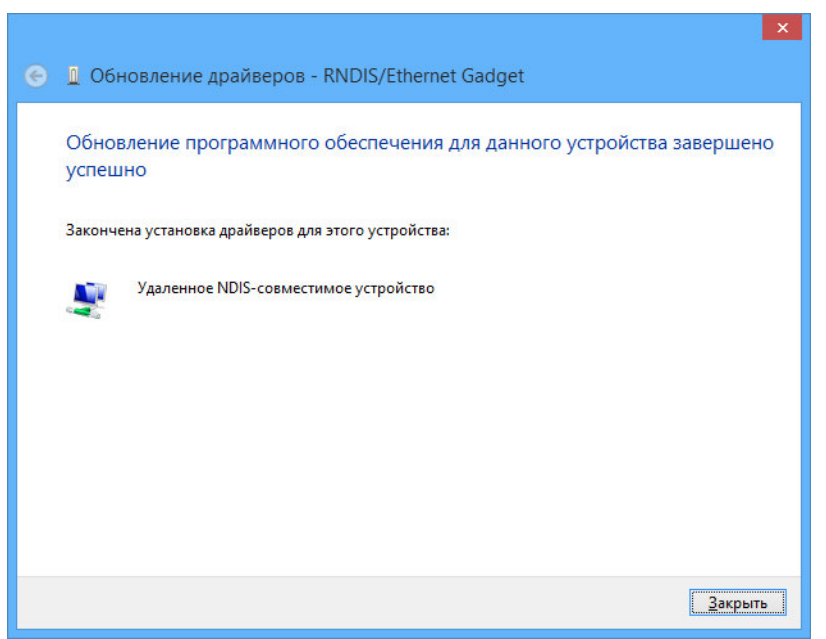

Рисунок В.8 – Сообщение Выбор драйвера для "RNDIS/Ethernet Gadget"

10 После успешной установки драйвера необходимо проверить доступность устройства "*RNDIS/Ethernet Gadget*" с помощью "*Диспетчер устройствв*" (рисунок В.9). Значок ошибки драйвера должен исчезнуть и устройство перемещается из списка нераспознанных устройств ("*Другие устройства*") в список "*Сетевые адаптеры*". Изменения в системе могут продолжаться несколько минут, поэтому для полного их завершения и перехода к использованию сети на основе драйвера *RNDI* рекомендуется сделать паузу 4–5 минут.

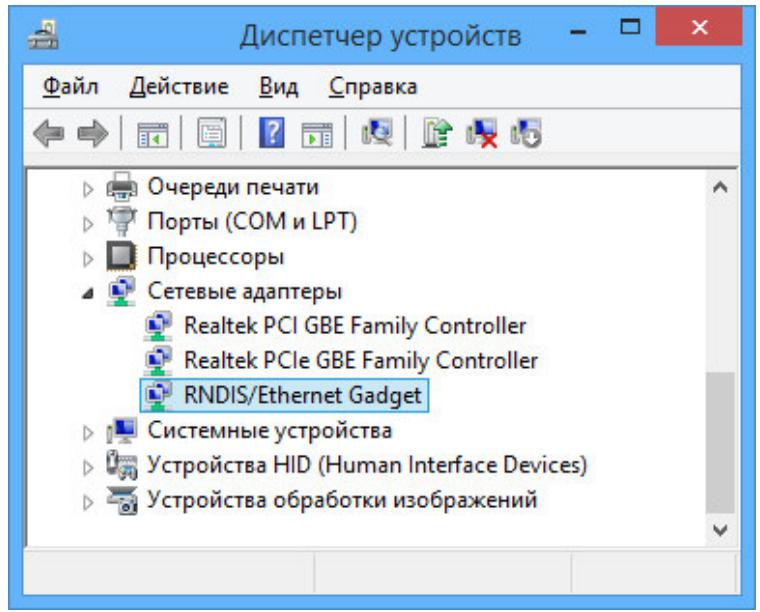

Рисунок В.9 – Список доступных сетевых адаптеров с "RNDIS/Ethernet Gadget"

11 Созданный виртуальный адаптер *Ethernet* появится в списке сетевых подключений и будет использоваться для доступа к ПЛК (рисунок В.10).

Контроллер программируемый ЭЛСИ-ТМК. Часть 1

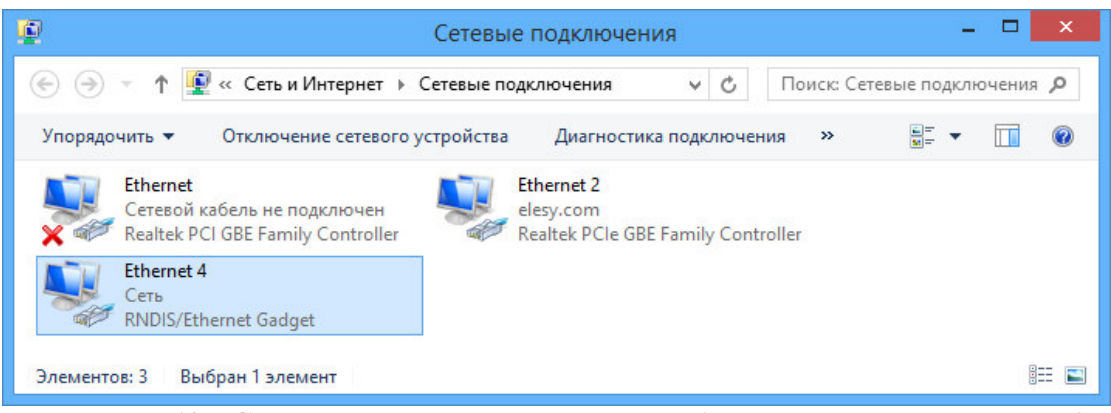

Рисунок В.10 – Список сетевых подключений с добавленным адаптером RNDIS

12 При взаимодействии через виртуальные устройства *Ethernet* на базе драйвера *RNDIS*, оно автоматически получает от контроллера сетевые настройки (IP-адрес, маску подсети, адрес шлюза и т.д.). Адрес контроллера совпадает с адресом шлюза. Начальная конфигурация сети на основе драйвера *RNDIS* займёт не более *3* минут.

13 После выполнения указанных действий можно запустить конфигуратор *CoDeSys* для контроллера. Создать проект и выполнить поиск доступных устройств. Список доступных контроллеров, включая доступ через виртуальную сеть, показан на рисунке В.11.

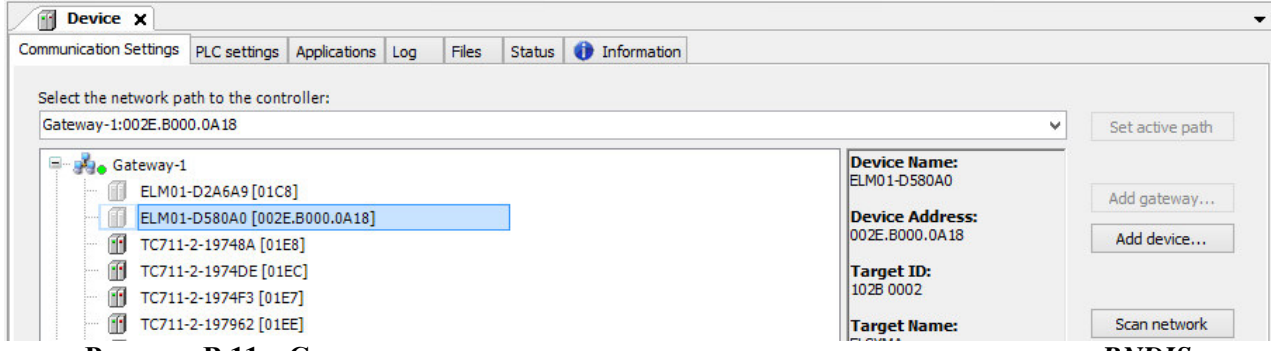

Рисунок В.11 – Список контроллеров, включая подключения через адаптер RNDIS

## Приложение Г (справочное)

#### Использование СОМ-порта процессорных модулей ТС 711

Для всех исполнений модуля TC 711 существует возможность использования COMпорта с помощью функций библиотеки **SysCom**, которую необходимо добавить вручную в *Менеджер библиотек* ("Library Manager"). Для добавления библиотеки необходимо выбрать *Менеджер библиотек* в дереве устройств ("Devices") и нажать кнопку "Добавить библиотеку" ("add library"). В открывшемся окне необходимо нажать кнопку "Дополнительно" ("Advanced") и затем в текстовом поле ввести "*SysCom*", после чего добавить библиотеку. При выборе библиотеки в *Менеджере библиотек*, во вкладке *Documentation* приводится соответствующее описание по каждому из компонентов библиотеки. В состав библиотеки входят следующие компоненты:

- COMSettings (ALIAS) ссылка на COM\_Settings, см. таблицу Г.1;
- COMSettingsEx (ALIAS) ссылка на COM\_SettingsEx, см. таблицу Г.2;
- COM\_Baudrate (ENUM) настройки скорости передачи данных, см. таблицу Г.3;
- COM\_Parity (ENUM) настройки паритета, см. таблицу Г.4;
- COM\_Ports (ENUM) настройки номера порта, см. таблицу Г.5;
- COM\_Settings (STRUCT) основные настройки порта, см. таблицу Г.1;
- COM\_SettingsEx (STRUCT) расширенные настройки порта, см. таблицу Г.2;
- COM\_StopBits (ENUM) настройки стоп-битов, см. таблицу Г.6;
- COM\_Timeout (ENUM) настройки тайм-аута, см. таблицу Г.7;
- SysComClose (FUNCTION) закрытие порта, см. таблицу Г.8;

• SysComGetSettings (FUNCTION) – получение текущих настроек порта, НЕРЕАЛИЗОВАНА;

• SysComOpen (FUNCTION) – открытие порта, см. таблицу Г.9;

• SysComOpen2 (FUNCTION) – открытие порта с установкой настроек, см. таблицу Г.10;

- SysComPurge (FUNCTION) очистка буфера *fifo*, см. таблицу Γ.11;
- SysComRead (FUNCTION) чтение данных с порта, см. таблицу Г.12;
- SysComSetSettings (FUNCTION) установка настроек порта, см. таблицу Г.13;
- SysComSetTimeout (FUNCTION) установка тайм-аута, НЕРЕАЛИЗОВАНА;
- SysComWrite (FUNCTION) запись данных в порт, см. таблицу Г.14.

#### Таблица Г.1 – Модуль ТС 711 А8 2ЕТН. Основные настройки порта (COM\_Settings)

| Имя          | Тип          | Описание                                    |
|--------------|--------------|---------------------------------------------|
| sPort        | COM_Ports    | Номер порта                                 |
| byStopBits   | COM_StopBits | Стоп-биты                                   |
| byParity     | COM_Parity   | Паритет                                     |
| ulBaudrate   | COM_Baudrate | Скорость                                    |
| ulTimeout    | COM_Timeout  | Аппаратный тайм-аут. Должен быть равен нулю |
| ulBufferSize | UDINT        | Размер буфера <i>fifo</i>                   |

| Имя               | Тип  | Описание                              |
|-------------------|------|---------------------------------------|
| byByteSize        | BYTE | Количество битов в байте, 4-8         |
| bBinary           | BOOL | Бинарный режим, нет проверки EOF      |
| bOutxCtsFlow      | BOOL | CTS подтверждение на выходе           |
| bOutxDsrFlow      | BOOL | DSR подтверждение на выходе           |
| bDtrControl       | BOOL | DTR управление потоком                |
| bDsrSensitivity   | BOOL | DSR чувствительность                  |
| bRtsControl       | BOOL | RTS управление потоком                |
| bTXContinueOnXoff | BOOL | XOFF продолжения Tx                   |
| bOutX             | BOOL | XON/XOFF управление потоком на выходе |
| bInX              | BOOL | XON/XOFF управление потоком на входе  |
| byXonChar         | BYTE | Тх и Rx XON символ                    |
| byXoffChar        | BYTE | Тх и Rx XOFF символ                   |
| wXonLim           | WORD | Передавать порог ХОМ                  |
| wXoffLim          | WORD | Передавать порог XOFF                 |

Таблица Г.2 – Модуль TC 711 A8 2ЕТН. Расширенные настройки порта (COM\_SettingsEx)

405

## ВНИМАНИЕ! Для модуля исполнения TC711 A8 2ЕТН существуют ограничения Com-порта: *RTS*, *CTS*, *DSR*, *DCD*, *DTR* и *RI* не поддержаны!

## Таблица Г.3 – Модуль ТС 711 А8 2ЕТН. Настройки скорости передачи данных (COM\_Baudrate)

| Имя           | Тип | Значение | Описание             |
|---------------|-----|----------|----------------------|
| SYS_BR_4800   | INT | 4800     | 4800 бит в секунду   |
| SYS_BR_9600   |     | 9600     | 9600 бит в секунду   |
| SYS_BR_19200  |     | 19200    | 19200 бит в секунду  |
| SYS_BR_38400  |     | 38400    | 38400 бит в секунду  |
| SYS_BR_57600  |     | 57600    | 57600 бит в секунду  |
| SYS_BR_115200 |     | 115200   | 115200 бит в секунду |

#### Таблица Г.4 – Модуль ТС 711 А8 2ЕТН. Настройки паритета (COM\_Parity)

| Имя            | Тип  | Значение | Описание         |
|----------------|------|----------|------------------|
| SYS_NOPARITY   | BYTE | 0        | Без паритета     |
| SYS_ODDPARITY  |      | 1        | Нечётный паритет |
| SYS_EVENPARITY |      | 2        | Чётный паритет   |

#### Таблица Г.5 – Модуль ТС 711 А8 2ЕТН. Настройки номера порта (COM\_Ports)

| Имя              | Тип | Значение | Описание   |
|------------------|-----|----------|------------|
| SYS_COMPORT_NONE | INT | 0        | нет номера |
| SYS_COMPORT1     |     | 1        | номер 1    |
| SYS_COMPORT2     |     | 2        | номер 2    |
| SYS_COMPORT3     |     | 3        | номер 3    |
| SYS_COMPORT4     |     | 4        | номер 4    |

## ВНИМАНИЕ! Для модуля исполнения TC711 A8 2ETH номер Com-порта соответствует SYS\_COMPORT2!

| Имя              | Тип  | Значение | Описание          |
|------------------|------|----------|-------------------|
| SYS_ONESTOPBIT   | BYTE | 1        | Один стоп-бит     |
| SYS_ONE5STOPBITS |      | 2        | Полтора стоп-бита |
| SYS_TWOSTOPBITS  |      | 3        | Два стоп-бита     |

#### Таблица Г.6 – Модуль ТС 711 А8 2ЕТН. Настройки стоп-битов (COM\_StopBits)

#### Таблица Г.7 – Модуль ТС 711 А8 2ЕТН. Настройки тайм-аута (COM\_Timeout)

| Имя          | Имя Тип |                    | Описание         |  |  |
|--------------|---------|--------------------|------------------|--|--|
| SYS_NOWAIT   | UDINT   | 0                  | Не ждать         |  |  |
| SYS_INFINITE |         | <i>16#FFFFFFFF</i> | Ждать бесконечно |  |  |

#### Таблица Г.8 – Модуль ТС 711 А8 2ЕТН. Функция закрытия порта (SysComClose)

| Имя         | Тип            | Описание                                                  |  |  |  |  |  |
|-------------|----------------|-----------------------------------------------------------|--|--|--|--|--|
| SysComClose | RTS_IEC_RESULT | Закрытие порта. Возвращает код ошибки ("0" в случае       |  |  |  |  |  |
|             |                | отсутствия ошибок)                                        |  |  |  |  |  |
| hCom        | RTS_IEC_HANDLE | Дескриптор порта (должен быть получен при открытии порта) |  |  |  |  |  |

#### Таблица Г.9 – Модуль ТС 711 А8 2ЕТН. Функция открытия порта (SysComOpen)

| Имя               | Тип            | Описание                                         |
|-------------------|----------------|--------------------------------------------------|
| <b>SysComOpen</b> | RTS_IEC_HANDLE | Открытие порта. Возвращает дескриптор порта      |
|                   |                | (необходим для выполнения остальных функций, за  |
|                   |                | исключением функции SysComOpen2)                 |
| sPort             | COM_Ports      | Номер порта (должен быть – SYS_COMPORT2)         |
| pResult           | POINTER TO     | Указатель на код ошибки ("0" в случае отсутствия |
|                   | RTS_IEC_RESULT | ошибок)                                          |

## Таблица Г.10 – Модуль TC 711 А8 2ЕТН. Функция открытия порта с утсановкой настроек (SysComOpen2)

| Имя         | Тип            | Описание                                            |
|-------------|----------------|-----------------------------------------------------|
| SysComOpen2 | RTS_IEC_HANDLE | Открытие порта. Возвращает дескриптор порта         |
|             |                | (необходим для выполнения остальных функций, за     |
|             |                | исключением функции SysComOpen)                     |
| pSettings   | POINTER TO     | Указатель на основные настройки порта               |
|             | COM_Settings   |                                                     |
| pSettingsEx | POINTER TO     | Указатель на расширенные настройки порта. Может     |
|             | COM_SettingsEx | быть равна "0", если не нужна установка расширенных |
|             |                | настроек                                            |
| pResult     | POINTER TO     | Указатель на код ошибки ("0" в случае отсутствия    |
|             | RTS_IEC_RESULT | ошибок)                                             |

#### Таблица Г.11 – Модуль TC 711 АЗ 2ЕТН. Функция очистки буфера fifo (SysComPurge)

| Имя         | Тип            | Описание                                                         |
|-------------|----------------|------------------------------------------------------------------|
| SysComPurge | RTS_IEC_RESULT | Очистка буфера <i>fifo</i> . Возвращает код ошибки ("0" в случае |
|             |                | отсутствия ошибок)                                               |
| hCom        | RTS_IEC_HANDLE | Дескриптор порта (должен быть получен при открытии порта)        |

| Имя        | Тип             | Описание                                                 |
|------------|-----------------|----------------------------------------------------------|
| SysComRead | UDINT           | Чтение данных с порта. Возвращает количество считанных   |
|            |                 | байт данных с порта                                      |
| hCom       | RTS_IEC_HANDLE  | Дескриптор порта (должен быть получен при открытии       |
|            |                 | порта)                                                   |
| pbyBuffer  | POINTER TO BYTE | Указатель на буфер хранения для считанных данных         |
| ulSize     | UDINT           | Количество запрашиваемых байт данных для считывания      |
|            |                 | с порта. Должно быть меньше или равно размеру буфера     |
|            |                 | хранения                                                 |
| ulTimeout  | COM_Timeout     | Тайм-аут в миллисекундах для считывания данных.          |
|            |                 | "0" – немедленный возврат. Если тайм-аут истечет, то     |
|            |                 | функция вернется с байтами данных, которое успело        |
|            |                 | считать (может быть меньше запрашиваемого количества     |
|            |                 | байт данных).                                            |
|            |                 | Не "0" – НЕРЕАЛИЗОВАНО                                   |
| pResult    | POINTER TO      | Указатель на код ошибки ("0" в случае отсутствия ошибок) |
|            | RTS_IEC_RESULT  |                                                          |

Таблица Г.12 – Модуль TC 711 А8 2ЕТН. Функция чтения данных с порта (SysComRead)

ВНИМАНИЕ! Если тайм-аут истечет раньше, чем запрашиваемое количество байт данных будет считано с порта, то функция вернётся с байтами, которые успела считать, то есть количество считанных байт может быть меньше запрашиваемых!

Таблица Г.13 – Модуль TC 711 A8 2ЕТН. Функция установки настроек порта (SysComSetSettings)

| Имя               | Тип            | Описание                                        |  |  |  |  |  |  |
|-------------------|----------------|-------------------------------------------------|--|--|--|--|--|--|
| SysComSetSettings | RTS_IEC_RESULT | Установка настроек порта. Возвращает код ошибки |  |  |  |  |  |  |
|                   |                | ("0" в случае отсутствия ошибок)                |  |  |  |  |  |  |
| hCom              | RTS_IEC_HANDLE | Дескриптор порта (должен быть получен при       |  |  |  |  |  |  |
|                   |                | открытии порта)                                 |  |  |  |  |  |  |
| pSettings         | POINTER TO     | Указатель на основные настройки порта           |  |  |  |  |  |  |
|                   | COM_Settings   |                                                 |  |  |  |  |  |  |
| pSettingsEx       | POINTER TO     | Указатель на расширенные настройки порта        |  |  |  |  |  |  |
|                   | COM_SettingsEx |                                                 |  |  |  |  |  |  |

ВНИМАНИЕ! Если тайм-аут в основных настройках будет равен "SYS\_INFINITE" (см. таблицу  $\Gamma$ .7), то функция чтения SysComRead заблокирует задачу до тех пор, пока не будет принят хотя бы один байт данных, то есть задача может заблокироваться навсегда в случае отсутствия данных. Поэтому тайм-аут должен быть установлен в "SYS\_NOWAIT", что соответствует "0"!

| Таблица Г.14 – Модуль | 'C 711 | <b>A</b> 8 | 2ETH. | Функция записи данных в порт | (SysCom | Write) |
|-----------------------|--------|------------|-------|------------------------------|---------|--------|
|-----------------------|--------|------------|-------|------------------------------|---------|--------|

| Имя            | Тип             | Описание                                               |  |  |  |  |
|----------------|-----------------|--------------------------------------------------------|--|--|--|--|
| SysComWrite 54 | UDINT           | Запись данных в порт. Возвращает количество записанных |  |  |  |  |
|                |                 | байт данных в порт                                     |  |  |  |  |
| hCom           | RTS_IEC_HANDLE  | Дескриптор порта (должен быть получен при открытии     |  |  |  |  |
|                |                 | порта)                                                 |  |  |  |  |
| pbyBuffer      | POINTER TO BYTE | Указатель на буфер хранения для передаваемых данных    |  |  |  |  |
| ulSize         | UDINT           | Количество запрашиваемых байт данных для записи в      |  |  |  |  |
|                |                 | порт. Должно быть меньше или равно размеру буфера      |  |  |  |  |

|           |                | хранения                                              |  |  |  |  |
|-----------|----------------|-------------------------------------------------------|--|--|--|--|
| ulTimeout | COM_Timeout    | Тайм-аут в миллисекундах для передачи данных.         |  |  |  |  |
|           |                | "0" – немедленный возврат. Если тайм-аут истечет, то  |  |  |  |  |
|           |                | функция вернется с байтами данных, которое успело     |  |  |  |  |
|           |                | передать (может быть меньше запрашиваемого количества |  |  |  |  |
|           |                | байт данных).                                         |  |  |  |  |
|           |                | Не "О" – НЕРЕАЛИЗОВАНО                                |  |  |  |  |
| pResult   | POINTER TO     | Указатель на код ошибки ("0" в случае отсутствия      |  |  |  |  |
|           | RTS_IEC_RESULT | ошибок)                                               |  |  |  |  |

ВНИМАНИЕ! Если тайм-аут истечет раньше, чем запрашиваемое количество байт данных будет записано в порт, то функция вернётся с байтами, которые успела записать, то есть количество записанных байт может быть меньше запрашиваемых!

Пример использования функций Com-порта на языке ST:

PROGRAM PLC\_PRG VAR (\* Дескриптор порта \*) hcom : SysCom.RTS IEC HANDLE; (\* Основные настройки порта порта \*) settings : SysCom.COM Settings; (\* Код ошибки функций по работе с портом \*) result : SysCom.RTS IEC RESULT; (\* Буфер хранения для передачи/приёма в/из порта - размер буфера равен 81 \*) buffer : STRING := 'Hello ApTeM TEST\$n'; (\* Пользовательская команда \*) cmd : INT; (\* Количество переданных/принятых байт данных \*) cntbyte : UDINT; (\* Количество запрашиваемых байт данных на запись из буфера хранения в порт \*) cntsizesend : INT; (\* Количество запрашиваемых байт данных на чтение в буфер хранения из порта \*) cntsizeread : UDINT; END\_VAR

(\* Команда выхода из задачи \*) IF cmd = 0 THEN (\* Выход из текущего цикла задачи \*) RETURN; END IF

(\* Команда на запись данных из буфера хранения в порт \*) IF cmd = 1 THEN (\* Размер ASCI строки, которая оканчивается нулем \*) cntsizesend := LEN(buffer); (\* Открытие Com-порта - номер 2 \*) hcom := SysCom.SysComOpen(SysCom.COM\_Ports.SYS\_COMPORT2, ADR(result)); (\* Настройка скорости передачи данных - 9600 бод в секунду \*) settings.ulBaudrate := SysCom.COM\_Baudrate.SYS\_BR\_9600; (\* Настройка паритета - без паритета \*) settings.byParity := SysCom.COM\_Parity.SYS\_NOPARITY; (\* Настройка стоп-битов - один стоп-бит \*) settings.byStopBits := SysCom.COM\_StopBits.SYS\_ONESTOPBIT; (\* Установка настроек порта \*) result := SysCom.SysComSetSettings(hcom,ADR(settings),0); (\* Запись данных в порт \*) cntbyte := SysCom.SysComWrite(hcom,ADR(buffer[0]), INT\_TO\_UDINT(cntsizesend),0,ADR(result)); (\* Закрытие порта \*) SysCom.SysComClose(hcom); (\* Установка команды выхода из задачи \*) cmd := 0; (\* Выход из текущего цикла задачи \*) RETURN; END\_IF

```
(* Команда открытия и установки настроек порта *)
IF cmd = 2 THEN
(* Открытие Com-порта - номер 2 *)
hcom := SysCom.SysComOpen(SysCom.COM_Ports.SYS_COMPORT2, ADR(result));
(* Настройка скорости передачи данных - 9600 бод в секунду *)
settings.ulBaudrate := SysCom.COM_Baudrate.SYS_BR_9600;
(* Настройка паритета - без паритета *)
settings.byParity := SysCom.COM_Parity.SYS_NOPARITY;
(* Настройка стоп-битов - один стоп-бит *)
settings.byStopBits := SysCom.COM_StopBits.SYS_ONESTOPBIT;
(* Установка настроек порта *)
SysCom.SysComSetSettings(hcom,ADR(settings),0);
(* Установка команды чтения данных в буфер хранения из порта *)
cmd := 3;
END_IF
```

```
(* Команда чтения данных в буфер хранения из порта *)
IF cmd = 3 THEN
 (* Количество запрашиваемых байт на чтение из порта - оставим 1 байт для нуля *)
 cntsizeread := SIZEOF(buffer)-1;
 (* Чтение данных из порта *)
          cntbyte := SysCom.SysComRead(hcom,ADR(buffer[0]), cntsizeread,0,ADR(result));
 (* Нет данных в порте *)
 IF cntbyte = 0 THEN
         (* Выход из текущего цикла задачи *)
         RETURN;
 END IF
 (* Обнуление байта после последнего принятого в буфере, так как тип буфера STRING *)
 buffer[cntbyte] := 0;
 (* Закрытие порта *)
 SysCom.SysComClose(hcom);
 (* Установка команды выхода из задачи *)
 cmd := 0;
END_IF
```

## Приложение Д (справочное)

# Порядок получения и установки лицензии на программные функции контроллера

Порядок получения и установки лицензии должен быть следующим:

1 Подать питание на контроллер и ожидать около *1* минуты включение непрерывного свечения индикатора "**P**" зеленым цветом. При этом индикатор "**C**" светится желтым цветом непрерывно (ЦП в режиме настройки сетевых параметров).

2 Подключиться системой *CoDeSys* к контроллеру (при необходимости создать проект, в котором достаточно добавить только ТК711, ТС711).

3 Открыть закладку просмотра и настройки модуля TC711, выделив имя модуля в дереве устройств и дважды нажав левую кнопку "мыши".

4 Перейти на закладку «*Редактор параметров*». После данного действия состояние системы *CoDeSys* будет соответствовать приведенному на рисунке Д.1. В данном примере параметр *License*, равный "*0*", указывает на отсутствие файла лицензии для данного контроллера.

| TestTC711Gm_1.project* - CODESYS                                          |                            |                      |                           |                                                                                                    |  |  |  |
|---------------------------------------------------------------------------|----------------------------|----------------------|---------------------------|----------------------------------------------------------------------------------------------------|--|--|--|
| Файл Правка Вид Проект Компиляция Онлайн Отладка Инструменты Окно Справка |                            |                      |                           |                                                                                                    |  |  |  |
| 智彦                                                                        |                            |                      |                           |                                                                                                    |  |  |  |
|                                                                           |                            |                      |                           |                                                                                                    |  |  |  |
| Устройства 🚽 🗸 🖌                                                          | <b>TC71</b>                | 1Gm A8 100 2FTH ¥    | Device                    |                                                                                                    |  |  |  |
| TestTC711Gm_1                                                             | Редактор па                |                      |                           | Idutorumua                                                                                                    |  |  |  |
| Device [соединен] (ELSYTMK_A8_100_2ET)                                    | С                          |                      | ходовувыходов   состояние | информация                                                                                                    |  |  |  |
|                                                                           | <ul> <li>Инфорг</li> </ul> | мация Модуля         |                           |                                                                                                    |  |  |  |
|                                                                           | Имя                        | Значение             | Описание                  |                                                                                                    |  |  |  |
| 🗐 😳 🏅 ModuleCP                                                            | ModName                    | tc711gm_a8_100_2eth  | Имя модуля                |                                                                                                    |  |  |  |
| 🖻 😳 🕤 TC711Gm_A8_100_2ETH (TC71                                           | TemplDate                  | 20.05.15             | Дата создания или модиф   | икации ПО модуля                                                                                                    |  |  |  |
| SoftModules (SoftModules)                                                 | License                    | 0                    | Наличие лицензии (0 - от  | утствует 1 - присутствует)                                                                                                    |  |  |  |
|                                                                           | Electrice                  |                      |                           | , interpreter a second second s |  |  |  |
| ▲ 🚮 Lan_1 (Lan)                                                           | DeviceUID                  | B3:EC:24:B8:7A:3F:92 | уникальный идентификат    | ор устроиства                                                                                                    |  |  |  |
| G 🗹 DefHost (DefHost)                                                     | • Систам                   |                      |                           |                                                                                                    |  |  |  |
| CPUPeriph                                                                 |                            | пые паранетры нодуля |                           |                                                                                                    |  |  |  |
|                                                                           | Desilian                   |                      |                           |                                                                                                    |  |  |  |
| A A Modules                                                               | Position                   | О Позиция модуля в к | реите                     |                                                                                                    |  |  |  |
|                                                                           |                            |                      |                           |                                                                                                    |  |  |  |
| <b>▲</b>                                                                  |                            |                      |                           |                                                                                                    |  |  |  |
| 😪 Устройства 🗋 POU                                                        |                            |                      |                           |                                                                                                    |  |  |  |
| 🗐 Сообщения - всего 0 ошибок, 0 предупреждений, 5 со                      | общений                    |                      |                           |                                                                                                    |  |  |  |
| педняя компиляция: 📀 0 🕐 0 🛛 Предкомпил.: 🗾 С                             | топ                        | Программа загружена  | Программа не изменилась   | Текущий пользователь: (ник 🦯                                                                                                    |  |  |  |

Рисунок Д.1 – Модуль модификации ТС711. Закладка «Редактор параметров»

5 Отправить значение параметра *DeviceUID* (см. рисунок Д.1) в службу технической поддержки компании "ЭлеСи" с указанием получения лицензий на необходимые функции. Служба технической поддержки должна сформировать файл лицензии с расширением *\*.lic* для указанного контроллера и выслать файл электронной почтой.

П р и м е ч а н и е – При обновлении лицензии нужно учесть, что файл лицензии формируется для определенного контроллера. Для удобства имя файла совпадает со значением параметра *DeviceUID*.

Контроллер программируемый ЭЛСИ-ТМК. Часть 1

6 Открыть закладку данных контроллера в области отображения и конфигурирования настроек контроллера, дважды нажав левую кнопку "мыши" на имени контроллера (*Device*) в дереве устройств.

7 Выбрать закладку **Файлы**.

8 В левой области закладки **Файлы** (область **Хост**) необходимо выбрать путь к полученному файлу лицензии, в правой части (область **Исполнение**) необходимо обновить

содержимое корневой папки контроллера (с помощью кнопки "**Обновить**" *(ок. рисунок Д.2).* и перейти в каталог *lic* (см. рисунок Д.2).

| TestTC711Gm_1.project* - CODESYS                   |                      |                                       |                   |            |                 |                   |                   | - D ×        |
|----------------------------------------------------|----------------------|---------------------------------------|-------------------|------------|-----------------|-------------------|-------------------|--------------|
| Файл Правка Вид Проект Компиляция Онлайн           | Отладка Инструме     | нты Окно Справка                      |                   |            |                 |                   |                   |              |
| P = = = ∞ × = R × IM %                             | 🕒 👘 - rî 🕮           | 05 08 🔪 🛶 🔍 [                         |                   | 3   \$   ; | -               |                   |                   |              |
|                                                    |                      | · · · · · · · · · · · · · · · · · · · | ,                 |            |                 |                   |                   |              |
| Vara Maraa                                         |                      |                                       |                   |            |                 |                   |                   |              |
|                                                    | TC711Gm_A8_          | 100_2ETH 100_0                        | rice X            |            |                 |                   |                   | <b>•</b>     |
| В-G I Device [соединен] (ELSYTMK A8 100 2ETH)      | Установки соединени: | я 🛛 Установки ПЛК 🛛 🗮 🛛               | Соотнесение входо | ов/выходов | 📮 Panels Co     | отнесение входов) | выходов Приложе   | ения 🖂 🕨     |
| 🗎 🗐 Plc Logic                                      | хост Расположения    | 9 :   👝 Y:\psn                        | •   🖻 🗙 🛷         |            | Исполнение      | Расположение :    | 🗀 / 🔹 🗉           | 🗅 X 🛷 📗      |
| 🖹 😳 🚮 ТК711_6 (ТК711_10)                           |                      |                                       |                   |            | Имя             | P                 | азмер Измеі       | нен          |
| PowerSupply                                        | Имя<br>↑             | Размер Изм                            | внен              | -          | 过 lic           |                   |                   |              |
| ■ 3 ModuleCP                                       | B3EC24B87A3F92.      | ic 4,01 KB ( 12.0                     | 8.2016 18:41      |            | 🣴 visu          |                   |                   |              |
| SoftModules (SoftModules)                          |                      | , ,                                   |                   | 2          | position_0      |                   |                   |              |
| B G & HWInterfaces                                 |                      |                                       |                   |            | position_1      |                   |                   |              |
| 🗖 📶 Lan (Lan)                                      |                      |                                       |                   | >>         | position_2      |                   |                   |              |
| 🗖 🖬 Lan_1 (Lan)                                    |                      |                                       |                   |            | position 4      |                   |                   |              |
| 🗁 💮 DefHost (DefHost)                              |                      |                                       |                   |            | position_5      |                   |                   |              |
| 🗏 😳 🏅 CPUPeriph                                    |                      |                                       |                   | <<         | 📴 position_6    |                   |                   |              |
| Peripheral (Peripheral)                            |                      |                                       |                   |            | 🚞 position_7    |                   |                   |              |
|                                                    |                      |                                       |                   |            | position_8      |                   |                   |              |
|                                                    |                      |                                       |                   |            | position_9      |                   |                   |              |
|                                                    |                      |                                       |                   |            | PicLogic        |                   |                   | <b>v</b>     |
| Устройства РОШ                                     |                      |                                       |                   | r          |                 |                   |                   | [            |
|                                                    |                      |                                       |                   |            |                 |                   |                   |              |
| Сообщения - всего 0 ошибок, 0 предупреждений, 5 со | общении              |                                       |                   |            |                 |                   |                   |              |
| Последняя компиляция: 😳 0 😗 0 Предкомпил.:         | 🗸 стоп               | Программа загру:                      | кена              | Програ     | мма не изменила | ась Тег           | кущий пользовател | ь: (никто) 🏒 |

Рисунок Д.2 – Закладка Device. Области Хост и Исполнение

9 Скопировать полученный файл с лицензией в папку *lic* контроллера (см. рисунок Д.3).

|          | TC711Gm_A8_100_2ETH            | Device 🗙              |           |                  |                |                | -             |
|----------|--------------------------------|-----------------------|-----------|------------------|----------------|----------------|---------------|
| Устано   | вки соединения 🛛 Установки ПЛК | 🗧 🗮 Соотнесение входо | в/выходов | 📔 ≓ Panels Co    | отнесение вход | ов/выходов 🛛 П | риложения 🖂 🕨 |
| Хост     | Расположение :   👩 Y:\psn      | • I 🗀 X 👳             |           | Исполнение       | Расположение   | :   🚞 lic      | •   🗀 🗙 🔶     |
| Има      | Размер                         | Изменен               |           | Имя              |                | Размер         | Изменен       |
| <b>1</b> | EC24887A3F92.lic 4,01 KB (     | 12.08.2016 18:41      |           | €<br>ⓐ B3EC24B87 | A3F92.lic      | 4,01 K5 (4 1   | 13.08.2016 1  |
|          |                                |                       | >>        |                  |                |                |               |
|          |                                |                       | <<        |                  |                |                |               |

Рисунок Д.3 – Закладка Device. Перемещение файла лицензии в папку lic

10 Выполнить заводской сброс контроллера.

11 После сброса подключиться к контроллеру и проверить значение параметра *License*. При корректной установке лицензии значение параметра *License* должно принять значение "*I*" (см. рисунок Д.4).

| TestTC711Gm_1.project* - CODESYS                                                        |                                                                           |                         |                                |                               |  |  |  |  |
|-----------------------------------------------------------------------------------------|---------------------------------------------------------------------------|-------------------------|--------------------------------|-------------------------------|--|--|--|--|
| Файл Правка Вид Проект Компиляция Онлайн                                                | Файл Правка Вид Проект Компиляция Онлайн Отладка Инструменты Окно Справка |                         |                                |                               |  |  |  |  |
| 🎦 🖻 🖬 🚭 🗠 여 🕹 🖻 🛍 🗙 🖊 😘                                                                 | 🖨   🛅 🧃                                                                   | · 😚 i 🎬 i 🧐 👹 🕤 👘 👻     | [≡ ¶≡ ¢⊒ *≡ 8   ¢   <b>≓</b>   |                               |  |  |  |  |
|                                                                                         |                                                                           |                         |                                |                               |  |  |  |  |
| Устройства                                                                              |                                                                           |                         |                                |                               |  |  |  |  |
| E Test TC711Gm_1  Pедактор параметров Соотнесение входов/выходов Состояние 🚯 Информация |                                                                           |                         |                                |                               |  |  |  |  |
| 🔍 🗐 Plc Logic                                                                           | ^ Инфор                                                                   | мация Модуля            |                                |                               |  |  |  |  |
| TK711_6 (TK711_10)     TK711_6 (TK711_10)                                               | Имя                                                                       | Значение                | Описание                       |                               |  |  |  |  |
| P-G & ModuleCP                                                                          | ModName                                                                   | tc711gm_a8_100_2eth     | Имя модуля                     |                               |  |  |  |  |
| TC711Gm_A8_100_2ETH (TC71                                                               | TemplDate                                                                 | 20.05.15                | Дата создания или модификаци   | и ПО модуля                   |  |  |  |  |
| P-G & HWInterfaces                                                                      | License 1                                                                 |                         | Наличие лицензии (0 - отсутств | ует, 1 - присутствует)        |  |  |  |  |
| ▲ 🔐 Lan (Lan)                                                                           | DeviceUID ВЗ:ЕС:24:В8:7А:3F:92 Уникальный идентификатор устройства        |                         | ройства                        |                               |  |  |  |  |
| G G DefHost (DefHost)                                                                   |                                                                           |                         |                                |                               |  |  |  |  |
| CPUPeriph                                                                               | ▲ Систем                                                                  | ные Параметры Модуля    |                                |                               |  |  |  |  |
|                                                                                         | Имя Зн                                                                    | ачение Описание         |                                |                               |  |  |  |  |
|                                                                                         | Position                                                                  | 0 Позиция модуля в крей | те                             |                               |  |  |  |  |
|                                                                                         |                                                                           |                         |                                |                               |  |  |  |  |
|                                                                                         |                                                                           |                         |                                |                               |  |  |  |  |
|                                                                                         |                                                                           |                         |                                |                               |  |  |  |  |
| Сообщения - всего 0 ошибок, 0 предупреждений, 5 сс                                      | ооршений                                                                  |                         |                                |                               |  |  |  |  |
| јследняя компиляция: 😳 0 🕐 0 Предкомпил.:                                               | СТОП                                                                      | Программа загружена     | Программа не изменилась        | Текущий пользователь: (никт 🎢 |  |  |  |  |

Рисунок Д.4 – Закладка *«Редактор параметров»* модуля модификации ТС711 с установленной лицензией

# Приложение Е (справочное)

## Описание применения функциональных блоков MapIn, MapOut

#### Е.1 <u>Использование ФБ Мар</u>In

Функциональный блок **MapIn** позволяет фиксировать факт прохождения сигнала независимо от идентичности значений. Назначение ФБ **MapIn** – проверка обновления ответа на запись holding a/oв или coil a/oв (например, в **MBMRTU**).

Выхода ФБ:

- *error*: BYTE; возвращает код ошибки ФБ. Возможные значения:
  - 0-нет ошибок;
  - 1 переменная пользователя не связана с выходом программного модуля **мвмати**;
  - 2 системная ошибка;
  - 3 системная ошибка;
  - 4 системная ошибка;
  - 5 системная ошибка;
  - 6 системная ошибка;
  - 7-системная ошибка;
  - 9 не вызван экземпляр функционального блока.

#### Порядок работы с ФБ МарІп на примере языка ST:

## Шаг 1. Инициализация экземпляра ФБ с передачей адреса выхода (Например, *out1* связана с выходом ModBusServer)

PROGRAM PLC\_PRG VAR mapinanswcmd1 : Elesy.MapIn(ADR(inanswcmd1)); END\_VAR

#### Шаг 2. Связать экземпляр ФБ с выходом

mapinanswcmd1(); (\*При первом вхождении связывание экземпляра, при тысячи входов, выполняется за 300 микросекунд в худшем случае, при втором и более вхождении связывание не выполняется\*)

#### Шаг 3. Проверить обновление ответа на запись holding a/oв или coil a/oв в MBMRTU

mapinanswcmd1.lsUpdate(); (\* Возвращает TRUE - обновление было, Возвращает FALSE - обновления не было \*)

## Е.2 <u>Использование ФБ МарOut</u>

Функциональный блок **MapOut** предназначен для принудительной передачи выходных сигналов независимо от идентичности значений. Назначение ФБ **MapOut** – изменение поведения передачи данных выхода программного модуля (например, **MBSTCP** и т.п.).

Вход ФБ:

• control: BYTE; установка поведения передачи данных выхода программного модуля. Возможные значения:

0 - не передавать данные выхода (по умолчанию);

*1* – передать данные выхода один раз (после передачи значение control автоматически сбрасывается в «0»);

2 – передавать данные выхода по изменению.

Выход ФБ:

- error: BYTE; возвращает код ошибки ФБ. Возможные значения:
  - 0 нет ошибок;
  - 1- переменная пользователя не связана с выходом программного модуля;
  - 2 системная ошибка;
  - 3 системная ошибка;
  - 4 системная ошибка;
  - 5 системная ошибка;
  - 6 системная ошибка;
  - 7 системная ошибка;
  - 8 системная ошибка;
  - 9 не вызван экземпляр функционального блока.

### Порядок работы с функциональным блоком МарOut на примере языка ST:

## Шаг 1. Инициализация экземпляра ФБ с передачей адреса выхода (Например, *outl* связана с выходом ModBusServer)

PROGRAM PLC\_PRG VAR mapout1 : Elesy.MapOut(ADR(out1)); END\_VAR

### Шаг 2. Связать экземпляр ФБ с выходом

mapout1(); (\*При первом вхождении связывание экземпляра, при тысячи выходов, выполняется за 300 микросекунд в худшем случае, при втором и более вхождении связывание не выполняется \*)

## Шаг 3. Установить поведение для однократной передачи данных выхода

mapout1.control := 1;

Шаг 4. Применить поведение передачи данных выхода mapout1.Send();

415

## Приложение Ж (справочное)

# Карта адресов элементов данных счетчика СЭТ4ТМ03М и ПСЧ-4ТМ.05(М, МК, Д)

### Ж.1 Энергия

#### Таблица Ж.1 – Энергия всего от сброса (нарастающий итог). Тариф 1

| Энергия                                                       | Размер в байтах | Тип   | Адрес регистра |  |
|---------------------------------------------------------------|-----------------|-------|----------------|--|
| А+ активная энергия прямого направления                       | 4               | UDINT | 1h, 2h         |  |
| А- активная энергия обратного направления                     | 4               | UDINT | 3h, 4h         |  |
| R+ реактивная энергия прямого направления                     | 4               | UDINT | 5h, 6h         |  |
| R- реактивная энергия обратного направления                   | 4               | UDINT | 7h, 8h         |  |
| R1 реактивная энергия 1-го квадранта                          | 4               | UDINT | 9h, Ah         |  |
| R2 реактивная энергия 2-го квадранта                          | 4               | UDINT | Bh, Ch         |  |
| R3 реактивная энергия 3-го квадранта                          | 4               | UDINT | Dh, Eh         |  |
| R4 реактивная энергия 4-го квадранта                          | 4               | UDINT | Fh, 10h        |  |
| *Примечание – Счетчики ПСЧ поддерживают только А+, А-, R+, R- |                 |       |                |  |

#### Ж.2 Мощность

#### Таблица Ж.2 – Мощность

| Мощность                   | Номер фазы   | Размер в байтах | Тип  | Адрес регистра |
|----------------------------|--------------|-----------------|------|----------------|
|                            | по сумме фаз | 4               | REAL | 101h, 102h     |
| Mousie on oursead D        | по фазе 1    | 4               | REAL | 103h, 104h     |
| мощность активная г        | по фазе 2    | 4               | REAL | 105h, 106h     |
|                            | по фазе 3    | 4               | REAL | 107h, 108h     |
|                            | по сумме фаз | 4               | REAL | 109h, 10Ah     |
| Marrie and a second of the | по фазе 1    | 4               | REAL | 10Bh, 10Ch     |
| мощность реактивная Q      | по фазе 2    | 4               | REAL | 10Dh, 10Eh     |
|                            | по фазе 3    | 4               | REAL | 10Fh, 110h     |
|                            | по сумме фаз | 4               | REAL | 111h, 112h     |
| Мощность полная S          | по фазе 1    | 4               | REAL | 113h, 114h     |
|                            | по фазе 2    | 4               | REAL | 115h, 116h     |
|                            | по фазе 3    | 4               | REAL | 117h, 118h     |

#### Таблица Ж.3 – Коэффициент мощности

| Коэффициент мощности                 | Номер фазы   | Размер в байтах | Тип  | Адрес регистра |
|--------------------------------------|--------------|-----------------|------|----------------|
|                                      | по сумме фаз | 4               | REAL | 119h, 11Ah     |
| Коэффициент активной мощности cosф   | по фазе 1    | 4               | REAL | 11Bh, 11Ch     |
|                                      | по фазе 2    | 4               | REAL | 11Dh, 11Eh     |
|                                      | по фазе 3    | 4               | REAL | 11Fh, 120h     |
|                                      | по сумме фаз | 4               | REAL | 121h, 122h     |
| Коэффициент реактивной мощности sinф | по фазе 1    | 4               | REAL | 123h, 124h     |
|                                      | по фазе 2    | 4               | REAL | 125h, 126h     |
|                                      | по фазе 3    | 4               | REAL | 127h, 128h     |
|                                      | по сумме фаз | 4               | REAL | 129h, 12Ah     |
| Коэффициент реактивной               | по фазе 1    | 4               | REAL | 12Bh, 12Ch     |
| мощности tgφ                         | по фазе 2    | 4               | REAL | 12Dh, 12Eh     |
|                                      | по фазе 3    | 4               | REAL | 12Fh, 130h     |

| Мощность потерь в линии<br>электропередачи и силовом<br>трансформаторе | Номер фазы   | Размер в<br>байтах | Тип  | Адрес регистра |
|------------------------------------------------------------------------|--------------|--------------------|------|----------------|
|                                                                        | по сумме фаз | 4                  | REAL | 131h, 132h     |
| Мощность активная Рп                                                   | по фазе 1    | 4                  | REAL | 133h, 134h     |
|                                                                        | по фазе 2    | 4                  | REAL | 135h, 136h     |
|                                                                        | по фазе 3    | 4                  | REAL | 137h, 138h     |
|                                                                        | по сумме фаз | 4                  | REAL | 139h, 13Ah     |
| Мощность реактивная Qп                                                 | по фазе 1    | 4                  | REAL | 13Bh, 13Ch     |
|                                                                        | по фазе 2    | 4                  | REAL | 13Dh, 13Eh     |
|                                                                        | по фазе 3    | 4                  | REAL | 13Fh, 140h     |

#### Таблица Ж.4 – Мощность потерь

## Ж.3 Напряжение

#### Таблица Ж.5 – Напряжение

| Напряжение               | Номер фазы   | Размер в байтах | Тип  | Адрес регистра |
|--------------------------|--------------|-----------------|------|----------------|
| Напряжение фазное Uф     | по фазе 1    | 4               | REAL | 201h, 202h     |
|                          | по фазе 2    | 4               | REAL | 203h, 204h     |
|                          | по фазе 3    | 4               | REAL | 205h, 206h     |
| Напряжение межфазное Имф | межфазное 12 | 4               | REAL | 207h, 208h     |
|                          | межфазное 23 | 4               | REAL | 209h, 20Ah     |
|                          | межфазное 31 | 4               | REAL | 20Bh, 20Ch     |
| Напряжение прямой        |              | 1               | DEAI | 20Dh 20Eh      |
| последовательности U1(1) |              | 4               | NLAL | 20Dii, 20Eli   |

#### Таблица Ж.6 – Усредненное значение напряжения

| Усредненное значение      | Номер фазы   | Размер в байтах | Тип  | Адрес регистра |
|---------------------------|--------------|-----------------|------|----------------|
| напряжения                |              |                 |      |                |
|                           | по фазе 1    | 4               | REAL | 20Fh, 210h     |
| Напряжение фазное Uфу     | по фазе 2    | 4               | REAL | 211h, 212h     |
|                           | по фазе 3    | 4               | REAL | 213h, 214h     |
|                           | межфазное 12 | 4               | REAL | 215h, 216h     |
| Напряжение межфазное Имфу | межфазное 23 | 4               | REAL | 217h, 218h     |
|                           | межфазное 31 | 4               | REAL | 219h, 21Ah     |
| Напряжение прямой         |              | 1               | DEAI | 21Bh 21Ch      |
| последовательности U1(1)у |              | 7               | NLAL | 21Dii, 21Cii   |

## Ж.4 <u>Ток</u>

#### Таблица Ж.7 – Ток

| Ток        | Номер фазы | Размер в байтах | Тип  | Адрес регистра |
|------------|------------|-----------------|------|----------------|
|            | по фазе 1  | 4               | REAL | 301h, 302h     |
| Ток в фазе | по фазе 2  | 4               | REAL | 303h, 304h     |
|            | по фазе 3  | 4               | REAL | 305h, 306h     |

### Ж.5 Частота сети и усредненное значение частоты

#### Таблица Ж.8 – Частота сети

| Частота сети | Размер в байтах | Тип  | Адрес регистра |
|--------------|-----------------|------|----------------|
| Частота      | 4               | REAL | 401h, 402h     |

#### Таблица Ж.9 – Усредненное значение частоты

| Усредненное значение частоты | Размер в байтах | Тип  | Адрес регистра |
|------------------------------|-----------------|------|----------------|
| Частота                      | 4               | REAL | 403h, 404h     |

## Ж.6 <u>Температура</u>

#### Таблица Ж.10 – Температура внутри счетчика

| Температура внутри счетчика | Размер в<br>байтах | Тип  | Адрес регистра |
|-----------------------------|--------------------|------|----------------|
| Температура                 | 4                  | REAL | 501h, 502h     |

## Ж.7 <u>Диагностика</u>

#### Таблица Ж.11 – Флаги состояния измерителя

| Флаги состояния измерителя                                                         | Размер в<br>байтах | Тип   | Адрес регистра |  |
|------------------------------------------------------------------------------------|--------------------|-------|----------------|--|
| Битовое поле                                                                       | 4                  | UDINT | 601h, 602h     |  |
| Примечание – Расшифровку флагов состояния измерителя см. в документации на счетчик |                    |       |                |  |

#### Таблица Ж.12 – Слово состояния счетчика

| Слово состояния счетчика                                                         | Размер в<br>байтах | Тип   | Адрес регистра |  |
|----------------------------------------------------------------------------------|--------------------|-------|----------------|--|
| Битовое поле. Младшие 4 байта                                                    | 4                  | UDINT | 603h, 604h     |  |
| Битовое поле. Старшие 4 байта                                                    | 4                  | UDINT | 605h, 606h     |  |
| Примечание – Расшифровку слова состояния счетчиков см. в документации на счетчик |                    |       |                |  |

#### Таблица Ж.13 – Варианты исполнения счетчика

| Вариант исполнения счетчика     | Размер в<br>байтах | Тип            | Адрес регистра  |
|---------------------------------|--------------------|----------------|-----------------|
| Битовое поле                    | 4                  | UDINT          | 607h, 608h      |
| Примечание – Расшифровку вариал | нта исполнения     | счетчика см. в | документации на |
| счетчик                         |                    |                |                 |

## Ж.8 Коэффициенты трансформации

#### Таблица Ж.14 – Коэффициенты трансформации

| Коэффициенты трансформации | Размер в<br>байтах | Тип  | Адрес регистра |
|----------------------------|--------------------|------|----------------|
| По току, Кт                | 2                  | UINT | 701h           |
| По напряжению, Кн          | 2                  | UINT | 702h           |

## Приложение И (справочное) Пример применения функционального блока AnybusSendRecv

Демонстрация работы ФБ производится на примере простой задачи - передать кадр протокола Modbus RTU с помощью метода Send и принять ответ с помощью метода Reseive. В данном примере используется только один экземпляр ФБ и один «порт» модуля.

PROGRAM PLC\_PRG VAR CONSTANT (\* Paзмер буфера \*) array\_size : DWORD := 15; END\_VAR VAR (\* Объявление ФБ \*) fb\_anybus : AnybusFB.AnybusSendRecv();

> (\* Буфер данных на передачу \*) tx\_data : ARRAY[1..array\_size] OF BYTE;

> (\* Буфер для принятых данных \*) rx\_data : ARRAY[1..array\_size] OF BYTE;

(\* Результат выполнения метода \*)

| result    | : INT := 0; |
|-----------|-------------|
| rd_result | : INT := 0; |
| wr_result | : INT := 0; |
| error     | : INT :=0;  |

(\* Признак инициализации \*) ini\_flg : INT :=0;

(\* Признак открытия nopma \*) open\_flg : INT :=0;

(\* Флаг отправки \*) wr\_flg : INT := 0;

```
(* Признак успешного чтения *)
rd_flg : INT :=0;
END_VAR
```

 $IF (ini_flg = 0) THEN$ 

(\* Считать код ошибки \*) error := fb\_anybus.error; IF (error <> 0) THEN (\* Ошибка инициализации, дальнейшая работа невозможна \*) RETURN:

ELSE

$$ini_flg := 1;$$

END\_IF

(\* Задать номер позиции модуля в крэйте \*)

```
fb_anybus.position := 1;
```

```
(* Задать номер физического порта *)
```

 $fb\_anybus.hwport := 1;$ 

(\* Задать номер слота \*)

*fb\_anybus.rsslot := 1;* 

(\* Передать ФБ адрес буфера на передачу \*)

 $fb\_anybus.Tx\_data := ADR(tx\_data);$ 

(\* Передать ФБ количество байт для отправки \*)

 $fb\_anybus.Tx\_len := 8;$ 

(\* Передать ФБ адрес приемного буфера \*)

fb\_anybus.Rx\_data := ADR(rx\_data);

(\* Передать ФБ запрашиваемое количество байт \*)

 $fb\_anybus.Rx\_len := 15;$ 

```
(* Сформировать кадр Modbus RTU *)
tx_data[1] := 1; //Адрес подчиненной станции.
tx_data[2] := 3; //Код функции Modbus – Read Holding Registers.
tx_data[3] := 0; //Начальный адрес регистра. Старший байт.
tx_data[4] := 0; //Начальный адрес регистра. Младший байт.
tx_data[5] := 0; //Количество запрашиваемых регистров. Старший байт.
tx_data[6] := 5; //Количество запрашиваемых регистров. Младший байт.
```

tx\_data[7] := 16#85; //Контрольная сумма. Стариий байт. tx\_data[8] := 16#C9; //Контрольная сумма. Младший байт. END\_IF

```
(* Открыть порт *)
IF (open_flg = 0) THEN
result := fb_anybus.Open();
IF (result = 0) THEN
open_flg := 1;
wr_flg := 1;
ELSE
open_flg := 0;
END_IF
END_IF
```

```
(* Выполнить отправку кадра *)

IF (wr_flg <> 0) THEN

wr_result := fb_anybus.Send();

IF (wr_result <> 0) THEN

wr_flg := 1;

rd_flg := 0;

ELSE

wr_flg := 0;

rd_flg := 1;

END_IF

END_IF
```

```
(* Выполнить прием кадра *)
IF (rd_flg <> 0) THEN
rd_result := fb_anybus.Receive();
IF (rd_result <> 0) THEN
rd_flg := 0;
ELSE
rd_flg := 1;
END_IF
END_IF
```

## Приложение К (справочное) Обновление системного ПО контроллера

Обновление ПО производиться с USBFlash носителя и условно разбивается на 4 этапа:

- 1. Подготовка USBFlash носителя для выполнения обновления ПО ЦП.
- 2. Подготовка модуля ЦП для обновления ПО.
- 3. Непосредственно процесс автоматического обновления ПО.
- 4. Проверка корректности обновления ПО.

**ВНИМАНИЕ!** Автоматическое обновление системного ПО доступно только начиная с версии 3.1.2.9634. Необходимо в *CoDeSys* сверить значение параметра **FWVer** (расположен в CPU\_INFO), отвечающего за версию сборки.

### К.1 Подготовка USBFlash носителя

Для обновления ПО должен использоваться USBFlash носитель объемом не менее 256Мб, файловая система FAT32. Для подготовки носителя необходимо выполнить следующие действия:

- 1. В корневом каталоге USBFlash носителя создать каталог elsytmkupdate/sysup, если данный каталог уже существует необходимо удалить всё содержимое в нем;
- 2. Скопировать в каталог **elsytmkupdate/sysup** файл обновления (для примера, имя файла обновления версии 3.1.2 имеет вид tc71x\_v3.1.2.9634.zip).

Примечание: подготовить USBFlash можно один раз в ходе обновления ПО для партии изделий.

**ВНИМАНИЕ!** После обновления программного обеспечения на USBFlash будут созданы файл update.log и следующие каталоги:

elsytmkupdate/backup/tc711-<HWID> - резервная копия рабочего каталога ПЛК,

elsytmkupdate/update.log-<HWID> - содержит журнал обновления.

где HWID имеет вид – ххууzz, что соответствует 3-м последним октетам MAC-адреса ПЛК. Наличие этих каталогов на **USBFlash** предотвращает вторичное обновление ПО ПЛК. При необходимости еще раз обновить ПО, следует выполнить пункт К.1.1!

#### К.2 Подготовка модуля ЦП

- 1. Выключить питание контроллера.
- 2. Открутить четыре винта крепления лицевой панели модуля центрального процессора (**TC 71x**) и снять лицевую панель.
- 3. Заблокировать работу WatchDog-таймера с помощью установки переключателя SA300 «1» в положение «ON» и перевести контроллер в режим старта с заданными заводскими настройками с помощью установки переключателя SA300 «3» в положение «ON». Переключатели SA300 «2» и SA300 «4» установить в положение «OFF».
- 4. Установить в разъем USB модуля центрального процессора USBFlash.

#### К.3 Автоматическое обновление ПО

1. Подать питание на контроллер.

- 2. Процесс обновления системного ПО запускается автоматически при выполнении условий описанных выше примерно через 30 сек. после подачи питания на контроллер.
- 3. Индикация процесса обновления ПО: «С» желтый цвет свечения, постоянно на протяжении процесса обновления; через *30 с* индикатор «Р» красный цвет свечения; затем «Р» зеленый цвет, мигание с переменной скоростью.
- 4. Процесс автоматического обновления ПО завершается при переходе в режим обновления сетевых параметров через 4-5 минут (индикация завершения процесса обновления представлена в таблице 4.4).

**ВНИМАНИЕ!** При обновлении системного программного обеспечения будут восстановлены предыдущие сетевые настройки (IP адрес и маска подсети).

**ВНИМАНИЕ!** При обновлении системного программного обеспечения удаляется существующий проект в контроллере. После обновления необходимо загрузить в контроллер соответствующий проект штатным способом.

**ВНИМАНИЕ!** При обновлении системного программного обеспечения (версии ниже tc71x\_v3.2.2.10593.zip) удаляются все ранее установленные лицензии. После обновления необходимо установить лицензии штатным способом.

#### К.4 Проверка корректности обновления ПО

- 1. Выключить питание контроллера.
- 2. Перевести переключатель SA300 «1» и «3» в положение «OFF», а SA300 «4» в положение «ON».
- 3. Удалить из разъема USB модуля центрального процессора USBFlash накопитель.
- 4. Подать питание на контроллер.
- 5. После окончания инициализации подключиться к контроллеру системой CoDeSys и загрузить в контроллер любой проект.
- 6. Проверить значение параметра **FWVer** коннектора **CPU\_INFO**. Значение должно соответствовать версии установочного файла (для примера, имя файла обновления версии 3.1.2 имеет вид tc71x\_v3.1.2.9634.zip).

## Приложение Л (справочное)

## Обновление пользовательского ПО контроллера

Пользователь имеет возможность обновить следующие компоненты, относящиеся к пользовательскомй программному обеспечению:

- 1. Исполняемый в контроллере проект (возможность обновить проект без системы програмирования CoDeSys);
- 2. Заданый сервисный IP адрес (таким образом можно задать необходимые IP адреса контроллерам если нет возможности подключиться к контроллеру по заданному ранее IP адресу);
- 3. Сетевое имя контроллера (таким образом можно задать необходимые имена контроллерам для идентификации в сети без использования системы программирвания CoDeSys).

**ВНИМАНИЕ!** Обновление пользовательского ПО доступно только начиная с версии 3.1.2.9634. Необходимо в CoDeSys сверить значение параметра **FWVer** (расположен в CPU\_INFO), отвечающего за версию сборки.

Обновление программного обеспечения производиться с помощью USBFlash носителя и условно разбивается на 3 этапа:

- 1. Подготовка **USBFlash** носителя для выполнения обновления ПО.
- 2. Подготовка модуля ЦП для обновления ПО.
- 3. Непосредственно процесс автоматического обновления ПО.

## Л.1 Подготовка USBFlash носителя

Для обновления ПО должен использоваться **USBFlash** носитель объемом не менее 256Мб, файловая сисмета FAT32. Для подготовки носителя необходимо выполнить следующие действия:

- 1. В корневом каталоге **USBFlash** носителя создать каталог **elsytmkupdate/userup**, если данный каталог уже существует **необходимо удалить всё содержимое в нем**;
- 2. Скопировать в каталог **elsytmkupdate/userup** файлы обновления \*app, \*crc, \*cfg и необходимые подкаталоги (формат файлов \*cfg приведен ниже).

**ВНИМАНИЕ!** После обновления программного обеспечения на USBFlash будут созданы файл update.log и каталог elsytmkupdate/userup/tc711- <HWID> – признак обновления, где HWID имеет вид: ххууzz, что соответствует 3-м последним октетам MACадреса ПЛК. Наличие этих каталогов на USBFlash предотвращает вторичное обновление ПО ПЛК. При необходимости еще раз обновить ПО неоходимо выполнить пункт Л.1.1!

## Л.2 Подготовка модуля ЦП

- 1. Выключить питание контроллера.
- 2. Открутить четыре винта крепления лицевой панели модуля центрального процессора (**TC 71x**) и снять лицевую панель.
- 3. Заблокировать работу WatchDog-таймера с помощью установки переключателя SA300 «1» в положение «ON» и перевести контроллер в режим старта с заданными заводскими настройками с помощью установки переключателя SA300 «3» в положение «ON». Переключатели SA300 «2» и SA300 «4» установить в положение «OFF».

4. Установить в разъем USB модуля центрального процессора USBFlash.

#### Л.3 Автоматическое обновление ПО

- 1. Подать питание на контроллер.
- 2. Процесс обновления пользовательского ПО запускается автоматически при выполнении условий, описанных выше, примерно через 40 секунд после подачи питания на контроллер. Индикация процесса обновления ПО соответствует режиму «Автоматическое обновление ПО контроллера» (индикация режима представлена в таблице 4.4).
- 3. Процесс автоматического обновления ПО завершается при переходе в режим «Завершение процесса обновления ПО ЦП контроллера» через 10-20 секунд (индикация режима завершения процесса обновления представлена в таблице 4.4).

Для изменения сервисного IP адреса необходимо создать файл *ExtConfig1.cfg* и задать в нем следующие строки:

```
[CmpBlkDrvUdp]
itf.0.ipaddress=10.24.1.29
itf.0.name=main
itf.0.networkmask=255.255.254.0
itf.0.gateway=10.24.0.1
itf.1.ipaddress=10.24.1.29
itf.1.name=port1
itf.1.networkmask=255.255.254.0
itf.1.gateway=10.24.0.1
itf.2.ipaddress=10.24.1.29
itf.2.name=port2
itf.2.networkmask=255.255.254.0
itf.2.gateway=10.24.0.1
itf.3.ipaddress=10.24.1.29
itf.3.name=port3
itf.3.networkmask=255.255.254.0
itf.3.gateway=10.24.0.1
```

Для изменения имени контроллера необходимо создать файл *ExtConfig3.cfg* и задать в нем следующие строки:

```
[SysTarget]
NodeName=ELSYTMK-pahanTst
```

## Приложение М (справочное) Перечень изменений программного обеспечения и РЭ на контроллер

| обеспечении и РЭ |
|------------------|
| обеспечении и РЭ |

| Дата<br>изменения | Номера версий                         |                         | Описание изменений                                                                                                    |
|-------------------|---------------------------------------|-------------------------|----------------------------------------------------------------------------------------------------|
|                   | Версия системн.<br>ПО                 | 03.01<br>(сборка 03.01) | Введена поддержка процессорных модулей ТС711 (все исполнения).<br>Для программных модулей добавлено примечание о необходимости лицензирования ПО, начиная с версии 02.08.                                                                                                    |
| 27.00.16          | Версия пакета<br>поддержки<br>(TSP)   | 03.01<br>(сборка 7417)  | Добавлено приложение с описанием процедуры получения и обновления лицензии в контроллере.<br>Добавлен коннектор CPU_INFO (сервисные функции по заданию IP, Mask, времени средствами <i>CoDeSys</i> ).<br>Добавлена возможность работы <i>CoDeSys</i> через USB (описание установки RNDIS, подключение). |
| 27.09.16          | Версия CoDeSys                        | 3.5.6.1                 | Добавлена поддержка ФБ МарІп, МарОut.<br>Добавлена поддержка работы с COM-портом модуля модификации TC711.<br>Скорректировано описание сигнала "Статус модуля".<br>Скорректировано описание статуса сигнала модуля TA712.<br>Исправлены неточности в описании.<br>Лобавлена поллержка модуля TA 711     |
|                   | Версия РЭ                             | 07                      |                                                                                                    |
|                   | Версия системн. 03.02<br>ПО (сборка 8 | 03.02<br>(сборка 8015)  |                                                                                                    |
| 26.01.17          | Версия пакета<br>поддержки<br>(TSP)   | 03.02<br>(сборка 7924)  | Добавлен IP роутинг (описание NAT, описание таблицы DNAT).<br>Скорректировано название LAN 1 и LAN 2.<br>Для модуля TA 712 добавлено описание времени обработки канала и коэффициента фильтрации                                                                                                    |
|                   | Версия CoDeSys                        | 3.5.6.1                 |                                                                                                    |
|                   | Версия РП                             | 08                      |                                                                                                    |
| 28.12.17          | Версия системн.<br>ПО                 | 03.1.1<br>(сборка 9246) | Расширение функциональности:<br>Переход на версияю ядра CoDeSys (sys core) 3.5.11.10<br>Добавлена поддержка TC712 (новые LAN коннекторы, обработка)                                                                                                    |
|                   | Версия пакета<br>поддержки<br>(TSP)   | 03.1.1<br>(сборка 9366  | Добавлена поддержка резервирования в TC712.<br>Поддержка в ядре CoDeSys OPCUA.<br>Добавлена обработка OPCUASlot.                                                                                                    |
|                   | Версия CoDeSys                        | 3.5.11.10               | Добавлена поддержка работы RsSlot (модуль TN713AnyBus).<br>Добавлена библиотекаФБ для работы с модулем TN713AnyBus.                                                                                                    |

| Таблица М. | 1 – Перечени | <b>произведенных</b> | изменений в | прог | раммном | обеспече | нии и РЭ |
|------------|--------------|----------------------|-------------|------|---------|----------|----------|
| 1          | 1            | <b>1</b> <i>i i</i>  |             |      |         |          |          |

| Дата<br>изменения | Номера версий                       |                         | Описание изменений                                                                                                    |
|-------------------|-------------------------------------|-------------------------|----------------------------------------------------------------------------------------------------|
|                   | Версия РП<br>часть 1                | 09                      | Добавлен программный модуль iec101s<br>Добалена поддержка шлюза с сервисным каналом.                                                                                                    |
|                   | Версия РП<br>Часть 2                | 01                      | Добавлен сорос ТС/12 по WD1 при зависании KSZ9885<br>Добавленна возможность обновления ПО модуля ЦП через USB FLASH.<br>Изменици приоритеты задани. ModBusTCP Master, ModBusTCP Slave на 18                                                                                                    |
|                   | Версия РП<br>Часть З                | 03                      | Поменили приоритеты задачи, моловот СГ макет, моловот СГ значе на то<br>Добавлена кнопка Aplay<br>Добавлена кнопка Aplay<br>Добавлена модуль TN713m, TA711m, TA713m, TA714m, TA734m, TA716m<br>В параметрах изменен формат вывода на dec исполнение модуля ЦП.<br>В параметрах изменен формат вывода на dec в версии FPGA.<br><b>Исправление ошибок:</b><br>исправление работы с SD картой (redmine#309)<br>исправлена работа с получением кадров (redmine#257)<br>Исправлена проблема с некорректным сравнением имени модуля в шаблоне и реальное.<br><b>Корректировка документации:</b><br>Добавлена глава про использование последовательных интерфейсов модуля TN713 с помощью ФБ AnybusSendRecv<br>Добавлено описание модуля TA 715m, TD 711m, TC 712, TA713m, TA714m, TD 715m, TD713m, TA716m.<br>Удалены разделы с «3.3.13.4 Особенности работы модуля МЭК 104 TCP-Slave» по «3.3.17.3 Особенности работы модуля<br>МЭК 104 TCP-Master» включительно.<br>Исправлен рисунок «Модуль TN 713. Установка режимов работы», а также номера COM-портов на рисунках всех<br>исполнений модуля TN 713.<br>Откорректировано описание модуля (сигналы AnalogIn1_X) в таблице «Модуль TA 715. Сигналы выходные». Добавлена<br>формула приведения сигналов к физическим величинам. Добавлен пример на языке ST. Добавлена табличка для Rвх.<br>Добавлено приложение К «Обновление системного ПО контроллера»<br>Добавлено приложение К «Обновление системного ПО контроллера»<br>Добавлено приложение К «Обновление системного ПО контроллера»<br>Добавлено приложение К «Обновление системного ПО контроллера»<br>Добавлено приложение К «Обновление системного ПО контроллера»<br>Добавлено приложение К «Обновление системного ПО контроллера»<br>Добавлено приложение К «Обновление системного ПО контроллера»<br>Добавлено приложение К «Обновление системного ПО контроллера»<br>Добавлено приложение К «Обновление системного ПО контроллера»<br>Добавлено приложение К «Обновление системного ПО контроллера»<br>Добавлено приложение К «Обновление системного ПО контроллера»<br>Добавлено приложение К «Обновление системного ПО контроллера» |
| 03.08.18          | Версия системн.<br>ПО               | 3.2.1<br>(сборка 10415) | Расширение функциональности:<br>Добавлена поддержка IEC61850 GOOSE Subscriber/publisher.                                                                                                    |
|                   | Версия пакета<br>поддержки<br>(TSP) | 3.2.1<br>(сборка 10402) | Дооавлена поддержка работы через шлюз tcp-rtu типа advantech EKI-1222-ВЕ<br>Добавлена модули rev. 2 (Аналоговые модули)<br>Добавлена поддержка модуля TA721<br>Побавлена поддержка задания номера порта сервисного IP молуля TC 711/712                                                                                                    |
|                   | Версия CoDeSys                      | 3.5.11.10               | добавлены предустановленые лицензии MBTCPS, TSYNC                                                                                                    |

#### Лата Номера версий Описание изменений изменения Добавлена индикация валидности модулей протокола FifoNew и DrvTU Версия РП Добавлена поддержка расширенной версии кадра инициализации 0x501. 10 часть 1 В библиотеку ElsyIEC850Lib добавлены функции работы с данными GOOGSE сообщения Добавлен preinsalled проекты для tc711 и tc712 Добавлена поддержка IEC103 Master (через модуль TN723 AnyBus) Версия РП Исправление ошибок: 01 Часть 2 Доработана синхронизация версий и даты создания каналов Модуль ТА744 изменен тип данных праметра паритет Исправленна проблема установки времени через коннектор СРU INFO исправлена ошибка переключения роли в резервировании. исправлена ошибка работы с файлами в IEC104. Исправлена ошибка приведения типа в RSSlot Версия РП Корректировка документации: 04 Часть 3 В документ РП Часть 3 добавлен раздел «Программный модуль МЭК 103-Master» Добавлен документ РП Часть 4 (описание МЭК850) Исправлены приложения К и Л, описывающие процесс обновления ПО. Добавлено примечание в раздел, описывающий OPC UA, поясняющее, что после конфигурирования необходимо перезагрузить контроллер для вступления в силу заданной конфигурации. Добавлено расширенное описание функциональных блоков **МарІп** и **МарОut** (в т.ч. список возможных значений, коды ошибок) в приложение Е. Добавлено описание сигналов \_Response, \_Control, \_Confirmation (раздел ModBus TCP Master). Версия РП В раздел для ModBus TCP Slave добавлено описание конфигурирования CommSlot. 02 Часть 4 Добавлен раздел «Поддержка работы преобразователей Modbus TCP-RTU в драйвере протокола Modbus TCP в режиме Master» Исправлена таблица 3.3 «Контроллер. Список модулей». Убран раздел, описывающий модуль ТА711, добавлен раздел, описывающий модуль ТА721. 3.2.2 Расширение функциональности: Версия системн. 01.10.18 Добавлена обработка коннектора StaticRoute (задание статических путей). ПО (сборка 10686) В файл extConfig1.cfg добавлен параметр для задания шлюза по умолчанию (itf.0.gateway=10.14.0.1). Шлюз добавлется Версия пакета 3.2.2 при старте вместе с сервисным IP. поддержки (сборка 10644) Добавлена обработка записи и отображения параметров ServLan, DefGateWay в CPU\_INFO. (TSP) Убраны лишние сообщения при старте (переведены в TRACE). Версия CoDeSys 3.5.11.10 Из конфигурации убран коннектор DefHost (если коннектор попадается выдется сообщение об ошибочной Версия РП 11 конфигурации) часть 1

#### Таблица М.1 – Перечень произведенных изменений в программном обеспечении и РЭ

| Таблица | M.1 - | Перечень | произвеленных | изменений в п | рограммном | обеспечении и Ј | PЭ |
|---------|-------|----------|---------------|---------------|------------|-----------------|----|
|         |       |          |               |               |            |                 |    |

| Дата<br>изменения | Номера версий        |                | Описание изменений                                                                                                    |
|-------------------|----------------------|----------------|----------------------------------------------------------------------------------------------------|
|                   | Версия РП<br>Часть 2 | 01             | Исправленно изменение парамеров SetIP, SetMask, SetServLan, SetDefGateWay в CPU_INFO при обновленеии (не сохраняются в конфигурации).                                                                                                    |
|                   | Версия РП<br>Часть 3 | 04             | Добавлена возможность приведения проекта к последней версии TSP.<br>крипт обновления учитывает установку сервисного шлюза при обновлении системы и при первом старте.                                                                                                    |
|                   |                      |                | Скрипт установки setip добавлена функция настройки сервисного шлюза.<br>При неудачном обновлении системы на завершающей стадии изменена индикация.                                                                                                    |
|                   |                      |                | Исправление ошибок:<br>Убраны лишние сообщения при старте (переведены в TRACE).<br>iec104m добавлена очистка ТО Т1 для приёма ответов для StartDt и StopDt http://redmine.elesy.inc/issues/1191<br>Исправленна ошибка очистки буфера (проявилась только а режиме GPRS Элсима ).                                                                                                    |
|                   | Версия РП<br>Часть 4 | 03             | Корректировка документации:<br>Добавлен раздел «Задание статической маршрутизации сетевых интерфейсов (StaticRoute)».<br>В разделе «Настройка параметров контроллера (коннектор CPU_INFO)» внесены изменения в таблицу 4.37 и исправлен<br>рисунок 4.71.<br>В разделе «Модуль TD 716» внесены изменения в таблицу 4.135 и рисунки 4.167, 4.168, 4.169.<br>Внесены изменения в Приложение А «Изменение IP-адреса модуля TC711».<br>В таблицу, описывающую индикацию контроллера, добавлена индикация, свидетельствующая о неудачном обновлении<br>ПО (таблица 4.4).<br>Для TN713/TN723 добавлены примечания, определяющие соответствие физических и логических каналов связи.<br>Добавлено описание параметра DisableChecking.<br>Добавлен раздел «Рекомендации по конфигрированию сетевых интерфейсов»<br>Для TA714 изменен рисунок 4.124, иллюстрирующий пример программного кода.<br>Внесены изменения в приложения К и Л, описывающие обновление ПО ЦП.<br>В разделах, описывающих модули, термин «канал» заменен на термины «группа», «вход/выход» (в зависимости от<br>контекста).<br>Из раздела, описывающего модуль TD713/TD723, выделен отдельный раздел для TD723.<br>Внесены изменения в раздел «4.4.2 Технические характеристики» для модуля TA712 в графе «пределы допускаемой<br>привеленной погрешности измерений» |
| 10 10 10          | Версия системн.      | 3.2.2          | Корректировка документации:                                                                                                    |
| 18.10.18          | ПО                   | (сборка 10775) | Пo redmine:                                                                                                    |
|                   | Версия пакета        | 3.2.2          | #1265 Исправлен формат записи строки таблицы маршрутов (StaticRoute).                                                                                                    |
|                   | тоддержки<br>(TSP)   | (сборка 10791) | #1257 Занеконс. исправлена ошиока редактирования параметра н.<br>#1254 Исправлено изображение разьема (44 pins).                                                                                                    |
|                   | Версия CoDeSys       | 3.5.11.10      | #1249 Корректировка опечаток.                                                                                                    |

#### Руководство по применению

#### Таблица М.1 – Перечень произведенных изменений в программном обеспечении и РЭ

| Дата<br>изменения | Номера версий        |    | Описание изменений                                                                                                    |
|-------------------|----------------------|----|----------------------------------------------------------------------------------------------------|
|                   | Версия РП<br>часть 1 | 12 | <ul><li>#1248 Добавлена информация о максимальном количестве программных в ModuleCP, HWIntefaces.</li><li>#1231 Добавлен раздел «Обновление окружения проекта».</li></ul> |
|                   | Версия РП<br>Часть 2 | 01 | <ul><li>#1228 Корректировка опечаток.</li><li>#1227 Добавлено описание процедуры установки реального времени.</li></ul>                                                   |
|                   | Версия РП<br>Часть 3 | 04 |                                                                                                    |
|                   | Версия РП<br>Часть 4 | 03 |                                                                                                    |

#### Контактная информация

По всем вопросам, связанным с эксплуатацией контроллера, обращаться в сервисный центр АО "ЭлеСи":

тел.: +7 (3822) 49-94-94

E-mail: <u>service@elesy.ru</u>

Сервисный центр располагается в г. Томске (часовой пояс +4 МСК).

При обращении просим сообщать следующие данные:

– полное наименование изделия (указано на изделии или в паспорте);

- проект *CoDeSys*, в котором возникает проблема;

– версия установленного на компьютере пакета *EleSy PLC ELSYTMK TSP (Target Support Package)*;

– подробное описание проблемы (постарайтесь наиболее полно пояснить суть проблемы и обстоятельства или условия, которые привели к ней).

| Лист регистрации изменений |                 |                 |         |                          |                                            |                |       |          |
|----------------------------|-----------------|-----------------|---------|--------------------------|--------------------------------------------|----------------|-------|----------|
| Номера листов (страниц)    |                 |                 |         |                          |                                            |                |       |          |
| Изм                        | изменен-<br>ных | заменен-<br>ных | новых   | аннули-<br>рован-<br>ных | Всего<br>листов<br>(страниц)<br>в докумен. | №<br>документа | Подп. | Дата     |
| 1                          |                 | Bce             |         |                          |                                            | 212-15         | The   | 04.09.15 |
| 2                          |                 | Bce             |         |                          |                                            | 227-15         | The   | 14.09.15 |
| 3                          |                 | Bce             |         |                          |                                            | 243-15         | The   | 25.09.15 |
| 4                          |                 | Bce             |         |                          | 261                                        | 295-15         | The   | 19.11.15 |
| 5                          |                 | Bce             | 262-354 |                          | 354                                        | 150-16         |       | 31.05.16 |
| 6                          |                 | Bce             | 355-409 |                          | 409                                        | 190-16         |       | 30.09.16 |
| 7                          |                 | Bce             |         |                          | 415                                        | 35-17          |       | 22.03.17 |
| 8                          |                 | Bce             |         |                          | 415                                        | И01-18         |       | 11.01.18 |
| 9                          |                 | Bce             |         |                          | 405                                        | И77-18         |       | 03.08.18 |
| 10                         |                 | Bce             | 405-432 |                          | 432                                        | И139-18        |       | 29.10.18 |
|                            |                 |                 |         |                          |                                            |                |       |          |
|                            |                 |                 |         |                          |                                            |                |       |          |
|                            |                 |                 |         |                          |                                            |                |       |          |
|                            |                 |                 |         |                          |                                            |                |       |          |
|                            |                 |                 |         |                          |                                            |                |       |          |
|                            |                 |                 |         |                          |                                            |                |       |          |
|                            |                 |                 |         |                          |                                            |                |       |          |
|                            |                 |                 |         |                          |                                            |                |       |          |
|                            |                 |                 |         |                          |                                            |                |       |          |
|                            |                 |                 |         |                          |                                            |                |       |          |
|                            |                 |                 |         |                          |                                            |                |       |          |
|                            |                 |                 |         |                          |                                            |                |       |          |
|                            |                 |                 |         |                          |                                            |                |       |          |
|                            |                 |                 |         |                          |                                            |                |       |          |
|                            |                 |                 |         |                          |                                            |                |       |          |
|                            |                 |                 |         |                          |                                            |                |       |          |